# Oracle Fusion Cloud Financials

Implementing Enterprise Structures and General Ledger

**24D** 

Oracle Fusion Cloud Financials

Implementing Enterprise Structures and General Ledger

24D

G12433-01

Copyright © 2011, 2024, Oracle and/or its affiliates.

Author: Barbara Kostelec

## Contents

| Enterprise Structures Introduction                           | 1  |
|--------------------------------------------------------------|----|
| Overview of Enterprise Structures                            | 1  |
| Enterprise Structures Business Process Model                 | 4  |
| Guidelines for Configuring Global Enterprises                | 6  |
| Model Your Enterprise Management Structure                   | 7  |
| Overview of Diagnostic Tests for Enterprise Structures Setup | 11 |
| Enterprise Structures Setup Report                           | 11 |
| Setup Data Import and Export for Oracle Fusion Financials    | 12 |
| Initial Configuration                                        | 17 |

| 2 | Reference Data Sharing                                                                                                    | 23            |
|---|----------------------------------------------------------------------------------------------------|---------------|
|   | Reference Data Sharing                                                                                                    | 23            |
|   | Reference Data Sets                                                                                                    | 23            |
|   | Reference Data Sets and Sharing Methods                                                                                                    | 24            |
|   | How Business Units Work with Reference Data Sets                                                                                            | 26            |
|   | How You Create Reference Data Sets in the Enterprise Structures Configurator                                                                | 29            |
|   | Assignment of Reference Data Sets to Reference Objects                                                                                      | 29            |
|   | Items and Supplier Site Reference Data Sharing                                                                                              | 30            |
|   | FAQs for Reference Data Sharing                                                                                                    | 31            |
|   | Assignment of Reference Data Sets to Reference Objects<br>Items and Supplier Site Reference Data Sharing<br>FAQs for Reference Data Sharing | 2'<br>3(<br>3 |

| Enterprise                               | 37                                                                                                    |
|------------------------------------------|----------------------------------------------------------------------------------------------------|
| Define Enterprises                       | 37                                                                                                    |
| Enterprise Information for Non-HCM Users | 37                                                                                                    |
| Manage Locations                         | 37                                                                                                    |
| Legal Jurisdictions and Authorities      | 40                                                                                                    |
| · • • • • • • • • • • • • • • • • • • •  | Enterprise<br>Define Enterprises<br>Enterprise Information for Non-HCM Users<br>Manage Locations<br>Legal Jurisdictions and Authorities |

| 4 Geographies           | 45 |
|-------------------------|----|
| Overview of Geographies | 45 |

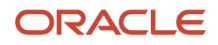

#### **5** Legal Entities

| Overview                                                                      | 47 |
|-------------------------------------------------------------------------------|----|
| Model Legal Entities                                                          | 48 |
| How You Create Legal Entities in the Enterprise Structures Configurator       | 51 |
| Create Legal Entities, Registrations, and Reporting Units                     | 53 |
| How Legal Employers Work with Payroll Statutory Units and Tax Reporting Units | 55 |
| Party Tax Profiles                                                            | 55 |
| Considerations for Specifying First-Party Tax Profile Options                 | 57 |
| Plan Legal Reporting Units                                                    | 59 |
| FAQs for Legal Entities                                                       | 59 |
|                                                                               |    |

47

#### **6** Financial Structures 61 Overview 61 Rapid Implementation 61 Chart of Accounts 81 Value Sets 104 Chart of Accounts Structures and Instances 110 **Flexfield Deployment** 118 General Ledger Security 123 **Cross-Validations** 188 **Cross-Validation Rules** 189 **Cross-Validation Combination Sets** 209 **Related Value Sets** 224 Account Hierarchies 230 Account Combinations 258 Accounting Calendars 268 Currencies 272 **Conversion Rate Types** 274 278 **Daily Rates Historical Rates** 282

| 7 | Ledgers                                                                                  | 285 |
|---|------------------------------------------------------------------------------------------|-----|
|   | Overview                                                                                 | 285 |
|   | Ledger Options                                                                           | 293 |
|   | Legal Entity and Balancing Segment Assignment                                            | 297 |
|   | Legal Entity-Specific Secondary Ledgers with Controlled Replication from Primary Ledgers | 299 |
|   | Reporting Currency Balances                                                              | 304 |

#### ORACLE

| Accounting Configuration Review and Submission                                    | 307 |
|-----------------------------------------------------------------------------------|-----|
| First Period                                                                      | 327 |
| Opening Balance Initialization for New Reporting Currencies and Secondary Ledgers | 327 |
| Clearing Accounts Reconciliation                                                  | 336 |
| Average Balance Processing                                                        | 343 |
| FAQs for Ledgers                                                                  | 347 |
|                                                                                   |     |

## 8 Intercompany Setup

| System Options                                   | 351 |
|--------------------------------------------------|-----|
| Define Organizations                             | 353 |
| Invoicing Options                                | 354 |
| Balancing Rules                                  | 355 |
| Allocations                                      | 372 |
| Multitier Intercompany Operations Setup          | 383 |
| Examples to Configure Intercompany Organizations | 386 |

351

#### **9** General Ledger Options 393 Ledger Sets 393 Data Access Sets 394 Accounting Automation 394 Accounting and Reporting Sequences 402 Journal Approval Rules 406 Journal Approval Notifications 443 AutoPost 460 Manage Journal Reversals 463 470 Lookups **Descriptive Flexfields** 480 495 **Profile Options** Workflow Transaction Console 500 **Processing Schedules** 505

| 10 | Period Close                          | 507 |
|----|---------------------------------------|-----|
|    | Overview                              | 507 |
|    | Revaluation                           | 510 |
|    | Translation                           | 525 |
|    | Foreign Currency Valuation Accounting | 532 |

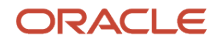

| 541 |
|-----|
| 541 |
| 545 |
| 551 |
| 557 |
| 575 |
| 582 |
| 597 |
| 602 |
|     |

#### **12** Business Units 609 **Business Units** 609 **Business Functions** 610 Considerations for Creating Business Units in the Enterprise Structures Configurator 612 Copy Business Unit Configurations 615 Examples of Override Business Unit Account Segment Values 617 Service Provider Models 619 Shared Service Centers 620 Guidelines for Shared Service Centers 621

#### **13** Workforce Structures and Facilities

| 623 |
|-----|
| 629 |
| 634 |
| 638 |
|     |

623

647

#### **14** Budgets

|                                                                                     | • • • • |
|-------------------------------------------------------------------------------------|---------|
| Overview of Budget Uploads                                                          | 647     |
| How General Ledger Budget Balance Import Data Is Processed                          | 649     |
| Import Budget Data from a Flat File                                                 | 650     |
| Import Budget Data from a Spreadsheet                                               | 652     |
| Correct Budget Import Errors Using a Spreadsheet                                    | 652     |
| Overview of Oracle Hyperion Planning                                                | 653     |
| Overview of Integration with Oracle Enterprise Planning and Budgeting Cloud Service | 653     |
|                                                                                     |         |
|                                                                                     |         |

| 15 | Financial Reporting                    | 655 |
|----|----------------------------------------|-----|
|    | Overview of Financial Reporting Center | 655 |

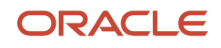

| Set Up Financial Reporting Center and Smart View                            | 657 |
|-----------------------------------------------------------------------------|-----|
| How to Access EPM Narrative Reporting Reports in Financial Reporting Center | 660 |
| Considerations for Implementing Financial Reporting Center                  | 661 |
| Overview of Financial Reporting Web Studio                                  | 662 |
| Overview of Reporting Web Studio                                            | 662 |
| How Financial Reporting Reports and Account Groups Are Generated            | 663 |
| Create a Financial Report                                                   | 665 |
| Configure an Account Group                                                  | 671 |
| General Ledger Subject Areas, Folders, and Attributes                       | 674 |
| Schedule Financial Reporting Reports                                        | 676 |
| Display Only Segment Value Descriptions in Reports                          | 676 |
| FAQs for Financial Reporting                                                | 677 |
|                                                                             |     |

| 16 | Accounting Data Archive and Purge             | 679 |
|----|-----------------------------------------------|-----|
|    | Overview of Accounting Data Archive and Purge | 679 |
|    | How You Archive and Purge Accounting Data     | 681 |

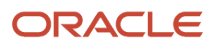

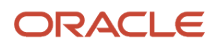

## Get Help

There are a number of ways to learn more about your product and interact with Oracle and other users.

## Get Help in the Applications

Use help icons O to access help in the application. If you don't see any help icons on your page, click your user image or name in the global header and select Show Help Icons.

## Get Support

You can get support at My Oracle Support. For accessible support, visit Oracle Accessibility Learning and Support.

## Get Training

Increase your knowledge of Oracle Cloud by taking courses at Oracle University.

## Join Our Community

Use *Cloud Customer Connect* to get information from industry experts at Oracle and in the partner community. You can join forums to connect with other customers, post questions, suggest *ideas* for product enhancements, and watch events.

## Learn About Accessibility

For information about Oracle's commitment to accessibility, visit the *Oracle Accessibility Program*. Videos included in this guide are provided as a media alternative for text-based topics also available in this guide.

## Share Your Feedback

We welcome your feedback about Oracle Applications user assistance. If you need clarification, find an error, or just want to tell us what you found helpful, we'd like to hear from you.

You can email your feedback to *oracle\_fusion\_applications\_help\_ww\_grp@oracle.com*.

Thanks for helping us improve our user assistance!

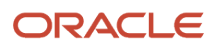

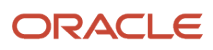

## **1** Enterprise Structures Introduction

## **Overview of Enterprise Structures**

Oracle Fusion Applications have been designed to ensure your enterprise can be modeled to meet legal and management objectives.

The decisions about your implementation of Oracle Fusion Applications are affected by your:

- Industry
- · Business unit requirements for autonomy
- · Business and accounting policies
- Business functions performed by business units and optionally, centralized in shared service centers
- Locations of facilities

Every enterprise has three fundamental structures that describe its operations and provide a basis for reporting.

- Legal
- Managerial
- Functional

In Oracle Fusion, these structures are implemented using the chart of accounts and organization hierarchies. Many alternative hierarchies can be implemented and used for reporting. You are likely to have one primary structure that organizes your business into:

- Divisions
- Business Units
- Departments

Align these structures with your strategic objectives.

This figure illustrates a grid with Business Axis, representing the enterprise division, Legal Axis representing the companies, and the Functional Axis representing the business functions.

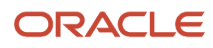

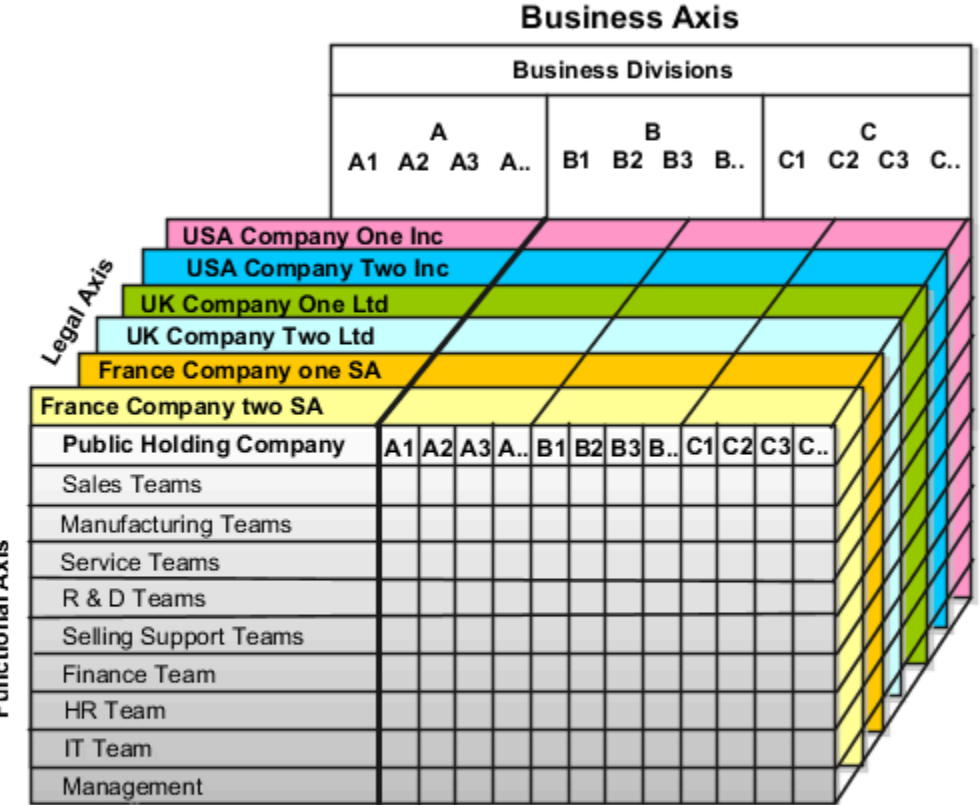

# Functional Axis

## Legal Structure

The figure illustrates a typical group of legal entities, operating various business and functional organizations. Your ability to buy and sell, own, and employ comes from your charter in the legal system. A corporation is:

- A distinct legal entity from its owners and managers.
- Owned by its shareholders, who may be individuals or other corporations.

Many other kinds of legal entities exist, such as sole proprietorships, partnerships, and government agencies.

A legally recognized entity can own and trade assets and employ people in the jurisdiction in which the entity is registered. When granted these privileges, legal entities are also assigned responsibilities to:

- Account for themselves to the public through statutory and external reporting.
- Comply with legislation and regulations.
- Pay income and transaction taxes.
- Process value added tax (VAT) collection on behalf of the taxing authority.

Many large enterprises isolate risk and optimize taxes by incorporating subsidiaries. They create legal entities to facilitate legal compliance, segregate operations, optimize taxes, complete contractual relationships, and isolate risk. Enterprises use legal entities to establish their enterprise's identity within the laws of each country in which their enterprise operates.

The figure illustrates:

- A separate card represents a series of registered companies.
- Each company, including the public holding company, InFusion America, must be registered in the countries where they do business.
- Each company contributes to various divisions created for purposes of management reporting. These are shown as vertical columns on each card.

For example, a group might have a separate company for each business in the United States (US), but have its United Kingdom (UK) legal entity represent all businesses in that country.

The divisions are linked across the cards so that a business can appear on some or all of the cards. For example, the air quality monitoring systems business might be operated by the US, UK, and France companies. The list of business divisions is on the Business Axis.

Each company's card is also horizontally striped by functional groups, such as the sales team and the finance team. This functional list is called the Functional Axis. The overall image suggests that information might, at a minimum, be tracked by company, business, division, and function in a group environment. In Oracle Fusion Applications, the legal structure is implemented using legal entities.

## Management Structure

Successfully managing multiple businesses requires that you segregate them by their strategic objectives, and measure their results. Although related to your legal structure, the business organizational hierarchies don't have to be reflected directly in the legal structure of the enterprise. The management structure can include divisions, subdivisions, lines of business, strategic business units, profit, and cost centers. In the figure, the management structure is shown on the Business Axis. In Oracle Fusion Applications, the management structure is implemented using divisions and business units as well as being reflected in the chart of accounts.

## **Functional Structure**

Straddling the legal and business organizations is a functional organization structured around people and their competencies. For example, sales, manufacturing, and service teams are functional organizations. This functional structure is represented by the Functional Axis in the figure. You reflect the efforts and expenses of your functional organizations directly on the income statement. Organizations must manage and report revenues, cost of sales, and functional expenses such as research and development and selling, general, and administrative expenses. In Oracle Fusion Applications, the functional structure is implemented using departments and organizations, including sales, marketing, project, cost, and inventory organizations.

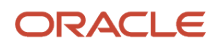

## Enterprise Structures Business Process Model

In Oracle Fusion Cloud Applications, the Enterprise Performance and Planning Business Process Model illustrates the major implementation tasks that you perform to create your enterprise structures.

This process includes:

- Set Up Enterprise Structures business process, which consists of implementation activities that span many product families.
- Information Technology, a second Business Process Model which contains the Set Up Information Technology Management business process.
- Define Reference Data Sharing, which is one of the activities in this business process and is important in the implementation of the enterprise structures. This activity creates the mechanism to share reference data sets across multiple ledgers, business units, and warehouses, reducing the administrative burden and decreasing the time to implement.

The following figure and table describe the Business Process Model structures and activities.

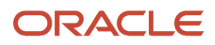

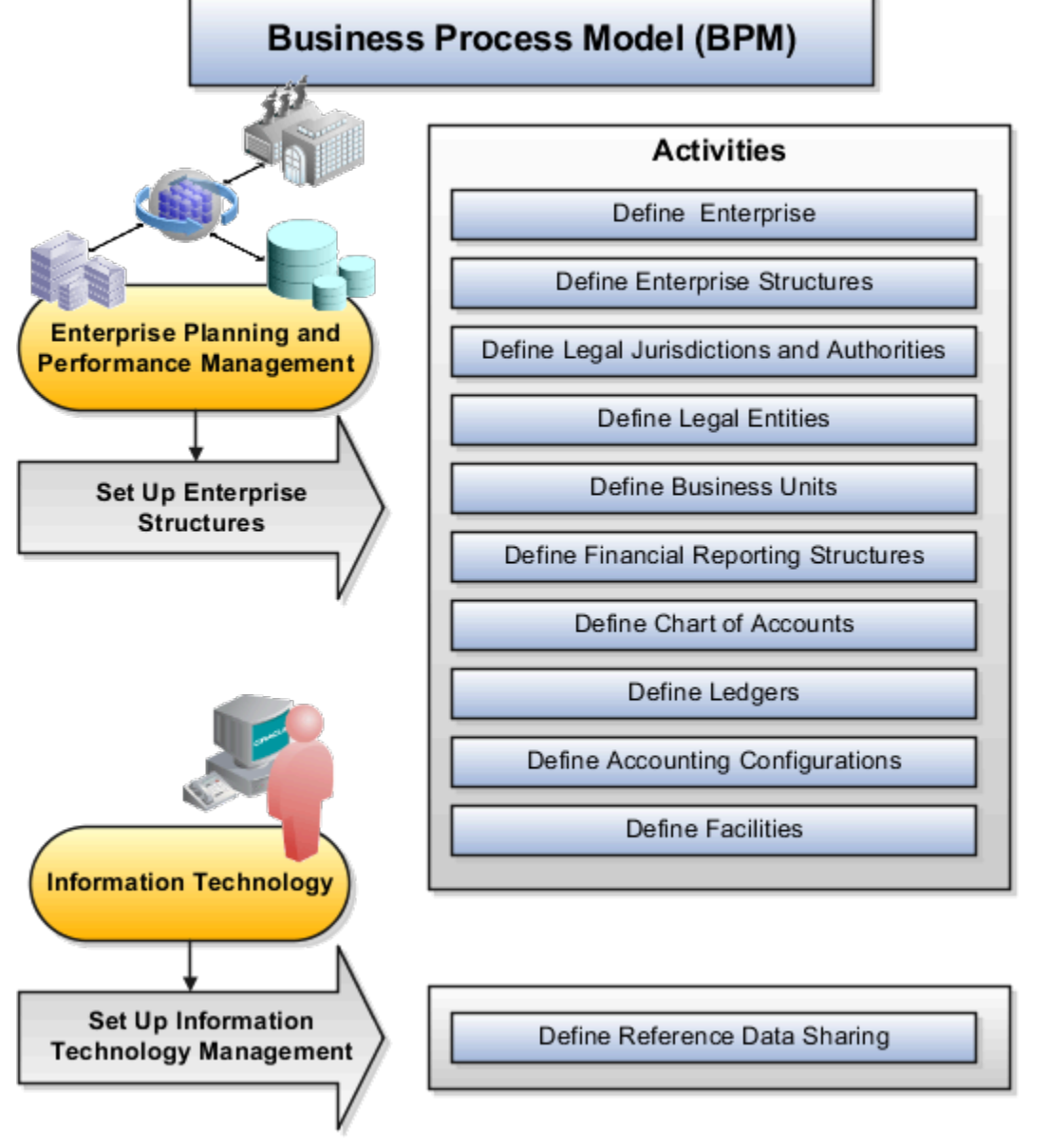

The table describes each BPM activity.

| BPM Activities                             | Description                                                                                                    |
|--------------------------------------------|----------------------------------------------------------------------------------------------------|
| Define Enterprise                          | Define the enterprise to get the name of the deploying enterprise and the location of the headquarters.                                                                   |
| Define Enterprise Structures               | Define enterprise structures to represent an organization with one or more legal entities. Define organizations to represent each area of business within the enterprise. |
| Define Legal Jurisdictions and Authorities | Define information for governing bodies that operate within a jurisdiction.                                                                                               |
| Define Legal Entities                      | Define legal entities and legal reporting units for business activities handled by the Oracle Fusion Applications.                                                        |

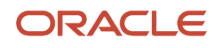

| BPM Activities                        | Description                                                                                                    |
|---------------------------------------|----------------------------------------------------------------------------------------------------|
|                                       |                                                                                                    |
| Define Business Units                 | Define business units of an enterprise to perform one or many business functions that can be rolled up<br>in a management hierarchy. A business unit can process transactions on behalf of many legal entities.<br>Normally, it has a manager, strategic objectives, a level of autonomy, and responsibility for its profit<br>and loss. |
| Define Financial Reporting Structures | Define financial reporting structures, including organization structures, charts of accounts, organizational hierarchies, calendars, currencies and rates, ledgers, and document sequences which are used in organizing the financial data of a company.                                                                                 |
| Define Chart of Accounts              | Define chart of accounts including hierarchies and values to enable tracking of financial transactions<br>and reporting at legal entity, cost center, account, and other segment levels.                                                                                                    |
| Define Ledgers                        | Define the primary accounting ledger and any secondary ledgers that provide an alternative accounting representation of the financial data.                                                                                                    |
| Define Accounting Configurations      | Define the accounting configuration that serves as a framework for how financial records are maintained for an organization.                                                                                                    |
| Define Facilities                     | Define your manufacturing and storage facilities as Inventory Organizations if Oracle Fusion<br>Applications track inventory balances there and Item Organizations if Oracle Fusion Applications only<br>track the items used in the facility but not the balances.                                                                      |
| Define Reference Data Sharing         | Define how reference data in the applications is partitioned and shared.                                                                                                    |

**Note:** Some product-specific implementation activities aren't listed here and depend on the applications you're implementing. For example, you can implement Define Enterprise Structures for Human Capital Management, Project Management, and Sales Management.

## Guidelines for Configuring Global Enterprises

Start your global enterprise structure configuration by discussing what your organization's reporting needs are and how to represent those needs in the Oracle Fusion Cloud Applications.

The following are some questions and points to consider as you design your global enterprise structure in Oracle Fusion Applications.

- Enterprise Configuration
- Business Unit Management
- Security Structure
- Compliance Requirements

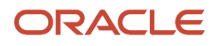

## **Enterprise Configuration**

- What is the level of configuration needed to achieve the reporting and accounting requirements?
- What components of your enterprise do you need to report on separately?
- Which components can be represented by building a hierarchy of values to provide reporting at both detail and summary levels?
- Where are you on the spectrum of centralization versus decentralization?

#### **Business Unit Management**

- What reporting do I need by business unit?
- How can you set up your departments or business unit accounts to achieve departmental hierarchies that report accurately on your lines of business?
- What reporting do you need to support the managers of your business units, and the executives who measure them?
- How often are business unit results aggregated?
- What level of reporting detail is required across business units?

## Security Structure

- What level of security and access is allowed?
- Are business unit managers and the people that report to them secured to transactions within their own business unit?
- Are the transactions for their business unit largely performed by a corporate department or shared service center?

## **Compliance Requirements**

- How do you comply with your corporate external reporting requirements and local statutory reporting requirements?
- Do you tend to prefer a corporate first or an autonomous local approach?
- Where are you on a spectrum of centralization, very centralized or decentralized?

## Model Your Enterprise Management Structure

This example uses a fictitious global company to demonstrate the analysis that can occur during the enterprise structure configuration planning process.

## Scenario

Your company, InFusion Corporation, is a multinational conglomerate that operates in the United States (US) and the United Kingdom (UK). InFusion has purchased an Oracle Fusion Cloud Enterprise Resource Planning (ERP) solution including Oracle General Ledger and all of the Oracle Fusion Cloud Applications subledgers. You are chairing a committee to discuss creation of a model for your global enterprise structure including both your US and UK operations.

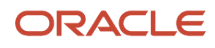

## InFusion Corporation

InFusion Corporation has 400 plus employees and revenue of 120 million US dollars. Your product line includes all the components to build and maintain air quality monitoring applications for homes and businesses. You have two distribution centers and three warehouses that share a common item master in the US and UK. Your financial services organization provides funding to your customers for the initial costs of these applications.

The following are elements you must consider in creating your model for your global enterprise structure.

- Your company is required to report using US Generally Accepted Accounting Principles (GAAP) standards and UK Statements of Standard Accounting Practice and Financial Reporting Standards. How many ledgers do you want to achieve proper statutory reporting?
- Your managers need reports that show profit and loss (revenue and expenses) for their lines of business. Do you use business units and balancing segments to represent your divisions and businesses? Do you secure data by two segments in your chart of accounts which represents each department and legal entity? Or do you use one segment that represents both to produce useful, but confidential management reports?
- Your corporate management requires reports showing total organizational performance with drill-down capability to the supporting details. Do you need multiple balancing segment hierarchies to achieve proper rollup of balances for reporting requirements?
- Your company has all administrative, account payables, procurement, and Human Resources functions performed at their corporate headquarters. Do you need one or more business units in which to perform all these functions? How is your shared service center configured?

## Global Enterprise Structure Model

The following figure and table summarize the model that your committee has designed and uses numeric values to provide a sample representation of your structure. The model includes the following recommendations:

- Creation of three separate ledgers representing your separate legal entities:
  - InFusion America Inc.
  - InFusion Financial Services Inc.
  - InFusion UK Services Ltd.
- Consolidation of results for application components, installations, and maintenance product lines across the enterprise
- · All UK general and administrative costs processed at the UK headquarters
- US Systems' general and administrative costs processed at US Corporate headquarters
- US Financial Services maintains its own payables and receivables departments

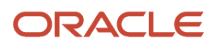

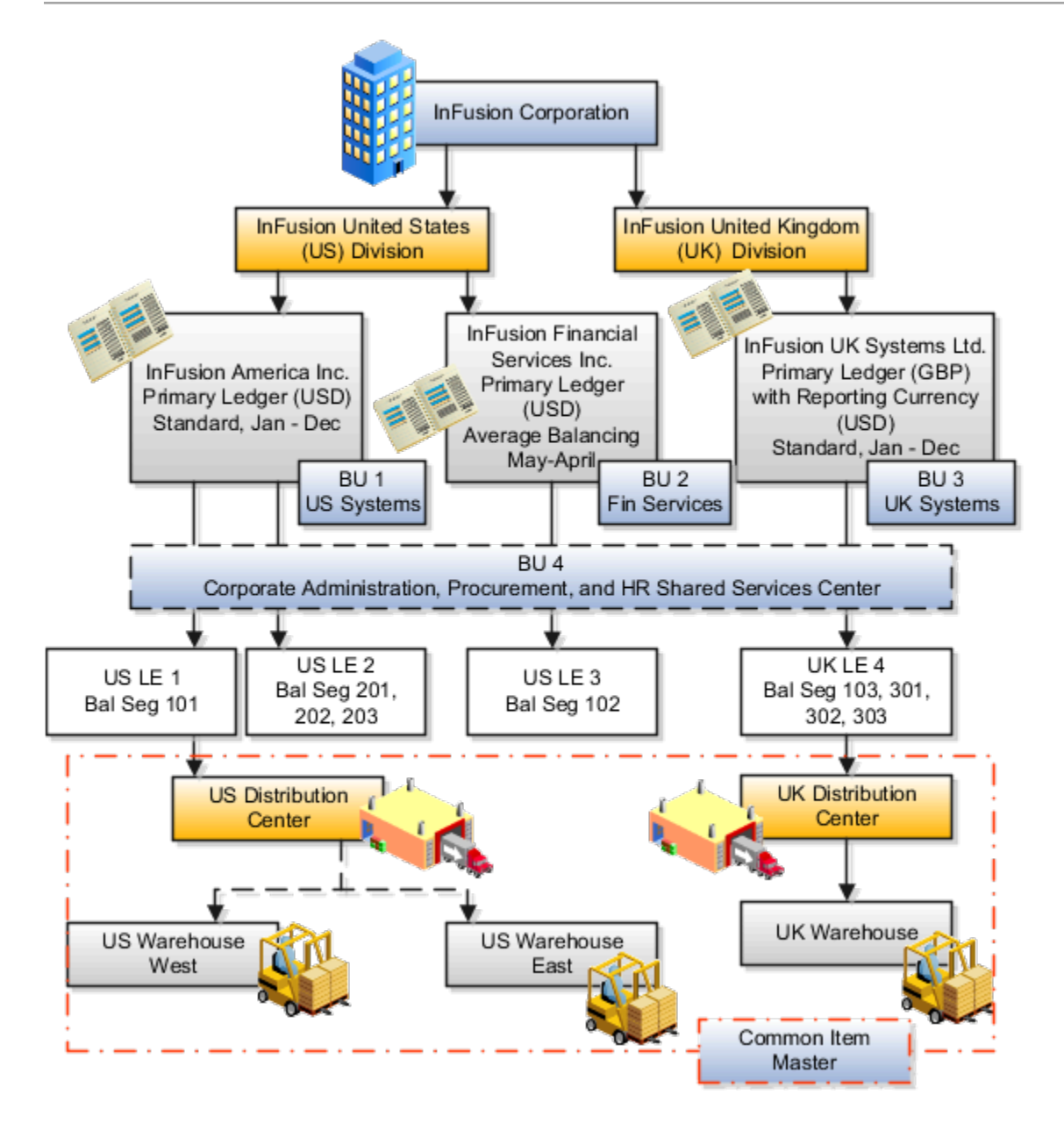

|                        |                               |            |        |     |        |    |        |            | Item   |            |
|------------------------|-------------------------------|------------|--------|-----|--------|----|--------|------------|--------|------------|
|                        |                               |            | Legal  |     |        |    | Cost   | <b>_</b> . | Master | in ventory |
| Real World Entity      | Entity Name                   | Enterprise | Entity | BSV | Ledger | BU | Center | Dept       | Org    | Org        |
|                        |                               |            |        |     |        |    |        |            |        |            |
| Enterprise             | InFusion Group                |            |        |     |        |    |        |            |        |            |
| Company                | USLE1                         |            |        |     |        |    |        |            |        |            |
| Company                | USLE2                         |            |        |     |        |    |        |            |        |            |
| Company                | USLE3                         |            |        |     |        |    |        |            |        |            |
| Company                | UK LE 4                       |            |        |     |        |    |        |            |        |            |
| Business Unit          | U S Systems BU 1              |            |        |     |        |    |        |            |        |            |
| Business Unit          | FIN Services BU 2             |            |        |     |        |    |        |            |        |            |
| Business Unit          | UK Systems BU 3               |            |        |     |        |    |        |            |        |            |
| Division               | In Fusion UK                  |            |        |     |        |    |        |            |        |            |
| Division               | InFusion U S                  |            |        |     |        |    |        |            |        |            |
| Headquarters           | BU 4                          |            |        |     |        |    |        |            |        |            |
| Shared Service Center  | BU 4                          |            |        |     |        |    |        |            |        |            |
| Dep artment            | AP Department                 |            |        |     |        |    |        |            |        |            |
| List of Items          | Common Item Master            |            |        |     |        |    |        |            |        |            |
| Distribution Center    | <b>USDistributionCenter</b>   |            |        |     |        |    |        |            |        |            |
| Distribution Center    | <b>UK Distribution Center</b> |            |        |     |        |    |        |            |        |            |
| Warehouse              | U S Warehouse West            |            |        |     |        |    |        |            |        |            |
| Warehouse              | US Warehouse East             |            |        |     |        |    |        |            |        |            |
| Warehouse              | UK Warehouse                  |            |        |     |        |    |        |            |        |            |
|                        |                               |            |        |     |        |    |        |            |        |            |
| B SV = Balancing Segme | ent Value                     |            |        |     |        |    |        |            |        |            |
| BU = Business Unit     |                               |            |        |     |        |    |        |            |        |            |
| Dept = Department      |                               |            |        |     |        |    |        |            |        |            |
| Org = Organization     |                               |            |        |     |        |    |        |            |        |            |
| = Mandatory Setup      |                               |            |        |     |        |    |        |            |        |            |
| = Option al Setup      |                               |            |        |     |        |    |        |            |        |            |

In this chart, the green globe stands for required and gold globe stands for optional setup. The following statements expand on the data in the chart.

- The enterprise is required because it serves as an umbrella for the entire implementation. All organizations are created within an enterprise.
- Legal entities are also required. They can be optionally mapped to balancing segment values or represented by ledgers. Mapping balancing segment values to legal entities is required if you plan to use the intercompany functionality. The InFusion Corporation is a legal entity but isn't discussed in this example.
- At least one ledger is required in an implementation in which you record your accounting transactions.
- Business units are also required because financial transactions are processed in business units.
- A shared service center is optional, but if used, must be a business unit.
- Divisions are optional and can be represented with a hierarchy of cost centers or by a second balancing segment value.
- Departments are required because they track your employees.
- Optionally, add an item master organization and inventory organizations if you're tracking your inventory transactions in Oracle Fusion Applications.

**Note:** Some Oracle Fusion Cloud Human Capital Management implementations don't require recording accounting transactions and therefore, don't require a ledger.

## Overview of Diagnostic Tests for Enterprise Structures Setup

You can run diagnostic tests to perform a health check and data validation on the data for these enterprise structure setups.

- Chart of accounts
- Value sets and values
- Account hierarchies versions
- Accounting calendars
- · Legal entities and legal reporting units
- Ledgers setup

To access the Diagnostic Dashboard and run the diagnostic tests, you must be granted the Application Diagnostics Regular User job role. After you have been granted the role, you can run the diagnostics tests by selecting the **Run Diagnostics Tests** link in the Settings and Actions menu.

**Note:** If you have the Application Diagnostics Viewer job role, you can view the diagnostic test results, but not run the diagnostic tests.

## Enterprise Structures Setup Report

Validate your enterprise structures configuration using the Enterprise Structures Setup Report. This report provides the detailed listing of chart of accounts, segments, value sets, ledgers, legal entities, business units, and account hierarchy information.

Use this auditable report in multiple formats such as HTML, PDF, RTF, Excel, Power Point, and CSV to improve your offline analysis requirements.

## How it Works

Run as a scheduled process with a value for the **Chart of Accounts** parameter.

## **Report Security**

The following duty roles are assigned privileges that include managing and reviewing accounting configurations.

- General Accounting Setup Review
- Enterprise Structures Administration

ORACLE

# Setup Data Import and Export for Oracle Fusion Financials

The following table describe the manual tasks that you must complete as part of the setup data export and import processes for the Oracle Fusion Financials offering.

| Section                               | Description                                                                                                    |
|---------------------------------------|----------------------------------------------------------------------------------------------------|
| Setup tasks performed before export   | Perform these tasks prior to starting export processes for the Financials offering.                                                               |
| Setup tasks performed before import   | Perform these tasks prior to starting import processes for the Financials offering.                                                               |
| Setup tasks performed after import    | Review and perform the manual setup steps on the target instance as required. Setup data for these tasks isn't imported from the source instance. |
| Setup tasks not requiring data import | Perform these tasks on the target instance as required. These setup tasks don't require data import.                                              |

Refer to the Oracle Fusion Functional Setup Manager User's Guide for the steps to perform setup data export and import processes.

## Setup Tasks Performed Before Export

Prior to starting the export processes from the source instance, you must verify and update setup for the following task described in the table. Verifying the setup ensures that data is correctly imported into the target instance.

| Activity Name            | Task Name                   | Setup Steps                                                                                                    |
|--------------------------|-----------------------------|----------------------------------------------------------------------------------------------------|
| Define Chart of Accounts | Manage Account Combinations | Account combinations aren't exported from<br>the source instance. Before exporting, navigate<br>to the Manage Chart of Accounts Instance<br>page on the source instance and verify that<br>dynamic insertion is enabled for your charts<br>of accounts. As long as dynamic insertion is<br>enabled, account combinations are created<br>automatically as needed on the target instance. |

## Setup Tasks Performed Before Import

Prior to starting import processes into the target instance, you must verify and update setup for the following task described in the table.

| Activity Name                                              | Task Name                   | Setup Steps                                                                                                    |
|------------------------------------------------------------|-----------------------------|----------------------------------------------------------------------------------------------------|
| Define Common Applications Configuration for<br>Financials | Define Implementation Users | The import process doesn't include<br>implementation users and roles associated with<br>them.<br>For more information, see Oracle Fusion<br>Middleware Enterprise Deployment Guide for<br>Oracle Identity Management. |

## Setup Tasks Performed After Import

Setup data for the following tasks listed in the table aren't imported. Review these tasks for relevance to your implementation. For relevant tasks, open the corresponding setup pages from your implementation project to create the setup on the target instance as needed.

| Activity Name                                | Task Name                                                                                                    |
|----------------------------------------------|----------------------------------------------------------------------------------------------------|
| Define General Ledger Options                | Manage Journal Approval Rules                                                                                     |
| Define Approval Management for<br>Financials | <ul> <li>Manage Task Configurations for Financials</li> <li>Manage Approval Groups for Financials</li> </ul>      |
| Define Tax Geographies                       | Manage Tax Geographies                                                                                            |
| Define Payables                              | <ul> <li>Define Automated Invoice Processing Configuration</li> <li>Manage Payables Document Sequences</li> </ul> |
| Define Image Processing                      | Configure Document Capture Parameters                                                                             |
| Define Customer Billing Configuration        | Manage Salesperson Account References                                                                             |
| Define Customer Payments                     | Manage Receivables Specialist Assignment Rules                                                                    |

Setup data for the following tasks listed in the table aren't imported from the source instance. Review the steps in the following table to create the setup on the target instance as needed.

| Activity Name           | Task Name                      | Setup Steps                                                                                                    |
|-------------------------|--------------------------------|----------------------------------------------------------------------------------------------------|
| Define Credit Card Data | Extend Employee Matching Rules | Write user-defined PL/SQL code to extend<br>the predefined criteria for automatically<br>matching new corporate cards to employees to<br>incorporate your company-specific criteria. If<br>you use a user-defined matching rule, then the<br>PL/SQL package isn't imported to the target<br>instance. You can create the package in the<br>target instance or copy the package to the<br>target instance and compile it. |

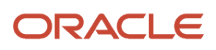

| Activity Name                                      | Task Name                                    | Setup Steps                                                                                                    |
|----------------------------------------------------|----------------------------------------------|----------------------------------------------------------------------------------------------------|
| Define Customer                                    | Create Customer                              | Manually create customers, using the Create<br>Customer task in Functional Setup Manager,<br>or import customer information by running<br>the Trading Community Model Data Import<br>program.                                                                                                    |
| Define Customer                                    | Manage Customers                             | Manually maintain customer information using<br>the Manage Customer task in Functional Setup<br>Manager, or by running the Trading Community<br>Model Data Import program.                                                                                                    |
| Configure Payment System Connectivity              | Manage BI Publisher Templates                | <ul> <li>Manually import any new or updated BI<br/>Publisher templates. Use the BI Publisher<br/>archiving feature, or alternatively perform the<br/>following steps:</li> <li>1. Download the template file from the<br/>source Oracle BI Publisher catalog.</li> <li>2. Update or create a new template in the<br/>target Oracle BI Publisher catalog.</li> <li>3. Upload the source template file to the<br/>target template.</li> </ul> |
| Define Subledger Accounting Rules                  | Import Supporting Reference Initial Balances | This task allows upload of initial subledger<br>balances for supporting references. These<br>balances aren't imported from the source<br>instance, but can be loaded directly to the<br>target instance.<br>For more information, see Oracle Fusion<br>Accounting Hub Implementation Guide, Define<br>Accounting Transformation.                                                                                                    |
| Configure Payment System Connectivity              | Integrate External Payment Systems           | Setup entities resulting from this integration<br>are exported and imported through the<br>Transmission Configuration service. However,<br>any work performed outside of Oracle Fusion<br>Applications to integrate with a payment<br>system must be applied to the production<br>environment manually. Examples include user-<br>defined code, routers, or dedicated lines to<br>facilitate communication.                                 |
| Define Payments Security                           | Manage System Security Options               | This setup can't be imported and must be set<br>up again in a production instance. Use the steps<br>documented in the Oracle Fusion Applications<br>Post-Installation Guide.                                                                                                    |
| Define Financial Reporting Center<br>Configuration | Configure Smart View Client for Users        | Manually reconfigure the Smart View client to<br>point to the production instance.<br>For more information about configuring the<br>Smart View client for users, see:                                                                                                    |

| Activity Name                                      | Task Name                                          | Setup Steps                                                                                                    |
|----------------------------------------------------|----------------------------------------------------|----------------------------------------------------------------------------------------------------|
|                                                    |                                                    | <ul> <li>Oracle Fusion Accounting Hub<br/>Implementation Guide, Define Financial<br/>Reporting</li> <li>Oracle Enterprise Performance<br/>Management System Installation and<br/>Configuration Guide for Oracle Enterprise<br/>Performance Management, Installing<br/>Smart View and other topics</li> <li>Oracle Hyperion Smart View for Office<br/>User's Guide for Oracle Hyperion Smart<br/>View</li> </ul>                                                                                                    |
| Define Financial Reporting Center<br>Configuration | Define Essbase Database Connection in<br>Workspace | Manually reconfigure the Essbase database<br>connection in Hyperion Workspace.<br>For more information about configuring the<br>Hyperion Workspace Database Connection, see<br>Oracle Fusion Accounting Hub Implementation<br>Guide, Define Financial Reporting,                                                                                                    |
| Define Financial Reporting                         | Create Financial Statements                        | <ul> <li>Export the financial report definitions from Workspace in the source environment.</li> <li>When exporting, you can export a single report, multiple reports in a .zip file, or an entire folder structure in a .zip file.</li> <li>Navigator &gt; General Accounting: Financial Reporting Center &gt; Open Workspace for Financial Reports.</li> <li>Navigate &gt; Applications &gt; BI Catalog.</li> <li>File &gt; Export.</li> <li>Save the file to the local desktop. Import the file into Workspace in the target environment.</li> <li>Navigator &gt; General Accounting: Financial Reporting Center &gt; Open Workspace for Financial Reports.</li> <li>Navigator &gt; General Accounting: Financial Reporting Center &gt; Open Workspace for Financial Reports.</li> <li>Navigator &gt; General Accounting: Financial Reporting Center &gt; Open Workspace for Financial Reports.</li> <li>Navigate &gt; Applications &gt; BI Catalog.</li> <li>File &gt; Import.</li> <li>Select the file you had saved during the export.</li> <li>If you import the folder structure, the entire structure from the source instance is imported into the existing structure on the target instance. This could result in some redundant folders. In this case, you can reorganize child folders in the structure on the target instance and delete any unneeded folders.</li> </ul> |
| Define Period Close Components                     | Manage Allocations and Periodic Entries            | Export the allocation rules, rule sets,<br>variables, and run time prompt definitions<br>from Calculation Manager in the source<br>environment.                                                                                                    |

| Activity Name                                       | Task Name                                                                | Setup Steps                                                                                                    |
|-----------------------------------------------------|--------------------------------------------------------------------------|----------------------------------------------------------------------------------------------------|
|                                                     |                                                                          | <ul> <li>When exporting, you can export at the application level or at a single rule or rule set level.</li> <li>Note: You must export and import rules for each application on the Essbase server separately.</li> <li>1. Navigator &gt; General Accounting: Journals &gt; Create Allocation Rules.</li> <li>2. Navigator &gt; Administer &gt; Calculation Manager</li> <li>3. File &gt; Export.</li> <li>4. Save the file to the local desktop. Import the file into Calculation Manager in the target environment.</li> <li>1. Navigator &gt; General Accounting: Journals &gt; Create Allocation Rules.</li> <li>2. Navigator &gt; Administer &gt; Calculation Manager</li> <li>3. File &gt; Export.</li> <li>4. Save the file to the local desktop. Import the file into Calculation Manager in the target environment.</li> <li>1. Navigator &gt; General Accounting: Journals &gt; Create Allocation Rules.</li> <li>2. Navigator &gt; Administer &gt; Calculation Manager</li> <li>3. Navigate to File &gt; Import.</li> <li>4. Select the file you saved during the export.</li> </ul> |
| Define Hyperion Financial Management<br>Integration | Define Hyperion Financial Management<br>Configuration                    | Manually import the rules using the Oracle<br>Enterprise Performance Management Lifecycle<br>Management tool.<br>For more information, see the Oracle Hyperion<br>Artifact Lifecycle Management Utility User's<br>Guide.                                                                                                    |
| Define Hyperion Financial Management<br>Integration | Define ERP Integrator Configuration for<br>Hyperion Financial Management | Manually import the rules using the Oracle<br>Enterprise Performance Management Lifecycle<br>Management tool.<br>For more information, see the Oracle Hyperion<br>Artifact Lifecycle Management Utility User's<br>Guide.                                                                                                    |
| Define Budget Configuration                         | Define Budget Configuration in Hyperion<br>Planning                      | Manually import the rules using the Oracle<br>Enterprise Performance Management Lifecycle<br>Management tool.<br>For more information, see the Oracle Hyperion<br>Artifact Lifecycle Management Utility User's<br>Guide.                                                                                                    |
| Define Budget Configuration                         | Define ERP Integrator Configuration for<br>Hyperion Planning             | Manually import the rules using the Oracle<br>Enterprise Performance Management Lifecycle<br>Management tool.<br>For more information, see the Oracle Hyperion<br>Artifact Lifecycle Management Utility User's<br>Guide.                                                                                                    |

## Setup Tasks Not Requiring Data Import

The following tasks in the setup task list are available to support your overall implementation approach. These tasks listed in the following table don't require any data to be imported. You can perform these tasks on the target instance as required.

| Activity Name                         | Task Name                                                                                            |
|---------------------------------------|----------------------------------------------------------------------------------------------------|
| Define Tax Configuration              | <ul> <li>Run Jurisdiction and Rates Upload Program</li> <li>Manage Simulator Transactions</li> </ul> |
| Define Fixed Assets Configuration     | Verify Data Role Generation for Asset Books                                                          |
| Define Disbursements                  | Grant Payment Function Access                                                                        |
| Configure Payment System Connectivity | View Validations                                                                                     |

## **Initial Configuration**

# How You Establish Enterprise Structures Using the Enterprise Structures Configurator

The Enterprise Structures Configurator is an interview-based tool that guides you through the process of setting up a basic enterprise structure.

By answering questions about your enterprise, the tool creates a structure of divisions, legal entities, business units, and reference data sets that reflects your enterprise structure. After you create your enterprise structure, you also follow a guided process to determine whether to use positions, and whether to set up additional attributes for jobs and positions. After you define your enterprise structure and your job and position structures, you can review them, make any necessary changes, and then load the final configuration.

This figure illustrates the process to configure your enterprise using the Enterprise Structures Configurator.

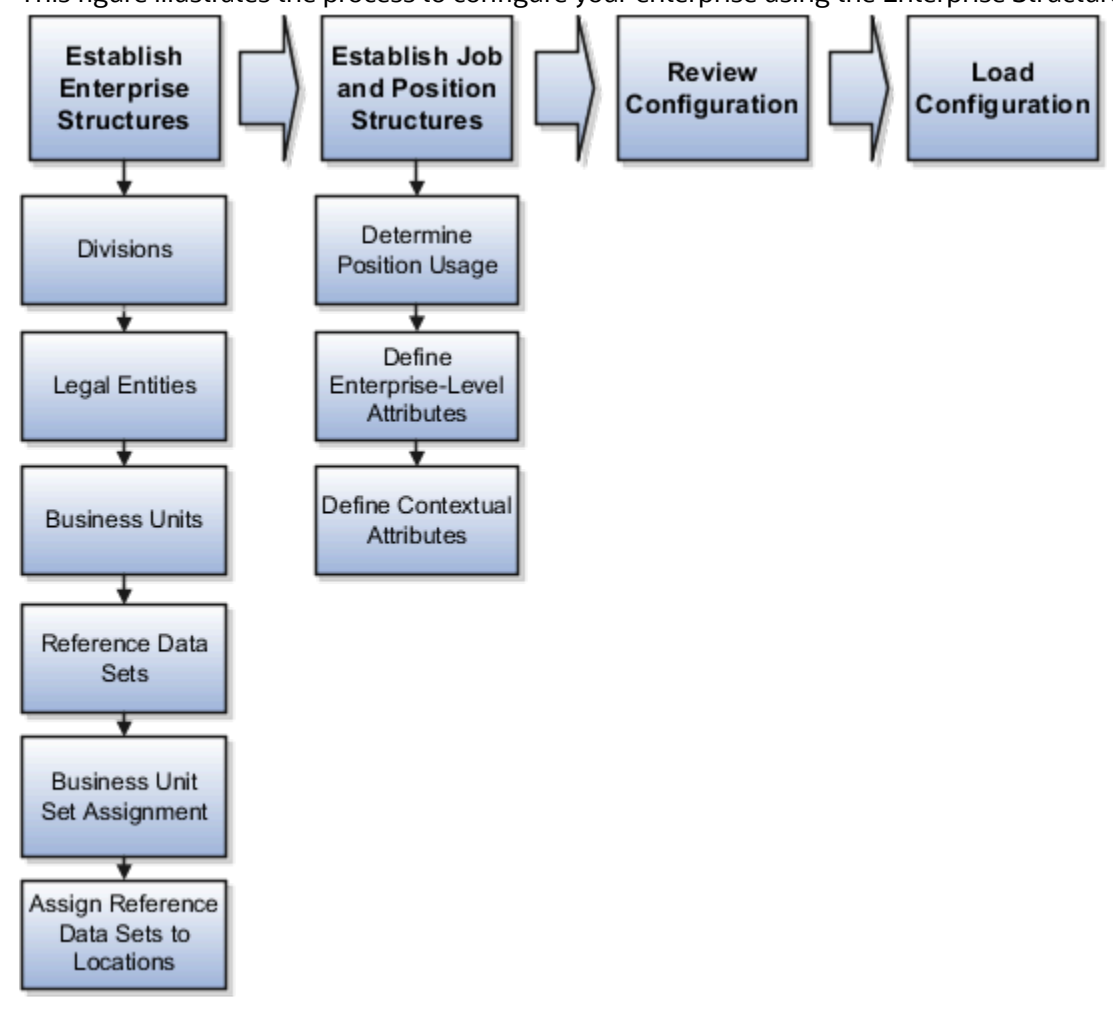

To be able to use the Enterprise Structures Configurator, you must select the Enterprise Structures Guided Flow feature for your offerings on the Configure Offerings page in the Setup and Maintenance work area. If you don't select this feature, then you must set up your enterprise structure using individual tasks provided elsewhere in the offerings, and you can't create multiple configurations to compare different scenarios.

#### Establish Enterprise Structures

To define your enterprise structures, use the guided flow within the Establish Enterprise Structures task to enter basic information about your enterprise, such as the primary industry. You then create divisions, legal entities, business units, and reference data sets. The Establish Enterprise Structures task enables you to create multiple enterprise configurations so that you can compare different scenarios. Until you load a configuration, you can continue to create and edit multiple configurations until you arrive at one that best suits your enterprise.

#### Establish Job and Position Structures

You also use a guided process to determine whether you want to use jobs only, or jobs and positions. The primary industry that you select in the Establish Enterprise Structures task provides the application with enough information to make an initial recommendation. You can either accept the recommendation, or you can answer additional questions about how you manage people in your enterprise, and then make a selection. After you select whether to use jobs or positions, you're prompted to set up a descriptive flexfield structure for jobs, and for positions if applicable. Descriptive flexfields enable you to get more information when you create jobs and positions.

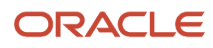

## **Review Configuration**

You can view a result of the interview process prior to loading the configuration. The review results, show the divisions, legal entities, business units, reference data sets, and the management reporting structure that the application will create when you load the configuration.

#### Load Configuration

You can load only one configuration. When you load a configuration, the application creates the divisions, legal entities, business units, and so on. After you load the configuration, you then use individual tasks to edit, add, and delete enterprise structures.

This table lists the order of creation of business objects by the Enterprise Structures Configurator

| Business Object            | Task                                        |
|----------------------------|---------------------------------------------|
| Location                   | Location Details                            |
| Division                   | Manage Divisions                            |
| Business Unit              | Manage Business Units                       |
| Set Assignment Override    | Manage Set Assignments                      |
| Legislative Data Group     | Manage Legislative Data Groups              |
| Enterprise                 | Manage Enterprise HCM Information           |
| Job and Position Flexfield | Manage Descriptive Flexfields               |
| Definitions                |                                             |
| Legal Entity               | Manage Legal Entities                       |
|                            | Manage Legal Entity HCM Information         |
|                            | Manage Legal Reporting Unit HCM Information |
| Organization Tree          | Manage Organization Trees                   |

## How You Roll Back an Enterprise Structure Configuration

The Enterprise Structures Configurator provides the ability to roll back an enterprise configuration.

#### Roll Back a Configuration Manually

You can manually roll back an enterprise configuration after loading it, for example, because you decide you don't want to use it. Clicking the Roll Back Configuration button on the Manage Enterprise Configuration page rolls back any enterprise structures that were created as a part of loading the configuration.

#### Roll Back a Configuration Automatically

If an error occurs during the process of loading the configuration, then the application automatically rolls back any enterprise structures that were created before the error was encountered.

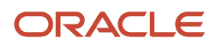

## Design an Enterprise Configuration

This example illustrates how to set up an enterprise based on a global company operating mainly in the US and the UK with a single primary industry.

#### Scenario

InFusion Corporation is a multinational enterprise in the high technology industry with product lines that include all the components that are required to build and maintain air quality monitoring systems for homes and businesses. Its primary locations are in the US and the UK, but it has smaller outlets in France, Saudi Arabia, and the United Arab Emirates (UAE).

#### **Enterprise Details**

In the US, InFusion employs 400 people and has company revenue of 120 million US dollars. Outside the US, InFusion employs 200 people and has revenue of 60 million US dollars.

InFusion requires three divisions.

- The US division covers the US locations.
- The Europe division covers UK and France.
- Saudi Arabia and the UAE are covered by the Middle East division.

InFusion requires legal entities with legal employers, payroll statutory units, tax reporting units, and legislative data groups for the US, UK, France, Saudi Arabia, and UAE, to employ and pay its workers in those countries.

InFusion requires a number of departments across the enterprise for each area of business, such as sales and marketing, and a number of cost centers to track and report on the costs of those departments.

InFusion has general managers responsible for business units within each country. Those business units may share reference data. Some reference data can be defined within a reference data set that multiple business units may subscribe to. Business units are also required for financial purposes. Financial transactions are always processed within a business unit.

#### **Resulting Enterprise Configuration**

Based on this analysis, InFusion requires an enterprise with multiple divisions, ledgers, legal employers, payroll statutory units, tax reporting units, legislative data groups, departments, cost centers, and business units.

This figure illustrates the enterprise configuration that results from the analysis of InFusion Corporation.

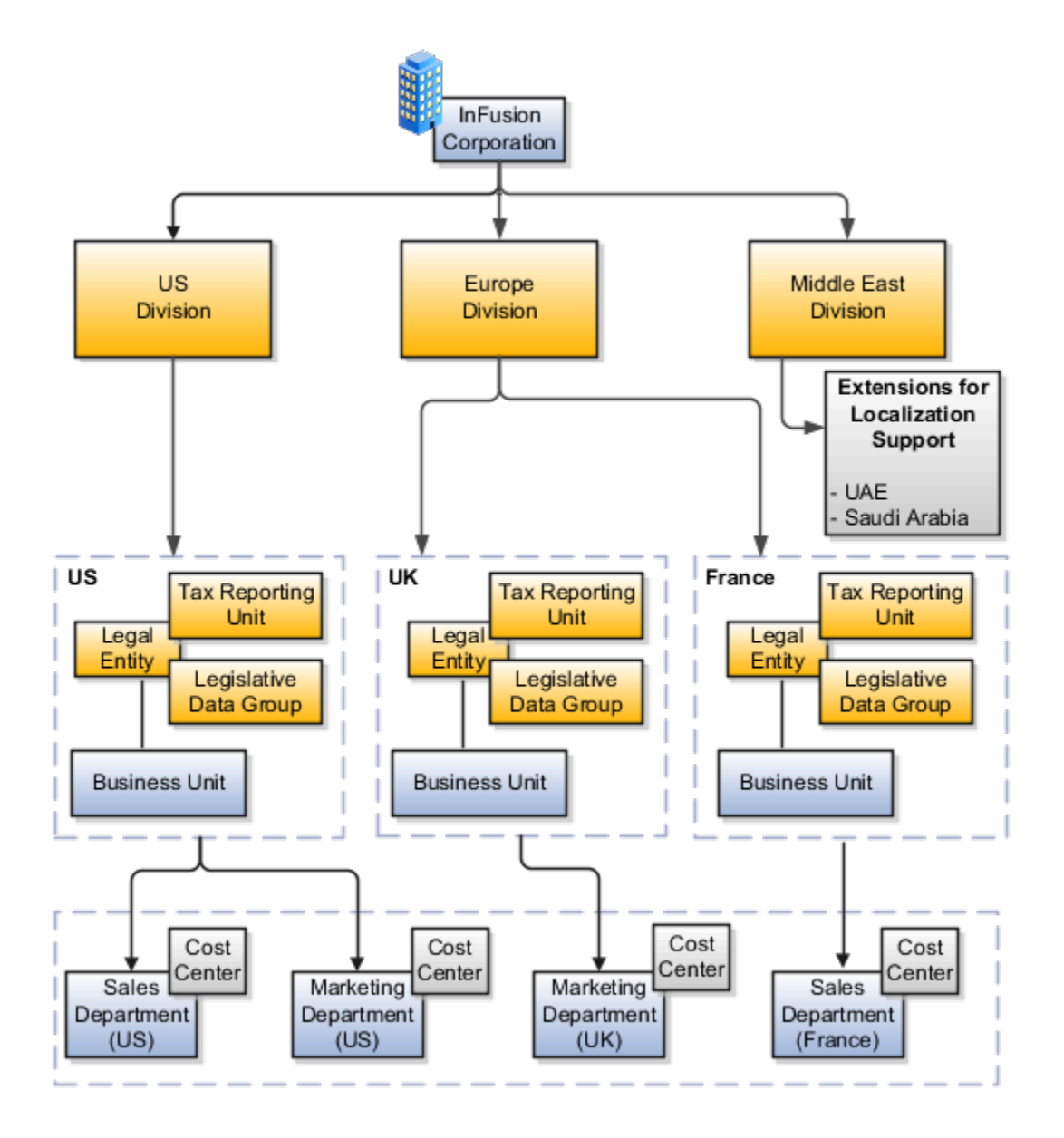

## FAQs for Initial Configuration

# What happens if I don't use the Enterprise Structures Configurator to set up my enterprise structures?

The Enterprise Structures Configurator is an interview-based tool that guides you through setting up divisions, legal entities, business units, and reference data sets.

If you don't use the Enterprise Structures Configurator, then you must set up your enterprise structure using the individual tasks that correspond to each enterprise component. In addition, you can't set up multiple configurations and

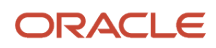

compare different scenarios. Using the Enterprise Structures Configurator is the recommended process for setting up your enterprise structures.

#### What's an ultimate holding company?

The legal entity that represents the top level in your organization hierarchy, as defined by the legal name entered for the enterprise. This designation is used only to create an organization tree, with these levels:

- Ultimate holding company as the top level
- Divisions and country holding companies as the second level
- Legal employers as the third level

#### What's the default reference data set?

The reference data set that is assigned to a business unit for all reference data groups, such as grades, locations, departments, and jobs. You can override the default reference data set for any reference data group.

#### Related Topics

• What happens if I override the set assignment?

#### What happens if I override the set assignment?

For the selected business unit, you can override the default reference data set for one or more reference data groups.

For example, assume you have three reference data groups: Vision 1 SET, Vision 2 SET, and Vision 3 SET, where Vision SET 1 is the default set for business unit United Kingdom Vision 1 BU. You can override the default so that:

- Grades are assigned to Vision 2 SET.
- Departments are assigned to Vision 3 SET.
- Jobs are assigned to the default set, Vision 3 SET.

#### When do I create or edit ISO languages?

Edit the names and descriptions of International Organization for Standardization (ISO) languages to determine how they appear in the application. The ISO languages are a part of the ISO 639 standard.

If any change to the ISO standard doesn't reflect in the application, you can update the ISO alpha-2 code or add languages to provide up-to-date information.

#### Can I add or edit time zones?

You usually don't add or edit time zones because all standard time zones are provided. However, you may create time zones if new zones become standard and the application isn't yet updated with the latest values.

You can rename existing time zones and enable them. Only the enabled time zones are available for all users to select while setting their regional general preferences.

To add or edit time zones, use the following in the Setup Maintenance work area:

- Functional Area: Application Extensions
- Task: Manage Time Zones

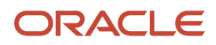

# **2** Reference Data Sharing

## **Reference Data Sharing**

Reference data sharing facilitates sharing of configuration data such as jobs and payment terms, across organizational divisions or business units.

You define reference data sets and determine how common data is shared or partitioned across business entities to avoid duplication and reduce maintenance effort. Depending on the requirement (specific or common), each business unit can maintain its data at a central location, using a set of values either specific to it or shared by other business units.

A common reference data set is available as the default set, which can be assigned to several business units sharing the same reference data. For commonly used data such as currencies, you can use the common reference data set and assign it to multiple business units in various countries that use the same currency. In cases where the default set can't be assigned to an entity, you can create specific sets. The data set visible on the transactional page depends on the sharing method used to share reference data.

For example, XYZ Corporation uses the same grades throughout the entire organization. Instead of different business units setting up and using the same grades, XYZ Corporation decides to create a set called Grades, which contains the grades. All business units in the organization have the Grades set so that the grades can be shared and used.

**Note:** For specific information about configuring reference data sharing for a particular object or product, refer to the relevant product documentation.

**Related Topics** 

- Reference Data Sets
- Reference Data Sets and Sharing Methods
- Assignment of Reference Data Sets to Reference Objects

## **Reference Data Sets**

Reference data sets are logical groups of reference data that various transactional entities can use depending on the business context. You can get started using either the common reference data set or the enterprise set depending on your implementation requirement.

You can also create and maintain additional reference data sets, while continuing to use the common reference data set. Consider the following scenario. Your enterprise can decide that only some aspects of corporate policy should affect all business units. The remaining aspects are at the discretion of the business unit manager to implement. This enables your enterprise to balance autonomy and control for each business unit.

For example, your enterprise holds business unit managers accountable for their profit and loss, but manages working capital requirements at a corporate level. Then, you can let managers define their own sales methods, but define

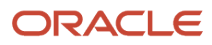

payment terms centrally. As a result, each business unit has its own reference data set for sales methods and one central reference data set for payment terms assigned to all business units.

## Partitioning

Partitioning reference data and creating data sets provide you the flexibility to handle the reference data to fulfill your business requirements. You can share modular information and data processing options among business units with ease. You can create separate sets and subsets for each business unit. Alternatively, you can create common sets or subsets to enable sharing reference data between several business units, without duplicating the reference data.

The following figure illustrates the reference data sharing method. The user can access the data assigned to a specific set in a particular business unit, as well as access the data assigned to the common set.

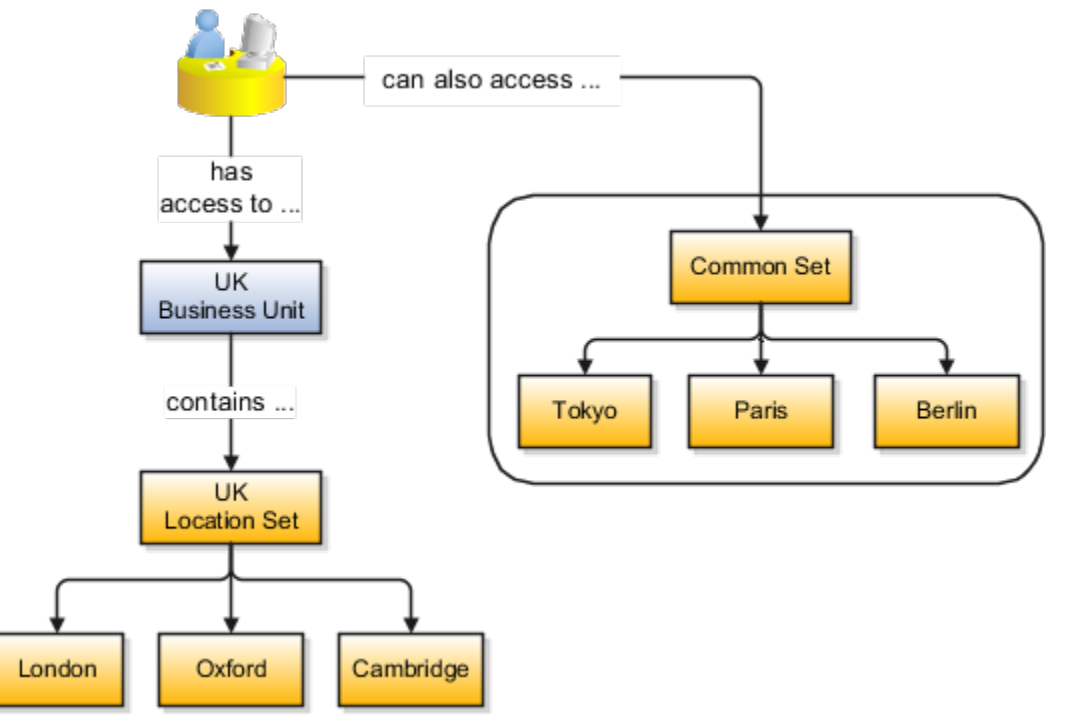

#### Related Topics

- Reference Data Sets and Sharing Methods
- Assignment of Reference Data Sets to Reference Objects

## **Reference Data Sets and Sharing Methods**

Oracle Fusion Cloud Applications reference data sharing feature is also known as Set ID. The reference data sharing functionality supports operations in multiple ledgers, business units, and warehouses.

As a result, there's a reduction in the administrative burden and the time to implement new business units. For example, you can share sales methods, or transaction types across business units. You may also share certain other data across asset books, cost organizations, or project units.

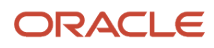

The reference data sharing features use reference data sets to which reference data is assigned. The reference data sets group assigned reference data. The sets can be understood as buckets of reference data assigned to multiple business units or other application components.

## **Reference Data Sets**

You begin this part of your implementation by creating and assigning reference data to sets. Make changes carefully as changes to a particular set affect all business units or application components using that set. You can assign a separate set to each business unit for the type of object that's being shared. For example, assign separate sets for payment terms, transaction types, and sales methods to your business units.

Your enterprise can determine that certain aspects of your corporate policy can affect all business units. The remaining aspects are at the discretion of the business unit manager to implement. This allows your enterprise to balance autonomy and control for each business unit. For example, your enterprise holds business unit managers accountable for their profit and loss, but manages working capital requirements at a corporate level. In such a case, you can let managers define their own sales methods, but define payment terms centrally. In this example:

- Each business unit has its own reference data set for sales methods.
- One central reference data set for payment terms is assigned to all business units.

The reference data sharing is especially valuable for lowering the cost of setting up new business units. For example, your enterprise operates in the hospitality industry. You're adding a new business unit to track your new spa services. The hospitality divisional reference data set can be assigned to the new business unit to quickly set up data for this entity component. You can establish other business unit reference data in a business unit-specific reference data set as needed.

## **Reference Data Sharing Methods**

Variations exist in the methods used to share data in reference data sets across different types of objects. The following list identifies the methods:

- Assignment to one set only, no common values allowed. This method is the simplest form of sharing reference data that allows assigning a reference data object instance to one and only one set. For example, Asset Prorate Conventions are defined and assigned to only one reference data set. This set can be shared across multiple asset books, but all the values are contained only in this one set.
- Assignment to one set only, with common values. This method is the most commonly used method of sharing reference data that allows defining reference data object instance across all sets. For example, Receivables Transaction Types are assigned to a common set that's available to all the business units. You need not explicitly assign the transaction types to each business unit. In addition, you can assign a business unit-specific set of transaction types. At transaction entry, the list of values for transaction types includes the following:
  - Transaction types from the set assigned to the business unit.
  - Transaction types assigned to the common set that's shared across all business units.
- Assignment to multiple sets, no common values allowed. The method of sharing reference data that allows
  a reference data object instance to be assigned to multiple sets. For instance, Payables Payment Terms use
  this method. It means that each payment term can be assigned to one or more than one set. For example,
  you assign the payment term Net 30 to several sets, but assign Net 15 to a set specific only to your business
  unit. At transaction entry, the list of values for payment terms consists of only the set that's assigned to the
  transaction's business unit.

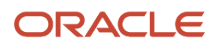

**Note:** Oracle Fusion Applications contains a reference data set called Enterprise. Define any reference data that affects your entire enterprise in this set. Also update the data set going forward as you create reference data items.

**Related Topics** 

- Items and Supplier Site Reference Data Sharing
- What reference data objects can be shared across cost organizations?
- What reference data objects can be shared across project units?
- What reference data objects can be shared across business units?
- What reference data objects can be shared across asset books?

## How Business Units Work with Reference Data Sets

Reference data sharing enables you to group set-enabled reference data such as jobs or grades to share the data across different parts of the organization.

Sets also enable you to filter reference data at the transaction level so that only data assigned to certain sets is available to be selected. To filter reference data, Oracle Fusion Human Capital Management (HCM), applications use the business unit on the transaction. To set up reference data sharing in Oracle Fusion HCM, you create business units and sets, and then assign the sets to the business units.

## Common Set Versus Specific Sets

Some reference data in your organization may be considered global, and should therefore be made available for use within the entire enterprise. You can assign this type of data to the Common Set, which is a predefined set. Regardless of the business unit on a transaction, reference data assigned to the Common Set is always available, in addition to the reference data assigned to the set that corresponds to the business unit on the transaction.

Other types of reference data can be specific to certain business units, so you can restrict the use of the data to those business units. In this case, you can create sets specifically for this type of data, and assign the sets to the business units.

## **Business Unit Set Assignment**

When you assign reference data sets to business units, you assign a default reference data set to use for all reference data types for that business unit. You can override the set assignment for one or more data types.

## Example: Assigning Sets to Business Units

InFusion Corporation has two divisions: Lighting and Security, and the divisions each have two locations. Each location has one or more business functions.

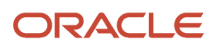
#### The following figure illustrates the structure of InFusion Corporation.

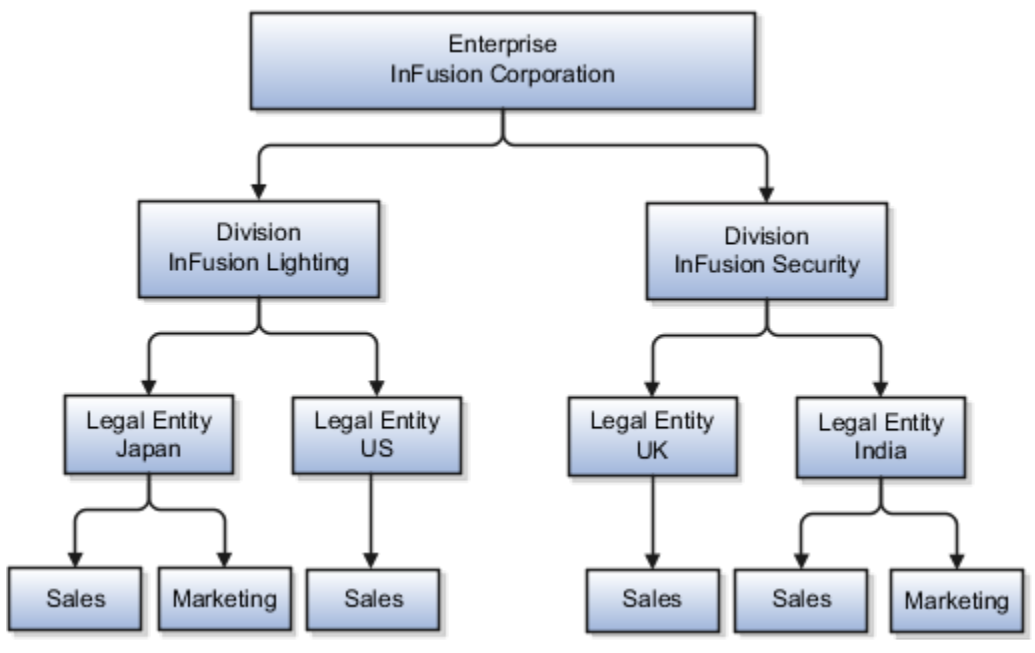

When deciding how to create business units, InFusion decides to create them using the country and business function level. Therefore, they created the following business units:

- Sales\_Japan
- Marketing\_Japan
- Sales\_US
- Sales\_UK
- Marketing\_India
- Sales\_India

Because locations, departments, and grades are specific to each business unit, InFusion does not want to share these types of reference data across business units. They create a reference data set for each business unit so that data of those types can be set up separately. Because the jobs in the Sales business function are the same across many locations, InFusion decides to create one additional set called Jobs. They override the set assignment for the Jobs reference data group and assign it to the Jobs set. Based on these requirements, they create the following sets:

- Sales\_Japan\_Set
- Mktg\_Japan\_Set
- Sales\_US\_Set
- Sales\_UK\_Set
- Mktg\_India\_Set
- Sales\_India\_Set
- Grades\_Set

The following table describes the default set assignment and the set assignment overrides for each business unit in InFusion:

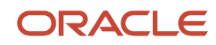

| Business Unit   | Default Set Assignment                                 | Set Assignment Overrides |
|-----------------|--------------------------------------------------------|--------------------------|
| Sales_Japan     | Sales_Japan_Set for grades, departments, and locations | Jobs set for jobs        |
| Marketing_Japan | Mktg_Japan_Set for grades, departments, and locations  | None                     |
| Sales_US        | Sales_US_Set for grades, departments, and locations    | Jobs set for jobs        |
| Sales_UK        | Sales_UK_Set for grades, departments, and locations    | Jobs set for jobs        |
| Marketing_India | Mktg_India_Set for grades, departments, and locations  | None                     |
| Sales_India     | Sales_India_Set for grades, departments, and locations | Jobs set for jobs        |

When setting up grades, departments, and locations for the business units, InFusion assigns the data to the default set for each business unit. When setting up jobs, they assign the Jobs set and assign the Common Set to any jobs that may be used throughout the entire organization.

When using grades, departments, and locations at the transaction level, users can select data from the set that corresponds to the business unit they enter on the transaction, and any data assigned to the Common Set. For example, for transactions for the Marketing\_Japan business unit, grades, locations, and departments from the Mktg\_Japan\_Set is available to select, as well as from the Common Set.

When using jobs at the transaction level, users can select jobs from the Jobs set and from the Common Set when they enter a sales business unit on the transaction. For example, when a manager hires an employee for the Sales\_India business unit, the list of jobs is filtered to show jobs from the Jobs and Common sets.

The following figure illustrates what sets of jobs can be accessed when a manager creates an assignment for a worker.

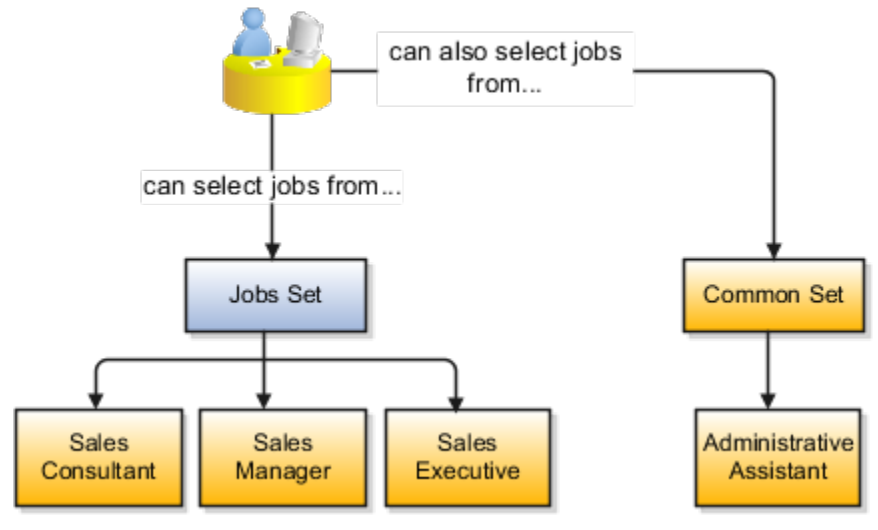

# How You Create Reference Data Sets in the Enterprise Structures Configurator

If you created business units automatically, then the Enterprise Structures Configurator automatically creates reference data sets for you. The Enterprise Structures Configurator creates one reference data set for each business unit.

You can add additional sets, but you cannot delete any of the sets that were created automatically. The Enterprise Structures Configurator creates one reference data set for each business unit. You can add additional sets, but you cannot delete any of the sets that were created automatically. A standard set called the Enterprise set is predefined.

#### Common Set

The Common set is a predefined set that enables you to share reference data across business units. When you select set-enabled data at the transaction level, the list of values includes data in the:

- Common set
- · Set associated with the data type for the business unit on the transaction

For example, when you create an assignment, the list of values for grades includes grade in the:

- Common set
- Set that is assigned to grades for the business unit in which you creating the assignment

# Assignment of Reference Data Sets to Reference Objects

You can assign the reference data sets to reference objects using the Manage Reference Data Set Assignments page. For multiple assignments, you can classify different types of reference data sets into groups and assign them to the reference entity objects.

The assignment takes into consideration the determinant type, determinant, and reference group, if any.

#### **Determinant Types**

The partitioned reference data is shared using a business context setting called the determinant type. A determinant type is the point of reference used in the data assignment process. The following table lists the determinant types used in the reference data assignment.

| Determinant Type | Description                                                                                                    |
|------------------|----------------------------------------------------------------------------------------------------|
| Asset Book       | Information about the acquisition, depreciation, and retirement of an asset that belongs to a ledger or a business unit. |

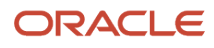

| Determinant Type   | Description                                                                                                    |
|--------------------|----------------------------------------------------------------------------------------------------|
| Business Unit      | The departments or organizations within an enterprise.                                                                |
| Cost Organization  | The organization used for cost accounting and reporting on various inventory and cost centers within an enterprise.   |
| Project Unit       | A logical organization within an enterprise that's responsible for enforcing consistent project management practices. |
| Reference Data Set | References to other shared reference data sets.                                                                       |

#### Determinant

The determinant (also called determinant value) is a value that corresponds to the selected determinant type. The determinant is one of the criteria for selecting the appropriate reference data set.

#### **Reference Groups**

A transactional entity may have multiple reference entities (generally considered to be setup data). However, all reference entities are treated alike because of similarity in implementing business policies and legal rules. Such reference entities in your application are grouped into logical units called reference groups. For example, all tables and views that define Sales Order Type details might be a part of the same reference group. Reference groups are predefined in the reference groups table.

# Items and Supplier Site Reference Data Sharing

Some products, such as items and supplier sites, required special logic for reference data sharing and have implemented their own domain-specific ways for sharing data.

#### Items

If you share your items across warehouses or manufacturing facilities, you can access them through a common item master. Configure one or multiple item masters for your enterprise, based your enterprise structure. A single item master is recommended because it provides simpler and more efficient maintenance. However, in rare cases, it may be beneficial to keep multiple item masters. For example, if you acquire another enterprise and want to continue to operate your lines of business separately, maintaining a second item master might be the best decision.

#### **Suppliers Sites**

You can approve particular suppliers to supply specified commodities and authorize your business units to buy from those suppliers when the need arises. For example, you might be a household cleaning products manufacturer and need dyes, plastics, and perfumes to make your products. You purchase from a central supplier 70% of your perfume supplies with an additional supplier, in reserve, from whom you purchase the remaining 30%. At the same time, each of your business units purchases plastics and dyes from the same supplier, but from different local supplier sites to save transportation costs.

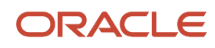

To implement business unit-specific supplier sites, Oracle Fusion Cloud Procurement supports a method for defining suppliers sites as owned and managed by the business unit responsible for negotiating the supplier terms. Your other business units that have a service provider relationship defined with your procurement business unit subscribe to the supplier sites using the supplier site assignments feature. In addition, Procurement allows sharing of the following procurement data objects across business units:

- Supplier qualification data, such as approved supplier lists
- Catalog content, such as agreements, smart forms, public shopping lists, and content zones
- Procurement configuration data

**Related Topics** 

- What reference data objects can be shared across cost organizations?
- What reference data objects can be shared across project units?
- What reference data objects can be shared across business units?
- What reference data objects can be shared across asset books?

## FAQs for Reference Data Sharing

#### What reference data objects can be shared across business units?

The following table contains the reference data objects for the Oracle Fusion Applications that can be shared across business units and the method in which the reference data for each is shared.

| Application Name        | Reference Data Object         | Method of Sharing                                    |
|-------------------------|-------------------------------|------------------------------------------------------|
| Trading Community Model | Customer Account Relationship | Assignment to one set only, no common values allowed |
| Trading Community Model | Customer Account Site         | Assignment to one set only, no common values allowed |
| Trading Community Model | Salesperson                   | Assignment to one set only, no common values allowed |
| Opportunity Management  | Sales Method Group            | Assignment to one set only, with common values       |
| Work Management         | Assessment Templates          | Assignment to one set only, with common values       |
| Enterprise Contracts    | Contract Types                | Assignment to one set only, with common values       |

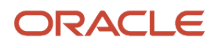

| Application Name     | Reference Data Object | Method of Sharing                                     |  |
|----------------------|-----------------------|-------------------------------------------------------|--|
|                      |                       |                                                       |  |
| Sales                | Sales Method          | Assignment to one set only, with common values        |  |
| Common Components    | Activity Templates    | Assignment to one set only, with common values        |  |
| Payables             | Payment Terms         | Assignment to multiple sets, no common values allowed |  |
| Receivables          | Accounting Rules      | Assignment to one set only, with common values        |  |
| Receivables          | Aging Buckets         | Assignment to one set only, with common values        |  |
| Receivables          | Auto Cash Rules       | Assignment to one set only, with common values        |  |
| Receivables          | Collectors            | Assignment to one set only, with common values        |  |
| Receivables          | Lockbox               | Assignment to one set only, with common values        |  |
| Receivables          | Memo Lines            | Assignment to one set only, with common values        |  |
| Receivables          | Payment Terms         | Assignment to one set only, with common values        |  |
| Receivables          | Remit To Address      | Assignment to one set only, with common values        |  |
| Receivables          | Revenue Contingencies | Assignment to one set only, with common values        |  |
| Receivables          | Transaction Source    | Assignment to one set only, with common values        |  |
| Receivables          | Transaction Type      | Assignment to one set only, with common values        |  |
| Advanced Collections | Collections Setups    | Assignment to one set only, with common values        |  |

| Application Name     | Reference Data Object         | Method of Sharing                                     |
|----------------------|-------------------------------|-------------------------------------------------------|
| Advanced Collections | Dunning Plans                 | Assignment to one set only, with common values        |
| Tax                  | Tax Classification Codes      | Assignment to multiple sets, no common values allowed |
| Human Resources      | Departments                   | Assignment to one set only, with common values        |
| Human Resources      | Jobs                          | Assignment to one set only, with common values        |
| Human Resources      | Locations                     | Assignment to one set only, with common values        |
| Human Resources      | Grades                        | Assignment to one set only, with common values        |
| Project Billing      | Project and Contract Billing  | Assignment to multiple sets, no common values allowed |
| Project Foundation   | Project Accounting Definition | Assignment to one set only, no common values allowed  |
| Project Foundation   | Project Rates                 | Assignment to one set only, with common values        |
| Order Management     | Hold Codes                    | Assignment to one set only, with common values        |
| Order Management     | Orchestration Process         | Assignment to one set only, with common values        |

## What reference data objects can be shared across asset books?

The following list contains the reference data objects for Oracle Fusion Assets that can be shared across asset books and the method in which the reference data for each is shared.

| Application Name | Reference Data Object | Method of Sharing                                    |
|------------------|-----------------------|------------------------------------------------------|
| Assets           | Bonus Rules           | Assignment to one set only, no common values allowed |

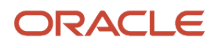

| Application Name | Reference Data Object | Method of Sharing                                    |
|------------------|-----------------------|------------------------------------------------------|
| Assets           | Depreciation Ceilings | Assignment to one set only, no common values allowed |
| Assets           | Depreciation Methods  | Assignment to one set only, with common values       |
| Assets           | Asset Descriptions    | Assignment to one set only, no common values allowed |
| Assets           | Property Types        | Assignment to one set only, with common values       |
| Assets           | Prorate Conventions   | Assignment to one set only, no common values allowed |
| Assets           | Asset Queue Names     | Assignment to one set only, with common values       |
| Assets           | Retirement Types      | Assignment to one set only, with common values       |
| Assets           | Unplanned Types       | Assignment to one set only, with common values       |

# What reference data objects can be shared across cost organizations?

The following table contains the reference data objects for Oracle Fusion Cost Management that can be shared across cost organizations and the method in which the reference data for each is shared.

| Application Name | Reference Data Object | Method of Sharing                                    |
|------------------|-----------------------|------------------------------------------------------|
| Cost Management  | Cost Structure        | Assignment to one set only, no common values allowed |

## What reference data objects can be shared across project units?

The following table contains the reference data objects for Oracle Fusion Project Foundation that can be shared across project units and the method in which the reference data for each is shared.

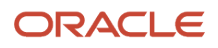

| Application Name   | Reference Data Object     | Method of Sharing                                     |
|--------------------|---------------------------|-------------------------------------------------------|
| Project Foundation | Project Definition        | Assignment to multiple sets, no common values allowed |
| Project Foundation | Project Transaction Types | Assignment to multiple sets, no common values allowed |

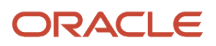

# **3** Enterprise

# **Define Enterprises**

An enterprise is a collection of legal entities sharing common control and management.

## **Enterprise Defined**

When implementing Oracle Fusion Cloud Applications you operate within the context of an enterprise that has already been created in the application for you. This is either a predefined enterprise or an enterprise that has been created in the application by a system administrator. An enterprise organization captures the name of the deploying enterprise and the location of the headquarters. In Oracle Fusion Applications, an organization classified as an enterprise is defined before defining any other organizations in the HCM Common Organization Model. All other organizations are defined as belonging to an enterprise.

# **Enterprise Information for Non-HCM Users**

The Manage Enterprise HCM Information task includes default settings for your enterprise such as the employment model, worker number generation, and so on.

If you're not implementing Oracle Fusion Human Capital Management (HCM), then the only action you may need to perform using this task is to change the enterprise name, if necessary. The other settings are HCM-specific and aren't relevant outside of Oracle Fusion HCM.

# Manage Locations

## Locations

A location identifies physical addresses of a workforce structure, such as a department or a job. You create and manage locations using the Location Details quick action in the Workforce Structures area on the My Client Groups tab.

You can also create locations to enter the addresses of external organizations that you want to maintain, such as employment agencies, tax authorities, and insurance or benefits carriers.

When specifying the location address, you can default the country in the location responsive pages. You configure the default location country on the **Manage Enterprise HCM Information** page. If you don't configure any default country, then the country is automatically defaulted to United States in the location address.

The locations that you create exist as separate structures that you can use for reporting purposes, and in rules that determine employee eligibility for various types of compensation and benefits. You enter information about a location only once. Subsequently, when you set up other workforce structures you select the location from a list.

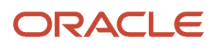

A point to note is that the Ship-to Site, Receiving Site, Bill-to Site, Office Site, and Designated Receiver fields in the Shipping Details section of a location setup are for information purpose only and can be used to report upon. They aren't currently used by any feature or process within HCM.

#### Location Sets

When you create a location, you must associate it with a set. Only those users who have access to the set's business unit can access the location set and other associated workforce structure sets, such as those that contain departments and jobs.

Note the following:

- You can also associate the location to the common set so that users across your enterprise can access the location irrespective of their business unit.
- You can also configure a location as an employee location on the Location Details page.
- When users search for locations, they can see the locations that they have access to along with the locations in the common set.

The following figure shows how locations sets restrict access to users.

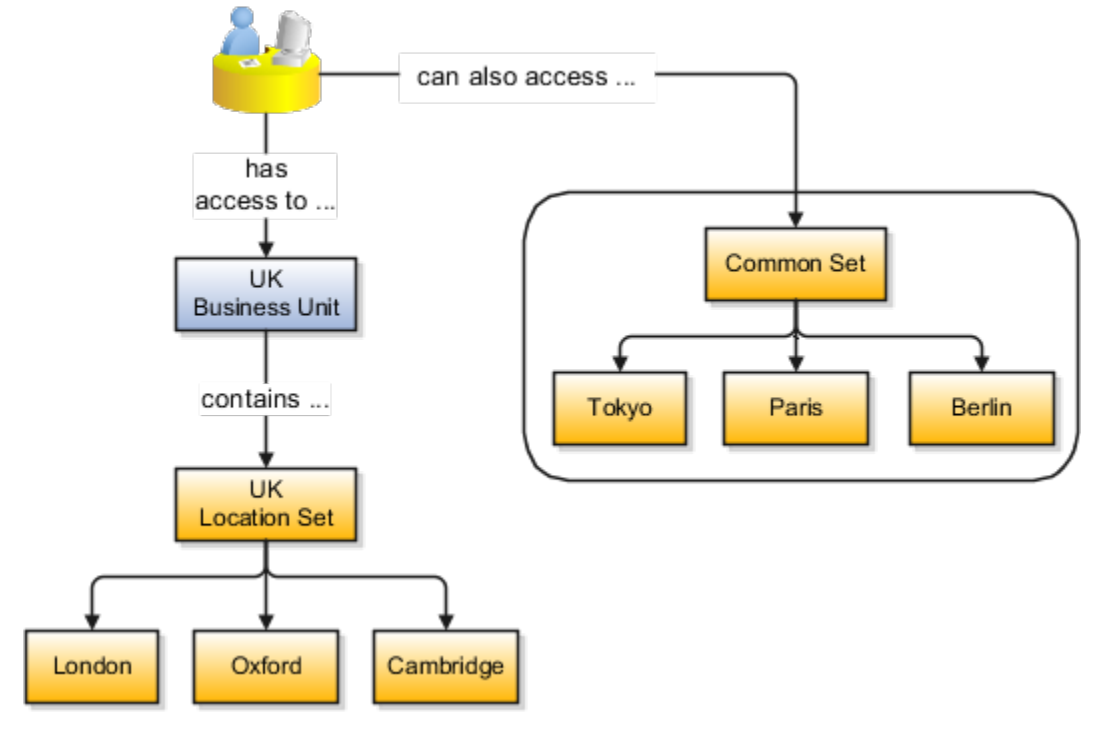

#### Upload Locations Using a Spreadsheet

If you have a list of locations already defined for your enterprise, you can upload them from a spreadsheet.

To use this option:

- Download a spreadsheet template
- · Add your location information to the spreadsheet
- Upload directly to your enterprise configuration

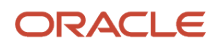

You can upload the spreadsheet multiple times to accommodate revisions.

#### Update Location Details

If you need to update or correct the details of a location, here's how you can do that:

- **1.** Go to **My Client Groups > Location Details**.
- 2. On the page, click Show Filters.
- 3. Search for the location you need to correct or update using the filters and select it.
- 4. On the location's details page, click Actions and select Update or Correct.
- 5. Update the details as required and click **Submit**.

Related Topics

- Why can't I see my location in the search results?
- What happens if I inactivate a location?
- Upload Workforce Structures Using a Spreadsheet

## FAQs for Locations

#### Why can't I see my location in the search results?

You can search for approved locations only. Also, if you created a location in Oracle Fusion Trading Community Model, then you can't access that location from Oracle Fusion Global Human Resources.

For use in Oracle Fusion HCM, you must recreate the location from the Manage Locations page.

#### What happens if I select a geographic hierarchy node when I create or edit a location?

The calendar events that you created for the geographic node start to apply for the location and may impact the availability of worker assignments at that location.

You manage locations using the Manage Locations task in the Workforce Structures work area.

The geographical hierarchy nodes available for selection on the Locations page display from a predefined geographic hierarchy.

#### **Related Topics**

• How an Individual's Schedule Is Identified

# What happens if I select an inventory organization when I am creating or editing a location?

The location is available for selection in purchase documents of that inventory organization in Oracle Fusion Inventory Management. If you don't select an inventory organization, then the location is available in purchase documents across all inventory organizations.

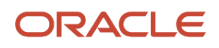

#### What happens if I inactivate a location?

Starting from the effective date that you entered, you can no longer associate the location with other workforce structures, assignments, or applications.

If the location is already in use, it will continue to be available to the components that currently use it.

#### How can I associate a location with an inventory organization?

From the Oracle Fusion Global Human Resources, go to the Manage Locations page. Use the Manage Locations task in the Workforce Structures work area.

To appear on the Create or Edit Location pages, your inventory organization must be effective as of the current date and must exist in the location set that you selected.

# Legal Jurisdictions and Authorities

## Overview of Legal Jurisdiction and Authorities

You are required to register your legal entities with legal authorities in the jurisdictions where you conduct business. Register your legal entities as required by local business requirements or other relevant laws.

For example, register your legal entities for tax reporting to report sales taxes or value added taxes.

Define jurisdictions and related legal authorities to support multiple legal entity registrations, which are used by Oracle Fusion Tax and Oracle Fusion Payroll. When you create a legal entity, the Oracle Fusion Legal Entity Configurator automatically creates one legal reporting unit for that legal entity with a registration.

## Jurisdictions

Jurisdiction is a physical territory such as a group of countries, country, state, county, or parish where a particular piece of legislation applies.

French Labor Law, Singapore Transactions Tax Law, and US Income Tax Laws are examples of particular legislation that apply to legal entities operating in different countries' jurisdictions. Judicial authority may be exercised within a jurisdiction.

Types of jurisdictions are:

- Identifying Jurisdiction
- Income Tax Jurisdiction
- Transaction Tax Jurisdiction

#### Identifying Jurisdiction

For each legal entity, select an identifying jurisdiction. An identifying jurisdiction is your first jurisdiction you must register with to be allowed to do business in a country. If there's more than one jurisdiction that a legal entity must

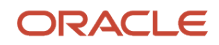

register with to commence business, select one as the identifying jurisdiction. Typically the identifying jurisdiction is the one you use to uniquely identify your legal entity.

Income tax jurisdictions and transaction tax jurisdictions don't represent the same jurisdiction. Although in some countries, the two jurisdictions are defined at the same geopolitical level, such as a country, and share the same legal authority, they're two distinct jurisdictions.

#### Income Tax Jurisdiction

Create income tax jurisdictions to properly report and remit income taxes to the legal authority. Income tax jurisdictions by law impose taxes on your financial income generated by all your entities within their jurisdiction. Income tax is a key source of funding that the government uses to fund its activities and serve the public.

#### Transaction Tax Jurisdiction

Create transaction tax jurisdictions through Oracle Tax in a separate business flow, because of the specific needs and complexities of various taxes. Tax jurisdictions and their respective rates are provided by suppliers and require periodic maintenance. Use transaction tax jurisdiction for legal reporting of sales and value added taxes.

## Legal Authorities

A legal authority is a government or legal body that's charged with powers to make laws, levy and collect fees and taxes, and remit financial appropriations for a given jurisdiction.

For example, the Internal Revenue Service is the authority for enforcing income tax laws in United States. In some countries, such as India and Brazil, you're required to print legal authority information on your tax reports. Legal authorities are defined in the Oracle Legal Entity Configurator. Tax authorities are a subset of legal authorities and are defined using the same setup flow.

Legal authorities aren't mandatory in Oracle Fusion Cloud Human Capital Management (HCM), but are recommended and are generally referenced on statutory reports.

## Create Legal Jurisdictions, Addresses and Authorities

Define legal jurisdictions and related legal authorities to support multiple legal entity registrations, which are used by Oracle Fusion Tax and Oracle Fusion Payroll.

#### Legal Jurisdictions

Create a legal jurisdiction by following these steps:

- 1. In the Setup and Maintenance work area, go to the Manage Legal Jurisdictions task.
- 2. Select Create.
- 3. Enter a unique Name, United States Income Tax.
- 4. Select a Territory, United States.
- 5. Select a Legislative Category, Income tax.
- **6.** Select **Identifying**, Yes. Identifying indicates the first jurisdiction a legal entity must register with to do business in a country.

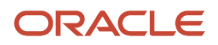

- 7. Enter a **Start Date** if desired. You can also add an **End Date** to indicate a date that the jurisdiction may no longer be used.
- 8. Select a Legal Entity Registration Code, EIN or TIN.
- 9. Select a Legal Reporting Unit Registration Code, Legal Reporting Unit Registration Number.
- **10.** Optionally enter one or more **Legal Functions**.
- 11. Save and Close.

#### Legal Addresses for Legal Entities and Reporting Units

Create a legal address for legal entities and reporting units by following these steps:

- 1. In the Setup and Maintenance work area, go to the Manage Legal Address task.
- 2. Select Create.
- **3.** Select **Country**.
- 4. Enter Address Line 1, Oracle Parkway.
- 5. Optionally enter Address Line 2, and Address Line 3.
- **6.** Enter or Select the postal code, 94065.
- 7. Select Geography 94065 and Parent Geography Redwood Shores, San Mateo, CA.
- 8. Optionally enter a **Time Zone**, US Pacific Time.
- 9. OK.
- 10. Save and Close.

#### Legal Authorities

Create a legal authority by following these steps:

- 1. In the Setup and Maintenance work area, go to the Manage Legal Authorities task.
- 2. Enter the Name, California Franchise Tax Board.
- 3. Enter the Tax Authority Type, Reporting.

**Note:** Create an address for the legal authority.

- 4. Select Create.
- 5. The Site Number is automatically assigned.
- 6. Optionally enter a Mail Stop.
- 7. Select Country, United States
- 8. Enter Address Line 1, 121 Spear Street, Suite 400.
- 9. Optionally enter Address Line 2, and Address Line 3.
- **10.** Enter or Select the postal code, 94105.
- 11. Select Geography 94105 and Parent Geography San Francisco, San Francisco, CA.
- 12. OK.
- 13. Optionally enter a Time Zone, US Pacific Time.
- **14.** Optionally click the **One-Time Address** check box.
- 15. The From Date displays today's date. Update if necessary.
- **16.** Optionally enter a **To Date** to indicate the last day the address can be used.

Note: You can optionally enter Address Purpose details.

- 17. Select Add Row.
- **18.** Select **Purpose**.

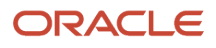

#### **19.** The **Purpose from Date** will default to today's date.

- **20.** Optionally enter a **Purpose to Date**.
- 21. OK.
- 22. Save and Close.

#### **Related Topics**

- Legal Authorities
- Overview of Legal Jurisdiction and Authorities
- How do I update existing setup data?

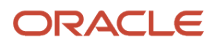

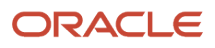

# **4** Geographies

# **Overview of Geographies**

Setting up your geography structure and master geographies correctly in the Trading Community Model is critical to the proper use and management of Oracle Enterprise Resource Planning (ERP) Cloud applications.

The geography structure and master geography data is shared across multiple product families and applications. Address validation ensures complete and valid master address data across all location entities across product applications. In addition, complete and valid master data is critical for accurate transaction tax calculation.

You can either define your geography structure and corresponding master geographies manually or import these geography entities. You can use the:

- 1. Manage Geographies page
- 2. Import Management process

For more information about managing your geographies, see the Geographies section in the Define Enterprise Structures chapter in the Oracle ERP Cloud Implementing Common Features for Financials and Project Management guide on Oracle Help Center (https://docs.oracle.com).

#### Manage Geographies

Use the Manage Geographies page to manually define your geography structure, hierarchy, mapping, and validation. Manually define your geographies when you have a simple geography requirement with a limited number of geographies within an individual country.

#### Import Management

Use the Import Management process to read the data included in your XML or text file and import the data into the application.

To access Import Management functionality, go to Navigator > Tools > Import Management.

For more information, see the Import Your Geography Data topic.

**Related Topics** 

• How do I manage Geography Structures, Hierarchies, and Validation?

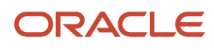

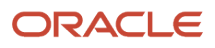

# **5** Legal Entities

## Overview

A legal entity is a recognized party with rights and responsibilities given by legislation.

Legal entities have the following rights and responsibilities to:

- Own property
- Trade
- Repay debt
- Account for themselves to regulators, taxation authorities, and owners according to rules specified in the relevant legislation

Their rights and responsibilities may be enforced through the judicial system. Define a legal entity for each registered company or other entity recognized in law for which you want to record assets, liabilities, expenses and income, pay transaction taxes, or perform intercompany trading.

A legal entity has responsibility for elements of your enterprise for the following reasons:

- Facilitating local compliance
- · Minimizing the enterprise's tax liability
- Preparing for acquisitions or disposals of parts of the enterprise
- Isolating one area of the business from risks in another area. For example, your enterprise develops property
  and also leases properties. You could operate the property development business as a separate legal entity to
  limit risk to your leasing business.

#### The Role of Your Legal Entities

In configuring your enterprise structure in Oracle Fusion Cloud Applications, the contracting party on any transaction is always the legal entity. Individual legal entities:

- · Own the assets of the enterprise
- Record sales and pay taxes on those sales
- Make purchases and incur expenses
- Perform other transactions

Legal entities must comply with the regulations of jurisdictions, in which they register. Europe now allows for companies to register in one member country and do business in all member countries, and the US allows for companies to register in one state and do business in all states. To support local reporting requirements, legal reporting units are created and registered.

You are required to publish specific and periodic disclosures of your legal entities' operations based on different jurisdictions' requirements. Certain annual or more frequent accounting reports are referred to as statutory or external reporting. These reports must be filed with specified national and regulatory authorities. For example, in the United States (US), your publicly owned entities (corporations) are required to file quarterly and annual reports, as well as other

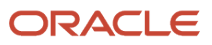

periodic reports, with the Securities and Exchange Commission (SEC), which enforces statutory reporting requirements for public corporations.

Individual entities privately held or held by public companies don't have to file separately. In other countries, your individual entities do have to file in their own name, as well as at the public group level. Disclosure requirements are diverse. For example, your local entities may have to file locally to comply with local regulations in a local currency, as well as being included in your enterprise's reporting requirements in different currency.

A legal entity can represent all or part of your enterprise's management framework. For example, if you operate in a large country such as the United Kingdom or Germany, you might incorporate each division in the country as a separate legal entity. In a smaller country, for example Austria, you might use a single legal entity to host all of your business operations across divisions.

# Model Legal Entities

Oracle Fusion Cloud Applications support the modeling of your legal entities. If you make purchases from or sell to other legal entities, define these other legal entities in your customer and supplier registers.

These registers are part of the Oracle Trading Community Architecture.

When your legal entities are trading with each other, represent them as legal entities and as customers and suppliers in your customer and supplier registers. Use legal entity relationships to determine which transactions are intercompany and require intercompany accounting. Your legal entities can be identified as legal employers and therefore, are available for use in Human Capital Management (HCM) applications.

Several decisions you should consider when you create legal entities.

- The importance of using legal entity on transactions
- Legal entity and its relationship to business units
- · Legal entity and its relationship to divisions
- · Legal entity and its relationship to ledgers
- · Legal entity and its relationship to balancing segments
- · Legal entity and its relationship to consolidation rules
- Legal entity and its relationship to intercompany transactions
- · Legal entity and its relationship to worker assignments and legal employer
- Legal entity and payroll reporting
- Legal reporting units

#### The Importance of Using Legal Entities on Transactions

All of the assets of the enterprise are owned by individual legal entities. Oracle Fusion Cloud Financials allow your users to enter legal entities on transactions that represent a movement in value or obligation.

For example, a sales order creates an obligation on the legal entity that books the order and promises to deliver the goods on the acknowledged date. The creation also creates an obligation on the purchaser to receive and pay for those goods. Contract law in most countries contains statutes that state damages can be sought for both:

• Actual losses, putting the injured party in the same state as if they had not entered into the contract.

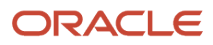

• What is called loss of bargain, or the profit that would have made on a transaction.

In another example, if you revalued your inventory in a warehouse to account for raw material price increases, the revaluation and revaluation reserves must be reflected in your legal entity's accounts. In Oracle Fusion Cloud Applications, your inventory within an inventory organization is managed by a single business unit and belongs to one legal entity.

#### Legal Entity and Its Relationship to Business Units

A business unit can process transactions on behalf of many legal entities. Frequently, a business unit is part of a single legal entity. In most cases, the legal entity is explicit on your transactions. For example, a payables invoice has an explicit legal entity field. Your accounts payables department can process supplier invoices on behalf of one or many business units.

In some cases, your legal entity is inferred from your business unit that's processing the transaction. For example, Business Unit ACM UK has a default legal entity of InFusion UK Ltd. When a purchase order is placed in ACM UK, the legal entity InFusion UK Ltd is legally obligated to the supplier. Oracle Procurement, Oracle Fusion Cloud Project Management, and Oracle Fusion Cloud Supply Chain and Manufacturing applications rely on deriving the legal entity information from the business unit.

#### Legal Entity and Its Relationship to Divisions

The division is an area of management responsibility that can correspond to a collection of legal entities. If wanted, you can aggregate the results for your divisions by legal entity or by combining parts of other legal entities. Define date-effective hierarchies for your cost center or legal entity segment in your chart of accounts to facilitate the aggregation and reporting by division. Divisions and legal entities are independent concepts.

#### Legal Entity and Its Relationship to Ledgers

One of your major responsibilities is to file financial statements for your legal entities. Map legal entities to specific ledgers using the Oracle General Ledger Accounting Configuration Manager. Within a ledger, you can optionally map a legal entity to one or more balancing segment values.

## Legal Entity and Its Relationship to Balancing Segments

General Ledger supports up to three balancing segments. Best practices recommend one segment represents your legal entity to ease your requirement to account for your operations to regulatory agencies, tax authorities, and investors. Accounting for your operations means you must produce a balanced trial balance sheet by legal entity. If you account for many legal entities in a single ledger, you must:

- 1. Identify the legal entities within the ledger.
- 2. Balance transactions that cross legal entity boundaries through intercompany transactions.
- **3.** Decide which balancing segments correspond to each legal entity and assign them in General Ledger Accounting Configuration Manager. Once you assign one balancing segment value in a ledger, then all your balancing segment values must be assigned. This recommended best practice facilitates reporting on assets, liabilities, and income by legal entity.

Represent your legal entities by at least one balancing segment value. You may represent it by two or three balancing segment values if more granular reporting is required. For example, if your legal entity operates in multiple jurisdictions in Europe, you might define balancing segment values and map them to legal reporting units. You can represent a legal entity with more than one balancing segment value. Do not use a single balancing segment value to represent more than one legal entity.

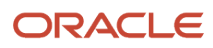

In General Ledger, there are three balancing segments. You can use separate balancing segments to represent your divisions or strategic business units to enable management reporting at the balance sheet level for each. This solution is used to empower your business unit and divisional managers to track and assume responsibility for their asset utilization or return on investment. Using multiple balancing segments is also useful when you know at the time of implementation that you're disposing of a part of a legal entity and want to isolate the assets and liabilities for that entity.

Implementing multiple balancing segments requires every journal entry that isn't balanced by division or business unit, to generate balancing lines. You can't change to multiple balancing segments after you begin using the ledger because your historical data isn't balanced by the new balancing segments. Restating historical data must be done at that point.

If your enterprise regularly spins off businesses or holds managers accountable for utilization of assets, identify the business with a balancing segment value. If you account for each legal entity in a separate ledger, no requirement exists to identify the legal entity with a balancing segment value.

While transactions that cross balancing segments don't necessarily cross legal entity boundaries, all transactions that cross legal entity boundaries must cross balancing segments. If you make an acquisition or are preparing to dispose of a portion of your enterprise, you may want to account for that part of the enterprise in its own balancing segment even if the portion isn't a separate legal entity. If you don't map legal entities sharing the same ledger to balancing segments, you can't distinguish them using intercompany functionality or track individual equity.

#### Legal Entity and Its Relationship to Consolidation Rules

In Oracle Fusion Applications you can map legal entities to balancing segments and then define consolidation rules using your balancing segments. You are creating a relationship between the definition of your legal entities and their role in your consolidation.

#### Legal Entity and Its Relationship to Intercompany Transactions

Use Oracle Intercompany features to create intercompany entries automatically across your balancing segments. Intercompany processing updates legal ownership within the enterprise's groups of legal entities. Invoices or journals are created as needed. To limit the number of trading pairs for your enterprise, set up intercompany organizations and assign then to your authorized legal entities. Define processing options and intercompany accounts to use when creating intercompany transactions and to assist in consolidation elimination entries. These accounts are derived and automatically entered on your intercompany transactions based on legal entities assigned to your intercompany organizations.

Intracompany trading, in which legal ownership isn't changed but other organizational responsibilities are, is also supported. For example, you can track assets and liabilities that move between your departments within your legal entities by creating departmental level intercompany organizations.

**Tip:** In the Oracle Fusion Supply Chain and Manufacturing applications, you can model intercompany relationships using business units, from which legal entities are derived.

# Legal Entity and Its Relationship to Worker Assignments and Legal Employer

Legal entities that employ people are called legal employers in the Legal Entity Configurator. You must enter legal employers on worker assignments in Oracle Fusion Cloud HCM.

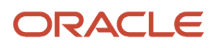

## Legal Entity and Payroll Reporting

Your legal entities are required to pay payroll tax and social insurance such as social security on your payroll. In Oracle Fusion Applications, you can register payroll statutory units to pay and report on payroll tax and social insurance for your legal entities. As the legal employer, you might be required to pay payroll tax, not only at the national level, but also at the local level. You meet this obligation by establishing your legal entity as a place of work within the jurisdiction of a local authority. Set up legal reporting units to represent the part of your enterprise with a specific legal reporting obligation. You can also mark these legal reporting units as tax reporting units, if the legal entity must pay taxes as a result of establishing a place of business within the jurisdiction.

# How You Create Legal Entities in the Enterprise Structures Configurator

Use the Enterprise Structures Configurator, to create legal entities for your enterprise automatically, based on the countries in which divisions of your business operate, or you can upload a list of legal entities from a spreadsheet.

### Automatically Creating Legal Entities

If you are not certain of the number of legal entities that you need, you can create them automatically. To use this option, you first identify all of the countries in which your enterprise operates. The application opens the Map Divisions by Country page, which contains a matrix of the countries that you identified, your enterprise, and the divisions that you created. You select the check boxes where your enterprise and divisions intersect with the countries to identify the legal entities that you want the application to create. The enterprise is included for situations where your enterprise operates in a country, acts on behalf of several divisions within the enterprise, and is a legal employer in a country. If you select the enterprise for a country, the application creates a country holding company.

The application automatically creates the legal entities that you select, and identifies them as payroll statutory units and legal employers. For each country that you indicated that your enterprise operates in, and for each country that you created a location for, the application also automatically creates a legislative data group.

Any legal entities that you create automatically cannot be deleted from the Create Legal Entities page within the Enterprise Structures Configurator. You must return to the Map Divisions by Country page and deselect the legal entities that you no longer want.

#### Example: Creating Legal Entities Automatically

InFusion Corporation is using the ESC to set up its enterprise structure. The corporation has identified two divisions, one for Lighting, and one for Security. The Lighting division operates in Japan and the US, and the Security division operates in the UK and India.

#### This figure illustrates InFusion Corporation's enterprise structure.

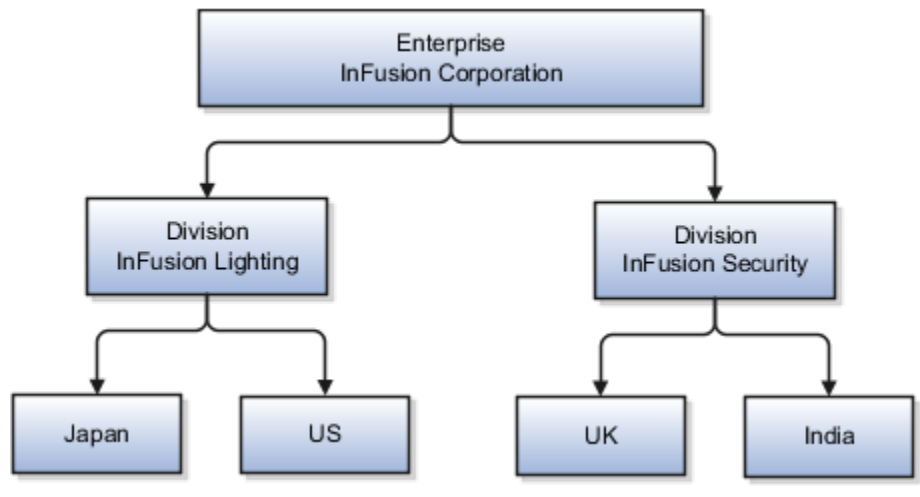

This table represents the selections that InFusion Corporation makes when specifying which legal entities to create on the Map Divisions by Country page.

| Country | Enterprise | InFusion Lighting | InFusion Security |
|---------|------------|-------------------|-------------------|
| Japan   | No         | Yes               | No                |
| US      | No         | Yes               | No                |
| UK      | No         | No                | Yes               |
| India   | No         | No                | Yes               |

Based on the selections made in the preceding table, the ESC creates the following four legal entities:

- InFusion Lighting Japan LE
- InFusion Lighting US LE
- InFusion Security UK LE
- InFusion Security India LE

#### Creating Legal Entities Using a Spreadsheet

If you have a list of legal entities already defined for your enterprise, you can upload them from a spreadsheet. To use this option, you first download a spreadsheet template, then add your legal entity information to the spreadsheet, and then upload directly to your enterprise configuration. You can export and import the spreadsheet multiple times to accommodate revisions.

#### Related Topics

- What's an ultimate holding company?
- How Legal Employers Work with Payroll Statutory Units and Tax Reporting Units
- Examples of HCM Organization Models
- Guidelines for Using Desktop Integrated Excel Workbooks

# Create Legal Entities, Registrations, and Reporting Units

Define a legal entity for each registered company or other entity recognized in law for which you want to record assets, liabilities, and income, pay transaction taxes, or perform intercompany trading.

#### Legal Entity

Create a legal entity by following these steps:

- 1. In the Setup and Maintenance work area, go to the Manage Legal Entity task.
- **2.** Accept the default **Country**, United States.
- 3. Enter Name, InFusion USA West.
- 4. Enter Legal Entity Identifier, US0033.
- 5. Optionally enter Start Date. When the start date is blank the legal entity is effective from the creation date.
- 6. Optionally enter an End Date.
- 7. Optionally, if your legal entity should be registered to report payroll tax and social insurance, select the **Payroll statutory unit** check box.
- 8. Optionally, if your legal entity has employees, select the Legal employer check box.
- **9.** Optionally, if this legal entity isn't a payroll statutory unit, select an existing payroll statutory unit to report payroll tax and social instance on behalf of this legal entity.
- **10.** Enter the **Registration Information**
- 11. Accept the default Identifying Jurisdiction, United States Income Tax.
- **12.** Search for and select a **Legal Address**, 500 Oracle Parkway, Redwood Shores, CA 94065.

The legal address must have been entered previously using the Manage Legal Address task.

- 13. OK.
- 14. Optionally enter a Place of Registration.
- 15. Enter the EIN or TIN.
- 16. Enter the Legal Reporting Unit Registration Number.
- 17. Save and Close.
- **18.** In the Setup and Maintenance work area, go to the **Manage Legal Entity** page and **Select** to set scope.
- **19.** Select the **Manage Legal Entity**.
- 20. In the \*Legal Entity list, select Select and Add.
- 21. Click Apply and Go to Task.
- 22. Select your legal entity.
- 23. Save and Close.

This sets the scope for your task list to the selected legal entity.

24. Save and Close.

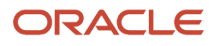

## Legal Entity Registrations

A legal entity registration with the same name as that of the legal entity is created by default. To verify this, locate the **Manage Legal Entity Registrations** task and then select **Go to Task**. To create another registration for the legal entity follow these steps:

- 1. In the Setup and Maintenance work area, go to the **Manage Legal Entity Registrations** task. Verify that the **Legal Entity** scope value is set correctly.
- 2. Go to Task.
- 3. Select Create.
- 4. Enter Jurisdiction.
- 5. Enter Registered Address.
- 6. Enter Registered Name.
- 7. Optionally enter Alternate Name, Registration Number, Place of Registration, Issuing Legal Authority, and Issuing Legal Authority Address, Start Date, and End Date.
- 8. Save and Close.

### Legal Reporting Unit

When a legal entity is created, a legal reporting unit with the same name as that of the entity is also automatically created. To create more legal reporting units or modify the settings follow these steps:

- 1. In the Setup and Maintenance work area, go to the **Manage Legal Reporting Unit** task. Verify that the **Legal Entity** scope value is set correctly.
- 2. Go to Task
- 3. Select Create.
- 4. Enter Territory, United States.
- 5. Enter Name.
- 6. Optionally enter a Start Date.
- 7. Enter Registration Information.
- 8. Search for and select **Jurisdiction**.
- 9. Enter Main Legal Reporting Unit information.
- **10.** Select the value Yes or No for the **Main Legal Reporting Unit**. Set value to yes only if you're creating a new main (primary) legal reporting unit.
- **11.** Enter the **Main Effective Start Date**, 1/1/11.
- 12. Save and Close.

#### **Related Topics**

- Overview
- Plan Legal Reporting Units
- Model Legal Entities
- How do I update existing setup data?

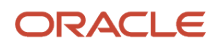

# How Legal Employers Work with Payroll Statutory Units and Tax Reporting Units

You can designate legal entities as legal employers and payroll statutory units, which makes them available for use in Oracle Fusion Human Capital Management (HCM).

You can have only one legal entity that's also a payroll statutory unit and legal employer, or multiple legal entities, payroll statutory units and legal employers. Payroll statutory units and tax reporting units share a parent child relationship with the payroll statutory unit being a parent of a tax reporting unit

#### Legal Employers and Payroll Statutory Units

You can designate payroll statutory units to group legal employers to do statutory calculations at a higher level. For example, you can use payroll statutory units for court orders, or to calculate the United Kingdom (UK) statutory sick pay. A legal employer can exist independently of an enterprise or be a part of a payroll statutory unit. There can be many legal employers belonging to a payroll statutory unit, but a legal employer can belong only to one payroll statutory unit.

### Legal Employers and Tax Reporting Units

Tax reporting units are indirectly associated with a legal employer through the payroll statutory unit. One or more tax reporting units can be used by a single legal employer, and a tax reporting unit can be used by one or more legal employers.

For example, if a single tax reporting unit is linked to a payroll statutory unit and two legal employers are associated with this payroll statutory unit, then both legal employers are associated with the tax reporting unit. Use the Manage Legal Reporting Unit HCM Information task to designate an existing legal reporting unit as a tax reporting unit. You need to select a parent payroll statutory unit when you create a legal reporting unit belonging to a legal employer (that isn't a payroll statutory unit as well). Next, you need to designate the legal reporting unit as a tax reporting unit and select the legal employer.

**Related Topics** 

- Overview
- What's a legal employer?
- What's a payroll statutory unit?
- Examples of HCM Organization Models
- What's a tax reporting unit?

# Party Tax Profiles

A tax profile is the body of information that relates to a party's transaction tax activities. A tax profile can include main and default information, tax registration, tax exemptions, party fiscal classifications, tax reporting codes, configuration options, and service subscriptions.

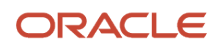

Set up tax profiles for the following parties involved in your transactions:

- First parties
- Third parties
- Tax authorities

#### First Parties

Set up tax profiles for your first-party legal entities, legal reporting units, and business units.

First-party legal entities identify your organization to the relevant legal authorities, for example, a national or international headquarters. Legal entities let you model your external relationships to legal authorities more accurately. The relationships between first-party legal entities and the relevant tax authorities normally control the setup of the transaction taxes required by your business. In most circumstances, the tax setup is used and maintained based on the configuration of the legal entity. Enter the default information, party fiscal classifications, tax reporting codes, and configuration options for your legal entities. You can also specify if you're using the tax services of an external service provider for tax calculation.

First-party legal reporting units identify each office, service center, warehouse, and any other location within the organization with a tax requirement. A legal reporting unit tax profile is automatically created for the headquarter legal entity. Set up additional legal reporting unit tax profiles for those needed for tax purposes. For legal reporting units, enter the default information, tax registrations, party fiscal classifications, and tax reporting codes. Also, define tax reporting details for your VAT and global tax reporting needs for tax registrations of tax regimes that allow this setup.

Business units organize your company data according to your internal accounting, financial monitoring, and reporting requirements. To help you manage the tax needs of your business units, you can use the business unit tax profile in either of two ways:

- Indicate that business unit tax setup is used and maintained based on the configuration of the associated legal entity at transaction time. The tax setup of the associated legal entity setup is either specific to the legal entity or shared across legal entities using the Global Configuration Owner setup.
- Indicate that tax setup is used and maintained by a specific business unit. Create configuration options for the business unit to indicate that the subscribed tax content is used for the transactions created for the business unit.

For business units that maintain their own setup, enter the default information, tax reporting codes, configuration options, and service providers as required.

#### Third Parties

Set up third-party tax profiles for parties with the usage of customer, supplier, and their sites. Enter the default information, tax registrations, party fiscal classifications, and reporting codes required for your third parties or third-party sites. You can set up tax exemptions for your customers and customer sites.

Banks are also considered third parties. When a bank is created, the tax registration number specified on the bank record is added to the party tax profile record in Oracle Fusion Tax. You can't modify the party tax profile for a bank as it's view only. You can only modify the bank record.

**Note:** You don't need to set up party tax profiles for third parties. Taxes are still calculated on transactions for third parties that don't have tax profiles.

#### Tax Authorities

Set up a tax authority party tax profile using the Legal Authorities setup task. The tax authority party tax profile identifies a tax authority party as a collecting authority or a reporting authority or both. A collecting tax authority manages the administration of tax remittances. A reporting tax authority receives and processes all company transaction tax reports.

The collecting and reporting tax authorities appear in the corresponding list of values on all applicable Oracle Fusion Tax pages. All tax authorities are available in the list of values as an issuing tax authority.

Related Topics

- Considerations for Specifying First-Party Tax Profile Options
- When does a party tax profile get created for a legal entity?
- Considerations for Specifying Third-Party Tax Profile Options
- When does a party tax profile get created for a third party?

# Considerations for Specifying First-Party Tax Profile Options

Set up first-party tax profiles for all legal entities, legal reporting units, and business units in your organization that have a transaction tax requirements. How you set up your first parties can impact the tax calculation on your transactions.

The first-party tax profile consists of:

- Defaults and controls: Applicable to legal entities and legal reporting units. Business units that use their own tax setup don't have defaults and controls.
- Tax registrations: Applicable to legal reporting units.
- Party fiscal classifications: Applicable to legal entities and legal reporting units.
- Tax reporting codes: Applicable to legal entities, legal reporting units, and business units who don't use the tax setup of the legal entity.
- Configuration options: Applicable to legal entities and business units who don't use the tax setup of the legal entity.
- Service subscriptions: Applicable to legal entities and business units who don't use the tax setup of the legal entity.

## Defaults and Controls

The following table describes the defaults and controls available at the first-party tax profile level:

| Option                                  | Description                                   |
|-----------------------------------------|-----------------------------------------------|
| Set as self-assessment (reverse charge) | Automatically self-assess taxes on purchases. |
| Rounding Level                          | Perform rounding operations on the:           |

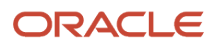

| Option                              | Description                                                                                                    |
|-------------------------------------|----------------------------------------------------------------------------------------------------|
|                                     | <ul> <li>Header: Applies rounding to calculated tax amounts once for each tax rate per invoice.</li> <li>Line: Applies rounding to the calculated tax amount on each invoice line.</li> </ul>                                                                                                    |
| Rounding Rule                       | The rule that defines how the rounding must be performed on a value involved in a taxable transaction. For example, up to the next highest value, down to the next lowest value, or nearest. <b>Note:</b> If you defined a rounding precedence hierarchy in the configuration owner tax option settings for the combination of configuration owner and event class, Oracle Fusion Tax considers the rounding details in the applicable tax profile. |
| Set Invoice Values as Tax Inclusive | This first party intends to send or receive invoices with invoice line amount inclusive of the tax amount.<br><b>Note:</b><br>This option overrides the tax inclusive handling setting at the tax level, but not at the tax rate level.                                                                                                    |

#### Tax Registrations

Set up a separate tax registration to represent each distinct registration requirement for a first-party legal reporting unit. Oracle Fusion Tax uses tax registrations in tax determination and tax reporting. If your first party has more than one tax registration in the same tax regime, then the application considers the tax registration in the order: tax jurisdiction; tax; tax regime.

You must enable the **Use tax reporting configuration** option on the first-party tax regime to allow entry of global tax reporting configuration details during tax registration setup for legal reporting units for these tax regimes.

#### Party Fiscal Classifications

If applicable, associate first-party fiscal classification codes with this party. The party fiscal classification codes you enter become part of tax determination for invoices associated with this party. Specify start and end dates to control when these fiscal classifications are applicable for this party and transaction.

For legal entities, you can view the associated legal classifications that were assigned to the tax regime defined for this first party. The legal classifications are used in the tax determination process, similar to the party fiscal classifications.

## Tax Reporting Codes

Set up tax reporting types to capture additional tax information on transactions for your tax reports for your first parties. Depending on the tax reporting type code, you either enter or select a tax reporting code for this party. Specify start and end dates to control when these tax reporting codes are applicable.

## **Configuration Options**

The legal entities and business units in your organization are each subject to specific sets of tax regulations as designated by the tax authorities where you do business. Use configuration options to associate legal entities and

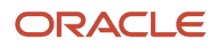

business units with their applicable tax regimes. You can set up tax configuration options when you create a tax regime or when you create a party tax profile. Both setup flows display and maintain the same party and tax regime definitions.

#### Service Subscriptions

You can use a service subscription to reference a specific transaction tax offering or offerings provided by an external tax partner. The transaction tax offering provided by an external tax partner can be related to content, calculation services, or both. Oracle Fusion Tax supports the use of transaction tax offerings provided by external tax partners for transaction tax calculation processing. Depending on the specific depth and scope of an individual tax partner's offerings, you can use either Oracle Fusion Tax or a Partner Tax Application to perform the transaction tax calculation.

Related Topics

- Tax Registrations
- Tax Configuration Options
- Considerations for Setting Tax Reporting Configuration Controls for VAT
- Party Information

# Plan Legal Reporting Units

Each of your legal entities has at least one legal reporting unit. Some legal reporting units can also be referred to as establishments. You can define either domestic or foreign establishments.

Define legal reporting units by physical location, such as sales offices. For example, set up legal reporting units to represent your company and its offices for tax reporting.

#### Planning Legal Reporting Units

Plan and define your legal reporting units at both the local and national levels if you operate within the administrative boundaries of a jurisdiction that's more granular than country. For example, your legal entity establishes operations in a country that requires reporting of employment and sales taxes locally as well as nationally. Therefore, you need more than one legally registered location to meet this legal entity's reporting requirements in each area. Additionally, legal entities in Europe operate across national boundaries, and require you to set up legal reporting units for the purposes of local registration in each country. There can be multiple registrations associated with a legal reporting unit. However, only one identifying registration can be defined by the legal authority used for the legal entity or legal reporting unit and associated with the legal reporting unit.

# FAQs for Legal Entities

## What's a legal employer?

A legal employer is a legal entity that employs workers. You define a legal entity as a legal employer in the Oracle Fusion Legal Entity Configurator.

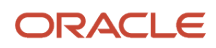

The legal employer is captured at the work relationship level, and all assignments within that relationship are automatically with that legal employer. Legal employer information for worker assignments is also used for reporting purposes.

## What's a payroll statutory unit?

Payroll statutory units are legal entities that are responsible for paying workers, including the payment of payroll tax and social insurance.

A payroll statutory unit can pay and report on payroll tax and social insurance on behalf of one or many legal entities, depending on the structure of your enterprise. For example, if you're a multinational, multiple company enterprise, then you register a payroll statutory unit in each country where you employ and pay people. You can optionally register a consolidated payroll statutory unit to pay and report on workers across multiple legal employers within the same country. You associate a legislative data group with a payroll statutory unit to provide the correct payroll information for workers.

## When does a party tax profile get created for a legal entity?

A legal entity party tax profile is autocreated when you create a legal entity record.

You can also use other methods to create a legal entity party tax profile. For example, it's created when a back-end process creates a legal entity, but only when you do these:

- Save a tax regime to which the legal tax entity subscribes.
- Save the configuration owner tax option that's defined for the legal entity.

You can also create one manually. Just use the Create Legal Entity Tax Profile page. You can also edit the autogenerated tax profile with relevant tax information.

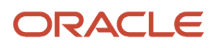

# **6** Financial Structures

## Overview

Financial structures setup includes rapid implementation, chart of accounts, value sets, General Ledger security, cross-validation rules, related value sets, account hierarchies, account combinations, accounting calendars, currencies, and currency daily rates.

# **Rapid Implementation**

## Overview of Enterprise Structures Rapid Implementation

You can use the Rapid Implementation for General Ledger workbook template to rapidly implement these common setup objects for enterprise structures.

- · Chart of accounts, including value sets, value set values, structures, and structure instances
- · Account hierarchies, represented in the application through trees and tree versions
- Accounting calendars (monthly type only)
- Legal entities
- · Primary ledgers with legal entity assignments to primary balancing segment values
- Business units
- · Rules of generating sequential IDs for transactions recorded in the application
- Select setup objects along with their accounting specifications, for various Financial applications

Completion of the rapid implementation enterprise structure setup also automatically generates sample financial reports and account groups based on your enterprise structure. Account groups are used in reporting dashboards such as the Revenues and Expenses infolets, and the Close Monitor.

Plan your implementation carefully, considering the following requirements.

- Determine your chart of accounts segments.
- Create your segment values and hierarchies data in the specified format.
- · Identify your legal entities, addresses, and business units.
- Determine the key accounts for tracking accounting activities, for example, retained earnings, cash, accounts receivable, accounts payable, and top revenue and expenses parent accounts.
- Determine your calendar start date and its periodic pattern.
- Finalize your primary balancing segment value, legal entity, and business unit relationships.
- Determine your document and journal sequencing requirements.

#### ORACLE

In the Setup and Maintenance work area, create an implementation project that includes the Define Financials Configuration for Rapid Implementation task list. Download the workbook using the **Create Chart of Accounts**, **Ledger**, **Legal Entities**, **and Business Units in Spreadsheet** task.

**CAUTION:** The rapid implementation enterprise structure configuration is meant to be used for a one-time initialization. To the extent that you want to make certain allowed modifications to the configuration, you generally have to make those changes directly in the application. After initial upload of the ledger, legal entity, and business unit file, the fundamental accounting configuration framework is only created once and is permanently set. The framework includes the ledger and its assigned chart of accounts, calendar and currency assignment, and the associated definitions of those components.

#### **Related Topics**

Manage Setup Using Implementation Projects

### Create Chart of Accounts, Ledger, Legal Entities, and Business Units in Spreadsheets

Represent your enterprise structures in your chart of accounts, ledger, legal entities, and business unit configuration to track and report on financial objectives and meet reporting requirements. These components provide the underlying structure for organizing financial information and reporting.

The chart of accounts within the ledger facilitates:

- Aggregating data from different operations, from within an operation, and from different business flows
- Consistent definitions to your stakeholders in compliance with legislative and corporate reporting standards and aids in management decisions

Rapid implementation is a way to configure a financial enterprise and financial reporting structures quickly using sheets in a workbook that upload lists of:

- Companies (legal entities)
- Ledgers by country
- Business units
- · Chart of accounts and segment values
- Segment value hierarchies
- Financial sequences
- Required subledger accounts

Once the sheets have been uploaded, the application creates:

- Chart of accounts structure and instance
- Segment value hierarchies
- Key accounts such as retained earnings
- Required subledger accounts
- Accounting calendar
- Primary ledger for each country represented on the legal entities sheet

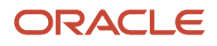
- · Legal entities and their locations
- Business units
- Document and journal sequencing
- Set of Financial Reporting reports
- Three account groups

**CAUTION:** Once you begin using your chart of accounts, calendar, and ledger, making changes to their fundamental attributes is neither recommended nor supported. This includes your chart of account segments, including the segment labels as well as other characteristics of those segments, and your calendar structure or pattern.

The following figure illustrates the flow of the enterprise structure setup.

Legal entities (companies) incur transactions that are identified by business units with business functions. Transactions that are recorded in subledgers are transferred to the ledger. A ledger is characterized by a calendar, a currency, and a chart of accounts. A chart of accounts consists of segments, some of which are assigned segment labels, such as cost center, natural account, and primary balancing segment. Legal entities can be assigned primary balancing segment values.

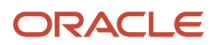

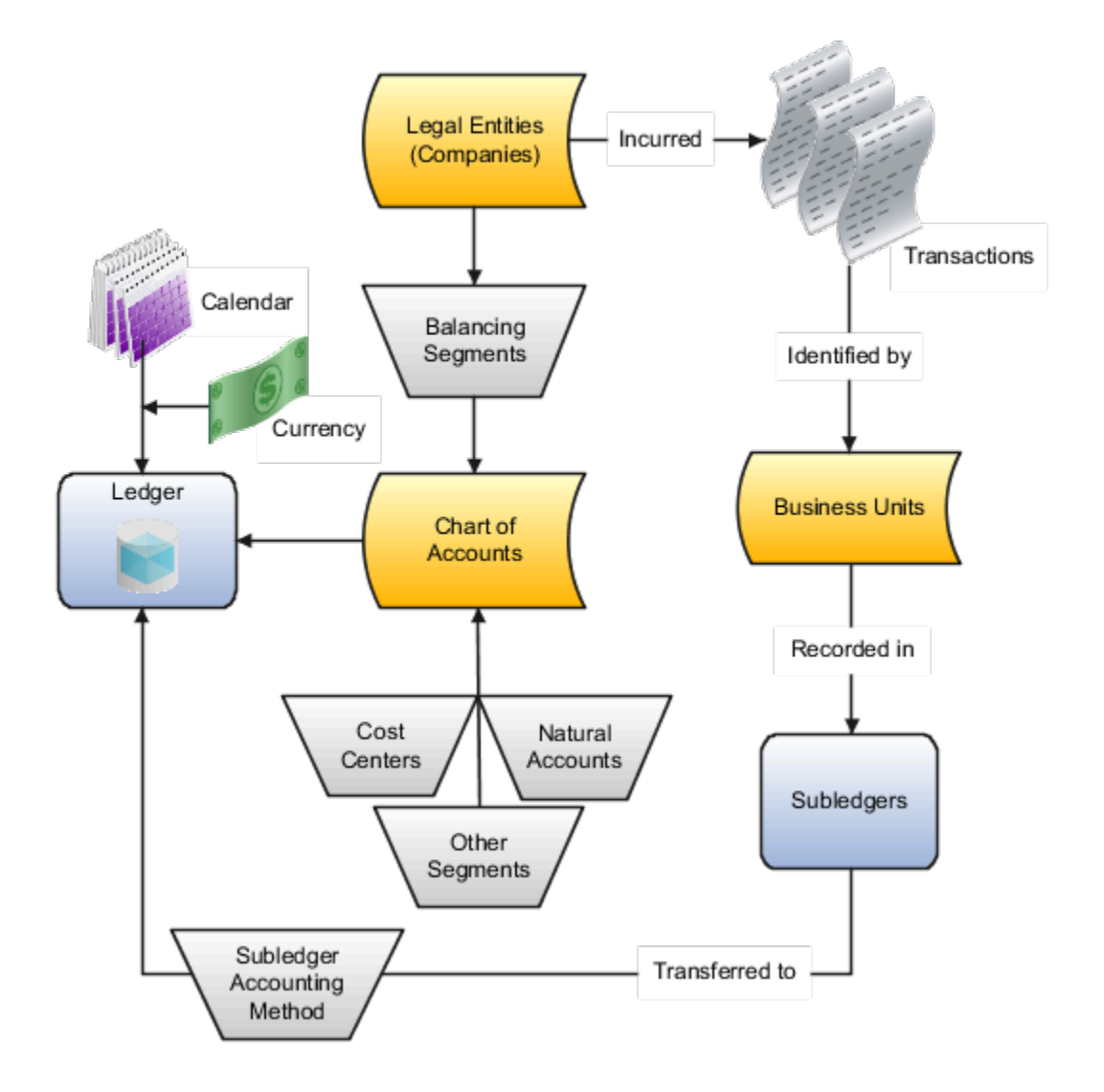

Additional information for some of the common setup objects depicted in the figure follows:

- **Legal Entity**: Identifies a recognized party with rights and responsibilities given by legislation, which has the right to own property and the responsibility to account for itself.
- **Business Units**: Performs one or many business functions that can be rolled up in a management hierarchy. A business unit can process transactions on behalf of many legal entities. Usually a business unit has a manager, strategic objectives, a level of autonomy, and responsibility for its profit and loss. When created through the spreadsheet, all available business functions are automatically enabled for the business unit.

- Ledger: Maintains records and is a required component in your configuration. The rapid implementation process:
  - Creates primary ledgers by combining the chart of accounts, calendar, and currency as well as other required options defined in the rapid implementation workbook.
  - Assigns the standard accrual subledger accounting method to the primary ledger. The subledger accounting method is used to group subledger journal entry rule sets together to define a consistent accounting treatment.
  - Creates a General Ledger balances cube for each ledger with a unique chart of accounts and calendar combination. Each segment is created as a dimension in the balances cube along with the standard cube dimensions.
- **Subledger**: Captures detailed transactional information, such as supplier invoices, customer payments, and asset acquisitions. Uses subledger accounting to transfer transactional balances to the ledger where they're posted.
- **Chart of Accounts**: Configures accounts that consist of components called segments. Accounts are used to record balances and organize financial information and reporting.
- **Segment**: Identifies one of the components of a chart of accounts, which when combined with other segments, creates an account combination for recording transactions and journal entries. A segment is associated with a value set, which provides the set of values for that segment, along with the formatting and validation for those values.
- **Segment Label**: Identifies certain segments in a chart of accounts and assigns special functionality to those segments.
  - **Balancing Segment**: Ensures that all journals balance for each balancing segment value or combination of multiple balancing segment values for financial processes and reports. The three balancing segment labels are: Primary Balancing Segment, Second Balancing Segment, and Third Balancing Segment.
  - **Natural Account**: Determines the account type (asset, liability, expense, revenue, or equity) and specific categorization of the financial activity. Facilitates General Ledger processes, such as closing of the income statement accounts to retained earnings at the beginning of a new fiscal year.
  - **Cost Center**: Facilitates grouping of natural accounts by functional cost types, accommodating tracking of specific business expenses across natural accounts.

With the rapid implementation workbook you can also:

- Create more than one hierarchy for any of your chart of accounts segments during initial setup. You can also create additional hierarchies and hierarchy versions, as well as update existing hierarchy versions, after the initial setup is done by uploading the rapid implementation spreadsheet data.
- Create sequences for each legal entity or ledger based on the predefined country defaults. Document sequences are created for: Payables invoices, Payments, Receivables invoices, Receivables credit memos, Receivables adjustment activities. Reporting and accounting journal sequences are created for subledger journals and General Ledger journals.

**Related Topics** 

• How Charts of Accounts, Ledgers, Legal Entities, and Business Units Are Created Using Spreadsheets

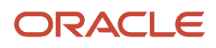

## How Charts of Accounts, Ledgers, Legal Entities, and Business Units Are Created Using Spreadsheets

The rapid implementation process for setting up an enterprise structure includes several steps.

- 1. Downloading the Rapid Implementation for General Ledger workbook.
- 2. Entering data into the sheets.
- 3. Verifying the entered data and resolving any errors.
- 4. Uploading the chart of accounts file.
- 5. After successful upload of the chart of accounts file, uploading the general ledger, legal entity, and business unit file with the rest of the configuration.

The rapid implementation enterprise structure configuration is meant to be used as a one-time initialization. To the extent that you want to make certain allowed modifications to the configuration, you generally have to make those changes directly in the applications. After initial upload of the ledger, legal entity, and business unit file, the fundamental accounting configuration framework is only created once and is permanently set. This framework includes the ledger and its assigned chart of accounts, calendar and currency assignment, and the associated definitions of those components.

#### Workbook Overview

You can download the workbook in one of two ways:

- 1. In the Setup and Maintenance work area, go to the **Manage Chart of Accounts Configurations** task in the Financial Reporting Structures functional area and click the **Download Setup Template** button.
- In the Setup and Maintenance work area, create an implementation project that includes the Define Financials Configuration for Rapid Implementation task list. Download the workbook using the Create Chart of Accounts, Ledger, Legal Entities, and Business Units in Spreadsheet task.

The workbook includes the following sheets:

- Instructions
- · Chart of Accounts, Calendar, and Ledger
- Business Units
- Companies and Legal Entities
- Natural Accounts
- Financial Sequences

New sheets for entering segment values and hierarchies for additional segments of your chart of accounts can be created automatically. After you enter the segments on the Chart of Accounts, Calendar, and Ledger sheet, click **Add Segment Sheets** or **Generate Additional Hierarchy**.

**Note:** The rapid implementation process creates a standard ledger. You can convert a standard ledger to an average daily balance ledger before the first period is opened by selecting the **Enable average balances** check box on the Specify Ledger Options page.

#### Instructions

Review the Instructions sheet for important information about how to use the workbook and submit the accounting configuration. The sheet includes:

- Data preparation requirements
- Setup object concepts
- Best practices and recommendations
- · Instructions on how to create additional hierarchies or hierarchy versions
- A completed workbook with sample data, which you can use to familiarize yourself with how to enter data, preview the sample report, and generate required upload files

#### Chart of Accounts, Calendar, and Ledger

Enter the data to create your chart of accounts, calendar, and ledger.

**CAUTION:** Once you begin using your chart of accounts, calendar, and ledger, making changes to their fundamental attributes is neither recommended nor supported. This includes your chart of account segments, including the segment labels as well as other characteristics of those segments, and your calendar structure or pattern.

The following figure shows an example of the Chart of Accounts, Calendar and Ledger sheet with sample values.

| Chart of Acco  | unts, Calendar, and Ledger |        |              | Step 1: Validate              |
|----------------|----------------------------|--------|--------------|-------------------------------|
| * Required     |                            |        |              |                               |
|                | *Name InFusion Ledger      |        |              |                               |
|                | Currency                   |        |              |                               |
| *Period F      | requency Monthly           |        | Step 2: Gen  | erate Chart of Accounts File  |
| *Adjustin      | g Periods Once at year end |        |              |                               |
| "Fiscal Year S | tart Date 01/01/2017       |        |              |                               |
| Chart of Acco  | unts                       | *Short | Step 3: Gene | arate Ledger, LE, and BU File |
| *Segment       | Segment Label              | Prompt | Width        |                               |
| Company        | Primary Balancing Segment  | Co     | 4            |                               |
| LoB            | Second Balancing Segment   | LoB    | 2            | Add Segment Sheets            |
| Account        | Natural Account Segment    | Acct   | 5            |                               |
| CostCenter     | Cost Center Segment        | CC     | 3            |                               |
| Product        |                            | Prod   | 4            |                               |
| Intercompany   | Intercompany Segment       | IC     | 4            |                               |
|                |                            |        |              |                               |

An explanation of each field on the sheet follows.

• Name: Enter the name of your primary ledger.

A primary ledger is created for each unique country that's entered in the Companies and Legal Entities sheet. A country code is appended to the name that you specify. For example, one legal entity is based in the United States and another in Canada. If you enter the ledger name of InFusion Ledger, two primary ledgers are automatically created, InFusion Ledger US and InFusion Ledger CA.

All of the primary ledgers that are created use the same chart of accounts, account hierarchies, and accounting calendar. Legal entities and their primary balancing segment values are assigned to the primary ledger of their

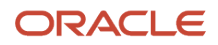

respective countries. If the addresses provided for the legal entities on the Companies and Legal Entities sheet are all in the same country, then only one primary ledger is created.

- **Currency**: If you're not entering legal entities and only a single ledger should be created by the rapid implementation configuration, enter the ledger currency in which you want to maintain accounting for in that ledger. If you're entering legal entities, leave this field blank. The currency is automatically supplied based on the country.
- **Period Frequency**: Select from among the list of available frequencies for the ledger calendar.

**CAUTION:** For the accounting calendar created using the Rapid Implementation Enterprise Structure solution, the choices of patterns are limited to the period frequency and adjusting period options that are available for selection in the spreadsheet. It isn't possible to make alterations to the pattern or specified fiscal year start date once the calendar has already been created. The accounting periods of the calendar are automatically named using a preset format. If you want to change these period names, you have a limited window of time to make those changes. Use the Manage Accounting Calendars page in the application to make the changes before the accounting calendar is being used actively, such as when one of its accounting periods has been set to a status of Open.

- **Adjusting Periods**: Select the number of periods used to segregate closing, auditing, or other adjustments in General Ledger. The entries are tracked in the adjusting period and not in your monthly activity.
- **Fiscal Year Start Date**: Enter the start date of the accounting calendar. The date can't be changed after the submission of the configuration.

**CAUTION:** If you plan to run translations, enter a fiscal year start date for the entire accounting year that's before the first period for which you intend to run translations. You can't run translation in the first defined period of an accounting calendar. For example, if your fiscal year starts on January 1, and you want to start translations for the period of Mar-17, then you should select a fiscal year start date of January 1, 2016. Also when determining the fiscal year start date, you might want to consider whether you plan to load history.

- Segment: Enter the names for your segments. The value sets are created from the segments.
- Segment Label: Select segment labels to assign special functionality to segments.

Segment labels specifying the segment's purpose, such as balancing, cost center and natural account, can only be assigned once to a chart of accounts segment. The **Primary Balancing Segment** and **Natural Account Segment** labels must be assigned, while the other segment labels are optional. Segments that are assigned these two particular labels cannot be assigned any other label. However, segments that are assigned the other remaining labels can also be assigned additional labels, provided they're not **Primary Balancing Segment** or **Natural Account Segment**.

The **Intercompany Segment** label assignment is optional. If assigned, an Intercompany sheet is automatically added to the workbook when you select the **Add Segment Sheets** button. Use the sheet to enter your intercompany values and hierarchies. When you upload the chart of accounts file, the application creates a new value set for the Intercompany segment with the values that you entered. If you want to assign the Intercompany segment the same values as the Primary Balancing segment, copy all the parent and child values from the Companies and Legal Entities sheet to the Intercompany sheet.

If you enable segment value security on the primary balancing value set, the security enforcement won't conflict with the Intercompany segment because the value sets for the two segments will be different. The same

holds true if you enable segment value security on the intercompany value set. Security enforcement won't conflict with the Primary Balancing segment.

If you plan to use related value sets and create a relationship between the segments that involves your primary balancing segment or intercompany segments, there won't be a conflict of values because the value sets are different.

**Note:** If you want to assign the Intercompany segment the same value set as the Primary Balancing segment, you can change the value set assignment from the Manage Chart of Accounts Configurations page after you upload the chart of accounts configuration and before you upload the financial structures for the chart of accounts. If you decide to go with the same value set for both segments, you won't be able to change the value set association later on, once the ledger is assigned to the chart of accounts.

**Note:** For the posting process to apply intercompany balancing, you must select the **Enable intercompany accounting** option on the Specify Ledger Options page.

- Short Prompt: Enter a short name for the segment, which is used on applications pages.
- **Display Width**: Enter the segment size. Select the size carefully and leave room for growth. For example, if you have 89 cost centers, enter 3 for the display length to allow for more than 100 cost centers in the future.
- Add Segment Sheets: Select this button to create sheets for additional segments. Sheets are provided only for the Company and Natural Accounts segments.

From the new segment sheet, you can click the **Generate Additional Hierarchy** button to create more than one hierarchy for any chart of account segment. A worksheet is then automatically created and populated with the data already entered for that segment. Change this data as required for the new hierarchy. You can create additional hierarchies during initial setup, or after the initial setup is done.

**CAUTION:** You can't change the chart of accounts, accounting calendar, or currency for your ledgers after the setup is created.

#### **Business Units**

Enter the name of your business units and related default legal entities.

The following figure shows an example of the Business Units sheet with sample values for the Name and Default Legal Entity Name fields.

| Business Units        |                                     |  |  |  |
|-----------------------|-------------------------------------|--|--|--|
| Name                  | Default Legal Entity Name           |  |  |  |
| USA Business Unit1    | VCC InFusion Cupertino Cherries     |  |  |  |
| USA Business Unit2    | VSCC InFusion San Carlos Chocolates |  |  |  |
| Canada Business Unit1 | Infusion Core Canada Ltd.           |  |  |  |
|                       |                                     |  |  |  |

Business units are created with the names that you enter. You can enter more than one business unit per ledger. Based on the default legal entity specified for the business unit in the Business Units sheet, the business unit is assigned the primary ledger to which its default legal entity is assigned.

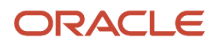

### Companies and Legal Entities

Enter parent and child values for your Company segment, which is the segment that's assigned the Primary Balancing Segment label on the Chart of Accounts, Calendar, and Ledger sheet. You can create up to nine levels of parent values to roll up your companies to meet corporate and local reporting requirements.

Enter your legal entities for the child values with the address, registration number, and reporting unit registration number. The registration number identifies legal entities registered for your company and recognized by law for which you want to record and perform transactions. The reporting unit registration number identifies the lowest level component of a legal structure that requires registrations.

The following figure shows part of the Companies and Legal Entities sheet with sample values. The sheet includes columns for different levels of parent values, the child value, and company description. The Legal Entity columns include name, identifier, country, address information, and registration numbers.

| Comp       | anies a  | nd Lega    | al Entities             | Ge            | nerate Ad | ditional Hi | erarchy               |             |            |       |                 |
|------------|----------|------------|-------------------------|---------------|-----------|-------------|-----------------------|-------------|------------|-------|-----------------|
| * Required |          |            |                         |               |           | _           |                       |             |            | _     |                 |
|            |          |            |                         |               |           |             |                       |             |            |       |                 |
| Parent2    | Parent1  | Child      | *Company Des            | cription      |           | Name        |                       |             | *Identifie | er i  | *Country        |
|            |          |            | Total InEusion C        | ompanies      |           |             |                       |             |            |       | country         |
|            |          |            | InFusion USA            |               |           |             |                       |             |            |       |                 |
| 3800       |          |            | InFusion USA Co         | orporate Offi | ce        |             |                       |             |            |       |                 |
|            |          | 3888       | InFusion USA Co         | poration      |           | IFU Inf     | Fusion USA Ltd.       |             | U5103111   |       | United States   |
|            |          | 3999       | InFusion USA HO         | 2             |           | IFU Inf     | Fusion USA Ltd.       |             |            |       |                 |
| 3100       |          |            | InFusion Napa           |               |           |             |                       |             |            |       |                 |
|            |          | 3111       | InFusion Market         | ing - US Nap  | 6         | IFU Inf     | Fusion USA Ltd.       |             |            |       |                 |
|            |          | 3121       | InFusion Sales -        | US Napa       |           | IFU Inf     | IFU InFusion USA Ltd. |             |            |       |                 |
|            | 3200     |            | InFusion Farms          |               |           |             |                       |             |            |       |                 |
|            |          | 3211       | InFusion Growin         | g-US          |           | JFF Inf     | Fusion Farms Lt       | td.         | US104111   |       | United States   |
|            |          | 3221       | InFusion Harvesting -US |               |           | IFF Inf     | Fusion Farms Lt       | td.         |            |       |                 |
|            |          |            |                         |               |           |             |                       |             |            |       |                 |
|            |          |            | Legal Entity            |               |           |             |                       |             |            |       |                 |
|            |          |            | Add                     | ress          |           |             |                       |             |            | *Rep  | orting Unit     |
| *Address   | s Line   | City       | State                   | C             | ounty     | Province    | Postal Code           | *Registrati | on Number  | Regi  | stration Number |
|            |          |            |                         |               |           |             |                       |             |            |       |                 |
|            |          |            |                         |               |           |             |                       |             |            |       |                 |
|            |          |            |                         |               |           |             |                       |             |            | 25110 |                 |
| 14800 Ma   | n        | St. Helena |                         | Ne            | apa       |             |                       | 1F5021      |            | IFUS. | 31              |
|            |          |            |                         |               |           |             |                       |             |            |       |                 |
|            |          |            |                         |               |           |             |                       |             |            |       |                 |
|            |          |            |                         |               |           |             |                       |             |            |       |                 |
|            |          |            |                         |               |           |             |                       |             |            |       |                 |
| 12320 Wa   | shington | Calistoga  | CA                      | Ne            | apa       |             |                       | IF5031      |            | 1FUS/ | 41              |

To create additional hierarchies for the company segment for reporting or other purposes, click the **Generate Additional Hierarchy** button. A worksheet is automatically created and populated with the data already entered for that segment. Change this data as required for the new hierarchy. You can create additional hierarchies during initial setup, or after the initial setup is done.

When a new hierarchy sheet is created, the name for that sheet is derived by adding a counter to the sheet name. For example, when you click **Generate Additional Hierarchy** on the Companies and Legal Entities sheet, the new sheet is named Companies and Legal Entities 1. When you click **Generate Additional Hierarchy** again, another sheet is generated with the name Companies and Legal Entities 2.

Note: Adding legal entity information isn't supported on a new hierarchy sheet for the Company segment.

#### Natural Accounts

Enter account hierarchies, account values, and specify account types.

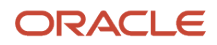

The following figure shows part of the Natural Accounts sheet with sample parent and child values, descriptions, and account type.

| Generate Additional Hierarchy |         |         |         |       | Note                      |                             |                     |
|-------------------------------|---------|---------|---------|-------|---------------------------|-----------------------------|---------------------|
| alue<br>Parent4               | Parent3 | Parent2 | Parent1 | Child | *Description              | *Account Type               | Financial Category  |
|                               |         |         |         |       | Net Assets                | Asset                       |                     |
|                               |         |         |         | 00000 | Default                   | Asset                       |                     |
| 19999                         |         |         |         |       | Total Assets              | Asset                       |                     |
|                               | 10000   |         |         |       | Total Cash                | Asset                       |                     |
|                               |         | 11000   |         |       | Total Cash- Checking      | Asset                       |                     |
|                               |         |         |         | 11010 | Cash Checking - Others    | Asset                       |                     |
|                               | 13999   |         |         |       | Total Receivables         | Asset                       |                     |
|                               |         | 13000   |         |       | Total Current Receivables | Asset                       |                     |
|                               |         |         |         | 13005 | Accounts Receivable       | Asset - Accounts Receivable | Accounts receivable |

- **Parent**: Enter parent account values to define hierarchies. Hierarchies are used for chart of accounts mappings, revaluations, data access sets, cross-validation rules, and segment value security rules. The balances cube and account hierarchies are also used for financial reporting, Smart View queries, and allocations.
- Child: Enter child account values to define the postable accounts.
- **Description**: Enter descriptions for the segment values.
- Account Type: You must assign an account type to each account value. Account types are used in year-end close processes and to correctly categorize account balances for reporting. Select from among general account types and expanded account types. The general account types are: Asset, Liability, Owner's Equity, Revenue, Expense. Expanded account types provide specialized functionality and are used to:
  - Identify the intended usage of your natural account values to facilitate automation and enable completion of other required setup objects. For example, assign the **Asset** - **Intercompany Receivable** and **Liability** - **Intercompany Payable** expanded account types. The Rapid Implementation process then automatically creates a chart of accounts level intercompany balancing rule, which is a required setup for the application to perform intercompany balancing.
  - Automatically generate fully defined initial Financial Reporting reports and Account Groups based on your enterprise structure.

Examples of expanded account types include:

- Asset Accounts Receivable: For Receivables receipt methods
- Liability Accounts Payable: For Payables common options
- **Owner's Equity Retained Earnings**: For General Ledger ledger options
- Revenue Top Revenues Parent Account: For sample reports and account groups
- Expense Top Operating Expenses Parent Account: For sample reports and account groups

You must assign the **Revenue** - **Top Revenues Parent Account** and **Expense** - **Top Operating Expenses Account** account types to the parent accounts that are your highest level and comprehensive revenue and operating expenses accounts. You can optionally assign the account type of **Expense** - **Top Cost of Sales Parent Account**, if it's applicable for your scenario.

The **Generate Financial Reports and Account Groups** process, which is automatically submitted when the accounting configuration is created in the application, generates a set of Financial Reporting reports and

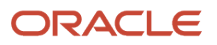

account groups according to the accounting configuration defined in the workbook. The top parent accounts are used as the basis for deriving the accounts referenced in the reports and in the Account Groups.

The immediate descendants of the top parent accounts are used to define the rows on the reports. Depending on whether both the top operating expense and top cost of sales accounts are tagged, different variations of the income statements are generated. If the optional top cost of sales account is provided, the Financial Reporting reports that are income statements also include a gross margin section.

**CAUTION:** Assign account types carefully. If you assign an incorrect account type to a natural account segment value, accounting entries are recorded incorrectly and financial statements are inaccurate. Misclassified accounts are also potentially handled incorrectly at year end, with actual balances either getting zeroed out to retained earnings, or accumulating into the next year.

- **Financial Category**: Select a value to identify groups of accounts for reporting with Oracle Transactional Business Intelligence. You can add financial categories to parent values. Accounts that are tagged with expanded account types are automatically assigned a financial category. You can override the default category or leave it out.
  - **Note:** The list of accepted values is defined in the FINANCIAL\_CATEGORY lookup\_type.
- **Generate Additional Hierarchy**: To create additional hierarchies for the natural account segment for reporting or for other purposes, click the **Generate Additional Hierarchy** button. A worksheet is automatically created and populated with the data already entered for that segment. Change this data as required for the new hierarchy. You can create additional hierarchies during initial setup or after the initial setup is done.

#### **Financial Sequences**

Enable document or journal sequences to assign unique numbers to transactions to meet legal requirements.

The following figure shows the Financial Sequences sheet with sample values for the Restart and Initial Value columns.

| Sequences                         |          |                |
|-----------------------------------|----------|----------------|
| Transactions                      | *Restart | *Initial Value |
| Payables Invoices                 | Annually | 1              |
| Payments                          | Annually | 1              |
| Receivables Invoices              | Annually | 1              |
| Receivables Credit Memos          | Annually | 1              |
| Receivables Adjustment Activities | Monthly  | 1              |
| Subledger Journals                | Never    | 100            |
| General Ledger Journals           | Never    | 100            |

Document sequences are created for these transactions: Payables invoices, Payments, Receivables invoices, Receivables credit memos, Receivables adjustment activities. Reporting and accounting journal sequences are created for Subledger journals and General Ledger journals.

For each transaction, you can provide values for the following fields:

- **Restart**: Set when to restart the numbering: Annually, Monthly, Never.
- Initial Value: Specify the beginning number in the sequence.

#### How Worksheets Are Processed

After you complete the worksheets, proceed with validation, sample report preview, and file upload.

1. On the Chart of Accounts, Calendar, and Ledger sheet, click the **Step 1**: **Validate** button.

The validation checks the worksheets for missing or inappropriate setups. Errors are marked as actionable items in a validation report sheet that's dynamically generated. You can review the anomalies and make the corrections as indicated. The **Field** column on the validation report notes the issue. Click the text link to navigate to the appropriate field in the sheet that must be updated. When the validation is successful, a message appears with the option of previewing a sample of the reports that are automatically generated as part of the enterprise configuration.

The following figure shows the message that appears after a successful validation.

| Microsoft E | xcel                                                                                 |
|-------------|--------------------------------------------------------------------------------------|
| ?           | Validation Successful. No Errors found.<br>Do you want to preview the Sample Report? |
|             | Yes No                                                                               |

If you select to preview the sample report, a new sheet is automatically created called Preview Report. The preview incorporates elements of the setup that you provided. The rows on the report are derived based on the

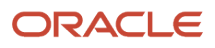

top parent revenue and expense account values that you tagged on the Natural Accounts sheet. The preview also reflects the reporting hierarchy for your natural accounts.

The following figure shows an example of the sample Financial Reporting report.

| manual and a second and the                                                                                                    |                   |                                             |                     |               |                                  |  |
|----------------------------------------------------------------------------------------------------|-------------------|---------------------------------------------|---------------------|---------------|----------------------------------|--|
| Rolling Quarterly Incom                                                                                                    | e Statement       |                                             |                     |               |                                  |  |
| InFusion Ladoar                                                                                                    |                   |                                             |                     |               |                                  |  |
| Pariad Ending Otal VV                                                                                                    |                   |                                             |                     |               |                                  |  |
| Pariod Ending Qu4-11                                                                                                    |                   |                                             |                     |               |                                  |  |
|                                                                                                    | Gtr               | 1-YY Otr2                                   | -YY 0tr3-YY         | Otr4-YY       | Total                            |  |
| ALC DAMES                                                                                                    | 2010 101          | 0.2.01 00.2.01                              | NO. NO. DOLLARS AND | 100 001200    | 1010.0010.000                    |  |
| 40002 Decese                                                                                                    | 398.39            | 6,539 839,589                               | SER SECERC          | 365 830 583   | 100.000                          |  |
| 40032-Mine Rooms                                                                                                    | 203.20            | 0.520 220.520                               | 000,000,000,000     | 205 220 522   | 220,023,005                      |  |
| 40034-Tabletop                                                                                                    | 30.0.07           | 0.595 990.595                               | 100 000 000 000     | 300 500,000   | 100.001.000                      |  |
| 40005-Kitoleenusteet                                                                                                    | 958,927           | 6,539 839,589                               | 260 SIRA.260 R00    | 355 835,583   | 100,510,055                      |  |
| 4000G-Eatering                                                                                                    | 203.22            | 0.530 220.532                               | 000,000,000,000     | 205 320,522   | 120.003.000                      |  |
| 40037-Bevenue Adjustments                                                                                                    | 10.0.07           | 2.543 E84.547                               | 200 000 000 000     | 305 800,583   | 800.584.308                      |  |
| 40000-interacting ang Revenue s                                                                                                    | 368,32            | a saa aa aa ah ah ah ah ah ah ah ah ah ah a | 263 232,263 632     | 355 835,583   | 899,589,965                      |  |
| 40000-Ditter Income                                                                                                    | 203.27            | 0.022 220.022                               | 203 203,003,000     | 225 222,522   | 323,023,203                      |  |
| REV-Total Reserv                                                                                                    | uer 999,999,      | 999 999,999,9                               | 999,999,999         | 999,999,999   | 333,339,933                      |  |
|                                                                                                    |                   |                                             |                     |               |                                  |  |
| Source Total Load of Googr Cold                                                                                                    | 900 000           | <u>999 999 990 6</u>                        | 999 999 990 000     | 999 999 999   | 999 999 999                      |  |
| Grozz Margin                                                                                                    | 335,333,          | .200 200,000,0                              | 55 555,555,555      | 333,333,333   | 233,333,339                      |  |
| 5100-Employees                                                                                                    | 958.97            | 0.000 000.000                               | 000 000.000 000     | 900.090.000   | 120.013.000                      |  |
| 0/200 Faultries                                                                                                    | 358.37            | 0.533 830.583                               | 200 200 200 200     | 395 839,583   | 101210-005                       |  |
| 5000-Communication                                                                                                    | 903.92            | 0.530 000.530                               | 000.000.000 000     | 205 220 502   | 999,503,950                      |  |
| 57800-Travel                                                                                                    | 903.97            | 6339 330337                                 | 000 000,000,000     | 955, 995, 595 | 390,003,900                      |  |
| 5/500 Depresiation                                                                                                    | 368.82            | alaa aalaan                                 | 200 200 200 200     | 355 833 583   | 888,588,368                      |  |
| 50100-Total Eculorent Disponal Gain                                                                                                    | A.ors 901.92      | 0.000 000.000                               | 303,300,000         | 205 220,522   | 330,503,355                      |  |
| 57800-Terma                                                                                                    | 903.97            | 6.533 330.533                               | 000 00000000000     | 800.000.000   | 190.000.000                      |  |
| 58300-incersa                                                                                                    | 398,39            | 6,539 830,589                               | 258 583,258,358     | 355,836,589   | 839,583,355                      |  |
| 60000-Ddw1                                                                                                    | 201.22            | 0.530 200,530                               | 203,203,203,200     | 200.320,002   | 220,023,220                      |  |
| 51000-Total Operating                                                                                                    | Expenses 999,999, | 999 999,999,9                               | 999,999,999         | 999,999,999   | 333,339,939                      |  |
| Net Income                                                                                                    | 333,333,          | 303 303,333,3                               | 330,333,333         | 333,333,333   | 303,333,339                      |  |
| Utab Local Bursteck Toronto                                                                                                    |                   |                                             |                     |               |                                  |  |
|                                                                                                    | High              |                                             |                     |               |                                  |  |
| 2 100 000 000                                                                                                    | High              | ,                                           |                     |               |                                  |  |
| 2,108,000,000                                                                                                    | High              |                                             |                     |               |                                  |  |
| 2,100,000,000                                                                                                    | High              |                                             |                     |               |                                  |  |
| 2,100,000,000                                                                                                    | High              |                                             |                     |               |                                  |  |
| 2,100,000,000<br>1,800,000,000<br>1,500,000,000<br>1,200,000,000                                                                                                    | High              |                                             |                     | Q             | eL-YY                            |  |
| 2,108,000,000<br>1,808,000,000<br>1,708,000,000<br>500,000,000                                                                                                    | High              |                                             |                     |               | 2L4Y                             |  |
| 2,108,606,000<br>1,808,600,000<br>1,208,600,000<br>508,600,000<br>660,000,000                                                                                                    | High              |                                             |                     | Q             | 13-3年<br>13-3年<br>13-3年          |  |
| 2,108,000,000<br>1,409,000,000<br>1,709,000,000<br>1,209,000,000<br>509,000,000<br>609,000,000                                                                                                    | High              |                                             |                     |               | 1444.<br>1944.<br>1944.          |  |
| 2,108,000,000<br>1,508,000,000<br>1,508,000,000<br>500,000<br>600,000,000<br>100,000,000                                                                                                    | High              |                                             | d.                  |               | nt-M.<br>12-M.<br>17-M.          |  |
| 2,108,000,000<br>1,808,000,000<br>1,508,000,000<br>508,000,000<br>608,000,000<br>308,000,000<br>0                                                                                                    | High              |                                             |                     |               | 19-14<br>19-14<br>19-14<br>19-14 |  |
| 2,108,000,000<br>1,809,000,000<br>1,009,000,000<br>1,009,000,000<br>509,000,000<br>609,000,000<br>0<br>0<br>0<br>0<br>0<br>0<br>0<br>0<br>0<br>0<br>0<br>0                                                                                                    | High              |                                             |                     |               | 24-54<br>29-54<br>57-34<br>57-34 |  |
| 2,108,000,000<br>1,508,000,000<br>1,508,000,000<br>500,000,000<br>600,000,000<br>100,000,000<br>0<br>-100,000,000<br>0<br>-100,000,000<br>0<br>-100,000,000<br>-100,000,000<br>-100,000<br>-100,00 | High              |                                             |                     |               | 99-54<br>13-54<br>15-54<br>15-54 |  |

You can use the preview to validate whether the hierarchy setup aligns to your reporting needs. If the natural account hierarchy requires adjustments, this is your chance to make those corrections before actually creating the account hierarchies in the application. You can modify your enterprise structure setup, validate the spreadsheet, and preview the revised sample reports for as many times as you need. The account hierarchies are created when you finally submit the accounting configuration in the rapid implementation spreadsheet.

- 2. Click Step 2: Generate Chart of Accounts File. The process generates a data file called ChartOfAccounts.xml with the entered chart of accounts and hierarchies setup data. Save the file to a network or local drive.
- Click Step 3: Generate Ledger, LE, and BU File. The process generates a data file called FinancialsCommonEntities.xml with the entered ledger, legal entities, and business unit setup data. Save the file to a network or local drive.
- 4. From your implementation project, go to the **Upload Chart of Accounts** task. The Upload Enterprise Structures and Hierarchies process is launched.
- 5. Accept the default selection of the **Upload Enterprise Structure** option.
- 6. Click Browse and select the first file that you saved called ChartOfAccounts.xml.
- 7. Click Submit.
- 8. Verify that the process completed without errors or warnings.
- 9. From your implementation project, go to the Upload Ledger, Legal Entities, and Business Units task. The Upload Enterprise Structures and Hierarchies process is launched.
- **10.** Accept the default selection of the **Upload Enterprise Structure** option.

- 11. Click Browse and select the second file that you saved called FinancialsCommonEntities.xml.
- 12. Click Submit.
- **13.** Verify that the process completed without errors or warnings.

An individual set of the following Financial Reporting reports is generated for each ledger that's defined within the rapid implementation accounting configuration. If multiple primary ledgers are created as part of your configuration, a set of Financial Reporting reports is generated for each ledger.

- Income Statement
- Consolidated Income Statement
- Rolling Quarterly Income Statement
- Rolling Monthly Income Statement
- Trial Balances by Ledger Currency
- Trial Balances by Entered Currency

The process also generates three account groups. These include two for the infolets, Revenues and Expenses, and one for the Close Monitor called Close Monitor Summary Income Statement. A set of these three account groups is generated for the balances cube, to be shared among all the ledgers that are part of that balances cube.

#### Additional Hierarchies After Initial Setup

To create additional hierarchies and hierarchy versions, or to update existing hierarchy versions after the initial setup:

- 1. Click the **Generate Additional Hierarchy** button on the applicable segment sheet. A new worksheet is automatically created and populated with the data already entered for that segment. Change the data as required.
- 2. Click the Generate File for This Hierarchy Only button. This generates a .zip file for the particular hierarchy.
- **3.** From your implementation project, go to the **Upload Chart of Accounts** task. The **Upload Enterprise Structures and Hierarchies** process is launched.
- 4. Select the Upload Hierarchy option.
- 5. Select from among the following options and provide values for the required parameters:
  - **a.** Create hierarchy: Select to create another account hierarchy. Specify the value set, tree code, and start date.
  - **b.** Create version: Select to render a new version of an existing account hierarchy. Specify a value set, tree code, tree version, and start date.
  - **c.** Update existing version: Select to edit an existing version of an account hierarchy. Specify a value set, tree code, and tree version.
- 6. Click **Choose File** and select the .zip file that you saved earlier.
- 7. Click Submit.

#### **Related Topics**

- Overview of Trees
- How Financial Reporting Reports and Account Groups Are Generated
- Manage Setup Using Implementation Projects

## Centralized Management of Chart of Accounts Configurations

A chart of accounts configuration has several elements, including the chart of accounts itself, and other setups framed by the chart of accounts. Define and maintain these configurations using a guided process to ensure your setup meets required standards.

The Manage Chart of Accounts Configurations task centralizes these elements and also provides efficient tools for loading account values and hierarchies.

Here's a summary of what you can do from the centralized user interface:

- Create and deploy charts of accounts
- · Edit charts of accounts
- Manage shorthand aliases
- Manage cross-validation rules
- Manage account combinations
- Manage value set values and hierarchies
- Manage segment value security rules

**Note:** It's recommended you use the centralized interface to manage your configurations instead of the individual setup tasks in the Setup and Maintenance work area.

Here's how to get to the configurations task from the Setup and Maintenance work area.

- Offering: Financials
- Functional Area: Financial Reporting Structures
- Task: Manage Chart of Accounts Configurations

#### Chart of Accounts

Select the task to open the Manage Chart of Accounts Configuration page. From here you can view your chart of accounts instances, descriptions, segment separators (delimiters), and whether the chart of accounts is enabled.

If you're creating a chart of accounts, download the Rapid Implementation for General Ledger setup template and then upload the setup files. You can also deploy all of your charts of accounts and view information about the latest deployment.

Manage chart of account details on the Edit Chart of Accounts Configurations page. Details include the chart of accounts name and description as well as these options:

| Option                                      | Description                                                                                         |
|---------------------------------------------|----------------------------------------------------------------------------------------------------|
| Enable dynamic account combination creation | Indicates whether combinations of accounting flexfield segment values can be created automatically. |
| Enable shorthand aliases                    | Indicates whether you can create names to represent partial or complete account combinations.       |

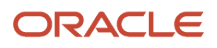

| Option                                                                         | Description                                                                                                    |
|--------------------------------------------------------------------------------|----------------------------------------------------------------------------------------------------|
| Allow account combinations with same primary balancing and intercompany values | Appears when a chart of accounts has an Intercompany segment. Indicates whether an account combination can have the same segment value for both the Primary Balancing and Intercompany segments. |

You can also manage segment names, labels, and specify default hierarchies. Create and maintain segment values and account hierarchies using spreadsheets and then upload them to import the values and hierarchies.

**Note:** To manage segment labels, select the chart of accounts on the Manage Chart of Accounts Configurations page. In the Segments section on the Edit Chart of Accounts Configuration page, select **Manage Segment Labels** from the **Actions** menu.

#### Other Related Setup

You can use the centralized interface to manage other setups related to a chart of accounts.

| Related Setup                | Description                                                                                                    | How You Get to It                                                                                                    |
|------------------------------|----------------------------------------------------------------------------------------------------|----------------------------------------------------------------------------------------------------|
| Shorthand Aliases            | Define names to represent partial or complete account combinations to help speed up entry of account segment values.          | From the <b>Actions</b> menu on the Manage Chart of Accounts Configurations page.                                                         |
| Cross-Validation Rules       | Create, update, and review restrictions that prevent specific account combinations from being created.                        | From the <b>Actions</b> menu on the Manage Chart of Accounts Configurations page.                                                         |
| Account Combinations         | Create, update, and review combinations of accounting flexfield segment values.                                               | From the <b>Actions</b> menu on the Manage Chart of Accounts Configurations page.                                                         |
| Segment Value Security Rules | Use a desktop-integrated spreadsheet to define rules that control access to chart of accounts segment values for a value set. | Select the chart of accounts on the Manage<br>Chart of Accounts Configurations page. In the<br>Edit Chart of Accounts Configuration page: |

| Related Setup | Description                                                                                                    | How You Get to It                                                                                                    |
|---------------|----------------------------------------------------------------------------------------------------|----------------------------------------------------------------------------------------------------|
|               | <ul> <li>CAUTION:<br/>Here are some cautions for using this spreadsheet:</li> <li>You can only use the spreadsheet if you're enabling security on a value set for the very first time and haven't created any segment value security rules for it yet.</li> <li>Once you use this spreadsheet, you must continue to use it to manage rules for the value set. Don't use the Edit Data Security page in the application to update setups that were made using this spreadsheet. Also, don't use either the Edit Data Security page or the Create Segment Value Security Rules spreadsheet, accessed through Create Segment Value Security Rules spreadsheet, accessed through Create Segment Value Security Rules in Spreadsheet task, to create additional segment value security rules for the value set.</li> <li>You can't use this spreadsheet to edit segment value security rules that were created using either the Edit Data Security page or the Create Segment Value Spreadsheet.</li> <li>Rules you define using this spreadsheet.</li> <li>Rules you define using this spreadsheet are stored differently from rules you define using the other methods. To maintain rule integrity, use the same method from the first time you enable security on the value set.</li> </ul> | <ol> <li>Select the value set in the Segments section.</li> <li>In the Value Set tab, select the Enable security check box.</li> <li>Enter a data security resource name.</li> <li>Save your changes.</li> <li>Click Manage Data Security.</li> </ol> |

## How to Manage Value Set Values and Hierarchies

You can upload and review account values and hierarchies using a file-based data import (FBDI) spreadsheet.

To manage value set values:

- 1. In the Setup and Maintenance work area, go to the Manage Chart of Accounts Configurations task.
  - Offering: Financials
  - Functional Area: Financial Reporting Structures
- 2. The Manage Chart of Accounts Configurations page displays a list of existing charts of accounts. Click the chart of accounts name link to add or modify the values for a selected value set.
- **3.** On the Edit Chart of Accounts Configuration page, select the applicable segment row that contains the value set for which you need to manage values.
- **4.** On the Value Set tab, click **Download Values**.

Here's an image of the Value Set tab.

| ▲ Value Set: Corporate Company |                   |                                                    |  |  |  |  |
|--------------------------------|-------------------|----------------------------------------------------|--|--|--|--|
| Value Set Hierard              | hies              |                                                    |  |  |  |  |
|                                |                   | Manage Data Security Download Values Upload Values |  |  |  |  |
| Description                    | Corporate Company | Enable security                                    |  |  |  |  |
| Validation Type                | Independent       | Data Security Resource Name                        |  |  |  |  |
| Value Subtype                  | Text              |                                                    |  |  |  |  |
| * Maximum Length               | 3                 |                                                    |  |  |  |  |
| Minimum Value                  |                   |                                                    |  |  |  |  |
| Maximum Value                  |                   |                                                    |  |  |  |  |
|                                | Uppercase only    |                                                    |  |  |  |  |
|                                | Zero fill         |                                                    |  |  |  |  |

5. In the Download Values dialog box, optionally provide values in the **From Value**, **To Value**, and **Description** fields to filter the returned values.

Here's an image of the Download Values dialog box.

| Download Values             |                  |
|-----------------------------|------------------|
| Value Set Corporate Company |                  |
| From Value                  |                  |
| To Value                    |                  |
| Description                 |                  |
| Prepare in Spreadshee       | t <u>C</u> ancel |

- 6. Click **Prepare in Spreadsheet** to process the values for export.
- 7. After the process completes, click **Download**.

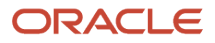

- **8.** Save the .zip file to a folder.
- 9. Click Close.
- **10.** Extract all of the files into the same folder.
- **11.** Open the FBDI ChartofAccountsSegmentValuesandHierarchiesImportTemplate.xlsm template with the downloaded values. The template contains an instructions sheet with sections on preparing and verifying the data.

**Note:** If you don't see the values for the selected value set, check that macros are enabled for the spreadsheet.

- 12. In the GL\_SEGMENT\_VALUES\_INTERFACE sheet, modify the values as needed.
- **13.** In the Instructions and CSV Generation sheet, click the **Generate CSV** button to create the GISegmentValuesInterface.csv file in a .zip file format.
- **14.** On the Value Set tab, click **Upload Values**.
- **15.** In the Upload dialog box, select your .zip file and click **Submit**.
- 16. Click OK.
- **17.** Confirm the new or modified data is available in the application.

#### To manage account hierarchies:

- 1. In the Setup and Maintenance work area, go to the Manage Chart of Accounts Configurations task.
  - Offering: Financials
  - Functional Area: Financial Reporting Structures
- 2. The Manage Chart of Accounts Configurations page displays a list of existing charts of accounts. Click the chart of accounts name link to edit the chart of accounts hierarchy for a selected value set.
- **3.** On the Edit Chart of Accounts Configuration page, select the applicable segment row that contains the hierarchy with the values you need to manage.
- 4. Click the Hierarchies tab.
- 5. Select a hierarchy.

Here's a partial image of the Hierarchies tab.

| Value Set: Corporate Company<br>alue Set Hierarchies |                                   |             |
|------------------------------------------------------|-----------------------------------|-------------|
| Actions • View • Format • D                          | wnload Hierarchy Upload Hierarchy | - ¥ ≣ =     |
| * Hierarchy                                          | * Version                         | Description |
| All Corporate Company                                | V1                                | V1          |
| All Corporate Company                                | V2cfs                             | V2cfs       |

6. Click Download Hierarchy.

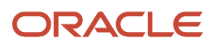

7. In the Download Hierarchy dialog box, optionally provide a parent value to download a partial branch of the hierarchy. Leave the **Parent Value** field blank to download the entire hierarchy.

Here's an image of the Download Hierarchy dialog box.

| Download Hierarchy |                               |  |
|--------------------|-------------------------------|--|
| Value Set          | Corporate Company             |  |
| Hierarchy          | ALL CORPORATE COMPANY         |  |
| Version            | V1                            |  |
| Parent Value       | ▼                             |  |
|                    | Prepare in Spreadsheet Cancel |  |

- 8. Click **Prepare in Spreadsheet** to process the values for export.
- 9. After the process completes, click **Download**.
- **10.** Save the .zip file to a folder.
- 11. Click Close.
- **12.** Extract all of the files into the same folder.
- **13.** Open the FBDI ChartofAccountsSegmentValuesandHierarchiesImportTemplate.xlsm template with the downloaded hierarchy. The template contains an instructions sheet with sections on preparing and verifying the data.

**Note:** If you don't see the values for the selected hierarchy, check that macros are enabled for the spreadsheet.

- 14. In the GL\_SEGMENT\_HIER\_INTERFACE sheet, add or modify the values as needed.
- **15.** In the Instructions and CSV Generation sheet, click the **Generate CSV** button to create the GlSegmentHierInterface.csv file in a .zip file format.
- **16.** On the Hierarchies tab, click **Upload Hierarchy**.
- 17. In the Upload dialog box, select your .zip file and click **Submit**.
- 18. Click OK.
- 19. Confirm the new or modified data is available in the application.

# Chart of Accounts

# **Overview of Key Flexfields**

Key flexfields provide a means to capture a key such as a part number, a job code, or an account code. A key flexfield consists of one or more segments, where each segment can have a meaning.

For example, a part number 10-PEN-BLA-450 might correspond to a black pen from supplier #450 sold by division #10 (office supplies). Behind the scenes, the application uses a unique number, 13452, for this part, but the user always sees the 10-PEN-BLA-450 part number.

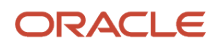

The following aspects are important to understanding key flexfields:

- Architecture
- Segments and segment labels
- How to Identify Segments
- How the Override, Visible, and Rendered Properties Work
- Structures and segment instances
- Combinations
- Dynamic combination creation
- Security

Key flexfields aren't optional. You must configure key flexfields to ensure that your applications operate correctly. You configure and maintain key flexfield definitions with the Manage Key Flexfields task. To get a list of predefined key flexfields, use the Manage Key Flexfields task in the Setup and Maintenance work area. For information about specific key flexfields, see the help for the product where the associated business component is implemented.

#### Architecture

Flexfield metadata is stored in the flexfield metadata tables. When you configure a key flexfield, you define metadata about the key flexfield covering aspects such as:

- · Segments are in a structure
- · Structures in the flexfield
- · Value sets in each segment

Based on the flexfield metadata, actual part numbers are captured as a combination of segment values and stored in a combinations table. A combinations table contains all the segment columns for a flexfield, a unique ID column, and a structure instance number column. The structure instance number column differentiates multiple arrangements of the segment columns. For example, a part number containing multiple segments can be represented by a key flexfield. A part number key flexfield has a corresponding combinations table. In that table, the flexfield stores a list of the complete codes, with each segment of the code in a column, with the corresponding unique ID and structure instance number for the code. When users define a new part number or maintain existing part numbers in the parts catalog, they directly maintain rows in the combinations table.

The foreign key table contains a different business entity than the combinations table. For example, the business entity in the foreign key table is order lines or invoice lines that contain foreign key references to parts for ordering. Any number of foreign key tables can reference a particular entity represented by a key flexfield.

#### Segments and Segment Labels

A key flexfield contains segments. Each segment contains these details:

- A prompt
- A short prompt
- Display width
- The sequential position of the segment within the key flexfield structure
- The range type
- · Column name of the attribute being stored by the segment
- A default value set

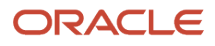

• A label for the segment

### How to Identify Segments

You can identify and control a segment within a key flexfield using a segment label. Segment labels act as tags for the segments, and these labels are defined by application developers. For example, say in the accounting flexfield, you want to identify which segment contains balancing information and which one contains natural account information. A segment label identifies the segment that contains natural account information. When you define your accounting flexfield, you must specify the segment labels for each segment. Some segment labels must be unique, and can't be applied to more than one segment in each structure. Other labels are required and must be applied to at least one segment in each structure.

You can also use a segment label to search for segments, such as the Cost Center label for all segments across key flexfields that store a value for the cost center. To identify and control a segment in key flexfield, you can set several segment properties in the flexfield XML with a literal value or an EL expression. These properties are attributes of the <flexfieldLabeledSegmentHint> element of the flexfield. These property settings apply to all segments that have the specified segment label assigned to them.

| Property     | Description                                                                                                    |
|--------------|----------------------------------------------------------------------------------------------------|
| SegmentLabel | Indicates the segment label for the segment being configured.                                                                                                    |
| Rendered     | Indicates whether the segment is available on the page. You can set the value to <b>True</b> , <b>False</b> , or <b>EL</b> expression                                                                                                    |
| Required     | Indicates whether users must enter some data for the component before they save. You can set the value to <b>True</b> , <b>False</b> , or <b>EL expression</b> .                                                                                                    |
| Read-only    | Indicates whether the users can modify the segment. You can set the value to <b>True</b> , <b>False</b> , or <b>EL expression</b> .                                                                                                    |
| Visible      | Indicates whether the segment is visible on the page. You can set the value to <b>True</b> , <b>False</b> , or <b>EL expression</b> .                                                                                                    |
| Label        | Indicates the display text for the segment.                                                                                                    |
| ShortDesc    | Indicates the text that appears when users hover over the component.                                                                                                    |
| Columns      | Indicates the width of the text control in terms of the number of characters shown. The number of columns is calculated based on the default font size of the browser. You can set this property with a literal value or <b>EL expression</b> .                                          |
| Override     | Indicates whether a certain child component inside a parent component is visible. You can set the value to <b>True</b> , <b>False</b> , or <b>EL expression</b> . When you use this property along with the visible property, it overrides the visible property of the parent component. |

### How the Override, Visible, and Rendered Properties Work

Let's look at a few scenarios:

In this case, the **visible** property of the child component is set to **true** and the **visible** property of the parent component is set to **false**. So, segments with **SEGMENT\_LABEL\_R1** aren't visible because the **visible** property of the child component is used in conjunction with the **visible** property of the parent component.

• Here's a snippet of code with the override property:

```
<fnd:keyFlexfieldPartial value="#{bindings.KfflPaInstanceIterator}" id="kfp1" visible="false">
<fnd:flexfieldLabeledSegmentHint
segmentLabel="SEGMENT_LABEL_R1" visible="true" override="true"/>
</fnd:keyFlexfieldPartial>
```

Here also, the visible property of the child component is set to **true** and the visible property of the parent component is set to **false**. But you're also setting the override property of the child component to **true**. So, segments with SEGMENT\_LABEL\_R1 are visible because the visible property of the child component overrides the visible property of the parent component.

Remember, you must not use the **rendered** property along with the **override** property, because when you set the **rendered** property to **false** at the flexfield level, the Oracle ADF module ignores the rendered property at the segment level. For example, consider this snippet of code:

```
<fnd:keyFlexfieldPartial value="#{bindings.KfflPaInstanceIterator}" id="kfp1" rendered="false">
<fnd:flexfieldLabeledSegmentHint
segmentLabel="SEGMENT_LABEL_R1" rendered="true" override="true"/>
</fnd:keyFlexfieldPartial>
```

Though you set the **rendered** property to **true** at the segment level, this property is ignored. That's because the **rendered** property is set to **false** at the flexfield level. So, make sure that you use the **visible** property instead of the **rendered** property along with the **override** property.

#### Structures and Segment Instances

A key flexfield structure definition includes the number of segments and their order.

In some applications, different users like to see different segment structures for the same flexfield. A key flexfield can have multiple structures if registered to support more than one structure.

The flexfield can display different fields for different users based on a data condition in your application data, such as the value of another field entered by the user or the user's role. For example, the correctly formatted local postal address for customer service inquiries differs based on locale. A postal address key flexfield could display different segments and prompts for different users based on a location condition in your application data, such as the user's role or a value entered by the user.

Each structure can have one or more segments. Thus a segment is a child of a structure. To store a particular segment, such as Cost Center, in two different structures, you must define the segment separately in each structure. Each structure may have one or more structure instances. Each instance of a structure shares the same number and order of segments, but differs in the values or value sets used in validating the segments.

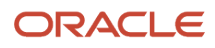

You can define multiple configurations of a key flexfield structure. These structure instances have the same segment structure, in the same sequence order. They differ primarily in how each segment is validated. You define a structure instance for each key flexfield and each key flexfield structure instance.

The segments in a key flexfield structure instance are segment instances. A segment instance is a segment with a specific value set assigned to it. If a key flexfield is registered with a tree structure, you can specify a tree code for a segment instance.

### Combinations

A combination is a complete code, or combination of segment values that makes up the code, that uniquely identifies an object.

For example, each part number is a single combination, such as PAD-YEL-11x14 or 01-COM-876-7BG-LTN. In these combinations, the hyphen is the segment separator. If you have ten parts, define ten combinations. A valid combination is an existing or new combination that can be used because it's currently active and doesn't violate cross-validation or security rules. A combination has different segments depending on the flexfield structure being used for that combination. Any combination is associated with only one particular flexfield structure.

Many applications refer to a key flexfield combination by using the name of the entity or the key flexfield itself. For example, Assets uses the asset key flexfield and refers to one of its combinations as an asset key or asset key flexfield. In another example, Oracle General Ledger refers to combinations of the accounting flexfield as account or GL account.

Each key flexfield has one corresponding table, known as the combinations table, where the flexfield stores a list of the complete codes, with one column for each segment of the code, together with the corresponding unique ID number (an account combination ID) for that code. Then, other tables in the application have a column that stores just the unique ID for the code. For example, you may have a part number code, such as PAD-YEL-11x14. The Parts combinations table stores that code along with its ID, 57494. If your application lets you take orders for parts, you might then have an Orders table that stores orders for parts. That Orders table would contain a single column that contains the part ID, 57494, instead of several columns for the complete code PAD-YEL-11x14. Typically, one combinations page maintains the key flexfield, where the key flexfield is the representation of an entity in your application. Maintain individual combinations, such as part numbers in the combinations page.

### Dynamic Combination Creation

Dynamic combination creation is the insertion of a new valid combination into a combinations table from a page other than the combinations page. The following table lists the levels at which dynamic combination creation may be enabled.

| Level Of Dynamic Combination Creation        | Controlled By                                 |
|----------------------------------------------|-----------------------------------------------|
| Flexfield                                    | Application development                       |
| Each usage or reference to the key flexfield | Application development                       |
| Structure instance                           | Administrators and implementation consultants |
| Other                                        | Administrators and implementation consultants |

If your key flexfield or certain usages or references of the key flexfield don't permit dynamic combination creation, you may control whether dynamic combination creation is enabled for each structure instance. If enabled, a user can enter a new combination of segment values using the flexfield window from a foreign key page. For example, when

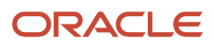

entering a transaction, a GL user can enter a new expense account combination for an account that doesn't yet exist. Your application creates the new account by inserting the new combination into the combinations table behind the scenes. Assuming that the new combination satisfies any existing cross-validation rules, the flexfield inserts the new combination into the combinations table, even though the combinations table isn't the underlying table for the foreign key page.

Related Topics

- Overview of Flexfield Deployment
- Considerations for Managing Flexfields
- Key Flexfield Structures
- How can I access predefined flexfields?
- How do I update existing setup data?

## Considerations for Planning Key Flexfields

Your first step in planning your key flexfields is to determine which key flexfields your application requires.

Your plan should include these tasks:

- Determine the purpose of the key flexfield.
- Identify the number and length of its available segment columns.
- Identify if your key flexfield permits more than one structure.
- Identify if more than one structure must be defined.
- Identify the number, order and length of your segments for each structure.

#### Before You Begin

Once you have identified a flexfield, plan its configuration in advance. Compile a list of the UI pages and other artifacts in your deployment that are affected by the configuration. Verify that you're provisioned with the roles required to view and configure the flexfield. Use the Highlight Flexfields command in the Administration menu to view the run time page where the flexfield appears. Plan how you deploy the flexfield for test and production users and review the tools and tasks available for managing flexfields.

If you plan to use value sets, create them before configuring the key flexfield. You can't create value sets for key flexfields at the time that you add and configure key flexfield segments.

#### Access to Flexfield-Related Tasks

To configure flexfields and value sets, you must have access to the tasks for managing flexfields. Contact your security administrator for details. For information about product-specific flexfield tasks, such as Manage Fixed Assets Key Flexfields, refer to the product-specific documentation.

#### Restrictions

If you plan to use value sets, create them before configuring the flexfield. Plan your key flexfield configuration to scale to your enterprise needs. For example, if you expect to disable old cost centers and enable new ones frequently, plan a larger maximum size for your cost center value set so that you can have more available values. A 3-character value set with one thousand available values provides more room for changes than a 2-character value set with 100 available values.

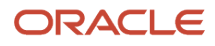

Note the code name of the flexfield you intend to configure so that you find it easily in the tasks for managing key flexfields. In some cases you can configure how the flexfield appears on the page. See product-specific documentation to determine any restrictions on using product-specific key flexfields.

**Note:** Table-validated value sets with ID columns and translated independent or dependent value sets aren't supported in key flexfields.

#### Reporting

To report on your data by certain criteria or sub-entities, such as account number or project or region, consider making that sub-entity a distinct segment, rather than combining it with another sub-entity. You can categorize and report on smaller discrete units of information.

**Related Topics** 

Considerations for Planning Value Sets

## **Essbase Character and Word Limitations**

The following is a comprehensive list of character and word limitations that apply to Oracle Essbase. All of the limitations apply to all of the Oracle General Ledger configurations summarized in the table.

The following table shows how the General Ledger configuration maps to Essbase.

| General Ledger Configuration                   | Maps to Essbase                           |
|------------------------------------------------|-------------------------------------------|
| Chart of Account Name                          | Cube Name                                 |
| Chart of Account Segment Name                  | Dimension Name                            |
| Chart of Accounts Segment Value                | Dimension Member Name                     |
| Chart of Accounts Segment Value<br>Description | Alias for Member                          |
| Tree and Tree Version Name                     | Dimension Member Name                     |
| Primary Ledger Name                            | Dimension Member Name in Ledger Dimension |
| Secondary Ledger Name                          | Dimension Member Name in Ledger Dimension |
| Reporting Currency                             | Dimension Member Name in Ledger Dimension |
| Ledger Set Name                                | Dimension Member Name in Ledger Dimension |

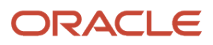

| General Ledger Configuration                                                | Maps to Essbase                                 |
|-----------------------------------------------------------------------------|-------------------------------------------------|
| Accounting Calendar Period Names                                            | Dimension Member Name in Accounting Period Name |
| Scenario Name Defined in Predefined<br>Value Set Called Accounting Scenario | Dimension Member Name in Scenario Dimension     |

Even if case sensitivity is enabled in an aggregate storage outline for which duplicate member names is enabled, don't use matching dimension names with only case differences. For example, don't:

- Name two dimensions Product and product.
- Use quotation marks or brackets.
- Use tabs in dimension, member, or alias names.
- Use accent characters.
- Use the characters for dimension or member names.

#### **Restricted Characters**

The following table lists the characters that are restricted and can't be used at the beginning of cube, dimension, member, or alias names.

| Character | Meaning                     |
|-----------|-----------------------------|
| -         | dash, hyphen, or minus sign |
| -         | underscore                  |

The following table lists the characters that are restricted and can't be used in cube, dimension, member, or alias names.

| Character | Meaning                                                                                              |
|-----------|----------------------------------------------------------------------------------------------------|
| &         | ampersand                                                                                            |
|           | <b>Note:</b> Aliases can include ampersands as long as the ampersand isn't the beginning character.  |
| @         | at sign                                                                                              |
| ١         | backslash                                                                                            |
|           | <b>Note:</b> Aliases can include backslashes as long as the backslash isn't the beginning character. |
| 8         | brace                                                                                                |
| ,         | comma                                                                                                |

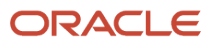

| Character | Meaning                                                                                                    |
|-----------|----------------------------------------------------------------------------------------------------|
|           | <b>Note:</b> Aliases can include commas as long as the comma isn't the beginning character.                           |
| и         | double quotation mark                                                                                                 |
| =         | equal sign                                                                                                    |
| <         | less than sign                                                                                                    |
| 0         | parentheses                                                                                                    |
|           | <b>Note:</b> Member names and aliases can include parentheses as long as a parenthesis isn't the beginning character. |
|           | period                                                                                                    |
|           | <b>Note:</b> Aliases can include periods as long as the period isn't the beginning character.                         |
| +         | plus sign                                                                                                    |
|           | single quotation mark                                                                                                 |
| /         | slash                                                                                                    |
|           | <b>Note:</b> Aliases can include slashes as long as the slash isn't the beginning character.                          |
| 1         | vertical bar                                                                                                    |

#### **Other Restrictions**

- Don't place spaces at the beginning or end of names. Essbase ignores such spaces.
- Don't use the following types of words as dimension or member names:
  - Calculation script commands, operators, and keywords.
  - Report writer commands.
  - $_{\circ}$   $\,$  Function names and function arguments.
  - Names of other dimensions and members (unless the member is shared).
  - Generation names, level names, and aliases in the database.

The following table lists additional words that can't be used as the entire value for a cube, dimension, member, or alias. For example, you can't use **ALL** or **All** for an alias. However, you can use **All expenses** as an alias.

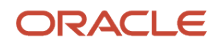

| List 1      | List 2       | List 3            |
|-------------|--------------|-------------------|
| ALL         | AND          | ASSIGN            |
| AVERAGE     | CALC         | CALCMBR           |
| COPYFORWARD | CROSSDIM     | CURMBRNAME        |
| DIM         | DIMNAME      | DIV               |
| DYNAMIC     | EMPTYPARM    | EQ                |
| EQOP        | EXCEPT       | ЕХР               |
| EXPERROR    | FLOAT        | FUNCTION          |
| GE          | GEN          | GENRANGE          |
| GROUP       | GT           | ID                |
| IDERROR     | INTEGER      | LE                |
| LEVELRANGE  | LOOPBLOCK    | LOOPPARMS         |
| LT          | MBR          | MBRNAME           |
| MBRONLY     | MINUS        | MISSING, #MISSING |
| MUL         | MULOP        | NE                |
| NON         | NONINPUT     | NOT               |
| OR          | PAREN        | PARENPARM         |
| PERCENT     | PLUS         | RELOP             |
| SET         | SKIPBOTH     | SKIPMISSING       |
| SKIPNONE    | SKIPZERO     | то                |
| TOLOCALRATE | TRAILMISSING | TRAILSUM          |
| UMINUS      | UPPER        | VARORXMBR         |

| List 1  | List 2               | List 3 |
|---------|----------------------|--------|
| XMRONLY | \$\$\$UNIVERSE\$\$\$ | #MI    |

The following table lists General Ledger Essbase keywords that are also restricted and can't be used as the entire value for a cube, dimension, member, or alias. For example, you can't use **ACTUAL** or **Actual** for an alias. However, you can use **Actual expenses** as an alias.

| First Letter of Keyword | Keywords                                                                                                    |
|-------------------------|----------------------------------------------------------------------------------------------------|
| А                       | ACTUAL, ADP, AED, AFA, AFN, ALLOCATED, AMD, ANG, AOA, AOK, AON, ARA, ARS, ATS, AUD, AWG, AZM, AZN                                                             |
| В                       | BAM, BASE, BBD, BDT, BEF, BEGINNINGBALANCECR, BEGINNINGBALANCEDR, BGL, BGN, BHD, BIF,<br>BMD, BND, BOB, BOV, BRC, BRL, BSD, BTN, BUK, BWP, BYB, BYN, BYR, BZD |
| С                       | CAD, CD, CDF, CHE, CHF, CHW, CLF, CLP, CNY, CONVERTED, COP, COU, CRC, CSD, CSK, CUP, CVE, CYP, CZK                                                            |
| D                       | DAILY ACTIVITY, DAY, DEM, DJF, DKK, DOP, DZD                                                                                                    |
| E                       | ECS, ECV, EEK, EGP, ENDINGBALANCECR, ENDINGBALANCEDR, ENTERED, EOD, ERN, ESB, ESP, ETB, EUR                                                                   |
| F                       | FIM, FJD, FKP, FRF                                                                                                    |
| G                       | GBP, GEK, GEL, GHC, GHS, GIP, GMD, GNF, GRD, GTQ, GWP, GYD                                                                                                    |
| Н                       | HISTORY, HKD, HNL, HRD, HRK, HTG, HUF                                                                                                    |
| 1                       | IDR, IEP, ILS, INR, IQD, IRR, ISK, ITL                                                                                                    |
| J                       | JMD, JOD, JPY                                                                                                    |
| К                       | KES, KGS, KHR, KMF, KPW, KRW, KWD, KYD, KZT                                                                                                    |
| L                       | LAK, LBP, LKR, LRD, LSL, LTL, LUC, LUF, LUL, LVL, LVR, LYD                                                                                                    |
| М                       | MAD, MDL, MGA, MGF, MKD, MMK, MNT, MONTH, MOP, MRO, MRU, MS25, MS26, MTL, MUR, MVR, MWK, MXN, MXP, MXV, MYR, MZM, MZN                                         |
| Ν                       | N/A, NAD, NGN, NIC, NIO, NLG, NOK, NPR, NZD                                                                                                    |
| 0                       | OMR                                                                                                    |
| Ρ                       | PAB, PATD, PEI, PEN, PERIOD, PERIODACTIVITYCR, PERIODACTIVITYDR, PGK, PHP, PKR, PLN, PLZ, PTA, PTD, PTE, PYG                                                  |
| Q                       | QAR, QATD, QTD, QUARTER                                                                                                    |
| R                       | RMB, ROL, RON, RSD, RUB, RUR, RWF                                                                                                    |
| S                       | SAR, SBD, SCR, SDD, SDG, SDP, SEASON, SEK, SGD, SHP, SIT, SKK, SLL, SOS, SRD, SRG, SSP, STAT, STD, STN, SUR, SVC, SYP, SZL                                    |
| Т                       | THB, TJR, TJS, TMM, TMT, TND, TOP, TOTAL, TOTALFORALLOCATIONS, TPE, TRL, TRY, TTD, TWD, TZS                                                                   |
| U                       | UAH, UAK, UF, UGS, UGX, UKS, USD, USN, USS, UYI, UYP, UYU, UYW, UZS                                                                                           |

| First Letter of Keyword | Keywords                                                                                                |
|-------------------------|----------------------------------------------------------------------------------------------------|
| V                       | VEB, VEF, VES, VND, VUV                                                                                 |
| W                       | WEEK, WST                                                                                               |
| x                       | XAF, XAG, XAU, XB5, XBA, XBB, XBC, XBD XCD, XDR, XEU, XFO, XFU, XGL1, XOF, XPD, XPF, XPO, XPT, XTS, XXX |
| Υ                       | YATD, YDD, YEAR, YER, YTD, YUD, YUM, YUN                                                                |
| Z                       | ZAL, ZAR, ZBIQA_C1, ZBIQA_C2, ZBIQA_C3 ZBIQA_C4, ZMK, ZMW, ZRN, ZRZ, ZWD, ZWL, ZWR                      |

## Chart of Accounts

The chart of accounts is the underlying structure for organizing financial information and reporting.

An entity records transactions with a set of codes representing balances by type, expenses by function, and other divisional or organizational codes that are important to its business.

A well-designed chart of accounts provides the following benefits:

- Effectively manages an organization's financial business.
- Supports the audit and control of financial transactions.
- Provides flexibility for management reporting and analysis.
- Anticipates growth and maintenance needs as organizational changes occur.
- Facilitates an efficient data processing flow.
- Enables delegation of responsibility for cost control, profit attainment, and asset utilization.
- Measures performance against corporate objectives by your managers.

**CAUTION:** Once you begin using your chart of accounts, making changes to its fundamental attributes is neither recommended nor supported. This includes your chart of account segments, including the segment labels as well as other characteristics of those segments.

The chart of accounts facilitates aggregating data from different operations, from within an operation, and from different business flows, thus enabling the organization to report using consistent definitions to their stakeholders in compliance with legislative and corporate reporting standards and aiding in management decisions.

Best practices include starting the design from external and management reporting requirements and making decisions about data storage in the general ledger, including thick versus thin general ledger concepts.

## Thick Versus Thin General Ledger

Thick versus thin general ledger is standard terminology used to describe the amount of data populated and analysis performed in your general ledger. Thick and thin are the poles; most implementations are somewhere in between.

Here are some variations to consider:

- A general ledger used in conjunction with an enterprise profitability management product, which has data standardized from each operation, is a thin general ledger. Use this variation if your solution is project-based, and Oracle Fusion Project Management is implemented. More detailed reporting can be obtained from the Projects system. In the thin general ledger, business units, divisions, and individual departments aren't represented in the chart of accounts.
- A thick general ledger:
  - Has segments representing all aspects.
  - Captures every detail of your business.
  - Runs frequent posting.
  - Defines many values in each segment.

A thick general ledger is designed to serve as a repository of management data for a certain level of management. For example, a general ledger designed to provide management data to supervise operations, such as daily sales, without invoice details.

• A primary and secondary ledger, with one thick general ledger and the other a thin general ledger, provides dual representation to meet reporting requirements.

#### Thin General Ledger

With a thin general ledger, you use the general ledger for internal control, statutory reporting, and tracking of asset ownership. You minimize the data stored in your general ledger. A thin general ledger has many of the following characteristics:

- Minimal chart of accounts
  - Short list of cost centers
  - Short list of natural accounts
    - Short list of cost accounts
    - Summary level asset and liability accounts
  - Low number of optional segments
- Infrequent posting schedule

A thin general ledger:

- Has natural accounts at a statutory reporting level, for example, payroll expense, rent, property taxes, and utilities.
- Has cost centers at the functional expense level, such as Research and Development or Selling, General, and Administrative, rather than at department or analytic levels.
- Omits business unit, division, and product detail.

One example of an industry that frequently uses a thin general ledger is retail. In a retail organization, the general ledger tracks overall sales numbers by region. A retail point of sales product tracks sales and inventory by store, product, supplier, markup, and other retail sales measures.

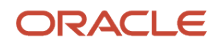

### Thick General Ledger

With a thick general ledger, you use the general ledger as a detailed, analytic tool, performing analytic functions directly in the general ledger. Data is broken down by many reporting labels, and populated frequently from the subledgers.

You maximize the data stored in the general ledger. A thick general ledger has many of the following characteristics:

- Maximum use of the chart of accounts
  - Long list of natural accounts
  - Long list of cost centers
    - Long list of costing accounts
    - Detailed asset and liability accounts
- Frequent posting schedule

A thick general ledger had details for cost of goods sold and inventory balances and track property plant and equipment at a granular level. Cost centers represent functional expenses, but also roll up to departmental or other expense analysis levels. Using product and location codes in optional segments can provide reporting by line of business. Posting daily, at the individual transaction level, can maximize the data stored in the general ledger.

One example of an industry that frequently uses a thick general ledger is electronic manufacturers. Detail on the revenue line is tagged by sales channel. Product is structured differently to provide detail on the cost of goods sold line, including your bill of materials costs. The general ledger is used to compare and contrast both revenue and cost of goods sold for margin analysis.

### Other Considerations

Consider implementing a thick ledger if there are business requirements to do any of the following:

- Track entered currency balances at the level of an operational dimension or segment of your chart of accounts, such as by department or cost center
- Generate financial allocations at the level of an operational dimension or segment
- Report using multiple layered and versions of hierarchies of the operational dimension or segment from your general ledger

Consider implementing a thin ledger in addition to a thick ledger, if there are additional requirements for:

- Minimal disclosure to the authorities in addition to the requirements previously listed. For example, in some European countries, fiscal authorities examine ledgers at the detailed account level.
- Fiscal only adjustments, allocations, and revaluations, which don't impact the thick general ledger.

The important consideration in determining if a thick ledger is the primary or secondary ledger is your reporting needs. Other considerations include how the values for an operational dimension or segment are derived and the amount of resources used in reconciling your different ledgers. If values for an operational dimension or segment are entered by the user, then a thick primary ledger is the better choice.

However, if values for the operational segment are automatically derived from attributes on transactions in your subledger accounting rules, then use a thick secondary ledger. This decision affects the amount of:

- Storage and maintenance needed for both the general ledger and subledger accounting entries
- System resources required to perform additional posting

- In summary, you have:
  - o Minimum demand on storage, maintenance, and system resources with the use of a thin ledger
  - o Greater demand on storage, maintenance, and system resources with the use of a thick ledger
  - Greatest demand on storage, maintenance and system resources with the use of both thick and thin ledgers

**Note:** Generally speaking, there is a trade-off between the volume of journals and balances created and maintained versus system resource demands. Actual performance depends on a wide range of factors including hardware and network considerations, transaction volume, and data retention policies.

#### Summary

The factors you should consider in your decision to use a thick or thin general ledger for your organization, are your:

- Downstream EPM system and its capabilities
- · Business intelligence system and its capabilities
- · Subledger systems and their capabilities and characteristics, including heterogeneity
- · General ledger reporting systems and their capabilities
- · Maintenance required for the thick or thin distributions and record keeping
- · Maintenance required to update value sets for the chart of accounts segments
- Preferences of the product that serves as a source of truth
- · Level at which to report profitability including gross margin analysis
- Industry and business complexity

## Chart of Accounts Components

The important elements in a basic chart of accounts in Oracle Fusion Cloud Applications included a structure that defines the account values, segments and their labels, and rules (security and validation).

Account combinations link the values in the segments together and provide the accounting mechanism to capture financial transactions.

This figure illustrates the main components in the chart of account structure and the way they fit together. The chart of accounts consists of segments which have value sets attached to them to determine the values from each used in creating account combinations. Segments also have segment labels attached to them to point to the correct segment to use in general ledger processing, such as intercompany balancing or retained earning summarization. Segments are secured by security rules and accounts are secured by cross validation rules.

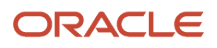

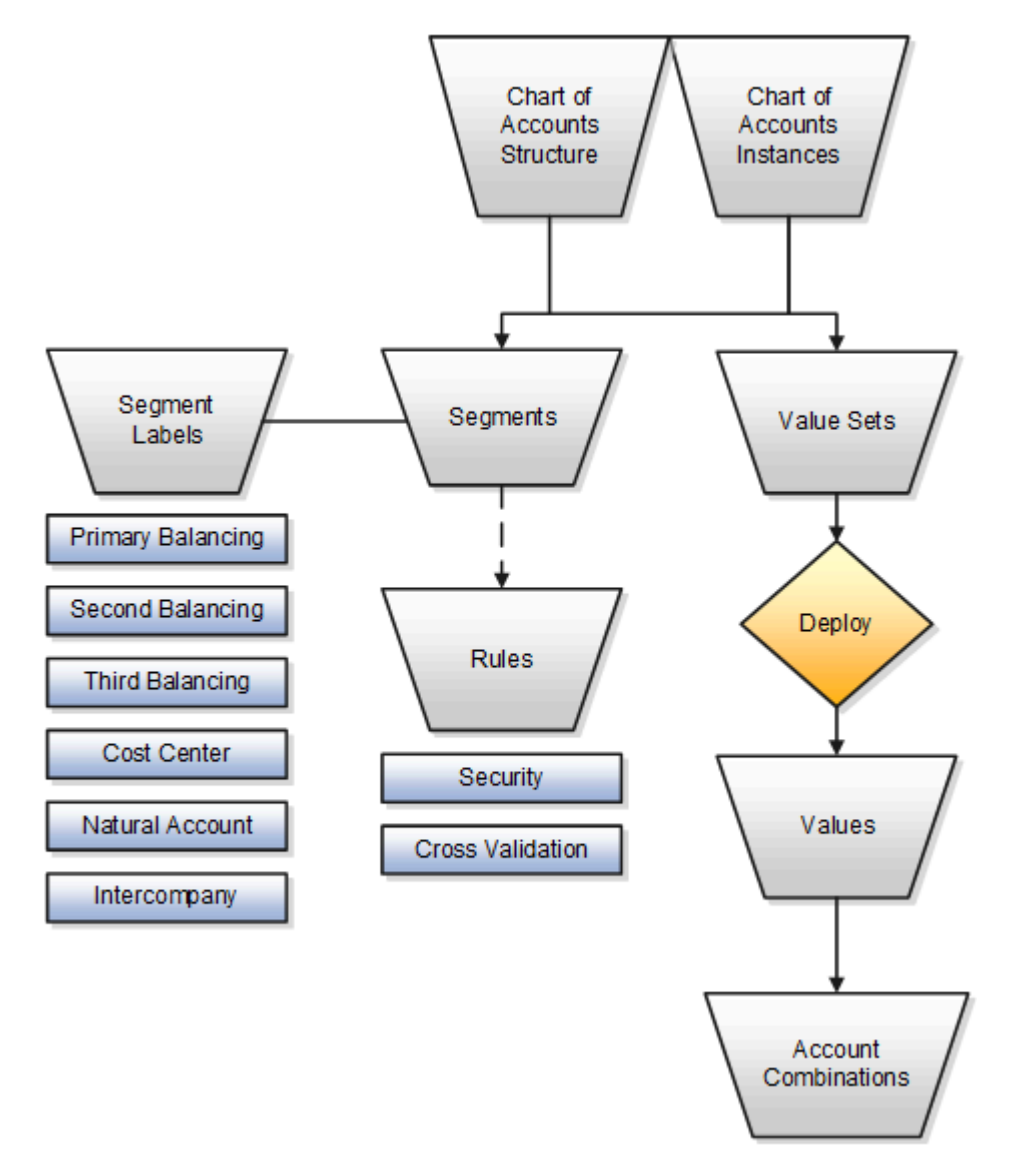

### Chart of Accounts

The chart of accounts defines the number and attributes of various segments, including:

- Order of segments
- Width of segments
- Prompts
- Segment labels, such as balancing, natural account, and cost center.

The chart of accounts further defines:

- Combination of value sets associated with each segment
- Type of segment
- Default values for the segments
- Additional conditions designating the source of the values using database tables

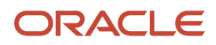

• Required and displayed properties for the segments

### Segments

A chart of accounts segment is a component of the account combination. Each segment has a value set attached to it to provide formatting and validation of the set of values used with that segment. The combination of segments creates the account combination used for recording and reporting financial transactions. Examples of segments that may be found in a chart of accounts are company, cost center, department, division, region, account, product, program, and location.

### Value Sets and Values

The value sets define the attributes and values associated with a segment of the chart of accounts. You can think of a value set as a container for your values. You can set up your flexfield so that it automatically validates the segment values that you enter against a table of valid values. If you enter an invalid segment value, a list of valid values appears automatically so that you can select a valid value. You can assign a single value set to more than one segment, and you can share value sets across different flexfields.

**CAUTION:** You must use Independent validation only for the Accounting Key Flexfield value sets. Other validations prevent you from using the full chart of accounts functionality, such as data security, reporting, and account hierarchy integration. Dependent values sets aren't supported.

### Segment Labels

Segment labels identify certain segments in your chart of accounts and assign special functionality to those segments. Segment labels were referred to as flexfield qualifiers in Oracle E-Business Suite. Here are the segment labels that are available to use with the chart of accounts.

- **Balancing**: Ensures that all journals balance for each balancing segment value or combination of multiple balancing segment values to use in trial balance reporting. The three balancing segment labels are: primary, second, and third balancing. The primary balancing segment label is required.
- **Cost Center**: Facilitates grouping of natural accounts by functional cost types, accommodating tracking of specific business expenses across natural accounts. As cost centers combine expenses and headcount data into costs, they're useful for detailed analysis and reporting. Cost centers are optional, but required if you're accounting for depreciation, additions, and other transactions in Oracle Assets, and for storing expense approval limits in Oracle Expenses. If you're implementing Oracle Fusion Cloud Procurement, you can use cost centers for business intelligence reporting and to route transactions for approval.
- **Natural Account**: Determines the account type (asset, liability, expense, revenue, or equity) and other information specific to the segment value. The natural account segment label is required.
- Intercompany: Optionally, assigns the segment to be used in intercompany balancing functionality.

**Note:** All segments have a segment qualifier that enables posting for each value. The predefined setting is Yes to post.

#### Account Combinations

An account combination is a completed code of segment values that uniquely identifies an account in the chart of accounts, for example 01-2900-500-123, might represent InFusion America (company)-Monitor Sales (division)-Revenue (account)-Air Filters (product).

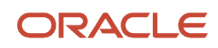

#### Rules

The chart of accounts uses two different types of rules to control functionality.

- **Security rules**: Prohibit certain users from accessing specific segment values. For example, you can create a security rule that grants a user access only to his or her department.
- **Cross-validation rules**: Control the account combinations that can be created during data entry. For example, you may decide that sales cost centers 600 to 699 should enter amounts only to product sales accounts 4000 to 4999.

## Segment Rules and Account Rules for Chart of Accounts Mapping

The chart of accounts mapping feature supports the ability to correlate a source chart of accounts to a target chart of accounts to allow for the processing of balances or amounts.

Use either segment rules, account rules, or a combination of both. A chart of accounts mapping is used by the posting process in propagating transactions from the primary ledger to its secondary ledger. The mapping feature is used by both balance transfer processes for balance level secondary ledgers as well as cross ledger transfers. The balances are copied from one ledger to another ledger in both processes.

You can define chart of accounts mappings using the **Manage Chart of Accounts Mapping** task. If you're defining mappings that include only segment rules, you can also use the Chart of Accounts Mapping Rules Import file-based data import (FBDI).

### Segment Rules

Use segment rules to map each segment of the target chart of accounts to an account value, or to one or two segments in the source chart of accounts. You can select from among three different mapping methods:

- Assign a constant value for a segment in the target chart of accounts.
- Copy the value from the source segment to the corresponding target segment.

**Note:** To use this method, the value sets for the paired target and source segments must share identical values.

- Use rollup rules to aggregate one or two source segments to a corresponding target segment.
  - Create a single value mapping when a specific detail source segment value is given a detail target segment value.
  - Use hierarchical rollup rules when a specific parent source value and all of its child segment values are mapped to a given detail target segment value. This provides the ability to process groups of source segment values in one single rollup rule.
  - Define parent source values in rollup rules when date effective versions of the hierarchy are used with the
    accounting date of the transactions by the processes that reference the chart of accounts mapping. The
    additional benefit of self-maintaining mappings is that if the hierarchies referenced change with time, the
    applicable child values are updated automatically.

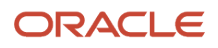
## Account Rules

Account rules map a complete target account combination against one or more source account combinations. The source account combinations can be defined segment by segment using:

- Single detail account values
- Detail account value ranges
- · Parent values for primary balancing and natural account segments

**Note:** When using parent values, its child values for the date effective version of the hierarchy are processed when the mapping is called.

# Overview of the Chart of Accounts Mapping Page

You can define chart of accounts mappings on the Manage Chart of Accounts Mapping page. The page has three tabs where you can define segment rules, account rules, and multiple source segment rules.

In addition, the page centralizes all the related elements of managing mappings with segment rules and provides efficient tools for creating and editing a large volume of rollup rules. Here's the list of actions you can take using the Actions menu.

| Action                     | What You Use It For                                                                                                    |
|----------------------------|----------------------------------------------------------------------------------------------------|
| Download Unprocessed Rules | Reviewing chart of accounts mappings and segment mapping rollup rules that were loaded from the FBDI template into the interface tables, but not imported into the application.         |
| Upload Rules               | Uploading chart of accounts mappings and segment mapping rollup rules from the Chart of Accounts Mapping Rules Import file-based data import (FBDI) template into the interface tables. |
| Import Rules               | Importing chart of accounts mappings and segment mapping rollup rules from the interface tables into the application.                                                                   |

# Create a Mapping with Multiple Source Segments

If a target segment requires a rollup rules mapping based on two source segments, you can define the segment rule using a file-based data import (FBDI) template or the application.

Use the Chart of Accounts Mapping Rules Import file-based data import (FBDI) template or the Create or Edit Chart of Accounts Mapping page.

Here's how you define the segment rule on the page:

- 1. Select the Multiple Source Segment Rules tab.
- 2. Select the target segment name. The mapping method defaults to **Use rollup rules**.
- 3. Select the source segment names from the First and Second Source Segment fields.
- 4. In the Rollup Rules section, enter the target segment value. The operator is set to **Equal to**, which is the only operator currently supported for rollup rules defined between a target segment and its two source segments.
- **5.** Select the child values for the first and second source segments.

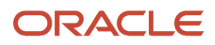

**Note:** You can map a target segment to a single source segment and to two source segments at the same time. Define the rollup rule for the two source segments in the Multiple Source Segment Rules tab and define the rollup rule for the single source segment in the Segment Rules tab. You can use only the **Use rollup rules** mapping method for the single source segment when you're mapping a target to two source segments.

## How Chart of Accounts Mapping Segment Rules Import Data Is Processed

Use the Chart of Accounts Mapping Rules Import file-based data import (FBDI) to create, update, and import chart of accounts mapping segment rules.

You can download a spreadsheet template to use to prepare your chart of account mapping rules data. The template contains an instruction sheet to help guide you through the process of entering your information. Download the template from the File-Based Data Import (FBDI) for Financials guide.

To access the template:

- 1. In the Oracle Help Center (https://docs.oracle.com), open the File-Based Data Import (FBDI) for Financials guide.
- 2. In the General Ledger chapter, click **Chart of Accounts Mapping Rules Import**.
- 3. In the File Links section, click the link to the Excel template.

Follow these guidelines when preparing your data in the worksheet:

- Enter the required information for each column. Refer to the tool tips on each column header for detailed instructions.
- Don't change the order of the columns in the template.
- You can hide or skip the columns you don't use, but don't delete them.

You can always add, update, or delete the chart of account mapping segment rules for a chart of accounts mapping. The Chart of Accounts Mapping Rules import template contains an instructions tab plus a tab that represents the table where the data is loaded:

| Spreadsheet Tab                 | Description                                                                                                    |
|---------------------------------|----------------------------------------------------------------------------------------------------|
| Instructions and CSV Generation | Contains an overview of the template.                                                                                                    |
| GL_COA_MAP_SEGMENT_RULES_INT    | Information about the chart of accounts mapping and segment rules definition that you're adding or updating. Includes the chart of accounts mapping name, source and target chart of accounts for which the mapping is defined, and the segment rules for all the target segments in the target chart of accounts. |
| GL_COA_MAP_ROLLUP_RULES_INT     | Information about the segment rollup rule values for the target segments that are mapped to source segments using the <b>Use rollup rules</b> mapping method.                                                                                                    |

After you prepare the data in the spreadsheet, click **Validate** to verify that the template doesn't have errors.

**Note:** The Chart of Accounts Mapping Rules Import currently doesn't support import of account rules.

To load the data into the interface table:

- 1. Click the **Generate CSV File** button on the Instructions and CSV Generation tab to create these two CSV files in a .zip file format: GICoaMapSegmentRulesInterface.csv, GICoaMapSegRollupRulesInterface.csv.
- **2.** You can save the GlCoaMapSegmentRollupRules.zip file to a local folder.
- 3. In the Setup and Maintenance area, go to the Manage Chart of Accounts Mappings task:
  - Offering: Financials
  - Functional Area: Financial Reporting Structures
  - Task: Manage Chart of Accounts Mappings
- 4. On the Actions menu, select Upload Rules.
- 5. In the Upload dialog box, select the file you saved in step 2 and click **Submit** to launch the **Load Interface File for Import** process.

Here's an example of the Upload dialog box.

| Upload        |                                | ×               |
|---------------|--------------------------------|-----------------|
| * File Browse | GICoaMapSegmentRollupRules.zip | Sub <u>m</u> it |

- 6. If the process ends in error or warning:
  - **a.** Review the log and output files for details about the rows that caused the failure.
  - **b.** Correct the errors in the spreadsheet.
  - c. Repeat steps 1 through 5 until the errors are resolved.

**Note:** You can also load the data into the interface table from the Scheduled Processes work area. Submit the **Load Interface File for Import** process for the **Import Chart of Accounts Mapping Segment Rules** import process.

To review the unprocessed rows in the interface tables before submitting the import process:

- 1. In the Setup and Maintenance area, go to the Manage Chart of Accounts Mappings task:
  - Offering: Financials
  - Functional Area: Financial Reporting Structures
  - Task: Manage Chart of Accounts Mappings
- 2. On the Manage Chart of Accounts Mappings page **Actions** menu, select **Download Unprocessed Rules**. This will download the interface tables data into the FBDI template format file.

To load the data from the interface tables into the application:

- 1. In the Setup and Maintenance Area, go to the Manage Chart of Accounts Mappings task:
  - Offering: Financials
  - Functional Area: Financial Reporting Structures
  - Task: Manage Chart of Accounts Mappings
- 2. On the Actions menu, select Import Rules.

- **3.** In the **Chart of Accounts Mapping** field, select the applicable chart of accounts mapping. The list of values displays the names of all chart of accounts mappings in the interface table. If your import file contains data for more than one chart of accounts mappings, then you can select **All**.
- **4.** Select the applicable mode:
  - Select Increment when you're uploading changes to existing chart of accounts mapping rules.
  - Select **Replace** mode only when you're completely replacing all of the existing chart of accounts mapping segment rules with all new chart of accounts mapping segment rules. This mode supports integrations that send a complete replacement file.

**CAUTION:** Use **Replace** mode carefully. If the file you're loading contains a subset of chart of accounts mapping segment rules, all of the other existing chart of accounts mapping segment rules in the application will be deleted. The **Replace** mode:

- Inserts the new chart of accounts mapping segment rules from the file.
- Updates the existing chart of accounts mapping segment rules with the changes from the file.
- Deletes all other existing chart of accounts mapping segment rules from the application that aren't included in the file.

Here's an example of the Import Rules dialog box.

| Import Rules                                                                                 | × |
|----------------------------------------------------------------------------------------------|---|
| This process will be queued up for submission at position 1                                  |   |
| Process Options Advanced Submit Cancel                                                       |   |
| Name Import Chart of Accounts Mapping<br>Segment Rules                                       |   |
| Description Imports and validates chart of accounts mapping Notify me when this process ends |   |
| Schedule As soon as possible Submission Notes                                                |   |
| Basic Options                                                                                |   |
| Parameters                                                                                   |   |
| * Chart of Accounts Mapping All  Mode Increment                                              |   |
|                                                                                              |   |

5. Click **Submit**. A process is launched for each chart of accounts mapping name. For example, if you selected **All** for the Chart of Accounts mapping parameter and the interface table contains chart of accounts mapping rules for both the Vision Foods to Vision Operations and Vision Foods to Vision UK charts of accounts mappings, two processes will launch.

The import process follows an all-or-nothing approach while importing the mapping rules for a chart of accounts mapping. If there are any validation errors for one or more mapping rules, then none of the mapping

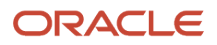

rules for the chart of accounts mapping will be imported. If there are no validation errors, then the process will import all the mapping rules for the chart of accounts mapping.

**Note:** The interface records for the selected charts of accounts mapping are automatically deleted at the end of the process.

- **6.** If the process ends in error or warning:
  - **a.** Review the report output file for the errors. The output file is in a .csv format with all of the columns from the original .csv file plus an extra **Error** column at the end with the error details.
  - **b.** Correct the records in the original spreadsheet. Reload the file into the interface table to process all of the chart of accounts mapping rules in the file, and then resubmit the process to load the data into the application.

Related Topics

- Overview of External Data Integration Services for Importing Data
- External Data Integration Services for Importing Data

# FAQs for Chart of Accounts

#### How can I use future accounting segments?

To plan for future growth in the business organization that requires additional segments in the chart of accounts. Extra segments can be added to the chart of accounts structure during your original implementation.

All segments of the chart of accounts are required and have to be enabled. The unused segments can be assigned value sets that have a single value in the chart of accounts structure instance. The value is set as a default for that segment so that the extra segments are automatically populated when an account account combination is used.

# What's the difference between mapping with segment rules and mapping with account rules?

Segment rules map target chart of accounts segments to an account value or segment of the source account of a secondary chart of accounts. A segment is only one part of the account combination.

Account rules map a complete target account combination against one or more source account combinations.

**Note:** Segment and account rules can be used alone or both types of mapping rules can be used in the same mapping set.

#### When do account rules override segment rules in a chart of accounts mapping?

You can create a chart of accounts mapping using only segment rules, only account rules, or a combination of both segment and account rules. If an overlap exists between the two types of rule, the account rule supersedes.

Segment rules are used to broadly define the relationship between two charts of accounts on a segment by segment basis. Account rules can be used to more precisely map specific source account combinations to their target accounts.

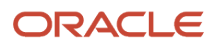

# Value Sets

# Value Sets for Charts of Accounts

A value set is a collection of account values that are associated with a segment of a chart of accounts structure instance.

When creating values sets, consider the following critical choices:

- Module Designation
- Validation Type
- Format Assignments
- Security Rules
- Value Definition

#### Module Designation

The module designation is used to tag value sets and sets the value sets apart during upgrades and other processes. When creating value sets for a chart of accounts, the module can be specified as **General Ledger** to distinctly identify its intended use in an accounting flexfield, basically a chart of accounts.

#### Validation Type

Assign one of the following validation types to chart of accounts value sets:

- Independent: The values are independently selected when filling out the segments in an account combination.
- Table: The values are stored in an external table to facilitate maintenance and sharing of reference data.

**CAUTION:** You must use Independent validation only for the Accounting Key Flexfield value sets. Other validations prevent you from using the full chart of accounts functionality, such as data security, reporting, and account hierarchy integration. Dependent values sets aren't supported.

#### Format Assignments

Value sets for chart of accounts must use the **Value Data Type** of **Character**. The **Value Subtype** is set to **Text**. These two settings support values that are both numbers and characters, which are typical in natural account segment values. Set the maximum length of the value set to correspond to the length of the chart of accounts segment to which it's assigned. Best practices recommend restricting values to **Upper Case Only** or **Numeric** values that are zero filled by default.

#### Security Rules

If flexfield data security rules are to be applied to the chart of accounts segment associated with the value set, the **Enable Security** option for the assigned value set must be selected. In addition, assign a data security resource name to enable creation of a data security object automatically for the value set. The data security object is used in the definition of flexfield data security rules.

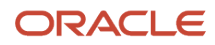

## Value Definition

Once these basic characteristics are defined for the value set, values can be added to the set on the Manage Values page.

- 1. Enter the value and description. Set the value to conform to the value set length and type.
- 2. Indicate whether the value is enabled and specify the start and end dates.
- 3. Assign the following attributes: Summary, Allow Posting.

Note: The Allow Budgeting attribute is reserved for future use.

4. If the value set is used with a natural account segment, you must set the **Account Type** attribute. Select one of the following options: **Asset**, **Liability**, **Owner's Equity**, **Revenue**, or **Expense**.

**CAUTION:** Assign account types carefully. If you assign an incorrect account type to a natural account segment value, accounting entries are recorded incorrectly and financial statements are inaccurate. Misclassified accounts are also potentially handled incorrectly at year end, with actual balances either getting zeroed out to retained earnings, or accumulating into the next year.

5. Other attributes that you can set are **Third Party Control Account**, **Reconcile**, and **Financial Category**, which is used with Oracle Transactional Business Intelligence reporting.

The **Third Party Control Account** attribute enables you to maintain detailed balances by third party for an account combination. Valid third-party information must be associated with the journal line if the account is a third party control account. General Ledger prevents manual journal entries from posting to third party control accounts. This ensures that journal lines that post to control accounts such as the supplier liability account and the customer receivables account, are associated with valid third-party information in the respective subledgers.

You can select one of the following options:

- **Customer Control Account**: Customer information is required when such accounts are used in subledger transactions or subledger journals.
- **Supplier Control Account**: Supplier information is required when such accounts are used in subledger transactions or subledger journals.
- **Third Party Control Account**: Third-party information is required when such accounts are used in subledger transactions or subledger journals.
- **Restrict GL Manual Journals**: Third-party information isn't required when such accounts are used in subledger transactions or subledger journals.
- **No**: Not a control account.

**CAUTION:** Don't enable the third party control account type for exchange gain or loss accounts because third-party information is required when a control account is used and this information isn't available for exchange gain or loss journal lines.

General Ledger prevents manual journal entries to all of the accounts whose **Third Party Control Account** attribute is set to a value other than **No**.

**Note:** If you change the **Third Party Control Account** attribute setting for a segment value, then run the **Inherit Segment Value Attributes** process to replicate the changes to the account combinations that contain that segment value.

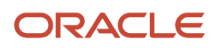

**Tip:** Best practice is to define value set values after the value set has been assigned to a chart of accounts structure instance. Otherwise you can't define the required value attributes, such as the summary indicator, the posting allowed indicator, and the account type for natural account segments. The attributes must be added after the value set is assigned to a chart of accounts structure instance.

**Tip:** Run the **Publish Chart of Account Dimension Members and Hierarchies to Balances Cubes** process with the **Publish Detail Values Only** parameter set to **Yes** before you post journals to accounts with newly created value set values. The process creates and updates chart of accounts dimension members and hierarchies for GL balances cubes.

**Related Topics** 

• What happens when I run the Inherit Segment Value Attributes process?

## Create a Value Set for Your Chart of Accounts

Create your value sets before creating your chart of accounts. A value set can be shared by different charts of accounts or across different segments of the same chart of accounts.

## Scenario

You are creating a company value set to be used in your chart of accounts for your enterprise, Vision Corporation. Follow these steps:

- 1. In the Setup and Maintenance work area, go to the following:
  - Offering: Financials
  - Functional Area: Financial Reporting Structures
  - Task: Manage Chart of Accounts Value Sets
- 2. Click the Create icon in the Search Results section.
- **3.** On the Create Value Set page, enter a unique value set code, **Vision Corporation**, and an optional description, **Company values for Vision Corporation**
- 4. Select General Ledger from the list in the Module field.
- 5. Select Independent as the validation type.

**Note:** You must use Independent validation only for Accounting Key Flexfield value sets. Other validations prevent you from using the full chart of accounts functionality, such as data security, reporting, and account hierarchy integration. Dependent values sets aren't supported.

- 6. Select Character for the validation data type.
- 7. Click Save and Close.

**Related Topics** 

• How do I update existing setup data?

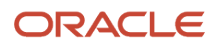

# Considerations for Enabling Key Flexfield Segments for Business Intelligence

A key flexfield registered in the database as enabled for Oracle Transactional Business Intelligence (OTBI) includes a BI Enabled setting for each of its segment instances. When a segment instance is BI-enabled, it's available for use in Oracle Transactional Business Intelligence.

The following aspects are important in understanding BI-enabled key flexfield segments.

- · Flattening business components to use BI-enabled segments in Oracle BI
- Equalizing segments to prevent duplication and complexity in the flattened component
- · Mapping attributes of flattened business components to logical objects in Oracle BI
- · Managing the labels that map segments to logical objects in Oracle BI

After you deploy a business intelligence-enabled flexfield, use the Import Oracle Data Extensions for Transactional Business Intelligence process to import the flexfield changes into the Oracle Business Intelligence repository. Users can make use of the newly-generated attributes in business intelligence applications. For information about logical objects and import, see the Creating and Administering Analytics and Reports guide for your products.

#### Flattening

When you deploy a business intelligence-enabled key flexfield, the deployment process generates an additional set of flattened business components for use in business intelligence. The flattened business components include attributes for business intelligence-enabled segment instances only.

If you assigned a label to a segment, the flattened components include a single attribute representing all segment instances with that label. If you didn't assign a label, the flattened components include a discrete attribute for each Bl-enabled segment instance in each structure.

## Mapping to Logical Objects in Business Intelligence

You can simplify reporting by representing similar segments as a single logical object in Business Intelligence. If you assign a label to segments that serve the same purpose in different structures, you can consolidate the segments into a single attribute. This prevents duplication and the extra workload and complexity that result from the flattening process. For example, an organization may have more than one definition of its key accounting flexfield to support different requirements for accounting reporting. A US Accounting Flexfield structure may have a segment called Subaccount to track project expenditures. The same type of information may be tracked in a UK accounting flexfield structure with a segment called Project. Equalize these two segments to create a single list of values for reporting.

Non-labeled segments aren't equalized across context values, so the flattened components include a separate attribute for each segment for each structure. It may not be possible to equalize similarly labeled segments if they have incompatible data types or value set types.

Assign a label to a segment to map the corresponding attribute in the flattened components to a logical object in Oracle Business Intelligence. Using labels to map segments to BI logical objects minimizes the steps for importing the flexfield into Oracle Business Intelligence. Assigning a label to a segment serves to equalize the attribute across structures, as well as map the equalized attribute to business intelligence.

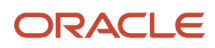

## Managing Labels

You may assign a predefined label (if available) to segments or create labels for assignment, as needed. Specify a code, name, and description to identify each label. In the BI Object Name field, enter the name of the logical object in Oracle Business Intelligence to which the segment label should map during import. Specifying the BI logical object minimizes the steps for importing the flexfield into Oracle Business Intelligence and helps to equalize context-sensitive segments across structures.

If no labels are assigned to a BI-enabled segment, or the BI Object Name on the assigned label doesn't exist in business intelligence, you must manually map the segment to the required logical object when importing into Oracle Business Intelligence. In addition, segments without labels can't be equalized across structures. The flattened components include a separate attribute for each non-labeled segment in each structure.

## Importing to Oracle Business Intelligence Repository

After you deploy a business intelligence-enabled flexfield, import the flexfield changes into the Oracle Business Intelligence repository to make use of the newly flattened business components in business intelligence. Then propagate the flexfield object changes. When you import the metadata into the Oracle Business Intelligence repository, you must do so as the FUSION\_APPS\_BI\_APPID user.

To import flexfield changes into the Oracle Transactional Business Intelligence repository in Oracle Cloud implementations, run the Import Oracle Data Extensions for Transactional Business Intelligence process. For information about logical objects and import, see the Creating and Administering Analytics and Reports guide for your products.

**Note:** When you import a flexfield into the Oracle Business Intelligence repository, you see both <name>\_ and <name>\_c attributes for each segment, along with some other optional attributes. The <name>\_ attribute contains the value. The <name>\_c attribute contains the code of the value set that the value comes from, and is used for linking to the value dimension. You must import both attributes.

**Related Topics** 

- Considerations for Enabling Descriptive Flexfield Segments for Business Intelligence
- Overview of Key Flexfields
- Enable Key Flexfields for Business Intelligence Reporting
- Overview of Flexfield Change Import

# Configure Chart of Account Segments for Business Intelligence

To map the Oracle General Ledger accounting flexfield in the Oracle Transactional Business Intelligence Repository (RPD file) for Oracle Financials, populate values in the Manage Key Flexfields user interface.

These values enable the chart of accounts segments for Oracle Transactional Business Intelligence. The values also provide the mapping with Business Intelligence object names that are used as dimensions for each of the chart of accounts segments.

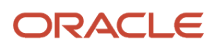

Follow these steps to select the **BI enabled** option for all chart of account segments that you intend to map in the RPD file.

- 1. In the Setup and Maintenance work area, use the following:
  - Offering: Financials
  - Functional Area: Financial Reporting Structures
  - Task: Manage Chart of Accounts Structures
- 2. Enter GL# in the Key Flexfield Code field.
- 3. Click Search.
- 4. Click Manage Structure Instances.
- 5. Click Search.
- 6. Click the specific chart of accounts and click the Edit icon.
- 7. Click the specific segment and click the **Edit** icon.
- 8. Select the **BI enabled** option.
- **9.** Click **Save**. This should be done for all segments in every chart of accounts structure instance that you intend to be mapped in the RPD.
- 10. Click Save and Close.
- 11. Click Done.

Follow these steps to specify a BI object name for each segment label. This name is the logical table name in the RPD that's used as the dimension for the corresponding segment.

- 1. In the Setup and Maintenance work area, use the following:
  - Offering: Financials
  - Functional Area: Financial Reporting Structures
  - Task: Manage Chart of Accounts Structures
- 2. Enter GL# in the **Key Flexfield Code** field.
- 3. Click Search.
- 4. Select the Actions menu and click Manage Segment Labels.
- 5. Populate the **BI Object Name** field for all of the segment labels that must be mapped in the RPD file. Complete the fields, as shown in this table.

| Segment Label Code | BI Object Name                |
|--------------------|-------------------------------|
| FA_COST_CTR        | Dim - Cost Center             |
| GL_BALANCING       | Dim - Balancing Segment       |
| GL_ACCOUNT         | Dim - Natural Account Segment |

6. Click Save.

Note: For all the nonqualified segment labels, populate the **BI Object Name** with one of the following values:

- Dim GL Segment1
- Dim GL Segment2

- Dim GL Segment3
- Dim GL Segment4
- Dim GL Segment5
- Dim GL Segment6
- Dim GL Segment7
- Dim GL Segment8
- Dim GL Segment9
- Dim GL Segment10

Deploy the flexfield using the **Deploy Flexfield** button on the **Manage Key Flexfields** page.

Related Topics

How do I update existing setup data?

# FAQs for Value Sets

#### What happens if you use average balances and create a segment value?

The new segment value is added to both the standard balances cube and the average daily balances cube.

# Chart of Accounts Structures and Instances

## Example of One Chart of Accounts Structure with Many Instances

In Oracle General Ledger, the chart of accounts model is framed around the concept of a chart of accounts structure, for which one or more chart of accounts structure instances can be created.

#### Scenario

Your company, InFusion Corporation, is a multinational conglomerate that operates in the United States (US) and the United Kingdom (UK). InFusion has purchased an Oracle Cloud ERP solution including General Ledger and all of the Oracle Fusion Cloud subledgers. You are chairing a committee to discuss creation of a model for your global financial reporting structure including your charts of accounts for both your US and UK operations.

#### InFusion Corporation

InFusion Corporation has 400 plus employees and revenue of 120 million US dollars. Your product line includes all the components to build and maintain air quality monitoring systems for homes and businesses.

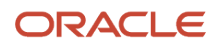

## Chart of Accounts Model

The chart of accounts structure provides the general outline of the chart of accounts and determines the number of segments, the type, the length, and the label (qualifier) of each segment. This forms the foundation of the chart of accounts definition object.

For each chart of accounts structure, it is possible to associate one or more chart of accounts structure instances. Chart of accounts structure instances for the same structure share a common configuration with the same segments, in the same order, and the same characteristics. Using one chart of accounts structure with multiple instances simplifies your accounting and reporting.

At the chart of accounts structure instance level, each segment is associated with a value set that conforms to the characteristic of that segment. For example, you assign a value set with the same segment type and length to each segment. You are using hierarchies with your chart of accounts segments. Each structure instance segment is assigned a tree code to indicate the source of the hierarchy information for the associated value set. The same value set can be used multiple times within the same or across different chart of accounts instances within the same structure or in different structures. This functionality reduces your segment value creation and maintenance across your charts of accounts.

The collective assignment of value sets to each of the segments forms one chart of accounts instance. At the chart of accounts structure instance level, you can select to enable dynamic insertion. Dynamic insertion allows the creation of account combinations automatically the first time your users enter that new account combination. The alternative is to create them manually. By deciding to enable dynamic insertion, you save data entry time and prevent delays caused by the manual creation of new account combinations. Well-defined cross-validation rules help prevent the creation of inappropriate account combinations.

Perform deployment after a new chart of accounts structure and structure instances are defined or any of their modifiable attributes are updated. Deployment validates and regenerates the necessary objects to enable your charts of accounts and chart of accounts structure instances. By unifying and standardizing you organization's chart of accounts, you are positioned to take full advantage of future functionality in General Ledger.

In summary, you are recommending to your company to unify the organization's chart of accounts in a single chart of accounts structure based on chart of accounts commonalities across ledgers. You have also decided to use the chart of accounts structure instance construct to serve different accounting and reporting requirements by using value sets specific to each of your entities.

## Create a Chart of Accounts Structure and Instance

In Oracle General Ledger, the chart of accounts model is framed around the concept of a chart of accounts structure, for which one or more chart of accounts structure instances can be created.

A chart of accounts structure defines the key attributes for your chart of accounts. These attributes include the number of segments, the segment sequences, the segment names, segment prompts, segment labels, for example natural account and primary balancing, and default value sets.

The chart of accounts instance is exposed in user interfaces and processes. By default, a chart of accounts instance inherits all of the attributes of the chart of accounts structure, meaning that all instances of the same structure share a common shape and have the same segments in the same order. However, at the chart of accounts instance level, you can override the default value set assignments for your segments and assign a unique account hierarchy that determines the parent and child relationships between the value set values. At the chart of accounts instance level, you can determine whether to generate new account combinations dynamically instead of creating them manually.

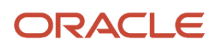

## Chart of Accounts Structure

You are creating a chart of accounts structure as you set up a chart of accounts for your enterprise, InFusion America, Inc. Follow these steps:

- 1. In the Setup and Maintenance work area, go to the following:
  - Offering: Financials
  - Functional Area: Financial Reporting Structures
  - Task: Manage Chart of Accounts Structures
- 2. Select the General Ledger module and click Search.
- **3.** Click **Manage Structures**.
- 4. On the Manage Key Flexfield Structures page, select the General Ledger row and click the Create icon.
- On the Create Key Flexfield Structure page, enter the unique structure code INFUSION\_AM\_COA\_STRUCTURE and name InFusion America COA Structure. Provide an optional description of InFusion America Inc. chart of accounts structure.
- 6. Select a delimiter to visually separate the segment values.
- 7. Click Save.
- 8. To create a segment, click the **Create** icon to open the Create Key Flexfield Segment page.

| Field                  | Value                    |
|------------------------|--------------------------|
| Segment Code           | INFUSION_AM_CO           |
| Name                   | InFusion America Company |
| Description            | InFusion America Inc.    |
| Sequence Number        | 1                        |
| Prompt                 | Company                  |
| Short Prompt           | СО                       |
| Display Width          | 2                        |
| Column Name            | Segment1                 |
| Default Value Set Code | INFUSION_AM_COMPANY      |

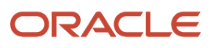

**b.** Select a segment label, **Primary Balancing Segment**, to indicate its purpose within your chart of accounts.

**Note:** Two segment labels are required: primary balancing segment and natural account segment. These labels aren't used with each other or with other labels in a specific segment.

- c. Click Save and Close.
- d. Click Done.
- e. Define additional segments following the same steps.

#### Chart of Account Instance

You are creating a chart of accounts instance as you set up your chart of accounts for your enterprise, InFusion America, Inc. Follow these steps:

- 1. In the Setup and Maintenance work area, go to the following:
  - Offering: Financials
  - Functional Area: Financial Reporting Structures
  - Task: Manage Chart of Accounts Structure Instances
- 2. On the Manage Chart of Accounts Structure Instances page, select the **General Ledger** module and click **Search**.
- 3. Select the General Ledger row and click Manage Structure Instances.
- **4.** On the Manage Key Flexfield Structure Instances page, click the **Create** icon.
- On the Create Key Flexfield Structure Instance page, enter the unique structure instance code INFUSION\_AM\_COA\_INSTANCE and name InFusion America COA Instance. Provide an optional description, InFusion America Inc. chart of accounts structure instance.
- 6. Select the **Dynamic combination creation allowed** option to indicate that you want to dynamically generate account combinations.
- 7. Associate your instance with the structure InFusion America Structure.

**Note:** By default, an instance inherits the key attributes of the associated structure. Some attributes, such as the value set assigned to each the segment, can be modified.

- 8. Click Save.
- 9. To modify an instance segment, select the segment row and click **Edit**.
- **10.** Select the **Required**, **Displayed**, and **BI enabled** options.

**Note:** Select the **Required** and **Displayed** options for all segments including those intended for future use. The recommended best practice is to define one segment for future use and set a default value. This ensures room for expansion in your chart of accounts and that the extra segment is populated in account combinations. Select the **BI enabled** option to use key flexfield segments in Oracle Fusion Transactional Business Intelligence. The business intelligence option is only valid when enabled on segments with segment labels. The second step is to populate the **BI Object Name** field for each of the segment labels on the Manage Segment Label page, which you open from the Manage Key Flexfields page.

- 11. Click OK.
- 12. Click Save and Close.
- **13.** Define additional instances following the same process.

**Note:** Alternatively, proceed directly with creating your value set values by selecting the corresponding **Value Set Code** in the Segment Instances table.

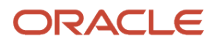

- 14. Click Done.
- 15. Click Deploy Flexfield.
- 16. Click OK.

Related Topics

- Considerations for Enabling Key Flexfield Segments for Business Intelligence
- How do I update existing setup data?

## **Overview of Balancing Segments**

Balancing segments ensure that all journals balance for each balancing segment value or combination of multiple balancing segment values. You can secure access to your primary balancing segment values only with data access sets.

The Oracle General Ledger application automatically calculates and creates balancing lines as required in journal entries.

The three balancing segment labels are:

- Primary
- Second
- Third

**Note:** The primary balancing segment label is required.

By enabling multiple balancing segments for your chart of accounts, you can produce financial statements for each unique combination of segment values across one, two, or three qualified balancing segments. This ability provides you greater insights into your operations as it affords you visibility along the critical fiscal dimensions you use to plan, monitor, and measure your financial performance.

The following explains processes that use balancing segments.

- Intercompany balancing: Adds lines to unbalanced journals using intercompany rules.
- Opening first period of the accounting year: Calculates retained earnings amounts at the level of granularity that totals revenue and expense account balances for multiple balancing segment value combinations. This applies to standard and average balances.
- Importing journals: Adds lines using the suspense account on unbalanced journals.
- Posting journals: Adds additional lines to unbalanced journals for the following enabled account types:
  - Suspense
  - $\circ$  Rounding
  - Net income
  - Retained earnings
  - Cumulative translation adjustments from replication of revaluation journals to reporting currencies and for multiple reporting currency account type specific conversion
- Posting prior period journals: Calculates any income statement impact and posts to the appropriate retained earnings account.
- Translating balances: Supports multiple balancing segments for the following accounts:

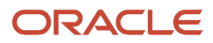

- Retained earnings: Calculated translated retained earnings are post to the retained earnings accounts by balancing segment. Retained earnings accounts represent the summing of the translated revenue and expense accounts across multiple balancing segment values.
- Cumulative translation adjustment: Amounts posted by balancing segment to these accounts represents currency fluctuation differences between ranges of accounts which use different rate types. For example, period end rates are used for asset and liability accounts and historical rates for equity accounts.
- Revaluing Balances: Supports multiple balancing segments when calculating gain or loss accounts.
- Creating Opening Balances: Initializes reporting currency balances by converting from the total primary currency. Any difference in the reporting currency amounts is offset by populating retained earnings accounts.
- Closing year end: Supports multiple balancing segments when calculating the income statement offset and closing account in the closing journals.

#### Related Topics

Considerations for Multiple Balancing Segments

# **Considerations for Multiple Balancing Segments**

You can track financial results at a finer level of granularity than a single balancing segment.

In addition to the required primary balancing segment for the chart of accounts, which is typically associated with the company dimension of a business organization, two additional segments of the chart of accounts can be optionally qualified as the second and third balancing segments respectively. Possible chart of accounts segments that can be tagged as these additional balancing segments include cost center or department, additional aspects of a business commonly used in measuring financial results.

Several points must be consider when using multiple balancing segments:

- Journal entry processing
- Implementation timing
- Change options
- Migration adjustments

#### Journal Entry Processing

Multiple balancing segments ensure that account balances come from journal entries where the debits equal the credits. The financial reports are properly generated for each unique instance of account value combinations across the balancing segments. Consider this option carefully as it provides more granular reporting but requires more processing resources.

#### Implementation Timing

When using optional second and third balancing segments, remember that these chart of accounts segment labels are set from the beginning of time. Ensure that balances are immediately maintained in accordance with the necessary balancing actions to produce consistent financial reporting for the wanted business dimensions. Multiple balancing segment ledgers that aren't maintained from the beginning of time, require extensive manual balance adjustments to catch up and realign the balances.

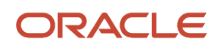

**Note:** Don't set a segment already qualified as a natural account or intercompany segment as any of the three balancing segments. Validations aren't performed when segment labels are assigned, so verify that all are assigned correctly before using your chart of accounts.

## Change Options

Once a segment has been enabled and designated as a balancing segment, you must not change the segment. Don't disable the segment or remove the segment labels. These settings must be consistently maintained throughout the life of the chart of accounts to control the accuracy and integrity of the financial data.

#### **Migration Adjustments**

For charts of accounts migrated from Oracle E-Business Suite to Oracle General Ledger that uses a second and third balance segments, steps must be taken to ensure the proper transition. The required adjustments are extensive.

For ledgers associated with a migrated chart of accounts, the balances must be adjusted manually. The manual adjustment is to ensure that the second and third balancing segments are consistent as though these segment labels have been in place since the beginning of entries for these ledgers. Recomputing and updating of the following processes is required to reflect the correct balancing for each account using the second and third balancing segments.

- Intercompany balancing
- Suspense posting
- · Rounding imbalance adjustments on posting
- Entered currency balancing
- Revaluation gains or losses
- Retained earnings calculations at the opening of each new fiscal year
- Cumulative translation adjustments during translation

**Note:** All previously translated balances must also be purged. New translations must be run to properly account for translated retained earnings and cumulative translation adjustments with the correct level of balancing.

#### Related Topics

- Example of Using Multiple Balancing Segments
- How can I change segments in an existing chart of accounts structure?

## Example of Using Multiple Balancing Segments

This simple example illustrates balancing along two balancing segments for a simple chart of accounts with three segments.

#### Scenario

Your company has a chart of accounts with two balancing segments and three segments, qualified as follows:

Company: Primary balancing segment

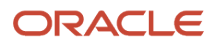

- Cost Center: Second balancing segment
- Account: Natural account segment

The following table shows a journal that was entered to transfer advertising and phone expense from company 1, cost center A to company 2, cost center B.

| Line | Account                                                 | Debit | Credit |
|------|---------------------------------------------------------|-------|--------|
| 1    | Company 1-Cost Center A-<br>Advertising Expense Account | 600   |        |
| 2    | Company 2-Cost Center B-<br>Advertising Expense Account |       | 600    |
| 3    | Company 1-Cost Center A-Phone<br>Expense Account        | 800   |        |
| 4    | Company 2-Cost Center B-Phone<br>Expense Account        |       | 800    |

The posting process creates journal lines to balance the entry across the primary and second balancing segments, company and cost center. The following table shows all of the journal lines, including balancing lines 5 through 8, which were automatically created.

| Line | Account                                                 | Debit | Credit |
|------|---------------------------------------------------------|-------|--------|
| 1    | Company 1-Cost Center A-<br>Advertising Expense Account | 600   |        |
| 2    | Company 2-Cost Center B-<br>Advertising Expense Account |       | 600    |
| 3    | Company 1-Cost Center A-Phone<br>Expense Account        | 800   |        |
| 4    | Company 2-Cost Center B-Phone<br>Expense Account        |       | 800    |
| 5    | Company 1-Cost Center A-<br>Balancing Account           |       | 600    |
| 6    | Company 2-Cost Center B-<br>Balancing Account           | 600   |        |
| 7    | Company 1-Cost Center A-<br>Balancing Account           |       | 800    |

| Line | Account                                       | Debit | Credit |
|------|-----------------------------------------------|-------|--------|
| 8    | Company 2-Cost Center B-<br>Balancing Account | 800   |        |

# Flexfield Deployment

## **Overview of Flexfield Deployment**

Deployment generates or refreshes the Application Development Framework (ADF) business component objects that render flexfields on the UI. Deployment adds user-defined attributes to the Web Services Description Language (WSDL) schemas exposed by Oracle Fusion Cloud ADF services and used by SOA composites.

Flexfields are deployed for the first time when the application is provisioned. After you configure a flexfield, you must deploy it to make the changes available to users.

If a descriptive flexfield is enabled for business intelligence, the deployment process redeploys the flexfield's business intelligence artifacts.

You can deploy a flexfield to a sandbox for testing or to the mainline metadata for use in a test or production environment. You can deploy extensible flexfields as a background process.

After deployment, the user-defined attributes are available for incorporating into the SOA infrastructure, such as business process and business rule integration. For example, you can now write business rules that depend on the user-defined attributes. You must sign out and sign back in to Oracle Fusion Cloud Applications to see the changes you deployed in the production environment.

The following aspects are important in understanding flexfield deployment:

- Deployment Status
- Initial Deployment Status
- Metadata Validations
- Metadata Synchronization
- Deployment as a Background Process
- Export of Artifacts from Flexfield MDS

#### **Deployment Status**

Every flexfield has a deployment status. Check the deployment status of your flexfield after patching. The following table lists the different deployment statuses a flexfield can have.

| Deployment Status | Meaning                                                                                                    |
|-------------------|----------------------------------------------------------------------------------------------------|
| Edited            | The flexfield metadata definition hasn't been deployed yet. Updates of the metadata definition aren't applied in the production environment yet. |

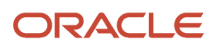

| Deployment Status   | Meaning                                                                                                    |
|---------------------|----------------------------------------------------------------------------------------------------|
| Patched             | The flexfield metadata definition has been modified through a patch or a data migration action, but the flexfield hasn't yet been deployed. So, the updated definition isn't reflected in the production environment. |
| Deployed to Sandbox | The current metadata for the flexfield is deployed in ADF artifacts and available as a flexfield-enabled sandbox.                                                                                                    |
| Deployed            | The current metadata for the flexfield is deployed in ADF artifacts and available to users. No changes have been made to the flexfield after being deployed to the mainline metadata.                                 |
| Error               | The deployment attempt in the mainline metadata failed.                                                                                                    |

**Note:** Whenever a value set definition changes, the deployment status of a flexfield that uses that value set changes to edited. If the change results from a patch, the deployment status of the flexfield changes to patched.

## Initial Deployment Status of Flexfields

The Oracle Fusion Cloud Applications implementation loads flexfield metadata into the database. This initial load sets the flexfield status to Edited. During installation, the application provisioning process deploys the flexfields of the provisioned applications, setting their status to Deployed if no errors occur.

In a provisioned application, deployed flexfields are ready to use. In some cases, flexfield availability at production environment requires setup, such as defining key flexfields.

#### Metadata Validation

Use the Validate Metadata command to view possible metadata errors before attempting to deploy the flexfield. Metadata validation is the initial phase of all flexfield deployment commands. By successfully validating metadata before running the deployment commands, you can avoid failures in the metadata validation phase of a deployment attempt. The deployment process ends if an error occurs during the metadata validation phase. Metadata validation results don't affect the deployment status of a flexfield.

## Metadata Synchronization

When an extensible or descriptive flexfield is deployed, the deployment process regenerates the XML schema definition (XSD). As a result, the user-defined attributes are available to web services and the SOA infrastructure.

After deploying a flexfield configuration, you must synchronize the updated XML schema definition (XSD) files in the MDS repositories for each SOA application.

**Note:** To synchronize the updated XSD files in the MDS repositories in Oracle Cloud implementations, log a service request using My Oracle Support at **https://support.com/** 

#### Deployment as a Background Process

You can deploy extensible flexfields offline as a background process and continue working in the session without having to wait for the deployment to complete. You can queue up several extensible flexfields and deploy as a background

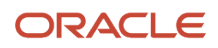

process. The flexfields are deployed, one at a time, in the order that you deploy them to the queue. You must deploy extensible flexfields with more than 30 categories as a background process.

You can remove an extensible flexfield from the deployment queue with the Cancel Background Deployment command. When an extensible flexfield is deployed in a background process, its offline status indicates that the flexfield is in a background deployment process. A flexfield's offline status is cleared and its deployment status updated when the background deployment process has completed.

## Export of Artifacts from Flexfield MDS

You can export business components from MDS for descriptive, extensible, or key flexfields, mainly for use in troubleshooting issues with flexfields. Use **Download Flexfield Archive** on the Manage Flexfields page to export MDS artifacts of the selected flexfield, and import them to an archive on your local computer. You can use these archived business components of flexfields for troubleshooting purposes.

Alternatively, export the deployed artifacts using exportMetadata WLST.

**Related Topics** 

- How Flexfield Deployment Status is Calculated
- Considerations for Deploying a Descriptive Flexfield to a Sandbox
- How Flexfields Work with Oracle Application Cloud Architecture
- Why did my flexfield changes not appear in the UI?

## How Flexfield Deployment Status is Calculated

Flexfield deployment status indicates how the flexfield metadata definition in the Oracle Fusion Cloud Applications database relates to the Application Development Framework (ADF) business components residing in an Oracle Metadata Services (MDS) Repository.

The following aspects are important in understanding how flexfield deployment status is calculated:

- · Settings that affect flexfield deployment status
- How deployment status is calculated

#### Settings That Affect Flexfield Deployment Status

If you have made a change to a flexfield and expect a changed deployment status, ensure that you have saved your changes. No settings affect flexfield deployment status.

#### How Deployment Status Is Calculated

If the flexfield definition has been edited through the Define Flexfields activity task flows, the status is Edited. The latest flexfield metadata definition diverges from the latest deployed flexfield definition. Any change, including if a value set used in a flexfield changes, changes the deployment status to Edited. If a flexfield has never been deployed, its status is Edited.

**Note:** When an application is provisioned, the provisioning framework attempts to deploy all flexfields in that application.

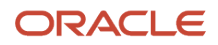

If you deploy the flexfield to a sandbox successfully, the status is Deployed to Sandbox. The latest flexfield metadata definition in the application matches with the metadata definition that generated ADF business components in a sandbox MDS Repository. Whether the sandbox is active or not doesn't affect the deployment status. If the flexfield was deployed to a sandbox and hasn't been edited or redeployed to the mainline metadata since then, the status remains Deployed to Sandbox independent of whether the sandbox is active, or who's viewing the status.

If you deploy the flexfield successfully to the mainline metadata, the status is Deployed. The latest flexfield metadata definition in the application matches the metadata definition that generated ADF business components in a mainline MDS Repository. Change notifications are sent when a flexfield is deployed successfully to the mainline metadata. If either type of deployment fails and that the current flexfield definition isn't deployed, the status is Error. The deployment error message gives details about the error. The latest flexfield metadata definition in the application likely diverges from the latest successfully deployed flexfield definition.

If the flexfield definition has been modified by a patch, the status is Patched. The latest flexfield metadata definition in the application diverges from the latest deployed flexfield definition. If the flexfield definition was Deployed before the patch and then a patch was applied, the status changes to Patched. If the flexfield definition was Edited before the patch and then a patch was applied, the status remains at Edited to reflect that there are still changes (outside of the patch) that aren't yet in effect.

When a deployment attempt fails, you can access the Deployment Error Message for details.

**Related Topics** 

- How Flexfields Work with Oracle Application Cloud Architecture
- Considerations for Managing Extensible Flexfields

# How Deploying a Flexfield-Enabled Sandbox Works with Mainline Metadata

When you deploy a flexfield to a sandbox, the flexfield definition corresponds to the flexfield metadata definition in the Oracle Fusion Cloud Applications database. When the flexfield is ready for use, it must be deployed to the mainline metadata.

A flexfield-enabled sandbox uses the following components.

- Flexfield metadata in the Fusion Applications database
- Flexfield business components in a sandbox Oracle Metadata Services (MDS) repository
- User interface modifications for the flexfield in the mainline MDS repository

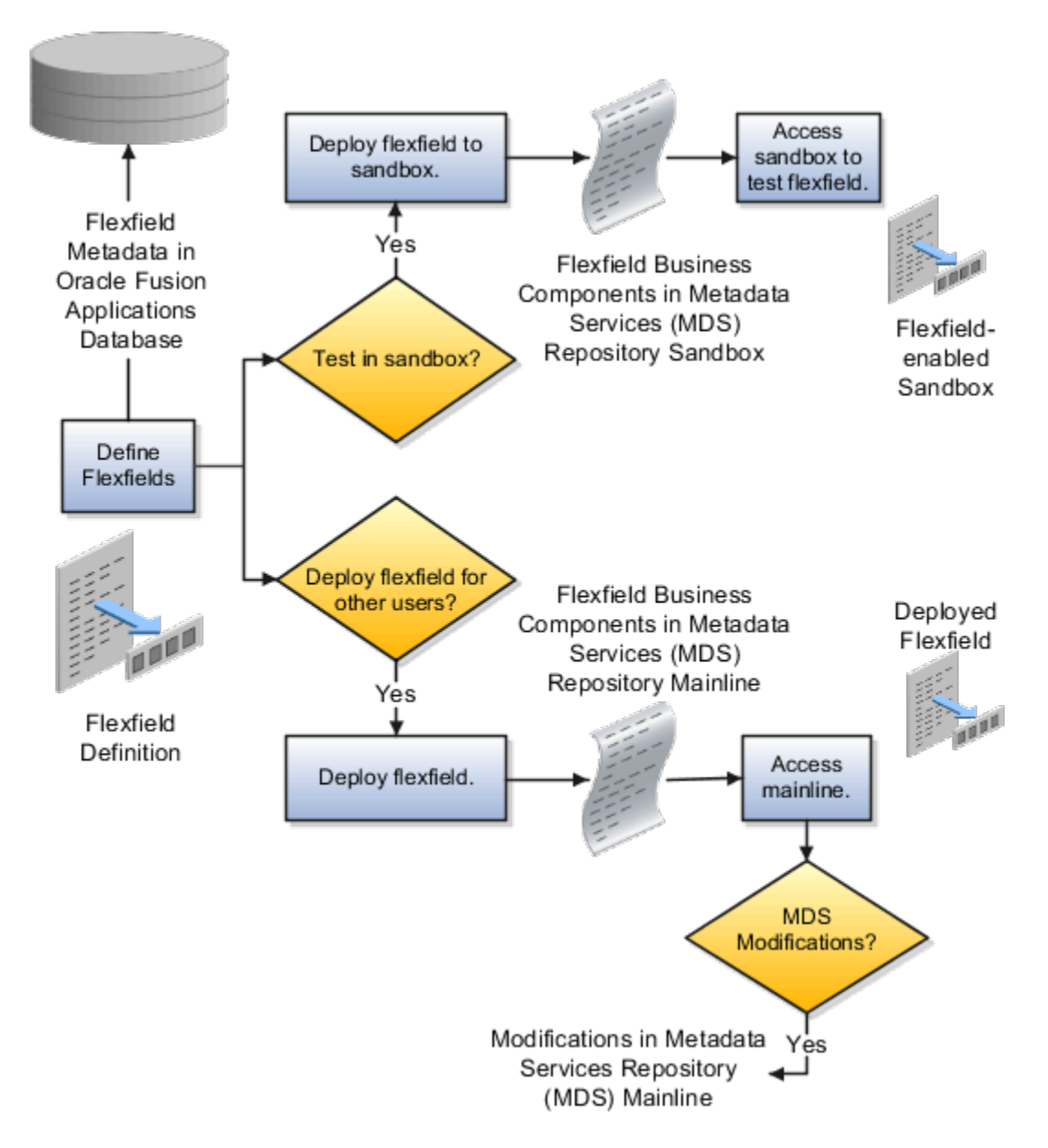

## Sandbox Metadata Services Repository Data

Deploying the flexfield to a sandbox generates the Application Development Framework (ADF) business components of a flexfield in a sandbox MDS Repository for testing in isolation.

**CAUTION:** Don't modify flexfield segment display properties using Page Composer in a flexfield sandbox as these changes are lost when you deploy your flexfield to the mainline metadata.

## Mainline Metadata Services Repository Data

The Oracle Fusion Cloud Applications database stores the single source of truth about a flexfield. When the flexfield is deployed, the ADF business component objects that implement the flexfield in the run time user interface are generated in the mainline MDS Repository from this source.

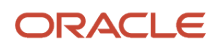

#### Related Topics

How Flexfield Deployment Status is Calculated

## Considerations for Deploying a Descriptive Flexfield to a Sandbox

You can deploy and test the behavior of a descriptive flexfield in the flexfield-enabled sandbox. Use the **Manage Descriptive Flexfields** task to change the flexfield definition, if required.

When you deploy a descriptive flexfield to a sandbox, the process reads the metadata about the segments from the database. It generates ADF Business Components artifacts for flexfields based on the definition, and stores the generated artifacts in the sandbox.

You can't deploy your changes in value sets, key flexfields, and extensible flexfields to your sandbox. You must deploy them directly to the mainline environment. However, if you're making changes to any descriptive flexfield, you must deploy your flexfield to the sandbox and test your changes before publishing your sandbox. After you deploy a descriptive flexfield to a sandbox, you must sign out and sign back in to the application to see your changes.

Note: You can deploy a descriptive flexfield to a sandbox using the Manage Descriptive Flexfields task only.

# **General Ledger Security**

## **Overview of General Ledger Security**

General ledger functions and data are secured through job roles, data access sets, and segment value security rules.

#### **Functional Security**

Functional security, which is what you can do, is managed using job roles. The following job roles are predefined for Oracle General Ledger:

- General Accounting Manager
- General Accountant
- Financial Analyst

Each job role includes direct privilege grants, as well as duty role assignments, to provide access to application functions that correspond to their responsibilities. For example, the General Accounting Manager role grants comprehensive access to all General Ledger functions to the general accounting manager, controller, and chief financial officer in your organization.

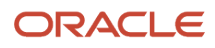

## Data Security

Data security, which controls what action can be taken against which data, is managed using:

- Data access sets
- · Segment value security rules

Data access sets can be defined to grant access to a ledger, ledger set, or specific primary balancing segment values associated with a ledger. You decide whether each data access set provides read-only access or read and write access to the ledger, ledger set, or specific primary balancing segment values, which typically represent your legal entities that belong to that ledger. Primary balancing segment values without a specific legal entity association can also be directly assigned to the ledger.

Segment value security rules control access to data that's tagged with the value set values associated with any segment in your chart of accounts.

#### Security Assignment

Use the Security Console to assign users roles (job roles, as well as roles created for segment value security rules or others). Use the Manage Data Access Set Data Access for Users task to assign users data access sets as the security context paired with their General Ledger job role assignments.

For more information about security assignments and managing data access for users, see the Oracle ERP Cloud Securing ERP guide.

Related Topics

Data Access

## **Overview of Data Access Set Security**

Data Access Sets secure access to ledgers, ledger sets, and portions of ledgers using primary balancing segment values.

If you have primary balancing segment values assigned to a legal entity, then you can use this feature to secure access to specific legal entities.

You can combine ledger and ledger set assignments in single data access sets if the ledgers share a common chart of accounts and calendar. If you have primary balancing segment values assigned to a legal entity within the ledger, then you can use data access sets to secure access to specific legal entities. You can also secure access to primary balancing segments assigned directly to the ledger.

When a ledger or ledger set is created, a data access set for that ledger or ledger set is automatically created, giving full read and write access to those ledgers. You can also manually create data access sets to give read and write access, or read-only access to entire ledgers or portions of the ledger represented as primary balancing segment values.

The following figure shows that a data access set consists of an access set type and an access level. The access set type can be set to full ledger or primary balancing segment value. The access level can be read only or read and write.

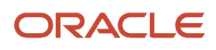

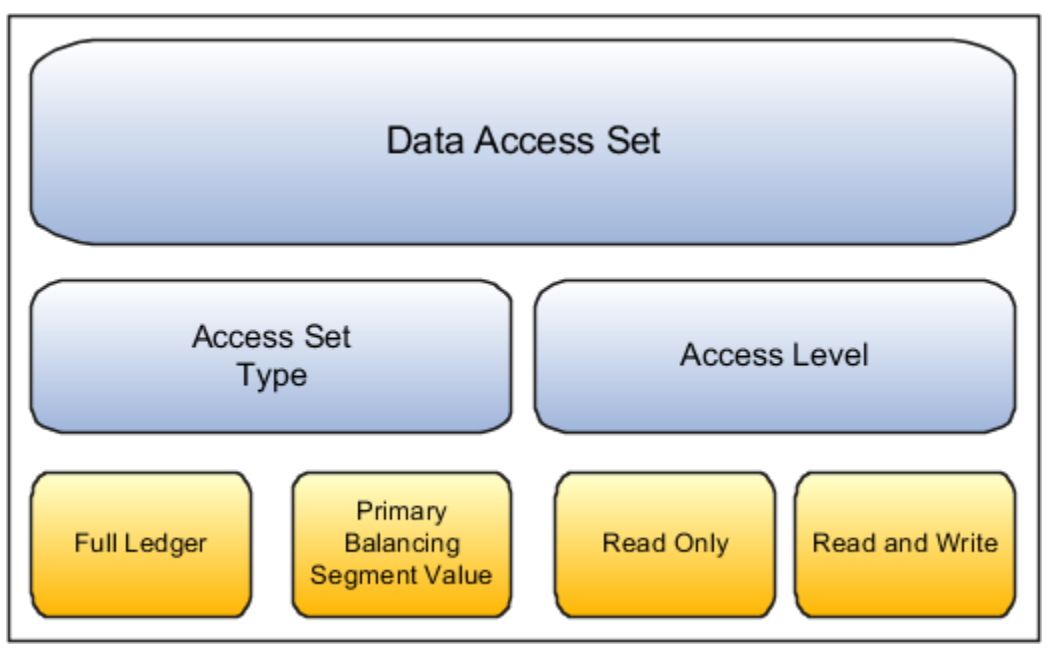

The **Full Ledger** access set type provides access to the entire ledger or ledger set. This could be for read-only access or both read and write access to the entire ledger.

The **Primary Balancing Segment Value** access set type provides access to one or more primary balancing segment values for that ledger. This access set type security can be specified by parent or detail primary balancing segment values. The parent value must be selected from the tree that's associated with the primary balancing segment of your chart of accounts. The specified parent value and all its descendants, including middle level parents and detail values are secured. You can specify read only, read and write access, or combination of both, for different primary balancing segment values for different ledgers and ledger sets.

For more information about security assignments and managing data access for users, see the Oracle ERP Cloud Securing ERP guide.

## Examples of Data Access Set Security

This example shows a data access set that secures access by using primary balancing segment values that correspond to legal entities.

#### Scenario

The following figure shows a data access set for the US Financial Services Ledger. The access set type is Primary Balancing Segment Value, with each primary balancing segment value representing different legal entities. Read-only access has been assigned to primary balancing segment value 131, which represents the Insurance legal entity. Read and write access has been assigned to primary balancing segment values 101 and 102, which represent the Banks and Capital legal entities.

For this data access set, the user can:

- View the journals, balances, and reports for primary balancing segment value 131 for the Insurance legal entity.
- Create journals and update balances, as well as view journals, balances and reports for primary balancing segment value 101 and 102 for legal entities Banks and Capital.

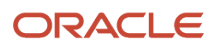

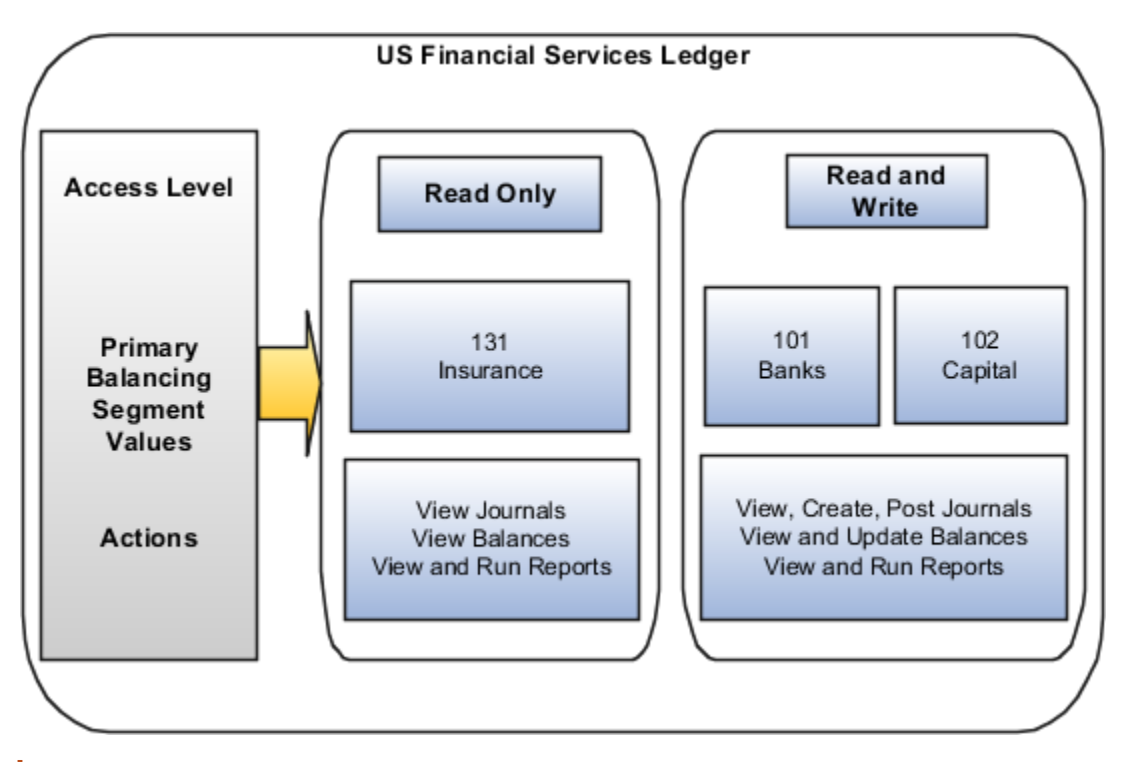

**Note:** In financial reporting, the list of ledgers isn't secured by data access sets when viewing a report in Preview mode. Users can view the names of ledgers they don't have privileges to view. However, the data from a secured ledger doesn't appear on the report.

For more information about security assignments and managing data access for users, see the Oracle ERP Cloud Securing ERP guide.

# **Overview of Segment Value Security**

Segment value security provides chart of accounts security to secure access to create or view financial data.

Selectively enable enforcement using segment value security rules by business function, including by General Ledger, Payables, Receivables, Assets, Intercompany and Subledger Accounting. Security administrators can grant account values access to users based on certain business functions, data security context, and read-only or read and write access levels. For all other modules besides the six listed here, chart of accounts security will not be enforced when security is enabled for the chart of accounts segment value set, and users working with these modules will have access to all accounts.

Here are some business benefits that chart of accounts segment values security provides.

• Provides precision in securing account access for each user to each product module, including General Ledger, Payables, Receivables, Assets, Intercompany and Subledger Accounting. Limit security enforcement to the modules where this is required.

This feature addresses a wide range of financial data security requirements by providing a chart of accountsbased data security control using highly precise grants of secured account values to users qualified by:

- Business function
- Data security context

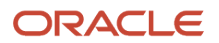

• Read only versus read and write access level

A user's access to specific account values can be selectively provided with rule assignments that are tagged with a business function and data access context such that the grant would only apply for that user under the matching usage scenario. Moreover, the access can be granted on a read and write or read-only basis. If there are no matching rule assignments for that user for a given usage scenario, the user gets access to all account values for the secured chart of accounts value set.

This ensures that all users only get the exact and appropriate access to the financial data they need to work with.

For example, with the General Ledger business function you might have some select accountants in your organization who not only manage the financial accounting for their region but are also responsible for calculating the global bad debt reserve. They require full read and write access to all accounts when working with the financial data specific to their assigned region but should have read-only access to specific accounts of the worldwide financial data related to calculating the global bad debt reserve. It would be possible to achieve this type of access control with this feature by enabling security enforcement for the General Ledger business function. Such users would then be assigned rules that granted read-only access to those select bad debt reserve related accounts when working with the global ledgers outside of their region, while being given access to all accounts on a read and write basis when working with their regional ledger.

• Reduce the time needed to set up and maintain rules. Users with unrestricted access to accounts are automatically granted all account values; users who require restricted access are assigned an explicit security configuration.

Streamlined configuration and administration of this chart of accounts security feature is achieved by selectively enabling security enforcement for distinct business functions. Simplified onboarding via management by exception is achieved through initially providing access to all secured account values by default to all users. Only those users who should work with just certain accounts for their given usage scenarios need to be actively managed and assigned distinct rules to limit their access.

Setup efficiency is optimized with rule assignments that can be flexibly configured with varying degrees of specificity to fit the unique data security requirements of a particular user. Generic rule assignments can be shared between groups of users with similar access requirements to secured accounts.

# Key Steps for Configuring Chart of Accounts Segment Value Security

Here are the main steps for setting up chart of accounts segment value security.

- 1. Select business functions that enforce segment value security.
- 2. Enable security for a value set.
- 3. Deploy the accounting flexfield and publish account hierarchies.
- 4. Prepare the Manage Segment Value Security Rules spreadsheet.

Before you start, you'll need to have a role that's based on either the Application Implementation Consultant (ORA\_ASM\_APPLICATION\_IMPLEMENTATION\_CONSULTANT\_JOB) or the Financial Application Administrator (ORA\_FUN\_FINANCIAL\_APPLICATION\_ADMINISTRATOR\_JOB), and the IT Security Administrator (ORA\_FND\_IT\_SECURITY\_MANAGER\_JOB) job roles to have access to the range of functions required to set up all the elements involved with configuring segment value security by business function for users in the application.

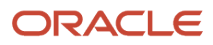

#### The Manage Advanced Chart of Accounts Segment Value Security

(FUN\_MANAGE\_ADVANCED\_CHART\_OF\_ACCOUNTS\_SEGMENT\_VALUE\_SECURITY\_PRIV) privilege controls access to the Manage Segment Value Security Rules spreadsheet. You'll need a custom role that's assigned this privilege.

#### Select Business Functions That Enforce Segment Value Security

The business functions that you select affect all secured value sets in all charts of accounts that the value sets are used in.

- 1. In the Setup and Maintenance work area, go to the Manage Chart of Accounts Configurations task:
  - Offering: Financials
  - Functional Area: Financial Reporting Structures
  - Task: Manage Chart of Accounts Configurations

#### 2. Click Manage Segment Value Security by Business Function.

**Note:** If the button doesn't appear, your instance doesn't qualify for segment value security by business function. Only instances with no secured value sets are qualified to use this model of chart of accounts segment value security. For an environment where there is at least one existing value set enabled for security, including one that's assigned to your chart of accounts segment or other application key flexfields, it will continue to behave in the same manner as it had all along in previous releases, enforcing segment value security without the business function distinction. Any future value set enabled for security in such an environment will also apply enforcement in this same manner.

**CAUTION:** The evaluation and designation for a Cloud Applications environment of the enforcement method of segment value security by business function or without business function is applied distinctly on each instance, based on their distinct instance name plus instance type. Two instances with the same letter name but of different types (that is, instance WXYZ Prod versus instance WXYZ Test) are considered individually, and the segment value security enforcement method will be set for each instance based on the presence or absence of value sets enabled for security, independent of the other like-named instance.

**3.** On the Manage Segment Value Security by Business Function dialog box, review this text, which appears after the title.

You're enabling segment value security for your chart of accounts for the very first time. Select the business functions where segment value security must be enforced. Your selections will apply to all charts of accounts whose segments are enabled for security. Click **Cancel** to make your selection later.

#### 4. Select the business functions where security must be enforced.

**Note:** A business function can be disabled from security enforcement afterward.

You can select from among the following business functions:

- General Ledger
- Payables
- Receivables
- Intercompany
- Assets

Selecting one or more of these business functions automatically enables security enforcement for Oracle Subledger Accounting because it's an integration module between Oracle General Ledger and the other listed subledger business functions.

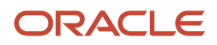

**Note:** You don't have to make all your business function selections at once. You can select additional business functions later by clicking Manage Segment Value Security by Business Function.

#### Enable Security for a Value Set

After selecting the business functions, the next step is to enable security for a chart of accounts value set for the Accounting Flexfield (GL#) key flexfield.

- **1.** In the Setup and Maintenance work area, go to the Manage Chart of Accounts Configurations task:
  - Offering: Financials
  - Functional Area: Financial Reporting Structures
  - Task: Manage Chart of Accounts Configurations

**CAUTION:** You must use this task and the Manage Chart of Accounts Configurations page to enable security for a value set. Don't use the Manage Value Set, Edit Value Set, or Edit Value Set Data Security pages because the required initialization for the value set won't be successful and the security configuration for the value set won't be correct.

- 2. Click the name of the chart of accounts that you want to secure.
- 3. In the Segments section, select the segment row with the value set that you want to secure.

Value set security applies at the value set level, not to individual segments of a chart of accounts that reference that value set. If a value set is used in multiple charts of accounts, then all chart of accounts segments that are assigned that value set will be enabled for security.

Chart of accounts security is enabled for one value set at a time, and its security rules and rule assignments are framed individually for each distinct secured value set for which they're defined.

For a chart of accounts that has multiple segments with secured value sets, each value set's security configurations are considered individually and they're not cross-secured with one another. To determine whether an account combination that a user is working with passes the access check for each of account combination segments' values, the grants for the individual secured segments are each evaluated independently and then applied additively across each of the secured segments.

**CAUTION:** For a secured chart of accounts value set that's shared with other key flexfields such as the Budgeting Flexfield (XCC), the Cost Allocation Flexfield (COST), the Asset Key Flexfield (KEY#), and the Location Flexfield (LOC#), security will not be enforced for that secured value set with these other types of key flexfields.

4. On the Value Set tab in the Value Set section, select Enable security.

**Note:** If you're enabling security on a value set for the first time and you haven't performed the previous setup step of selecting the business functions that enforce segment value security, the Manage Segment Value Security by Business Function dialog box will open. See the *Select Business Functions That Enforce Segment Value Security* topic for more information.

It's possible to deselect the **Enable security** checkbox and stop enforcement of segment value security for a value set. If you deselect the checkbox, you must redeploy the GL# Accounting Key Flexfield to process such a metadata change to the chart of accounts for this to take effect. Successful redeployment is similarly required when enabling or disabling security for a value set referenced in any other type of key flexfield, such as the Budgeting Flexfield (XCC).

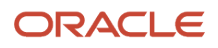

#### 5. Click Save.

The application will automatically create the data security resource for the secured value set. The security object name uses the format **DS** followed by an underscore (\_) and then the value set name, without spaces. For example, if the value set name is **Vision Company**, then the data resource security name would be **DS\_VisionCompany**.

In addition, the application generates an **All Values** policy for this data security resource to the Authenticated User (ORA\_FND\_AUTHENTICATED\_USER\_ABSTRACT) role, which is automatically assigned to all users who successfully sign in to the application. The policy name follows this format: **<Secured Value Set Name> – All Segment Values**, for example, **Vision Company – All Segment Values**. This policy is the key mechanism enabling the segment value security by business function behavior where all users are first provided access to all account values of a secured value set by default. This default policy will be suppressed in usage scenarios where a user has a matching distinct policy assignment that restricts access to certain account values.

#### Deploy the Accounting Flexfield and Publish Account Hierarchies

When enabling or disabling security for a chart of accounts value set, you must successfully deploy the accounting flexfield for the change to take effect.

In the Setup and Maintenance work area, use the Manage Chart of Accounts Configurations task in the Financial Reporting Structures functional area and click **Deploy All Charts of Accounts**.

**Note:** You can monitor the progress of the Accounting Flexfield deployment using the Manage Chart of Accounts Structures task.

To update the General Ledger balances cube data security filters so that the current security enforcement settings are applied, you must publish the account hierarchies for the secured value sets. In the Setup and Maintenance work area, use the **Publish Account Hierarchies** task in the Financial Reporting Structures functional area.

Related Topics

- When does security take effect on chart of accounts value sets for balances cubes?
- What happens when changes are made to an account hierarchy that's referenced in segment value security rules?

## Open the Manage Segment Value Security Rules Spreadsheet

If there are users who should have access to only limited accounts of a secured value set at all times, or for their certain usage scenarios, then you must configure rules and user rule assignments for that secured value set.

This is necessary to suppress the All Values access that was granted by default to every user, which is a feature of segment value security rules by business function.

You must use the Manage Segment Value Security spreadsheet exclusively to maintain your rules and rule assignments for segment value security by business function.

Don't use the following methods to create or maintain rule and rule assignment setups for secured value sets:

- Edit Data Security page in the application.
- Rapid Implementation Create Segment Value Security Rules spreadsheet, which is opened using the Create Segment Value Security Rules in Spreadsheet task.

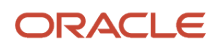

The Manage Segment Value Security Rules spreadsheet captures additional rule and rule assignment attributes that aren't maintained in the Edit Data Security page or in the Rapid Implementation Create Segment Value Security Rules spreadsheet, including attributes that support enforcing segment value security by business function.

Commingling the usage of the Manage Segment Value Security Rules spreadsheet with the Edit Data Security page or the Rapid Implementation spreadsheet to maintain your segment value security setups will result in serious data inconsistencies that will cause the incorrect enforcement of segment value security.

After you've saved your changes to enable security for a value set, you can open the Manage Segment Value Security Rules spreadsheet to set up your security rules.

- 1. In the Setup and Maintenance work area, go to the Manage Chart of Accounts Configurations task:
  - Offering: Financials
  - Functional Area: Financial Reporting Structures
  - o Task: Manage Chart of Accounts Configurations
- 2. On the Manage Chart of Accounts Configurations page, select the chart of accounts.
- 3. In the Segments section, select the secured value set.
- 4. In the Value Set tab, click **Manage Data Security**. The spreadsheet will open within the context of the secured value set.

#### **Related Topics**

- Set Up Desktop Integration for Excel
- Guidelines for Using Desktop Integrated Excel Workbooks
- Troubleshoot Desktop Integration for Excel

## Using the Manage Segment Value Security Rules Spreadsheet

Follow these guidelines when creating new rules and new rule assignment records in the Manage Segment Value Security Rules Spreadsheet.

- Always navigate to the Rules sheet first to initialize your session, then second to the Rule Assignments sheet. Don't navigate directly to the Rule Assignments sheet right away because this will result in an error for your session with the spreadsheet.
- Click the Upload command on the Manage Segment Value Security tab once you've completed your entries on the worksheet to save these records to the application.
- Upload the Rules worksheet first before completing and uploading the Rule Assignments worksheet because the assignments in the latter worksheet reference the rules. The rules need to be successfully saved to the application first before they can be assigned to users.
- Work with only one secured value set at a time per session. Otherwise, the application can't properly identify
  which value set is the focus if multiple secured value sets are simultaneously being worked on. As part of its
  initialization, the spreadsheet establishes a connection and value set of focus.

#### Create Rules

The Rules worksheet of the Manage Segment Value Security Rules spreadsheet is for defining segment value security policies.

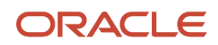

Policies can include one or more segment value security condition filters and are associated with a segment value security role. The segment value security role serves as the conduit to pass the security policy to users.

A policy can have a one-to-many relationship with condition filters. You can do this in the spreadsheet by using the same policy name across multiple rows. The different condition filters defined in these multiple rows will be treated as a group that's associated with that one policy. This helps you adhere to the best practice of keeping in check the number of security policies defined for a secured value set and keeping setups manageable.

Columns are either policy-level attributes or condition filter-level attributes. Policy-level attributes must share the same value across multiple rows for the group of condition filters that are part of that same policy. Values for the condition filter-level attributes representing the different condition filters that you want to apply to the same policy will vary across the rows.

Enter attribute values in the order in which the columns appear in the worksheet, starting with the policy name.

This table lists the attribute columns on the Rules worksheet and their properties.

| Attribute                                                  | Required | Updatable                                                                                  | Policy or Condition Filter<br>Attribute |
|------------------------------------------------------------|----------|--------------------------------------------------------------------------------------------|-----------------------------------------|
| Policy Name                                                | Yes      | No                                                                                         | Policy                                  |
| Policy Description                                         | No       | Yes                                                                                        | Policy                                  |
| Segment Value Security Role Name                           | Yes      | No                                                                                         | Policy                                  |
| Operator                                                   | Yes      | Yes                                                                                        | Condition Filter                        |
| From Value (Used with all operators other than All Values) | Yes      | Yes                                                                                        | Condition Filter                        |
| To Value (Used with Between operator only)                 | Yes      | Yes                                                                                        | Condition Filter                        |
| Tree Code (Used with hierarchical operators only)          | Yes      | Yes                                                                                        | Condition Filter                        |
| Tree Version (Used with hierarchical operators only)       | Yes      | Yes                                                                                        | Condition Filter                        |
| Policy Start Date                                          | Yes      | No                                                                                         | Policy                                  |
| Policy End Date                                            | No       | Yes, if the policy is active, that is,<br>the policy end date is today's date<br>or later. | Policy                                  |
| Mark for Deletion                                          | No       | Yes                                                                                        | Condition Filter                        |

Here's more information about each attribute to help you prepare the Rules worksheet.

#### Policy Name

Identifies the specific condition to segment value security role association. The name must be unique within the individual secured value set. The application automatically stores the capitalized policy name to help minimize confusion and anomalies when referencing the policy's name.

#### **Policy Description**

Provides a summary of the scope, purpose, or other pertinent information about the policy.

#### Segment Value Security Role Name

Identifies the predefined role to which you're assigning the segment value security policy. Double-click within the cell to open a dialog box, where you can select the role to insert into that cell. To form a complete user rule assignment, you must also assign the segment value security role of the policy to the users you want to assign the policy.

#### Operator

Indicates how to evaluate the succeeding values specified in the row for the purpose of determining what account values of the secured value set are being granted. This is a key attribute of a segment value security condition filter.

Related condition rows for the same policy created using the spreadsheet will always be set to the Match Any option or to using the Or conjunction when stringing together the various condition filter rows for the same policy to determine what account values are involved. This is also the default match setting even if it's a policy with just a single condition filter row.

This means that the account values being granted by the policy just need to match one of the condition rows stipulated in the group, rather than simultaneously match every one of the condition rows in that group, which would more than likely result in a nonmatch, or no account value, because an account value is unlikely to satisfy every one of those conditions.

This table describes the operators you can use in the condition filters.

| Operator     | Description                                                                                                    |
|--------------|----------------------------------------------------------------------------------------------------|
| All Values   | Provides access to all account values in the value set.                                                                                                    |
| Equal to     | Provides access to a specific account value. When the specified value is a parent account, access applies to that parent value only, in all trees and tree versions that include that parent. The rule doesn't provide access to any of its descendants.            |
| Not equal to | Provides access to all values, except the one detail/child or a parent value that you specify. In the case of a parent value, the exclusion only applies specifically to that parent value itself, and not any of its descendant parent and detail or child values. |

| Operator              | Description                                                                                                    |  |
|-----------------------|----------------------------------------------------------------------------------------------------|--|
|                       | <ul> <li>CAUTION: Here are some important points about this operator.</li> <li>Use this operator carefully and sparingly.</li> <li>Don't use it in multiple condition rows for the same policy or in different policies assigned to the same security value security role for a given secured value set. The different conditions could end up canceling each other out, resulting in unintended access being granted to account values you want to secure.</li> <li>For example, let's say you have a policy with two condition rows. You define the first condition as Not Equal To account value 100 and the second condition as Not Equal To account value 200. The list of values for the segment is going to show both 100 and 200, among other values. That's because an account value can meet any one of the conditions for the rule to apply. The value of 100 meets the Not Equal To 200 condition and the value of 200 meets the Not Equal To 100 condition.</li> </ul> |  |
| Between               | Provides access to the account values included in the range of values specified in the From and To Value columns. When the range of values includes a parent account, access applies to that parent value only, in all trees and tree versions that include that parent. The rule doesn't provide access to any of its descendants, unless they're part of the specified range.                                                                                                    |  |
| Contains              | Provides access to account values that contain the specified value. When the matching value is a parent account, access applies to that parent value only, in all trees and tree versions that include that parent. It doesn't provide access to any of its descendants unless those descendants also happen to match the condition.                                                                                                    |  |
| Ends with             | Provides access to account values that end with the specified value. When the matching value is a parent account, access applies to that parent value only, in all trees and tree versions that include that parent. It doesn't provide access to any of its descendants unless those descendants also happen to match the condition.                                                                                                    |  |
| Starts with           | Provides access to account values that start with the specified value. When the matching value is a parent account, access applies to that parent value only, in all trees and tree versions that include that parent. It doesn't provide access to any of its descendants unless the descendants also happen to match the condition.                                                                                                    |  |
| ls descendant of      | Provides access to the specified parent account value and all its descendants. Descendants include middle level parent accounts and nonparent accounts throughout all that parent's hierarchical branches, from the root to the leaf nodes.                                                                                                    |  |
| ls last descendant of | Provides access to the specified parent account value and to the account values at the leaf nodes of that parent. Access doesn't include intermediate parent account values along the hierarchical branches.                                                                                                    |  |

**Note:** For the **Is descendant of** and **Is last descendant of** operators, the security rule provides access across all tree versions of the specified hierarchy that reference the accounts that are granted, as well as all hierarchies associated with the same value set of the specified hierarchy. It uses the parent value rollup of the rule's specified hierarchy as the basis for determining which values are granted and applies date effectivity to identify which is the effective version based on the system date for the rule's specified hierarchy and the account values included in that version. For more information see the *Reporting on General Ledger Balances Cubes Reports with Account Hierarchies* topic.

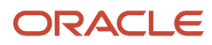
#### From Value

Specifies the value to apply for the specified condition filter operator in determining what account values to consider. You must specify a valid account value when using any condition filter operator, except for Between, Contains, Ends with, and Starts with. This allows for some additional flexibility to include account values that have yet to be created.

#### To Value

Specifies the value to apply for the Between condition filter operator in determining what account values to consider. This is the ending value for the range and allows for some additional flexibility to include account values that have yet to be created.

#### Tree Code

Identifies the tree to reference when you select a parent account value for the condition. This is a required attribute if you're using the **Is descendant of** and **Is last descendant of** operators. These operators are also the only valid operator choices when you specify a tree code for the row. Double-click within the cell to open a dialog box, where you can select a valid tree code for the secured value set that you're working with.

While a distinct tree code is associated with each segment in a chart of accounts, as specified by the Default Hierarchy value in the chart of accounts structure setup, you can refer to any tree that's defined for the secured value set.

**Note:** The trees that you specify in a rule must be flattened. This contrasts with trees that are published to balances cubes, which don't need to be flattened. If your security rules refer to trees that are published to the balances cubes, then the trees must be flattened. Otherwise security enforcement won't work in balances cube-based reports and queries.

#### **Tree Version**

Identifies the tree version of the selected tree code to reference when you select a parent account value for the condition. This is a required attribute if you're using the **Is descendant of** and **Is last descendant of** operators. These operators are also the only valid operator choices when you specify a tree version for the row.

#### Policy Start Date

Specifies when the policy begins. You must specify a start date that's no earlier than the current system date when creating the policy because a policy can't be effective for any earlier date than when it comes into existence. You can also specify a future date.

This attribute must share the same value among related rows of multiple condition filters that are tied to the same policy.

**Note:** When you add new condition filter rows to an existing policy, the start date for the new rows must match the start date of the original policy rows because this is a policy-level attribute.

#### Policy End Date

Specifies when the policy ends. You must specify an end date that's no earlier than the policy start date. If you don't specify an end date, then the policy is in effect indefinitely.

You can update the end date on an existing policy as long as the specified end date is today or a date in the future. That is, the rule is still active. The new end date must be at least today's date or a date in the future. There's no requirement for the new end date to be later than the current end date.

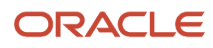

For example, let's say today's date is January 27 and the end date for a rule is set to January 31. A day later, on January 28, you can update the end date to January 28 or later. It doesn't have to be set beyond January 31, which is the original end date. However, you can't update the end date from January 31 once it's February 1.

This attribute must share the same value among related rows of multiple condition filters that are tied to the same policy.

**Note:** When you add new condition filter rows to an existing policy, the end date for the new rows must match the end date of the original policy rows, if there is one, because this is a policy level attribute.

For audit purposes, segment value security policies are never deleted. The Policy End Date attribute is used instead to indicate that the policy is no longer applicable.

#### Mark for Deletion

Indicates whether to delete the selected condition filter row and remove it from the policy. This deletion indicator safeguards users from accidentally deleting condition filter rows for a policy from the application by requiring users to explicitly indicate this action for a given row. This is a condition-level attribute and individual condition filter rows associated with the policy can be specifically marked for deletion.

**Note:** If the only condition filter row for a given condition is marked for deletion, the application will automatically end date the policy and no longer display such empty policies in the spreadsheet, that is, a policy with no condition filter rows.

#### Related Topics

• Using the Manage Segment Value Security Rules Spreadsheet

## Create Rule Assignments

The Rule Assignments worksheet of the Manage Segment Value Security Rules spreadsheet is for assigning policies to users, qualifying under which business function and security context the policy assignments are applicable for the user, and granting either a read only, or a read and write access level.

Enter attribute values in the order in which the columns appear in the worksheet.

This table lists the attribute columns on the Rule Assignments worksheet and their properties.

| Attribute                | Required       | Updatable      |
|--------------------------|----------------|----------------|
| User Name                | Yes            | No             |
| Policy Name              | Yes            | Yes            |
| Role Name (Display Only) | Not applicable | Not applicable |
| Business Function        | Yes            | Yes            |
| Security Context         | Yes            | Yes            |
| Security Context Value   | Yes            | Yes            |

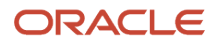

| Attribute    | Required | Updatable |
|--------------|----------|-----------|
| Access Level | Yes      | Yes       |
| Start Date   | Yes      | No        |
| End Date     | No       | Yes       |

Here's more information about each attribute to help you prepare the Rule Assignments worksheet.

#### User Name

Identifies the user for the rule assignment. Select one of the following options:

- **Select specific**: Select to specify the sign in name of the user who's to be assigned the rule or policy for the given secured value set.
- Select all assigned to the policy role: Select to share the rule assignment with all users who are assigned the role for the specified policy.

#### Policy Name

Identifies the policy to assign to the user. Double-click within the cell to open a dialog box, where you can select a valid policy for the given secured value set.

#### Role Name

Identifies the role associated with the policy selected for the rule assignment. This is a display-only field and is shown as additional information when searching and retrieving a rule assignment from the application.

#### **Business Function**

Identifies the business function that the rule assignment for the user applies to. The list corresponds to the product modules that support segment value security by business function.

**Note:** To create a rule assignment for a given business function, that function must be enabled for segment value security enforcement.

This table lists the business functions and their corresponding product modules.

| Business Function     | Product Module        |
|-----------------------|-----------------------|
| Assets                | Oracle Assets         |
| General Ledger        | Oracle General Ledger |
| Payables              | Oracle Payables       |
| Provider intercompany | Oracle Intercompany   |
| Receivables           | Oracle Receivables    |
| Receiver intercompany | Oracle Intercompany   |

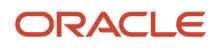

Selecting any of these business functions automatically includes Oracle Subledger Accounting, a product module that integrates between General Ledger and the subledgers.

**Note:** The 2 Intercompany business functions allow you to further differentiate whether the rule assignment to the user for the specified intercompany organization is applicable when the intercompany organization is being used by the user to transact in the capacity of a provider or a receiver.

You can also select **All business functions** if the grant of the policy to the user isn't limited for just a particular business function. It can also be used in the case of the Intercompany module when the rule assignment to an Intercompany user applies no matter when the specified intercompany organization is transacting in the capacity of a provider or receiver.

The selection for this attribute also determines which choice is valid for the following **Security Context** attribute because the security context corresponds to the selected business function.

#### Security Context

Identifies the type of security context under which the policy or rule assignment should be valid for the user. You must select a security context that correlates to the selected business function. For example, for the General Ledger business function, the applicable security context is data access set.

Here are the possible choices:

- Business unit: Applies to the Payables and Receivables business functions.
- Asset books: Applies to the Assets business function.
- Data access set: Applies to the General Ledger business function.
- Intercompany organization: Applies to the Intercompany business functions.
- All security contexts: Applies to any business function.

**Note:** If you want to include the business unit for both the Payables and Receivables business functions, select **All business functions** for the Business Function attribute.

The selection for this attribute also determines which choice is applicable for the following **Security Context Value** attribute because the context value corresponds to the selected security context.

If it isn't necessary to limit a user's policy to be applicable for a particular security context and security context value, you can select **All security contexts**. This selection can be paired with the selection of **All business functions**, or a specific business function, in the preceding column. For the former, this means that the rule assignment or policy grant for the user will be applicable no matter what business function, security context, and security context value that user is working with. It effectively means that this policy is applicable for the user all the time. If a specific business function is selected, the rule assignment is applicable to the user only for the selected business function, but without regards to the security context value that user is working with.

If you select **All security contexts**, the only valid choice for the **Security Context Value** attribute is **All security context values**.

#### Security Context Value

Specifies the security context value for the selected security context type and business functions in the preceding 2 columns under which the policy or rule assignment will be effective for the user. The possible choices include the valid asset books, business units, data access sets, or intercompany organizations in the system, depending on the security context that was selected for the rule assignment.

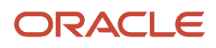

For the policy or rule assignment to be a relevant and effective one for the users to which they're assigned, ensure that the selected asset book, business unit, data access set, or intercompany organization for that rule assignment is one that's assigned to the user in the Manage Data Access for Users page and to which the user has been granted data access.

There's also a choice of **All security context values**, which is the only valid choice when **All security contexts** is selected for the preceding **Security Context** column. This would make this policy always applicable to the user, no matter what data access context that user is working with.

#### Access Level

Indicates whether the user rule or policy assignment for the given business function, security context, and context value should be granted on a **Read only** or **Read and write** basis.

For rule assignments that are set to **Read only**, the account values allowed will only be applicable in read-only features, such as an inquiry page or a report. Where the product feature involves update capabilities for accounting data, these account values with read-only access will not be available to the user.

For rule assignments that are set to **Read and write**, the account values allowed will be applicable in read-only features as well as those features that involve update capabilities for accounting data.

#### Start Date

Specifies when the user rule assignment begins. The date can't be earlier than the current system date when you're creating a new user rule assignment. This is because a rule assignment can't be effective any earlier than the date when it's created. You can also create a user rule assignment with a future date as the start date.

Note: The start date can't be any earlier than the start date of the policy referenced in the rule assignment.

#### End Date

Specifies when the user rule assignment ends. This date can't be earlier than the user rule assignment's start date and any later than the end date of the policy referenced in the rule assignment.

You can update the end date on an existing user rule assignment as long as the current end date is today or a date in the future. That is, the rule assignment is still active. The new end date must be at least today's date or a future date, but still within the end date of the policy referenced in the rule assignment. There's no requirement for the new end date to be later than the current end date for the user rule assignment.

For example, let's say today's date is January 27 and the end date for a rule assignment is set to January 31. A day later on January 28, a new end date can be set to January 28 or later as long as it doesn't exceed the end date of the policy referenced in the rule. It doesn't have to be set beyond January 31, which is the original end date. However, you can't update the end date on the rule assignment from January 31 once it's February 1.

For audit purposes, records of segment value security policy assignments to users are never deleted. The rule assignment End Date attribute is used instead to indicate that the policy assignment is no longer applicable.

#### **Related Topics**

• Using the Manage Segment Value Security Rules Spreadsheet

#### Edit Rules and Rule Assignments

To edit existing rules and rule assignments, it's very important, and will always be required, to first download the records from the application.

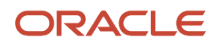

This ensures that you're working with the current version of the rule or rule assignment that's stored in the application. You can download existing rule and rule assignment records for the secured value set for review or edit by using the Search command on either worksheet on the Manage Segment Value Security tab.

Once you've downloaded the records you want to update, make your edits, and upload your changes to save them to the application. You can also create rules and user rule assignments in the same spreadsheet that you're editing.

On the Rules worksheet, you can filter your search for policies by policy name, segment value security role, or both, by specifying relevant search strings for these fields.

On the Rule Assignments worksheet, you can filter your search for user rule assignments by user name, policy name, or both, by specifying the relevant search strings for these fields.

# Best Practices for Creating Segment Value Security Roles

Here are some best practices for creating and maintaining roles for segment value security.

Create the role solely for the purpose of assigning segment value security policies. This prevents the potential
commingling with other elements of data security and other artifacts that might be present in other roles. That
could make it much more difficult to diagnose when segment value security rules aren't acting in an expected
manner.

#### **Note:** Set the Role Category to **Default**.

- Don't form hierarchies with segment value security roles. Hierarchies could result in the rolling up of data
  security policies to a user from the various roles within the role hierarchy, based on the assignment of that one
  segment value security role. This will make it difficult to evaluate the data security a user ends up with, and
  to identify the precise origin of certain data security policies the user ended up with if unexpected results are
  encountered.
- It's generally not advisable to use job roles, predefined by Oracle or otherwise, to pass on segment value security policies because it's highly unlikely that a group of users who share a job role will also share the exact same security profile for a secured chart of accounts.

By attaching segment value security policies to job roles, any user who's assigned that job role will uniformly pick up those data security policies. Job roles are primarily for the purpose of passing function security access to features in a product module, and shared among users who have the same job function, but most likely for different parts of the organization. It's generally best to not incorporate data security access directly into a job role.

Assess the total number of unique variations of segment value security profiles across all users in the
organization who'll need access to a given secured value set. Then, define individual segment value security
roles for each of these security profiles by creating empty roles before creating the segment value security
policies. The purpose of these roles is to serve as a method to pass through specific chart of accounts segment
value security data security policies intended for a given user, or user group, by assigning this segment value
security role to the appropriate users.

Minimize the number of policy definitions that you maintain for a given secured value set by having each policy definition comprehensively capture each of these identified security profiles for that value set. This helps promote a more manageable framework for maintaining the segment value security requirements for your organization.

• Maintaining individual segment value security roles for each distinct data security profile among all the users and user groups in the organization will also help with ongoing maintenance of your segment value security

setups. Any required change to such a segment value security data security profile would only require making a change to the one segment value security role and this will automatically cascade down to all the users that belong to that one security profile.

The one segment value security role can be assigned different policies from within the same secured value set. Even policies from different secured value sets can be assigned, so long as that common security profile applicable to the entire group of users who will share that segment value security role, includes each and every one of these segment value security policies for the one or more secured value sets that will be tied to this segment value security role.

Loading up the one segment value security role can help with cutting down the number of segment value security roles that need to be maintained, and each role can be used very efficiently. However, this can also substantially increase the complexity of organizing and maintaining the segment value security setups by creating additional interdependencies between the security requirements for different policies and different secured value sets, and the security segment value security requirements of each user placed into this group. As such, take caution when loading up a segment value security role in this manner and apply the requisite judgment in weighing the benefits and costs of taking such a decision to determine the optimal fit for your organization.

**CAUTION:** Don't use the Security Console Role Copy feature to make copies of such segment value security roles that have segment value security policies assigned through policies created using the Manage Segment Value Security Roles spreadsheet. The Role Copy function doesn't account for all the attributes maintained for policy definitions that were created using the spreadsheet. A role created from such a copy action will have data security policy assignments that are incomplete and that won't function properly.

# Assign Segment Value Security Roles to Users

For a user to be effectively granted a particular chart of accounts segment value data security policy, that user will need to be assigned the segment value security role tied to that policy.

A working setup to limit access to just certain specific secured account values also requires that the user must have one or more rule assignments for the policy associated with the assigned role. The assignments stipulate under which business function and data access context the policy should be effective for the user, and whether the access level is on a read-only or read and write basis. Otherwise, such a policy can never be actively applied for that user despite the user being assigned its associated role.

When working with a secured chart of accounts segment value set where the user doesn't have a matching rule assignment for a given usage context, that user will have access to all values by default.

# Examples of Generic User Rule Assignments for Segment Value Security

To make policies more shareable, you can define generic rule assignments, that is, you define a rule assignment without one or more specific values for the following attributes:

User Name

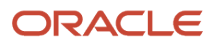

- Business Function
- Security Context and Security Context Value

You can select different variations of settings for these attributes to achieve the desired effect of granting access to a user for the secured account values.

# Rule Assignments Without a Specified User Name

In this example, you assign three users the same segment value security role.

This is because there are cases where all three users will need access to the same secured account values under the same qualified circumstances of business function, data security context, and access level, which are the attributes of a rule assignment.

The users are CCLARK, LLOPEZ, and PPATEL. They use Oracle General Ledger and are all assigned the same Vision Corporation data access set. The Natural Account segment of the chart of accounts is secured and you define a policy that allows read and write access to all accounts that start with 1. You assign the policy to the shared segment value security role.

This table shows the relevant attribute values on the Rules worksheet.

| Attribute          | Value                                       |
|--------------------|---------------------------------------------|
| Policy Name        | Accounts Start with 1                       |
| Policy Description | Natural account segment values start with 1 |
| Role Name          | Shared Segment Value Security               |
| Operator           | Starts with                                 |
| From Value         | 1                                           |

This table shows the relevant attribute values on the Rule Assignments worksheet.

| Attribute              | Value                                        |
|------------------------|----------------------------------------------|
| User Name              | All users assigned to the role of the policy |
| Policy Name            | Accounts Start with 1                        |
| Role Name              | Shared Segment Value Security                |
| Business Function      | General Ledger                               |
| Security Context       | Data access set                              |
| Security Context Value | Vision Corporation                           |
| Access Level           | Read and write                               |
| Start Date             | 1-Jan-2024                                   |

The User Name for this rule assignment is **All users assigned to the role of the policy**. This indicates that the rule assignment will apply to users CCLARK, LLOPEZ, and PPATEL for the General Ledger business function when using the

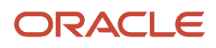

Vision Corporation data access set on a read and write basis because they're all assigned the segment value security role Shared Segment Value Security.

Rather than having to define three separate rule assignments for each user, you can structure the rule assignment this way to allow it to be shared and the policy effectively applied to all three users. This streamlines the maintenance of the rule and rule assignment.

# Rule Assignments Without a Specified Business Function

It's possible to assign a rule to a user or group of users in a broad manner, where the grant to the secured value is applicable to all business functions that the user or group of users works with.

In this first example, the rule assignment is a broad one, where the user CCLARK can use the Cost Center 100 policy for whatever business function that CCLARK is working with, and for any security context and security context value on a read and write basis.

This table shows the relevant attribute values on the Rule Assignments worksheet.

| Attribute              | Value                       |
|------------------------|-----------------------------|
| User Name              | CCLARK                      |
| Policy Name            | Cost Center 100             |
| Role Name              | CCLARK Cost Center 100      |
| Business Function      | All business functions      |
| Security Context       | All security contexts       |
| Security Context Value | All security context values |
| Access Level           | Read and write              |
| Start Date             | 1-Jan-2024                  |

In this second example, the rule assignment applies to all business functions on a read and write basis, but the user CCLARK is limited to just when the security context is Business unit.

This table shows the relevant attribute values on the Rule Assignments worksheet.

| Attribute              | Value                       |
|------------------------|-----------------------------|
| User Name              | CCLARK                      |
| Policy Name            | Cost Center 100             |
| Role Name              | CCLARK Cost Center 100      |
| Business Function      | All business functions      |
| Security Context       | Business unit               |
| Security Context Value | All security context values |
| Access Level           | Read and write              |

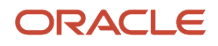

| Attribute  | Value      |
|------------|------------|
| Start Date | 1-Jan-2024 |

Business unit is a relevant security context for the Payables and Receivables business functions. Therefore, this rule assignment would effectively only apply when the user CCLARK is working with those two business functions, and not other business functions like Assets, General Ledger, Provider Intercompany, and Receiver Intercompany, which use a different security context.

# Rule Assignments Without a Specified Security Context

The previous topic described a rule assignment example that broadly covered all usage contexts, regardless of the business function, security context, and security context value for the user's usage scenario.

Here are some additional considerations for rule assignments without a specified security context.

This table shows the relevant attribute values on the Rule Assignments worksheet.

| Attribute              | Value                       |
|------------------------|-----------------------------|
| Business Function      | All business functions      |
| Security Context       | All security contexts       |
| Security Context Value | All security context values |

Because there isn't a single business function where all the different security context types (Asset book, Business unit, Data access set, Intercompany organization) would apply, the **All security contexts** selection for the Security Context attribute of a rule assignment can only work with the **All business functions** selection for the Business Function attribute.

Also, since there likely isn't a single security context value that would be a match for all the different security context types, selecting **All security contexts** for the Security Context attribute for the rule assignment would also automatically mean **All security context values**.

# Using Export and Import Services with Segment Value Security by Business Functions Configurations

You need to ensure that the source and target environments for the export and import process are compatible for segment value security.

They must be based on the same segment value security method of either segment value security by business function or segment value security without the business function distinction. Mixing and matching of source and target environments identified with different segment value security methods for such export and import processes will cause data corruptions with the setup configurations in the target environment.

You need to also ensure when using export and import services for segment value security rules and rules assignments from a source to a target environment that the method by which such setup records are created are the same in both environments. Commingling the usage of the Manage Segment Value Security Rules spreadsheet with the Edit Data

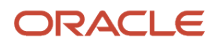

Security page or the Rapid Implementation spreadsheet to maintain your segment value security setups will result in serious data inconsistencies that will cause the incorrect enforcement of segment value security.

# Enforcement of Segment Value Security by Business Function

These examples illustrate key points about how segment value security by business function enforcement works when using the following types of General Ledger features that involve the chart of accounts:

- Journal entry
- Submission of the predefined Oracle Analytics Publisher Trial Balance Report using the Scheduled Processes page
- · Balances cube-based online inquiry using Account Monitor
- · Balances cube-based inquiry using Smart View

For all examples, the General Ledger business function has been enabled for security enforcement and the Company, Cost Center, and Natural Account segment of the chart of accounts have been secured. These examples will focus on the segment value security rules for the Natural Account segment.

Here are some more characteristics of the chart of accounts.

- The first segment is the Company segment, the second is the Line of Business segment, the third is the Account segment, the fourth is the Cost Center segment, and the fifth is the Product segment.
- Asset type account values start with 1, Liability type account values start with 2, Owner's Equity type accounts start with 3, Revenue type accounts start with 4, and Expense type accounts start with 5.

There are 3 users: CCLARK, LLOPEZ, and PPATEL. Both CCLARK and PPATEL not only manage the financial accounting for their region, but they're also responsible for calculating the global bad debt reserve. They require full read and write access to all accounts when working with the financial data specific to their assigned region but should have read and write access to just certain accounts for the worldwide financial data related to calculating the global bad debt reserve. For example, PPATEL's configuration mirrors such access requirements with the two data access set assignments.

The following tables provide details on the ledger sets, account access, security profiles, rules, and rule assignments for the examples that follow.

This table lists the ledger sets and their corresponding ledgers.

| Ledger Set                       | Ledgers                                                                     |
|----------------------------------|-----------------------------------------------------------------------------|
| Vision Corporation North America | Vision Corporation Canada, Vision Corporation USA                           |
| Vision Corporation Global        | Vision Corporation Canada, Vision Corporation USA, Vision Corporation Japan |

This table describes the Natural Account segment values for the secured chart of accounts that will be used in the rule assignments.

| Account or Account Range | Account Description       | Parent |
|--------------------------|---------------------------|--------|
| 12010 - 12999            | Bad debt reserve accounts | No     |

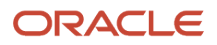

| Account or Account Range | Account Description                   | Parent |
|--------------------------|---------------------------------------|--------|
| REV                      | Revenue accounts                      | Yes    |
| EXP                      | Expense accounts                      | Yes    |
| 88888                    | Net Equity All Balance Sheet Accounts | Yes    |

This table describes the security profile for each user.

| User Name | Functional Role          | Assigned Data Access<br>Sets                                      | Allowed Accounts                                                                                                    | Access Level   |
|-----------|--------------------------|-------------------------------------------------------------------|----------------------------------------------------------------------------------------------------|----------------|
| CCLARK    | General Ledger Manager   | Vision Corporation Global                                         | All                                                                                                    | Read and write |
| LLOPEZ    | Financial Analyst Ledger | Vision Corporation USA                                            | All nonrevenue                                                                                                    | Read only      |
| PPATEL    | General Ledger Analyst   | Vision Corporation<br>North America, Vision<br>Corporation Global | All for Vision Corporation<br>North America data access<br>set, Bad debt and revenue<br>for Vision Corporation<br>Global data access set | Read and write |

The following tables describe the rules and user rule assignments for the secured chart of accounts, Account segment, and Account Vision Corporation value set that were defined to provide access to the users according to their security profile.

This table lists the attribute values that were entered on the Rules worksheet, except for the Policy Description.

| Row | Policy Name                                   | Role Name   | Operator         | From Value | To Value                | Tree Code                     | Tree Version                             |
|-----|-----------------------------------------------|-------------|------------------|------------|-------------------------|-------------------------------|------------------------------------------|
| 1   | PPATEL Bad<br>Debt and<br>Revenue<br>Accounts | PPATEL Role | Between          | 12010      | 12999                   | This field is<br>blank.       | This field is<br>blank                   |
| 2   | PPATEL Bad<br>Debt and<br>Revenue<br>Accounts | PPATEL Role | ls descendant of | REV        | This field is<br>blank. | Account Vision<br>Corporation | Account Vision<br>Corporation<br>Current |
| 3   | LLOPEZ<br>Nonrevenue<br>Accounts              | LLOPEZ Role | ls descendant of | 8888       | This field is<br>blank. | Account Vision<br>Corporation | Account Vision<br>Corporation<br>Current |
| 4   | LLOPEZ<br>Nonrevenue<br>Accounts              | LLOPEZ Role | ls descendant of | EXP        | This field is<br>blank. | Account Vision<br>Corporation | Account Vision<br>Corporation<br>Current |

This table lists the attribute values that were entered on the Rule Assignments worksheet.

| User Name | Policy Name                                | Role Name   | Business Function | Security Context | Security Context<br>Value    | Access Level   |
|-----------|--------------------------------------------|-------------|-------------------|------------------|------------------------------|----------------|
| PPATEL    | PPATEL Bad Debt<br>and Revenue<br>Accounts | PPATEL Role | General Ledger    | Data access set  | Vision Corporation<br>Global | Read and write |
| LLOPEZ    | LLOPEZ<br>Nonrevenue<br>Accounts           | LLOPEZ Role | General Ledger    | Data access set  | Vision Corporation<br>USA    | Read only      |

# Journal Entry

This example is based on the setup outlined in the *Enforcement of Segment Value Security by Business Function* topic.

It shows how segment value security by business function is enforced for users CCLARK, LLOPEZ, and PPATEL when they're using a transaction entry feature like General Ledger journal entry on the Create or Edit Journal pages.

Let's start with CCLARK. Here's a summary of CCLARK's security profile.

- Assigned Data Access Set: Vision Corporation Global
- Allowed Accounts: All
- Access Level: Read and write

This profile highlights the default grant to all users where they're provided access to all account values on a read and write basis of a secured value set, unless they're assigned a specific rule assignment to limit their access to just certain account values. CCLARK, LLOPEZ, and PPATEL have no rule assignments for the secured Company and Cost Center segments, so they have access to all Company and Cost Center values on a read and write basis This makes it efficient to maintain rules and rule assignments because you only need to maintain such configurations in cases where chart of accounts security enforcement to limit access to just certain secured accounts is required for the user.

CCLARK is on the Edit Journal page, reviewing an unposted journal for the Vision Corporation USA ledger and this table shows the journal line numbers, accounts, and entered amounts that CCLARK can view.

| Line | Account                | Entered (USD) Debit | Entered (USD) Credit |
|------|------------------------|---------------------|----------------------|
| 1    | 3111-00-11010-000-0000 | 1,000.00            | 0.00                 |
| 2    | 3111-00-12010-000-0000 | 1,000.00            | 0.00                 |
| 3    | 3111-00-21010-000-0000 | 0.00                | 1,000.00             |
| 4    | 3111-00-31001-000-0000 | 0.00                | 1,000.00             |
| 5    | 3111-00-40110-000-0000 | 0.00                | 1,000.00             |
| 6    | 3111-00-52110-000-0000 | 1,000.00            | 0.00                 |
| NA   | Total                  | 3,000.00            | 3,000.00             |

CCLARK can view every journal line, which reference different account segments. With read and write access to all these accounts, CCLARK can also edit the existing lines, add new lines to the journal entry, and create a new journal entry for any account.

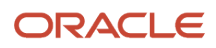

**Note:** Because CCLARK has access to all values for the other two secured Company and Cost Center segments, there's no security enforcement applied to those secured segments.

Let's now review how this same journal entry would appear to the user LLOPEZ. Here's a summary of LLOPEZ's security profile.

- Assigned Data Access Set: Vision Corporation USA
- Allowed Accounts: All nonrevenue
- Access Level: Read only

This table shows the journal lines line numbers, accounts, and amounts for the unposted journal that LLOPEZ can view.

| Line | Account                | Entered (USD) Debit | Entered (USD) Credit |
|------|------------------------|---------------------|----------------------|
| 1    | 3111-00-11010-000-0000 | 1,000.00            | 0.00                 |
| 2    | 3111-00-12010-000-0000 | 1,000.00            | 0.00                 |
| 3    | 3111-00-21010-000-0000 | 0.00                | 1,000.00             |
| 4    | 3111-00-31001-000-0000 | 0.00                | 1,000.00             |
| 6    | 3111-00-52110-000-0000 | 1,000.00            | 0.00                 |
| NA   | Total                  | 3,000.00            | 3,000.00             |

Journal line 5 won't display because it's for a revenue account. In addition, LLOPEZ has read-only access to the nonrevenue accounts and can only view the journal information. LLOPEZ can't edit the existing lines, add new lines, or create journals. LLOPEZ also can't select any full account combination because of the read-only access to nonrevenue accounts of the secured Natural Account segment.

Finally, let's review how this same journal entry appears to PPATEL. Here's a summary of PPATEL's security profile.

- Assigned Data Access Set: Vision Corporation North America, Vision Corporation Global
- Allowed Accounts: All for Vision Corporation North America data access set, Bad debt and revenue for Vision Corporation Global data access set
- Access Level: Read and write

PPATEL has access to the Vision Corporation USA ledger through both data access sets and has different access profiles for each data access set.

Here are some key points.

- A user's access to a secured chart of accounts segment value set can be differentiated, if required, for each business function and security context the user works with. This allows great flexibility in fine-tuning a user's access to secured account values in as specific a manner as required by configuring the rule assignments accordingly.
- The users PPATEL and CCLARK share the same Vision Corporation Global data access set. However, while CCLARK has access to all accounts with that data access set, PPATEL's access is restricted to bad debt and revenue accounts for that same data access set. This highlights the concept that user rule assignments are

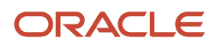

specific to a given user and the specified data access set in the rule's security context value attribute, in the case of General Ledger.

A user rule assignment has a set of qualifiers as to when or how the referenced policy will apply, relevant to the specified user. The same notion applies with user rule assignments for the other types of security contexts, such as business units, asset books, and intercompany organization, and their relevant security context values, for their applicable business functions of Payables, Receivables, Asset Books, and Intercompany.

While using the Vision Corporation North America data access set PPATEL can see every line of the unposted journal entry. Moreover, PPATEL can edit any of the journal lines.

This table shows the journal line numbers, accounts, and entered amounts that user PPATEL can view and edit.

| Line | Account                | Entered (USD) Debit | Entered (USD) Credit |
|------|------------------------|---------------------|----------------------|
| 1    | 3111-00-11010-000-0000 | 1,000.00            | 0.00                 |
| 2    | 3111-00-12010-000-0000 | 1,000.00            | 0.00                 |
| 3    | 3111-00-21010-000-0000 | 0.00                | 1,000.00             |
| 4    | 3111-00-31001-000-0000 | 0.00                | 1,000.00             |
| 5    | 3111-00-40110-000-0000 | 0.00                | 1,000.00             |
| 6    | 3111-00-52110-000-0000 | 1,000.00            | 0.00                 |
| NA   | Total                  | 3,000.00            | 3,000.00             |

**Note:** While PPATEL is working with the Vision Corporation Global data access set, this access would be the same with the journals for the Vision Corporation Canada ledger, which is part of the Vision Corporation North America data access set.

While using the Vision Corporation Global data access set, PPATEL's access is limited to the bad debt and revenue accounts and this table shows the journal line numbers, accounts, and entered amounts that user PPATEL can view and edit.

| Line | Account                | Entered (USD) Debit | Entered (USD) Credit |
|------|------------------------|---------------------|----------------------|
| 2    | 3111-00-12010-000-0000 | 1,000.00            | 0.00                 |
| 3    | 3111-00-40110-000-0000 | 0.00                | 1,000.00             |
| NA   | Total                  | 3,000.00            | 3,000.00             |

PPATEL can view and edit these journal lines and create journals with the bad debt and revenue accounts.

**Note:** While PPATEL is working with the Vision Corporation Global data access set, this access would be the same with the journals for the Vision Corporation Canada and Vision Corporation Japan ledgers, which are part of that data access set.

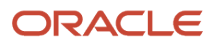

# Standard Reports

This example is based on the setup outlined in the *Enforcement of Segment Value Security by Business Function* topic.

It shows how segment value security by business function is enforced for users CCLARK, LLOPEZ, and PPATEL when they're submitting the Trial Balance Report for General Ledger on the Scheduled Processes page.

When users submit the report, they must select one of their assigned data access sets. This selection sets the scope for which ledger the report is to be submitted. For segment value security by business function with a secured chart of accounts, the data access set is also the basis for determining if there are applicable user rule assignments that would limit the accounts whose balances should be included in the generated report for that user.

The report will be submitted for the same Vision Corporation USA ledger and will focus on the secured Natural Account segment. The users LLOPEZ and PPATEL have user rule assignments that limit access to some natural account values.

Let's start with CCLARK and the summary of CCLARK's security profile.

- Assigned Data Access Set: Vision Corporation Global
- Allowed Accounts: All
- Access Level: Read and write

When CCLARK submits the report for the Vision Corporation USA ledger using the assigned Vision Corporation Global data access set, the report output displays balances for all the natural account values. Having read and write access to secured account values provides CCLARK with the ability to inquire and report on transactions and balances, as well as create transactions and update balances for these accounts.

This table shows the accounts, descriptions, and balances on the Trial Balance report for the Vision Corporation USA ledger that CCLARK can view.

| Account | Description                         | Beginning Balance<br>(USD) | Debits (USD) | Credits (USD) | Ending Balance (USD) |
|---------|-------------------------------------|----------------------------|--------------|---------------|----------------------|
| 11010   | Cash                                | 0.00                       | 90,000.00    | 0.00          | 90,000.00            |
| 12010   | Bad Debt Reserve                    | 0.00                       | 10,000.00    | 0.00          | 10,000.00            |
| 21010   | Accounts Payable                    | 0.00                       | 0.00         | 20,000.00     | -20,000.00           |
| 31001   | Common Stock                        | 0.00                       | 0.00         | 50,000.00     | -50,000.00           |
| 40110   | White Wine Revenue                  | 0.00                       | 0.00         | 60,000.00     | -60,000.00           |
| 52110   | Cost of Goods Sold –<br>White Wines | 0.00                       | 30,000.00    | 0.00          | 30,000.00            |
| Total   | NA                                  | 0.00                       | 130,000.00   | 130,000.00    | 0.00                 |

Next, let's look at the report for the user LLOPEZ. Here's a summary of LLOPEZ's security profile.

- Assigned Data Access Set: Vision Corporation USA
- Allowed Accounts: All nonrevenue
- Access Level: Read only

Having read-only access to the secured account values provides the ability to inquire and report on its transactions and balances. The report doesn't include the Revenue account because LLOPEZ's grants to the secured Natural Account segment for the chart of accounts don't include revenue accounts.

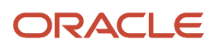

This table shows the accounts, descriptions, and balances on the Trial Balance report for the Vision Corporation USA ledger that LLOPEZ can view.

| Account | Description                         | Beginning Balance<br>(USD) | Debits (USD) | Credits (USD) | Ending Balance (USD) |
|---------|-------------------------------------|----------------------------|--------------|---------------|----------------------|
| 11010   | Cash                                | 0.00                       | 90,000.00    | 0.00          | 90,000.00            |
| 12010   | Bad Debt Reserve                    | 0.00                       | 10,000.00    | 0.00          | 10,000.00            |
| 21010   | Accounts Payable                    | 0.00                       | 0.00         | 20,000.00     | -20,000.00           |
| 31001   | Common Stock                        | 0.00                       | 0.00         | 50,000.00     | -50,000.00           |
| 52110   | Cost of Goods Sold –<br>White Wines | 0.00                       | 30,000.00    | 0.00          | 30,000.00            |
| Total   | NA                                  | 0.00                       | 130,000.00   | 70,000.00     | 60,000.00            |

Lastly, let's look at the output for the user PPATEL. Here's a summary of PPATEL's security profile.

- Assigned Data Access Set: Vision Corporation North America, Vision Corporation Global
- Allowed Accounts: All for Vision Corporation North America data access set, Bad debt and revenue for Vision Corporation Global data access set
- Access Level: Read and write

When PPATEL runs the report using the Vision Corporation North America data access set, where PPATEL has read and write access to all accounts, the report output displays all the accounts that have balances for the Vision Corporation USA ledger.

This table shows the accounts, descriptions, and balances on the Trial Balance report for the Vision Corporation USA ledger that PPATEL can view when submitting the report for the Vision Corporation North America data access set.

| Account | Description                         | Beginning Balance<br>(USD) | Debits (USD) | Credits (USD) | Ending Balance (USD) |
|---------|-------------------------------------|----------------------------|--------------|---------------|----------------------|
| 11010   | Cash                                | 0.00                       | 90,000.00    | 0.00          | 90,000.00            |
| 12010   | Bad Debt Reserve                    | 0.00                       | 10,000.00    | 0.00          | 10,000.00            |
| 21010   | Accounts Payable                    | 0.00                       | 0.00         | 20,000.00     | -20,000.00           |
| 31001   | Common Stock                        | 0.00                       | 0.00         | 50,000.00     | -50,000.00           |
| 40110   | White Wine Revenue                  | 0.00                       | 0.00         | 60,000.00     | -60,000.00           |
| 52110   | Cost of Goods Sold –<br>White Wines | 0.00                       | 30,000.00    | 0.00          | 30,000.00            |
| Total   | NA                                  | 0.00                       | 130,000.00   | 130,000.00    | 0.00                 |

When PPATEL runs the report using the Vision Corporation Global data access set, where PPATEL has read and write access to the bad debt and revenue accounts, only the balances for those two accounts appear in the report output.

This table shows the accounts, descriptions, and balances on the Trial Balance report for the Vision Corporation USA ledger that PPATEL can view when submitting the report for the Vision Corporation Global data access set.

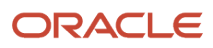

| Account | Description        | Beginning Balance<br>(USD) | Debits (USD) | Credits (USD) | Ending Balance (USD) |
|---------|--------------------|----------------------------|--------------|---------------|----------------------|
| 12010   | Bad Debt Reserve   | 0.00                       | 10,000.00    | 0.00          | 10,000.00            |
| 40110   | White Wine Revenue | 0.00                       | 0.00         | 60,000.00     | -60,000.00           |
| Total   | NA                 | 0.00                       | 10,000.00    | 60,000.00     | -50,000.00           |

This example with the user PPATEL illustrates how segment value security rule assignments for a user can be configured in a manner that precisely grants access to secured accounts for a specific data security context value, such as a data access set in the General Ledger module.

## Account Monitor Inquiries

This example is based on the setup outlined in the *Enforcement of Segment Value Security by Business Function* topic and focuses on the user PPATEL.

The Account Monitor is an online inquiry tool for reviewing a ledger's account balances.

Users can view summarized account balances rolled up by parent account values and can save their inquiries in the form of account groups. The inquiry results are projected in the Account Monitor. Balances are based on the General Ledger balances cube where balances aggregation is maintained according to the hierarchies for the different data dimensions, including dimensions based on the chart of accounts segments.

Here's a summary of PPATEL's security profile.

- Assigned Data Access Sets: Vision Corporation North America, Vision Corporation Global
- Allowed Accounts: All for Vision Corporation North America, Bad debt and revenue for Vision Corporation
   Global
- Access Level: Read and write

The account group in this example inquires on a set of account balances for the Vision Corporation USA ledger, with individual natural account values in each row.

When the user PPATEL views the account balances in the Account Monitor using the Vision Corporation North America data access set, all account balances are displayed. This is because PPATL has read and write access to all Natural Account segment values for the secured chart of accounts.

This table shows the account segment values that the user PPATEL can view in the Account Monitor. The Company, Line of Business, Cost Center, and Product columns are excluded from the table because PPATEL has access to all those segment values.

| Name             | Ledger                 | Account |
|------------------|------------------------|---------|
| Bad Debt Reserve | Vision Corporation USA | 12010   |
| Accounts Payable | Vision Corporation USA | 21010   |
| Common Stock     | Vision Corporation USA | 31000   |
| Revenue          | Vision Corporation USA | 40110   |
| Expense          | Vision Corporation USA | 52110   |

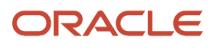

When the user PPATEL views the account balances in the Account Monitor using the Vision Corporation Global data access set, only balances from the bad debt and revenue accounts display. This is because PPATEL has read and write access to only the bad debt and revenue Natural Account segment values for the secured chart of accounts.

This table shows the account segment values that the user PPATEL can view in the Account Monitor. The Company, Line of Business, Cost Center, and Product columns are excluded from the table because PPATEL has access to all those segment values.

| Name             | Ledger                 | Account |
|------------------|------------------------|---------|
| Bad Debt Reserve | Vision Corporation USA | 12010   |
| Revenue          | Vision Corporation USA | 40110   |

## Smart View Inquiries

This example is based on the setup outlined in the *Enforcement of Segment Value Security by Business Function* topic and focuses on the user PPATEL.

It shows how segment value security by business function is enforced in an inquiry tool that's launched outside of the main General Ledger application. Security enforcement is applied just like in the main application, except there are some considerations when the data access set for the user changes.

Smart View is a spreadsheet-based tool for inquiring on General Ledger account balances data that are stored in the General Ledger balances cube. The General Ledger balances cube is where balances aggregation is maintained according to the hierarchies for the different data dimensions, including dimensions based on the chart of accounts segments.

Here's a summary of PPATEL's security profile.

- Assigned Data Access Sets: Vision Corporation North America, Vision Corporation Global
- Allowed Accounts: All for Vision Corporation North America, Bad debt and revenue for Vision Corporation
   Global
- Access Level: Read and write

When the user PPATEL views the account balances in Smart View using the Vision Corporation North America data access set, all account balances are displayed. This is because PPATL has read and write access to all the secured Natural Account segment values for the secured chart of accounts.

This table shows the accounts and balances that the user PPATEL can view in the Smart View inquiry for the Vision Corporation USA ledger when using the Vision Corporation North America data access set. The point of view for the inquiry includes all values for the Company, Line of Business, Cost Center, and Product segments.

| Account                  | Vision Corporation USA |
|--------------------------|------------------------|
| 11010 – Cash             | 90000                  |
| 12010 – Bad Debt Reserve | 10000                  |
| 21010 – Account Payable  | -20000                 |
| 31000 – Common Stock     | -50000                 |
| 4011 – Revenue           | -60000                 |

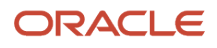

| Account         | Vision Corporation USA |
|-----------------|------------------------|
| 52110 – Expense | 30000                  |

When the user PPATEL views the account balances in Smart View using the Vision Corporation Global data access set, only balances from the bad debt and revenue accounts display. This is because PPATEL has read and write access to only the bad debt and revenue Natural Account segment values for the secured chart of accounts.

This table shows the accounts and balances that the user PPATEL can view in the Smart View inquiry for the Vision Corporation USA ledger when using the Vision Corporation Global data access set. The point of view for the inquiry includes all values for the Company, Line of Business, Cost Center, and Product segments.

| Account                  | Vision Corporation USA |
|--------------------------|------------------------|
| 11010 – Cash             | #No Access             |
| 12010 – Bad Debt Reserve | 10000                  |
| 21010 – Account Payable  | #No Access             |
| 31000 – Common Stock     | #No Access             |
| 40110 – Revenue          | -60000                 |
| 52110 – Expense          | #No Access             |

When users work with reporting tools for the General Ledger balances cube such as Smart View and Financial Reporting, which are outside of the main application, there's no explicit data access set selection. Users must change the data access within the main application by using the data access set selector or by changing the data access set in General Ledger preferences.

**Note:** To change the General Ledger preference, use the Set Preferences option on the Settings and Actions menu in the global header.

After changing the data access set, users can click **Refresh** in the Point of View section of the Smart View spreadsheet to register the data access set selection change. For Financial Reporting, users can rerun the report. Taking these steps ensures that the correct segment value security grants are applied to the reports with these reporting tools based on the current data access set selection.

# Special Considerations for Segment Value Security

There are special considerations for segment value security by business function in the following areas:

- Back-end processes
- Setup tasks
- Oracle Transactional Business Intelligence reporting
- · Features without a specific data security context
- Multiple secured chart of account segments

- · Primary balancing segment value assignments to a ledger or its legal entities
- Switching from secured to unsecured modules

### **Back-End Processes**

Segment value security by business function isn't enforced for back-end processes.

Back-end processes are submitted processes that run in the background without active engagement from users. Some of these processes can generate or update financial data that's framed by chart of account values like accounting transactions and account balances.

This table provides examples of such back-end processes.

| Module               | Back-End Processes                             |
|----------------------|------------------------------------------------|
| General Ledger       | Posting, Translation, Revaluation, Open Period |
| Subledger Accounting | Create Accounting                              |

**Note:** While reports on financial data are also submitted for processing, they aren't considered back-end processes. They're requests to display financial data in an output format.

Segment value security by business function isn't enforced for such back-end processes for these reasons.

- As accounting becomes more automated, administrators are more likely to submit back-end processes on behalf of end users, who work with the financial data resulting from these processes.
- In some cases, the application itself might initiate the submission of the back-end process.
- The user submitting back-end processes is detached from the end users who will ultimately work with the resulting financial data.
- There's a lack of direct correlation between the back-end processes and the security profiles of the users submitting these processes.

The key to securing financial data is to ensure that end users should only be able to access the financial data that they're authorized to work with. As such, enforcement of segment value security by business function is strictly applied when such users inquire, report, and transact with financial data.

## Setup Tasks

Segment value security by business function isn't enforced for setup tasks.

Some setup tasks are related to the configuration of application or processing rules that produce accounting transactions and financial data. Such setup tasks often touch on elements of a chart of accounts and include configurations and mapping rules that drive what chart of account values will be used when the financial data is generated.

Access to such setup tasks, especially around setting up reference data, is typically granted only to an administrator job role, where users assigned that role would be responsible for configuring the application. These users don't work directly with the financial data itself.

In addition to reference data setup, these tasks also include transaction generation setups, which can directly generate accounting or journal entries.

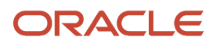

Here are some examples.

- Assets: Asset book definition
- General Ledger: Allocation formulas
- General Ledger: Chart of accounts configuration
- General Ledger: Chart of Accounts Mapping rules
- General Ledger: Ledger definition
- General Ledger: Revaluation definitions
- Intercompany: Balancing Account rules
- · Receivables: AutoInvoicing rules
- Subledger Accounting: Create Accounting rules
- Subledger Accounting: Transaction Account Builder rules

Setup tasks typically don't have a selection for a security context value, such as a data access set, business unit, asset books, or intercompany organization, for the purposes of establishing the data security element while working on the setup record.

If such security context objects were referenced, it's for the purpose of identifying which instance of that object the setup is being configured for, rather than about creating financial data with that security context value.

The administrator, or the user provided functional access to work with such setup tasks, can set up configurations and accounting rules across all ledgers, business units, asset books, and intercompany organizations in the application. A setup administrator user can use any account value, even for a secured chart of accounts value set. Access to the setup tasks alone allows the user to work with any of such setup records without further data security enforcement.

# Oracle Transactional Business Intelligence Reporting

For segment value security with Oracle Transactional Business Intelligence (OTBI) reporting, enforcement by business function isn't supported.

Once a chart of accounts value set is secured, security will be enforced across all business functions, regardless of whether each distinct business function is enabled for enforcement or not. So long as the value set is security enabled, security enforcement will apply in all business functions of General Ledger, Payables, Receivables, Assets, Intercompany, and Subledger Accounting.

With OTBI reporting, it's possible to put together reports that cross multiple products (business functions). Moreover, the user doesn't directly select which data access security context (Data Access Set, Business Unit, Asset Books, and so on.) to currently work with. Instead, in general, the user's cumulative data access security assignments are always simultaneously taken together. Both of these factors affect the ability to precisely and fully apply segment value security by business function.

The General Ledger subject area is where the data access set security context determines the user's data security. This is because the user's currently selected data access set in the application is stored in a profile option. The application leverages this and singularly applies it in evaluating which segment value security user rule assignments should apply for the user when reporting on ledgers with a secured chart of accounts. When reporting on ledgers that don't have a secured chart of accounts, the user's cumulative assigned data access sets are simultaneously applied.

# Features Without a Data Security Context

There are product features that involve working directly with financial transactions and balances where a user's data security context can't be established.

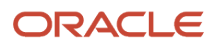

Here are some examples.

- Standard Subledger Accounting Oracle Analytics Publisher reports that can involve the financial data of one
  or more ledgers where there isn't always a direct or unique match to a specific security context value that's
  assigned to a user, such as a data access set.
- Non-General Ledger Oracle Transactional Business Intelligence reports where no specific data security context selection can be established for a user to derive the specific segment value security by business function grants that are applicable to that user.

For these features, a modified form of segment value security by business function enforcement is applied. A percentage value is substituted for certain user rule assignment attributes to indicate that no specific value needs to be matched for the security grants. This broader basis of user rule assignment matching still limits a user's access to the secured accounts that the user is granted access to when working with financial data, but on a nonspecific basis.

Here's how it works for such features.

When determining if there are matching rule assignments for a user that can restrict the range of accessible secured accounts, the Security Context and Security Context Value attribute settings will be ignored to lower the matching threshold. The Business Function and Access Level attributes for that rule assignment can still be considered.

This would be in place of automatically applying the All Values grant when no precise user rule assignments match for the current usage scenario. That approach would effectively mean that no chart of accounts security would be enforced. Instead, this adjusted approach will at least limit a user to working with only the financial data where the cumulative grants for each secured value set of the chart of accounts provide access, should such grants exist.

As another example, when working with features in the Subledger Accounting application, a user doesn't explicitly specify a security context selection (that is, a data access set, business unit, and so on). With General Ledger, that same user can simultaneously work with the financial data of ledgers across cumulative data access set assignments.

This means that for those security grants for a user that can be tagged with a specific security context value, such as a data access set, it isn't possible to make perfect matches of the user's more precisely defined rule assignments for the usage scenario in Subledger Accounting. If it happens that such grants are tagged with the All Security Contexts security context, or the Data Access Set security context paired with the All Security Context Values security context value, such grants for the user are also included as a match.

For a General Ledger user, all the user's General Ledger business function rule assignments for the secured value sets involved with the charts of accounts of the ledgers that user is working with will also be applied. This is regardless of the security context and security context value that's associated with those rule assignments. That is, all the user's General Ledger business function rule assignments for the secured value sets will be cumulatively applied. If under such looser matching conditions there are still no matching grants for the user, only then will the default All Values grant to the relevant secured value sets apply.

# Multiple Secured Chart of Account Segments

Consider these points when working with account combinations where the chart of accounts has multiple segments enabled for segment value security by business function.

- For a given usage scenario, a user's access to the account values of each secured chart of accounts segments is first considered individually and independently of the other. Then, if a user has a mixture of access levels to the account values for an account combination, the lowest level of access among these account values would be applied to the full account combination.
- For an account combination where a user has no access to at least one segment's account value, that account combination is immediately one to which the user has no access. This is because access to the account combination requires access to each of its secured segment values.

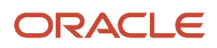

For an account combination where a user has read-only access to at least one segment's account value, that
account combination is a read-only account combination for the user. This is because read and write access to
an account combination requires read and write access to each of the account combination's secured segment
values.

As an example, the first and second segments of account combination 01-101-1000 are secured. A user has read-only access to first segment value 01 and no access to second segment value 101. The user won't have access to that account combination. Even if the user had read and write access to first segment value 01, the user still wouldn't have access to account combination 01-101-1000.

Continuing with this example, a different user has read-only access to first segment value 01 and read and write access to second segment value 101. That user's applicable access level to account combination 01-101-1000 will be read only.

To have read and write access to account combination 01-101-1000, a user must have read and write access to both first segment value 01 and second segment value101.

If a user doesn't have at least read-only access to accounts on every secured segment of an account combination, that user won't even have read-only access to that account combination.

# Primary Balancing Segment Value Assignments

Assigning a primary balancing segment value to a ledger, or to its legal entities, isn't data security related.

It's a validation against the accounting configuration for a ledger that affects which primary balancing segment values are available and valid for a user to work with for the given ledger.

If a ledger has primary balancing segment value assignments and a primary balancing segment value isn't assigned to that ledger, or to its legal entities, then that primary balancing segment value won't be available to the user when working with that ledger. This is regardless of whether the user is provided a segment value security by business function grant for that particular primary balancing segment value for chart of accounts with a secured primary balancing segment, or if this access is granted through a full ledger data access set or a primary balancing segment value-based data access set in the case of the General Ledger module.

# Switching from Secured to Unsecured Modules

When users switch from one of the modules that support segment value security by business function to a module that doesn't, they might continue to experience limited account access in the unsecured module.

To resolve this, users might need to sign out of the application and sign back in when switching modules. This action resets the cache and allows users access to all accounts in those modules where security enforcement isn't expected.

# General Ledger-Specific Considerations for Segment Value Security

Segment value security by business function is generally enforced in General Ledger product features with a chart of accounts element and where a single data access set context selection can be clearly established for a user's session.

In these cases, the secured account values available to the user, at the according access level, are based on those grants assigned to the user for the General Ledger business function and the user's current selected data access set.

Here's a summary of how segment value security by business function works for General Ledger features that have different types of access to data access set selection.

• For features accessed directly in the core application, a user would select a data access set. The selection also sets the data security context when determining which of the user's segment value security by business function grants apply when working with the secured chart of accounts.

**Note:** The data access selection is also registered in a user's General Ledger preferences for the Data Access Set General option.

 For features accessed outside of the core application, where a user doesn't explicitly select a data access set, such as with reporting tools Smart View, Financial Reporting, and Oracle Transactional Business Intelligence (OTBI), the application refers to a user's last selected data access set in the core application when determining which of the user's security grants apply.

**Note:** If a user switches data access set selection in the core application, it's important to refresh the view in the Smart View, Financial Reporting, and OTBI reports. This action registers the change in data access set selection so that the relevant set of security grants based on this new data access set selection is now applied to the report.

• For features where multiple data access sets can apply, or where no data access set context can be established, some other considerations need to be considered regarding how segment value security by business function enforcement acts. Some examples in the *Features Without a Data Security Context* topic discuss some of these considerations.

Further details follow about other special considerations for data security and segment value security by business function enforcement in certain features in the General Ledger module. They elaborate on certain points discussed previously, as well as other specific aspects of security control in the General Ledger module.

# Data Access Sets

For General Ledger, data access sets provide users with access to one or more ledges and serve as a core and required data security mechanism.

Data access sets are a fundamental data security control object that always apply in General Ledger and are unique to the General Ledger module. They include the following attributes:

- Access Set Type
- Access Level

Here are the access set types.

• Full Ledger: This type provides access to an entire ledger. It can include one or more ledgers as well as ledger sets. When a ledger set is added to a Full Ledger data access set, access to all the ledgers in the ledger set are granted in full.

Whenever a new ledger or ledger set is created, the application automatically creates an implicit data access set for it. This is a nonupdatable data access set. An explicit data access set can also be created for one or more ledgers, or ledger sets, or both. Explicit data access sets are updatable.

• Primary Balancing Segment Value: This type provides access to one or more primary balancing segment values of a ledger or ledger set.

You can specify a single or parent value. If you specify a parent value, the data access set provides access to all the single values that roll up to that parent value. The parent value is evaluated based on the current version of the hierarchy associated with the primary balancing segment in the chart of accounts definition.

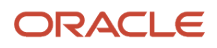

Here are the access levels.

- Read Only: Even if a user carries the functional privilege to use certain write-level functions, such as the ability to create a journal, the user will be prevented from taking any action that will update General Ledger transactions and balances for a given ledger or primary balancing segment value, depending on the definition of the read-only data access set.
- Read and Write

Using Primary Balancing Segment Value-Based Data Access Sets with a Secured Primary Balancing Segment

For segment value security by business function, data access sets serve as the security context basis for the General Ledger module.

For the Subledger Accounting module, to the extent that there's a touchpoint with the General Ledger module, the data access set also plays an indirect role in establishing a user's data security and it's used to establish a user's ledger and ledger set access scope.

If you enable segment value security by business function for the value set of a chart of accounts primary balancing segment and also use the data access set type of Primary Balancing Segment Value, the two data security control elements, including their access levels, will apply to those primary balancing segments in General Ledger.

**CAUTION:** The recommended best practice is not to use both methods because having dual levers of control on access to the one element of the chart of accounts primary balancing segment can introduce unneeded complexities, ambiguity, and inconsistencies.

Instead, limit the implementation of data security control of primary balancing segment values to one of these two methods:

- Data access sets with an access set type of Primary Balancing Segment Value
- Segment value security by business function enabled on the primary balancing segment of the chart of accounts.

Here are some guidelines on which of the two methods to use.

- If security on the primary balancing segment of the chart of accounts will always only be required in the General Ledger module, then use Primary Balancing Segment Value-based data access sets alone to specifically control primary balancing segment values access in General Ledger. Data access sets and Primary Balancing Segment Value-based data access sets are unique in usage for data security control in the General Ledger module.
- If security on the primary balancing segment of the chart of accounts is also required in other product modules besides General Ledger, then enable segment value security by business function on the primary balancing segment of the chart of accounts. This is the only option that applies to all product modules. Avoid using Primary Balancing Segment Value-based data access sets for General Ledger in this case and only use the Full Ledger access type of data access sets.

How Data Security Works When Using Primary Balancing Segment Value-Based Data Access Sets with a Secured Primary Balancing Segment

If you don't follow the recommended best practice described in the Using Primary Balancing Segment Value-Based Data Access Sets with a Secured Primary Balancing Segment topic, and instead use both Primary Balancing Segment Value-Based data access sets along with a secured primary balancing segment, here's a summary of how data security works followed by examples.

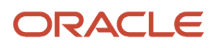

For features directly based on the General Ledger balances cube, a user's access to primary balancing segment values will be based on the cumulative union of the two data security control methods.

For features indirectly based on the General Ledger balances cube, a user's access to primary balancing segment values will be based on the intersection of the two data security control methods.

Example of Primary Balancing Segment Value Access for Features Directly Based on Balances Cubes

Most balances cube-based features in General Ledger pertain to reporting or inquiry functions. That is, they're readonly type functions. For read-only features, the rules assigned to a user on both a read-only and read and write basis will apply.

The following General Ledger features are directly based on General Ledger balances cube.

- Account Groups and Account Monitor
- Account Inspector
- Allocations
- Close Monitor Summary Income Statement
- Correct Budget Import Errors
- Create Budgets in Spreadsheet
- Financial Reporting
- Inquire and Analyze Balances
- Inquire and Analyze Average Balances
- Inquire on Detail Balances
- Oracle Transactional Business Intelligence (OTBI): General Ledger Balances Real Time and Average Daily
  Balances Real Time Subject Areas
- Revenue, Expenses and Allocations Infolets
- Smart View

From this list, only Allocations, Create Budgets in Spreadsheet and Correct Budget Import Errors are features that are of a read and write nature. Segment value security enforcement won't be applied for them. These features have an element of import and are considered more like back-end processes.

For features that are based directly on balances cubes, a user can access the cumulative primary balances segment values that are granted through both methods.

The application evaluates each method separately. It determines which ledgers a user has access to based on the data access set, as well as the primary balancing segment values granted in the case of Primary Balancing Segment Valuebased data access sets. It then separately determines which primary balancing segment values a user has access to for the secured primary balancing segment based on that user's applicable segment value security by business function grants.

The result is that a user gets access to the cumulative primary balancing segment values from the data access sets and segment value security by business function grants across all ledgers and ledger sets included in those data access sets.

Here's an example.

This table shows the access set assignments for the Vision Corporation Global data access set. This access set has a type of Primary Balancing Segment Value.

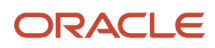

| Ledger or Ledger Set      | Туре   | Specific Value | Segment Value | Privilege      |
|---------------------------|--------|----------------|---------------|----------------|
| Vision Corporation Global | Ledger | Single Value   | 3111          | Read and Write |
| Vision Corporation Global | Ledger | Single Value   | 3121          | Read Only      |

Note: The All Values, Tree Code, and Tree Version Name fields don't have values, so they're excluded from the table.

This table shows the key attribute values on the Rules worksheet for the secured value set of the Company primary balancing segment.

| Policy Name    | Role Name   | Operator | From Value |
|----------------|-------------|----------|------------|
| CCLARK EQ 3111 | CCLARK Role | Equal to | 3111       |
| CCLARK EQ 4888 | CCLARK Role | Equal to | 4888       |

This table shows the key attribute values on the related Rule Assignments worksheet.

| User Name | Policy Name    | Role Name   | <b>Business Function</b> | Security Context | Security Context<br>Value    | Access Level   |
|-----------|----------------|-------------|--------------------------|------------------|------------------------------|----------------|
| CCLARK    | CCLARK EQ 3111 | CCLARK Role | General Ledger           | Data access set  | Vision Corporation<br>Global | Read and write |
| CCLARK    | CCLARK EQ 4888 | CCLARK Role | General Ledger           | Data access set  | All security context values  | Read and write |

When user CCLARK uses Smart View to inquire on the Vision Corporation Global ledger's account balances, CCLARK can see company values 3111, 3121, and 4888. Because CCLARK is performing a read-only action, the read-only access level for company 3121 is enough for the inquiry. For any other company values, Smart View will display #No Access.

**Note:** One exception to this cumulative behavior is when segment value security by business function rules grant access to all primary balancing segment values, but the Primary Balancing Segment Value-based data access set only provides access to select primary balancing segment values. In this case, the restricted access of the data access sets to just select primary balancing segment values will apply, because distinct primary balancing segment values were specified for the data access set.

Example of Primary Balancing Segment Value Access for Features Not Based on Balances Cubes All General Ledger features that aren't specifically mentioned in the *Example of Primary Balancing Segment Value Access for Features Directly Based on Balances Cubes* topic are associated with relational database tables.

Using the data access set and rules setup from the previous example, when the user CCLARK selects the Vision Corporation Global data access set in a General Ledger feature that's not based on the balances cube, the only primary balancing segment value that CCLARK can work with is 3111. That's because value 3111 is the only primary balancing segment value that's granted in both the Primary Balancing Segment Value-based data access set and in the segment value security by business function assignment.

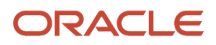

When reviewing and editing a journal entry using that same data access set, the user CCLARK will see only the journal lines with account combinations that refer to Company 3111.

**Note:** A user can edit journal lines only when the assignments for a Primary Balancing Segment Value-Based data access set cover all the primary balancing segment values that are referenced in the account combinations for all journal lines.

#### Read-Only Data Access Sets with Segment Value Security

When working with read-only data access sets at the ledger level, the entire ledger is read-only for a user.

Having read and write access to account values to any secured segments of its chart of accounts would be irrelevant. The access level to those accounts in that ledger will effectively still be read only because the user's access to that whole ledger, per the data access set, is read only.

# Reporting on General Ledger Balances Cubes Reports with Account Hierarchies

General Ledger balances cubes are differentiated by unique combinations of a chart of accounts and an accounting calendar.

Balances cubes maintain summarized account balances for all trees and tree versions, and for all chart of account dimensions that are published to those balances cubes. The detail account balances for those published trees and tree versions are summarized according to defined account hierarchy rollups.

Trees and tree versions are defined in the application to represent date effective versions of account hierarchies. They're organized for different purposes, for example, for statutory versus management reporting, with each tree version being assigned an effective date range.

However, this date effectivity isn't an actual attribute in balances cubes. Instead, it's an implied characteristic. Users need to know the significance of each tree and tree version that they select and which effective date of the organization's rollup those tree versions represent. This helps facilitate performing year-over-year comparisons of financials results.

For example, this user-determined control allows organizations to report on fiscal year 23 versus fiscal year 22 financial results using the same tree version rollup for parent account values on both sets of numbers so that there's a consistent comparison between them.

A user can have a choice of reporting on both years' results using last year's tree version rollup for parent account values, or both using the current year's tree version rollup. They can even report on fiscal year 22 results using the fiscal year 22 rollup with the fiscal year 23 results using the fiscal year 23 rollup, if that's what's required.

#### Segment Value Security Rules Based on Account Hierarchies

You can refer to account hierarchies in segment value security by business function policies as an efficient way of granting access to secured account values.

Use the hierarchical operators **Is descendant of** and **Is last descendant of**, along with a specified tree, to allow references to parent account values in a security rule condition. This means that a grant provides access to that parent value and all its descendants (with the **Is Descendant of** operator) or to that parent and its' detail values descendants (with the **Is last descendant of** operator), according to the account hierarchy that's defined for the applicable tree code and tree version.

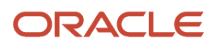

**Note:** The trees that you specify in a rule must be flattened. This contrasts with trees that are published to balances cubes, which don't need to be flattened. If your security rules refer to trees that are published to the balances cubes, then the trees must be flattened. Otherwise, security enforcement won't work in balances cube-based reports and queries.

While a distinct tree code is associated with each segment in a chart of accounts, as specified through the Default Hierarchy value in the chart of accounts structure setup, a security rule can refer to any tree (hierarchy) that's defined for the secured value set.

The tree version that you specify in a rule is just for the purposes of determining which parent values you can select from to then attach to the security rule condition. At runtime, the application applies date effectivity to identify the version of the tree referenced in the rule whose effective dates intersect with the current system date. Based on this tree version, the application derives the list of accessible descendant account values for the referenced parent value of that tree that are granted by that hierarchical security rule assignment.

For inquiring and reporting in balances cubes, these security grants apply across all versions of the specified hierarchy, as well as all hierarchies associated with the same value set of the specified hierarchy that are published to the GL balances cube. Even though a security rule has a specific tree and tree version for a parent value, the derived set of account values granted by that rule will equally apply to all other published tree and tree versions for where that same parent value is cited and as indicated in GL balances cube-based inquiries and reports.

This example highlights that the grant for segment value security rules based on hierarchies will apply the current effective tree version when deriving the list of accessible values. This contrasts with references to tree and tree versions in balances cube inquiries and reports, where a user controls exactly which tree and tree version they want to use for a rollup.

| Hierarchy    | Hierarchy Version | Parent Value | Parents and Detail Value<br>Descendants                                                                                                    |
|--------------|-------------------|--------------|----------------------------------------------------------------------------------------------------|
| Management   | 2023              | 100          | <ul> <li>Detail 101</li> <li>Parent 200, with detail values 201, 202, 203</li> <li>Parent 300, with detail values 301, 302</li> </ul>                   |
| Management   | 2024              | 100          | <ul> <li>Parent 200, with detail values<br/>101, 201, 202</li> <li>Parent 300, with detail values<br/>301, 302</li> </ul>                               |
| Geographical | 2023              | 100          | <ul> <li>Parent 200, with detail value 201</li> <li>Parent 300, with detail values 301, 302</li> <li>Parent 400, with detail values 401, 402</li> </ul> |

This table shows the hierarchies, hierarchy versions, parent value, and parent value descendants for this example.

Let's say a rule is defined with these attributes.

• Operator: Is descendant of

- From Value: 100
- Tree Code: Management
- Tree Version: 2023

Here's how the application determines the secured values granted.

- 1. The application derives the hierarchy (tree) version that's in effect based on the current system date, which is January 1, 2024. In this example, that's version 2024.
- 2. The application then applies the rule condition to get the list of secured values. In this example, the secured values granted are 100, 200, 101, 201, 202, 300, 301, and 302 (parent value 100 and all its descendants in tree version 2024.)
- **3.** This list of values will be accessible across all versions of the Management hierarchy and across all hierarchies associated with the value set for the segment. This means the list of values will be accessible if choosing to report against any version of the Management or Geographical hierarchies.

**Note:** Value 203 in Management hierarchy version 2023 and values 400, 401, and 402 in Geographical hierarchy version 2023 won't be accessible.

For the purpose of data entry, this date-effective list of accessible descendant segment values is available to the user for that given point of time.

For the purpose of inquiry and reporting with the balances cube, the same list of accessible descendant segment values is available to the user for all published trees and tree versions for the secured value set of the chart of accounts segment or dimension. Based on the tree and tree version the user selects, the balances data for the accessible descendant segment values of the referenced parent account will be displayed accordingly. A user can also be granted access to a specific parent value. In that case, the summarized balance shown for that parent value will be consistent with the rollup for the selected tree and tree version for reporting purposes, regardless of whether the user has been granted access to all the descendants involved with that particular rollup.

**Note:** No chart of accounts security is applied during the selection process of account values for the inquiry or report. The user can freely select any dimension member or account values from a secured value set. Security is applied only when retrieving the results for that query or report, and only the balances data of the dimension member or accounts to which the user has access will be displayed.

The advantage of the application dynamically applying date effectivity to security rules is that the rule would be selfmaintaining. This methodology works well when it comes to creating transactions or financial data, which in most cases is a real-time exercise.

For comparative reporting, such as with year-over-year financial reporting, previous tree versions might be used as the basis of the rollup to compute summarized balances. This might result in some discrepancy in the access to the descendant accounts for that parent based on the previous tree version's rollup as referenced in the inquiry or report. A potential solution would be to use a different hierarchy in the security rule that encompasses all the account values the user will need to inquire or report on, across the different trees and tree versions.

Considerations When Using Parent Account References in Hierarchical Rules for Balances Cubes Ensure users get the appropriate secured values grants to view the financial data that they need.

A good practice is to define hierarchical rules that sync to parent values according to the tree as referenced in balances cube inquiries and reports such as Account Monitor, Smart View, and Financial Reporting.

Access to the descendant accounts of a specific parent value should be in sync with the descendant accounts that roll up to the summary account balance of that parent value based on another tree. Otherwise, the parent value will show

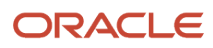

the appropriate summary balance for the other tree, but the detail breakdown shown on the report of its descendants' balances might not sum up consistently because of lack of access to those descendant values.

This concern applies even when the tree referenced in inquiries and report definitions is the very same one used in the security rule with parent value references. This is because there can be a difference in the dynamic date-effective version rollup that's applied when determining the grants for the rule assignment. Moreover, it's even possible to use a different tree in inquiries and report definitions than the one used in the rule, which can result in even more pronounced disparities.

# Journal Approval

With journal approval, the primary consideration when it comes to what a user can access is the approval hierarchy and whether the user is the authorized approver for a given transaction.

It's less about the approver clearing the data access set and chart of accounts segment value security access for the journal batch being approved.

Note: Approval transactions can be reassigned, delegated, and so on, as per the approval rules.

There are differences in the degrees of data security enforcement in the variety of methods for accessing approval notifications and journal batch details in which a user's data access is validated. The most stringent access is where the approver interacts with the journal batch being approved in the context of the Journals page, where all the General Ledger data security elements are directly in place.

These considerations are equally relevant regardless of whether segment value security by business function is enabled.

# Back-End Processes That Generate Journals or Update Balances

Segment value security by business function isn't enforced for back-end processes. This is to facilitate automated submission of such processes.

Here are the General Ledger back-end processes that involve a chart of accounts element and that generate journals or update account balances.

- AutoPost Journals
- Create Balance Sheet Closing Journals
- Create Income Statement Closing Journals
- Encumbrance Year End Carry Forward
- Import Journals
- · Journal propagation from a primary to a secondary ledger
- Open General Ledger Periods
- Revalue Balances
- Transfer Balances to Secondary Ledger
- Translate General Ledger Account Balances
- Transfer Ledger Balances

#### Feature Setups

Segment value security by business function isn't enforced for setup tasks.

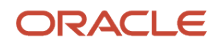

This table shows examples of General Ledger setups and related processes, spreadsheets, and templates for which segment value security by business function isn't enforced.

| Setup                             | Related Processes                                                             | Related Spreadsheets                                                           | Related File-Based Data Import<br>Template and Web Service             |
|-----------------------------------|-------------------------------------------------------------------------------|--------------------------------------------------------------------------------|------------------------------------------------------------------------|
| Account Combinations              | Import Account Combinations                                                   | Create Account Combinations in Bulk                                            | Import Account Combinations,<br>Account Combinations for<br>Validation |
| Create Allocation Rules           | Generate Allocations                                                          | NA                                                                             | NA                                                                     |
| Create Financial Statements       | Generate Financial Statements                                                 | NA                                                                             | NA                                                                     |
| Cross-Validation Combination Sets | Manage Account Combination<br>Validation Rules                                | NA                                                                             | Cross-Validation Combinations<br>Import                                |
| Cross-Validation Rules            | NA                                                                            | Create Cross-Validation Rules in Spreadsheet                                   | NA                                                                     |
| Ledger Options                    | NA                                                                            | NA                                                                             | NA                                                                     |
| Segment Values and Hierarchies    | Import Segment Values and<br>Hierarchies, Inherit Segment Value<br>Attributes | Rapid Implementation for General<br>Ledger                                     | Import Segment Values and<br>Hierarchies                               |
| Segment Value Security            | NA                                                                            | Manage Segment Value Security<br>Rules, Create Segment Value<br>Security Rules | NA                                                                     |
| Suspense Accounts                 | NA                                                                            | NA                                                                             | NA                                                                     |

# Assets-Specific Considerations for Segment Value Security

Asset books control data security and are the fundamental data security object in Oracle Assets.

It serves as the primary control for an Assets user with access to work with the records of a particular asset book, based on the user's access assignment. This includes the ability to work with and perform actions in an asset book like adding assets, editing asset source lines, entering unplanned depreciation, transferring assets, running Assets reports, and performing inquiry on asset records and transactions.

Chart of accounts segment value security is another layer of data security above asset books that controls a user's ability to work with the chart of accounts-based accounting information of records in a given asset book.

Segment value security restricts access to account segment values in transactions with the Accounting flexfield component in transactions like asset additions and asset transfers. It doesn't restrict transaction entry for an asset within the asset book that doesn't involve the chart of accounts element.

Users who don't have access to segment values used in the accounting for an asset record can still search for that asset record in all the transaction entry and asset inquiry pages in the asset books they have access to. Only when they're working on the chart of accounts-based accounting aspect of an asset record will segment value security access controls be applied. You can only work with account values in a secured chart of accounts value set you've been granted access to through your rule assignments.

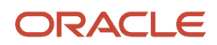

# Segment Value Security by Business Function for Oracle Assets

The Segment Value Security by Business Function feature lets you enable security enforcement for all business functions or for one or more specific business functions.

For example, you can enable segment value security enforcement for the Oracle Assets business function alone.

When you enable security enforcement for Assets, all Assets users automatically have access to all segment values until you specifically restrict access for one or more users to limited segment values.

You only need to maintain segment value security rules and rule assignments for users who must have access to limited account values by using the Segment Value Security by Business Function spreadsheet.

For example, you can define the following types of segment value access rule assignments for Assets users who require access to certain secured account values:

| Access Type                              | Business Function      | Security Context      | Security Context Value      |
|------------------------------------------|------------------------|-----------------------|-----------------------------|
| Global access                            | All business functions | All security contexts | All security context values |
| Access for Assets business function only | Assets                 | Asset book            | All security context values |
| Access for specific asset book           | Assets                 | Asset book            | Name of asset book          |

Assign the access type according to the type if access each user needs:

- Global access: Assign to users with responsibilities in multiple business functions such as Assets, Oracle Payables, and Oracle General Ledger, and who require access to the same specified segment account values for all their assigned asset books, business units, and ledgers.
- Access for Assets business function only: Assign to users with only Assets responsibility who require access to the same specified segment account values for all their assigned asset books.
- Access for specific asset book: Assign to users with only Assets responsibility who require access to the specified segment account values for a specific asset book.

Generally, you should create dedicated segment value security roles for data security policies to grant access to secured segment account values to Assets users. Never directly create segment value data security policies with job roles such as Asset Accountant or Asset Accounting Manager, because these roles are likely to be shared among all Assets users, and these users are likely to have different chart of accounts segment value security profiles. The dedicated segment value security roles with their secured segment values can be assigned and even shared with the corresponding users based on their particular segment value access requirements.

Secured segment account values can be granted with these access levels:

- Read and Write: Provides access to create, update, view accounting for, inquire on, and report on Assets transactions that reference the account values granted.
- Read Only: Provides access to view accounting for, inquire on, and report on Assets transactions that reference the account values granted.

## Segment Value Security Enforcement in Assets Transactions

Segment value security is generally enforced in Oracle Assets in transactions that directly include the chart of accounts element.

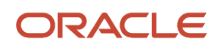

It has no impact on transactions in which actions don't directly involve the chart of accounts, such as cost adjustments, category changes, source line transfers, and suspend or resume depreciation transactions. When searching in pages such as the Adjust Assets and Asset Inquiry pages, it retrieves all asset records without regard to the account values referenced in the distribution lines associated with each asset, and only considers the asset book's element of data security control.

Segment value security is enforced in Assets as follows:

- Users with read and write access to certain account values can take these actions on asset records that reference those account values:
  - $\circ$  Add an asset
  - Prepare source lines
  - Record unplanned depreciation
  - Transfer an asset
  - Make unit adjustments
  - Create a lease
  - Change the financial terms of a lease
- Users with read-only access to certain account values can take these actions on asset records that reference those account values:
  - $_{\circ}$   $\,$  View distributions and accounting lines
  - Run reports
- Segment value security isn't enforced:
  - In Assets setup pages, such as Manage Assets Books, Manage Asset Categories, and Manage Distribution Sets, even though these pages involve the chart of accounts element.
  - For submitted processes such as Post Mass Additions and Create Accounting.

# Example of Segment Value Security by Business Function

The following setup example illustrates how enforcement by segment value security by business function works in Oracle Assets.

You must assign the rules to users for them to have access to the secured account values. If no rules are assigned to a user, the user has access to all the account values.

In this example, user SANJAY has no rule assignments; SANJAY has access to all secured rule account values for the asset books SANJAY has access to.

User KUMAR has access to two asset books: FIN CONSULTING CORP and HR CONSULTING CORP. This table shows the access setup for KUMAR.

| User  | Role                     | <b>Business Function</b> | Asset Book             | Security Context<br>Value | Access Level   |
|-------|--------------------------|--------------------------|------------------------|---------------------------|----------------|
| KUMAR | FA_SVSBF_CUSTOM_<br>ROLE | Assets                   | HR CONSULTING<br>CORP  | 3111, 3888                | Read and Write |
| KUMAR | FA_SVSBF_CUSTOM_<br>ROLE | Assets                   | FIN CONSULTING<br>CORP | 3121, 3999                | Read and Write |

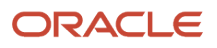

| User  | Role                     | <b>Business Function</b> | Asset Book             | Security Context<br>Value | Access Level |
|-------|--------------------------|--------------------------|------------------------|---------------------------|--------------|
| KUMAR | FA_SVSBF_CUSTOM_<br>ROLE | Assets                   | HR CONSULTING<br>CORP  | 3121, 3999                | Read Only    |
| KUMAR | FA_SVSBF_CUSTOM_<br>ROLE | Assets                   | FIN CONSULTING<br>CORP | 3111, 3888                | Read Only    |

#### Asset additions:

For the write action of asset additions, in the book HR CONSULTING CORP, KUMAR has read and write access to company 3111 and 3888. Therefore, KUMAR can add assets using these account values for that asset book. KUMAR also has read only access to the companies 3121 and 3999. Even though KUMAR has read access to these values, KUMAR can use only 3111 and 3888 to perform asset additions in this book.

In the asset book FIN CONSULTING CORP, KUMAR has read and write access to the companies 3121 and 3999. Therefore, KUMAR can add assets using these account values.

#### Edit source lines:

In the asset book FIN CONSULTING CORP, KUMAR has read and write access to the companies 3121 and 3999. KUMAR can edit the Depreciation Expense Account using the accounts KUMAR has read and write access to.

In the book FIN CONSULTING CORP, KUMAR has read-only access to company 3888. KUMAR can't edit this depreciation expense account and can only view it.

#### Transaction Account Builder in Assets:

In Assets, segment value security isn't enforced in the Transaction Account Builder, which is used to drive the depreciation expense account for mass addition lines. This process defaults accounts based on the rules configured by the organization and isn't subject to the limitations of a user's secured account grants.

#### Asset transfers:

In the book FIN CONSULTING CORP, KUMAR has read and write access to company 3999. Therefore, KUMAR can transfer the asset that references that account in the FIN CONSULTING CORP asset book.

In the book FIN CONSULTING CORP, KUMAR has no access to company 4111 and has read and write access only to the values for company 3121 and 3999. Therefore, KUMAR can't transfer an asset that references values in company 4111.

## Example of Accounting in Oracle Assets

In the asset book FIN CONSULTING CORP, among the accounts user KUMAR is granted, KUMAR has read and write access to company 3999 and read-only access to company 3111.

Therefore, when viewing accounting lines for asset records, KUMAR can view all lines that reference accounts KUMAR has read and write and read-only access to.

In the asset book FIN CONSULTING CORP, any user other than KUMAR, who's assigned rules that don't include 3111 and 3999, can't view these accounting transactions.

## Example of Reports in Oracle Assets

In the book FIN CONSULTING CORP, KUMAR has read and write access to companies 3121 and 3999, and read-only access to companies 3111 and 3888.

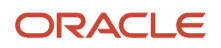
Therefore, KUMAR can report on asset records that reference these four account values for that asset book. KUMAR can't run reports for any values other than those that KUMAR has read and read and write access to.

# Intercompany-Specific Considerations for Segment Value Security

These are some considerations for the Segment Value Security by Business Function feature in the Intercompany module.

- Intercompany organization is used as the data access security object in the Intercompany module.
- For the Segment Value Security by Business Function feature, the Intercompany module supports these two distinct business functions:
  - Provider Intercompany
  - Receiver Intercompany

This allows for different security grants to be defined for each intercompany organization when used as a provider, versus when used as a receiver in an intercompany transaction.

This can even be configured for individual users, where a user can be given different security grants for the same intercompany organization depending on whether the user acts as a provider or a receiver for an intercompany transaction.

## Example

This example demonstrates how a user can have access to one intercompany organization but can have access to a different set of accounts depending on whether the user acts as a provider or a receiver for an intercompany transaction.

Let's look at the security grants of two users, Paul and Rita, who work for intercompany organizations IC-Org1 and IC-Org2 respectively.

- Paul manages intercompany transactions only for IC-Org1. He needs different account access as a provider and as a receiver.
- Rita manages intercompany transactions only for IC-Org2. She needs full access to all accounts for both provider and receiver business functions.

To achieve the access control for Paul, you assign rules that grant Paul access to different accounts as a provider and as a receiver.

| User/Grant | Intercompany Data Access | Account Access | Business Function     | Access level   |
|------------|--------------------------|----------------|-----------------------|----------------|
| Paul       | IC-Org1                  | 1100-1199      | Provider Intercompany | Read and write |
| Paul       | IC-Org1                  | 2100-2199      | Receiver Intercompany | Read and write |

Note that no security grants are configured for Rita because she has access to all accounts, which is the default Segment Value Security by Business Function feature.

With the security grants that Paul carries, let us look at the these scenarios:

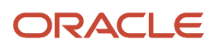

**Scenario 1:** Paul in the role of a provider for a loan funding transaction. Here are the steps that Paul and Rita take to complete an intercompany transaction from IC-Org1 to IC-Org2.

- Paul creates an intercompany transaction for loan funding from provider IC-Org1 to receiver IC-Org2.
- Paul enters the provider distribution account. He can only select accounts from 1100 to 1199.
- Paul submits the loan funding intercompany transaction.
- Rita reviews the inbound transaction for IC-Org2 that Paul has initiated.
- Rita enters the receiver distribution account. She can select any account.
- Rita submits the intercompany transaction.

**Scenario 2:** Paul in the role of a receiver for an expense sharing transaction. Here are the steps that Rita and Paul take to complete an intercompany transaction from IC-Org2 to IC-Org1.

- Rita creates an intercompany transaction for expense sharing from provider IC-Org2 to receiver IC-Org1.
- Rita enters the provider distribution account. She can select any account.
- Rita submits the expense sharing intercompany transaction.
- Paul reviews the inbound transaction for IC-Org1 that Rita initiated.
- Paul enters the receiver distribution account. He can only select accounts from 2100 to 2199.
- Paul submits the intercompany transaction.

### **Important Notes**

The Segment Value Security by Business Function feature has not been implemented for:

- Intercompany reports.
  - For example, users with limited access, who cannot view certain accounts on the intercompany UIs, will be able to see these accounts in the Intercompany Account Details report.
- Multitier Intercompany Operations module.
  - The security grants configured for intercompany does not apply to Multitier Intercompany Operations feature.

## Additional Notes

- The examples above demonstrate users with read/write access only. However, user access can be granted on a read/write or read-only basis to satisfy the business needs.
- Segment Value Security by Business Function applies to accounts that are generated by Transaction Account Builder (TAB). If the user creating the intercompany transactions does not have read/write access to the account, TAB will not generate the account.
- Segment Value Security by Business Function does not apply to application generated intercompany payables and receivables accounts. These accounts are generated accordingly regardless of how the Segment Value Security by Business Function is configured.
- Segment Value Security by Business Function applies to accounts generated along with intercompany transactions sourced from intercompany allocations. If the user executing intercompany allocations does not have read/write access to the account, intercompany allocations will fail to generate intercompany transactions.

# Payables-Specific Considerations for Segment Value Security

Optimizing segment value security by business function limits a user's access to certain accounts for each secured value set while creating, updating, and reviewing financial data.

The security context of the business function enforces the segment value security. "Payables" is the applicable business function for Payables module. Payables users have the following access levels for the segment values of a secured chart of accounts based on the Payables business function:

- Read/write: This access level allows a user to manage invoice lines or distributions and inquire and review the invoice distributions with account values to which the user has read/write access.
- Read-Only: This access level allows a user to only view and inquire invoice distributions referencing those account values to which they've access. User can't create transactions using these account values.

#### Note:

- This feature operates on the principle of first providing access to all the secured segment values to all users by default.
- Security policies are defined, and such rules are assigned to a user only when their access should be limited to specific segment values.
  - The user rule assignments are defined for a combination of business function, data access context, and access level. For Payables, the business function to use is "Payables" and the data access context is "Business Unit."
  - If there are no matching rule assignments for a user for a given usage scenario, the user gets access to all account values for the secured chart of accounts value set.

## Setting Up

There are no extra Payables-related setups to undertake to enable Segment Value Security by Business Function for Payables. However, to enforce segment value security in the Payables module, the "Payables" business function must be enabled for enforcement.

## Enforcing Segment Value Security by Business Function in Payables

In Payables, the business unit serves as the data security-striping mechanism that controls the data access to the users, and also the security context basis for segment value security.

Whenever a Payables user accesses any of the Payables pages, the account combination values the user can access, are decided by the intersection of data security access for the Payables module and the security context of the segment value security for the Payables business function. For example, if user wants to create a Payables Invoice for Vision America business unit, then they should have the following access rights.

- Access to Vision America business unit in the Payables module
- Access to at least one account value in Vision America Payables business function in segment value security

Segment value security by business function can be enforced in the Payables modules differently based on the task pages you're working with.

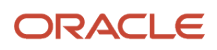

# Examples of Enforcing Segment Value Security While Creating or Processing Payables Invoices

Segment value security validation takes place on Create Invoice and Process Invoice pages even if the user just types in the account values instead of selecting them from the accounting key flexfield dialog box.

Here are a few examples scenarios of how Payables-specific segment value security is enforced.

#### Access to Account Segment Values

Users can enter an account combination on an invoice only if they've read/write access to each segment's account for the said account combination. Consider that User 1 has the following accesses.

- Read/write access to account values 5310 and 5320 in Vision America business unit.
- Read-only access to 7310 in Vision America business unit.
- Read/write access to account value 7320 in Vision Canada business unit.

User 1 can create an invoice for Vision America business unit with all account combinations that have account segment values of 5310 and 5320, but not account combinations with 7310 or any other account value. Similarly, User 1 can create an invoice for Vision Canada business unit with all account combinations that have account segment values of 7320 only, and not with any other account value.

Segment value security by business function is also enforced when the user creates invoices through the ADFDI spreadsheet, and through the import process. It's also enforced while entering the account combination details during the workflow process.

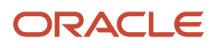

**Note:** Segment value security by business function isn't enforced when invoices are created from internal source, such as the following.

- Advance schedule billing notice
- Evaluated Receipt Settlement (ERS)
- Advanced Global Intercompany (AGIS)
- Sales Compensation
- Assets
- Projects
- One-Time Payments (OTP)
- Property Manager
- Patient refunds
- Projects intercompany invoices
- Projects interproject invoices
- Student Management
- Receivables
- Expenses (includes cash advances and expense reports)
- Return to supplier
- Supplier Chain Financial Flow Orchestration
- Fiscal Document Capture

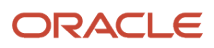

#### Access to Accounts used in Distributions

Users can't cancel an invoice or invoice line or invoice distribution if the entity has at least one distribution with an account combination to which they don't have read/write access. What this means is that the user can only cancel an invoice or its lower entity if they've complete access to all the accounts used in its distributions.

Consider that User 2 has read/write access to account values 5310 and 5320 but read-only access to 7310. There are 2 invoices with following account details.

- Invoice 1: Has two distributions, one with account combination of 5310 and other with 5320.
- Invoice 2: Has two distributions, one with account combination of 5310 and other with 7310.

The user can cancel Invoice 1 because they've read/write access to both account segment values 5310 and 5320. However, user can't cancel Invoice 2 because they don't have read/write access to 7310.

#### Access to Account Combinations

When a user tries to validate an invoice with an account combination for which they don't have read/write access, the invoice is placed on hold, and distributions must be generated for the account combination. This means that the user can't trigger automatic distribution generation if they don't have read/write access to the account combination.

Consider that User 3 has read/write access to account values 5310 and 5320 and read-only access to 7310. There are two invoices with following account details.

- Invoice 1 has two invoice lines, one with account combination of 5310 and other with 5320.
- Invoice 2 has two invoice lines, one with account combination of 5310 and other with 7310.

The user can validate Invoice 1 because they've read/write access to both account segment values 5310 and 5320. However, they can't validate Invoice 2 because they've read/write access to only 5310 but not 7310.

#### Access to Accounts used in Prepayment Distributions

A user can't apply or unapply prepayments if the prepayment invoice distributions include an account value to which they don't have read/write access.

Consider that User 4 has read/write access to account values 6110 and 6120 and read-only access to 8110. There are two prepayment invoices with following account details.

- Invoice 1 has two prepayment distributions, one with account combination of 6110 and other with 6120.
- Invoice 2 has two prepayment distributions, one with account combination of 6110 and other with 8110.

The user can apply prepayment to Invoice 1 because they've read/write access to both account segment values 6110 and 6120. However, they can't apply or unapply the prepayment to invoice 2 because they don't have read/write access to 8110.

## Examples of Enforcing Segment Value Security While Viewing Payables Invoice Lines

Segment value security isn't enforced on view invoice lines. Any user can view the invoice lines irrespective of their security access regarding segment value security.

However, segment value security is still enforced in the following scenarios.

#### Read Access to Invoice Distributions

When users navigate to the Distributions page of an invoice, they can see only the invoice distributions referencing the account values to which they've either read/write or read-only access. Other distributions aren't displayed. However,

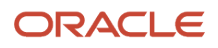

if the users don't have any Payables-specific segment value security rule assignments, they can see all the distribution lines.

Consider that the user has read/write access to account value 5310, read-only access to 7310, and no access to 8310. The user navigates to the Distributions page for the following invoices.

- Invoice 1 has three invoice distributions where one distribution has account combination of 5310, the second
  one with account value of 7310, and the third with 8310. When user navigates to the Distributions page, they
  can see only the distribution lines with account values of 5310 and 7310. User can't see the distribution line with
  the account value of 8310 because they don't have read access to this value.
- Invoice 2 has three invoice distributions where one distribution has account combination of 5310, the second
  and third distribution lines have account combinations with the account value of 7310. When the user navigates
  to the Distributions page, they can see all three distributions as the user has read access to both 5310 and 7310.

#### Read Access to Accounting Combinations

When a user reviews the Transaction Accounting page, they can see only the accounting lines that have an account combination to which they've either read/write or read-only access. Other accounting lines aren't displayed. If the user doesn't have any specific rule assignments, then they can see all the distributions.

Consider that the user has read/write access to account value 5310, read-only access to 7310, and no access to 8310. The user navigates to the View Accounting page for the following invoices.

- Invoice 1 has three invoice distributions where one distribution has account combination of 5310, the second
  with account value of 7310, and third with 8310. When the user navigates to the View Accounting page, they can
  see only the accounting lines with the account values of 5310 and 7310. However, user can't see the accounting
  line with the account value of 8310 as they don't have read access to this value.
- Invoice 2 has three invoice distributions where one distribution has account combination of 5310, the second and third distribution have an account combination each with account value of 7310. When the user navigates to the View Accounting page, they can see all accounting lines as the user has read access to both 5310 and 7310.

#### Read Access to Account Values

When a user drills down to invoice distributions, say from Payments or from GL journal entries, they can see only the invoice distributions referencing account values to which they either have read/write or read-only access. Other distributions aren't displayed. If the user doesn't have any Payables-specific segment value security rule assignments, then they can see all the distributions.

# Receivables-Specific Considerations for Segment Value Security

Chart of accounts segment value security controls user access to chart of accounts-based accounting information in Receivables.

Use segment value security to define user access to Accounting Flexfield segment values in Receivables. A given user can only work with account values in the secured chart of accounts value set to which they have been granted access and at the level of their rule assignments.

Segment value security doesn't affect Receivables setup or transaction creation.

# Enable Receivables for Segment Value Security by Business Function

Use the Manage Segment Value Security by Business Function action in the Manage Chart of Accounts Configuration page to enable Receivables for segment value security.

To enable Receivables for segment value security:

- 1. 1. Navigate to the Manage Chart of Accounts Configurations task.
- 2. 2. In the Manage Chart of Accounts Configurations page, click the **Manage Segment Value Security by Business Function** button.
- 3. 3. In the Manage Segment Value Security by Business Function window, enable the **Receivables** option.
- 4. Save your work.

When you enable segment value security for Receivables, by default all Receivables users are granted access to all segment values. You must set up rules to restrict user access to Accounting Flexfield segment values by business function. In the context of Receivables, the business function is the **business unit**.

## Set Up Segment Value Security Rules in Receivables

Use the Segment Value Security by Business Function spreadsheet to assign segment value security rules to the users who require some form of restricted access to Accounting Flexfield segment values.

As a general rule, create dedicated segment value security roles for each designated group of Receivables users and the related data security policies that govern their access to secured segment account values.

**Note:** Never directly create segment value data security policies using the existing Receivables job roles, such as Receivables Manager. The existing job roles are likely to be shared by all Receivables users, and many separate groups of users are likely to have different chart of account segment value security profiles.

The dedicated segment value security roles you create, with their accompanying secured segment values, can be assigned to and even shared among the corresponding users based on their particular segment value access requirements.

You can enable security enforcement for all business functions or for one or more specific business functions. This table provides an example of how to designate segment value access rule assignments to Receivables users:

#### Segment Value Access

| Access Type                                        | Business Function      | Security Context      | Security Context Value      |
|----------------------------------------------------|------------------------|-----------------------|-----------------------------|
| Global access                                      | All business functions | All security contexts | All security context values |
| Access to business unit business-<br>function-only | Business unit          | Business unit         | All security context values |
| Access to a specific business unit                 | Business unit          | Business unit         | Name of business unit       |

**Global access**: Assign global access to users with responsibilities across multiple business functions, for example, Assets, Receivables and General Ledger. Global access users would then require access to the same specified segment account values across all of their assigned asset books (FA), business units (AR), and ledgers (GL).

**Access for business unit business-function-only**: Assign business-function-only access to users with the Receivables responsibility who require access to the same specified segment account values for all of their assigned business units.

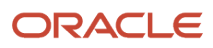

Access for a specific business unit: Assign specific business unit access to users with the Receivables responsibility who require access to the specified segment account values for one business unit only.

## Read-Write and Read-Only Access

You can further restrict user access to accounting flexfield segment values by assigning users Read-Write and Read-Only privileges.

- Read-Write: Users can create and update transactions, view accounting, and report on Receivables transactions that reference the account values granted.
- Read-Only: Users can view, query, and report on Receivables transactions that reference the account values
  granted. For example, users who don't have Read-Write access to segment values belonging to transaction
  distributions can still search for and review these distributions.

## Summary of Segment Value Security Enforcement in Receivables

Users with Read-Write access to specified account values can take these actions on the transactions that reference these account values:

- Create, save and complete a transaction.
- Credit a transaction.
- Update account values in the distributions belonging to a transaction.
- Post transactions to General Ledger.
- Apply a receipt or credit memo to a transaction.
- Unapply a receipt or credit memo from a transaction.
- Manage adjustments to transactions.
- Create draft subledger accounting.
- Use these web service components: Get, Create, Update, Delete, Reverse.

Users with Read-Only access to specified account values can take these actions on the transactions that reference these account values:

- Create and save a transaction.
- View transaction distributions.
- Run reports.

Segment value security is not enforced on these activities:

- Receivables implementation tasks in Functional Setup Manager.
- These reports in Scheduled Processes:
  - Receivables Aging by GL Account Report
  - o MFAR Aging and Reconciliation Report
  - General Ledger Reconciliation Report

## Example of Segment Value Security Enforcement in Receivables

The following example illustrates segment value security enforcement by business function in Receivables.

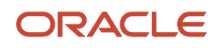

User James has access to two business units: Vision ASC605 BU001 and Vision ASC605 BU002. He has Read-Only access to Vision ASC605 BU001 and Read-Write access to Vision ASC605 BU002.

#### Example of Segment Value Security

| User  | Role                           | <b>Business Function</b> | Business Unit       | Security Context<br>Value (Cost Center) | Access Level |
|-------|--------------------------------|--------------------------|---------------------|-----------------------------------------|--------------|
| James | Accounts Receivable<br>Manager | Business Unit            | Vision ASC605 BU001 | 0000000, 20000220                       | Read-Only    |
| James | Accounts Receivable<br>Manager | Business Unit            | Vision ASC605 BU002 | 0000000, 20000220                       | Read-Write   |

This table describes the results of the various actions that James attempts on the Create Transaction: Invoice page in each business unit, as determined by his segment value security assignments.

#### **User Actions and Results**

| User  | Business Unit       | Cost Center Value  | Access Level | Action               | Result                                                                      |
|-------|---------------------|--------------------|--------------|----------------------|-----------------------------------------------------------------------------|
| James | Vision ASC605 BU001 | 0000000, 20000220  | Read-Only    | Save Transaction     | James can save the transaction.                                             |
| James | Vision ASC605 BU001 | 0000000, 20000220  | Read-Only    | Review Distributions | James can review all distributions.                                         |
| James | Vision ASC605 BU001 | 00000000, 20000220 | Read-Only    | Edit Distributions   | James can't edit<br>or even see the<br>distribution segment<br>values.      |
| James | Vision ASC605 BU001 | 0000000, 20000220  | Read-Only    | Complete Transaction | James can't complete the transaction.                                       |
| James | Vision ASC605 BU001 | 0000000, 20000220  | Read-Only    | Post to Ledger       | James can't post the transaction.                                           |
| James | Vision ASC605 BU002 | 0000000, 20000220  | Read-Write   | Save Transaction     | James can save the transaction.                                             |
| James | Vision ASC605 BU002 | 0000000, 20000220  | Read-Write   | Review Distributions | James can review all distributions.                                         |
| James | Vision ASC605 BU002 | 00000000, 20000220 | Read-Write   | Edit Distributions   | James can edit<br>distributions and<br>change the cost<br>center.           |
| James | Vision ASC605 BU002 | 00000000, 20000220 | Read-Write   | Complete Transaction | James can complete<br>the transaction after<br>changing the cost<br>center. |
| James | Vision ASC605 BU002 | 0000000, 20000220  | Read-Write   | Post to Ledger       | James can post the transaction.                                             |

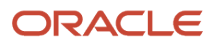

# Subledger Accounting-Specific Considerations for Segment Value Security

This section explains the purpose of Segment Value Security by Business Function and provides an overview of Subledger Accounting, including its activities, setup, transaction processing, and how data security is applied.

Oracle Subledgers such as Payables, Receivables, etc. and Fusion Accounting Hub subledgers are used to capture transaction information which is then processed by the Subledger Accounting engine to generate detailed subledger accounting entries.

In general, Subledger Accounting activities include:

- **Setup:** Configuring subledger applications, accounting options, accounting rules, mapping sets and supporting references.
- **Transaction:** Fusion Accounting Hub transaction import, create accounting and posting to the General Ledger, manual adjustment entry, maintaining control balances and supporting reference balances.
- **Inquiry and Reporting:** Review subledger accounting entries and drill down to source transactions, reviewing reports such as the Subledger Period Close Exception report, Account Analysis report, OTBI reporting on Subledger Accounting Entries and Supporting Reference balances, etc.

Subledger Accounting doesn't deliver any job roles for Fusion Applications. Applications such as Payables. Receivables, etc. which consume Subledger Accounting services grant access to accounting related activities for their application specific job roles by inheriting the duty roles provided by Subledger Accounting.

Accounting Hub users are required to define custom job roles and assign the appropriate duty roles as needed to perform accounting activities.

No data security is applied for the setup related activities; however, data security is applied on the Ledger and Journal Source LOVs for the Transaction, Inquiry and Reporting activities listed above. Data security is implemented through grants against the job roles which perform subledger transaction, inquiry and reporting activities. For example – Accounts Payable Supervisor requires access to account payables invoices, view accounting, review the subledger accounting entries created or create adjustment accounting entries for Payables journal source.

Here is a summary of how data security is applied on Subledger Accounting for General Ledger and Subledger Job Roles:

| Job Role                                                                                | Default Data Security                                                                                                    |
|-----------------------------------------------------------------------------------------|----------------------------------------------------------------------------------------------------|
| General Ledger Job Roles (General<br>Accounting Manager, Financial<br>Specialist, etc.) | <ul> <li>For the ledgers to which user has data access:</li> <li>Review or create subledger accounting entries for ALL subledger applications.</li> <li>Account transactions, transfer to general ledger and drill down to view transaction page for ALL subledger applications.</li> <li>Inquiry and reporting pages for ALL subledger applications.</li> </ul> |
| Oracle Subledger Job Roles (Payables<br>Supervisor, Receivables Specialist, etc.)       | For the specific security context (i.e. Business Unit, Intercompany Organization, Asset Book, etc.) to which user has data access: <ul> <li>Review or create subledger accounting entries for the subledger application.</li> </ul>                                                                                                    |

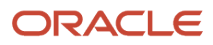

| <ul> <li>Account transactions, transfer to general ledger and drill down to view transaction page for the<br/>subledger application.</li> </ul> |
|----------------------------------------------------------------------------------------------------|
| <ul> <li>Inquiry and reporting pages for the subledger application.</li> </ul>                                                                  |

# Segment Value Security by Business Function implementation in Subledger Accounting

This topic outlines how Segment Value Security is implemented in Subledger Accounting and how it affects different setup, transaction, and reporting areas.

Subledger Accounting is an intermediate processing layer which converts the transaction information from different Oracle and Accounting Hub subledgers into accounting entries based on the accounting rules defined in the system. The Subledger Accounting user interfaces and reports do not enforce data security through a specific data security context such as Data Access Set or Business Unit. Data Security in Subledger Accounting is governed by the data security policies associated with the Job Role which has associated subledger functions.

Subledger Accounting doesn't have any associated business function. For some of the Subledger Accounting pages such as the ones associated with adjustment subledger accounting entry creation or review, the General Ledger business function context is applied. General Ledger enforces data security through Data Access Sets which control read and write access to the entire ledger, or just to certain primary balancing segment values. When the General Ledger business function is applied on subledger accounting pages, a cumulative effect of all the Data Access Set grants for the user will be applied since subledger accounting pages do not have a Data Access Set context. They provide access for the associated ledger only.

If the subledger accounting entries are viewed in the context of a transaction for Oracle Subledgers such as View Accounting window, the business function of the associated subledger shall be applied.

If the segment value security policies are defined for All business functions, access to the secured segment values is based on the applicable Security Context is applied. For example, if the Security Context is set to Data Access Set, subledger accounting pages which enforce General Ledger business function (Create Subledger Journal, Review Subledger Journals, etc.) will restrict access to the corresponding secured segment values on these pages. However, in the View Accounting page which applies the Subledger business function, these values would not be accessible to users.

If the segment value security policies are defined for All business functions and All security contexts, then access will be restricted to the corresponding secured segment values in all subledger accounting pages where Segment Value Security by Business Function is enforced.

Here is a summary of how Subledger Accounting implements Segment Value Security by Business Function in the different Setup, Transaction and Reporting areas where chart of accounts segments is involved –

| Area        | User Interface                                          | Segment Value Security by Business Function<br>Behaviour | Business Function Co |
|-------------|---------------------------------------------------------|----------------------------------------------------------|----------------------|
| Setup       | All Setup Pages                                         | Not Applied                                              | Not Applicable       |
| Transaction | Create Manual Subledger Journal using UI or Spreadsheet | Applied                                                  | General Ledger       |
|             | Create Accounting Online / Batch process                | Not Applied                                              | Not Applicable       |
|             | Create Accrual Reversal Accounting process              | Not Applied                                              | Not Applicable       |
|             | Create Multiperiod Accounting process                   | Not Applied                                              | Not Applicable       |
|             | Update Subledger Balances process                       | Not Applied                                              | Not Applicable       |

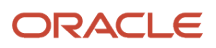

|                       | Import Accounting Transactions                         | Not Applied | Not Applicable                                                       |
|-----------------------|--------------------------------------------------------|-------------|----------------------------------------------------------------------|
| Inquiry and Reporting | Review / View Subledger Journal                        | Applied     | General Ledger                                                       |
|                       | Review / View Subledger Journal –<br>Account Override  | Applied     | General Ledger                                                       |
|                       | View Accounting                                        | Applied     | Subledger Context is a<br>supported subledgers<br>Receivables, etc.) |
|                       | View Accounting – Account Override                     | Applied     | Subledger Context is a<br>supported subledgers<br>Receivables, etc.) |
|                       | Drill Down – Subledger Journal Lines                   | Applied     | General Ledger                                                       |
|                       | Drill Down – View Transaction                          | Applied     | Subledger Context is a<br>supported subledgers<br>Receivables, etc.) |
|                       | T-Account Report – Review Subledger<br>Journals        | Applied     | General Ledger                                                       |
|                       | T-Account Report – View Accounting                     | Applied     | Subledger Context is a<br>supported subledgers<br>Receivables, etc.) |
|                       | Journal Entries Report                                 | Applied     | General Ledger                                                       |
|                       | Account Analysis Report                                | Applied     | General Ledger                                                       |
|                       | Create Accounting Execution Report                     | Applied     | General Ledger                                                       |
|                       | Create Multiperiod Accounting Execution<br>Report      | Applied     | General Ledger                                                       |
|                       | Create Accrual Reversal Accounting<br>Execution Report | Applied     | General Ledger                                                       |
|                       | Subledger Accounting Methods Setup<br>Report           | Not Applied | Not Applicable                                                       |
|                       | Accounting Event Diagnostics Report                    | Not Applied | Not Applicable                                                       |
|                       | Third Party Control Account Balances<br>Report         | Not Applied | Not Applicable                                                       |

### Case Study: Application of Segment Value Security

Joe and Cassie are employees of the Vision Corporation organization.

**Vision Operations** business unit is one of many business units under the **Vision Corporation US** ledger which manages the Payables and Payment business functions specifically. To streamline access for accounting users based on balancing segment values, the **Vision Corporation US** ledger has 3 Data Access Sets defined – **Vision Corp DAS A**, **Vision Corp DAS B** and **Vision Corp DAS C**, other than the implicit DAS **Vision Corporation US**.

Joe has been hired as a Payables Specialist of Vision Operations in the US to manage payables invoicing related activities such as verifying and recording supplier invoices in the system, making payments timely, monitoring expenses, and keeping a track of all the documents for tax purposes. In certain cases, Joe may be required to enter subledger adjustment accounting entries if the invoice was not captured directly in the Payables – Invoices application.

Cassie has been hired as a General Accountant of Vision Corporation in the US for reviewing account statements, conducting data analysis with financial transactions, and generating reports on revenues, expenses, asset, liability, and equity accounts. She is also responsible for recording accounting adjustments, accruals, allocations, currency revaluations and translations as part of accounting period closure activities. Occasionally, she may create subledger adjustment accounting entries during subledger to general ledger reconciliation.

The following are the job roles and data security assignments provided to Joe and Cassie for managing the responsibilities related to Payables Specialist and General Accountant job roles –

| User   | Job Role            | Data Security Context  |
|--------|---------------------|------------------------|
| Joe    | Employee            | NA                     |
|        | Payables Specialist | Vision Operations (BU) |
| Cassie | Employee            | NA                     |
|        | General Accountant  | Vision Corp DAS A      |
|        | General Accountant  | Vision Corp DAS C      |

Subledger Accounting doesn't have any separate data security context or business function. By default, all segment values corresponding to the secured segments in the account combination are accessible to perform the activities which are accessible to the Payables Specialist and General Accountant job roles on the Vision Operations business unit and Vision Corporation US ledger respectively. Access to specific segment values of the secured segments while entering an account combination in Payables and General Ledger pages would be restricted based on the respective policies assigned to each user.

Following segment value security policies are assigned to Joe and Cassie -

| User   | Job Role                                               | Data Security Context   | <b>Business Function</b> | Segment     | Segment Value | Ace |
|--------|--------------------------------------------------------|-------------------------|--------------------------|-------------|---------------|-----|
| Joe    | Employee                                               | NA                      | NA                       | NA          | NA            | NA  |
|        | Payables Specialist                                    | Vision Operations (BU)  | Payables                 | Cost Center | 110           | Rea |
|        |                                                        |                         |                          |             | 120           | Rea |
|        | Payables Specialist Vision Corporation US Gen<br>(DAS) | General Ledger          |                          | 130         | Rea           |     |
| Cassie | Employee                                               | NA                      | NA                       | NA          | NA            | NA  |
|        | General Accountant                                     | Vision Corp DAS A (DAS) | General Ledger           | Cost Center | 110           | Rea |
|        |                                                        |                         |                          |             | 120           | Rea |
|        |                                                        |                         |                          |             | 130           | Rea |
|        |                                                        |                         |                          | 140         | Rea           |     |
|        |                                                        | Vision Corp DAS C (DAS) |                          |             | 160           | Rea |
|        |                                                        |                         |                          |             | 170           | Rea |

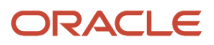

# Here are some sample examples of how the above policy definition would provide access to different subledger accounting pages to Joe and Cassie respectively –

| User   | User Interface                         | Access                                                                                                    |
|--------|----------------------------------------|----------------------------------------------------------------------------------------------------|
| Joe    | View Accounting                        | This page is read-only, and the Subledger business function is applied here. Since access to read both the cost center values 110 and 120 for Payables business fun able to access those account combinations which use these cost center values.                                                                                                    |
|        | View Accounting – Account Override     | This page supports read/write and the Subledger business function is applied has access to read/write to the cost center value 110 only, they will be able to accombinations which use this cost center value.                                                                                                    |
|        | Review Journal Entries / Journal Lines | This page is read-only, and the General Ledger business function is applied here access to read the cost center value 130 for General Ledger business function, the access those account combinations which use this cost center value.                                                                                                    |
|        | Account Analysis Report                | This is a read-only report, and the General Ledger business function is applied h<br>has access to read the cost center value 130 for General Ledger business functio<br>to access those account combinations which use this cost center value.                                                                                                    |
|        | Create Subledger Journal               | This page supports read/write and the General Ledger business function is appl<br>the user has access to read/write the cost center value 130 only, they will be able<br>account combinations which use this cost center value.                                                                                                    |
| Cassie | Review Journal Entries / Journal Lines | This page is read-only, and the General Ledger business function is applied here access to read the cost center values 110, 120, 130, 140 through the data access s <b>A</b> and the cost center values 160, 170 through the data access set <b>Vision Corp D</b> So, a cumulative effect of all the Data Access Set grants will be applied for the Gebusiness function here, thereby allowing the user to access those account comb the cost center values – 110, 120, 130, 140, 160 and 170. |
|        | Account Analysis Report                | This is a read-only report, and the General Ledger business function is applied h<br>scenario, a cumulative effect of all the Data Access Set grants will be applied for<br>business function here, thereby allowing the user to access those account comb<br>the cost center values – 110, 120, 130, 140, 160 and 170.                                                                                                    |
|        | Create Subledger Journal               | This page supports read\write and the General Ledger business function is appl<br>has access to read\write the cost center values 110, 120 through the data access<br><b>DAS A</b> and the cost center values 160, 170 through the data access set <b>Vision Co</b>                                                                                                    |
|        |                                        | As a cumulative effect of all the Data Access Set grants applied for the General L function here, the user gets access to those account combinations which use the – 110, 120, 160 and 170.                                                                                                    |
|        |                                        |                                                                                                    |

# How You Segregate Import Journals Access from FBDI Import for Journals Access

You can restrict the combined use of the Import Journals process and the Load Interface File for Import process for filebased data import (FBDI) journals to certain users.

Users who aren't authorized to import journals using FBDI can be assigned privileges that allow them to submit journal import only for processes such as Create Accounting for subledger transactions and Oracle General Ledger journal creation through the Application Development Framework desktop integration (ADFdi) spreadsheet.

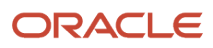

Separate privileges give you the flexibility to assign different users different levels of access to the Import Journals process to optimize security control and prevent interruptions in FBDI journal import procedures that are reserved for automated and mass volume imports.

Here are the privileges that allow access to journal import processes other than FBDI import for journals.

Run Import Journals Program without FBDI Access

(GL\_RUN\_IMPORT\_JOURNALS\_PROGRAM\_WITHOUT\_FBDI\_ACCESS): Allows submission of the journal import program using the Oracle Fusion Enterprise Scheduler Services. However, this privilege does not include the ability to use the Import Journals process when submitting the Load Interface File for Import program to support creating journal records using File Based Data Import.

• **Post Subledger Journal Entry to General Ledger No Journal Import Access for FBDI** (XLA\_POST\_SUBLEDGER\_JOURNAL\_ENTRY\_TO\_GL\_NO\_JOURNAL\_IMPORT\_ACCESS\_FOR\_FBDI): Allows submission of the program to transfer to and post journal entries in General Ledger. However, this privilege does not include the ability to use the Import Journals process when submitting the Load Interface File for Import program to support creating journal records using File Based Data Import.

These privileges aren't assigned to any predefined role. You must assign them to a custom role to use them as substitutes for the **Run Import Journals Program** (GL\_RUN\_IMPORT\_JOURNALS\_PROGRAM\_PRIV) and **Post Subledger Journal Entry to General Ledger** (XLA\_POST\_SUBLEDGER\_JOURNAL\_ENTRY\_TO\_GENERAL\_LEDGER\_PRIV) privileges, which allow access to FBDI import for journals.

If you're creating a role based on the predefined General Accountant job role, here's a summary of the steps you would follow to prevent a user from using FBDI journal import, while still allowing that user to submit journal import through other processes.

- 1. Use the Security Console to make a deep copy of the predefined General Accountant job role by copying its top role and inherited roles. The inherited roles include the Journal Management and Subledger Accounting Manager duty roles.
- 2. After the role has been copied, search for the Journal Management custom duty rule that was generated. Perform the following actions in the Function Security Policies step:
  - a. Add the Run Import Journals Program without FBDI Access privilege.
  - **b.** Delete the **Run Import Journals Program** privilege.
- **3.** Search for the Subledger Accounting Manager custom duty role that was generated. Perform the following actions in the Function Security Policies step:
  - a. Add the Post Subledger Journal Entry to General Ledger No Journal Import Access for FBDI privilege.
  - b. Delete the Post Subledger Journal Entry to General Ledger privilege.

If you're creating your own custom role or starting with an existing custom role, perform these steps in the Security Console to prevent a user from using FBDI journal import, while still allowing that user to submit journal import through other processes.

- 1. Add the Run Import Journals Program without FBDI Access and Post Subledger Journal Entry to General Ledger No Journal Import Access for FBDI privileges.
- 2. Delete the **Run Import Journals Program** and **Post Subledger Journal Entry to General Ledger** privileges wherever they exist in the role hierarchy.

**Note:** Users who already submit the Load Interface File for Import for other import processes such as Import Bank Statements from a Spreadsheet and Import AutoInvoice won't be impacted by the removal of the **Run Import Journals Program** and **Post Subledger Journal Entry to General Ledger** privileges.

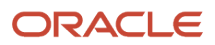

If a user who's only assigned the **Run Import Journals Program without FBDI Access** or the **Post Subledger Journal Entry to General Ledger No Journal Import Access for FBDI** privilege submits the Load Interface File for Import process for the Import Journals process, the job will end in error. The log file will display an insufficient permissions message.

Related Topics

- Create ERP Roles in the Security Console
- Guidelines for Copying ERP Roles

# FAQs for General Ledger Security

# What happens when changes are made to an account hierarchy that's referenced in segment value security rules?

The tree is set from an active to a draft state. The rules referencing the account hierarchy become ineffective.

After making changes to your hierarchy, you can submit the Process Account Hierarchies process to automatically run the required steps for processing account hierarchies updates in one submission, including:

- Tree audit
- Tree activation
- Row flattening
- Column flattening
- Maintain value set
- Maintain account hierarchy
- Publish hierarchy

With a successful audit process, the hierarchy is set back to an active status. The rules referencing the account hierarchy go back to being effective using the updated hierarchy.

Run the row and column flattening processes for the updated hierarchy as the flexfield component in the application as well as other hierarchy processes rely on the flattened hierarchy data to come up with the list of values available to the user to properly secure the correct account values.

Run the Maintain Value Sets and Maintain Chart of Account Hierarchies processes, particularly for hierarchy changes to the primary balancing segment value set if such values are referenced in your primary balancing segment value based data access sets. These processes update the data that is required to regulate ledger and data access security by storing:

- Primary balancing segment values assigned to a ledger.
- Specific child balancing segment values assigned to a data access set through parent value assignments.

## When does security take effect on chart of accounts value sets for balances cubes?

To enforce segment value security according to defined security policies, you must enable security on the value set before you publish the affected account hierarchies to the balances cube.

Likewise, to stop enforcing segment value security for a previously secured value set, you must disable security on the value set and then republish the account hierarchies.

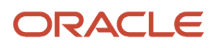

Once segment value security is enforced, you don't have to republish account hierarchies if you define new security policies or modify existing policies for the secured value set, even if the security definition has hierarchical conditions that use parent values.

**Note:** If you change an account hierarchy that's already published, you must republish to reflect the updated hierarchy in the balances cube. Use the **Publish Account Hierarchy** task to republish the tree version. Republishing the account hierarchy also ensures proper enforcement of security policies that are based on parent values included in the changed hierarchy.

## How can I secure the data in GL balances cubes?

Use data access set and segment value security to secure dimension values such as ledger and chart of account values.

For chart of accounts dimension values, security restricts the display of data associated with the secured values, but not the selection of the values themselves. For example, when submitting a report, you can select company value 100 in your report definition when selecting the Point of View, even if you weren't granted access to that company value. However, you can't see the data associated with company 100 in your report.

# **Cross-Validations**

# Overview of Cross-Validation Rules and Combination Sets

Use cross-validation rules and cross-validation combination sets to determine the valid account combinations that can be dynamically created as users enter transactions through the user interface, processes, or REST services in Oracle Fusion Cloud Financials.

Cross-validation rules are based on condition and validation filters. Cross-validation combination sets are based on lists of child segment value combinations between two or more chart of account segments, up to a maximum of five segments.

Consider using cross-validation rules when the rules are fewer in number and the check for valid account combinations is more pattern-based and more readily captured using filters with the available operators, especially the tree operators. Cross-validation combination sets can be useful if your criteria are more ad hoc and you need a definitive list of child segment value combinations for the segments you're validating account combinations against.

When users attempt to create a new account combination, the application checks for any account combination validation rules that are active and in effect. If you use different types of account combination validation rules for your chart of accounts, that is, cross-validation rules, cross-validation combination sets, and related value sets, then the account entered on the transaction or setup pages must pass all validation rules to be considered a valid account.

You can manage both cross-validation rules and cross-validation combination sets from the Manage Cross-Validations page. From the centralized user interface, you can download and upload cross-validation rules and combination sets, as well as validate account combinations and manage violations.

**Note:** Related values sets provide another method for validating account combinations.

# **Cross-Validation Rules**

# Overview of Cross-Validation Rules in General Ledger

You can use cross-validation rules to determine the valid account combinations that can be dynamically created as users enter transactions or journal entries.

Once enabled, a cross-validation rule determines whether a selected value for a particular segment of an account combination can be combined with specific values in other segments to form a new account combination.

For example, your organization has determined that the company Operations can't use the Marketing cost center. You can define a cross-validation rule such that, if the company is Operations, then validate that the cost center isn't Marketing. New account combinations have to satisfy all of the cross-validation rules enabled for the chart of accounts before they can be created.

## Entry and Maintenance

This table describes the different methods that you can use to enter and maintain cross-validation rules.

| Method                                                           | Navigation                                                                                                    | What You Can Do                                                                                                    |
|------------------------------------------------------------------|----------------------------------------------------------------------------------------------------|----------------------------------------------------------------------------------------------------|
| Manage Cross-Validations page, Rules tab                         | In the Setup and Maintenance work area, use<br>the <b>Manage Cross-Validation Rules</b> task in the<br>Financial Reporting Structures functional area.<br><b>Note:</b> As an alternative navigation, select<br>the <b>Manage Cross-Validation Rules</b><br>action on the Manage Chart of Accounts<br>Configuration page.                                                                   | <ul> <li>Create</li> <li>Edit</li> <li>View</li> <li>Upload to the interface table</li> <li>Download from the interface table</li> <li>Import from the interface table into the application</li> <li>Download from the application</li> <li>Submit the Manage Account Combination Validation Rules process</li> </ul> |
| Cross-Validation Rules Import file-based data<br>import (FBDI)   | <ul> <li>Access the FBDI template from either of these locations:</li> <li>1. In the Oracle Help Center (https:// docs.oracle.com), open the Oracle Fusion Cloud Financials File-Based Data Import (FBDI) for Financials guide.</li> <li>2. In the Setup and Maintenance work area, use the Manage Cross-Validation Rules task in the Financial Reporting Structures work area.</li> </ul> | Create and edit large volumes of cross-<br>validation rules                                                                                                    |
| Create Cross-Validation Rules desktop-<br>integrated spreadsheet | In the Setup and Maintenance work area,<br>use the <b>Create Cross Validation Rules in</b><br><b>Spreadsheet</b> task in the General Ledger<br>functional area.                                                                                                    | Create a large volume of cross-validation rules.                                                                                                    |

To edit error messages for cross-validation rules, use this task in the Setup and Maintenance work area:

- Offering: Financials
- Functional Area: Financial Reporting Structures
- Task: Manage Messages for General Ledger

**Tip:** When you export or import cross-validation rules to a new instance using an export or import project in the Functional Setup Manager, you must add the **Manage Messages for General Ledger** task before the **Manage Cross-Validation Rules** task. You must export or import the messages before exporting or importing the cross-validation rules.

## **Existing Account Combinations**

If existing account combinations violate newly enabled cross-validation rules, those account combinations continue to be valid. Before you disable existing account combinations that violate your rules and that you no longer use, move the balances in those accounts to the correct accounts. Then disable the account combinations to prevent further posting. Best practice is to define and enable cross-validation rules before account combinations are created, transactions or journal entries are imported or entered, and balances are loaded.

#### **Related Topics**

- Cross-Validation Rules
- Considerations for Cross-Validation Rules
- How Cross-Validation Rule Violations Are Managed
- Create Cross-Validation Rules in a Spreadsheet
- How do I update existing setup data?

# **Cross-Validation Rules**

You can define cross-validation rules across segments to control the creation of key flexfield code combinations. These rules enforce whether a value of a particular segment can be combined with specific values of other segments to form a new combination.

The following table compares segment validation to cross-segment validation:

| Type of validation       | Type of control                                                                                     |
|--------------------------|----------------------------------------------------------------------------------------------------|
| Segment validation       | Controls the values you can enter for a particular segment                                          |
| Cross-segment validation | Controls the combinations of values that administrators and end users can create for key flexfields |

**Note:** You can use cross-validation rules for any key flexfield that has cross-validation enabled. See the documentation for your key flexfield to determine if it supports cross validation.

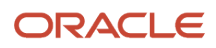

Cross-validation rules prevent the creation of combinations with values that can't coexist in the same combination. For example, your company requires that all revenue accounts must have a specific department. Therefore, account combinations that have revenue account values, such as all values between 4000 and 5999, must have a corresponding department value other than 000, which indicates no department is specified. You can define cross-validation rules that disallow creation of combinations with incompatible segments, such as 4100-000 or 5000-000.

Alternatively, suppose your accounting key flexfield has an Organization segment with two possible values, 01 and 02. You also have a Natural Account segment with many possible values, but company policy requires that Organization 01 uses the natural account values 001 to 499 and Organization 02 uses the natural account values 500 to 999. You can create cross-validation rules to ensure that users can't create a general ledger account with combinations of values such as 02-342 or 01-750.

The following aspects are important to understanding cross-validation rules:

- Rule Definitions
- Enforcement
- Timing

## **Rule Definitions**

The following table contains definitions used in cross-validation rules:

| Rule Definition      | Purpose                                                                                  |
|----------------------|------------------------------------------------------------------------------------------|
| Name                 | Uniquely identifies cross-validation rules in a deployment.                              |
| Description          | Helps administrators identify the purpose of the rule.                                   |
| Error message        | Explains why the attempted combination violates the rule.                                |
| Start Date, End Date | Indicates the period of time when the rule is in effect.                                 |
| Enabled              | Determines whether the rule is enforced.                                                 |
| Condition filter     | Determines the conditions in which an enabled cross-validation rule should be evaluated. |
| Validation filter    | Determines the validation that the rule enforces when that condition is met.             |

When the event specified in the condition filter is applicable, the validation filter condition must be satisfied before the combination can be created. If the event specified in the condition filter isn't applicable, then the combination is considered to pass the rule and the rule won't be evaluated even if it's enabled.

**Note:** If you don't specify any statement in the condition filter, then the condition is always true and the rule is always evaluated.

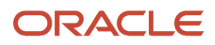

## Enforcement

Cross-validation prevents creation of invalid combinations by administrators using maintenance pages and end users using dynamic insertion in foreign key pages.

Enabled rules are enforced when there is an attempt to create a new combination of segment values. Disabled rules are ignored. Deleting the rule has the same effect, but you can re-enable a disabled rule.

## Timing

When users attempt to create a new combination, the key flexfield evaluates any cross-validation rules that are enabled and in effect.

**Note:** Cross-validation rules have no effect on combinations that already exist. The flexfield treats any existing invalid combinations that pre-date the rule as valid.

If you want to prevent users from using previously existing combinations that are no longer valid according to your cross-validation rules, manually disable those combinations using the combinations page for that key flexfield.

When defining a cross-validation rule, specify a start and end date to limit the time when the rule is in effect. The rule is valid for the time including the From and To dates.

#### Related Topics

Considerations for Cross-Validation Rules

# **Considerations for Cross-Validation Rules**

To validate the key flexfield combinations of segment values across segments, optimize your cross-validation rules to improve the experience of administrators and users.

Consider the following when defining cross-validation rules:

- Filters
- Rule Complexity
- Maintenance

### Filters

A cross-validation rule includes a condition filter and a validation filter. The rule is evaluated using the following logical order: If the condition filter is satisfied, then apply the validation filter.

The condition filter describes the event when the rule is evaluated. If the event specified in the condition filter isn't applicable, then the rule isn't evaluated, even if enabled. When the event specified in the condition filter is applicable, the validation filter condition must be satisfied before the combination can be created.

For example, your organization has determined that a certain company value called Operations can't use a specific cost center called Marketing. You can define a cross-validation rule to validate your combinations.

- 1. The rule evaluates the company condition filter.
- 2. When company is equal to Operations, the rule evaluates the cost center validation filter.

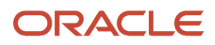

- 3. When cost center is equal to Marketing, the rule prevents a combination from being created.
- **4.** The error message you defined for the rule displays to inform the user that the attempted combination violates the rule.

Such a rule doesn't affect the creation of combinations with Marketing cost center and company values other than Operations.

# Rule Complexity

For optimal performance and ease of understanding, define several simple validation rules instead of using one complex rule. Simple validation rules let you provide a more specific error message and are easier to maintain over time.

Avoid rules that control validation across more than two segments, where possible. While you can define cross-validation rules that span two or more segments, it becomes difficult to interpret cross-validation error messages and rectify invalid key flexfield combinations.

### Maintenance

To maintain consistent validation, review existing key flexfields when you update your cross-validation rules. Regardless of your current validation rules, you can use an existing key flexfield combination if it's enabled. Therefore, to ensure accurate validation, you must review your existing combinations and disable any combinations that don't match the criteria of your new rules.

**Tip:** To keep this type of key flexfield maintenance to a minimum, decide upon your cross-validation rules when you first set up your key flexfield structure. Define cross-validation rules before creating combinations and before combinations are used in transactions.

To prevent users from using existing combinations that are no longer valid according to your cross-validation rules, disable them using the combinations page.

#### **Related Topics**

Cross-Validation Rules

# Overview of Rules Tab on Manage Cross-Validations Page

You can create, edit, and view cross-validation rules directly in the Rules tab on the Manage Cross-Validations page. The page also provides you with a central location for performing these additional actions using the Actions menu.

| Action                     | What You Use It For                                                                                                    |
|----------------------------|----------------------------------------------------------------------------------------------------|
| Download Rules             | <ul> <li>Accessing the cross-validation rules FBDI template</li> <li>Viewing and optionally editing existing cross-validation rules in the format of the file-based data import (FBDI) template</li> </ul> |
| Download Unprocessed Rules | Reviewing cross-validation rules that were loaded from the FBDI template into the interface table, but not imported into the application                                                                   |
| Upload Rules               | Uploading cross-validation rules from the FBDI template into the interface table                                                                                                    |
| Manage Rules               | Submitting the Manage Account Combination Validation Rules process to either:                                                                                                    |

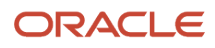

| Action | What You Use It For                                                                                                    |
|--------|----------------------------------------------------------------------------------------------------|
|        | <ul><li>Import cross-validation rules from interface tables into the application.</li><li>Review violations for cross-validation rules.</li></ul> |

# How Cross-Validation Rules Import Data Is Processed

Use the Cross-Validation Rules Import file-based data import (FBDI) to create, update, delete, and import cross-validation rules. You can download a spreadsheet template to use to prepare your cross-validation rules data.

The template contains an instruction sheet to help guide you through the process of entering your information. You can download the template from either the File-Based Data Import (FBDI) for Financials guide or the application.

To download the template from the FBDI guide:

- 1. In the Oracle Help Center (https://docs.oracle.com), open the File-Based Data Import (FBDI) for Financials guide.
- 2. In the General Ledger chapter, click **Cross-Validation Rules Import**.
- 3. In the File Links section, click the link to the Excel template.

To access the template from the application:

- 1. In the Setup and Maintenance work area, go to the Manage Cross-Validation Rules task:
  - a. Offering: Financials
  - **b.** Functional Area: Financial Reporting Structures
  - c. Task: Manage Cross-Validation Rules
- 2. On the Manage Cross-Validations page Rules tab, search for your chart of accounts.
- 3. In the Actions menu, click Download Rules.

Follow these guidelines when preparing your data in the worksheet:

- Enter the required information for each column. Refer to the tool tips on each column header for detailed instructions.
- Don't change the order of the columns in the template.
- You can hide or skip the columns you don't use, but don't delete them.

You can always add, update, or delete the cross-validation rules for a chart of accounts. Incremental changes and replacement of cross-validation rules must be audited, so you must enable auditing to manage cross-validation rules when you use the FBDI template.

To enable auditing in the Setup and Maintenance work area, go to the Manage Audit Policies task:

- Offering: Financials
- Functional Area: Application Extensions
- Configure Business Object Attributes for Product: Oracle Middleware Extensions for Applications
- Object Name: Key Flexfield Cross Validation Rule

The Cross-Validation Rules Import template contains an instructions tab plus a tab that represents the table where the data is loaded:

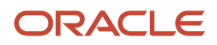

| Spreadsheet Tab                 | Description                                                                                                    |
|---------------------------------|----------------------------------------------------------------------------------------------------|
| Instructions and CSV Generation | Contains an overview of the template.                                                                                                    |
| GL_CROSS_VALIDATION_RULES_INT   | Information about the cross-validation rules that you're adding or updating, such as the cross-<br>validation rule name, action, conditions, validation filters, and rule error message details. |

#### This table describes each column on the GL\_CROSS\_VALIDATION\_RULES\_INT tab.

| Column                         | Description                                                                                                    |  |  |  |
|--------------------------------|----------------------------------------------------------------------------------------------------|--|--|--|
| Chart of Accounts Code         | The code for the chart of accounts, which you can find on the Manage Chart of Accounts Configurations page.                                                                                                    |  |  |  |
| Action                         | <ul> <li>The action for the cross-validation rule. This field supports two values:</li> <li>INSERT: Adds a new rule or updates an existing rule for the specified cross-validation rule name.</li> <li>DELETE: Deletes the existing cross-validation rule.</li> </ul>                                                                                                    |  |  |  |
| Name                           | The name of the cross-validation rule.                                                                                                    |  |  |  |
| Description                    | (Optional) The description for the cross-validation rule.                                                                                                    |  |  |  |
| From Date                      | (Optional) The start date for the cross-validation rule in YYYY/MM/DD format.                                                                                                    |  |  |  |
| To Date                        | (Optional) The end date for the cross-validation rule in YYYY/MM/DD format.                                                                                                    |  |  |  |
| Enabled                        | The indicator for whether the cross-validation rule is enabled. Supported values are Y and N.                                                                                                    |  |  |  |
| Rule Error Message             | Error message text to explain why an attempted account combination violates the cross-validation rule.                                                                                                    |  |  |  |
| Condition Filter Segment Code  | The segment code for the condition filter. If you need to enter multiple conditions for different segments in a cross-validation rule, then enter the condition segment codes in a new row. If you enter the same cross-validation rule in multiple lines, ensure all the other column values for that rule name, such as Chart of Accounts Code, Action, Description, From Date, To Date, Enabled, and Rule Error Message have the same values.  |  |  |  |
| Condition Filter Operator      | The operator for the condition filter segment code and values in the cross-validation rule. If you need to enter multiple operators for a condition filter segment code, enter the different operators in a new row.                                                                                                    |  |  |  |
| Condition Filter Values        | The segment values for the condition filter segment code and operator. You can enter multiple segment values by separating each value with a semicolon (;). To indicate a range of segment values for the Between operator, use a hyphen (-) as the separator.                                                                                                    |  |  |  |
| Validation Filter Segment Code | The segment code for the validation filter. If you need to enter multiple conditions for different segments in a cross-validation rule, then enter the validation segment codes in a new row. If you enter the same cross-validation rule in multiple rows, ensure all the other column values for that rule name, such as Chart of Accounts Code, Action, Description, From Date, To Date, Enabled, and Rule Error Message have the same values. |  |  |  |
| Validation Filter Operator     | The operator for the validation filter segment code and values in the cross-validation rule. If you need to enter multiple operators for a validation filter segment code, enter the different operators in a new row.                                                                                                    |  |  |  |
| Validation Filter Values       | The segment values for the validation filter segment code and operator. You can enter multiple segment values by separating each value with a semicolon (;). To indicate a range of segment values for the Between operator, use a hyphen (-) as the separator.                                                                                                    |  |  |  |

#### After you prepare the data in the spreadsheet, click **Validate** to verify that the template doesn't have errors.

To load the data into the interface table:

- 1. Click the **Generate CSV File** button on the Instructions and CSV Generation tab to create a CSV file in a .zip file format.
- 2. You can save the CrossValidationRules.zip file to a local folder.
- 3. In the Setup and Maintenance area, go to the Manage Cross-Validation Rules task:
  - a. Offering: Financials
  - b. Functional Area: Financial Reporting Structures
  - c. Task: Manage Cross-Validation Rules
- 4. On the Actions menu, select Upload Rules.
- 5. In the Upload dialog box, select the file you saved in step 2 and click Submit to launch the Load Interface File for Import process.

Here's an example of the Upload dialog box.

| Upload                                      | ×               |
|---------------------------------------------|-----------------|
| * File Choose File CrossValidationRules.zip |                 |
|                                             | Sub <u>m</u> it |

- 6. If the process ends in error or warning:
  - a. Review the log and output files for details about the rows that caused the failure.
  - b. Correct the errors in the spreadsheet.
  - c. Repeat steps 1 through 5 until the errors are resolved.

**Note:** You can also load the data into the interface table from the Scheduled Processes work area. Submit the **Load Interface File for Import** process for the **Manage Account Combination Validation Rules** import process.

Optionally, review the unprocessed rows in the GL\_CROSS\_VALIDATION\_RULES\_INT table:

- 1. In the Setup and Maintenance area, go to the Manage Cross-Validation Rules task:
  - a. Offering: Financials
  - b. Functional Area: Financial Reporting Structures
  - c. Task: Manage Cross-Validation Rules
- 2. On the Manage Cross-Validation Rules page, search for your chart of accounts.

#### 3. On the Actions menu, select Download Unprocessed Rules.

To load the data from the interface table into the application:

- 1. In the Setup and Maintenance Area, go to the Manage Cross-Validation Rules task:
  - a. Offering: Financials
  - b. Functional Area: Financial Reporting Structures
  - c. Task: Manage Cross-Validation Rules
- 2. On the Actions menu, select Manage Rules.
- 3. In the Validation Type field, select Cross-validation rules.
- **4.** In the **Action** field, select **Import**.

- 5. In the **Chart of Accounts** field, select the applicable chart of accounts. The list of values displays the names of all charts of accounts in the interface table. If your import file contains data for more than one chart of account, then you can select **All**.
- **6.** Select the applicable mode:
  - Select **Increment** when you're uploading changes to existing cross-validation rules.
  - Select **Replace** mode only when you're completely replacing all of the existing cross-validation rules with all new cross-validation rules. This mode supports integrations that send a complete replacement file.

**CAUTION:** Use the **Replace** mode carefully. If the file you're loading contains a subset of cross-validation rules, all other existing cross-validation rules in the application will be deleted. The **Replace** mode:

- Inserts the new cross-validation rules from the file.
- Updates the existing cross-validation rules with the changes from the file.
- Deletes all other existing cross-validation rules from the application that aren't included in the file.

Here's an example of the Manage Rules dialog box.

| Manage Rules X                                                                               |  |  |  |  |  |
|----------------------------------------------------------------------------------------------|--|--|--|--|--|
| (1) This process will be queued up for submission at position 1                              |  |  |  |  |  |
| Process Options Advanced Submit Cancel                                                       |  |  |  |  |  |
| Name Manage Account Combination<br>Validation Rules                                          |  |  |  |  |  |
| Description Imports different types of account combination  Notify me when this process ends |  |  |  |  |  |
| Schedule As soon as possible Submission Notes                                                |  |  |  |  |  |
| Basic Options                                                                                |  |  |  |  |  |
| r ar armeyers                                                                                |  |  |  |  |  |
| * Validation Type Cross-validation rules                                                     |  |  |  |  |  |
| * Action Import ~                                                                            |  |  |  |  |  |
| * Chart of Accounts All ~                                                                    |  |  |  |  |  |
| * Mode Increment ~                                                                           |  |  |  |  |  |

7. Click Submit.

A process is launched for each chart of accounts name. For example, if you selected **ALL** for the **Chart of Accounts** parameter and the interface table contains cross-validation rules for both the Vision Corporation and Vision Operations charts of accounts, two processes will launch.

The import process follows an All or Nothing approach while importing cross-validation rules for a chart of accounts. If there are any validation errors for one or more cross-validation rules, then none of the cross-

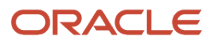

validation rules for the chart of accounts will be imported. If there are no validation errors, then the process will import all the cross-validation rules for the chart of accounts.

**Note:** The interface records for the processed cross-validation rules are automatically deleted at the end of the process.

- **8.** If the process ends in error or warning:
  - **a.** Review the report output file for the errors. The output file is in a .csv format with all of the columns from the original .csv file plus an extra **Error** column at the end with the error details.
  - **b.** Correct the records in the original spreadsheet. Reload the file into the interface table to process all of the cross-validation rules in the file and resubmit the process to load the data into the application.

**Related Topics** 

- Overview of External Data Integration Services for Importing Data
- External Data Integration Services for Importing Data

# Manage Cross-Validation Rules Import

You can always add, update, or delete cross-validation rules for a chart of accounts. Incremental changes and replacement of cross-validation rules must be audited, so enable auditing to manage cross-validation rules when you use the file-based data import (FBDI) template.

When you want to upload incremental cross-validation rules, you must submit the **Manage Account Combination** Validation Rules process with the mode set to **Increment**.

If you're updating cross-validation rules from a main data source environment, you may choose to completely overwrite existing cross-validation rules. In this scenario, you must run the **Manage Account Combination Validation Rules** import process in **Replace** mode. Use **Replace** mode when the external source application sends a new file with all cross-validation rules.

**Note:** It's recommended you perform cross-validation rules maintenance during a downtime period when journals and transactions aren't being entered.

# **Cross-Validation Rules Spreadsheet**

The rapid implementation solution provides a template for defining cross-validation rules in a spreadsheet.

Cross-validation rules determine whether a selected value for a particular segment of an account combination can be combined with specific values in the other segments to form a new account combination.

In the Setup and Maintenance work area, use the following:

- Offering: Financials
- Functional Area: General Ledger
- Task: Create Cross Validation Rules in Spreadsheet

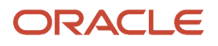

**Note:** The spreadsheet can only create cross-validation rules. To update existing cross-validation rules, use the **Manage Cross-Validation Rules** task in the Setup and Maintenance work area.

### Spreadsheet Overview

The cross-validation rules spreadsheet includes two sheets. One sheet has instructions and the other sheet provides the template for creating the cross-validation rules. The Instructions sheet includes:

- An overview
- An explanation of the template
- Steps to fill in the template
- An example

The following figure shows the Create Cross-Validation Rules sheet.

|    | С                     | D                    | E                | F           | G              | Н                | 1                | J                 | К                 |
|----|-----------------------|----------------------|------------------|-------------|----------------|------------------|------------------|-------------------|-------------------|
| 2  | OPAC                  |                      |                  |             |                |                  |                  |                   |                   |
| 3  | Create C              | ross Validati        | ion Rules        |             |                |                  |                  |                   |                   |
| Ľ, |                       | i ooo i unuuu        |                  |             |                |                  |                  |                   |                   |
| 4  | Markeland City        |                      |                  |             |                |                  |                  |                   |                   |
| 6  | Workshoet State       | * Required           |                  |             |                |                  |                  |                   |                   |
| 7  | 1                     | *Chart of Accou      | nts EUSLedger    |             |                |                  |                  |                   |                   |
|    | Concern Market Street |                      |                  |             |                |                  |                  |                   |                   |
| 0  | Cross valcation       | Kulta                |                  |             |                | Condition Filter | Condition Filter | Validation filter | Validation filter |
| 9  | Changed               | Row Status           | *Name            | Description | *Error Message | Segment          | Values           | Segment           | Values            |
| 10 |                       |                      |                  |             |                | -                |                  | -                 |                   |
| 11 |                       |                      | _                |             |                |                  |                  |                   |                   |
| 12 |                       |                      | _                |             |                |                  |                  |                   |                   |
| 14 |                       |                      |                  |             |                |                  |                  |                   |                   |
| 15 |                       |                      |                  |             |                |                  |                  |                   |                   |
| 16 |                       |                      |                  |             |                |                  |                  |                   |                   |
| 17 |                       |                      |                  |             |                |                  |                  |                   |                   |
| 18 |                       |                      | _                |             |                |                  |                  |                   |                   |
| 19 |                       |                      |                  |             |                |                  |                  |                   |                   |
| 21 |                       |                      |                  | 1           | 1              | 1                | 1                |                   |                   |
| H  | + + + Oreat           | e Cross Validation R | tules Instructio | /12/        |                |                  |                  |                   |                   |

The following table describes each field and column on the sheet.

| Field or Column   | Description                                                                                               |
|-------------------|----------------------------------------------------------------------------------------------------|
| Worksheet Status  | The upload results for the worksheet. The application updates this field when you submit the spreadsheet. |
| Chart of Accounts | The chart of accounts for which the cross-validation rules are defined.                                   |
| Changed           | The indicator that the row has been updated. The application updates this field.                          |
| Row Status        | The upload results for the row. The application updates this field when you submit the spreadsheet.       |
| Name              | The name that uniquely identifies the cross-validation rules in a deployment.                             |
| Description       | The purpose for the cross-validation rule.                                                                |
| Error Message     | The explanation to users for why the attempted combination violates the cross-validation rule.            |

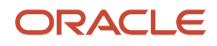

| Field or Column           | Description                                                                                               |
|---------------------------|----------------------------------------------------------------------------------------------------|
| Condition Filter Segment  | The segments of the chart of accounts that constitute the condition filter.                               |
| Condition Filter Values   | The values of the condition filter segment that determine whether the cross-validation rule is evaluated. |
| Validation Filter Segment | The segments of the chart of accounts that constitute the validation filter.                              |
| Validation Filter Values  | The values of the validation filter segment used to enforce a new account combination.                    |

**Note:** Cross-validation rules created from the spreadsheet are automatically enabled and don't have a start or end date.

## Steps to Use the Template

To use the spreadsheet template:

- **1.** Select the chart of accounts.
- 2. Enter a suitable name, description, and error message in the respective columns.
- **3.** Select the condition filter segment. To add more than one segment to the condition filter, use the next row. Repeat the rule name and select the condition filter segment.
- 4. Provide the segment values that constitute the condition filter in the **Condition Filter Values** column.
  - To select multiple detail values, enter the detail values separated by commas. For example: **5501,5502,5503**.
  - To select a range, enter the detail values separated by hyphens. You can enter multiple ranges using the comma as the range separator. For example: **3001-3030,3045-3200**.
  - To select all detail values that are descendants of a parent, enter the parent value. You can enter multiple parent values using commas as the separator. For example: **1000,2000**.
  - You could enter all of the previously listed values in the same cell. For example: **1000,2000,3001-3030,3045-3200,5501,5502,5503**.
  - To specify that a detail value should not be selected, prefix the value with the less than and greater than symbols <>. These symbols represent the Does Not Equal operator. For example, <>5501 means the rule applies when the segment value isn't equal to 5501.
    - This operator can't be used for parent values or ranges.
    - This operator can't be used more than once for the same rule and segment.
- 5. Select the validation filter segment. To add more than one segment to the validation filter, use the next row. Repeat the rule name and select the validation filter segment.
- 6. Provide the segment values that constitute the validation filter in the **Validation Filter Values** column in the same way as specified for the condition filter.
- 7. Review the data that you entered and click **Submit** to publish the cross-validation rules.
- 8. Review the upload results in the Worksheet Status and Row Status fields.

#### **Related Topics**

- Cross-Validation Rules
- Considerations for Cross-Validation Rules
- Create Cross-Validation Rules in a Spreadsheet
- How do I update existing setup data?

# Create Cross-Validation Rules in a Spreadsheet

This example shows how to create two cross-validation rules using the Cross-Validation Rules spreadsheet.

The following table summarizes key decisions for this scenario.

| Decisions to Consider                           | In This Example                                                                                                    |  |  |  |
|-------------------------------------------------|----------------------------------------------------------------------------------------------------|--|--|--|
| What's the name of the chart of accounts?       | US Chart of Accounts                                                                                                    |  |  |  |
| What segments make up the chart of accounts?    | <ul> <li>Company</li> <li>Department</li> <li>Account</li> <li>Product</li> </ul>                                                                                                    |  |  |  |
| What cross-validation rules have to be created? | <ul> <li>Companies 131 and 151 have only one department, department 40. Department 40 produces only one product, represented by segment value 211. All account combinations for these two companies must have department 40 and product 211.</li> <li>Company 202 has three manufacturing departments: 10,20,30. All three departments work only with products 235 and 236. All account combinations for company 202 must have only these three departments and these two products.</li> </ul> |  |  |  |

## **Creating Cross-Validation Rules**

- 1. In the Setup and Maintenance work area, go to the following:
  - Offering: Financials
  - Functional Area: General Ledger
  - o Task: Create Cross Validation Rules in Spreadsheet
- 2. Sign into the application to open the spreadsheet.
- 3. Complete the fields, as shown in this table, to create the rule for companies 131 and 151.

| Row 1 | Values                |
|-------|-----------------------|
| Name  | Companies 131 and 151 |

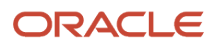

| Row 1                     | Values                                                                     |
|---------------------------|----------------------------------------------------------------------------|
| Description               | Valid department and product for companies 131 and 151.                    |
| Error Message             | Companies 131 and 151 can only be used with department 40 and product 211. |
| Condition Filter Segment  | Company                                                                    |
| Condition Filter Values   | 131,151                                                                    |
| Validation Filter Segment | Department                                                                 |
| Validation Filter Values  | 40                                                                         |

4. Complete the fields, as shown in this table, to complete the rule for companies 131 and 151.

| Row 2                     | Values                |
|---------------------------|-----------------------|
| Name                      | Companies 131 and 151 |
| Validation Filter Segment | Product               |
| Validation Filter Values  | 211                   |

5. Complete the fields, as shown in this table, to create the rule for company 202.

| Row 3                    | Values                                                                                               |
|--------------------------|----------------------------------------------------------------------------------------------------|
| Name                     | Company 202                                                                                          |
| Description              | Valid products for company 202 manufacturing departments.                                            |
| Error Message            | Manufacturing departments 10, 20, and 30, of company 202, can only be used with products 235 or 236. |
| Condition Filter Segment | Company                                                                                              |
| Condition Filter Values  | 202                                                                                                  |

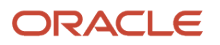

| Row 3                     | Values  |
|---------------------------|---------|
| Validation Filter Segment | Product |
| Validation Filter Values  | 235,236 |

6. Complete the fields, as shown in this table, to complete the rule for company 202.

| Row 4                    | Values      |
|--------------------------|-------------|
| Name                     | Company 202 |
| Condition Filter Segment | Department  |
| Condition Filter Values  | 10-30       |

The following figure shows the Create Cross-Validation Rules spreadsheet with the rules that were entered following steps 3 through 6.

| *Name                    | Description                                                        | *Error Message                                                                                                    | Condition<br>Filter<br>Segment | Condition<br>Filter<br>Values | Validation<br>Filter Segment | Validation<br>Filter Values |
|--------------------------|--------------------------------------------------------------------|----------------------------------------------------------------------------------------------------|--------------------------------|-------------------------------|------------------------------|-----------------------------|
| Companies 131 and<br>151 | Valid department<br>and product for<br>companies 131 and<br>151.   | Companies 131 and<br>151 can only be<br>used with<br>department 40 and<br>product 211.                                | Company                        | 131,151                       | Department                   | 40                          |
| Companies 131 and<br>151 |                                                                    |                                                                                                    |                                |                               | Product                      | 211                         |
| Company 202              | Valid products for<br>company 202<br>manufacturing<br>departments. | Manufacturing<br>departments 10,<br>20, and 30, of<br>company 202, can<br>only be used with<br>products 235 or<br>236 | Company                        | 202                           | Product                      | 235,236                     |
| Company 202              |                                                                    |                                                                                                    | Department                     | 10-30                         |                              |                             |

- 7. Click **Submit** to upload the cross-validation rules.
- 8. Click **OK** on the Upload Options window to accept the default setting.
- 9. Review the upload results.

**Related Topics** 

- How Cross-Validation Rule Violations Are Managed
- How do I update existing setup data?

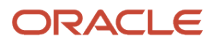

# View Cross-Validation Rules

You can view cross-validation rules on the Manage Cross-Validations page or in the format of the file-based data import (FBDI) template.

Here's how to view existing cross-validation rules in the FBDI template:

- 1. In the Setup and Maintenance area, go to the Manage Cross-Validation Rules task:
  - Offering: Financials
  - Functional Area: Financial Reporting Structures
  - Task: Manage Cross-Validation Rules
- 2. In the **Chart of Accounts** field on the Rules tab, select the chart of accounts whose cross-validation rules you want to view.
- 3. On the Actions menu, click Download Rules.
- In the Cross-Validation Rules dialog box, select the name of the cross-validation rule you want to view. Optionally, use one of these other operators to find the cross-validation rule: Starts with, Ends with, or Contains.

**Note:** To download all of the cross-validation rules for the chart of accounts, leave the **Name** field blank.

Here's an example of the Cross-Validation Rules dialog box.

| Cross-Va | lidation Rules |                               |
|----------|----------------|-------------------------------|
| Name     | Equals to 🗸    | •                             |
| Enabled  | ~              |                               |
|          |                | Prepare in Spreadsheet Cancel |

5. Click Prepare in Spreadsheet.

6. After the process completes, click **Download** to download the CrossValidationRules.zip file.

**Note:** If you click **Show Progress**, you can see the number of detail rows the search retrieved.

Here's an example of the Processing dialog box.

| Processing    |    |      |                |
|---------------|----|------|----------------|
|               | 0% | 100% |                |
| Show Progress |    |      | Download Close |

- **7.** Extract the file.
- 8. The CrossValidationRules folder contains these files: CrossValidationRules.ftxt, CrossValidationRulesImportTemplate.xlsm. The .ftxt file contains the data separated in a .csv format. You can open the .xlsm template file to view the data loaded from the .ftxt file.

# Edit a Cross-Validation Rule

Cross-validation rules prevent specific combinations of segment values in account combinations. You can use the Manage Cross-Validation Rules task to edit existing rules or to create one-off rules.

## Scenario

Your organization has a cross-validation rule named **Companies 131 and 151**, which restricts account combinations for those companies to department 40 and product 211. Account combinations for both companies should now include department 30. To edit the cross-validation rule, perform these steps.

- 1. In the Setup and Maintenance work area, go to the following:
  - Offering: Financials
  - Functional Area: Financial Reporting Structures
  - o Task: Manage Cross-Validation Rules

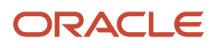

2. On the Rules tab, select the chart of accounts for your organization and select the **Companies 131 and 151** cross-validation rule.

The following figure shows the section of the Edit Cross-Validation Rules page with the condition and validation filter details for companies 131 and 151. A condition is defined for company values equal to 131 or 151, and the validation specifies the department value equals 40 and the product value equals 211.

| Companies 131 and 151: Details |                                                   |                    |                                                                             |  |  |
|--------------------------------|---------------------------------------------------|--------------------|-----------------------------------------------------------------------------|--|--|
| Condition Filter 2             | Filter Conditions Defined 🔄                       | Validation Filter  | 2 Filter Conditions Defined 🔄                                               |  |  |
| Condition Details              | Company Equals to 131 OR<br>Company Equals to 151 | Validation Details | Department Equals to 40<br>Product Equals to 211                            |  |  |
| Error Message Name             | GL_CVR_1000021_COMPANIES 131 A                    | Error Message      | Companies 131 and 151 can be<br>used with department 40 and<br>product 211. |  |  |

- **3.** Click the **Validation Filter** icon.
- 4. Click Add Fields and select the Department segment.
- 5. Accept the default operator, which is Equals, and select department **30**.

The following figure shows the Validation Filter window with three validations: department equals 40, department equals 30, and product equals 211.

| Validation Filte | r          |              | ×              |
|------------------|------------|--------------|----------------|
|                  |            |              |                |
| Department       | Equals     | ▼ 40         | - *            |
| Department       | Equals     | ▼ 30         | - *            |
| Product          | Equals     | ▼ 211        | - *            |
| Sea              | arch Reset | Add Fields 👻 | Reorder        |
|                  |            | OF           | <u>C</u> ancel |

6. Click OK.

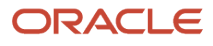
#### 7. Click Save.

The following figure shows the details for the updated validation on the Edit Cross-Validation Rules page. The validation specifies departments equal to 30 or 40, and the product equal to 211.

| alidat' | AND | ( Department Equal to 30<br>OR Department Equal to 40 )<br>Product Equal to 211 |
|---------|-----|---------------------------------------------------------------------------------|
| Erro    |     | used with department 40 and product 211.                                        |

8. To update the error message, search for and select the Manage Messages for General Ledger task. Query the error message name for the cross-validation rule and edit the message to include department 30.

#### Related Topics

How do I update existing setup data?

# How Cross-Validation Rule Violations Are Managed

Cross-validation rules determine whether a selected value for a particular segment of an account combination can be combined with specific values in other segments to form a new account combination.

The Manage Cross-Validation Rule Violations process lists and optionally disables account combinations that violate cross-validation rules for a given chart of accounts. The process also lets you preserve attributes of account combinations to prevent the Inherit Segment Value process from reenabling them.

After you define a cross-validation rule, you can run the Manage Cross-Validation Rule Violations process to:

- Test that the rule is set up correctly.
- · Identify existing account combinations that violate the rule and optionally disable them.

#### How Cross-Validation Rule Violations Are Processed

The **Manage Cross-Validation Rules** process evaluates all account combinations that are enabled and not end-dated when the process is submitted. The **Enabled** setting on the Manage Cross-Validation Rules page also affects the process.

You can submit the process from the Scheduled Processes work area and from the Manage Cross-Validations page. Here's how you submit it from the page:

- 1. In the Setup and Maintenance work area, use the Manage Cross-Validation Rules task:
  - Offering: Financials
  - Functional Area: Financial Reporting Structures
  - Task: Manage Cross-Validation Rules
- 2. On the Rules tab, select **Manage Rules** from the Actions menu. The Manage Account Combination Validation Rules process dialog box opens.

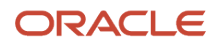

- **3.** In the **Validation Type** field, select **Cross-validation rules**.
- 4. In the Action field, select Review violations.
- 5. Select values for the rest of the parameters, which are the same as the **Manage Cross-Validation Rule Violations** process when submitted from the Scheduled Processes work area.

| Name                  | Description                                                                                                    |
|-----------------------|----------------------------------------------------------------------------------------------------|
| Chart of Accounts     | Select the chart of accounts for the applicable cross-validation rule.                                                                                                    |
| Cross-Validation Rule | Select <b>All</b> or select a specific cross-validation rule.                                                                                                    |
| Disable Accounts      | <ul> <li>Select from among the following options:</li> <li>No: Only lists account combinations that violate the cross-validation rule, regardless of whether the cross-validation rule is enabled.</li> <li>Yes: Disables account combinations that violate the cross-validation rule if the Preserve Attributes option for the account combination isn't set.</li> <li>Note: <ul> <li>This option applies only to enabled cross-validation rules. Cross-validation rules that are disabled don't disable any account combinations.</li> <li>Yes and Preserve Change: <ul> <li>Disables account combinations that violate the cross-validation rule if the Preserve Attributes option for the account combination isn't set.</li> </ul> </li> <li>Yes and Preserve Change: <ul> <li>Disables account combinations that violate the cross-validation rule if the Preserve Attributes option for the account combination isn't set.</li> <li>Sets the Preserve Attributes option on account combinations to prevent the Inherit Segment Value process from reenabling them.</li> </ul> </li> <li>Note: <ul> <li>This option applies only to enabled cross-validation rules. Cross-validation rules that are disabled don't disable any account combination isn't set.</li> </ul> </li> </ul></li></ul> |
|                       |                                                                                                    |

At completion, the process produces the Cross-Validation Rule Violations report with information about the account combinations that were processed.

**Related Topics** 

- Overview of Account Combinations
- What happens when I run the Inherit Segment Value Attributes process?
- Edit a Cross-Validation Rule

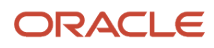

# **Cross-Validation Combination Sets**

# Overview of Cross-Validation Combination Sets in General Ledger

Use cross-validation combination sets to determine the valid account combinations that can be dynamically created as users enter transactions through the user interfaces, processes, or REST services in Oracle Fusion Cloud Financials.

Cross-validation combination sets are based on lists of child segment value combinations between two or more segments of a chart of accounts, up to a maximum of five segments. You can use cross-validation combination sets in conjunction with cross-validation rules and related value sets.

When users attempt to create a new account combination, the application checks for any account combination validation rules that are active and in effect. If you use different types of account combination validation rules for your chart of accounts, that is, cross-validation rules, cross-validation combination sets, and related value sets, then the account entered on the transaction or setup pages must pass all validation rules to be considered a valid account.

If existing account combinations violate active cross-validation combination sets, those account combinations continue to be valid. This scenario can occur if you have existing account combinations created before you activate a cross-validation combination set, or if you made incremental changes to active cross-validation combination sets.

Here's a summary of the steps to set up and use cross-validation combination sets.

- 1. Define the cross-validation combination set.
- 2. Import cross-validation combinations.
- 3. Download cross-validation combinations.
- 4. Manage definitions of cross-validation combination sets.

**Note:** You must enable auditing to activate your cross-validation combination sets.

- 5. Manage cross-validation combinations.
- 6. Validate account combinations.

# Types of Combination Sets

When you create a cross-validation combination set, you must assign it a type of either Allow or Disallow.

**Allow** means an account combination must include the combination of segment values that you specified in the cross-validation combination set.

For example, your organization's chart of accounts has these segments: Company, Line of Business, Account, Product, and Trading Partner. Only certain combinations of Company, Line of Business, and Product segment values are considered valid in account combinations. You would define an Allow type of cross-validation combination set with the Company, Line of Business and Product segments and you would list the valid combinations of segment values.

**Disallow** means an account combination can't include the combination of segment values that you specified in the cross-validation combination set.

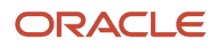

Using the previous chart of accounts structure example, let's say certain combinations of Company and Trading Partner segment values aren't allowed. You would define a Disallow type of cross-validation combination set for the Company and Trading Partner segments and list the combinations of segment values that aren't allowed.

**Note:** For a given chart of accounts, you can create only one type of cross-validation combination set for the same set of validation segments.

# Statuses of Combination Sets

You can control the lifecycle of your cross-validation combination sets using the Status attribute.

This table describes each status, when you might use it, and what status is available to use next.

#### **Combination Set Statuses**

| Status   | When would you use it?                                                                                                    | What status can you use next? |
|----------|----------------------------------------------------------------------------------------------------|-------------------------------|
| Draft    | <ul> <li>After you create a combination set, and before you upload all combinations into the application.</li> <li>When you're not ready for journals and transactions to be validated against the combination set.</li> <li>Note: You can delete a combination set with this status by using the Delete action.</li> </ul> | Active                        |
| Active   | After you upload all the combinations and<br>you're ready for journals and transactions to be<br>validated against the combination set.<br><b>Note:</b> You can have only one active<br>combination set for the same set of<br>validation segments.                                                                         | Inactive, Obsolete            |
| Inactive | You decide to temporarily remove the restrictions on new account combinations.<br><b>Note:</b> You can have only one inactive combination set for the same set of validation segments.                                                                                                    | Active, Obsolete              |
| Obsolete | You decide to permanently remove the restrictions on new account combinations.<br><b>CAUTION:</b> When you set the status to Obsolete, the combination set and all its combinations will be deleted from the application.                                                                                                   | Not applicable                |

**Note:** To use combination sets for validating transactions, you must enable auditing on cross-validation combination sets using the Manage Audit Policies task.

# Create a Combination Set

Here's how you create a cross-validation combination set.

- **1.** In the Setup and Maintenance work area, go to the Manage Chart of Accounts Configuration task:
  - Offering: Financials
  - Functional Area: Financial Reporting Structures
  - Task: Manage Chart of Accounts Configurations
- 2. On the Manage Chart of Accounts Configuration page, select the row for the chart of accounts.
- 3. On the Actions menu, select Manage Cross-Validation Rules.
- **4.** On the Manage Cross-Validations page, click the Combination Sets tab.

**Note:** You can also navigate to this page using the Manage Cross-Validation Rules task.

- 5. Click the Create icon.
- 6. Enter a name for the combination set.

**Note:** Use a name that's unique across all charts of accounts.

- 7. Enter a description.
- 8. Select a type. The type determines whether the combinations in the combination set are valid or not valid. You can't change the type after you save the combination set.

**Note:** You can create only one type of combination set for the same set of validation segments.

- **9.** Accept the default status of **Draft**. This is the initial status when you define a combination set. The status tracks the lifecycle of the combination set. Change the status after you've uploaded the combinations and are ready to start using the combination set.
- 10. Specify the validation segments.
- **11.** Save the definition.

# Examples of How Combination Sets Work

Let's say your organization's chart of accounts has these segments: Company, Line of Business, Account, Product, and Trading Partner.

Certain combinations of the Company, Line of Business, and Product segment values are valid in account combinations, so you define a cross-validation combination set named **Valid CO-LOB-PROD** and you set the type to **Allow**. The first validation segment is **Company**, the second is **Line of Business**, and the third is **Product**.

In addition, certain combinations of the Company and Trading Partner segment values aren't valid in account combinations. You define another cross-validation combination set named **Invalid CO-TRDPRT** and you set the type to **Disallow**. The first validation segment is **Company** and the second is **Trading Partner**.

Here's how the cross-validation combination set definitions appear in the application.

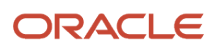

| Ma    | nage Cross-Validations                                                                                                    |                                               |            |            |   |         |                  |               |        | Dgne        |
|-------|----------------------------------------------------------------------------------------------------|-----------------------------------------------|------------|------------|---|---------|------------------|---------------|--------|-------------|
| 1. 10 | A REAL PROPERTY AND A REAL PROPERTY AND A REAL |                                               |            | 179 88     | - | -       |                  | 6.690         |        | NATURA SE   |
| Rule  | Combination Sets                                                                                                    |                                               |            |            |   |         |                  |               |        |             |
| 1     | Search                                                                                                    |                                               |            |            |   |         |                  |               | 0      | lave Cancel |
| A     | cions 🕶 View 👻 🕂 🗮 📰                                                                                                    | Download Combinations Download Unpr           | ocessed Co | mbinations |   |         |                  |               |        |             |
| 1     |                                                                                                    |                                               |            |            |   |         |                  |               |        |             |
|       |                                                                                                    | a sector a                                    |            |            |   |         | Valid            | lation Segmen | ts     |             |
|       | Name AV                                                                                                    | Description                                   | Type       | Status     |   | * First | * Second         | Third         | Fourth | Fifth       |
|       | Invalid CO-TRDPRT                                                                                                    | Combinations of Company and Trading Partner   | Disallow   | Draft      | ۲ | Company | Trading Partner  |               |        |             |
|       | Valid CO-LOB-PROD                                                                                                    | Combinations of Company, Line of Business, ar | Allow      | Draft      | * | Company | Line of Business | Product       |        |             |

Next you define the combinations for both cross-validation combination sets and upload them into the application.

This table shows how the combinations for the **Valid CO-LOB-PROD** cross-validation combination set appear in the template that you uploaded.

#### Template for Valid CO-LOB-PROD Cross-Validation Combination Set

| Name              | Start Date | End Date   | First Validation<br>Segment Value | Second Validation<br>Segment Value | Third Validation<br>Segment Value |
|-------------------|------------|------------|-----------------------------------|------------------------------------|-----------------------------------|
| Valid CO-LOB-PROD | None       | None       | 3411                              | 30                                 | 100                               |
| Valid CO-LOB-PROD | 2022/04/01 | 2022/06/30 | 3411                              | 30                                 | 200                               |
| Valid CO-LOB-PROD | None       | None       | 3888                              | 20                                 | 100                               |
| Valid CO-LOB-PROD | 2022/04/01 | 2022/06/30 | 3888                              | 30                                 | 200                               |

**Note:** The value of **None** in the table indicates that the field in the template was left blank.

This table shows how the combinations for the **Invalid CO-TRDPRT** cross-validation combination set appear in the template that you uploaded.

#### Template for the Invalid CO-TRDPRT Cross-Validation Combination Set

| Name              | Start Date | End Date   | First Validation Segment<br>Value | Second Validation<br>Segment Value |
|-------------------|------------|------------|-----------------------------------|------------------------------------|
| Invalid CO-TRDPRT | None       | None       | 3111                              | 3111                               |
| Invalid CO-TRDPRT | 2022/04/01 | 2022/06/30 | 3411                              | 3411                               |
| Invalid CO-TRDPRT | None       | None       | 3221                              | 3221                               |
| Invalid CO-TRDPRT | 2022/04/01 | 2022/06/30 | 3888                              | 3888                               |

**Note:** The value of **None** in the table indicates that the field in the template was left blank.

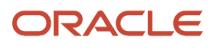

Now you enable auditing and activate both cross-validation combination sets.

When a chart of accounts has multiple cross-validation combination sets, to be valid, a new account combination can't violate any of the cross-validation combination sets. The account combination must match one of the combinations in the cross-validation combination sets with the **Allow** type. And the account combination must not match any of the combinations in the cross-validation combination sets with the **Disallow** type.

This table shows how four new account combinations in a journal batch are evaluated against the cross-validation combination sets.

#### **Evaluation of New Account Combinations**

| New Account<br>Combination | Journal Accounting Date | Is combination listed in<br>Valid CO-LOB-PROD set<br>and within dates? | Is combination listed in<br>Invalid CO-TRDPRT set<br>and within dates? | Is new account combination valid? |
|----------------------------|-------------------------|------------------------------------------------------------------------|------------------------------------------------------------------------|-----------------------------------|
| 3888-30-11010-200-3111     | 2022/05/01              | Yes                                                                    | No                                                                     | Yes                               |
| 3411-20-11010-100-3111     | 2022/05/01              | No                                                                     | No                                                                     | No                                |
| 3888-30-11010-200-3888     | 2022/05/01              | Yes                                                                    | Yes                                                                    | No                                |
| 3411-30-11010-100-3411     | 2022/07/01              | Yes                                                                    | No                                                                     | Yes                               |

### How Cross-Validation Combinations Import Data Is Processed

Use the Cross-Validation Combinations Import file-based data import (FBDI) to create, update, and delete cross-validation combinations in Oracle General Ledger.

You can download a spreadsheet template to use to prepare your combinations data. Get the template from either the Oracle Fusion Cloud Financials File-Based Data Import (FBDI) for Financials guide or from the application.

**Note:** Before you can import the combinations, you must first define cross-validation combination sets on the Manage Cross-Validations page.

To download the template from the guide:

- 1. In the Oracle Help Center (https://docs.oracle.com), open the File-Based Data Import (FBDI) for Financials guide.
- 2. In the General Ledger chapter, click Cross-Validation Combinations Import.
- 3. In the File Links section, click the link to the Excel template.

To download the template from the application:

- 1. In the Setup and Maintenance work area, go to the Manage Chart of Accounts Configurations task.
  - Offering: Financials
  - Functional Area: Financial Reporting Structures
  - Task: Manage Chart of Accounts Configurations
- 2. On the Manage Chart of Accounts Configuration page, select the row for the chart of accounts.
- **3.** On the Actions menu, select **Manage Cross-Validation Rules**.
- 4. On the Manage Cross-Validations page, click the Combination Sets tab.

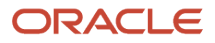

Note: You can also navigate to this page using the Manage Cross-Validation Rules task.

**5.** Select the cross-validation combination set whose combinations you want to maintain and click **Download Combinations**.

Follow these guidelines when preparing your data:

- Enter the required information for each column. Refer to the tool tips on each column header for detailed instructions.
- Don't change the order of the columns in the template.
- You can hide or skip the columns you don't use, but don't delete them.
- If you want to capture additional information about each combination, you can optionally enter values for the descriptive flexfield attributes.

To manage combination set definitions with an **Active** or **Inactive** status, you must enable auditing in the Setup and Maintenance work area using the **Manage Audit Policies** task.

- Offering: Financials
- Functional Area: Application Extensions
- · Configure Business Object Attributes for Product: General Ledger
- Object Name: Cross-Validation Combination Sets

The template contains these tabs.

#### **Template Tabs**

| Tab                             | Description                                                                                                    |
|---------------------------------|----------------------------------------------------------------------------------------------------|
| Instructions and CSV Generation | Contains an overview of the template.                                                                                                    |
| GL_CV_COMBINATION_SET           | Contains a read-only definition of the combination set.<br><b>Note:</b> This tab appears only when you download the template from the Manage Cross-Validations page. |
| GL_CV_COMBINATIONS_INT          | Enter information about the combinations that you're adding or updating, such as the combination set name, action, start and end dates, and segment values.          |

This table describes the columns on the GL\_CV\_COMBINATIONS\_INT tab.

#### Columns on GL\_CV\_COMBINATIONS\_INT Tab

| Column     | Description                                                                                                    |
|------------|----------------------------------------------------------------------------------------------------|
| Name       | The name of the combination set. This name must be unique across all charts of accounts.                                                                                                    |
| Action     | <ul> <li>The action for the combination. This field supports two values:</li> <li>INSERT: Adds a new combination row or updates an existing combination row for the specified combination set.</li> <li>DELETE: Deletes an existing combination row for the specified combination set.</li> </ul> |
| Start Date | (Optional) The start date for the combination in YYYY/MM/DD format.                                                                                                    |

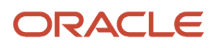

| Column                           | Description                                                                                                    |
|----------------------------------|----------------------------------------------------------------------------------------------------|
| End Date                         | (Optional) The end date for the combination in YYYY/MM/DD format.                                                                                      |
| First Validation Segment Value   | The segment value for the first validation segment of the specified combination set. Only detail values are allowed. You can't specify parent values.  |
| Second Validation Segment Value  | The segment value for the second validation segment of the specified combination set. Only detail values are allowed. You can't specify parent values. |
| Third Validation Segment Value   | The segment value for the third validation segment of the specified combination set. Only detail values are allowed. You can't specify parent values.  |
| Fourth Validation Segment Value  | The segment value for the fourth validation segment of the specified combination set. Only detail values are allowed. You can't specify parent values. |
| Fifth Validation Segment Value   | The segment value for the fifth validation segment of the specified combination set. Only detail values are allowed. You can't specify parent values.  |
| Attribute Category               | (Optional) Context information for the user descriptive flexfield.                                                                                     |
| Attribute Character 1 through 15 | (Optional) A segment of the user descriptive flexfield.                                                                                                |
| Attribute Number 1 through 5     | (Optional) A segment of the user descriptive flexfield.                                                                                                |
| Attribute Date 1 through 5       | (Optional) A segment of the user descriptive flexfield in YYYY/MM/DD format.                                                                           |
| Enabled                          | (Optional) Indicates if a cross-validation combination is enabled or disabled. Valid values are blank or Y for enabled, and N for disabled.            |

After you prepare the data in the GL\_CV\_COMBINATIONS\_INT tab, generate the file.

- 1. Click **Validate** to verify that the template doesn't have errors.
- 2. Click the **Generate CSV File** button on the Instructions and CSV Generation tab to create a CSV file in a .zip file format.
- **3.** Save the glcvcs.zip file. You can save it to a local folder.

The next step is to upload the data into the interface table.

- 1. In the Setup and Maintenance area, go to the Manage Chart of Accounts Configurations task.
  - Offering: Financials
  - Functional Area: Financial Reporting Structures
  - Task: Manage Chart of Accounts Configurations
- 2. On the Manage Chart of Accounts Configuration page, select the row for the chart of accounts.
- 3. On the Actions menu, select Manage Cross-Validation Rules.
- 4. On the Manage Cross-Validations page, click the Combination Sets tab.

Note: You can also navigate to this page using the Manage Cross-Validation Rules task.

5. On the Actions menu, select **Upload**.

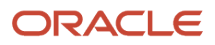

6. In the Upload dialog box, select the .zip file you saved earlier and click **Submit** to launch the Load Interface File for Import process.

Here's an example of the Upload dialog box.

| Upload                        | ×               |
|-------------------------------|-----------------|
| * File Choose File glcvcs.zip |                 |
|                               | Sub <u>m</u> it |

**Note:** You can also use the Scheduled Processes work area to submit the Load Interface File for Import process. Select **Manage Account Combination Validation Rules** for the **Import Process** parameter and **glcvcs.zip** for the **Data File** parameter.

- 7. Click Done.
- 8. If the process ends in error or warning:
  - a. Review the log and output files for details about the rows that caused the failure.
  - **b.** Correct the errors in the spreadsheet.
  - c. Repeat steps 1 through 7 until the errors are resolved.

Optionally review unprocessed rows in the interface table before you load them into the application by selecting the cross-validation combination set row and clicking **Download Unprocessed Combinations**.

Now load the data from the interface table into the application.

- 1. On the Manage Cross-Validations page, Combination Sets tab, search for and select the chart of accounts.
- **2.** Select the combination set.
- **3.** Select **Manage** from the Actions menu to open the Manage Account Combination Validation Rules process dialog box.

**Note:** You can also open the dialog box from the Scheduled Processes work area by selecting the Manage Account Combination Validation Rules process.

- 4. In the Validation Type field, select Cross-validation combination sets.
- 5. Accept the default **Import** action.
- 6. Select the applicable cross-validation combination set. The list of values for the Cross-Validation Combination Set field displays the names of all combination sets in the interface table. You can process all rows in the interface table by selecting All.

-

- 7. Select the applicable mode. The default mode is **Increment**.
  - Select **Increment** when you're uploading changes to combinations for existing cross-validation combination sets.
  - Select **Replace** mode only when you're completely replacing the existing combinations with all new combinations. This mode supports integrations that send a complete replacement file.

**CAUTION:** Use **Replace** mode carefully. If the file you're loading contains a subset of combinations, all other existing combinations in the application for the selected cross-validation combination sets will be deleted. **Replace** mode does the following:

- Inserts the new combinations from the file.
- Updates the existing combinations with the changes from the file.
- Deletes all other existing combinations from the application that aren't included in the file.

Here's an example of the Manage Account Combination Validation Rules process dialog box.

| <ol> <li>This process will be queued up for set</li> </ol> | ubmission at position 1 Process Options Advanced Submit Cancel |  |  |
|------------------------------------------------------------|----------------------------------------------------------------|--|--|
| Name Manage Account Combina<br>Validation Rules            | ation                                                          |  |  |
| Description Imports different types of a                   | account combination Notify me when this process ends           |  |  |
| Schedule As soon as possible                               | Submission Notes                                               |  |  |
| Basic Options                                              |                                                                |  |  |
| Parameters                                                 |                                                                |  |  |
| * Validation Type                                          | Cross-validation combination Sets 🗸                            |  |  |
| * Action Import 🗸                                          |                                                                |  |  |
| * Cross-Validation Combination Set                         | * Cross-Validation Combination Set All V                       |  |  |
| * Mode Increment 🗸                                         |                                                                |  |  |

#### 8. Click Submit.

A process is launched for each combination set. For example, if you selected **All** for the **Cross-Validation Combination Set** field and if the interface table contains cross-validation combinations for combination sets **Valid Company/Business Unit** and **Invalid Account/Subaccount**, then two processes will launch.

The import process follows an All or Nothing approach while importing combinations. If there are any validation errors for one or more combinations, then none of the combinations are imported. If there are no validation errors, then the process will import all combinations.

**Note:** At the end of the process, the interface records for the processed combinations are automatically deleted.

- 9. If the process ends in error or warning, perform these steps:
  - **a.** Review the report output file for the errors. The output file is in a .csv format and includes all columns from the original .csv file plus an extra **Error** column at the end with the error details.
  - **b.** Correct the records in the original spreadsheet. Reload the file into the interface table to process all combinations in the file and resubmit the process to load the data into the application.

### Using Increment Mode When Uploading Combinations

You can add new combinations to cross-validation combination sets as well as update, disable, or delete existing combinations.

Let's say your company made organizational changes that affect the combinations for the **Valid CompanyLoBProducts** cross-validation combination set.

Here are the changes that you need to make:

- 1. Extend the combination end dates of all companies that start with the letter A to December 31, 2022.
- **2.** Add new combination B01AE-BU8-LOC5.

Here's a summary of the steps that you'd take:

1. From the Combination Sets tab on the Manage Cross-Validations page, select the **Valid CompanyLoBProducts** cross-validation combination set, and click **Download**.

2. On the Combinations dialog box, filter on company values that start with the letter A.

Here's an example of the Combinations dialog box.

| Combinati | ons                      |                               |
|-----------|--------------------------|-------------------------------|
| Name      | Valid CompanyLoBProducts |                               |
| Company   | Starts with $\checkmark$ | A                             |
| LoB       | Equals to 🗸              |                               |
| Product   | Equals to 🗸              |                               |
|           |                          | Prepare in Spreadsheet Cancel |

- 3. Click **Prepare in Spreadsheet** and after the process completes, click **Download**.
- 4. Extract the CrossValidationCombinationSet.zip file.
- 5. Open the .xlsm template. It should list the combinations with companies that start with the letter A. Change the end dates on those combinations to 2022/12/31. The selected action should be **INSERT**.
- 6. Add a row for the new combination **B01AE-BU8-LOC5** and set the action to **INSERT**.
- 7. Validate the template and generate the CSV file.
- 8. Upload the file using the **Upload** action on the Combination Sets tab.
- 9. Select the Manage action to submit the Manage Account Combination Validation Rules process. Select the Import action and Increment mode.

Here's another example. Your company made organizational changes such that company B02AE is no longer in operation. You decide to disable the existing combinations for that company.

Here's a summary of the steps you'd take.

- 1. From the Combination Sets tab on the Manage Cross-Validations page, select the **Valid CompanyLoBProducts** cross-validation combination set, and click **Download**.
- 2. On the Combinations dialog box, filter on company value BO2AE.
- **3.** Click **Prepare in Spreadsheet** and after the process completes, click **Download**.
- 4. Extract the CrossValidationCombinationSet.zip file.
- 5. Open the .xlsm template. It should list the combinations with the B02AE company. Set the Enabled column to N. The selected action should be **INSERT**.
- 6. Validate the template and generate the CSV file.
- 7. Upload the file using the **Upload** action on the Combination Sets tab.
- 8. Select the Manage action to submit the Manage Account Combination Validation Rules process. Select the Import action and Increment mode.

# Using Replace Mode When Uploading Combinations

If you update cross-validation combination sets from an external data management application, you might decide to completely overwrite the existing combinations in Oracle Fusion Cloud ERP.

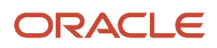

Let's say your company made organizational changes that affect the combinations for the **Valid CompanyLobProducts** cross-validation combination set. You changed the combinations in your external data management application and now want to update the cross-validation combination set in Oracle Cloud ERP.

The existing cross-validation combination set in Oracle Cloud ERP currently has 100,000 combinations and you need to make the following changes:

- 1. Add 10,000 new combinations for the new companies.
- 2. Update the effective dates for 5,000 existing combinations.
- 3. Delete the 1,000 combinations that are no longer needed.

**Note:** The combinations could also be set to disabled for audit purposes.

These changes will result in a new total of 109,000 combinations, which is 100,000 + 10,000 – 1,000.

Here's a summary of the steps that you'd take:

- 1. Add the new company values to the Company value set in Oracle Cloud ERP.
- 2. Generate the CSV file in the external data management application for all 109,000 combinations.
- **3.** From the Combination Sets tab on the Manage Cross-Validations page, upload the combinations data for the **Valid CompanyLoBProducts** cross-validation combination set.
- **4.** Run the Manage Account Combination Validation Rules process with the **Import** action set to **Replace** mode. You're using **Replace** mode because the external data management application provided a new file with all the combinations.

**Note:** It's recommended that you perform combinations maintenance when journals and transactions aren't being entered.

# **Download Unprocessed Combinations**

If the interface table for cross-validation combination sets has any unprocessed combinations, you can download and review them before you import the combinations into the application.

- 1. In the Setup and Maintenance work area, go to the Manage Chart of Accounts Configurations task.
  - Offering: Financials
  - Functional Area: Financial Reporting Structures
  - Task: Manage Chart of Accounts Configurations
- 2. On the Manage Chart of Accounts Configuration page, select the row for the chart of accounts.
- **3.** On the Actions menu, select **Manage Cross-Validation Rules**.
- 4. On the Manage Cross-Validations page, click the Combination Sets tab.

**Note:** You can also navigate to this page using the **Manage Cross-Validation Rules** task.

5. Select the row for the cross-validation combination set and click **Download Unprocessed Combinations**.

### View Combinations for a Combination Set

Here's how you can view the combinations for a cross-validation combination set.

1. In the Setup and Maintenance work area, go to the Manage Chart of Accounts Configurations task.

ORACLE

- Offering: Financials
- Functional Area: Financial Reporting Structures
- Task: Manage Chart of Accounts Configurations
- 2. On the Manage Chart of Accounts Configuration page, select the row for the chart of accounts.
- **3.** On the Actions menu, select **Manage Cross-Validation Rules**.
- 4. On the Manage Cross-Validations page, click the Combination Sets tab.

**Note:** You can also navigate to this page using the **Manage Cross-Validation Rules** task.

- Select the cross-validation combination set and click **Download Combinations**. The Combinations dialog box opens.
- 6. Filter the values for any or all of the validation segments using these operators: Equals to, Ends with, or Starts with. Leave the validation segment fields blank to download all the combinations for the cross-validation combination set.
- 7. Click **Prepare in Spreadsheet**. The Processing dialog box opens. If you click **Show Progress**, you can see the number of combinations being downloaded and the state of the download.

Here's an example of a Processing dialog that's 100% complete. The cross-validation combination set has 25 combinations and they've all been exported and are ready to download.

| Processing                             |                                      |                                      |                    |                        |
|----------------------------------------|--------------------------------------|--------------------------------------|--------------------|------------------------|
|                                        |                                      |                                      |                    |                        |
|                                        | 0%                                   | 100%                                 |                    |                        |
| Hide Progress                          |                                      |                                      |                    |                        |
| [20:28:10] Creati                      | ion of combinati<br>ed time: 0 minut | ons export data is<br>tes 2 seconds. | complete. Download | file to view contents. |
| [20:28:10] Expor<br>[20:28:08] Startir | ted 25 combinat                      | tions out of 25<br>mbination process |                    |                        |
|                                        |                                      | ,                                    |                    | Download Close         |
|                                        |                                      |                                      |                    | Close                  |

- 8. After the process completes, click **Download** to download the CrossValidationCombinationSet.zip file.
- **9.** Extract the file.
- **10.** The CrossValidationCombinationSet folder contains the following files: CrossValidationCombinationSet.ftxt, CrossValidationCombinations.ftxt, and CrossValidationCombinationsImportTemplate.xlsm. The .ftxt files contain the data separated in a .csv format. Open the .xlsm template to view the data that's loaded from the .ftxt files.

### Validate an Account Combination

You can check whether an account combination is valid according to the cross-validation rules, cross-validation combination sets, and related value sets that you defined.

- 1. In the Setup and Maintenance work area, go to the Manage Chart of Accounts Configurations task.
  - Offering: Financials

- Functional Area: Financial Reporting Structures
- Task: Manage Chart of Accounts Configurations
- 2. On the Manage Chart of Accounts Configuration page, select the row for the applicable chart of accounts.
- 3. On the Actions menu, select Manage Cross-Validation Rules.
- 4. On the Manage Cross-Validations page, click the Combination Sets tab.

Note: You can also navigate to this page using the Manage Cross-Validation Rules task.

- 5. On the Actions menu, select **Validate**. The Validate Account dialog box opens.
- 6. In the **Account** field, enter the account combination that you want to check.
- 7. Optionally enter an effective date.
- 8. Select a validation rule:
  - **All account combination validation rules**: Checks the account combination against all active cross-validation combination sets, and all enabled cross-validation rules and related value sets.
  - **All active cross-validation combination sets**: Checks the account combination against active cross-validation combination sets.
  - A specific cross-validation combination set: Checks the account combination against a specific crossvalidation combination set with a **Draft**, **Active**, or **Inactive** status. This option can be useful before you decide to activate a cross-validation combination set.
- **9.** Click **Validate**. If the account combination is valid, then a status of Pass is returned. Otherwise, a status of Fail is returned, along with a message.

# How Cross-Validation Combination Set Violations Are Managed

After you define a cross-validation combination set and upload its combinations, you can run the Manage Account Combination Validation Rules process to do the following:

- Test that the cross-validation combination set is defined correctly.
- Identify existing account combinations that violate the cross-validation combination set definition for a current
  or future date.
- Automatically update account combinations to resolve reported violations.
- 1. In the Setup and Maintenance work area, go to the Manage Chart of Accounts Configurations task.
  - Offering: Financials
  - Functional Area: Financial Reporting Structures
  - Task: Manage Chart of Accounts Configurations
- 2. On the Manage Chart of Accounts Configuration page, select the row for the applicable chart of accounts.
- 3. On the Actions menu, select Manage Cross-Validation Rules.
- 4. On the Manage Cross-Validations page, click the Combination Sets tab.

Note: You can also navigate to this page using the Manage Cross-Validation Rules task.

5. On the Actions menu, select **Manage**. The Manage Account Combination Validation Rules process dialog box opens.

**Note:** You can also open this dialog box from the Rules tab and from the Scheduled Processes work area.

- 6. In the Validation Type field, select Cross-validation combination sets.
- 7. In the Action field, select one of these actions:
  - **Review violations**: Generates the Cross-Validation Combinations Violation report, which lists all account combination violations in a CSV formatted report, along with the recommendations to resolve them.

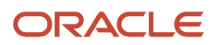

The report is in the form of the account combinations file-based data import (FBDI) template. You could act on the error messages and submit the Import Account Combinations process to either disable or end date the accounts, or you could select the **Resolve validations** action to process the updates automatically.

The report will suggest disabling existing account combinations for cross-validation combination sets with the Allow type when the cross-validation combination doesn't exist or is disabled. For example, you create an Allow type cross-validation combination set for the Company, Line of Business, and Product segments and define cross-validation combination 01-001-002 for those segments. If this cross-validation combination combination set for then existing account combinations with 01-001-002 will need to be disabled.

Similarly, the report also checks if existing account combinations are valid for the system or future date for the enabled cross-validation combinations and will suggest the end dates on the existing account combinations.

Before disabling existing account combinations that violate your rules, or that you no longer use, move the balances in those accounts to the correct accounts. Then disable the account combinations to prevent further updates.

- Resolve violations: Automatically updates account combinations based on the recommendations in the Cross-Validation Combinations Violation report. The process either disables or end dates each account combination. Use the Include Accounts with Balances parameter to indicate whether the process disables account combinations with balances.
- 8. Select the chart of accounts.
- **9.** Select a cross-validation combination set or select **All active** to run the report for all active cross-validation combination sets.

**Note:** If you select **All active**, the Cross-Validation Combinations Violation report also lists account combinations that were previously disabled and that must be reenabled due to changes in combination values.

- **10.** Optionally enter the current or future date that you want to check against.
- **11.** If you selected the **Resolve violations** action, the **Include Accounts with Balances** parameter will appear.
  - <sup>o</sup> Select **Yes** to update all account combinations that have violations, including accounts with balances.
  - Select **No** to exclude account combinations with balances from the update.
- 12. Click Submit.

**Note:** The Inherit Segment Values process won't overwrite the **Enabled** status or effective date characteristics of those account combinations that were derived from the output report recommendations. Changes made to other attributes such as **Allow Posting** or **Account Type** will be propagated to existing account combinations.

# **Related Value Sets**

### Chart of Accounts Segments Dependency Management Using Related Value Sets

Use related value sets to define dependencies between two segments in a chart of accounts to ensure that only valid combinations are used during data entry. You can define these relationships immediately for new or existing charts of accounts.

If you use cross-validation rules to validate values for a segment based on another segment, consider converting them to related value set rules to improve journal processing performance.

A related value set is an Independent type value set whose values are related to another Independent type value set. With related value sets, a chart of accounts segment value choice list automatically displays a list of related values based on what value was selected in the preceding segment.

For example, you have Company and Division segments in your chart of accounts. The company US East has transactions in only the Car and Truck divisions, while the company US West deals with only the Motorcycle and Car divisions. You can define relationships between the Company and Division segments to enforce the relationships between their segment values.

### Segment Order and Segment List of Values

The order of segments in a chart of accounts impacts how related value sets work. For example, if the value of the Company segment determines the valid values for the Division segment, then the Company segment must precede the Division segment when you're defining the order of segments in a chart of accounts.

### Benefits

Here are some benefits of using related value sets.

- Reduces the possibility of entering incorrect account combinations, since the value set relationship automatically applies valid value filters to succeeding segments.
- Results in improved performance during data entry because the application doesn't have to repeatedly scan through a large number of cross-validation rules before determining that a new account combination is a valid one.

### Tips and Considerations

Consider these points when using related value sets.

- Both value sets must have a validation type of Independent.
- If you plan to create a relationship between your company and intercompany segments, you should assign the segments different value sets.
- After you create or update relationships between pairs of value sets, make sure the chart of accounts structure is successfully redeployed.

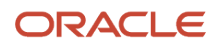

• A succeeding segment's list of valid values is filtered based on a preceding segment's value.

For example, a chart of accounts has segments in the following sequence: Company - Cost Center - Account - Subaccount - Product. Assuming the company and cost center value sets are related, the list of values for the Cost Center segment is filtered based on the value selected in the Company segment. Because you can't change the sequencing of segments in a chart of accounts structure that's already in use, it's important to plan your chart of accounts structure carefully and determine the appropriate segment order.

• Complete a comprehensive mapping of related value set values.

Once two value sets are related, every value in the preceding driving segment must be mapped to one or more values in the succeeding segment to ensure that a valid account combination can be created during transaction entry. If no mapping exists for a driving segment value, then the related segment value choice list is going to be blank for the driving segment value.

- When creating a new relationship between value sets, don't enable it until all of the related values have been entered. After you finish mapping the values, enable the relationship.
- Use the Import Related Values method to perform a mass upload and import of a value set relationship, as well as the related values. As an alternative, you can also use the Scheduled Processes page and submit the Upload Comma-Separated Values File process.
- You can enforce value set relationships for an existing chart of accounts. Once you have created a relationship between two value sets, the relationship impacts every chart of accounts that uses those related pairs of value sets.
- If an existing relationship is no longer relevant, you can disable it. If you delete the relate value sets and value mappings, you would have to redefine the relationships later if you need them.
- Existing account combinations that violate a new relationship are still considered valid.

### How to Create Related Value Sets for a Chart of Accounts

You can define related value sets and values manually, or you can use an import process.

#### Manual Method

To create a value set relationship for a chart of accounts, or to edit or delete an existing value set relationship:

- 1. In the Setup and Maintenance work area, go to the following:
  - Offering: Financials
  - Functional Area: Financial Reporting Structures
  - Task: Manage Chart of Accounts Value Sets
- 2. Search for the Independent value set that you want another value set to be related to.

For example, a chart of accounts has the following segments in this order: Company, Department, and Account. The corresponding value sets are also named Company, Department, and Account. To filter Department values based on the selected Company value, search for either the Company or Department value set.

- **3.** In the Search Results section, click the Related Value Sets tab.
- 4. From the **Actions** menu, select **Create** to create the relationship, or select **Edit** or **Delete** to update or delete an existing relationship.

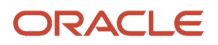

To create a relationship, select the applicable value set in the **Related Value Set Code** field. For example, select the value set for the Department segment if you had selected the Company value set in the previous step.

- 5. Click Save.
- 6. Click the Add Row icon.
- 7. Add the values and save.

**Note:** When creating a new relationship between value sets, don't enable the relationship until after you finish mapping all of the related values.

This image shows the Create Value Set Relationship page for the Company Vision Corporation and Department Vision Corporation value sets. The Related Values section shows that the related department values for company 01 are 110, 120, and 130, and the related department values for company 02 are 110, 111, and 112.

| Create Value S<br>Value Set Code<br>Related Value Set Code | Company Vision Corporation                                                                                          |                       |                                                                                                    | Save                                  | Save and Close Cancel                                                                                            |
|------------------------------------------------------------|----------------------------------------------------------------------------------------------------|-----------------------|----------------------------------------------------------------------------------------------------|---------------------------------------|----------------------------------------------------------------------------------------------------|
| Related Values                                             | Enabled                                                                                                    |                       |                                                                                                    |                                       |                                                                                                    |
| Actions • View •                                           | + 🗙 🎵 📴 🗟 Detach                                                                                                    |                       |                                                                                                    |                                       |                                                                                                    |
| 1                                                          |                                                                                                    |                       |                                                                                                    |                                       |                                                                                                    |
| Company Vision (                                           | Corporation                                                                                                    | Enabled               | Depart                                                                                                    | ment Vision Corpo                     | ration                                                                                                    |
|                                                            |                                                                                                    | and the second second |                                                                                                    |                                       |                                                                                                    |
| Value                                                      | ▲ ♥ Description                                                                                                    |                       | Value                                                                                                    | ▲▽                                    | Description                                                                                                    |
| 01                                                         | ▲▼ Description<br>Operations                                                                                        |                       | Value                                                                                                    | 110                                   | Description<br>Facilities Resources                                                                              |
| 01<br>01                                                   | Operations     Operations                                                                                           |                       | Value<br>Value                                                                                                    | 110<br>120                            | Description Facilities Resources Machine Resources                                                               |
| 01<br>01<br>01<br>01                                       | ▲マ     Description       Operations       Operations       Operations                                               |                       | Value Value                                                                                                    | ▲▼<br>110<br>120<br>130               | Description Facilities Resources Machine Resources Computer Resources                                            |
| 01<br>01<br>01<br>01<br>01<br>02                           | ▲マ     Description       Operations       Operations       Operations       Distribution-SGD                        |                       | Value Value | ▲▼<br>110<br>120<br>130<br>110        | Description Facilities Resources Machine Resources Computer Resources Facilities Resources                       |
| 01<br>01<br>01<br>01<br>02<br>02                           | ▲▼     Description       Operations       Operations       Operations       Distribution-SGD       Distribution-SGD |                       | Value Value | ▲▼<br>110<br>120<br>130<br>110<br>111 | Description Facilities Resources Machine Resources Computer Resources Facilities Resources West Region Resources |

- 8. Redeploy the chart of accounts structure for the value set relationship to take effect.
  - Offering: Financials
  - Functional Area: Financial Reporting Structures
  - Task: Manage Chart of Accounts Structure Instances

Note: You don't have to redeploy the chart of accounts when you're adding and updating related values.

#### Import Method

The import method is useful when you have to map a large number of related values. You can import both related value sets and related values, or either one of them. You can also use this method for future maintenance, such as updating existing relationships.

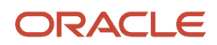

The import method uses .csv files. One file is used for relationship definitions and the other for the related values.

To create value set relationships:

- 1. Enter the following header information in the first row of the .csv file, separating each attribute with a vertical bar (|): VALUE\_SET\_CODE1 | VALUE\_SET\_CODE2 | ENABLED\_FLAG
- 2. In the subsequent rows, enter the names of the related value sets followed by **Y** or **N** to indicate whether the relationship is enabled. Separate the values in each row using the vertical bar (|).

This image shows an example .csv file. The Department Vision Corporation value set is related to the Company Vision Corporation value set and the relationship is enabled.

VALUE\_SET\_CODE1|VALUE\_SET\_CODE2|Enabled\_FLAG Company Vision Corporation|Department Vision Corporation|Y

To create or maintain the values for defined relationships:

- 1. Enter the following header information in the first row of the .csv file, separating each attribute with a vertical bar (|): VALUE\_SET\_CODE1 | VALUE\_SET\_CODE2 | VALUE1 | VALUE2 | ENABLED\_FLAG
- 2. In the subsequent rows, enter the names of the related value sets, the related values, and **Y** or **N** to indicate whether the row is enabled. Separate the values in each row using the vertical bar (|).

This image shows an example .csv file with a header row and six rows of related values. The related department values for company 01 are 110, 120, and 130, and the related department values for company 02 are 110, 112, and 112. All of the rows are enabled.

VALUE\_SET\_CODE1|VALUE\_SET\_CODE2|VALUE1|VALUE2|ENABLED\_FLAG Company Vision Corporation|Department Vision Corporation|01|110|Y Company Vision Corporation|Department Vision Corporation|01|120|Y Company Vision Corporation|Department Vision Corporation|01|130|Y Company Vision Corporation|Department Vision Corporation|02|110|Y Company Vision Corporation|Department Vision Corporation|02|111|Y Company Vision Corporation|Department Vision Corporation|02|112|Y

To import the .csv files into the document repository:

- 1. Navigate to the Tools work area and select the **File Import and Export** link.
- 2. Select **Upload** from the **Actions** menu.
- **3.** Choose a .csv file that you prepared earlier.

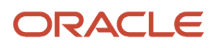

4. In the Account field, specify the location for upload. For example, select fin/generalLedger/import.

This image shows an example of the Upload File dialog box with values for the File and Account parameters.

| Upload File                               | × |  |
|-------------------------------------------|---|--|
| * File Choose File Related_value_sets.csv |   |  |
| * Account fin/generalLedger/import        | ~ |  |
| <u>Save and Close</u> <u>Cancel</u>       |   |  |

5. Click Save and Close.

To import the value set relationships and related values into the application:

- 1. In the Setup and Maintenance work area, go to the following:
  - Offering: Financials
  - Functional Area: Financial Reporting Structures
  - Task: Manage Chart of Accounts Value Sets
- 2. From the Search Results section Actions menu, select Import Related Values.
- **3.** On the Import Related Values dialog box, select the account location where you previously uploaded the .csv files.
- 4. Specify the names of the files in the **Related Value Set File Name** and **Related Values File Name** fields. If the relationship between value set pairs has already been manually created, upload only the related values files.

This image shows an example of the Import Related Values dialog box with values for the Account and File Name parameters.

| Import Related Values       |                          | × |
|-----------------------------|--------------------------|---|
| * Account                   | fin/generalLedger/import | ~ |
| Related Value Set File Name | Related_value_sets.csv   |   |
| Related Values File Name    | Related_values.csv       |   |
| Upload Reset                |                          |   |

- 5. Click Upload.
- 6. Click the **Download Log File** link to verify the results.
- **7.** If you created or updated a value set relationship, verify that the chart of accounts structure was successfully redeployed.

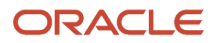

8. Optionally, verify the impact of related values on account combinations on the Create Journal page.

This image shows the list of values for the Department segment in the Account dialog box on the Create Journal page when Company 01 is selected.

| de Segments<br>Company<br>Department | 01 🔻               | Operations                        | ~                                                        |
|--------------------------------------|--------------------|-----------------------------------|----------------------------------------------------------|
| Company<br>Department                | 01 🔻               | Operations                        | ~                                                        |
| Department                           |                    |                                   |                                                          |
| -                                    |                    | •                                 |                                                          |
| Account                              | 110 F              | Facilities Resources              | _                                                        |
| Product                              | 120 N              | Machine Resources                 |                                                          |
| Interco                              | 130 0              | Computer Resources                |                                                          |
|                                      | Search             |                                   | _                                                        |
|                                      | Sea <u>r</u> ch    | Reset   O <u>K</u> <u>C</u> ancel |                                                          |
|                                      | Product<br>Interco | Product<br>Interco<br>Search      | Product<br>Interco<br>Search<br>Search Reset   OK Cancel |

This image shows the list of values for the Department segment in the Account dialog box on the Create Journal page when Company 02 is selected.

|     | Account         | × Journal Act             |
|-----|-----------------|---------------------------|
|     | ▲ Hide Segments |                           |
|     | Company         | 02   Distribution-SGD     |
|     | Department      | •                         |
|     | Account         | 110 Facilities Resources  |
| Êĉ  | Product         | 111 West Region Resources |
|     | Interco         | 112 East Region Resources |
|     |                 | Search                    |
|     |                 | Search Reset   OK Cancel  |
| ach | <b>↓</b> Wrap   |                           |

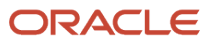

As an alternative to steps 1 through 6, you can go to the Scheduled Processes page and submit the process called Upload Comma-Separated Values File. Enter the .csv file name and its location in the document repository. Select the appropriate file type of either **RELATEDVALUESET** or **RELATEDVALUESETVALUES**, depending on what you want to upload.

This image shows the Process Details page with values for the File Name, Account, and File Type parameters.

| Process Details                                                                            | ×  |
|--------------------------------------------------------------------------------------------|----|
| This process will be queued up for submission at position 1                                |    |
| Process Options Advanced Submit Cano                                                       | el |
| Name ESS process for Applcore csv file upload                                              |    |
| Description FndApplCoreUploadServiceJob triggers Applcore Notify me when this process ends |    |
| Schedule As soon as possible Submission Notes                                              |    |
| Basic Options                                                                              |    |
| Parameters                                                                                 |    |
| File Name Related_value_sets.csv                                                           |    |
| Account fin/generalLedger/import                                                           |    |
| File Type RELATEDVALUESET                                                                  |    |

# **Account Hierarchies**

### **Overview of Trees**

Trees are hierarchical data models that you can use to organize data, apply business rules, control data access, and improve performance while querying.

For example, an application maintains data of an organization called Vision Corporation that has two departments: Marketing and Finance. The Finance department has two functional divisions: Receivables and Payables. You can define a tree for Vision Corporation to establish a hierarchy across its departments, and their respective functional divisions. You can use the hierarchy to manage data at various levels of the organization.

To work with trees, in the Setup and Maintenance work area, use any of the following tasks:

- Manage Tree Structures: To create and update tree structures. You must first define a tree structure to create a tree.
- Manage Trees and Tree Versions: To create and update trees and their versions.
- Manage Tree Labels: To create and update tree labels.

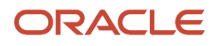

### Tree Structures

As the name suggests, tree structures provide you the framework to organize data such that you can establish a hierarchy for use by the tree. So, similar to a template, a tree structure guides the creation of a tree.

### Tree

A tree is an instance of the tree structure. The root node is the highest nodal point of a tree. Child nodes branch off from the root node. Child nodes at the same level, branching off from a common parent node, are called siblings. Leaves are details branching off from a node but not extending further down the tree hierarchy. You can create trees for multiple data sources and share them across applications.

### **Tree Versions**

A tree by default has only one version. If required, you can create and maintain more than one editable tree version. At any point, only one tree version must be active. If you edit an existing version, it changes from active to draft. To use it again, you must set it to active. Similar to any other version control system, versions of trees are maintained to track all the changes that a tree undergoes in its life cycle.

### Tree Labels

Tree labels are short names given to trees and tree structures. You can label the tree versions for better accessibility and information retrieval. When nodes are created in a tree, the existing tree labels are automatically assigned to the new tree nodes. You can use any table to store the labels and register the label data source with the tree structure.

Related Topics

- Tree Structures
- Tree Labels

# Account Hierarchy Trees

Account hierarchies are defined in Oracle Fusion applications using tree functionality. Each account hierarchy is defined as a tree with one or more versions. Tree versions are used to track account hierarchies as they change over time.

For example, an account hierarchy to summarize cost of goods has different accounts for 2011, versus 2010. The changes are in the business operations and affect the chart of accounts values.

Chart of accounts values can be associated with multiple hierarchies by defining multiple trees. Using multiple trees enable create financial reports for different target audiences. For example, you can use different hierarchies to track cost centers either by geography or line of business.

**Related Topics** 

Considerations for Using Account Hierarchies

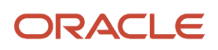

# **Considerations for Using Account Hierarchies**

Before setting up hierarchies, you may want to consider the different hierarchy requirements for financial reporting, allocations, cross-validation rules, revaluations, chart of accounts mapping, and data access sets that use the primary balancing segment value access set type.

Financial Reporting and Allocations: You can use the same hierarchy for both reporting and allocations purposes, or you can have different hierarchies for reporting and for allocations purposes. Hierarchies that are used in financial reporting and allocations must be published to Oracle Essbase. You can select which hierarchies to publish. Any hierarchy that's published to Essbase can't have a single child value roll up to multiple parents. If you have this requirement, you have to define multiple hierarchies.

Cross-Validation Rules, Revaluations, and Chart of Accounts Mappings: You need one hierarchy for each segment that's used for cross-validation rules, revaluation, and chart of accounts mapping. Data Access Sets by Primary Balancing Segment Value: You need one hierarchy for the primary balancing segment if you plan to use parent primary balancing segment values in the data access set. These parent values must be selected from the trees that are associated with the segments of your chart of accounts. Hierarchies used for cross-validations, revaluations, chart of accounts mapping or data access sets, in the case of the primary balancing segment, have to be defined within the same hierarchy. The hierarchy must then be associated with a chart of accounts instance. You can only associate one hierarchy with a chart of accounts instance, per segment.

You can optionally publish this hierarchy to Essbase to use the same hierarchy for reporting and allocations. Note the restriction that any hierarchy that's published to Essbase can't have a single child value roll up to multiple parents. If you require the same child to roll up to different parents within the hierarchy, then create a different hierarchy for reporting and allocation rules.

If you use the same hierarchical account relationships for financial reporting, allocations, cross-validation rules, revaluations, chart of accounts mappings, and also data access sets by primary balancing segment value, in the case of the primary balancing segment hierarchy, define one hierarchy. However, if you need multiple hierarchies, define the hierarchies using multiple trees.

#### **Related Topics**

Considerations for Hierarchy Member Names in Financial Reporting and Allocations

# How Segment Value and Hierarchy Import Data Is Processed

Use the Import Segment Values and Hierarchies file-based data import (FBDI) to upload segment values and hierarchies from external sources into Oracle General Ledger. You can download a spreadsheet template to use to prepare your segment values and hierarchies data.

The template contains an instruction sheet to help guide you through the process of entering your segment values and hierarchy information.

To access the template, complete the following steps:

- 1. Navigate to the File-Based Data Import for Oracle Financials Cloud guide.
- 2. In the General Ledger chapter, click **Import Segment Values and Hierarchies**.
- 3. In the File Links section, click the link to the Excel template.

Follow these guidelines when preparing your data in the worksheet:

- Enter the required information for each column. Refer to the tool tips on each column header for detailed instructions.
- Don't change the order of the columns in the template.
- You can hide or skip the columns you don't use, but don't delete them.
- Don't change the format or data type of the columns, otherwise parsing errors could occur.

### Settings That Affect the Segment Values and Hierarchies Import Process

The Segment Values and Hierarchies template contains an instructions tab, plus two tabs that represent the tables where the data is loaded.

| Spreadsheet Tab                 | Description                                                                                                    |
|---------------------------------|----------------------------------------------------------------------------------------------------|
| Instructions and CSV Generation | Contains instruction information about preparing and verifying the segment values and hierarchies data, understanding the format of the template, and loading and importing the data.                                                                                                    |
| GL_SEGMENT_VALUES_INTERFACE     | <ul> <li>Enter information about the segment values that you're adding, such as the value sets, values, effective start and end dates, and whether to allow posting. You can import segment values for multiple value sets in a single worksheet.</li> <li>Note: To clear the values of descriptive flexfield attributes in the application when updating segment values, you can do either of the following: <ol> <li>Specify \$null\$ in the applicable descriptive flexfield Attribute 1 through 50 columns.</li> </ol> </li> <li>Specify EDMCS in the Data Source column and leave the applicable descriptive flexfield Attribute1 through 50 columns blank. This eases management of segment value descriptive flexfield attributes from Oracle Enterprise Data Management Cloud (EDMCS). Data Source isn't a required column for creating or updating segment values.</li> </ul>              |
| GL_SEGMENT_HIER_INTERFACE       | <ul> <li>Enter information about the segment value hierarchies that you're adding, such as the tree version name, and parent and child values. You can import hierarchies for multiple value sets and tree versions in a single worksheet.</li> <li>Note: The order in which you enter hierarchy members is retained in the application.</li> <li>You can define range tree nodes in the FBDI template. Typically, a range node type is used to represent a range of many detailed values. Use the format RANGE[<from value="">]-[<to value="">] in any of the Parent or Value columns of this tab. The From and To Values are used to identify the lower limit and upper limit of the range, respectively.</to></from></li> <li>Note: By default, only 10 parent levels are shown, but you can add up to 30 levels by clicking the plus icon in the first row for the Parent 10 column.</li> </ul> |

After you add the data, you can validate the information and check for errors by clicking the **Validate Segment Values** and **Validate Segment Hierarchy** buttons.

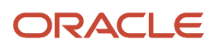

### How Segment Values and Hierarchies Import Data Is Processed

To load the data into the interface tables and into the product:

- 1. Click the Generate CSV button on the instructions tab to create a CSV file in a .zip file format.
- **2.** Save the .zip file locally.
- 3. Navigate to the Scheduled Processes work area.
- 4. Select the Load Interface File for Import process.
- 5. For the Import Process parameter, select Import Segment Values and Hierarchies.
- 6. For the **Data File** parameter, select the file that you saved in step 2.
- 7. If the process ends in error or warning:
  - a. Review the log and output files for details about the rows that caused the failure.
  - **b.** Correct the errors in the spreadsheet.
  - c. Repeat steps 1 through 6 until errors are resolved.

The **Load Interface File for Import** process loads the data from the file to the interfaces table and submits the **Import Segment Values and Hierarchies** process. This process imports the segment values and hierarchy information from the interface tables into General Ledger.

**Note:** The import process retains the order in which chart of accounts hierarchy members are defined in the spreadsheet template.

#### Related Topics

- Segment Values and Hierarchies Interface Tables
- Account Hierarchy User-Defined Sort Order Using File-Based Data Import
- Overview of External Data Integration Services for Importing Data
- External Data Integration Services for Importing Data

# Segment Values and Hierarchies Interface Tables

The Import Segment Values and Hierarchies process loads segment values and hierarchies if you maintain chart of accounts reference data outside Oracle Fusion applications.

You can load the segment values and hierarchies by populating two tables: GL\_SEGMENT\_VALUES\_INTERFACE and GL\_SEGMENT\_HIER\_INTERFACE, and by running the Import Segment Values and Hierarchies process.

You can use the GL\_SEGMENT\_VALUES\_INTERFACE table to load segment values and the GL\_SEGMENT\_HIER\_INTERFACE table to load segment value hierarchies to Oracle Fusion applications. For more information about tables, see the Tables and Views for Oracle Financials Cloud guide.

### Assigning Values for Columns in the GL\_SEGMENT\_VALUES\_INTERFACE table

You must enter values in all columns of the interface table that require values for the Import Segment Values and Hierarchies process to be successful.

The following table describes the columns that require values.

| Name                  | Value                                                                                                    |
|-----------------------|----------------------------------------------------------------------------------------------------|
| STATUS_CODE           | Enter the value <b>NEW</b> to indicate that you're bringing new segment value data.                                                                                                    |
| VALUE_SET_CODE        | Enter the value set code for the segment values.                                                                                                    |
| VALUE                 | Enter the segment value.                                                                                                    |
| SUMMARY_FLAG          | Select $\mathbf{N}$ if the segment value is a child value or $\mathbf{Y}$ if the segment value is a parent value.                                                                                                    |
| ENABLED_FLAG:         | Select ${\bf Y}$ to enable the segment value. Enter ${\bf N}$ to disable the segment value.                                                                                                    |
| ACCOUNT_TYPE:         | <ul> <li>Enter the natural account type if the segment value is for a natural account segment.</li> <li>A: Asset</li> <li>L: Liability</li> <li>E: Expense</li> <li>O: Owner's Equity</li> <li>R: Revenue</li> </ul> |
| ALLOW_POSTING_FLAG    | Select ${f Y}$ if posting is allowed for this segment value. Select ${f N}$ if posting isn't allowed.                                                                                                    |
| OBJECT_VERSION_NUMBER | Enter default value of <b>1</b> .                                                                                                    |

The following table describes the columns that are optional.

| Name                     | Value                                                                                                    |
|--------------------------|----------------------------------------------------------------------------------------------------|
| START_DATE_ACTIVE        | Enter the start date of the segment value.                                                                                                    |
| END_DATE_ACTIVE          | Enter the end date of the segment value.                                                                                                    |
| THIRD_PARTY_CTRL_ACCOUNT | Enter the third-party control account value. Valid values are: <b>CUSTOMER</b> , <b>SUPPLIER</b> , <b>R</b> for restrict manual journals, <b>Y</b> , and <b>N</b> .                             |
| FINANCIAL_CATEGORY       | Enter a financial category value for Oracle Transactional Business Intelligence reporting. Valid values are values defined for the FINANCIAL_CATEGORY lookup type.                              |
| DESCRIPTION              | Different description columns exist for different languages. To see segment value description in a different language installation, you populate the segment description for that language too. |

The following columns should remain blank. The Import Segment Values and Hierarchies process uses them for internal processing, or doesn't currently use them.

CREATION\_DATE

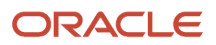

- CREATED\_BY
- LAST\_UPDATE\_DATE
- LAST\_UPDATE\_LOGIN
- LAST\_UPDATED\_BY
- SEGMENT\_VALUE\_INTERFACE\_ID
- REQUEST\_ID
- LOAD\_REQUEST\_ID

### Assigning Values for Columns in the GL\_SEGMENT\_HEIR\_INTERFACE table

You must enter values in all columns of the interface table that require values for the Import Segment Values and Hierarchies process to be successful.

The following table describes the columns that require values.

| Name                           | Value                                                                                                    |
|--------------------------------|----------------------------------------------------------------------------------------------------|
| STATUS_CODE                    | Enter the value <b>NEW</b> to indicate that you're loading new hierarchy data.                            |
| VALUE_SET_CODE                 | Enter the value set code for the segment values.                                                          |
| TREE_CODE                      | Enter the hierarchy name (tree code).                                                                     |
| TREE_VERSION NAME              | Enter the hierarchy version name (tree version name).                                                     |
| TREE_VERSION_START_DATE_ACTIVE | Enter the date that the tree version is activated.                                                        |
| TREE_VERSION_END_DATE_ACTIVE   | Enter the date that the tree version is inactivated.                                                      |
| VALUE                          | Enter the segment value.                                                                                  |
| PARENT_VALUE                   | Select <b>N</b> if the segment value is a child value or <b>Y</b> if the segment value is a parent value. |
| DEPTH                          | Enter the depth of the hierarchy that shows the many ancestors the segment value has in the hierarchy.    |
| OBJECT_VERSION_NUMBER          | Enter default value of <b>1</b> .                                                                         |

The following columns should remain blank. The Import Segment Values and Hierarchies process uses them for internal processing or doesn't currently use them.

- CREATION\_DATE
- CREATED\_BY
- LAST\_UPDATE\_DATE
- LAST\_UPDATE\_LOGIN

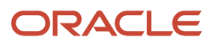

- LAST\_UPDATED\_BY
- SEGMENT\_VALUE\_INTERFACE\_ID
- REQUEST\_ID
- LOAD\_REQUEST\_ID

#### Related Topics

Overview of External Data Integration Services for Importing Data

### Account Hierarchy User-Defined Sort Order Using File-Based Data Import

When account hierarchy values are entered and created using the Segment Values and Hierarchies template, the financial reports defined with that hierarchy will display the account hierarchy members in the order in which they were entered, rather than in alphanumeric order.

Maintaining the original order provides more meaningful Smart View and Financial Reporting Studio reports, without having to use a manual means to achieve a particular sort order.

When you use any of the following methods or pages to create or update member hierarchies, the order in which you define the hierarchies is preserved.

- Rapid Implementation worksheet: When the enterprise structure is uploaded, the user-defined order of hierarchies is retained.
- Segment Values and Hierarchies file-based data import (FBDI) template: When the hierarchies are imported through the FBDI template, the user-defined order of hierarchies is preserved.
- Manage Account Hierarchies page: Incremental updates and changes preserve the sort order when viewed from the page.
- Manage Chart of Account Configurations page, Upload Hierarchy button: Incremental updates to existing hierarchies retain the user-defined sort order.

You can view hierarchies through several reports and pages. The imported members within the hierarchy display in the user-defined creation order, instead of in alphanumeric order. Here are some of those pages and reports.

- Financial Reporting Studio reports: When hierarchies are published to the GL balances cube, the user-defined order of hierarchies is retained when viewing hierarchies in Smart View and in Financial Reporting Studio reports.
- Inquire and Analyze Balances page: The user-defined hierarchy sort order is retained when balances display in the inquiry pages, that is, the Account Inspector.
- Manage Account Hierarchies page: Hierarchies viewed on this page appear in the order in which they are loaded through FBDI.
- Manage Chart of Accounts Configurations page, Download Hierarchy button: When hierarchies are downloaded, the FBDI file displays the hierarchy values in the order in which they were created.

Let's say you define an account hierarchy for the cost center segment in the Segment Value Hierarchies tab of the Import Segment Values and Hierarchies FBDI template. Within that hierarchy, parent value 530 contains the following child values in this order: 531, 535, 533, 534, 532, and 536.

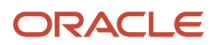

This image of the segment value hierarchies tab of the Import Segment Values and Hierarchies FBDI template shows the parent and child values in the cost center hierarchy. Parent value 530 and its child values are highlighted.

| Parent | Parent3  | Parent2  | Parent1 | Value | Label Short     |
|--------|----------|----------|---------|-------|-----------------|
| 4      |          |          |         |       | Name<br>Derent4 |
|        | 100      |          |         |       | Parent2         |
|        | 100      | 110      |         |       | Parento         |
|        |          | 110      |         |       |                 |
|        |          | 114      |         |       |                 |
|        |          | 112      |         |       |                 |
|        | 600      | 120      |         |       | D               |
|        | 200      | 640      |         |       | Parent3         |
|        |          | 210      |         |       |                 |
|        |          | 220      |         |       |                 |
|        |          | 211      |         |       |                 |
|        | <b>K</b> | 222      |         |       |                 |
|        | 300      | <b>K</b> |         |       | Parent3         |
|        | <b>K</b> | 312      |         |       |                 |
|        | 500      | _        |         |       |                 |
|        |          | 510      |         |       |                 |
|        |          | 520      |         |       | Parent2         |
|        |          |          | 521     |       |                 |
|        |          |          | 522     |       |                 |
|        |          |          | 523     |       |                 |
|        |          |          | 530     |       | Parent1         |
|        |          |          |         | 531   |                 |
|        |          |          |         | 535   |                 |
|        |          |          |         | 533   |                 |
|        |          |          |         | 534   |                 |
|        |          |          |         | 532   |                 |
|        |          |          |         | 536   |                 |
|        |          | 540      |         |       | Parent2         |
|        |          |          | 541     |       |                 |
|        |          |          | 541     |       |                 |

Next you generate the .csv file.

The generated GlSegmentHierInterface.csv file will populate a sort order column with a sequence number that represents the order in which the members have been entered in the template. This is the last column in the row. Tree nodes are numbered 1 through N, in the order of their entry by row. Child nodes of each parent are numbered 1 through N, that is, each subtree will have a sort order of 1 through N assigned to its child nodes. The sort order value is stored whenever the hierarchy members are created or updated.

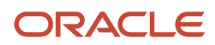

This partial image of the generated .csv file shows the parent and child values for the cost center hierarchy. The sequence number at the end of each row is highlighted. For parent value 530, child values 531, 535, 533, 534, 532, and 536 have the following respective sequence numbers: 1, 2, 3, 4, 5, and 6.

999, None, 27, Parent4, 1, ,100,999,28,Parent3,<mark>1</mark>, ,110,100,29,,<mark>1</mark>, ,114,100,29,,<mark>2</mark>, ,112,100,29,,<mark>3</mark>, ,120,100,29,,<mark>4</mark>, ,200,999,28,Parent3,<mark>2</mark>, ,210,200,29,,<mark>1</mark>, ,220,200,29,,<mark>2</mark>, ,211,200,29,,<mark>3</mark>, ,222,200,29,,4, ,300,999,28,Parent3,3, ,312,300,29,,<mark>1</mark>, ,500,999,28,Parent3,4, ,510,500,29,,<mark>1</mark>, ,520,500,29,Parent2,<mark>2</mark>, ,521,520,30,,<mark>1</mark>, ,522,520,30,,<mark>2</mark>, ,523,520,30,,<mark>3</mark>, 530,520,30,Parent1,4, ,531,530,31,,<mark>1</mark>, 535, 530, 31, , 2, 533,530,31,,<mark>3</mark>, 534,530,31,,4, 532,530,31,,5, 536,530,31,,6, 540,500,29,Parent2,3, 541,540,30,,1,

After the hierarchy has been published to the GL balances cube, you define a report using Smart View or Financial Reporting.

This image of the cost center hierarchy in the report shows that the child values of parent value 530 appear in the userdefined order of 531, 535, 533, 534, 532, and 536, instead of in alphanumeric order.

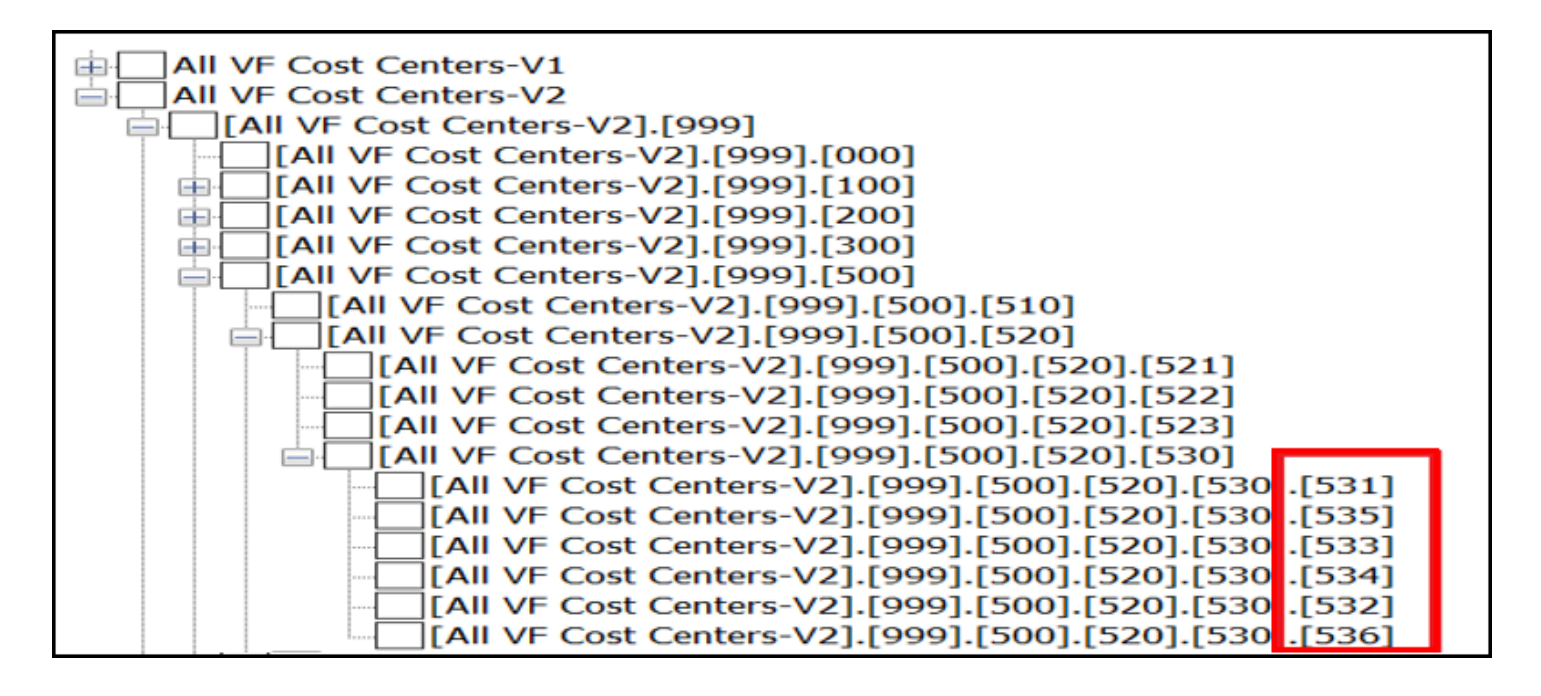

# Considerations for Hierarchy Member Names in Financial Reporting and Allocations

You must publish hierarchies for financial reporting and allocations to Oracle Essbase cubes. When a hierarchy is published to an Essbase cube, a fully qualified member name is generated for each node in the hierarchy.

This fully qualified member name is used to refer to the node in the hierarchy in financial reports and allocation rules.

Each combination of tree plus tree version is published as a different account hierarchy to Essbase cubes.

When a chart of accounts child or parent value is assigned to multiple hierarchy versions, the fully qualified member name includes the hierarchy version name.

### Member Names and Financial Reporting and Allocations Hierarchies

You must consider the implications to your financial reports, allocation rules, and Smart View templates if the member name changes due to hierarchy changes. The points to considered are:

- The member name for a member can change if you originally published a single hierarchy to a cube and later published another hierarchy. The change happens if the member includes the same chart of accounts value.
- If the fully qualified member name changes, you must update existing financial reports, allocation rules, and Smart View templates that refer to that member. Otherwise, such processes have errors.

For example, only a single hierarchy version, V1, existed when you defined a financial report. The hierarchy version includes the chart of accounts value of 500 for a cost center. The path does not include a hierarchy version name, since there is only one hierarchy version in the cube. The fully qualified name path is 500.

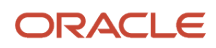

Later, you publish a new hierarchy version, V2. The fully qualified member name changes since there are now two versions and cost center 500 is associated with two hierarchy versions, V1 and V2. When selecting the value 500, the cube has logic to uniquely identify the member. The fully qualified member name for the two hierarchy versions is now:

- [All VF Cost Centers-**V1**].[999].[500]
- [All VF Cost Centers-**V2**].[999].[500]

**Note:** The fully qualified member can also be shortened by the cube logic, such as [Cost\_Center]@[Cost Center Level 29 Code]|[500].

Update configurations, such as financial reports, allocation rules, or Smart View queries that referenced the original name path of 500 with the correct name.

**Related Topics** 

Considerations for Initial Publishing of Account Hierarchies

### Considerations for Initial Publishing of Account Hierarchies

If you start with one version of a hierarchy and you add multiple versions of the hierarchy later, then the fully qualified member name changes.

Therefore it is recommended that you always create at least two hierarchy versions before creating any financial reports or allocations. This will force the fully qualified member name path to be generated and refers to the full tree name, tree versions, and minimize the report maintenance, if you must add another version in future.

#### Recommendations

To avoid maintenance efforts when more hierarchies are published, it is recommended for you to follow these recommendations:

- Create two tree versions of the same tree before creating any financial reports or allocations to force the fully qualified name to be generated.
- Keep the two tree versions in sync always to guarantee fully qualified names are used in financial reports and allocations.
- Use the same tree version names over time to avoid breaking your reports or configurations.
- Use different hierarchies if you have requirements to roll the same child to more than one parent.

The initial configuration steps must be completed before the definition of any financial reports, allocation rules, or Smart View queries

**Related Topics** 

• Create an Initial Configuration of an Account Hierarchy

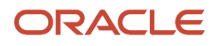

# Create an Initial Configuration of an Account Hierarchy

Here's an example of the steps for initially configuring account hierarchies.

#### Scenario

Once the following steps are complete, you can create financial reports, allocation rules, and Smart View queries, using the version called Current in this example. The baseline version is published to enforce generation of the fully qualified name and minimization of changes in the future.

- 1. In the Setup and Maintenance work area, go to the following:
  - Offering: Financials
  - Functional Area: Financial Reporting Structures
  - Task: Manage Account Hierarchies
- 2. Select the Create Tree icon.
- **3.** Create a hierarchy version for an account hierarchy that includes the definition of the hierarchies in a hierarchy version. Name the hierarchy version with a name that's consistently used across versions. For example, Current or other similar naming conventions. Use an effective start date equal to the beginning of the financial reporting period.
- 4. Set the status to **Active**.
- **5.** Copy the hierarchy version. Name the hierarchy version to indicate that this version is just a copy. For example, Baseline.
- 6. Set the copied hierarchy version status to **Active** because only active versions can be published to the cube.
- **7.** Provide the copied hierarchy version with an effective date range earlier than the original to ensure no effective date is overlapped.
- 8. Don't make hierarchy changes to the hierarchy version that's copied (baseline) so that the two hierarchy versions are consistent.
- 9. Publish both tree versions to the cube.
  - a. In the Setup and Maintenance work area, go to the following:
    - Offering: Financials
    - Functional Area: Financial Reporting Structures
    - Task: Publish Account Hierarchies
  - **b.** Search for your hierarchy.
  - c. Publish.

**Note:** Review the published results using Smart View.

Related Topics

- Maintenance Hierarchies
- How do I update existing setup data?

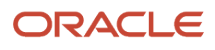
## **Overview of Account Hierarchy Maintenance**

This topic describes the best practices of maintaining and publishing the account hierarchies. Account hierarchies are used throughout Oracle General Ledger for creating financial reports, Smart View inquiries, allocation definitions, cross validation rules, and revaluation definitions.

#### **Related Topics**

• Account Hierarchy Trees

## Maintenance Hierarchies

As your organization changes or there are updates to your chart of accounts values, you can make updates to your hierarchy versions.

Changes must be in the two hierarchy versions to minimize errors related to member name paths in financial reports, allocation rules, or Smart View queries. Both hierarchy versions must be published to the balances cube.

To keep an audit history, copy the hierarchy version and use the copy as the version for audit history. After you copy the hierarchy version, modify that same version to use as the latest version. You don't have to change reports.

## Hierarchy Versions Configuration

Perform the following steps before updating the current hierarchy version:

- 1. Copy the current hierarchy version to create cost center 2018 to keep an audit history for year 2018.
- 2. Update the effective date for the **Current** hierarchy version to the current period. Set the effective dates for the copied hierarchy version to what the past dates were.
- **3.** Make all of your current hierarchy changes to the **Current** hierarchy version.
- **4.** Set the status to **Active** again.
- **5.** Delete the Baseline hierarchy version in the **Manage Account Hierarchies** page. You don't unpublish the hierarchy from the cube, as long as you follow the naming conventions discussed in the following steps.
- 6. Copy the **Current** hierarchy version and name it **Baseline**. You must name it the same exact name because
- Baseline still exists in the cube. The procedures overwrite the hierarchy version named **Baseline** in the cube.
- 7. Use effective dates that don't overlap and that are before periods used by previously active hierarchy versions.
- 8. Set the status for the Baseline hierarchy version to **Active**.
- 9. Publish both hierarchy versions, Current and Baseline, to their respective cube.
- **10.** Publish the cost center 2018 to the cube if the version is still needed for financial reporting, Smart View queries, or allocation rules.
- **11.** Review the published results using Smart View.

You have the following three versions:

- 1. The new copied version: This version is used to track the history of the old version, for example, cost center 2018 and has been end dated.
- 2. Current version: This version has been modified to reflect the new hierarchy and is now active.
- 3. Baseline version: This version should continue to be the duplicate of the Current version. Rather than modifying this manually, delete the old baseline version and create another copy of the now updated active Current version. These steps should be followed each time when there are hierarchy changes that must be published.

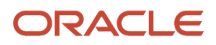

**Note:** Best practices recommend that if there are changes, you update the hierarchies before completing period close and financial reporting.

Related Topics

• Example of Hierarchy Maintenance

## Example of Hierarchy Maintenance

The following example illustrates how to maintain your hierarchy.

## Scenario

Your organization, Vision Operations:

- Decided in 2017 to begin using Oracle General Ledger, effective January 1, 2018.
- Uses a single chart of accounts named Corporate Chart of Accounts. Since you only have one chart of accounts, this is also the name of the cube.
- Uses a hierarchy to capture its cost center roll ups by line of business. The name of this hierarchy is **Cost Centers Hierarchy**.

At the end of 2018, your organization, Vision Operations, makes organizational changes to its lines of business. You add new cost centers and a new line of business. As a result, you must update your cost center hierarchies to ensure that financial reporting reflects the new organization hierarchy.

Don't make changes to the Cost Center Current hierarchy version if no account value changes have been made and the current hierarchies are working.

However, since there are changes, you must:

- 1. Copy and backup the **Cost Center Current** hierarchy version to maintain history.
- 2. Make changes to the Cost Center Current hierarchy version and change it to the new effective dates.
- **3.** Delete the hierarchy version named **Baseline**. You don't unpublish the hierarchy from the cube, as long as you follow the naming conventions discussed in the following steps.
- 4. Copy the **Current** hierarchy version after changes are completed, and name it **Baseline**.
- 5. Publish the **Current** hierarchy version again.
- **6.** Publish the new **Baseline** hierarchy version again.

After publishing both versions, there are still only two hierarchy versions in the cubes. The version name must always be the same across all periods. The name is referenced in financial reports, allocation rules, and Smart View queries. For example, **Cost Center Current** and **Cost Center Baseline**. Don't have a version named **2018 Cost Center**, or **2019 Cost Center Current**, or **2019 Cost Center Baseline**.

This example assumes an annual change. It can also be quarterly, monthly, or as needed. Follow these steps for any hierarchy changes at any time for even regular maintenance, such as adding values or moving values in the hierarchy. Best practices recommend keeping your current and baseline hierarchy versions synced.

**Related Topics** 

· Hierarchies for Cross Validations, Revaluations, and Chart of Accounts Mapping

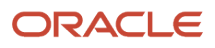

# Hierarchies for Cross Validations, Revaluations, and Chart of Accounts Mapping

Hierarchies you create for reporting or allocations may not be suitable for setting up cross validations, revaluation, and chart of accounts mapping rules.

For example, if you must enforce a cross-validation rule that a set of 20 departments is applicable only to a certain company, then you can group the 20 departments in a hierarchy node and refer to that hierarchy node in the cross-validation rule.

## Cross Validations, Revaluations, and Chart of Accounts Mapping

For hierarchies for cross validations, revaluations, and chart of accounts mapping:

- Create hierarchies for cross validations, revaluation, or chart of accounts mapping within one hierarchy. Associate this hierarchy to the chart of accounts segment instance in the chart of accounts instance setup page. You can only associate one hierarchy with the chart of accounts instance. You can create separate root nodes for each segment of the hierarchy.
- Create an account hierarchy for each of the segments that are used in the rule set ups. Depending on your requirements, not all segments may need a hierarchy.
- Use the same child to roll up to different parents if you need different roll ups for cross validations, revaluations, and chart of accounts mapping.
- Flatten and audit the hierarchy after the hierarchies are complete and set it to an active status.
- Associate the hierarchy to the chart of accounts segment instance.
- Redeploy the accounting flexfield after the chart of accounts instance is updated.

If you have the duplicate segment values in a hierarchy, you should not publish the hierarchies to Oracle Essbase.

## Publish an Account Hierarchy

Publish an account hierarchy to finalize a new or edited account hierarchy. Account hierarchies organize data and enable the creation of groups and rollups of information that exist within an organization.

After creating or editing an accounting hierarchy, run the Publish Account Hierarchies, Maintain GL Value Sets, and Maintain Chart of Account Hierarchies processes before using the new or changed account hierarchy.

### Scenario

You have made changes to your Vision Corporation account hierarchy. Follow these steps to publish your account hierarchy.

- 1. In the Setup and Maintenance work area, go to the following:
  - Offering: Financials
  - Functional Area: Financial Reporting Structures

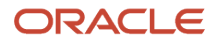

- Task: Publish Account Hierarchies
- 2. Search for your Vision Corporation account hierarchy.
- **3.** Click **Expand** to open the versions of your hierarchy.
- 4. Click the Publish button.

**Note:** For a new hierarchy, scroll over to verify the **Publish** check box is selected.

#### **Related Topics**

• How do I update existing setup data?

## FAQs for Account Hierarchies

### How can I manage and review account hierarchies?

View segment value descriptions when creating, editing, or reviewing account hierarchies online. You can also export account hierarchies to a spreadsheet to review, analyze, and report offline.

To export all nodes in the hierarchies to a spreadsheet, expand all nodes first from **View -> Expand All** in the **Manage Account Hierarchies: Specify Nodes** page.

### When do I manually submit row and column flattening for tree versions?

Row Flattening and Column Flattening for tree versions must be manually submitted in the following scenarios.

- A new tree or tree version is defined
- If the tree or tree version has any change made to it that would alter the flattened hierarchy data. For example, adding, moving, and duplicating members. Basically, anything that impacts the flattened hierarchy data.
- If Data Relationship Management (DRM) is used with Oracle General Ledger, after running the Load Account Values and Hierarchies process from the Scheduled Process work area to load chart of accounts reference data from DRM to General Ledger.
- When range based hierarchy assignments are supported, if new values are added that are within the account range assigned to the hierarchy.

**Note:** In this case, try submitting the flattening programs using the **Online Mode** first. If the newly inserted child account value does not appear to be included in the flattened hierarchy data, then the flattening program has to be submitted using the **Force Flattening Mode**, instead of **Online Flattening**. An issue with the incremental flattening programs can prevent them from picking up this type of hierarchy change, so full flattening can be required.

**Note:** Column flattening processed data is primarily relevant to Oracle Fusion Transactional Business Intelligence, but there should not be any adverse impact to run both row and column flattening processes.

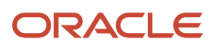

## Manage Tree Structures

### **Tree Structures**

A tree structure defines the hierarchy for creating trees and prescribes rules based on which trees are created, versioned, and accessed. You can associate multiple data sources with a tree structure.

A tree is an instance of this hierarchy and each tree structure can contain one or more trees. You can create tree structures specific to an application but you can share tree structures across applications. If you apply version control to the tree structure, it's carried over to the trees that are based on the tree structure. Each tree version contains at least one root node. Occasionally, a tree version may have more than one root node.

An administrator controls the access to tree structures through a set of rules that are periodically audited for validity.

#### Related Topics

- Guidelines for Managing Tree Structures
- Tree Structure Audit Results

### Guidelines for Defining the Tree Structure

You may create a tree structure from scratch or use any predefined tree structure. To complete the tree structure definition, specify the required details on the Create Tree Structure: Specify Definition page.

#### **Tree Node Selection**

The data in **Tree Node** table maps to the data in nodes of the tree structure. You must select the correct and most appropriate tree node table to define the tree structure, based on which you establish the tree hierarchy. This selection also affects the level of security that's set on a tree node and its child entities.

#### **Tree Sharing Mode**

Use the following options to determine the mode of sharing a tree structure across the applications.

- Open: Indicates that the tree is associated with all reference data sets.
- Set ID: Indicates that the tree is associated with a specific reference data set.

#### Modification

You can modify the predefined tree structures as well as those you create. However, modifying a predefined tree structure is restricted and permitted through additional privileges. Modification is limited to specific tree nodes and lower in the tree hierarchy.

#### **Multiple Tree Versions**

Although multiple tree versions can exist together, Oracle recommends that only one version be active at any given time. However, if required, you can have more tree versions to be in the active state for the same date range. You can use this flexibility to select the tree version you want to implement.

### Guidelines for Managing Tree Structures

You can create, edit, and delete tree structures. You can also change the status of a tree structure and audit the changes.

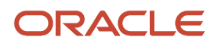

### Creating and Editing Tree Structures

When you edit an active tree structure, the status of the tree structure and all associated trees and their versions changes to draft. To reuse a tree structure, create a copy of the tree without copying the associated trees and tree versions. After making changes, set the status again to active. If you delete a tree structure, all the associated trees and tree versions are automatically deleted.

For information about working with the offering-specific predefined tree structures, refer to the relevant product documentation.

#### Status

When you change the status of a tree structure, the status of the trees and tree versions associated with that tree structure also changes.

The following table lists the different statuses of a tree structure.

| Status   | Meaning                                                                                         |
|----------|-------------------------------------------------------------------------------------------------|
| Draft    | In a modified state, or not yet in use.                                                         |
| Active   | In use, indicating that one or more trees or tree versions are created from the tree structure. |
| Inactive | Not in use.                                                                                     |

**Related Topics** 

- Guidelines for Defining the Tree Structure
- How Trees and Data Sources Work Together
- Tree Structure Audit Results

### Tree Structure Audit Results

Use the tree structure audit results to verify the tree structure's correctness and data integrity. The audit results include the following details:

- The name of the validator, which is a specific validation check
- The result of the validation, including a detailed message
- · Corrective actions to take if there are any validation errors

#### Running an Audit

Setting the status of a tree structure to active automatically triggers an audit of that tree structure. To manually trigger an audit, select Audit from the Actions menu on the Manage Tree Structures page. The Tree Structure Audit Result table shows a list of validations that ran against the selected tree structure.

#### Audit Validators

The following table lists the validators used in the audit process and describes what each validator checks for. It also lists possible causes for validation errors and suggests corrective actions.

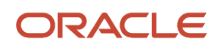

| Validator                       | Page                                                      | Description (what's validated)                                                                                                    | Possible Cause for<br>Validation Failure                                                                                                    | Suggested Corrective<br>Action                                                                                                    |
|---------------------------------|-----------------------------------------------------------|----------------------------------------------------------------------------------------------------|----------------------------------------------------------------------------------------------------|----------------------------------------------------------------------------------------------------|
| Restrict By Set ID              | Manage Tree Structures:<br>Specify Data Sources           | If you select the <b>Reference</b><br><b>Data Set</b> check box for the<br><b>Restrict Tree Node List of</b><br><b>Values Based on</b> option,<br>each of its data source<br>view objects must have a<br>reference data set attribute.                                                                               | Even when the check box is<br>selected, one or more data<br>source view objects doesn't<br>contain a reference data set<br>attribute.                                                                                                    | If reference data set<br>restriction is required for<br>this tree structure, include a<br>reference data set attribute<br>on all data sources.<br>Otherwise, deselect the<br>check box.                                                                                                    |
| Available Label Data<br>Sources | Manage Tree Structures:<br>Specify Data Sources           | If you select a list item<br>from <b>Labeling Scheme</b> to<br>specify a labeling scheme,<br>the label data source<br>view object specified for<br>each data source must<br>be accessible. Also, the<br>primary keys must be valid.<br>This restriction doesn't<br>apply if you select <b>None</b><br>from the list. | <ul> <li>Any of the specified<br/>label data source view<br/>objects doesn't exist.</li> <li>Any of the specified<br/>label data source view<br/>objects doesn't have<br/>primary keys.</li> <li>When a label data<br/>source view object is<br/>initially defined, the<br/>database registers<br/>the primary keys for<br/>the view object. If the<br/>view object is later<br/>modified such that<br/>its primary keys no<br/>longer match the<br/>primary keys that<br/>were registered earlier,<br/>this validation fails.</li> </ul> | <ul> <li>Correct the specified<br/>label data source view<br/>object.</li> <li>Correct the primary<br/>keys of the specified<br/>label data source view<br/>object.</li> <li>Do one of the<br/>following:</li> <li>Correct the primary<br/>keys in the label data<br/>source view object to<br/>match the primary<br/>keys that were earlier<br/>registered in FND_TS_<br/>DATA_SOURCE.</li> <li>Correct the primary<br/>keys registered in<br/>that table to match<br/>the new view object<br/>definition.</li> </ul> |
| Row Flattened Table Name        | Manage Tree Structures:<br>Specify Performance<br>Options | You must specify a valid<br>row flattened table for<br>the tree structure. It can<br>either be the standard row<br>flattened table <b>FND_TREE_</b><br><b>NODE_RF</b> or another table.                                                                                                    | <ul> <li>The specified table doesn't exist in the database.</li> <li>The specified table doesn't contain the same columns as the FND_TREE_NODE_RF table.</li> </ul>                                                                                                    | Correct the row flattened table definition.                                                                                                    |
| Available Data Sources          | Add Data Source                                           | Each data source view<br>object specified for the<br>tree structure must be<br>accessible, and all its<br>primary key attributes must<br>be valid.                                                                                                    | <ul> <li>Any of the specified data source view objects doesn't exist.</li> <li>When you define a data source view object, keep the Use non-defined primary key columns check box deselected. The database automatically registers the primary keys for the view object. Select this check box if you want the database to register the primary keys you</li> </ul>                                                                                                    | <ul> <li>Correct the specified data source view object.</li> <li>Correct the duplicate column in the registered primary keys.</li> <li>Correct the primary keys of the specified data source view object.</li> <li>Correct any mismatch in data types.</li> </ul>                                                                                                    |

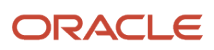

| Validator                      | Page                                                      | Description (what's validated)                                                                                                    | Possible Cause for<br>Validation Failure                                                                                                    | Suggested Corrective<br>Action                                                                                                    |
|--------------------------------|-----------------------------------------------------------|----------------------------------------------------------------------------------------------------|----------------------------------------------------------------------------------------------------|----------------------------------------------------------------------------------------------------|
|                                |                                                           |                                                                                                    | specify. However,<br>if the registered<br>primary keys contain<br>any duplicates, this<br>validation fails.                                                                                                    |                                                                                                    |
|                                |                                                           |                                                                                                    | • The Use non-defined<br>primary key columns<br>check box is selected<br>in a data source, but<br>the list of specified<br>primary key columns<br>doesn't match the<br>primary keys defined<br>in the corresponding<br>data source view<br>object. |                                                                                                    |
|                                |                                                           |                                                                                                    | <ul> <li>Any common attribute<br/>that exists in both<br/>the data source view<br/>object and the tree<br/>node view object isn't<br/>of the same data type<br/>in both view objects.</li> </ul>                                                   |                                                                                                    |
| Column Flattened Table<br>Name | Manage Tree Structures:<br>Specify Performance<br>Options | You must specify a valid<br>column flattened table for<br>the tree structure. It can<br>either be the standard row<br>flattened table FND_TREE_<br>NODE_CF or another table.                                                                                                    | <ul> <li>The specified table doesn't exist in the database.</li> <li>The specified table doesn't contain the same columns as the FND_TREE_NODE_CF table.</li> </ul>                                                                                | Correct the column flattened table definition.                                                                                                    |
| Restrict by Date               | Manage Tree Structures:<br>Specify Data Sources           | If you select the <b>Date</b><br><b>Range</b> check box for the<br><b>Restrict Tree Node List of</b><br><b>Values Based on</b> option<br>for a tree structure, each<br>of its data source view<br>objects must have effective<br>start date and end date<br>attributes. This validation<br>doesn't take place when the<br>check box isn't selected. | Even when the check box<br>is selected, one or more of<br>its data source view objects<br>doesn't contain effective<br>start date and end date<br>attributes.                                                                                      | If the date restriction<br>is required for this tree<br>structure, include the<br>effective start date<br>and effective end date<br>attributes on all data<br>sources. Otherwise,<br>deselect the check box. |
| Tree Node Table Name           | Manage Tree Structures:<br>Specify Definition             | You must specify a valid<br>tree node table for the tree<br>structure. It can either be<br>the standard row flattened<br>table FND_TREE_NODE or<br>another table.                                                                                                    | <ul> <li>No table is specified in the <b>Tree Node Table</b> field.</li> <li>The specified table doesn't exist in the database.</li> <li>The specified table doesn't contain the same columns as the <b>FND_TREE_NODE</b> table.</li> </ul>        | Correct the tree node table definition.                                                                                                    |

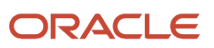

## Guidelines for Specifying Data Sources for Tree Structures

The data sources provide the items for establishing hierarchy in a tree structure. In the tree management infrastructure, these data sources are Oracle ADF business components view objects, which are defined by application development.

#### Labeling Schemes

Selecting a labeling scheme determines how the tree nodes are labeled. You may select a labeling scheme to assign at the data source level, at the parent node level, or keep it open for customers assignment. You may also choose not to have any labeling scheme. However, if you decide to use any of the labeling schemes, select the following additional options, to restrict the list of values that appear in the selected tree node.

- Allow Ragged Nodes: To include nodes that have no child nodes, and are shorter than the remaining nodes in the entire hierarchy.
- Allow Skip Level Nodes: To include nodes that are at the same level but have parent nodes at different levels.

#### Restriction of Tree Node Values

You can decide the depth of the tree structure by selecting an appropriate value from the list. Keeping the depth limit open renders an infinite list of values.

Using the following options, you can restrict the list of values that appear for selection in a specific tree node.

- **Date Range**: Specifies whether a selection of nodes should be restricted to the same date range as the tree version.
- Allow Multiple Root Nodes: Allows you to add multiple root nodes when creating a tree version.
- **Reference Data Set**: Specifies whether a selection of nodes should be restricted to the same set as the tree.

#### Data Source Values and Parameters

Tree data sources have optional data source parameters with defined view criteria and associated bind variables. You can specify view criteria as a data source parameter when creating a tree structure, and edit the parameters when creating a tree. Multiple data sources can be associated with a tree structure and can have well-defined relationships among them.

**Note:** Parameter values modified at the tree level override the default values specified at the tree-structure level.

The data source parameters are applied to any tree version belonging to that data source, when performing node operations on the tree nodes. Data source parameters also provide an additional level of filtering for different tree structures. The tree structure definition supports three data source parameter types.

- Bound Value: Captures any fixed value, which is used as part of the view criteria condition.
- Variable: Captures and binds a dynamic value that's being used by the data source view object. This value is used by the WHERE condition of the data flow.
- View Criteria: Captures the view criteria name, which is applied to the data source view object.

You can also specify which of the data source parameters are mandatory while creating or editing the tree structure.

View objects from the Oracle ADF business components are used as data sources. To associate the view object with the tree structure, you can pick the code from Oracle ADF business component view objects and provide the fully qualified name of the view object, for example, **oracle.apps.fnd.applcore.trees.model.view.FndLabelVO**.

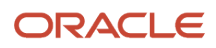

## Guidelines for Improving the Performance of a Tree Structure

Tree structures are heavily loaded with data. As a tree management guideline, use the following settings to improve performance of data rendering and retrieval.

- Row Flattening
- Column Flattening
- Column Flattened Entity Objects
- BI View Objects

**CAUTION:** Force flattening handles both row and column flattening. This is applicable for all modes of force flattening, such as, **Schedule Force Flattening**, **Online Force Flattening**, and **Offline Force Flattening**. You must not run row flattening and column flattening separately using force flattening. Running two flattening processes in parallel for the same tree will lead to inconsistent results.

#### **Row Flattening**

Row flattening optimizes parent-child information for run-time performance by storing additional rows in a table for instantly finding all descendants of a parent without initiating a CONNECT BY query. Row flattening eliminates recursive queries, which allows operations to perform across an entire subtree more efficiently.

To store row flattened data for the specific tree structure, users can either use the central FND\_TREE\_NODE\_RF table or they can register their own row flattened table. For example, in a table, if Corporation is the parent of Sales Division (Corporation-Sales Division), and Sales Division is the parent of Region (Sales Division-Region), a row-flattened table contains an additional row with Corporation directly being the parent of Region (Corporation-Region).

#### **Column Flattening**

Column flattening optimizes parent-child information for runtime performance by storing an additional column in a table for all parents of a child.

To store column flattened data for the specific tree structure, users can either use the central FND\_TREE\_NODE\_CF table or they can register their own column flattened table. For example, in a table, if Corporation is the parent of Sales Division (Corporation-Sales Division), and Sales Division is the parent of Region (Sales Division-Region), a flattened table in addition to these columns, contains three new columns: Region, Sales Division, and Corporation. Although positioned next to each other, the column Region functions at the lower level and Corporation at the higher level, retaining the data hierarchy.

### **Column Flattened Entity Object**

In the absence of a column-flattened table, if you need to generate the business component view objects for your tree structure for the flattened table, use the tree management infrastructure to correctly provide the fully qualified name of the entity object for the column flattened table.

### **BI View Object**

View objects from Business Intelligence can be used as data sources, eliminating the need to create new types of data sources. This field is to store the fully qualified name for the Bl view object generated by the tree management for business intelligence reporting and usage The Bl view object is a combination of the tree data source and column flattened entity. Using this option prevents data redundancy and promotes greater reuse of existing data, thereby improving the performance of the tree structure.

### Search View Object

Specify the full name of the view object for the tree node to ensure that search operations performed on the tree node are efficient.

## Manage Tree Labels

### Tree Labels

Tree labels are tags that are stored on tree nodes. You can store labels in any table and register the label data source with the tree structure.

When a labeling scheme is used for trees, the selected labels are stored in the tree label entity, and each tree node contains a reference to a tree label in the labeling scheme. The following table lists the three ways in which tree labels are assigned to the tree nodes.

| Labeling Scheme | Description                                                                                                    |
|-----------------|----------------------------------------------------------------------------------------------------|
| Level           | Labels that are automatically assigned based on the data source to which the tree node belongs.<br>A level label points to a specific data source. For example, in a tree that reflects the organizational<br>hierarchy of an enterprise, all division nodes appear on one level and all department nodes on another. |
| Group           | Labels that you can arbitrarily assign to tree nodes.                                                                                                    |
| Depth           | Labels that are automatically assigned based on the depth of the tree node within the tree. No manual assignment is performed.  Note: In an unbalanced hierarchy, a level may not be equal to depth.                                                                                                    |
|                 |                                                                                                    |

## Manage Trees and Tree Versions

## Guidelines for Managing Trees and Tree Versions

You can create and edit trees and tree versions depending upon the requirement. A tree can have one or more tree versions. When changes are made to an existing tree, a new version is created and published.

### **Creating and Editing Trees**

Trees are created based on the structure defined in the tree structure. You can create trees, modify existing trees, and delete trees. If you want to copy an existing tree, you can duplicate it. You can also select and copy the associated tree versions.

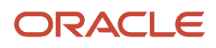

Creating a tree involves specifying the tree definition and specifying the labels that are used on its nodes. You can even select an icon of your choice to represent the tree in the search results. If the selected tree structure has data sources and parameters defined for it, they appear on the page allowing you to edit the parameter values at the tree node level.

**Note:** Parameter values modified at the tree level will override the default values specified at the tree-structure level.

#### **Creating and Editing Tree Versions**

Tree versions are created at the time of creating trees. Each tree must contain a version.

Editing an existing tree provides you with the option of updating the existing version. You can also edit the existing version that lies nested in the tree in the search results.

When you edit a tree version bearing Active status, the status changes to Draft until the modifications are saved or canceled. To edit a tree version while keeping the status active select the **Update tree nodes while keeping the tree version active** check box.

#### **Related Topics**

- Tree Nodes
- Tree Version Audit Results

### Tree Version Audit Results

Use the tree version audit results to verify the tree version's correctness and data integrity. The audit results include the following details:

- The name of the validator, which is a specific validation check
- The result of the validation, including a detailed message
- · Corrective actions to take if there are any validation errors

#### Running an Audit

An audit automatically runs whenever a tree version is set to active. You can also manually trigger an audit on the Manage Trees and Tree Versions page, using **Actions** > **Audit**. If you run an audit on a tree version, which is in Draft status, and want to change the status to Active after the audit is complete then select the **Set tree version status to active after audit is successfully complete** Check Box.

The Tree Version Audit Result table shows a list of validations that ran against the selected tree version.

#### Validation Details

The following table lists the validators used in the audit process and describes what each validator checks for. It also lists possible causes for validation errors and suggests corrective actions.

| Validator      | Description (what's checked)                                         | Possible Cause for Validation<br>Failure                                                   | Suggested Corrective Action                                                                                                  |
|----------------|----------------------------------------------------------------------|--------------------------------------------------------------------------------------------|----------------------------------------------------------------------------------------------------|
| Effective Date | The effective start and end dates of the tree version must be valid. | The effective end date is set to a value that isn't greater than the effective start date. | Modify the effective start and end<br>dates such that the effective start<br>date is earlier than the effective<br>end date. |

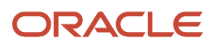

| Validator                 | Description (what's checked)                                                                                                    | Possible Cause for Validation<br>Failure                                                                                                    | Suggested Corrective Action                                                                                                    |
|---------------------------|----------------------------------------------------------------------------------------------------|----------------------------------------------------------------------------------------------------|----------------------------------------------------------------------------------------------------|
| Root Node                 | On the Manage Tree Structures:<br>Specify Data Sources page, if the<br><b>Allow Multiple Root Nodes</b> check<br>box for the <b>Restrict Tree Node List</b><br><b>of Values Based on</b> option isn't<br>selected, and if the tree structure<br>isn't empty, the tree version must<br>contain exactly one root node. This<br>validation doesn't take place if the<br>check box is selected. | Even if the check box is deselected,<br>the tree version has multiple root<br>nodes.                                                                                                    | Modify the tree version such that<br>there is exactly one root node.                                                                 |
| Data Source Maximum Depth | For each data source in the tree<br>structure, on the Data Source<br>dialog box, if the data source is<br>depth-limited, the data in the<br>tree version must adhere to<br>the specified depth limit. This<br>validation doesn't apply to data<br>sources for which the <b>Maximum</b><br><b>Depth</b> field is set to <b>Unlimited</b> .                                                   | The tree version has data at a<br>depth greater than the specified<br>depth limit on one or more data<br>sources.                                                                                                    | Modify the tree version such<br>that all nodes are at a depth that<br>complies with the data source<br>depth limit.                  |
| Duplicate Node            | On the Data Source dialog box, if<br>the <b>Allow Duplicates</b> check box<br>isn't selected, the tree version must<br>not contain more than one node<br>with the same primary key from<br>the data source. If the check box<br>is selected, duplicate nodes are<br>permitted.                                                                                                    | Even when the check box is deselected, the tree version contains duplicate nodes.                                                                                                    | Remove any duplicate nodes from the tree version.                                                                                    |
| Available Node            | All nodes in the tree version<br>must be valid and available in the<br>underlying data source.                                                                                                    | <ul> <li>A node in the tree version<br/>doesn't exist in the data<br/>source. Deleting data items<br/>from the data source without<br/>removing the corresponding<br/>nodes from the tree version<br/>can result in orphaned<br/>nodes in the tree version. For<br/>example, if you added node<br/>A into your tree version, and<br/>subsequently deleted node A<br/>from the data source without<br/>removing it from the tree<br/>version, the validation fails.</li> <li>The tree version contains a<br/>tree reference node, which<br/>references another tree<br/>version that doesn't exist.</li> </ul> | Remove any orphaned nodes<br>from the tree version. Update<br>tree reference nodes so that they<br>reference existing tree versions. |
| Node Relationship         | All nodes must adhere to the<br>relationships mandated by the<br>data sources registered in the tree<br>structure.                                                                                                    | The tree structure has data<br>sources arranged in a parent-<br>child relationship, but the nodes<br>in the tree don't adhere to the<br>same parent-child relationship.<br>For example, if the tree structure<br>has a Project data source with<br>a Task data source as its child,                                                                                                    | Modify the tree version such that<br>the nodes adhere to the same<br>parent-child relationships as the<br>data sources.              |

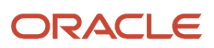

| Validator                    | Description (what's checked)                                                                                                    | Possible Cause for Validation<br>Failure                                                                                                    | Suggested Corrective Action                                                                                                    |
|------------------------------|----------------------------------------------------------------------------------------------------|----------------------------------------------------------------------------------------------------|----------------------------------------------------------------------------------------------------|
|                              |                                                                                                    | Task nodes must always be within<br>Project nodes in the tree version.<br>This validation fails if there are<br>instances where a Project node is<br>added as the child of a Task node.                                                                                                    |                                                                                                    |
| SetID Restricted Node        | On the Manage Tree Structures:<br>Specify Data sources page, if the<br><b>Set ID</b> check box is selected to<br>enable the <b>Restrict Tree Node</b><br><b>List of Values Based on</b> option<br>for each tree node, the underlying<br>node in the data source must<br>belong to the same reference data<br>set as the tree itself. This restriction<br>doesn't apply when the check box<br>isn't selected.                                  | Even when the check box is<br>selected, the tree version has<br>nodes whose data source values<br>belong to a different reference data<br>set than the tree.                                                                                                    | Modify the tree version such that<br>all nodes in the tree have data<br>sources with reference data set<br>matching that of the tree. |
| Label Enabled Node           | On the Manage Tree Structures:<br>Specify Data Sources page, if a<br>labeling scheme is specified for<br>the tree structure by selecting a list<br>item from the <b>Labeling Scheme</b><br>list, all nodes must have labels.<br>This restriction doesn't apply when<br>you select <b>None</b> from the <b>Labeling</b><br><b>Scheme</b> list.                                                                                                 | The tree structure has a labeling<br>scheme but the tree version has<br>nodes without labels.                                                                                                    | Assign a label to any node that doesn't have a label.                                                                                 |
| Date Restricted Node         | On the Manage Tree Structures:<br>Specify Data Sources page, if the<br><b>Date Range</b> check box is selected<br>to enable the <b>Restrict Tree Node</b><br><b>List of Values Based on</b> option<br>for a tree structure, each node in<br>the underlying data source must<br>have an effective date range same<br>as the effective date range of<br>the tree version. This restriction<br>doesn't apply if the check box isn't<br>selected. | Even when the check box is<br>selected, there are data source<br>nodes that have a date range<br>beyond the tree version's effective<br>date range. For example, if the<br>tree version is effective from<br>Jan-01-2012 to Dec-31-2012, all<br>nodes in the tree version must<br>be effective from Jan-01-2012 to<br>Dec-31-2012 at a minimum. It is<br>acceptable for the nodes to be<br>effective for a date range that<br>extends partly beyond the tree<br>version's effective date range (for<br>example, the node data source<br>value is effective from Dec-01-2011<br>to Mar-31-2013). It isn't acceptable<br>if the nodes are effective for none<br>or only a part of the tree version's<br>effective date range (for example,<br>the node data source value are<br>effective only from Jan-01-2012 to<br>June-30-2012). | Ensure that all nodes in the tree<br>version have effective date range<br>for the effective date range for the<br>tree version.       |
| Multiple Active Tree Version | On the Manage Tree Structures:<br>Specify Definition page, if the<br><b>Allow Multiple Active Tree</b><br><b>Versions</b> check box isn't selected<br>for the tree structure, there must<br>not be more than one active tree                                                                                                    | Even when the check box isn't<br>selected, there is more than one<br>active tree version in the tree for<br>the same date range.                                                                                                    | Set no more than one tree version<br>to Active within the same date<br>range and set the others to inactive<br>or draft status.       |

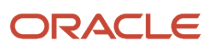

| Validator        | Description (what's checked)                                                                                                    | Possible Cause for Validation<br>Failure                                                                                            | Suggested Corrective Action                                                                                               |
|------------------|----------------------------------------------------------------------------------------------------|----------------------------------------------------------------------------------------------------|----------------------------------------------------------------------------------------------------|
|                  | version for a tree at any time. This<br>restriction doesn't apply if the<br>check box is selected.                                                                                                    |                                                                                                    |                                                                                                    |
| Range Based Node | On the Data Source dialog box,<br>if the <b>Allow Range Children</b><br>check box isn't selected, range-<br>based nodes aren't permitted from<br>that data source. This restriction<br>doesn't apply if the check box is<br>selected.                                                   | Even when the check box isn't selected, there are range-based nodes from a data source.                                             | Ensure that any range nodes in<br>your tree version are from a data<br>source that allows range children.                 |
| Terminal Node    | On the Data Source dialog box, if<br>the <b>Allow Use as Leaves</b> check<br>box isn't selected, values from<br>that data source can't be added as<br>leaves (terminal nodes) to the tree<br>version. This restriction doesn't<br>apply if the check box is selected.                   | Even when the check box isn't<br>selected, values from a data source<br>are added as leaf nodes (terminal<br>nodes).                | Modify the tree version such that<br>all terminal nodes are from data<br>sources for which this check box is<br>selected. |
| Usage Limit      | On the Data Source dialog box,<br>if the <b>Use All Values</b> option is<br>selected to set the <b>Usage Limit</b> for<br>the data source, every value in the<br>data source must appear as a node<br>in the tree. This restriction doesn't<br>apply if <b>None</b> option is selected. | Even if the <b>Use All Values</b> option<br>is selected, there are values in the<br>data source that aren't in the tree<br>version. | For each data source value that<br>isn't yet available, add nodes to the<br>tree version.                                 |

### How Trees and Data Sources Work Together

Data sources are the foundation of tree management. Tree structures, trees, and tree versions establish direct and realtime connectivity with the data sources.

Changes to the data sources immediately reflect on the Manage Trees and Tree Versions page and wherever the trees are in use.

#### Metadata and Data Storage

Tree structures contain the metadata of the actual data and the core business rules that manifest in trees and tree versions. You can select and enable a subset of trees to fulfill a specific purpose in that application.

#### Access Control

Source data is mapped to tree nodes at different levels in the database. Therefore, the changes you make to the tree nodes affect the source data. Access control set on trees prevents unwanted data modifications in the database. Access control can be applied to the tree nodes or anywhere in the tree hierarchy.

**Related Topics** 

Guidelines for Specifying Data Sources for Tree Structures

## Tree Nodes

Tree nodes are points of data convergence where a tree branches into levels. Nodes are the building blocks of a tree structure and are attached to tree versions.

Whenever you create or edit a tree version, you need to specify its tree node. To manage tree nodes, in the Setup and Maintenance work area, go to the **Manage Trees and Tree Versions** task.

### Managing Tree Nodes

You can create, modify, or delete tree nodes on the **Tree Version: Specify Nodes** page. To add a tree node, ensure that the tree structure with which the tree version is associated is mapped to a valid data source. You can also duplicate a tree node if the multiple root node feature is enabled.

### Node Levels

Usually, the nodes at a particular level represent similar information. For example, in a tree that reflects the organizational hierarchy, all nodes representing divisions appear at one level and all the department nodes on another. Similarly, in a tree that organizes a user's product catalog, the nodes representing individual products might appear at one level and the nodes representing product lines on the immediate higher level.

The following node levels are in use:

- Root node: The highest node in the tree structure
- Parent node: The node that branches off into other nodes
- Child node: The node that's connected to a node higher in hierarchy (parent node)
- · Sibling node: Nodes that are at the same level and belong to the same parent node
- Leaf node: Entities branching off from a node but not extending further down the tree hierarchy

### Node Types

A tree node has the following node types.

- Single: Indicates that the node is a value by itself.
- Range: Indicates that the node represents a range of values and possibly could have many children. For example, a tree node representing account numbers 10000 to 99999.
- Referenced Tree: Indicates that the tree node is actually another version for the tree based on the same tree structure, which isn't physically stored in the same tree. For example, a geographic hierarchy for the United States can be referenced in a World geographic hierarchy.

## **Account Combinations**

## **Overview of Account Combinations**

Account combinations contain a completed set of segment values that uniquely identifies an account in the chart of accounts.

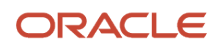

Here are some examples of account combinations:

- 01-100-1420-003
- 02-100-1420-005
- 01-100-1420-002
- 02-100-1420-004

#### Account combinations:

- Are enabled when created by default.
- Cannot be deleted.
- Use a **From Date** to be enabled as of a particular date. For example, if you have a new department as of January 1, 2014, create the account combinations in advance by using a **From Date** of 01-JAN-2017 to enable the combinations on that date.
- Are discontinued by:
  - Deselecting the **Enabled** option.
  - Entering an end date.

**CAUTION:** Before creating account combinations, ensure that account types for the natural account segment values have been correctly assigned. If you assign an incorrect account type to a natural account segment value, accounting entries are recorded incorrectly and financial statements are inaccurate. Misclassified accounts are also potentially handled incorrectly at year end, with actual balances either getting zeroed out to retained earnings, or accumulating into the next year.

Set the following attributes on the Manage Account Combinations page:

- **Preserve Attributes**: To prevent changed segment values from overriding values defined at the account combination level when running the Inherit Segment Value Attributes process.
- Type: To identify the type of account, Asset, Liability, Revenue, Expense, and Owner's Equity.
- From and To Dates: To enable or disable the account combination on a specific date.
- **Allow Posting**: To use the account combination in journals.
- Alternative Account: To use an alternative account combination when this one is disabled.

#### **Related Topics**

Create an Account Combination

## Create an Account Combination

Use the Manage Account Combinations page to create account combinations manually or using a spreadsheet.

**CAUTION:** Before creating account combinations, ensure that account types for the natural account segment values have been correctly assigned. If you assign an incorrect account type to a natural account segment value, accounting entries are recorded incorrectly and financial statements are inaccurate. Misclassified accounts are also potentially handled incorrectly at year end, with actual balances either getting zeroed out to retained earnings, or accumulating into the next year.

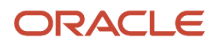

## Scenario

Create account combinations using a spreadsheet:

- 1. In the Setup and Maintenance work area, use the following:
  - Offering: Financials
  - Functional Area: Financial Reporting Structures
  - Task: Manage Account Combinations
- 2. Select your chart of accounts.
- 3. Click Search.
- 4. Click the Create in Spreadsheet button.
- 5. Click **OK** in the message that pops up.
- 6. Sign in with your user name and password.
- 7. Enter the new account combination in the appropriate segments. For example: 01-120-5110-00.
- 8. Click **Submit** to upload the account combinations.

### Scenario

Create account combinations manually:

- 1. In the Setup and Maintenance work area, use the following:
  - Offering: Financials
  - Functional Area: Financial Reporting Structures
  - Task: Manage Account Combinations
- 2. Select your chart of accounts.
- 3. Click the Add Row icon.
- **4.** Verify that the Enabled check box is selected.
- 5. Select the Account segment values from the drop-down lists. For example:
  - Company 01
  - Department 120
  - Account 5105
  - Intercompany 00
- 6. Enter today's date in the **From Date** field to make the account effective today.
- 7. Click Save and Close.

#### **Related Topics**

How do I update existing setup data?

## How Account Combination Import Data Is Processed

Use the Import Account Combinations file-based data import to import and update account combinations. You can download a spreadsheet template to use to prepare your account combination data.

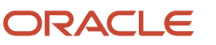

The template contains an instruction sheet to help guide you through the process of entering your account combination information.

In addition to creating account combinations, you can also use the template to update attributes on existing account combinations. Enter the segment values for the existing account combinations and specify the attributes to update such as Enabled, Allow Posting, From Date, To Date, Alternate Account, and Preserve Attributes.

**Note:** An alternate account is used when its associated account combination is disabled or inactive.

To access the template, complete the following steps:

- 1. Navigate to the File-Based Data Import for Oracle Financials Cloud guide.
- 2. In the General Ledger chapter, click Import Account Combinations.
- 3. In the File Links section, click the link to the Excel template.

Follow these guidelines when preparing your data in the worksheet:

- Enter the required information for each column.
- Refer to the tool tips on each column header for detailed instructions.
- Don't change the order of the columns in the template.
- You can hide or skip the columns you don't use, but don't delete them.

### Settings That Affect the Account Combinations Import Process

The Account Combinations Import Interface template contains an instructions tab, plus a tab that represents the table where the data is loaded.

The following table contains the names of the tabs in the Import Account Combinations spreadsheet template and a description of their contents.

| Spreadsheet Tab                 | Description                                                                                                    |
|---------------------------------|----------------------------------------------------------------------------------------------------|
| Instructions and CSV Generation | Contains an overview of the template and information about how to generate the data files for upload.                                                                                                    |
| GL_BULK_COMBINATIONS_INT        | Enter information about the account combinations that you're adding or updating, such as the chart of accounts, the segment values, and whether posting is allowed.<br>You can also enter information for the General Ledger Accounts descriptive flexfield, which includes date and number validations. These validations ensure the information captured is more accurate and consistent.<br><b>Note:</b><br>The Date data type columns are ATTRIBUTE_DATE1 through ATTRIBUTE_DATE5 and the Number data type columns are ATTRIBUTE_NUMBER1 through ATTRIBUTE_NUMBER5. |

After you prepare the data in the spreadsheet, click **Validate Account Combinations** to verify that the template doesn't have errors.

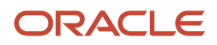

## How Account Combinations Import Data Is Processed

To load the data into the interface table:

- 1. Click the Generate CSV File button on the instructions tab to create a CSV file in a .zip file format.
- **2.** Save the .zip file locally.
- 3. Navigate to the Scheduled Processes work area.
- 4. Select the Load Interface File for Import process.
- 5. For the Import Process parameter, select Import Account Combinations.
- 6. For the Data File parameter, select the file that you saved in step 2.
- 7. If the process ends in error or warning:
  - a. Review the log and output files for details about the rows that caused the failure.
  - **b.** Correct the errors in the spreadsheet.
  - c. Repeat steps 1 through 6 until the errors are resolved.

To load the data from the interface table into the product:

- 1. Navigate to the Scheduled Processes work area.
- 2. Select the Import Account Combinations process.
- 3. Optionally provide values for the Chart of Accounts and Group ID parameters.
- **4.** Submit the process.
- 5. If the process ends in error or warning:
  - a. Review the log file for details about the rows that cause the failure.
  - **b.** Correct the spreadsheet.
  - c. Follow the steps to delete the data from the interface table.
  - **d.** Repeat the steps to load the data into the interface table.

To delete the data from the interface table without loading into the product:

- 1. Navigate to the Scheduled Processes work area and select the **Purge Interface Tables** process.
- 2. Accept the default value of File-based data import for the Purge Process Intent parameter.
- 3. Select Import Account Combinations for the Import Process parameter.
- 4. For the Load Request ID parameter, enter the process ID from the Load Interface File for Import process.
- 5. Submit the process.

#### **Related Topics**

- Overview of External Data Integration Services for Importing Data
- External Data Integration Services for Importing Data

## Account Aliases

Define account shorthand aliases to speed entry of account segment values.

If you enable shorthand alias when you define your chart of accounts, then you can define aliases, or codes, which represent complete or partial accounts.

The following user interfaces use aliases:

• Journal lines in the Create Journal page.

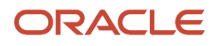

- Create Journal spreadsheet for both Single Journal and Multiple Journals modes.
- Manage Account Combinations in the Alternate Account field.
- Manage Intercompany Outbound Transactions and Manage Intercompany Inbound Transactions pages.
- Other pages where the account list of values selector is present.

**Note:** Account Groups in the Account Monitor region and the Inquire and Analyze Balances page are based on the underlying GL Balances cube. These pages don't present you with a list of values to search and select accounts. Therefore, you aren't able to use shorthand aliases.

## **Enabling Shorthand Aliases**

The administrator or implementor is required to select the **Shorthand alias enabled** option as part of the definition of the chart of accounts structure instance. Freeze and compile your account structure in the Manage Chart of Accounts Structure Instances page when you're ready to begin using your structure. You must recompile your chart of accounts structure instance every time you make changes to your structure and segments, including enabling or disabling shorthand entries.

The following features and functionality apply to shorthand aliases.

- Cross-validation rules aren't imposed since the aliases template account combinations don't update the account combinations.
- The alias field displays when you select the account list of values selector in the data entry regions where the selector appears. The field is enabled for both the list of values and search functionality. You can also enter segment values directly in the account value fields, thus ignoring the alias functionality.

## Enter a GL Account Alias

You are assigned the task of defining shorthand account aliases to speed up journal entry.

### Enter a Partial Account Alias

Use these steps to enter a partial account alias for your account payables account.

- 1. In the Setup and Maintenance work area, go to the following:
  - Offering: Financials
  - Functional Area: Financial Reporting Structures
  - Task: Manage Shorthand Aliases
- **2.** Select a chart of accounts.
- **3.** Click the **Add Row** icon.
- **4.** Enter the name of **AP**.
- 5. Enter the account template by entering 101 in the Company segment and 221000 in the Account segment.
- 6. Enter a description of Accounts Payables account.
- 7. Verify that the **Enabled** option is selected.
- 8. Accept today's date as the **Start Date**.
- 9. Leave the End Date blank.

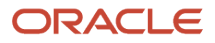

#### 10. Click Save.

### Enter a Full Account Alias

Use these steps to enter a full account alias for your cash account.

- 1. In the Setup and Maintenance work area, go to the following:
  - Offering: Financials
  - Functional Area: Financial Reporting Structures
  - Task: Manage Shorthand Aliases
- 2. Select a chart of accounts.
- 3. Click the Add Row icon.
- **4.** Enter the name of **Cash**.
- 5. Enter the Account Template values, as shown in this table.

| Field        | Value  |
|--------------|--------|
| Company      | 101    |
| LOB          | 00     |
| Account      | 111000 |
| Sub-Account  | 000    |
| Product      | 000    |
| Intercompany | 000    |

- 6. Enter a description of **Cash account**.
- 7. Verify that the **Enabled** option is selected.
- 8. Accept today's date as the Start Date.
- 9. Leave the End Date blank.
- 10. Click Save and Close.

**Related Topics** 

How do I update existing setup data?

## **Correct Misclassified Accounts**

When you create a value for a segment that's assigned the Natural Account segment label, you must select an account type, such as Asset, Liability, Expense, Revenue, and Owner's Equity.

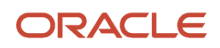

Account combinations subsequently created with that segment value inherit the assigned account type.

For example, you assign segment value 1000 the account type of Asset, and then create account combination 01-000-1000-000-000. The account combination is classified as an asset.

Misclassified accounts occur when the inherited account type of the corresponding natural account segment value is set incorrectly. If you assign an incorrect account type to a natural account segment value, accounting entries are recorded incorrectly and financial statements are inaccurate. Misclassified accounts are also potentially handled incorrectly at year end, with actual balances either getting zeroed out to retained earnings, or accumulating into the next year.

**CAUTION:** Be sure to assign the correct account type to natural account segment values before account combinations are created. Having to correct misclassified accounts isn't standard practice.

You can use the Correct Misclassified Accounts process to correct account types for account combinations. Running the process though is only one aspect of correcting misclassified accounts. The overall procedure to correct misclassified accounts depends on:

- The account type correction being made
- Whether the impacted account combinations ever had activities posted to them
- The impact of the correction across accounting years
- Whether balances have been translated

### Account Type Correction

Account types can be grouped into income statement accounts and balance sheet accounts. Income statement accounts consist of the Revenue and Expense account types, and balance sheet accounts consist of the Asset, Liability, and Owner's Equity account types. At the end of an accounting year, income statement accounts are zeroed out to retained earnings, and balance sheet accounts accumulate into the next year.

Account type corrections within the income statement group or within the balance sheet group don't affect the retained earnings calculation or beginning balances across accounting years. The following table lists the specific account type corrections that can be made without requiring manual journal entries as part of the correction process.

| Incorrect Account Type | Correct Account Type        |
|------------------------|-----------------------------|
| Revenue                | Expense                     |
| Expense                | Revenue                     |
| Asset                  | Liability or Owner's Equity |
| Liability              | Asset or Owner's Equity     |
| Owner's Equity         | Asset or Liability          |

Account type corrections that cross from the income statement group to the balance sheet group, or from the balance sheet group to the income statement group, can affect the retained earnings calculation and beginning year balances if the corrections cross accounting years. The following table lists the specific account type corrections that may require manual journal entry adjustments as part of the correction process.

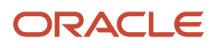

| Incorrect Account Type | Correct Account Type                |
|------------------------|-------------------------------------|
| Revenue                | Asset, Liability, or Owner's Equity |
| Expense                | Asset, Liability, or Owner's Equity |
| Asset                  | Revenue or Expense                  |
| Liability              | Revenue or Expense                  |
| Owner's Equity         | Revenue or Expense                  |

### Procedure

Follow these recommended steps to correct misclassified accounts.

- 1. On the Manage Values page, correct the account type for the value set value.
- 2. Before submitting the Correct Misclassified Accounts process, it's recommended that you:
  - Ensure journals aren't being posted when the process is run in reclassification mode.
  - Disable the **Dynamic combination creation allowed** option for the chart of accounts.
- **3.** On the Scheduled Processes page, run the Correct Misclassified Accounts process with the following parameters:
  - Value Set: Select the value set for the natural account segment.
  - Value Set Value: Select the value from which account combinations must inherit the account type.
  - Mode: Select Preview mode.
- **4.** Review the report output.

The report lists actual balances for the affected account combinations by ledger, currency, and fiscal year that must be zeroed out in cases where corrections cross from the balance sheet group to the income statement group, or from the income statement group to the balance sheet group. Use this information to facilitate the journal entry that you must create for fiscal year cross-over scenarios. The report also lists periods with translated balances. If the report doesn't display balances to zero out, skip to step 9.

- 5. Open the last period of the prior fiscal year for each primary ledger with balances that must be zeroed out.
- 6. Create the respective journal entries using the information in the report to bring the misclassified account balances to zero and post the journals. Use a temporary account, such as a suspense account, for the offsetting amount.

**Note:** The journal entries should zero out balances in every entered currency.

7. Rerun the Correct Misclassified Account process in **Preview** mode.

Check whether any balances should be zeroed out. If so, repeat steps 5 and 6 until all balances are zeroed out. If the only balances listed are for secondary ledgers and reporting currencies, the journal entries should be created and posted in those ledgers directly.

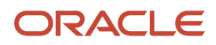

8. Run the Correct Misclassified Accounts process in Reclassify Account Type mode.

The process first validates that the affected account combinations have zero actual balances if the misclassification affects multiple fiscal years. This validation ensures that the account type reclassification doesn't cause errors in the calculation of retained earnings and beginning balances. The process then corrects the account type on the misclassified account combinations to match the account type of the selected segment value.

- 9. Review the report output for the list of reclassified account combinations for each chart of accounts.
- **10.** Update the **Account** dimension by running the Publish Chart of Account Dimension Members and Hierarchies to Balances Cubes process:
  - a. Select the value set for the **Account** dimension.
  - **b.** Set the **Publish Detail Values Only** parameter to **Yes**.
- **11.** Starting from the earliest fiscal year, reverse and post the journals that you created to zero out the balances in each ledger. The reversal journal must be in the same period as the journal being reversed.

**Note:** The recommended reversal method for the journals is **Change Sign**.

- **12.** If there are misclassified account corrections, and if a translation currency has balances, you must:
  - a. Run the Delete Translated Balances process and after the process completes, rebuild the balances cube.
  - b. Rerun the translation process after the misclassification has been addressed.

#### **Related Topics**

How Translated Balances Are Deleted

## FAQs for Account Combinations

### What happens when I run the Inherit Segment Value Attributes process?

Running the process eases chart of accounts maintenance by automatically replicating segment value attribute changes to the account combinations that contain that segment value.

For example, you enable a cost center segment value that had been previously disabled. Then you run the **Inherit Segment Value Attributes** process from the Scheduled Processes page to automatically reenable all account combinations containing that cost center.

Use the Segment Value Inheritance Execution Report to view the account combinations that were changed. You can prevent selected account combinations from being affected by selecting the **Preserve Attributes** option on the Manage Account Combinations page.

Here are some other points to note about the process.

- Individual segment value attributes override account combination attributes.
- Conflicting settings for the **Enabled**, **Allow Posting**, **From Date**, or **To Date** attributes are resolved by using the most restrictive setting of the individual segment values.
- Disabling a segment value disables the account combinations containing that value, even if the **Preserve Attributes** option is selected.
- The process replicates changes to the **Third Party Control Account** attribute.

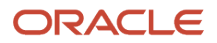

## Accounting Calendars

## Accounting Calendar Options

Define an accounting calendar to create your accounting year and the periods it contains. Specify common calendar options that the application uses to automatically generate a calendar with its periods.

Specifying all the options makes defining a correct calendar easier and more intuitive with fewer errors.

**CAUTION:** The choices you make when specifying the following options are critical, because it's difficult to change your accounting calendar after a period status is set to open or future enterable.

- Budgetary control only
- Start Date
- Period Frequency
- Adjusting Period Frequency
- Period Name Format

**Note:** To help create and maintain accounting calendars, the common calendar types of monthly, weekly, 4-4-5, 4-5-4, 5-4-4, 4-week, quarterly, and yearly, are automatically generated. By using the period frequency option, you no longer have to go through the tedious task of defining each period manually.

## Budgetary Control Only Check Box

Select the check box for Budgetary control only to use the calendar for budgetary control only. Budgetary Control refers to the group of system options and the validation process of determining which transactions are subject to validation against budgets and budget consumption to prevent overspending.

## Start Date

If you plan to run translation, specify a calendar start date that's a full year before the start date of the year of the first translation period for your ledger. Translation can't be run in the first period of a calendar. Consider how many years of history you're going to load from your previous application and back up the start date for those years plus one more. You can't add previous years once the first calendar period has been opened.

### **Period Frequency**

Use the period frequency to set the interval for each subsequent period to occur, for example, monthly, quarterly, or yearly. If you select the period frequency of Other, by default, the application generates the period names, year, and quarter number. You specify the start and end dates. You must manually enter the period information. For example, select the period frequency of Other and enter 52 as the number of periods when you want to define a weekly calendar. For manually entered calendars, when you click the **Add Year** button, the application creates a blank year. Then, you must manually enter the periods for the new year. The online validation helps prevent erroneous entries.

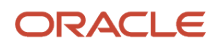

If the year has been defined and validated, use the **Add Year** button to add the next year quickly. Accept or change the new rows as required. For example, with the Other frequency type calendar, dates may differ from what the application generates.

**Note:** A calendar can have only one period frequency and period type. Therefore, if you have an existing calendar with more than one period type associated with it, during the upgrade from Oracle E-Business Suite, separate calendars are created based on each calendar name and period type combination.

## Adjusting Period Frequency

Use the adjusting period frequency to control when the application creates adjusting periods. For example, some of the frequencies you select add one adjusting period at year end, two at year end, or one at the end of each quarter. The default is None which adds no adjusting periods. If you select the frequency of Other, the **Number of Adjusting Periods** field is displayed. Enter the number of adjusting periods you want, and then manually define them.

### Period Name Format Region

In the Period Name Format section, enter the following fields:

- **User-Defined Prefix**: An optional feature that lets you enter your own prefix. For example, define a weekly calendar and then enter a prefix of Week, as the separator, and the period name format of Period numberYY fiscal year. The application creates the names of Week1-11, Week2-11, through Week52-11.
- **Format**: A predefined list of values filtered on the selected separator, only displaying the options that match the selected separator.
- **Year**: The year displayed in the period names is based on the selected period name format and the dates the period covers or if the period crosses years, on the year of the start date of the period.
  - For example, April 10, 2016 to May 9, 2016 has the period name of Apr-16 and December 10, 2016 to January 9, 2017 has the name of Dec-16.
  - If period frequency is Other, then the period format section is hidden. The application generates a temporary period name for calendars with period frequency of Other, using a fixed format of Period numberYY. You can override this format with your own period names.

**Note:** For an accounting calendar that's associated with a ledger, changing period names or adding a year updates the accounting period dimension in the balances cubes.

**Related Topics** 

- What's the difference between calendar and fiscal period naming?
- When do I update an existing calendar?
- How can I identify errors in my accounting calendar?

## How Accounting Calendars Are Validated

Calendar validation is automatic and prevents serious problems when you begin using a calendar. Once you set a calendar period status to open or future enterable, you can't edit the period.

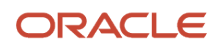

## Settings That Affect Calendar Validation

Calendar validation runs automatically after you save the calendar.

## How a Calendar Is Validated

The following table lists the validation checks that are performed when an accounting calendar is saved.

| Validation                                                                   | Data Example                                                                                                    |  |
|------------------------------------------------------------------------------|----------------------------------------------------------------------------------------------------|--|
| Unique period number                                                         | 2 assigned for two periods                                                                                                    |  |
| Unique period name                                                           | Jan-17 entered twice                                                                                                    |  |
| Period number beyond the maximum number of periods per year                  | 13 for a 12 period calendar with no adjusting periods                                                                                        |  |
| Entered period name contains spaces                                          | Jan 17                                                                                                    |  |
| Single or double quotes in the period name                                   | Jan '17                                                                                                    |  |
| Nonadjusting periods with overlapping dates                                  | 01-Jan-2017 to 31-Jan-2017 and 30-Jan-2017 to 28-Feb-2017                                                                                    |  |
| Period date gaps                                                             | 01-Jan-2017 to 28-Jan-2017 and 31-Jan-2017 to 28-Feb-2017                                                                                    |  |
| Missing period numbers                                                       | Periods 1 through 6 are defined for a calendar with 12 months                                                                                |  |
| Period number gaps                                                           | 1, 3, 5                                                                                                    |  |
| Period numbers not in sequential order by date                               | y Period 1 covers 01-Jan-2017 to 31-Jan-2017 and period 2 covers 01-Mar-2017 to 31-Mar-2017, and period 3 covers 01-Feb-2017 to 28-Feb-2017. |  |
| Quarter number gaps                                                          | 1, 3, 4                                                                                                    |  |
| Quarters not in sequential order by period                                   | 1, 3, 2, 4                                                                                                    |  |
| Period start or end dates more than one year before or after the fiscal year | July 1, 2015 in a 2017 calendar                                                                                                    |  |

**Related Topics** 

- How can I identify errors in my accounting calendar?
- What's the difference between calendar and fiscal period naming?
- When do I update an existing calendar?

## FAQs for Accounting Calendars

### How can I identify errors in my accounting calendar?

Erroneous entries are identified online as you enter a new calendar or change data on an existing calendar. The application also automatically validates the data when you save the calendar.

## What's the difference between calendar and fiscal period naming?

The period naming format determines the year that's appended to the prefix for each period in the calendar.

For the example, your accounting year has a set of twelve accounting period with:

- Start date of September 1, 2014.
- End date is August 31, 2015.
- Period's date range following the natural calendar month date range.

Calendar period naming format: Select the calendar period format to append the period's start date's year to the prefix. For the period covering September 1, 2014 to December 31, 2014, then 2014 or just 14, depending on the period format selected, is appended to each period's name. For the remaining periods covering January 1, 2015 to August 31, 2015, then 2015 or 15, is appended to each period's name.

Fiscal period naming format: Select the fiscal period format to always append the period's year assignment to the prefix. If the accounting periods in the set of twelve are all assigned the year of 2015, then 2015 or just 15, depending on the period format selected, is appended to the period name of all 12 periods.

### When do I update an existing calendar?

Update an existing calendar before the new periods are needed as future periods, based on the future period setting in your accounting configuration.

If a complete year has been defined and validated, use the Add Year button to add the next year quickly. Accept or change the new rows as required. For example, with the Other frequency type calendar, dates may differ from what the application generates.

**Related Topics** 

• What happens if I upgrade my calendar from Oracle E-Business Suite Release 12?

### What happens if I upgrade my calendar from Oracle E-Business Suite Release 12?

The migration script assigns a period frequency that most closely matches your Oracle E-Business Suite Release 12 calendar.

When you use the Oracle Fusion Cloud Applications Add Year functionality for the first time, you have an opportunity to review and change the period frequency. The Calendar Options page opens only for calendars upgraded from Release 12 to allow a one time modification.

Make your changes to the period frequency, adjusting period frequency, and period name format, including the prefix and separator, as needed. Changes cannot conflict with the existing upgraded calendar definition. Update the calendar name and description in the calendar header, as needed, for all calendars. Period details for a new year are generated

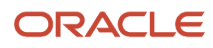

automatically based on the latest calendar options. You can also manually update the calendar. The modified calendar options affect future years only.

## Can I change the period format of an existing calendar?

You can change the format when you're adding a year as long as the calendar isn't enabled for budgetary control and the period frequency isn't Other.

Here's how you do it.

In the Setup and Maintenance work area, go to the **Manage Accounting Calendars** task in the Financial Structures functional area.

- 1. On the Manage Accounting Calendars page, select the calendar you want to update and click Edit.
- 2. On the Edit Accounting Calendar page, click the **Format** field drop-down list.
- **3.** Select the new format from the list.
- 4. Preview the name of the first period in the First Period display-only field.

Here's a screenshot of part of the Edit Accounting Calendars page for a calendar called First Software. The period frequency is monthly and the budgetary control option isn't enabled. The selected value in the Format field is MMMYY and the First Period field displays Jan-20.

| Edit Accounting Calendar: First Software Save and Close Can |                          |                            |            |              | Cancel |
|-------------------------------------------------------------|--------------------------|----------------------------|------------|--------------|--------|
| * Name                                                      | First Software           | Adjusting Period Frequency | Once at ye | ar end       |        |
|                                                             | - Budgetary control only | Format                     | MMMYY c    | alendar year | ~      |
| Description                                                 | Monthly calendar         | First Period               | Jan-20     |              |        |
| Start Date                                                  | 1/1/19                   |                            |            |              |        |
| Period Frequency                                            | Monthly                  |                            |            |              |        |

- 5. Click Add Year.
- 6. Click Save and Close.

## Currencies

## **Considerations for Defining Currencies**

Consider these points about entering the currency code, date range, or symbol for the currency, when you create or edit currencies.

## **Currency Codes**

You can't change a currency code after you enable the currency, even if you later disable that currency.

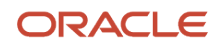

## Date Ranges

You can enter transactions denominated in the currency only for the dates within the specified range. If you don't enter a start date, then the currency is valid immediately. If you don't enter an end date, then the currency is valid indefinitely.

## Symbols

Some applications support displaying currency symbols. You may enter the symbol associated with a currency so that it appears along with the amount.

Related Topics

- What's the difference between precision, extended precision, and minimum accountable unit for a currency?
- What's a statistical unit currency type?
- Euro Currency Derivation

## **Euro Currency Derivation**

Use the Derivation Type, Derivation Factor, and Derivation Effective Date fields to define the relationship between the official currency (Euro) of the European Monetary Union (EMU) and the national currencies of EMU member states.

For each EMU currency, you define its Euro-to-EMU fixed conversion rate and the effective starting date. If you have to use a different currency for Euro, you can disable the predefined currency and create a new one.

## **Derivation Type**

The **Euro currency** derivation type is used only for the Euro, and the **Euro derived** derivation type identifies national currencies of EMU member states. All other currencies don't have derivation types.

## **Derivation Factor**

The derivation factor is the fixed conversion rate by which you multiply one Euro to derive the equivalent EMU currency amount. The Euro currency itself must not have a derivation factor.

### **Derivation Effective Date**

The derivation effective date is the date on which the relationship between the EMU currency and the Euro begins.

## FAQs for Currencies

### When do I create or enable currencies?

Create or enable any currency for displaying monetary amounts, assigning currency to ledgers, entering transactions, recording balances, or for any reporting purpose. All currencies listed in the International Organization for Standardization (ISO) 4217 standard are supported.

The default currency is set to United States Dollar (USD).

#### Related Topics

Considerations for Defining Currencies

# What's the difference between precision, extended precision, and minimum accountable unit for a currency?

Precision refers to the number of digits placed after the decimal point used in regular currency transactions. For example, USD would have 2 as the precision value for transactional amounts, such as \$1.00.

Extended precision is the number of digits placed after the decimal point and must be greater than or equal to the precision value. For calculations requiring greater precision, you can enter an extended precision value such as 3 or 4. That would result in the currency appearing as \$1.279 or \$1.2793.

Minimum accountable unit is the smallest denomination for the currency. For example, for USD that would be .01 for a cent.

You can set these values for a currency using the **Manage Currencies** task in the Application Extensions functional area in the Setup and Maintenance work area.

**Note:** When setting up currencies, make sure you use the correct precision. Some currencies, for example, the Chilean peso, don't support precision at all.

### What's a statistical unit currency type?

The statistical unit currency type denotes the Statistical (STAT) currency used to record financial statistics in the financial reports, allocation formulas, and other calculations.

## **Conversion Rate Types**

## Guidelines for Creating Conversion Rate Types

Maintain different conversion rates between currencies for the same period using conversion rate types.

The following conversion rate types are predefined:

- Spot
- Corporate
- User
- Fixed

You can use different rate types for different business needs. During journal entry, the conversion rate is provided automatically based on the selected conversion rate type and currency, unless the rate type is **User**. For **User** rate types, you must enter a conversion rate. You can define additional rate types as needed. Set your most frequently used rate type as the default. Conversion rate types can't be deleted.

Assign conversion rate types to automatically populate the associated rate for your period average and period end rates for the ledger. For example, you can assign the conversion rate type of **Spot** to populate period average rates, and

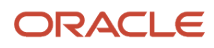

the conversion rate type of **Corporate** to populate period end rates. Period average and period end rates are used in translation of account balances.

Conversion rate types are used to automatically assign a rate when you perform the following accounting functions:

- Convert foreign currency journal amounts to ledger currency equivalents.
- Convert journal amounts from source ledgers to reporting currencies or secondary ledgers.
- Run revaluation or translation processes.

When creating conversion rates, decide whether to:

- · Enforce inverse relationships
- Select pivot currencies
- Select contra currencies
- Enable cross rates and allow cross-rate overrides
- Maintain cross-rate rules

### Enforce Inverse Relationships

The **Enforce Inverse Relationship** option indicates whether to enforce the automatic calculation of inverse conversion rates when defining daily rates. The following table describes the impact of selecting or not selecting the option.

| Action       | Results                                                                                                    |
|--------------|----------------------------------------------------------------------------------------------------|
| Selected     | When you enter a daily rate to convert currency A to currency B, the inverse rate of currency B to currency A is automatically calculated and entered in the adjacent column. If either rate is changed, the application automatically recalculates the other rate.<br>You can update the application calculated inverse rate, but once you do, the related rate is updated. The option enforces the inverse relationship is maintained but doesn't prevent you from updating the rates. |
| Not Selected | The inverse rate is calculated, but you can change the rate and update the daily rates table without the corresponding rate being updated.                                                                                                    |

### Select Pivot Currencies

Select a pivot currency that's commonly used in your currency conversions. A pivot currency is the central currency that interacts with contra currencies. For example, you set up a daily rate between the US dollar (USD) and the Euro currency (EUR) and another between the USD and the Canadian dollar (CAD). USD is the pivot currency in creating a rate between EUR and CAD. EUR and CAD are the contra currencies. Select the pivot currency from the list of values which contains those currencies that are enabled, effective, and not a statistical (STAT) currency. The description of the pivot currency is populated automatically based on the currency definition.

If you want the application to create cross rates against a base currency, define the base currency as the pivot currency. Selected pivot currencies can be changed in the Rate Types page.

### Select Contra Currencies

Select currencies available on the list of values as contra currencies. The available currencies are those currencies which are enabled, effective, not STAT currency, and not the pivot currency selected earlier. The description of the contra

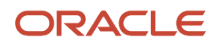

currency is populated automatically based on the currency definition. Add or delete contra currencies in the Contra Currencies region of the Rate Types page.

## Enable Cross Rates and Allow Cross Rate Overrides

Check the **Enable Cross Rates** check box to calculate conversion rates based on defined currency rate relationships. General Ledger calculates cross rates based on your defined cross rate rules. Associate your cross rate rules with a conversion rate type, pivot currency, and contra currencies. Cross rates facilitate the creation of daily rates by automatically creating the rates between contra currencies based on their relationship to a pivot currency. If the **Enable Cross Rates** option is deselected after entering contra currencies, the application stops calculating cross rates going forward for that particular rate type. All the earlier calculated cross rates for that rate type remain in the database unless you manually delete them.

For example, if you have daily rates defined for the pivot currency, USD to the contra currency, EUR, and USD to another contra currency, CAD, the application automatically creates the rates between EUR to CAD and CAD to EUR. You don't have to manually define the EUR to CAD and CAD to EUR rates.

Select the **Allow Cross Rates Override** check box to permit your users to override application generated cross rates. If you accept the default of not selected, the application generated cross rates can't be overridden.

## Maintain Cross Rate Rules

Define or update your cross rate rules at any time by adding or removing contra currency assignments. Add a contra currency to a cross rate rule and run the Daily Rates Import and Calculation process to generate the new rates. If you remove a cross rate rule or a contra currency from a rule, any cross rates generated previously for that contra currency remain unless you manually delete them. Changes to the rule aren't retroactive and don't affect previously stored cross rates. The Cross Rate process generates as many rates as possible and skips currencies where one component of the set is missing.

**Note:** With a defined web service that extracts daily currency conversion rates from external services, for example Reuters, currency conversion rates are automatically updated for the daily rates and all cross currency relationships.

#### Related Topics

- Examples of Using Conversion Rate Types in a Journal
- What's the difference between calendar and fiscal period naming?

## Examples of Using Conversion Rate Types in a Journal

The following conversion rate types are predefined: Spot, Corporate, User, Fixed.

## Scenario

You are the general ledger accountant for Vision US Inc. You are entering a journal entry to capture three transactions that were transacted in three different foreign currencies.

- Canadian Dollar CAD: A stable currency
- Mexican Peso MXP: A fluctuating currency

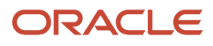

#### • Hong Kong Dollar HKD: An infrequently used currency

You enter two journal lines with accounts and amounts for each foreign currency transaction. Based on your company procedures, you select the rate type to populate the rate for **Corporate** and **Spot** rate types from your daily rates table. You manually enter the current rate for the **User** rate type.

The following table lists the currency, the rate type that you select, and the reasons for the rate type selection.

| Selected Currency | Selected Rate Type | Reason                                                                                                    |
|-------------------|--------------------|----------------------------------------------------------------------------------------------------|
| CAD               | Corporate          | Entered a periodic type of transaction. Your<br>company has established a daily rate to use<br>for the entire month across divisions for all<br>transactions in Canadian dollars, a stable<br>currency that fluctuates only slightly over the<br>month. |
| МХР               | Spot               | Entered a periodic type of transaction. Your<br>company enters daily rates each day for the<br>Mexican peso because the currency is unstable<br>and fluctuates.                                                                                         |
| НКД               | User               | Entered a one time transaction. Your company doesn't maintain daily rates for Hong Kong dollars.                                                                                                    |

Your company doesn't currently use the **Fixed** rate type. From January 1, 1999, the conversion rate of the French franc FRF against the Euro EUR was a fixed rate of 1 EUR to 6.55957 FRF. Your French operations were started in 2007, so you maintain all your French business records in the Euro.

## FAQs for Conversion Rate Types

### What's the difference between spot, corporate, user, and fixed rate types?

Spot, corporate, user, and fixed conversion rate types differ based on fluctuations of the entered foreign currency and your company procedures for maintaining daily rates.

- Spot: For currencies with fluctuating conversion rates, or when exact currency conversion is needed.
- Corporate: For setting a standard rate across your organization for a stable currency.
- User: For infrequent entries where daily rates for the entered foreign currency aren't set up.
- Fixed: For rates where the conversion is constant between two currencies.

If you have infrequent foreign currency transactions, the User rate type can simplify currency maintenance. The User rate type can also provide an accurate conversion rate on the date of the transaction.

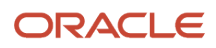

## Daily Rates

## Overview of GL Currency Rates Upload

Oracle Fusion Cloud ERP has various options to load currency rates. Daily currency conversion rates can be maintained between any two currencies. You can enter daily conversion rates for specific combinations of foreign currency, date, and conversion rate type.

Oracle Cloud ERP automatically calculates inverse rates. You can override the inverse rates that are automatically calculated.

The three different methods of loading currency rates are:

- 1. Manual load using the Create Daily Rates spreadsheet.
- 2. Manual load using the Import and Calculate Daily Rates file-based data import.
- 3. Automatic load using web services.

#### **Related Topics**

- Required Security for Loading GL Currency Rates
- How Daily Rate Import Data Is Processed
- Enter Daily Rates Using the Daily Rates Spreadsheet

## Enter Daily Rates Using the Daily Rates Spreadsheet

You are required to enter the daily rates for currency conversion from Great Britain pounds sterling (GBP) to United States dollars (USD) for 5 days.

To load rates using the Create Daily Rates Spreadsheet, you must first install Oracle ADF Desktop Integration client software. Oracle ADF Desktop Integration is an Excel add-in that enables desktop integration with Microsoft Excel workbooks. You can download the installation files from the Tools work area by selecting Download Desktop Integration Installer.

### **Entering Daily Rates**

- 1. From the General Accounting work area, select the Period Close link.
- 2. From the Tasks panel, click the Manage Currency Rates link.

Use the Currency Rates Manager page to create, edit, and review currency rate types, daily rates, and historical rates.

**3.** Click the Daily Rates tab.

Use the Daily Rates tab to review and enter currency rates.

4. Click the Create in Spreadsheet button.

Use the Create Daily Rates spreadsheet to enter daily rates in a template that you can save and reuse.

5. Click in the **From Currency** field. Select the GBP - Pound Sterling list item.

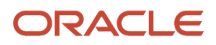
- 6. Click in the **To Currency** field. Select the USD US Dollar list item.
- 7. Click in the **Conversion Rate** field. Select the Spot list item.
- 8. Click in the **From Conversion** field. Enter a valid value: 10/2/2017.
- 9. Click in the **To Conversion Date** field. Enter a valid value: 10/6/2017.
- **10.** Click in the **Conversion Rate** field. Enter a valid value: 1.6.
- 11. Click **Submit** and click **OK** twice.
- 12. Review the Record Status column to verify that all rows were inserted successfully.
- **13.** Save the template to use to enter daily rates frequently. You can save the spreadsheet to a local drive or a shared network drive.
- 14. Optionally, edit the rates from the Daily Rates user interface or resubmit the spreadsheet.

#### **Related Topics**

- Examples of Using Conversion Rate Types in a Journal
- Guidelines for Using Desktop Integrated Excel Workbooks
- Update Currency Rates

# How Daily Rate Import Data Is Processed

Use the Import and Calculate Daily Rate file-based data import to upload daily currency conversion rates into Oracle General Ledger. You can download a daily rates spreadsheet template to use to prepare your currency data.

The template contains an instruction sheet to help guide you through the process of entering your daily rates information.

To access the template, complete the following steps:

- 1. Navigate to the Oracle Fusion Cloud Financials File-Based Data Import for Financials guide.
- 2. In the General Ledger chapter, click Import and Calculate Daily Rates.
- **3.** In the File Links section, click the link to the Excel template.

Follow these guidelines when preparing your data in the worksheet:

- Enter the required information for each column. Refer to the tool tips on each column header for detailed instructions.
- Don't change the order of the columns in the template.
- You can hide or skip the columns you don't use, but don't delete them.

### Settings That Affect the Daily Rate Import Process

The Import and Calculate Daily Rates template contains an instructions tab and a tab that represents the table where the data is loaded.

The Instructions and CSV Generation tab contains information about:

- Preparing and verifying the currency daily rates data.
- Understanding the format of the template.
- Entering daily rates.
- Loading the data into the interface table and the product.

The GL\_DAILY\_RATES\_INTERFACE tab is where you enter information about the daily rates that you're adding, such as the currencies, conversion date range, and rate. You can also enter information for the Daily Rates descriptive flexfield,

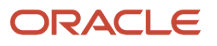

which includes date and number validations. These validations ensure the information captured is more accurate and consistent.

**Note:** The Date data type columns are ATTRIBUTE\_DATE1 through ATTRIBUTE\_DATE5 and the Number data type columns are ATTRIBUTE\_NUMBER1 through ATTRIBUTE\_NUMBER5.

After you add the data, you can validate the information and check for errors by clicking the **Validate Daily Rates** button. The validation checks for issues such as invalid date format and overlapping date ranges.

### How Daily Rates Import Data Is Processed

To load the data into the interface table and into the product:

- Click the Generate Daily Rates button on the GL\_DAILY\_RATES\_INTERFACE tab to create a CSV file in a .zip file format.
- 2. Save the .zip file locally.
- 3. Navigate to the Scheduled Processes work area.
- 4. Select the Load Interface File for Import process.
- 5. For the Import Process parameter, select Import and Calculate Daily Rates.
- 6. For the **Data File** parameter, select the file that you saved in step 2.
- 7. If the process ends in error or warning, review the log and output files for details about the rows that caused the failure. Correct the data in the worksheet and import the data again.

#### The **Load Interface File for Import** process loads the data from the uploaded .zip file to the

GL\_DAILY\_RATES\_INTERFACE interface table and submits the **Import and Calculate Daily Rates** process. This process imports the currency conversion rates information from the interface table into General Ledger. You can review the rates on the Currency Rates Manager page, which you open using the Manage Daily Rates task.

#### **Related Topics**

- Overview of External Data Integration Services for Importing Data
- External Data Integration Services for Importing Data

# Load Daily Rates Automatically Using Web Services

If you have a rate subscription source that provides daily rates, use a web service to fully automate the loading of the rates using the file-based data import.

The external web service ERP Integration Service enables you to upload data files to Oracle Universal Content Management, and launch the processes to import the rates to Oracle Fusion Cloud ERP.

### Scenario

You are setting up an automatic process to load your company's daily rates.

Process Steps:

1. Get the rates file from the designated external source.

If you have a rate subscription source that provides daily rates, then you can call a web service to collect the file and feed into Oracle Data Integrator, or alternatively, to temporary storage in Oracle Universal Content Management that in turn can be fed into Oracle Data Integrator for further processing.

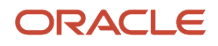

**2.** Prepare and validate the data.

You would perform data transformation to fit the format of the spreadsheet template. These data processing steps can be accomplished using Oracle Data Integrator.

The .csv data file has to be provided and transformed in the specific format, in the exact column sequence as in the .xlsm file and data types as expected. For example, the .csv file provides columns such as from and to currency, dates in canonical format, conversion rate type, and the rate.

**3.** Call the web service **uploadFileToUcm**.

Automatically upload the formatted, validated file from Oracle Data Integrator into Oracle Universal Content Management.

**4.** Call the web service **submitESSJobRequest**.

Submit the Load Interface File for Import process to load data into the GL Daily Rates interface table.

5. Call the web service getESSJobStatus.

Verify the status of the request submitted in previous step. If the process ended in errors, you may have to correct them and then resubmit the process.

- 6. The Load Interface File for Import process from step 4 automatically submits the process to import rates from the interface table to the GL Daily Rates table.
- 7. Once the Import and Calculate Daily Rates process completes successfully, you can verify and review the rates on the Currency Rates Manager page.

# Required Security for Loading GL Currency Rates

The following tables lists the security privileges and duties that you must be assigned for tasks related to loading rates to Oracle Cloud ERP.

| Tasks                              | Privilege                                      | Duties                                                         |
|------------------------------------|------------------------------------------------|----------------------------------------------------------------|
| Creating rate types                | Define Conversion Rate Type                    | Daily Rates Administration, General Accounting<br>Manager      |
| Maintaining daily conversion rates | Maintain Daily Conversion Rate                 | Daily Rates Administration, General Accounting<br>Manager      |
| Importing rate to Cloud ERP        | Run Daily Rates Import and Calculation Process | Daily Rates Administration, General Accounting<br>Manager      |
| Viewing daily conversion rates     | View Daily Conversion Rate                     | Daily Rates Administration, General Accounting<br>Setup Review |

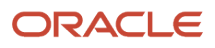

# Update Currency Rates

You're required to change today's daily rates that were already entered. The rates you're changing are for currency conversion from Great Britain pounds sterling (GBP) to United States dollars (USD) for your company InFusion America.

Currency conversion rates were entered by an automatic load to the Daily Rates table. They can also be entered through a spreadsheet.

### Updating Currency Rates

1. Navigate to the Period Close work area.

Use the Period Close work area to link to close processes and currency process.

2. Click the Manage Currency Rates link.

Use the Currency Rates Manager page to create, edit, and review currency rate types, daily rates, and historical rates.

**3.** Click the Daily Rates tab.

Use the Daily Rates tab to review and enter currency rates.

- 4. Click the From Currency list. Select the GBP Pound Sterling list item.
- 5. Click the To Currency list. Select the USD US Dollar list item.
- **6.** Enter the dates for the daily rates that you are changing. Enter today's date.
- 7. Click the Rate Type list. Select the Spot list item.
- 8. Click the Search button.
- 9. Click in the Rate field. Enter the new rate of 1.7 in the Rate field.
- 10. Click in the Inverse Rate field. Enter the new inverse rate of 0.58822 in the Inverse Rate field.
- **11.** Click the Save button.

#### **Related Topics**

Guidelines for Using Desktop Integrated Excel Workbooks

# **Historical Rates**

# How Historical Rates Import Data Is Processed

Use the Historical Rates Import file-based data import (FBDI) template to import historical rates from external and legacy sources to Oracle General Ledger. You can create, update, and delete historical rates.

The template contains an instruction sheet to help guide you through the process of entering your information.

To access the template:

- 1. In the Oracle Help Center (https://docs.oracle.com), open the Oracle Fusion Cloud Financials File-Based Data Import (FBDI) for Financials guide.
- 2. In the General Ledger chapter, click **Historical Rates Import**.

**3.** In the File Links section, click the link to the Excel template.

Follow these guidelines when preparing your data in the worksheet:

- Enter the required information for each column. Refer to the tool tips on each column header for detailed instructions.
- Don't change the order of the columns in the template.
- You can hide or skip the columns you don't use, but don't delete them.

The Historical Rates import template contains an instructions tab, plus a tab that represents the table where the data is loaded:

| Spreadsheet Tab                 | Description                                                                                        |  |
|---------------------------------|----------------------------------------------------------------------------------------------------|--|
| Instructions and CSV Generation | Contains an overview of the template.                                                              |  |
| GL_HISTORICAL_RATES_INT         | Enter information about the rates such as the action, ledger, segment values, and target currency. |  |

After you prepare the data in the spreadsheet, click **Validate** to verify that the template doesn't have errors. If auditing is enabled for Oracle Fusion Cloud Applications, you must also enable auditing of historical rates before you can update or delete the rates using the import process. In the Setup and Maintenance work area, go to the **Manage Audit Policies** task:

- Offering: Financials
- Functional Area: Application Extensions
- Task: Manage Audit Policies
- Configure Business Object Attributes for the General Ledger product
- Object Name: Historical Rates

To load the data into the interface table:

- 1. Click the **Generate CSV File** button on the Instructions and CSV Generation tab to create a CSV file in a .zip file format.
- 2. Save the GlHistoricalRatesInterface.zip file.
- **3.** Navigate to the Scheduled Processes work area.
- 4. Select the Load Interface File for Import process.
- 5. For the Import Process parameter, select Import Historical Rates.
- 6. For the **Data File** parameter, select the .zip file that you saved in step 2.
- 7. Click Submit.
- 8. If the process ends in error or warning:
  - a. Review the log and output files for details about the rows that caused the failure.
  - **b.** Correct the errors in the spreadsheet.
  - c. Repeat steps 1 through 7 until the errors are resolved.

To load the data from the interface table into the application:

- 1. Navigate to the Scheduled Processes work area.
- 2. Select the Import Historical Rates process.
- **3.** Select the ledger and accounting period.

You can select to upload historical rates for all ledgers and all periods. You can also upload historical rates for all periods of a specific ledger. (If you're using the desktop-integrated workbook to upload historical rates, you can upload rates for only one ledger at a time.)

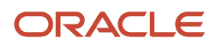

**Note:** If you select **All** ledgers, the process uploads historical rates only for the ledgers your data access setup allows.

- 4. Click **Submit**. The Import Historical Rates Execution report output file summarizes the number of records processed, deleted, and rejected by ledger.
- 5. If the process ends in error:
  - **a.** Review the GIHistoricalRatesInterfaceErrors.csv file for information on the records that couldn't be imported. The **Import Historical Rates** process removes those records from the interface table.
  - **b.** You can correct the errors in the .csv file. Delete the **Errors** column, compress the file, and then follow the steps to load the rates into the interface table and then into the application.

**Related Topics** 

- Overview of External Data Integration Services for Importing Data
- External Data Integration Services for Importing Data

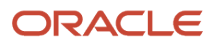

# 7 Ledgers

# Overview

# **Overview of Accounting Configuration Offerings**

Use the Setup and Maintenance work area in Oracle Applications to manage the configuration of legal entities, ledgers, and reporting currencies. To create a legal entity or ledger, first create an implementation project.

This implementation project can be populated by either adding a financials-related offering or one or more task lists.

**Note:** Setup tasks that are not related to the ledger or legal entity setup tasks are opened from either an implementation project or directly from the Setup and Maintenance work area.

The financial applications have two predefined implementations:

- The Oracle Accounting Hub Cloud offering is used to add the General Ledger and Subledger Accounting
  application features to an existing Enterprise Resource Planning (ERP) source system to enhance reporting and
  analysis.
- The Financials offering includes the General Ledger and Subledger Accounting application features and one or more subledger financial applications.

When adding an offering to an implementation project, update the tasks displayed by adding additional tasks.

# Ledgers and Subledgers

Oracle Fusion Cloud Applications reflect the traditional segregation between the general ledger and associated subledgers. Detailed transactional information is captured in the subledgers and periodically imported and posted in summary or detail to the ledger.

A ledger determines the currency, chart of accounts, accounting calendar, ledger processing options, and accounting method for its associated subledgers. Each accounting setup requires a primary ledger and optionally, one or more secondary ledgers and reporting currencies. Reporting currencies are associated with either a primary or secondary ledger.

The number of ledgers and subledgers is unlimited and determined by your business structure and reporting requirements.

### Single Ledger

If your subsidiaries all share the same ledger with the parent company or they share the same chart of accounts and calendar, and all reside on the same applications instance, you can consolidate financial results in Oracle General Ledger in a single ledger. Use the Financial Reporting functionality to produce individual entity reports by balancing segments. General Ledger has three balancing segments that can be combined to provide detailed reporting for each legal entity and then rolled up to provide consolidated financial statements.

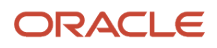

# Multiple Ledgers

Accounting operations using multiple ledgers can include single or multiple applications instances. You need multiple ledgers if one of the following is true:

- You have companies that require different account structures to record information about transactions and balances. For example, one company may require a six-segment account, while another needs only a three-segment account structure.
- You have companies that use different accounting calendars. For example, although companies may share
  fiscal year calendars, your retail operations require a weekly calendar, and a monthly calendar is required for
  your corporate headquarters.
- You have companies that require different functional currencies. Consider the business activities and reporting requirements of each company. If you must present financial statements in another country and currency, consider the accounting principles to which you must adhere.

## Subledgers

Oracle subledgers capture detailed transactional information, such as supplier invoices, customer payments, and asset acquisitions. Oracle Subledger Accounting is an open and flexible application that defines the accounting rules, generates detailed journal entries for these subledger transactions, and posts these entries to the general ledger with flexible summarization options to provide a clear audit trail.

#### Related Topics

Primary Ledgers, Secondary Ledgers, and Reporting Currencies

# Primary Ledgers, Secondary Ledgers, and Reporting Currencies

Companies account for themselves in primary ledgers, and, if necessary, secondary ledgers and reporting currencies. Transactions from your subledgers are posted to your primary ledgers and possibly, secondary ledgers or reporting currencies based on balance, subledger, or journal level settings.

Local and corporate compliance can be achieved through an optional secondary ledger. Provide an alternate accounting method, or in some cases, a different chart of accounts. Your subsidiary's primary and secondary ledgers can both be maintained in your local currency. You can convert your local currency to your parent's ledger currency to report your consolidated financial results using reporting currencies or translation.

# **Primary Ledgers**

A primary ledger:

- · Is the main record-keeping ledger.
- Records transactional balances by using a chart of accounts with a consistent calendar and currency, and accounting rules implemented in an accounting method..
- Is closely associated with the subledger transactions and provides context and accounting for them.

To determine the number of primary ledgers, your enterprise structure analysis must begin with your financial, legal, and management reporting requirements. For example, if your company has separate subsidiaries in several countries worldwide, enable reporting for each country's legal authorities by creating multiple primary ledgers that represent each country with the local currency, chart of accounts, calendar, and accounting method. Use reporting currencies

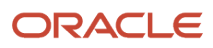

linked to your country-specific primary ledgers to report to your parent company from your foreign subsidiaries. Other considerations that affect the number of primary ledgers required are:

- Corporate year end
- Ownership percentages
- Local government regulations and taxation
- Secondary ledgers

### Secondary Ledgers

A secondary ledger:

- Is an optional ledger linked to a primary ledger for the purpose of tracking alternative accounting.
- Can differ from its primary ledger by using a different accounting method, chart of accounts, accounting calendar, currency, or processing options.

When you set up a secondary ledger using the Manage Secondary Ledger task, you select a data conversion level. The data conversion level determines what level of information is copied to the secondary ledger. You can select one of the following levels: **Balance**, **Journal**, **Subledger**, or **Adjustment Only**.

- **Balance**: When you run the Transfer Balances to Secondary Ledger process, balances are transferred from the primary ledger to the secondary ledger.
- Journal: When you post journals in the primary ledger, the posting process copies the journals to the secondary ledger for the sources and categories that you specify in the Journal Conversion Rules section on the Map Primary to Secondary Ledger page.

In the Journal Conversion Rules section, you can do one of the following:

- Accept the default setting of **Yes** for the journal source and category combination of **Other**, and then specify the source and category combinations to exclude from the conversion.
- Set the journal source and category combination of **Other** to **No**, and then specify the source and category combinations to include in the conversion.

You can assign a secondary ledger only a subset of the primary balancing segment values that are assigned to a primary ledger and its legal entities. See the *Legal Entity-Specific Secondary Ledgers with Controlled Replication from Primary Ledgers* topic for more information on this feature.

• **Subledger**: When you run the Create Accounting process in the primary ledger, the process creates subledger journals for both the primary and secondary ledgers. When you run the Post Journals process in the primary ledger for journals that are created through methods other than the Create Accounting process, the posting process copies the primary ledger journals to the secondary ledger. For any journals that you don't want copied by posting, you can change the settings in the Journal Conversion Rules section on the Map Primary to Secondary Ledger page. To prevent duplication, posting doesn't copy any journal that originated from subledgers, regardless of the settings in the Journal Conversion Rules section.

**CAUTION:** You don't have to specify journal conversion rules for your subledgers because journal conversion rules are applicable only to postings from Oracle General Ledger. The Create Accounting process automatically produces accounting for both the primary and the secondary ledger, regardless of the journal conversion rule settings.

• Adjustment Only: This level is an incomplete accounting representation that holds only adjustments. The adjustments can be entered as manual journals in General Ledger. This type of secondary ledger must share the same chart of accounts, accounting calendar, period type, and currency as the associated primary ledger.

**Tip:** To obtain a complete secondary accounting representation that includes both transactional data and adjustments, use ledger sets to combine the ledgers when running reports.

### Example

Your primary ledger uses US Generally Accepted Accounting Principles (GAAP) and you maintain a secondary ledger for International Financial Reporting Standards (IFRS) accounting requirements. You first decide to use the subledger conversion level for the IFRS secondary ledger. However, since most of the accounting between US GAAP and IFRS is identical, the adjustment only level is the better solution for the secondary ledger. The subledger level requires duplication of most subledger and general ledger journal entries and general ledger balances. The adjustment only level transfers only the adjustment journal entries and balances necessary to convert your US GAAP accounting to the IFRS accounting. Thus, requiring less processing resources.

**Tip:** To avoid difficult reconciliations, use the same currency for primary and secondary ledgers. Use reporting currencies or translations to generate the different currency views to comply with internal reporting needs and consolidations.

## **Reporting Currencies**

Reporting currencies maintain and report accounting transactions in additional currencies. Consider the following before deciding to use reporting currencies.

- Each primary and secondary ledger is defined with a ledger currency that's used to record your business transactions and accounting data for that ledger.
- Best practices recommend that you maintain the ledger in the currency in which the majority of its transactions are denominated. For example, create, record, and close a transaction in the same currency to save processing and reconciliation time.
- Compliance, such as paying local transaction taxes, is also easier using a local currency.
- Many countries require that your accounting records be kept in their national currency.

If you maintain and report accounting records in different currencies, you do this by defining one or more reporting currencies for the ledger. When you set up a reporting currency using the Manage Reporting Currency task, you select a currency conversion level. The currency conversion level determines what level of information is copied to the reporting currency.

You can select one of the following levels: Balance, Journal, Subledger.

- **Balance**: When you run the Translate General Ledger Account Balances process, balances are transferred from the specified ledger to the reporting currency and converted.
- Journal: When you post journals, the posting process copies the journals to the reporting currency for the sources and categories that you specify in the Journal Conversion Rules section on the Create or Edit Reporting Currency pages.

In the Journal Conversion Rules section, you can do one of the following:

• Accept the default setting of **Yes** for the journal source and category combination of **Other**, and then specify the source and category combinations to exclude from the conversion.

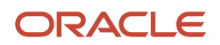

- Set the journal source and category combination of **Other** to **No**, and then specify the source and category combinations to include in the conversion.
- **Subledger**: When you run the Create Accounting process in the primary ledger, the process creates subledger journals for both the primary ledger and the reporting currency. When you run the Post Journals process in the primary ledger for journals that are created through methods other than the Create Accounting process, the posting process copies the primary ledger journals to the reporting currency. For any journals that you don't want copied by posting, you can change the settings in the Journal Conversion Rules section on the Edit Reporting Currency page. To prevent duplication, posting doesn't copy any journal that originated from subledgers, regardless of the settings in the Journal Conversion Rules section.

**CAUTION:** You don't have to specify journal conversion rules for your subledgers because journal conversion rules are applicable only to postings from Oracle General Ledger. The Create Accounting process automatically produces accounting for both the primary ledger and the reporting currency, regardless of the journal conversion rule settings.

**Note:** A full accounting representation of your primary ledger is maintained in any subledger level reporting currency. Secondary ledgers can't use subledger level reporting currencies.

Don't use journal or subledger level reporting currencies if your organization translates your financial statements to your parent company's currency for consolidation purposes infrequently. Standard translation functionality meets this need. Consider using journal or subledger level reporting currencies when any of the following conditions exist.

- You operate in a country whose unstable currency makes it unsuitable for managing your business. As a
  consequence, you manage your business in a more stable currency while retaining the ability to report in the
  unstable local currency.
- You operate in a country that's part of the European Economic and Monetary Union (EMU), and you select to account and report in both the European Union currency and your National Currency Unit.

**Note:** The second option is rare since most companies have moved beyond the initial conversion to the EMU currency. However, future decisions could add other countries to the EMU, and then, this option would again be used during the conversion stage.

**Related Topics** 

- How Balances for Reporting Currencies Are Calculated
- What's the difference between mapping with segment rules and mapping with account rules?
- When do account rules override segment rules in a chart of accounts mapping?

# Ledgers, Legal Entities, Balancing Segments, and Business Units

The process of designing an enterprise structure, including the accounting configuration, is the starting point for an implementation.

This process often includes determining financial, legal, and management reporting requirements, setting up primary and secondary ledgers, making currency choices, and examining consolidation considerations.

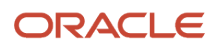

Primary ledgers are connected to reporting currencies and secondary ledgers to provide complete reporting options. You map the chart of accounts for the primary ledger to the chart of accounts for the secondary ledger. Legal entities are assigned to ledgers, both primary and secondary, and balancing segments are assigned to legal entities. Business units must be connected to both a primary ledger and a default legal entity. Business units can record transactions across legal entities.

The following figure provides an example of an enterprise structure with primary ledgers, secondary ledgers, a reporting currency, legal entities, business units, and balancing segments, and shows their relationships to one another.

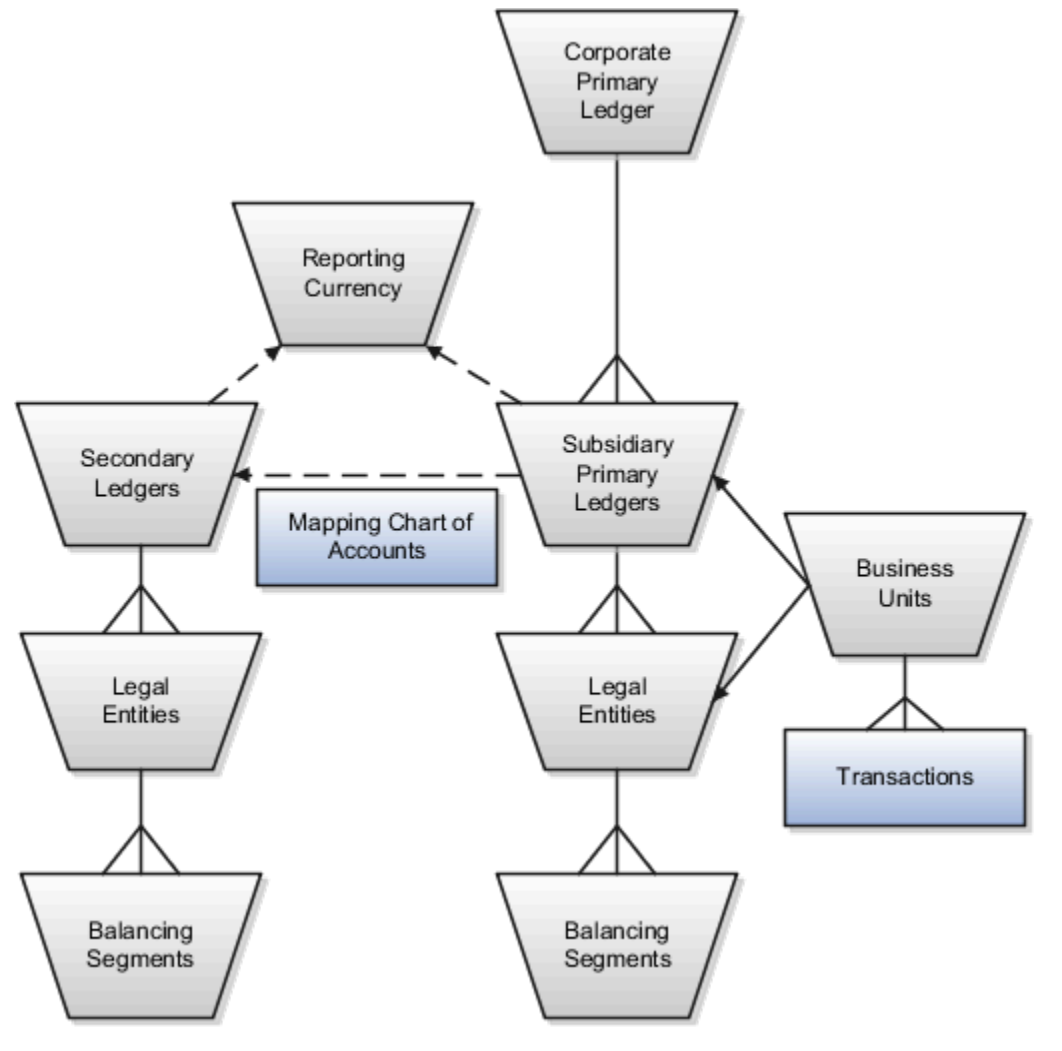

## **Primary Ledgers**

A primary ledger is the main record-keeping ledger. Create a primary ledger by combining a chart of accounts, accounting calendar, ledger currency, and accounting method. To determine the number of primary ledgers, your enterprise structure analysis must begin with determining financial, legal, and management reporting requirements. For example, if your company has separate subsidiaries in several countries worldwide, create multiple primary ledgers representing each country with the local currency, chart of accounts, calendar, and accounting method to enable reporting to each country's legal authorities.

If your company just has sales in different countries, with all results being managed by the corporate headquarters, create one primary ledger with multiple balancing segment values to represent each legal entity. Use secondary ledgers or reporting currencies to meet your local reporting requirements, as needed. Limiting the number of primary ledgers

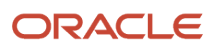

simplifies reporting because consolidation isn't required. Other consideration such as corporate year end, ownership considerations, and local government regulations, also affect the number of primary ledgers required.

### Secondary Ledgers

A secondary ledger is an optional ledger linked to a primary ledger. A secondary ledger can differ from its related primary ledger in chart of accounts, accounting calendar, currency, accounting method, or ledger processing options. Reporting requirements, for example, that require a different accounting representation to comply with international or country-specific regulations, create the need for a secondary ledger.

If the primary and secondary ledgers use different:

- Charts of accounts, a chart of accounts mapping is required to instruct the application on how to propagate journals from the source chart of accounts to the target chart of accounts.
- Accounting calendars, the accounting date, and the general ledger date mapping table are used to determine the corresponding nonadjusting period in the secondary ledger. The date mapping table also provides the correlation between dates and nonadjusting periods for each accounting calendar.
- Ledger currencies, currency conversion rules are required to instruct the application on how to convert the transactions, journals, or balances from the source representation to the secondary ledger.

**Note:** Journal conversion rules, based on the journal source and category, are required to provide instructions on how to propagate journals and types of journals from the source ledger to the secondary ledger.

### **Reporting Currencies**

Reporting currencies are the currency you use for financial, legal, and management reporting. If your reporting currency isn't the same as your ledger currency, you can use the foreign currency translation process or reporting currencies functionality to convert your ledger account balances in your reporting currency. Currency conversion rules are required to instruct the application on how to convert the transactions, journals, or balances from the source representation to the reporting currency.

## Legal Entities

Legal entities are discrete business units characterized by the legal environment in which they operate. The legal environment dictates how the legal entity should perform its financial, legal, and management reporting. Legal entities generally have the right to own property and the obligation to comply with labor laws for their country. They also have the responsibility to account for themselves and present financial statements and reports to company regulators, taxation authorities, and other stakeholders according to rules specified in the relevant legislation and applicable accounting standards. During setup, legal entities are assigned to the accounting configuration, which includes all ledgers, primary and secondary.

### **Balancing Segments**

You assign primary balancing segment values to all legal entities before assigning values to the ledger. Then, assign specific primary balancing segment values to the primary and secondary ledgers to represent nonlegal entity related transactions such as adjustments. You can assign any primary balancing segment value that hasn't already been assigned to a legal entity. You are allowed to assign the same primary balancing segment values to more than one ledger. The assignment of primary balancing segment values to legal entities and ledgers is performed within the context of a single accounting setup. The Balancing Segment Value Assignments report is available to show all primary balancing segment values assigned to legal entities and ledgers across accounting setups to ensure the completeness and accuracy of their assignments. This report lets you quickly identify these errors and view any unassigned values.

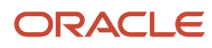

# **Business Units**

A business unit is a unit of an enterprise that performs one or many business functions that can be rolled up in a management hierarchy. When a business function produces financial transactions, a business unit must be assigned a primary ledger, and a default legal entity. Each business unit can post transactions to a single primary ledger, but it can process transactions for many legal entities. Normally, it has a manager, strategic objectives, a level of autonomy, and responsibility for its profit and loss. You define business units as separate task generally done after the accounting setups steps.

The business unit model:

- · Allows for flexible implementation
- · Provides a consistent entity for controlling and reporting on transactions
- Enables sharing of sets of reference data across applications

For example, if your company requires business unit managers to be responsible for managing all aspects of their part of the business, then consider using two balancing segments, company and business unit to enable the production of business unit level balance sheets and income statements.

Transactions are exclusive to business units. In other words, you can use business unit as a securing mechanism for transactions. For example, if you have an export business that you run differently from your domestic business, use business units to secure members of the export business from seeing the transactions of the domestic business.

**Related Topics** 

- Create a Primary Ledger
- Assign Legal Entities and Balancing Segments
- Specify Ledger Options

# Create a Primary Ledger

Create a primary ledger as your main record-keeping ledger. A primary ledger records transactional balances by using a chart of accounts with a calendar, currency, and accounting rules implemented in an accounting method.

The primary ledger is closely associated with the subledger transactions and provides context and accounting for them.

### Scenario

You have been assigned the task of creating a primary ledger for your company Vision Corporation.

- 1. In the Setup and Maintenance work area, go to the following:
  - Offering: Financials
  - Functional Area: General Ledger
  - Task: Manage Primary Ledger
- 2. Click the Create icon.

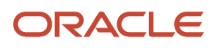

#### **3.** Complete the fields, as shown in this table.

| Field               | Value                                                         |
|---------------------|---------------------------------------------------------------|
| Name                | Vision Corporation                                            |
| Description         | Vision Corporation primary ledger for recording transactions. |
| Chart of Accounts   | Vision Corporation Chart of Accounts                          |
| Accounting Calendar | Standard Monthly                                              |
| Currency            | USD                                                           |
| Accounting Method   | Standard Accrual                                              |

#### 4. Click Save and Close.

**Note:** You can't change the chart of accounts, accounting calendar, or currency for your ledger after you save the ledger.

Related Topics

- Specify Ledger Options
- How do I update existing setup data?

# Ledger Options

# **Specify Ledger Options**

This example demonstrates specifying the ledger options for a primary ledger. Your company, InFusion Corporation, is a multinational conglomerate that operates in the United States (US) and the United Kingdom (UK).

InFusion has purchased an Oracle Fusion Cloud ERP solution including Oracle General Ledger and all Oracle subledgers.

After defining your InFusion America primary ledger, in the Setup and Maintenance work area, go to the following:

- Offering: Financials
- Functional Area: General Ledger
- Task: Specify Ledger Options, with the ledger scope set to InFusion America

**Note:** Both primary and secondary ledgers are created in the same way and use the same user interface to enable their specific ledger options.

### **General Information Options**

- 1. Accept the default name and description for the selected ledger.
- 2. Review the currency and chart of accounts for the specified ledger, which are automatically provided.

### Accounting Calendar Options

- **1.** Review the accounting calendar that defaults from your ledger.
- 2. Select Jan-2022 as the first open period of your ledger.

Select a period after the first defined period in the ledger calendar to enable running translation. You can't run translation in the first defined period of a ledger calendar. In this example, your calendar began with Jan-2021.

3. Enter 3 in the Number of Future Enterable Periods field.

Any value between 0 and 999 periods can be specified to permit entering journals, but not posting them in future periods. Minimize the number of open and future periods to prevent entries in the wrong period.

### Subledger Accounting Options

- 1. Accept the default accounting method, which you selected when you created the primary ledger.
- In the Journal Language field, select American English as your journal language. You can configure the display of subledger journal descriptions to use either the journal language set for the ledge or the user session language.

### Period Close Options

1. Enter your retained earnings account: 101-00-31330000-0000-0000-0000.

This account is required. General Ledger moves the revenue and expense account balances to this account at the end of the accounting year.

2. Enter your cumulative translation adjustment account: 101-00-31350000-0000-0000-0000.

The Cumulative Translation Adjustment (CTA) account is required for ledgers running translation.

3. Don't enter a value for the Default Period End Rate Type or Default Period Average Rate Type fields.

The values entered here are used as the default for balance level reporting currency processing. The InFusion America primary ledger is using the subledger level reporting currency processing.

### Journal Processing Options

1. Complete the fields, as shown in this table.

| Field                    | Value                              |
|--------------------------|------------------------------------|
| Enable Suspense          | General Ledger                     |
| Default Suspense Account | 101-00-98199999-0000-000-0000-0000 |

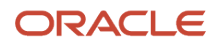

| Field                              | Value                              |
|------------------------------------|------------------------------------|
| Rounding Account                   | 101-10-98189999-0000-000-0000      |
| Entered Currency Balancing Account | 101-10-98179999-0000-000-0000-0000 |
| Balancing Threshold Percent        | 10                                 |
| Balancing Threshold Amount         | 100                                |

- **2.** Enable the following entry and import options:
  - Enable journal approval: Enable the journal approval functionality.
  - Notify when prior period journal is entered: Notify the user when a prior period date is selected on a journal entry.
  - Allow mixed statistical and monetary journals: Enter both monetary and statistical amounts on the same line in a journal entry.
  - Validate reference date: Require a reference date in an open or future enterable period.
  - Separate journals by accounting date during journal import: Create individual journal entries for each accounting date.
- **3.** Select InFusion America Accrual Set from the list of values in the **Journal Reversal Criteria Set** field and click the **Run AutoReverse after open period** option to reverse accrual journal entries automatically when a new period is opened.
- **4.** Click the **Enable intercompany accounting** option to enable automatic balancing for primary, second, and third balancing segments on intercompany journals and transactions.

To complete the intercompany accounting functionality, you must define intercompany rules.

#### Note:

- This example describes setting options for a standard ledger. You can convert a standard ledger to an average daily balance ledger before the first period is opened by selecting the **Enable average balances** check box on the Specify Ledger Options page.
- You can also convert an average daily balance ledger to a standard ledger before submitting the Review and Submit Accounting Configuration task, provided the average daily balance ledger wasn't created through the rapid implementation process.

#### **Related Topics**

- What happens if I change the retained earnings account?
- What happens if I change the cumulative translation adjustment account?
- How You Configure the Language for Subledger Journal Descriptions
- How Single Currency Journals Are Balanced
- How MultiCurrency Journals Are Balanced

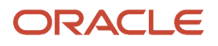

# How You Require Manual Journals Balance by Entered Currency

You can require that manual journals balance by entered currency when a journal is created.

So when a journal preparer creates a journal on the Create Journal page or Create Journal spreadsheet, total debits must equal total credits for each entered currency, otherwise the journal can't be saved.

This also means that the journal posting process doesn't have to generate additional lines to balance the journal. The posting process continues to balance any unbalanced journals coming in through external feeds.

Here's how you set it up.

- 1. In the Setup and Maintenance work area, go to the Specify Ledger Options task:
  - Offering: Financials
  - Functional Area: General Ledger
  - Task: Specify Ledger Options, with the primary ledger scope set
- 2. On the Specify Ledger Options page, enable the **Require manually entered journals balance by currency** option in the Journal Processing Balancing section. The option is automatically enabled for any associated secondary ledgers and reporting currencies.

# How You Limit a Journal to a Single Currency

You can enforce single currency journals for a journal source. The limit applies to journals entered on the Create Journal page and to journals that are imported. The Import Journals process automatically separates the journals by currency.

Here's how you set it up.

- 1. In the Setup and Maintenance work area, go to the Specify Ledger Options task:
  - Offering: Financials
  - Functional Area: General Ledger
  - Task: Specify Ledger Options, with the primary ledger scope set
- 2. On the Specify Ledger Options page, enable the Limit a journal to a single currency option in the Journal Processing Entry section. The option is automatically enabled for any associated secondary ledgers and reporting currencies.
- **3.** Go to the Manage Journal Sources task:
  - Offering: Financials
  - Functional Area: General Ledger
  - Task: Manage Journal Sources
- **4.** On the Manage Journal Sources page, enable the **Limit Journal to Single Currency** option for the applicable journal sources.

**Note:** You can't enable the option for these journal sources: Allocations, AutoCopy, Balance Transfer, Closing Journal, and Revaluation.

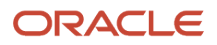

# How You Configure the Language for Subledger Journal Descriptions

You can configure the display of subledger journal descriptions to use either the journal language set for the ledger or the user session language.

The Subledger Accounting **Journal Language** setting on the Specify Ledger Options page determines the language in which predefined subledger journal sources are retrieved and stored in the journal entry description.

All predefined subledgers provide multiple language support. When the Create Accounting process is submitted, the sources used in the journal entry description are retrieved in the corresponding language and saved.

When the **Journal Language** setting is **User session language**, the session language of the user who submitted the Create Accounting process is used to retrieve the translated source values for the journal description.

**CAUTION:** When online accounting is used with the Journal Language set to **User session language**, the session language of the user is cached when the process is running. Any modifications to the Journal Language setting or the session language while the online accounting process is running won't be applicable until the process is restarted. For example, if the user's session language is English, that language value is cached. Later on, if a Korean user signs in and uses online accounting to account an invoice, English is still used for translation until the process is restarted.

**Note:** Once a subledger journal entry is created in **Final** status, the descriptions can't be translated into a different language. So, when other users review the subledger journal, they may see the journal description in a language that's different from their own session language.

# Legal Entity and Balancing Segment Assignment

# Legal Entities and Primary and Secondary Ledgers

The best practice is to only have legal entities of the same country within one primary ledger, even if the ledger currency is common among multiple legal entities.

A ledger currency could be common among multiple legal entities in the example where where legal entities in countries of the European Union share EUR as a common currency.

Legal entities from different countries are likely to have different reporting and regulatory needs. If they're combined into the same primary ledger, it makes it impossible to apply the differing or conflicting accounting configuration requirements of the different legal entities all within the same primary ledger.

## Legal Entities and Secondary Ledgers

The legal entities associated with a secondary ledger are strictly and completely derived from its primary ledger. As such, any balancing segment value to legal entity assignment as defined in the primary ledger can be accounted for in the balancing segment value to legal entity assignment in its secondary ledger as well.

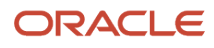

You can assign a secondary ledger only a subset of the primary balancing segment values that are assigned to a primary ledger and its legal entities. See the *Legal Entity-Specific Secondary Ledgers with Controlled Replication from Primary Ledgers* topic for more information on this feature.

If the primary and secondary ledgers share the same primary balancing segment value set, then the primary ledger balancing segment value to legal entity mapping is automatically replicated to the secondary ledger. You can't make any update to this replicated setup in the secondary ledger to ensure this stays in sync with the primary ledger.

If the primary and secondary ledgers don't share the same primary balancing segment value set, then for the secondary ledger, you can separately assign the equivalent primary balancing segment values to the legal entities derived from the primary ledger using the secondary ledger primary balancing segment value set.

# Assign Legal Entities and Balancing Segments

Optionally, assign legal entities and balancing segments to your accounting configuration.

### Assign Legal Entities

Assign one or more legal entities to your accounting configuration by following these steps:

- 1. In the Setup and Maintenance work area, go to the following:
  - Offering: Financials
  - Functional Area: General Ledger
  - Task: Assign Legal Entities, with the ledger scope set
- 2. Click the Select and Add icon.
- **3.** Enter your legal entity information.
- 4. Click Apply.
- 5. Click Done.
- 6. Click Save and Close.

### Assign Balancing Segments to Legal Entities

Assign balancing segment values to your legal entities by following these steps:

- 1. In the Setup and Maintenance work area, go to the following:
  - Offering: Financials
  - Functional Area: General Ledger
  - Task: Assign Balancing Segment Values to Legal Entities, with the ledger scope set
- 2. Click the Create icon.
- 3. Select the balancing segment value. Optionally, add a start date.
- 4. Click Save and Close to close the Assign Company Values window.
- 5. Click Save and Close.

### Assign Balancing Segments to Ledgers

Assign balancing segment values directly to your ledger by following these steps:

1. In the Setup and Maintenance work area, go to the following:

- Offering: Financials
- Functional Area: General Ledger
- o Task: Assign Balancing Segment Value to Ledger, with the ledger scope set
- 2. Select the balancing segment value.
- **3.** Optionally enter a start date.
- 4. Click Save and Close.

**Note:** The balancing segment values that are assigned to the ledger represent nonlegal entity transactions, such as adjustments. If you use legal entities, you must assign balancing segment values to all legal entities before assigning values to the ledger. The only available balancing segment values that can be assigned to ledgers are those not assigned to legal entities.

**Related Topics** 

- Overview of Balancing Segments
- How do I update existing setup data?

# Legal Entity-Specific Secondary Ledgers with Controlled Replication from Primary Ledgers

Certain companies in Financial Services or other service industries may decide their operations in multiple countries should share a single functional currency and record the accounting for multiple countries in one single primary ledger.

For example, a company may want a view of their Canadian and US operations in the USD functional currency and record their accounting transactions in a single primary ledger called Vision Corporation North America.

Secondary ledgers might be required to address the local regulatory reporting requirements in each country. In this example, the following respective secondary ledgers would be created:

- Vision Corporation Canada
- Vision Corporation US

When a journal is posted in the Vision Corporation North America primary ledger, all of its accounting entries would typically be propagated to its associated secondary ledgers (Vision Corporation Canada, Vision Corporation US). The Legal Entity-Specific Secondary Ledgers Controlled Replication from Primary Ledger feature allows journal-level secondary ledgers to include only a partial accounting representation of their associated primary ledger.

When mapping a primary ledger to a journal-level secondary level, you select a data conversion level. The data conversion level determines what level of information is copied to the secondary ledger.

#### Journal-Level Secondary Ledgers

While mapping a primary ledger to a journal-level secondary ledger, you can set up journal conversion rules. The rules specify journal sources and categories for inclusion or exclusion. When a primary ledger journal is posted, these rules determine the journals eligible for creation in the secondary ledger.

In addition to journal conversion rules, you can define conversion rules for primary balancing segment values and assign a subset of the primary balancing segment values that are assigned to the primary ledger and its legal entities. For example, when you map the Vision Corporation North America primary ledger to the Vision Corporation Canada

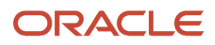

secondary ledger, define primary balancing segment conversion rules by selecting the primary balancing segment values from the Vision Corporation North America primary ledger that are associated with the legal entities for Canada.

When the journal entries are posted in the Vision Corporation North America primary ledger, the accounting processes will propagate to the Vision Corporation Canada secondary ledger only those journal lines with the primary balancing segment values defined in the primary balancing segment values conversion rules.

This feature effectively enables organizations to populate journal-level secondary ledgers for specific legal entities when the primary ledger represents multiple legal entities or countries.

#### Subledger-Level Secondary Ledgers

The Legal Entity-Specific Secondary Ledgers Controlled Replication from Primary Ledger feature allows subledgerlevel secondary ledgers to include only a partial accounting representation of their associated primary ledger when the journals in the primary ledger are created manually or through a spreadsheet or through file-based data import.

When you run the Post Journals process in the primary ledger for journals that are created through methods other than the Create Accounting process, the posting process doesn't copy the primary ledger journals to the secondary ledger. You must run the Replicate Journals by Primary Balancing Segment Values process to replicate the journal lines from the primary to the secondary ledger based on the primary segment value conversion rules. For journals in the primary ledger that are created through the Create Accounting process, you must configure mapping sets and/or additional journal rules conditions in the Subledger Accounting application to replicate partially to the secondary ledger based on specific primary balancing segment values.

**Note:** For a complete list of considerations before adopting the Legal-Entity Specific Secondary Ledgers with Controlled Replication from Primary Ledgers feature, see the *Cloud ERP Enterprise Structures White Paper (Doc ID 2415848.1)* on My Oracle Support.

Here's a summary of the steps to set up and use this feature:

- 1. Enable replication by primary balancing segment values.
- 2. Define primary balancing segment value conversion rules.
- 3. Run the Replicate Journals by Primary Balancing Segment Values process.

# Considerations for Using Controlled Replication from Primary Balancing Segment Values

The legal entity-specific secondary ledgers feature doesn't apply to valuation method applications such as Oracle Assets and Oracle Costing since they directly feed secondary ledgers.

However, they both support features that make them compatible with the approach.

- Assets supports multiple books assigned to a ledger. Define a separate corporate book for each country. Assign it to the primary ledger and the corresponding tax book to the country-specific secondary ledger.
- Costing assigns a combination of cost organization and cost book to a primary ledger or valuation methodenabled secondary ledger. Since cost organizations belong to a single legal entity (and legal entities are country-specific), you should define a separate cost organization for each country.

Legal entity-specific secondary ledgers may not support full compliance with local regulations in all countries. Carefully consider the following before adopting this configuration:

• Local compliance. Ensure that all necessary reports comply with local regulation and audit requirements. In particular, reports run in the secondary ledger that rely on Oracle Subledger Accounting journals could produce unexpected results. You'll encounter issues in countries with detailed tax and audit reporting requirements.

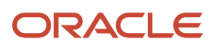

- Applicability of setups. Ledger options apply to all countries and legal entities. Examples include accounting
  options and sequencing. Determine whether your choices are valid for all countries hosted by the primary
  ledger.
- Country-specific processes. Ensure no ledger-level processing should be managed separately. For example, period close. You won't be able to open and close periods for individual countries.
- Automated processing defaults. Verify that values defaulted by automated processes are valid for all countries.
- Usability. Verify that values defaulted by manual procedures such as manual journal entry apply to all countries. If not, users must be prepared to override defaulted values.
- Other country-specific features. If features are implemented for a subset of country operations, confirm that they don't impact the smooth operation of other countries' operations.

The legal entity-specific secondary ledgers are most suited to financial services enterprises and companies operating in countries with light regulatory reporting requirements. Additional considerations apply to Oracle Fusion Cloud ERP business units. See the Business Units, Ledgers, and Legal Entities in Financials section in the *Cloud ERP Enterprise Structures White Paper (Doc ID 2415848.1)* on My Oracle Support.

# Enable Replication by Primary Balancing Segment Values

In this example, Vision Corporation North America is a global company based in the United States with all the primary accounting transactions recorded across the different legal entities in the country with USD as a global currency.

There are secondary ledgers created in the respective countries for the local regulatory tax reporting in the legal entities, for example, Vision Corporation Canada and Vision Corporation US. The accounting entries in Vision Corporation Canada are required to report only the accounting transactions belonging to the legal entities in Canada, not the accounting transaction entries from the other countries in Vision Corporation North America, such as the US.

To keep only the accounting transactions related to the Canadian legal entities, the administrator can enable the replication of journals by primary balancing segment values from the Vision Corporation North America primary ledger to the Vision Corporation Canada secondary ledger.

Here are the steps to enable replication.

- 1. In the Setup and Maintenance work area, go to the Complete Primary Ledger to Secondary Ledger Mapping task.
  - Offering: Financials
  - Functional Area: General Ledger
  - Task: Complete Primary Ledger to Secondary Ledger Mapping, with the primary ledger scope set to Vision Corporation North America and the secondary ledger scope set to Vision Corporation Canada
- 2. In the Primary Balancing Segment Value Conversion Rules section on the Map Primary to Secondary Ledger page, enable the **Replicate journals by primary balancing segment values** check box.

**CAUTION:** Once enabled you won't be able to disable the check box, so make sure of your requirement to use this feature before performing this step.

After enabling the check box, it's recommended that you enable the audit before defining the primary balancing segment value rules. This will help your auditors keep track of the primary balancing segment values that are added or removed at any point of time.

3. Save the mapping.

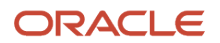

**Note:** You can enable replication for new or existing secondary ledgers. For new secondary ledgers, you can run the Create Opening Balance Journals in Reporting Currency or Secondary Ledger process to initialize the balances in the secondary ledger before enabling replication by primary balancing segment values.

# Define Primary Balancing Segment Value Conversion Rules

Before defining primary balancing segment value conversion rules, it's recommended that you enable auditing to keep track of the primary balancing segment values that are added or removed at any point of time.

To enable auditing, in the Setup and Maintenance work area, go to the Manage Audit Policies task.

- Offering: Financials
- Functional Area: Application Extensions
- · Configure Business Object Attributes for Product: General Ledger
- Object Name: Primary Balancing Segment Value Conversion Rules

You define primary balancing segment value conversion rules in the Primary Balancing Segment Value Conversion Rules section on the Map Primary to Secondary Ledger page. In the Setup and Maintenance work area, go to the Complete Primary Ledger to Secondary Ledger Mapping task.

- Offering: Financials
- Functional Area: General Ledger
- Task: Complete Primary Ledger to Secondary Ledger Mapping, with the primary ledger and secondary ledger scopes set

You can define primary balancing segment value rules for these types of values.

Note: You can search for primary balancing segment values based on the value, description, and legal entity.

- Single Value: Rules with child values.
- Parent Value: Rules with parent values in the value set.
- All Values: Journals are replicated from the primary ledger for all the primary balancing segment values to the associated secondary ledger.

For example, if you enabled the **Replicate journals by primary balancing segment values** check box but don't want to assign a subset of the primary balancing segment values belonging to the Vision Corporation North America primary ledger and its legal entities to the Vision Corporation Canada secondary ledger, then you can select the **All values** value type and define a single rule.

**Note:** You can either define a subset of values with the **Single Value** and **Parent Value** value types, or you can define a rule for all the values. Both are mutually exclusive. Once you define a rule with the value type of **All Values**, you won't be able to define a rule with a subset of values.

Here are some considerations for tree codes and tree versions.

• If you define primary balancing segment value rules with the **Parent Values** value type, then you must select the relevant tree code and version. The default tree code associated with the primary balancing segment value will be defaulted. If you want to maintain a special reporting tree code for your secondary ledger requirements, then you can select the relevant tree code.

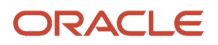

- All active tree versions for the selected tree code will be listed in the Tree Version field. You can select the
  relevant tree version for which you'd like to define the Parent Values-based primary balancing segment value
  rules.
- If you change a tree code or version after defining the primary balancing segment value conversion rules, then
  the application validates to check if the parent value type rules are valid for the new tree code and version. If
  they aren't, a warning message will appear and the invalid parent values will be deleted. Though the application
  lets you change the tree code and version at any time, it's recommended to use a specific tree code for the
  replication by primary balancing segment values to address the reporting requirements.

# How Journals Are Replicated by Primary Balancing Segment Values

The replication of journals by primary balancing segment values can be enabled for new or existing journal and subledger-level secondary ledgers.

When replication by primary balancing segment values is enabled, you must run the Replicate Journals by Primary Balancing Segment Values process.

Here are the parameters.

- Source Ledger: This is the primary ledger.
- Target ledger: This is the secondary ledger. The list of values displays all secondary ledgers that are enabled for replication by primary balancing segment values for the selected source ledger.

The process replicates all the posted journal entries in the source ledger, for example Vision Corporation North America, to the secondary ledger, for example Vision Corporation Canada, based on the assigned primary balancing segment values. The subset of the accounting entries from the primary ledger will be propagated to the secondary ledger based on the assigned primary balancing segment values in the primary balancing segment value conversion rules.

**Note:** If you leave the Target Ledger parameter blank, then the process will replicate the primary ledger journals to all associated secondary ledgers where replication by primary balancing segment values is enabled. The accounting entries are replicated based on the assigned primary balancing segment values.

Here's an overview of how the process works for Journal and Subledger-level secondary ledgers.

Journal-Level Secondary Ledgers

The primary ledger posting process will stop the replication of all journals into the associated journal-level secondary ledgers that are enabled for replication by primary balancing segment values. The journals created in the primary ledgers are replicated to these secondary ledgers by running the Replicate Journals by Primary Balancing Segment Values process.

Subledger-Level Secondary Ledgers

The primary ledger posting process will stop the replication of journals created manually, through a spreadsheet, or through file-based data import, into the associated subledger-level secondary ledgers that are enabled for replication by primary balancing segment values. These journals are replicated into the subledger-level secondary ledgers by running the Replicate Journals by Primary Balancing Segment Values process.

When the journals are created in the primary ledger from subledger sources, the Create Accounting process will replicate partial accounting from the primary ledger to the subledger-level secondary ledger if mapping sets

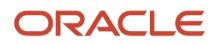

are configured in the Subledger Accounting application to replicate partially based on the primary balancing segment values.

**Note:** If you have intercompany transactions between the legal entities related to the secondary ledgers, for example, between the Vision Corporation Canada and Vision Corporation US secondary ledgers of the Vision Corporation North America primary ledger, and if you enabled the subset of the primary balancing segment values replication in the secondary ledgers, then the intercompany transaction journal lines will be split between two journals in the respective Vision Corporation Canada and Vision Corporation US secondary ledgers. The process will copy the intercompany balancing lines from the Vision Corporation North America primary ledger into its associated secondary ledgers.

# **Reporting Currency Balances**

# How Balances for Reporting Currencies Are Calculated

Reporting currency balances, set at the journal or subledger level, are updated when Oracle General Ledger journals are posted and converted to your reporting currencies.

This process includes:

- General Ledger manual journals, periodic journals, and allocations.
- At the subledger level, journals from Oracle Subledger Accounting.
- Other journals imported from sources other than your Oracle Fusion subledgers.

When you post a journal in a ledger that has one or more reporting currencies defined, the posting process:

- Creates journals converted to each of your reporting currencies.
- Includes them in the same batch as the original journal with a status of Posted.

### Settings That Affect Reporting Currency Balances

Reporting currencies share a majority of the ledger options with their source ledger. For example, the reporting currency uses the same suspense account and retained earnings accounts as its source ledger. However, there are certain options that must be set specifically for reporting currencies, such as the currency conversion level. The currency conversion levels are Balance, Journal, and Subledger.

**Note:** Secondary ledgers can't use subledger level reporting currencies.

Multiple dependencies exist between a reporting currency and its source ledger. Therefore, complete your period opening tasks, daily journal or subledger level reporting currencies accounting tasks, and period closing tasks in the correct order. The following table describes some of the tasks for each task type.

| Туре           | Tasks                                                                                                    |
|----------------|----------------------------------------------------------------------------------------------------|
| Period Opening | Open the accounting period in both your ledger and reporting currencies before you create or import journals for the period. Converted journals are only generated in your reporting currency if the period is open or future enterable. |

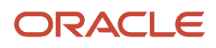

| Туре           | Tasks                                                                                                    |  |  |
|----------------|----------------------------------------------------------------------------------------------------|--|--|
|                |                                                                                                    |  |  |
| Daily          | Enter daily conversion rates to convert journals to each of the reporting currencies.                                                        |  |  |
| Period Closing | Finish entering all regular and adjusting journals for the period in your ledger.                                                            |  |  |
|                | <ul> <li>Post all unposted journals in your ledger if not already done in the previous step.</li> </ul>                                      |  |  |
|                | • Post all unposted journals in your reporting currencies if not already done in the previous step.                                          |  |  |
|                | <ul> <li>Run revaluation in both your ledger and reporting currencies. Post the resulting revaluation<br/>batches in each ledger.</li> </ul> |  |  |
|                | As needed, translate balances in your ledger.                                                                                                |  |  |
|                | Generate needed reports from both your ledger and reporting currencies.                                                                      |  |  |
|                | Close your accounting period in both your ledger and reporting currencies.                                                                   |  |  |

## How Reporting Currencies Are Calculated

If you use reporting currencies at the journal or subledger level, journals are posted in your reporting currency when you:

- Create accounting.
- Post journal entries.
- Translate balances.

General Ledger and Subledger Accounting automatically generate journals in your reporting currencies where the entered currency amounts are converted to the reporting currency amounts. Other factors used in the calculation of reporting currency balances are listed:

- Manual Journals: Enter a manual journal batch in your reporting currency at the journal or subledger level by
  using the Create Journals page. Select the journal or subledger level reporting currency from the ledger's list of
  values. Continue in the same manner as entering any other manual journal.
- Conversion Rounding: Use the reporting currency functionality to round converted and accounted amounts
  using the same rounding rules used throughout your Oracle Fusion Cloud Applications. The reporting currency
  functionality considers several factors that are a part of the currencies predefined in your applications,
  including:
  - Currency Precision: Number of digits after the decimal point used in currency transactions.
  - Minimum Accountable Unit: Smallest denomination used in the currency. This might not correspond to the precision.

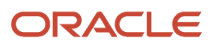

- Converted Journals: Generate and post automatically journals in your reporting currencies when you post the original journals in the source ledger for the following types of journals:
  - Manual journals
  - Periodic and allocation journals
  - Unposted journals from non-Oracle subledger applications
  - Unposted journals from any Oracle subledger that doesn't support reporting currency transfer and import
  - Optionally, revaluation journals
- Unconverted Journals: Rely on the subledger accounting functionality to convert and transfer Oracle subledger journals, for both the original journal and the reporting currency journal, to the General Ledger for import and posting. The reporting currency conversion for these journals isn't performed by the General Ledger.
- Approving Journals: Use the journal approval feature to process reporting currency journals through your
  organization's approval hierarchy. You can enable journal approval functionality separately in your source
  ledger and reporting currencies.
- Document Numbers: Accept the default document numbers assigned by the General Ledger application to your
  journal when you enter a journal in your ledger. The converted journal in the reporting currency is assigned
  the same document number. However, if you enter a journal in the reporting currency, the document number
  assigned to the journal is determined by the reporting currency.
- Sequential Numbering: Enable sequential numbering to maintain the same numbering in your reporting currency and source ledger for journals, other than those journals for Oracle subledgers. Don't create separate sequences for your reporting currencies. If you do, the sequence defined for the reporting currencies is used. The sequences can cause the document numbers not to be synchronized between the ledger and reporting currencies.

Note: General Ledger enters a document number automatically when you save your journal if:

- The Sequential Numbering profile option is set to **Always Used** or **Partially Used**.
- Automatic document numbering sequence is defined.

If you use manual numbering, you can enter a unique document number.

- Revaluation: Run periodically revaluation in your ledger and reporting currencies as necessary to satisfy the accounting regulations of the country in which your organization operates.
- Account Inquiries: Perform inquires in the reporting currency. You can:
  - Drill down to the journal detail for the reporting currency balance.
  - Drill down to see the source ledger currency journal amounts from any automatically converted journal that was created when the original journal posted.

**Note:** Be careful when changing amounts in a reporting currency, since the changes aren't reflected in your source ledger. Making journal entry changes to a reporting currency makes it more difficult to reconcile your reporting currency to your source ledger. In general, enter or change your journals in your source ledger, and then allow posting to update the reporting currency.

**Note:** If you use journal or subledger level reporting currencies, statistical journals are generated for your reporting currencies, but the journals aren't converted.

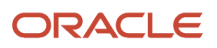

# Overview of Oracle General Ledger Balances Cubes

A balances cube stores financial balances in a multidimensional database for interactive reporting and analysis. A ledger has a chart of accounts, calendar, currency, and accounting method.

When the accounting configuration process is submitted for a primary or secondary ledger that uses a new unique combination of chart of accounts and calendar, a balances cube is created.

The following figure shows the components of a ledger and that the accounting configuration process creates the balances cube.

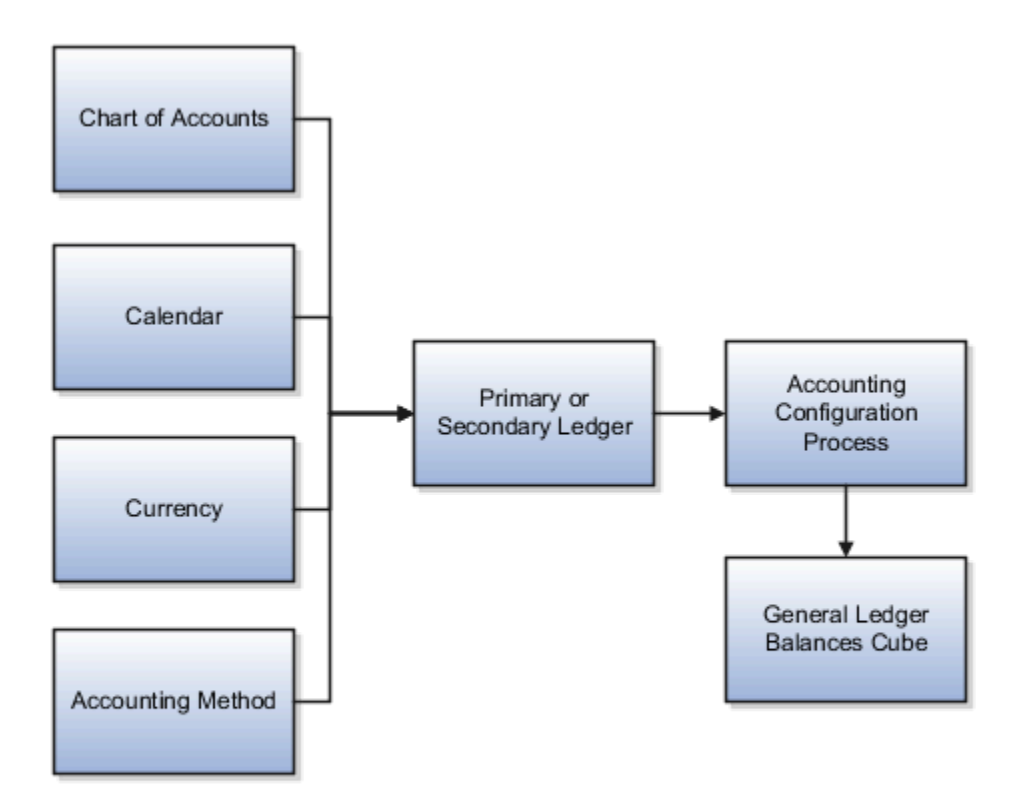

Balance cubes are named after the chart of accounts they contain.

A balances cube:

• Stores financial balances in a multidimensional cube for real time, interactive financial reporting and analysis.

- Preaggregates balances at every possible point of summarization, ensuring immediate access to financial data and eliminating the need for an external data warehouse for financial reporting.
- Is uniquely identified by a combination of the chart of accounts and accounting calendar. Average balances are tracked in a separate balances cube.
- Is automatically synced by the following general ledger processes: posting, open period, and translation.
- Consists of a set of defining business entities called dimensions. Dimensions in a cube determine how data is accumulated for reporting and analytical purposes.
- Are referred to as an application or database connection in the user interfaces for Financial Reports, Smart View, and Calculation Manager.

# **Dimensions for Standard Balance Cubes**

A balances cube consists of a set of defining business entities called dimensions. These dimensions are available for creating financial reports, Smart View queries, and allocations using multidimensional cubes.

The following table describes the dimensions and provides example values.

| Dimension                  | Description                                                                                                    | Examples                                                                                                    |
|----------------------------|----------------------------------------------------------------------------------------------------|----------------------------------------------------------------------------------------------------|
| Accounting Period          | Based upon the calendar of the ledger or ledger set. Report on years, quarters, or periods.                                                                                                    | <ul><li>2012</li><li>Quarter-1</li><li>Jan-12</li></ul>                                                        |
| Ledger or Ledger Set       | Used to select a ledger for the reporting.<br>Multiple ledgers may be in the same cube if<br>they share a common chart of accounts.                                                                                                    | <ul><li>Vision North America Ledger Set</li><li>Vision US Primary Ledger</li></ul>                             |
| Chart of Accounts Segments | Uses a separate dimension for each of the<br>segments from the charts of accounts.<br>Organized by hierarchy. A default hierarchy<br>is provided that includes all detail segment<br>values. Hierarchies published in the Publish<br>Account Hierarchies user interface are included.                                                                                                    | <ul> <li>Company: Vision America: 101</li> <li>Cost Center: Sales: 400</li> <li>Account: Cash: 1110</li> </ul> |
| Scenario                   | Indicates if the balances represented are<br>actual or budget amounts. Allocation-related<br>dimensions are predefined members and<br>required for allocation solutions. Allocation<br>dimensions aren't used directly by end users.<br>Budget scenario dimension members are user-<br>defined in the Oracle Fusion Applications value<br>set called Accounting Scenario. The dimension<br>members appear in the cube after running the<br><b>Create Scenario Dimension Members</b> process. | <ul> <li>Budget 2012</li> <li>Actual</li> <li>Forecast 2013</li> </ul>                                         |
| Balance Amount             | Indicates if the value is the beginning balance,<br>period activity, or ending balance. Debit, Credit,<br>and Net amounts are available for reporting.                                                                                                    | <ul> <li>Beginning Balance (DR, CR, or Net)</li> <li>Period Activity (DR, CR, or Net)</li> </ul>               |

| Dimension     | Description                                                                                        | Examples                                                                                                    |
|---------------|----------------------------------------------------------------------------------------------------|----------------------------------------------------------------------------------------------------|
|               |                                                                                                    | Ending Balance (DR, CR, or Net)                                                                                   |
| Amount Type   | Indicates whether the amounts represent Base,<br>Period to Date, Quarter to Date, or Year to Date. | <ul> <li>Base</li> <li>PTD: Period to Date</li> <li>QTD: Quarter to Date</li> <li>YTD: Year to Date</li> </ul>    |
| Currency      | Used to select the wanted currency for the balances.                                               | <ul><li>All ISO Currencies</li><li>USD: US Dollar</li><li>JPY: Japanese yen</li></ul>                             |
| Currency Type | Used to select the currency type of the balances.                                                  | <ul> <li>Total</li> <li>Entered</li> <li>Converted From (for each ISO currency)</li> <li>Converted All</li> </ul> |

**Note:** Dimensions are predefined and new ones can't be added.

# Examples of Standard and Average Balances Cubes

There are two types of Oracle General Ledger Balances cubes: Standard Balances cubes and Average Balances cubes.

### Standard Balances Cubes

A new standard balances cube is created whenever an accounting configuration is submitted for a ledger, either primary or secondary, that uses a new unique combination of chart of accounts and accounting calendar. Cubes are named after the chart of accounts.

Two examples of standard balance cubes:

- 1. The chart of accounts, InFusion US Chart of Accounts has a related cube entitled, InFusion US Chart of Accounts. If a chart of accounts is used by multiple ledgers with different calendars, the cube names are distinguished by appending a number to their names.
- 2. The InFusion US Chart of Accounts is used by two different ledgers, each of which has a different accounting calendar, one with a standard calendar year ending December 31st and the other with a fiscal year ending May 31st. Two cubes are created. The cubes are named InFusion US Chart of Accounts and InFusion US Chart of Accounts 2.

### Average Balances Cubes

Average balances cubes use different dimensions than the standard balances cubes therefore require their results be stored in separate cubes. If the average balances option is enabled for a ledger, a second average balances cube is automatically created based upon the same criteria of a unique combination of chart of accounts and accounting

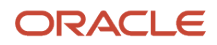

calendar. Average balances cubes are named with ADB (average daily balances) plus the name of the associated chart of accounts.

For example, for a chart of accounts, InFusion US Chart of Accounts, the average balances cube name is **ADB InFusion US Chart of Accounts**. Numbers are appended to the name when more than one calendar is used by the same chart of accounts. The numbering is determined and shared with the related standard balances cubes. The standard cube called **InFusion US Chart of Accounts 3** has a corresponding average balance cube entitled **ADB InFusion US Chart of Accounts 3**.

# Considerations for GL Balance Cube Dimension Values That Are Customer-Specific

In creating your cube, consider the dimensions that you, the customer define, and those that are partially or completely already predefined.

The Chart of Accounts and Scenario dimensions have customer-specific dimension values and require user procedures to populate the cube. The Accounting Period, Currency, and Ledger dimensions are customer-specific, but are automatically created in the cubes from the changes made in the applicable user interfaces. Other dimensions, such as Amount Type and Balance Amount have only predefined members.

Consider the following points when setting up and populating cubes for the Chart of Accounts and Scenario dimension members.

### Create Account Hierarchies

Create account hierarchies for your chart of account dimensions on the Manage Account Hierarchies page or the Manage Trees and Trees Versions page after setting up your value sets, chart of accounts, and values. Create account hierarchies (trees) to identify managerial, legal, or geographical relationships between your value set values. Define date-effective tree versions to reflect organizational changes within each hierarchy over time.

**Note:** The tree version must be in an active or inactive status to be published. Draft versions can't be published.

To create account hierarchies, in the Setup and Maintenance area, go to the following:

- Offering: Financials
- Functional Area: Financial Reporting Structures
- Task: Manage Account Hierarchies

### Publish Account Hierarchies

After defining the tree versions, publish the account hierarchies (tree versions) to the cube. Before publishing, set the profile option called GL: Set Cube Alias to Segment Value Description. Consider the following points when setting the profile option:

- The member alias displayed in the GL balances cubes.
  - Yes: Displays only the segment value description, for example Cash.
  - No: Displays the segment value plus the segment value description, for example 1110 Cash.

- When you change the profile option setting, republish the hierarchy.
- The default value is **No**. **No** is necessary when there are duplicate segment value descriptions in the same value set. The descriptions are stored in the alias in the cube. Aliases must be unique in a dimension in the cube. For example, if the description West existed for more than two segment values in the Cost Center value set, the entire cube creation process fails.

**Note:** Essbase cubes display only the first 80 characters in the description, so the first 80 characters in the description must be unique.

- If duplicate segment value descriptions exist, the cube can be created with the profile set to No. At any time
  the value of the profile can be changed to Yes after the duplicates are removed. At that time, the account
  hierarchies (tree versions) must be published or republished to the cube.
- If you set the profile value to Yes, and then decide to rebuild a cube from a process run in Enterprise Scheduler, or create a cube by submitting an accounting configuration and duplicate descriptions exist, the cubes creation process errors. You have two options at that point:
  - Set the profile value to **No** and run the Create Cubes process. For a new ledger with a new chart of accounts and accounting calendar combination, submit the accounting configuration.
  - Remove the duplicates across all dimensions, not just a single segment. Then run the **Create Cubes** process or resubmit the accounting configuration.

In the Setup and Maintenance work area, go to the following:

- Offering: Financials
- Functional Area: Financial Reporting Structures
- Task: Publish Account Hierarchies

Use the Publish Account Hierarchies page to search for and publish account hierarchies.

- Select the **Publish** check box. This is the indicator of what to include in the balances cube by selecting the check box, or what you don't want to include in balances cube by removing the check from the check box.
- Select the rows. Functionality allows for multiple rows to be selected.
- Select the **Publish** button to update the balances cubes. A process is generated.
- Monitor the process from the Scheduled Processes work area.

**Note:** Use **Smart View** to verify that the account hierarchies were correctly published.

### Define Scenario Dimension Members

The customer-specific Scenario dimension members are defined on the Manage Value Sets and Manage Values pages in the value set called Accounting Scenario. Any customer-specific Scenario dimension is included in all balances cubes.

Best practice is to set up the customer-specific Scenario members in this value set before you create your first ledger and run the **Accounting Configuration** process, which generates your balances cubes. If the cubes already existed, you can run the **Create Scenario Dimension Members** process to update the balances cubes for the new members.

**Note:** If you're on a release before the **Create Scenario Dimension Members** process is available, you have to rebuild the cubes with the **Create Cubes** process to add the Scenario dimension in the cube. Follow the guidelines for creating cubes before running the process.

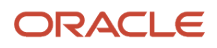

• How do I update existing setup data?

# Default Values for Standard Balance Cube Dimensions

For Standard Balances Cube dimensions, there are default values that if used in Smart View and on financial reports created in Financial Reporting Web Studio cause #MISSING to appear when balances are returned on a report output.

If #MISSING appears, check that all dimensions are properly set. Particularly, check the Accounting Period, Ledger, Scenario, and Currency dimensions, which all must have a value selected other than the default highest level value called Gen1.

The following table lists dimensions, available and default dimension values, and provides guidance on selecting the correct dimension values.

| Dimension                    | Possible Values                  | Default Value                                                                                                    | Additional Information                                                                                                    |
|------------------------------|----------------------------------|----------------------------------------------------------------------------------------------------|----------------------------------------------------------------------------------------------------|
| Accounting Period            | Years, quarters, and period      | Accounting Period = Accounting<br>Period (Gen1)                                                                                                    | You must always select an<br>accounting period for each<br>financial report including User<br>Point of View, Smart View query,<br>or allocation including Point of<br>View. If you don't specify a valid<br>Accounting Period, the financial<br>reports, Smart View queries,<br>and Account Inspector displays<br>#MISSING.                                                             |
| Ledger                       | Includes ledgers and ledger sets | Ledger = Ledger (Gen1)                                                                                                    | If you don't specify a specific<br>Ledger or Ledger Set, the financial<br>reports, Smart View queries, and<br>Account Inspector queries display<br>#MISSING                                                                                                    |
| Chart of accounts dimensions | Not Applicable                   | Highest level (Gen1)                                                                                                    | There's a separate dimension<br>for each segment of the chart<br>of accounts used by the cube.<br>Each segment has a default<br>account hierarchy that includes<br>all the detail values for the<br>segment but not parent values.<br>Only account hierarchies (tree<br>versions) published from the<br><b>Publish Account Hierarchies</b> user<br>interface are available in the cube. |
| Scenario                     | Not Applicable                   | Scenario = Scenario represents<br>the sum of all values: Actual +<br>Allocated + Total for Allocations +<br>Budget + Forecast. Select a value<br>for this dimension. | Predefined values are Actual,<br>Allocated, and Total for Allocated.<br>Additional scenario values for<br>Budget, Forecast Q1, and Forecast<br>Q2 may be available if they have<br>been added to the Accounting<br>Scenario value set. These                                                                                                    |

| Dimension      | Possible Values                                                                                                    | Default Value                                                                 | Additional Information                                                                                                    |
|----------------|----------------------------------------------------------------------------------------------------|-------------------------------------------------------------------------------|----------------------------------------------------------------------------------------------------|
|                |                                                                                                    | <b>Note:</b><br>Must always select a Scenario<br>dimension.                   | additional values are published to every cube.                                                                                                    |
| Balance Amount | <ul> <li>Beginning Balance DR, CR, or<br/>Net</li> <li>Period Activity DR, CR, or Net</li> <li>Ending Balance DR, CR, or Net</li> </ul> | Highest level (Gen1)                                                          | Not Applicable                                                                                                    |
| Amount Type    | Base, PTD, QTD, YTD                                                                                                    | Amount Type = Amount Type<br>(Gen1) which is the equivalent of<br>Base.       | Base is necessary because this<br>is the value used to store from<br>posting all balances at the lowest<br>level. PTD, QTD, and YTD are<br>calculated values.                                                                                                    |
| Currency       | All ISO currencies (250+).                                                                                                    | Highest level (Gen1)                                                          | Similar to Accounting Period<br>and Ledger, there may not be an<br>appropriate default for Currency<br>since different Ledgers have<br>different ledger currencies. If you<br>don't specify a valid currency in a<br>financial report, Smart View query,<br>or allocation, you get a result of<br>#MISSING. |
| Currency Type  | Total, Entered, and Converted from<br>for each ISO currency = each ISO<br>currency.                                                     | Currency Type = Currency Type<br>(Gen1), which is the equivalent of<br>Total. | Not Applicable                                                                                                    |

# Average Balances Cubes Dimensions

The following dimensions are included in the average balances cube in this order. Most comments from standard cube are applicable unless stated.

- Accounting Period: Valid values are years, quarters, accounting period and day, which is equivalent to accounting date.
- Ledger
- Separate dimension for each Chart of accounts segment
- Scenario
- Amount Type valid values are: PATD, QATD, and YATD
- Currency
- Currency Type

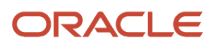

# Currencies and Currency Types for Balances Cubes

A currency type is a GL balances cube dimension that you can use in reports and analyses, such as Financial Reports, Smart View queries, and also in Account Inspector, and on the Inquire on Detail Balances page.

The Currency Type dimension has these members:

### Total

Select the Total currency type to view cumulative ledger currency balances.

To view summarized balances entered in the ledger currency, along with any balances entered in a foreign currency that were converted to that ledger currency for a primary ledger, secondary ledger, journal-level reporting currency, or subledger-level reporting currency, set the following dimensions:

- Ledger: Select either the primary or secondary ledger, or the journal-level or subledger-level reporting currency.
- Currency: Select the ledger currency.
- Currency Type: Select Total.

To view translated balances for a primary or secondary ledger in a balance-level reporting currency, set the following dimensions:

- Ledger: Because balance-level reporting currencies aren't ledgers themselves, select the primary or secondary ledger for the reporting currency.
- Currency: Select the translation currency, which is the same as the currency of the balance-level reporting currency.
- Currency Type: Select Total.

### Entered

Select the **Entered** currency type to view balances that were entered in a specific currency. You can select this currency type for any primary or secondary ledger, or any journal-level or subledger-level reporting currency.

For example, the Vision Corporation ledger has a ledger currency of USD. To view balances that were entered in JPY, set the following dimensions:

- Ledger: Vision Corporation
- Currency: JPY
- Currency Type: Entered

### **Converted From**

To view balances that were converted from an entered currency to the ledger currency, select the currency type that begins with **From** followed by the currency with the balances you want to view.

For example, the Vision Corporation ledger has a ledger currency of USD. To view balances that were entered in JPY and converted to USD, set the following dimensions:

Ledger: Vision Corporation

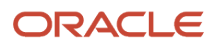
- Currency: USD
- Currency Type: From JPY

### Converted All

Use the Converted All currency type along with the Entered currency type in your reports to view entered balances and their equivalent converted balances side by side.

Here's an example of a Smart View analysis with a side by side comparison. The ledger currency is USD. Each row shows a currency followed by its entered and converted balances for the March 2020 accounting period. The third column uses the Total currency type and shows the cumulative balance in USD.

| A                       | В          | С             | D          |
|-------------------------|------------|---------------|------------|
|                         | Entered    | Converted All | Total      |
|                         | March 2020 | March 2020    | March 2020 |
| AUD - Australian Dollar | 30,000.00  | 22,400.00     | -          |
| CAD - Canadian Dollar   | 4,000.00   | 3,451.55      | -          |
| EUR - Euro              | 6,000.00   | 7,080.00      | -          |
| GBP - Pound Sterling    | 35,500.00  | 52,658.82     | -          |
| USD - US Dollar         | 14,902.00  | 14,902.00     | 100,492.37 |
|                         |            |               |            |
|                         |            |               |            |

You can use this currency type for any primary or secondary ledger or any journal-level or subledger-level reporting currency. You can also select this currency type for a ledger set, provided the ledgers in the set have the same ledger currency.

# Levels and Generations in GL Balances Cubes

Levels and generations are cube terminology used to describe hierarchies in Oracle General Ledger balances cubes.

### Levels

Levels are used to describe hierarchy levels. Levels are numbered from the lowest hierarchy level. For example, the detail chart of accounts segment values are Level 0. The immediate parent is Level 1; the next parent is Level 2.

### Generations

Generations (Gen) describe hierarchy levels starting with the highest level of the hierarchy and moving down through the generations of the same.

An example for generations is as follows:

- Accounting Period = Accounting Period is Gen 0
  - Year is Gen 1
    - Quarter is Gen 2
      - $_{\circ}$   $\,$  Period is Gen 3  $\,$

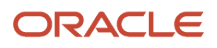

- Ledger = Ledger is Gen 1
  - All Ledgers is Gen 2
    - VF USA is Gen 3
  - $_{\circ}$   $\,$  Ledger Set (any ledger set) is Gen 2  $\,$
- Company = Company is Gen 1
  - All Company Values, for example detail values, is Gen 2
    - 11010 is Gen 3
  - Tree 1 V1 is Gen 2
    - [Tree 1 V1].[10000] is Gen 3
      - o [Tree 1 V1].[10000].[11000] is Gen 4
  - $_{\circ}$   $\,$  Tree 2 V1 is Gen 2  $\,$ 
    - [Tree 2 V1].[10000] is Gen 3
      - 。 [Tree 1 V1].[10000].[11000] is Gen 4

**Note:** Similar levels and generations apply to the other dimension, including chart of accounts dimensions and those that aren't chart of accounts dimensions.

# Examples of Using Dimension Values in Reporting

By using combinations of values for the Accounting Period, Balance Amount, and Amount Type dimensions, you can derive different amounts to meet financial reporting requirements. In some cases, more than one combination of query values can return the wanted information.

Some duplication in the calculations for the balances cube exists to ensure complete reporting requirements.

Reporting needs can be completed using the Balance Amount dimension, Amount Type equal to Base, and the Accounting Period equal to Year, Quarter, or Month.

However, the Amount Type dimension is still required for the following reasons:

- To get the complete QTD (Quarter to Date) reporting requirements for the first and second month in a quarter. Complete QTD can only be achieved using QTD and Accounting Period = Month.
- PTD (Period to Date) and YTD (Year to Date) are also available to ensure more consistency reporting with the E-Business Suite Release 12.

### Obtaining Quarter Information

This example shows how to obtain quarter information.

• QTD for the first and second months of a quarter can only be achieved using Amount Type dimension equal to QTD.

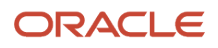

• The end of quarter information can be derived from the Accounting Period dimension equal to Quarter or with the Amount Type equal QTD.

### Obtaining End of Year Information

This example shows how to obtain end of year information.

- Accounting Period equal to Year and Balance Amount equal to Ending Balance and Amount Type equal to Base or YTD.
- Accounting Period equal to a specific month and Balance Amount equal to Period Activity and Amount Type equal to YTD.
- When the Balance Amount equals the Balance Amount or the Balance Amount equals the Ending Balance, this results in an Ending Balance.

**Note:** Ending Balance is always the ending balance regardless of Amount Type member setting or Accounting Period member setting (period, quarter or year).

# Example of Standard Balances

You have loaded your Oracle E-Business Suite Release 12 balances into your new Oracle General Ledger standard balances cube. Now you want to query the results to verify that the data was loaded correctly.

### Scenario

The tables show the amounts loaded into the balances cube from your R12 balances and the calculated balances for:

- Ending balance
- Year to date (YTD)
- Quarter to date (QTD

The first table is the balance sheet-based balances and the second table is for income statement-based balances.

### E-Business Suite R12 Balances

The following table shows the beginning balance sheet balances, activity, ending balances, and YTD and QTD amounts, for each month.

| Month | Beginning Balance<br>Loaded to Cube | Activity Loaded to<br>Cube | Ending Balance | Calculated YTD | QTD |
|-------|-------------------------------------|----------------------------|----------------|----------------|-----|
| Jan   | 200                                 | 20                         | 220            | 20             | 20  |
| Feb   | 220                                 | 30                         | 250            | 50             | 50  |
| Mar   | 250                                 | 25                         | 275            | 75             | 75  |

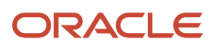

| Month | Beginning Balance<br>Loaded to Cube | Activity Loaded to<br>Cube | Ending Balance | Calculated YTD | QTD |
|-------|-------------------------------------|----------------------------|----------------|----------------|-----|
| Apr   | 275                                 | 50                         | 325            | 125            | 50  |
| May   | 325                                 | 40                         | 365            | 165            | 90  |
| Jun   | 365                                 | 45                         | 410            | 210            | 135 |
| Jul   | 410                                 | 100                        | 510            | 310            | 100 |
| Aug   | 510                                 | 200                        | 710            | 510            | 300 |
| Sep   | 710                                 | 140                        | 850            | 650            | 440 |
| Oct   | 850                                 | 150                        | 1000           | 800            | 150 |
| Nov   | 1000                                | 100                        | 1100           | 900            | 250 |
| Dec   | 1100                                | 400                        | 1500           | 1300           | 650 |

The following table shows the beginning income statement balances, activity, ending balances, and YTD and QTD amounts, for each month.

| Month | Beginning Balance<br>Loaded to Cube | Activity Loaded to<br>Cube | Ending Balance | Calculated YTD | QTD |
|-------|-------------------------------------|----------------------------|----------------|----------------|-----|
| Jan   | 0                                   | 70                         | 70             | 70             | 70  |
| Feb   | 70                                  | 20                         | 90             | 90             | 90  |
| Mar   | 90                                  | 30                         | 120            | 120            | 120 |
| Apr   | 120                                 | 100                        | 220            | 220            | 100 |
| May   | 220                                 | 200                        | 420            | 420            | 300 |
| Jun   | 420                                 | 250                        | 670            | 670            | 550 |
| Jul   | 670                                 | 50                         | 720            | 720            | 50  |
| Aug   | 720                                 | 300                        | 1020           | 1020           | 350 |
| Sep   | 1020                                | 130                        | 1150           | 1150           | 480 |

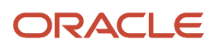

| Month | Beginning Balance<br>Loaded to Cube | Activity Loaded to<br>Cube | Ending Balance | Calculated YTD | QTD |
|-------|-------------------------------------|----------------------------|----------------|----------------|-----|
|       |                                     |                            |                |                |     |
| Oct   | 1150                                | 110                        | 1260           | 1260           | 110 |
| Nov   | 1260                                | 200                        | 1460           | 1460           | 310 |
| Dec   | 1460                                | 500                        | 1960           | 1960           | 810 |

These two tables show the results available from General Ledger from your R12 loaded and aggregated balances in the balances cube.

## General Ledger Balances

The following table shows the results for the balance sheet balances in the balances cube.

| Accounting Period | Balance Amount    | Amount Type | Value | Comments                 | R12 Amount Type<br>Equivalent |
|-------------------|-------------------|-------------|-------|--------------------------|-------------------------------|
| May               | Beginning Balance | YTD         | 200   | Jan Beginning Balance    | Not Applicable                |
| May               | Period Activity   | YTD         | 165   | Jan to May Activity      | YTD-Actual as of May          |
| May               | Ending Balance    | YTD         | 365   | May Ending Balance       | YTD-Actual as of May          |
| May               | Beginning Balance | QTD         | 275   | Apr Beginning Balance    | Not Applicable                |
| May               | Period Activity   | QTD         | 90    | Apr-May Activity         | QTD-Actual as of May          |
| May               | Ending Balance    | QTD         | 365   | May Ending Balance       | QTD-Actual as of May          |
| May               | Beginning Balance | PTD         | 325   | May Beginning<br>Balance | Not Applicable                |
| May               | Period Activity   | PTD         | 40    | May Activity             | PTD-Actual as of May          |
| May               | Ending Balance    | PTD         | 365   | May Ending Balance       | PTD-Actual as of May          |
| May               | Beginning Balance | Base        | 325   | May Beginning<br>Balance | Not Applicable                |
| May               | Period Activity   | Base        | 40    | May Activity             | PTD-Actual as of May          |
| May               | Ending Balance    | Base        | 365   | May Ending Balance       | YTD-Actual as of May          |

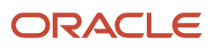

| Accounting Period | Balance Amount    | Amount Type | Value | Comments                           | R12 Amount Type<br>Equivalent |
|-------------------|-------------------|-------------|-------|------------------------------------|-------------------------------|
|                   |                   |             |       |                                    |                               |
| Q2                | Beginning Balance | QTD         | 275   | April Beginning<br>Balance         | Not Applicable                |
| Q2                | Period Activity   | QTD         | 135   | Always Apr-Jun                     | QTD-Actual as of Jun          |
| Q2                | Ending Balance    | QTD         | 410   | Ending Balance always<br>as of Jun | QTD-Actual as of Jun          |
| Q2                | Ending Balance    | YTD         | 410   | Ending Balance always<br>as of Jun | YTD-Actual as of Jun          |
| Q2                | Beginning Balance | Base        | 275   | Apr Beginning Balance              | Not Applicable                |
| Q2                | Period Activity   | Base        | 135   | Always Apr-Jun                     | QTD-Actual as of Jun          |
| Q2                | Ending Balance    | Base        | 410   | Ending Balance always<br>as of Jun | YTD-Actual as of Jun          |
| Year              | Beginning Balance | YTD         | 200   | Jan Beginning Balance              | Not Applicable                |
| Year              | Period Activity   | YTD         | 1300  | Jan-Dec Activity                   | YTD-Actual as of Dec          |
| Year              | Ending Balance    | YTD         | 1500  | Ending Balance always as of Dec    | YTD-Actual as of Dec          |
| Year              | Beginning Balance | Base        | 200   | Jan Beginning Balance              | Not Applicable                |
| Year              | Period Activity   | Base        | 1300  | Jan-Dec Activity                   | YTD-Actual as of Dec          |
| Year              | Ending Balance    | Base        | 1500  | Ending Balance always as of Dec    | YTD-Actual as of Dec          |

The following table shows the results for the income statement balances.

| Accounting Period | Balance Amount    | Amount Type | Value | Comments              | R12 Amount Type<br>Equivalent |
|-------------------|-------------------|-------------|-------|-----------------------|-------------------------------|
| May               | Beginning Balance | YTD         | 0     | Jan Beginning Balance | Not Applicable                |
| May               | Period Activity   | YTD         | 420   | Jan to May Activity   | YTD-Actual as of May          |
| May               | Ending Balance    | YTD         | 420   | May Ending Balance    | YTD-Actual as of May          |

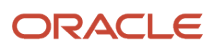

| Accounting Period | Balance Amount    | Amount Type | Value | Comments                                                       | R12 Amount Type<br>Equivalent |
|-------------------|-------------------|-------------|-------|----------------------------------------------------------------|-------------------------------|
|                   |                   |             |       |                                                                |                               |
| May               | Beginning Balance | QTD         | 120   | Apr Beginning Balance                                          | Not Applicable                |
| May               | Period Activity   | QTD         | 300   | Apr-May Activity                                               | QTD-Actual as of May          |
| May               | Ending Balance    | QTD         | 420   | May Ending Balance                                             | QTD-Actual as of May          |
| May               | Beginning Balance | PTD         | 220   | May Beginning<br>Balance                                       | Not Applicable                |
| May               | Period Activity   | PTD         | 200   | May Activity                                                   | PTD-Actual as of May          |
| May               | Ending Balance    | PTD         | 420   | May Ending Balance                                             | PTD-Actual as of May          |
| May               | Beginning Balance | Base        | 220   | May Beginning<br>Balance                                       | Not Applicable                |
| May               | Period Activity   | Base        | 200   | May Activity                                                   | PTD-Actual as of May          |
| May               | Ending Balance    | Base        | 420   | May Ending Balance                                             | YTD-Actual as of May          |
| Q2                | Beginning Balance | QTD         | 120   | Apr Beginning Balance                                          | Not Applicable                |
| Q2                | Period Activity   | QTD         | 550   | Period Activity Always<br>Apr-Jun                              | QTD-Actual as of Jun          |
| Q2                | Ending Balance    | QTD         | 670   | Ending Balance always<br>as of Jun                             | QTD-Actual as of Jun          |
| Q2                | Ending Balance    | YTD         | 670   | Ending Balance always<br>as of Jun                             | YTD-Actual as of Jun          |
| Q2                | Beginning Balance | Base        | 120   | Apr Beginning Balance                                          | Not Applicable                |
| Q2                | Period Activity   | Base        | 550   | Period Activity always<br>Apr-Jun                              | QTD-Actual as of Jun          |
| Q2                | Ending Balance    | Base        | 670   | Ending Balance always<br>as of Jun                             | YTD-Actual as of Jun          |
| Year              | Beginning Balance | YTD         | 0     | Jan Beginning Balance<br>(always zero for<br>Income Statement) | Not Applicable                |

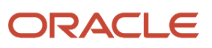

| Accounting Period | Balance Amount    | Amount Type | Value | Comments                                                       | R12 Amount Type<br>Equivalent |
|-------------------|-------------------|-------------|-------|----------------------------------------------------------------|-------------------------------|
| Year              | Period Activity   | YTD         | 1960  | Jan-Dec Activity                                               | YTD-Actual as of Dec          |
| Year              | Ending Balance    | YTD         | 1960  | Ending Balance always as of Dec                                | YTD-Actual as of Dec          |
| Year              | Beginning Balance | Base        | 0     | Jan Beginning Balance<br>(always zero for<br>Income Statement) | Not Applicable                |
| Year              | Period Activity   | Base        | 1960  | Jan-Dec Activity                                               | YTD-Actual as of Dec          |
| Year              | Ending Balance    | Base        | 1960  | Ending Balance always<br>as of Dec                             | YTD-Actual as of Dec          |

# Invalid Combinations of Balance Cube Dimensions

By using various combinations for the Accounting Period, Balance Amount, and Amount Type dimensions, you can derive different amounts to meet financial reporting requirements.

The following table shows the combinations of the accounting period, balance amount, and amount type dimensions that don't return data.

| Accounting Period | Balance Amount    | Amount Type |
|-------------------|-------------------|-------------|
| Year              | Beginning Balance | QTD         |
| Year              | Period Activity   | QTD         |
| Year              | Ending Balance    | QTD         |
| Year              | Beginning Balance | PTD         |
| Year              | Period Activity   | PTD         |
| Year              | Ending Balance    | PTD         |
| Q2                | Beginning Balance | YTD         |
| Q2                | Period Activity   | YTD         |

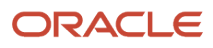

| Accounting Period | Balance Amount    | Amount Type |
|-------------------|-------------------|-------------|
| Q2                | Beginning Balance | PTD         |
| Q2                | Period Activity   | PTD         |
| Q2                | Ending Balance    | PTD         |

# GL Balance Cube Processes Run from User Interface

On application pages, you can run processes that create, rebuild, publish, and maintain Oracle General Ledger balances cubes, including automatically run child processes.

The **Create Accounting Configuration** process updates the underlying table and permanently saves the settings after the accounting configuration has been completed. The process also runs the **Create Accounting Configuration**: **Create Cubes** child process, which creates the accounting configuration and a balances cube when setup is completed. Both standard and average daily balances (ADB) cubes, if enabled, are processed in the same request. To run the accounting configuration process, navigate to the Review and Submit Accounting Configuration task.

The **Publish Chart of Account Hierarchies** process creates the structural hierarchy for the chart of accounts. Both standard and average daily balances (ADB) cubes, if enabled, are processed in the same request. The process also runs the Publish Chart of Account Hierarchy Versions child process, one child process runs for each combination of value set and chart of accounts. To run the publication process, navigate to the Publish Account Hierarchies task.

The **Create Ledger Set** process updates the underlying tables and creates a ledger set. It affects both standard and ADB cube types, if enabled, in the same request. To run the ledger set process, navigate to the Manage Ledger Sets task.

The following table describes the child processes for the **Create Ledger Set** process and indicates the affected cube types.

| Child Process                                                        | Description                                                                       | Cube Type                                     |
|----------------------------------------------------------------------|-----------------------------------------------------------------------------------|-----------------------------------------------|
| Create Accounting Configuration: Process<br>Accounting Configuration | Runs processes necessary to process accounting configuration and ledger set data. | Not applicable to the cube                    |
| Create Ledger Set Dimension Members                                  | Creates and updates ledger set members in a balances cube.                        | Standard and ADB, if enabled, in same request |

The following table describes other cube parent and child processes and their related cube types that can be submitted from other pages or processes.

| Parent Process                                              | Child Process  | Description                                                   | Cube Type                                     | Additional Information                                                |
|-------------------------------------------------------------|----------------|---------------------------------------------------------------|-----------------------------------------------|-----------------------------------------------------------------------|
| Create Ledger Dimension<br>Member for Reporting<br>Currency | Not Applicable | Creates ledger dimension<br>member for reporting<br>currency. | Standard and ADB, if enabled, in same request | Navigate to the Manage<br>Reporting Currencies<br>task and the Create |

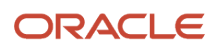

| Parent Process                                              | Child Process                                                           | Description                                                                                                    | Cube Type                                        | Additional Information                                                                                                    |
|-------------------------------------------------------------|-------------------------------------------------------------------------|----------------------------------------------------------------------------------------------------|--------------------------------------------------|----------------------------------------------------------------------------------------------------|
|                                                             |                                                                         |                                                                                                    |                                                  | Reporting Currency page.<br>Run for new reporting<br>currencies added after<br>accounting configuration<br>has completed.                                                                                             |
| Update Ledger Dimension<br>Member for Reporting<br>Currency | Not Applicable                                                          | Updates ledger dimension<br>member for reporting<br>currency.                                                                                              | Standard and ADB, if enabled, in same request    | Navigate to the Manage<br>Reporting Currencies<br>task and the Update<br>Reporting Currencies<br>page. This process<br>runs for new reporting<br>currencies added after<br>accounting configuration<br>has completed. |
| Not Applicable                                              | Publish Chart of Accounts<br>Dimension Members:<br>Detailed Values Only | Publishes chart of accounts<br>dimension member<br>changes to balances cubes<br>and updates dimension<br>members for any new or<br>changed segment values. | Standard and ADB, if<br>enabled, in same request | Runs only from the journal<br>posting process when<br>detailed values don't exist<br>in the GL balances cube<br>during posting.                                                                                       |

# GL Balance Cube Processes Run from Scheduled Processes Work Area

On the Scheduled Processes page, you can run the processes to create, rebuild, publish, and maintain Oracle General Ledger balances cubes.

The **Create Cube** process creates or rebuilds a balances cube based on a combination of chart of accounts and accounting calendar. The process automatically runs child processes for standard and average daily balance (ADB) cubes, if enabled.

The following table describes the child processes for creating a cube and also indicates the type of cube the process creates, whether standard or ADB.

| Child Process                                                     | Description                                                                 | Cube Type |
|-------------------------------------------------------------------|-----------------------------------------------------------------------------|-----------|
| Create Cube: Initialize Cube                                      | Starts the process to import data into the balances cube.                   | Standard  |
| Create Cube: Create Calendar Dimension<br>Members and Hierarchies | Creates the calendar dimension members and hierarchies for a balances cube. | Standard  |
| Create Cube: Create Ledger Dimension<br>Members                   | Creates the ledger dimension members for a balances cube.                   | Standard  |

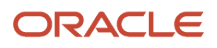

| Child Process                                                               | Description                                                                                                    | Cube Type                                     |
|-----------------------------------------------------------------------------|----------------------------------------------------------------------------------------------------|-----------------------------------------------|
| Create Cube: Publish Chart of Accounts<br>Dimension Members and Hierarchies | Publishes chart of accounts and hierarchy<br>changes to balances cubes and updates<br>dimension members for any new or changed<br>segment values.                                    | Standard                                      |
| Create Average Daily Balance Cube                                           | Determines the amount required to manually<br>adjust general ledger account average balances<br>to reflect the differences between the original<br>and revalued customer open items. | ADB                                           |
| Create Cube: Initialize Average Balances Cube                               | Begins the process to import average balances into the balances cube.                                                                                                    | ADB                                           |
| Create Cube: Create Daily Dimension Members<br>and Hierarchies              | Creates the daily calendar dimension members and hierarchies for a balances cube.                                                                                                    | ADB                                           |
| Create Cube: Create Ledger Dimension<br>Members                             | Creates the ledger dimension members for a balances cube.                                                                                                    | ADB                                           |
| Create Cube: Publish Chart of Accounts<br>Dimension Members and Hierarchies | Publishes chart of accounts and hierarchy<br>changes to balances cubes and updates<br>dimension members for any new or changed<br>segment values.                                    | ADB                                           |
| Create Cube: Transfer General Ledger Balances to Essbase                    | Transfer balances to balances cubes.                                                                                                    | Standard and ADB, if enabled, in same request |

The **Publish Chart of Accounts Dimension Members and Hierarchies** process publishes chart of accounts dimension member and hierarchy changes to balances cubes and updates dimension members for any new or changed segment values. The process affects both standard and ADB cubes in the same request, if ADB cubes are enabled. The process submits the child process **Update Chart of Accounts Dimension Members and Hierarchies**, which updates chart of accounts dimension member and hierarchy changes to Essbase.

The **Transfer General Ledger Balances to Essbase** process refreshes standard cube, and average balances cube if enabled, in the General Ledger balances cube.

The following table describes other cube processes that are run in the Enterprise Scheduler Service, and indicates the type of cube affected.

| Parent Process                                       | Description                                                                                                    | Cube Type                                     |
|------------------------------------------------------|----------------------------------------------------------------------------------------------------|-----------------------------------------------|
| Create Accounting Period Dimension for Standard Cube | Creates the accounting period dimension members.                                                                                                    | Standard                                      |
| Create Ledger Dimension Members                      | Creates and updates ledger dimension<br>members including primary ledgers, secondary<br>ledgers, reporting currencies, and ledger sets in<br>the balances cubes. | Standard and ADB, if enabled, in same request |

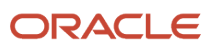

| Parent Process                                                        | Description                                                                                                    | Cube Type                                     |
|-----------------------------------------------------------------------|----------------------------------------------------------------------------------------------------|-----------------------------------------------|
| Create Currency Dimension Members                                     | Creates and updates all currencies in every balances cube.                                                                 | Standard and ADB, if enabled, in same request |
| Create Scenario Dimension Members                                     | Creates and updates all scenario dimension<br>members when new scenarios are created or<br>existing scenarios are changed. | Standard and ADB, if enabled, in same request |
| Create Accounting Period Dimension for<br>Average Daily Balances Cube | Creates the accounting period dimension members in the average daily balances cube.                                        | ADB                                           |
| Create Rules XML File for BI Extender<br>Automation                   | Creates rules XML file for a specific Essbase cube, used for BI extender automation.                                       | Standard and ADB, if enabled, in same request |

To run the cube process, use the following steps in the Scheduled Processes work area from the Navigator menu.

- **1.** Click **Schedule New Process**.
- **2.** Search the process name.
- **3.** Enter the parameters.
- 4. Enter the process options and schedule.
- 5. Click Submit.

# What to Do After Environment Clone or Copy to Test

You may find after an environment clone or a production copy to test that you can't access GL balances cubes or run allocations, Financial Reporting reports, or Smart View queries.

Here's what you need to do in a cloned environment or in a test environment that was copied from production.

1. From the Scheduled Processes work area, run the Create General Ledger Balances Cube process and rebuild the balances cubes.

**CAUTION:** If you're using the same chart of accounts with different calendars, then you must rebuild the balances cubes in the same order as your production environment. Otherwise, the dimensions and dimension members in the cloned environment won't be the same as in the production environment, particularly the ledger dimension members and potentially also the accounting calendar dimensions and members.

**Note:** You can identify the order that such cubes were created based on the cube name. When a new cube with the same chart of accounts as an existing cube is created, a number is automatically appended to the name of the new cube, for example, VisionCorporation\_2. You can find the associated chart of accounts and accounting calendar for numbered cubes by running the Enterprise Structures Setup report.

- 2. After the cubes are rebuilt, migrate your Financial Reporting reports to the cloned or test environment.
- **3.** If you're using allocations, migrate your allocation rules to the cloned or test environment.

**Related Topics** 

- How can I migrate Financial Reports from one environment to another?
- · How can I migrate allocation rules from one environment to another?

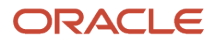

# First Period

# **Overview of Opening First Period**

For all ledgers, primary, secondary, and journal and subledger level reporting currencies, open the first period of the ledger when you're ready to transact in that period.

- 1. To open the first period of your ledgers, navigate to the **Open First Period** task in the primary ledger task list.
- 2. Click the **Go to Task** icon.
- 3. On the submission page, select the ledger and the period to open.
- 4. Click the Submit button to submit the open period process.

You can use other ways to open the first period or subsequent periods without going into the **Setup and Maintenance** work area. You can maintain the ledgers' period statuses from the:

- Close Status region in the General Accounting Dashboard. The Close Status region provides real-time
  visibility into the period close process from your subledgers to your General Ledger across the entire enterprise.
- Manage Accounting Periods task in the Period Close work area.
- **Process Monitoring** work area, which provides a framework for submitting, monitoring and maintaining processes across Oracle Fusion Financials.

# Opening Balance Initialization for New Reporting Currencies and Secondary Ledgers

# Defining Reporting Currencies and Secondary Ledgers for Existing Primary or Secondary Ledgers

If you want to define reporting currencies or secondary ledgers for an existing ledger, you can initialize the account balances for each new reporting currency or secondary ledger using the Create Opening Balance Journals in Reporting Currency or Secondary Ledger process.

This table describes the terms related to balance initialization.

| Definition                                                                                                    |
|----------------------------------------------------------------------------------------------------|
| A journal that was posted after the balance initialization process was run to a period in the existing primary or secondary ledger that's prior to the specified initialization period.                                                                           |
| The initial period where journals are converted to the new reporting currency or secondary ledger. It's also where account balances are initialized.<br>The list of values for this period is prepopulated with the first future enterable or never opened period |
|                                                                                                    |

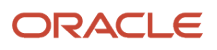

| Term                | Definition                                                                                                    |
|---------------------|----------------------------------------------------------------------------------------------------|
|                     |                                                                                                    |
| Initialization rate | The currency conversion rate defined between each entered currency in the existing primary or secondary ledger and the ledger currency of the new secondary ledger or reporting currency. It's determined based on the balance initialization conversion date and rate type specified during setup. This rate is used to convert balances and initialize account balances in the new secondary ledger or reporting currency during the conversion process.<br>Conversions involving Economic and Monetary Union (EMU) currencies don't use this rate. Instead, reporting currencies or secondary ledgers adhere to fixed-rate relationships between the Euro and EMU currencies, following regulations related to triangulation and rounding. |
| Source ledger       | The existing primary or secondary ledger.                                                                                                    |
| Target ledger       | The new secondary ledger or reporting currency.                                                                                                    |

The process helps to automatically create initialization journals based on the source ledger's account balances to record the opening balances for actual, average and encumbrance balances for the first accounting period of the new target ledger.

The target ledger can be at a journal level or subledger level. This process also applies to journal-level reporting currencies associated with secondary ledgers.

After you define a reporting currency for an existing ledger, the application begins converting to the reporting currency any new journals that you post in the source ledger. However, account balances in the reporting currency aren't automatically initialized and synchronized with the account balances in the source ledger at the time you define the reporting currency. That's why you must run the Create Opening Balance Journals in Reporting Currency or Secondary Ledger process to initialize the balances.

After you define a secondary ledger for an existing ledger, the application begins to convert any new journals that you post in the source ledger if the currencies are different. However, account balances aren't automatically initialized and synchronized with the account balances in the ledger at the time you define the secondary ledger. That's why you must run the Create Opening Balance Journals in Reporting Currency or Secondary Ledger process to initialize the balances.

However, in cases where the:

- Chart of accounts of the source and target ledgers are different, then the mapping defined between the source and target ledger will be used and the balances are initialized according to the mapping.
- Accounting method between the source and target ledger is different, then there won't be any impact due to initialization of balances from the source to the target ledger.
- Accounting calendar between the source and target ledger is different, then the target ledger must have a
  period with a start date that's the same as the start date of the first future enterable or never opened period
  of the source ledger. If the given criteria is met, then the initialization period will have a prepopulated value for
  selection in the ledger options setup, otherwise it will be blank.

# **Overview of Balance Initialization Process**

You run the Create Opening Balance Journals in Reporting Currency or Secondary Ledger process to initialize account balances in your target ledger that was created for a source ledger already in operation.

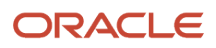

The balances are initialized based on all the balances in the source ledger up to the period that precedes the initialization period. You can control the conversion rates used to convert balances to comply with appropriate accounting standards, including the specific currency conversion and rounding requirements defined by the European Commission for the Euro and the Economic and Monetary Union (EMU) currencies.

The process converts account balances to the target ledger up to the period that's immediately before the initial period specified in the ledger options setup. You can select to convert a specified range of accounts in the source ledger. If you don't provide a range of accounts, then all account balances are converted.

# Examples of Balance Initialization Conversion

This table describes different scenarios of entered currency amount balances, historical rate definitions, and whether initialization rates are required to convert the balances to the ledger currency of the target ledger.

| Scenario                                                                                                    | Historical Rates Defined? | Initialization Rates Required?                                             |
|----------------------------------------------------------------------------------------------------|---------------------------|----------------------------------------------------------------------------|
| The currency of the entered amount balances<br>in the source ledger is the same as the ledger<br>currency of the target ledger.                                       | N/A                       | N/A                                                                        |
| The currency of the entered amount balances<br>in the source ledger is different from the ledger<br>currency of the target ledger.                                    | N/A                       | Yes                                                                        |
| The currency of the entered amount balances<br>in the source ledger is the same as the source<br>ledger currency and is different from the target<br>ledger currency. | Yes                       | Yes, for those currencies, accounts, and periods without historical rates. |

# How Initialization Period Affects Balance Initialization Process

Determining the initialization period is a business decision that you must make for your organization.

Consider choosing an initialization period that begins on the first day of your fiscal year. All the balance types (daily, period-to-date, quarter-to-date, and year-to-date) are fully synchronized on the first day of a fiscal year. Also, you won't need to work with partial year balances in your reporting currencies or secondary ledgers.

Here are more considerations.

- If you're not initializing from the beginning of the year, it's recommended that your initialization period is at least the first period of a quarter. This ensures that the quarter-to-date balances for the quarter in which you enable reporting currencies or secondary ledgers are correct.
- If you use average balance processing and need to report average balances in your reporting currencies or secondary ledgers, choose an initialization period that begins on the first day of a fiscal year. This ensures that your period average-to-date, quarter average-to-date, and year average-to-date reporting currency or secondary ledger balances will be correct.

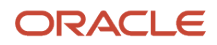

- The initialization period must be the first future enterable period or, if you don't allow future enterable periods, the first never opened period in the source ledger at the time you run the Create Opening Balance Journals in Reporting Currency or Secondary Ledger process.
- The start date for the first future enterable or never open period in the source ledger must match the start date of the initialization period of the target ledger.

# How Initialization Period Works for Source and Target Ledgers with EMU Currency Relationship

This table provides an example of how the relationship between the intialization period selection and the Create Opening Balance Journals in Reporting Currency or Secondary Ledger process converts balances when both the source and target ledgers have EMU currencies.

| Period Number | Period Status in Source Ledger | What Does the Process Convert? |
|---------------|--------------------------------|--------------------------------|
| 1             | Closed                         | N/A                            |
| 2             | Closed                         | N/A                            |
| 3             | Closed                         | N/A                            |
| 4             | Open                           | N/A                            |
| 5             | Open                           | Year-to-date balances          |
| 6             | Open                           | Period-to-date balances        |
| 7             | Open                           | Period-to-date balances        |
| 8             | Open                           | Period-to-date balances        |
| 9             | Future Enterable               | N/A                            |
| 10            | Future Enterable               | N/A                            |
| 11            | Future Enterable               | N/A                            |
| 12            | Future Enterable               | N/A                            |
| 13            | Future Enterable               | N/A                            |

In this example, the initialization period will be period 9 because it's the first future enterable period.

**Note:** The period status in the source ledger should be future enterable or never opened at the time the process is submitted.

The conversion start period is period 5. The process will create initialization journals for each period starting from period 5 to period 8.

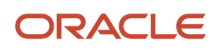

The initializing rates must be defined as daily rates using a rate type defined specifically for the balance initialization process. After they're defined, enter the corresponding rate type in the Balance Initialization section of the Reporting Currency or Specify Ledger Options page.

**Note:** You must manually post the initializing journals in your reporting currencies or secondary ledgers and it's recommended that you post them before opening the balance initialization period.

Posting the journals initializes the reporting account balances converted from the periods in your source ledger. When you later open the balance initialization period, the ending balances from the period prior to the initialization period roll forward to become the beginning reporting account balances for the first future balance initialization period. Once the initialization journal is created in the target ledger, then the balance initialization setup will be frozen for making any changes.

**CAUTION:** It's strongly recommended that you don't enter any journals in your new reporting currencies or secondary ledgers until the Create Opening Balance Journals in Reporting Currency or Secondary Ledger process has successfully completed.

# Initialize Balances in New Reporting Currencies or Secondary Ledgers

Here are the tasks for initializing balances in a new reporting currency or secondary ledger, also known as the target ledger.

- **1.** Determine the initialization period.
- 2. Set up balance initialization.
- 3. Assign data access sets.
- **4.** Stop journal posting in the source ledger.
- 5. Open periods in the new target ledgers.
- 6. Run the Create Opening Balance Journals in Reporting Currency or Secondary Ledger process.

**CAUTION:** It's strongly recommended that you first generate and verify the opening balance journals in a test instance.

### Determine the Initialization Period

The balance initialization period is the first accounting period for which you want to be able to report transactions and balances in your new reporting currencies or secondary ledgers.

It's also the first future enterable or never opened period of the corresponding source ledger. If the calendars between the source and target ledgers are different, then the start date of the period in the target ledger must be the same as the start date of the first future enterable or never opened period of the source ledger.

**Note:** It's strongly recommended that you plan to run the Create Opening Balance Journals in Reporting Currency or Secondary Ledger process as close as possible to the end of the period that precedes the initialization period.

When determining what period to use for your initialization period, consider these points.

- From a business perspective, when do you want to begin reporting account balances in your reporting currencies or secondary ledgers? If the balance initialization periods are different for each of your ledgers, you should consider a phased implementation of reporting currencies or secondary ledgers.
- When does your accounting calendar begin? Reporting currencies or secondary ledgers can be enabled at any time.
- Are you operating in a country that's a member of the EMU? If so, coordinate your choice of the balance initialization period with your planned implementation of Euro accounting and reporting.

The Create Opening Balance Journals in Reporting Currency or Secondary Ledger process will validate that the balance initialization period is the first future enterable period or, if you don't allow future enterable periods, the first never opened period in the source ledger. If it isn't, the process ends in error, without converting any of your account balances.

For example, assume you're planning to perform a reporting currency implementation in March 2023, where March 1, 2023 is the first day of the balance initialization period. You've made sure that March 2023 is the first future enterable period or, if you don't allow future enterable periods, it's the first never opened period in the source ledger. Also assume that before you run the process, you open additional accounting periods such that March 2023 is no longer the first future enterable periods, the first never opened period in the source ledger.

As a result of opening the new periods, March 2023 can no longer be your balance initialization period. You won't be able to perform the balance initialization process with March 2023 as your balance initialization period. You must ensure that the new period you choose will be the first future enterable period or first never opened period in the source ledger when you run the process.

### Set Up Balance Initialization

Navigate to the Setup and Maintenance work area to set up balance initialization for new target ledgers.

For new reporting currencies, use the Manage Reporting Currencies task in the General Ledger functional area, with the scope set to the source ledger. For new secondary ledgers, use the Specify Ledger Options task in the General Ledger functional area, with the scope set to the secondary ledger.

This table describes the fields in the Balance Initialization section in the Create or Edit Reporting Currency and the Specify Ledger Options pages.

| Field                | Description                                                                                                    |
|----------------------|----------------------------------------------------------------------------------------------------|
| Period               | The first future enterable or, if you don't allow future enterable periods, the first never opened period in the source ledger. It can be an adjustment period.<br>The field will be prepopulated with the value.                                                                                                    |
| Conversion Date      | The date used in conjunction with the conversion rate type to identify the rate for initializing the balances. The default value is the last date of the period that precedes the initialization period. You can enter any date that's before the first date of the initialization period.                                                                                                    |
| Conversion Rate Type | The type of rate for the conversion date that's used to initialize balances from the source to the target ledger.<br>It's recommended that you define new conversion rate types to use specifically for the Create Opening Balance Journals in Reporting Currency or Secondary Ledger process. Don't use the conversion rate types that you use for normal transaction processing, which includes foreign currency transactions entered in your ledger and all transactions that reporting currencies convert after the process has completed successfully. |

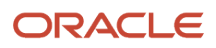

**Note:** In the case of ledgers with an EMU relationship, only the Period parameter will appear and is applicable because the conversion rate is dynamically selected by the application for fixed relationships. Transactions between European union members have fixed relationships, so if the source and target ledgers have EMU fixed relationship currencies, then the transaction or initialization between the source and target ledger is considered to be an EMU relationship.

Here are some additional points on the Period field.

- For new secondary ledgers with a different accounting calendar, this is the secondary ledger period whose start date matches the start date of the first future enterable or never opened period of the primary ledger. If such a period doesn't exist in the secondary ledger, the Period field will be blank.
- If the period you select is no longer in a future enterable or never opened status in the source ledger at the time you submit the process, the process will end in a warning. It's recommended that you put procedures in place to ensure the initialization period will still meet the criteria when you run the process.
- Batches posted to the adjustment period preceding the initialization period in the source ledger before the balance initialization aren't considered by the balance initialization process.

### Assign Data Access Sets

Assign users full access to the target ledgers before running the balance initialization process.

### Stop Journal Posting in Source Ledger

You must suspend all journal posting in the source ledger before you run the Create Opening Balance Journals in Reporting Currency or Secondary Ledger process.

Also don't post journals when the process is running. You should stop posting any journals in the target ledger and ideally you should initialize balances before posting any journals in the target ledger. If there are replicated journals from the source ledger that aren't posted, then the balance initialization process will end in warning.

### Open Periods in New Target Ledgers

Before running the initialization process, open the period in the reporting currency or secondary ledger that's immediately prior to the specified balance initialization period.

# Run the Create Opening Balance Journals in Reporting Currency or Secondary Ledger Process

Initialize balances by submitting the Create Opening Balance Journals in Reporting Currency or Secondary Ledger process.

**Note:** To submit the Create Opening Balance Journals in Reporting Currency or Secondary Ledger process, you need the existing privilege Run Create Opening Balance Journals in Reporting Currency Program (GL\_RUN\_CREATE\_OPENING\_BALANCE\_JOURNALS\_IN\_REPORTING\_CURRENCY\_PROGRAM\_PRIV).

Here are the parameters for the process.

 Source Ledger: The list displays all primary and secondary ledgers with at least one associated journal-level or subledger-level reporting currency or secondary ledger, where the user submitting the process has at least read access.

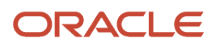

- **Target Ledger**: The list displays all secondary ledgers and reporting currencies where the user submitting the process has full access and the initialization setup has been defined on the Specify Ledger Options or, Create or Edit Reporting Currency pages, respectively.
- Create Journal Batches by Primary Balancing Segment Values
  - If not selected, the process generates one journal batch for Actual balances, that is, a single batch with one journal header with multiple currencies and multiple primary balancing segments. If you're using Encumbrance Accounting, the process generates one journal batch for Encumbrance balances, that is, a single batch with one journal header with multiple currencies and multiple primary balancing segments.
  - If selected, the process generates one journal batch per primary balancing segment value for Actual balances, that is, a single batch with one journal header and with a single primary balancing segment value with multiple currencies. If you're using Encumbrance Accounting, the process generates one journal batch per primary balancing segment value for Encumbrance balances, that is, a single batch with one journal header and with a single primary balancing segment value with multiple currencies.

**Note:** If sequencing by legal entity is enabled for the target ledger, then the initialization process splits journals by legal entity, even if the Create Journal Batches by Primary Balancing Segment check box isn't selected.

 Account Filter: An optional flexfield filter for all chart of account segments. Determine whether to initialize all ledger account balances or only a specific range of accounts. Be careful when choosing to initialize only a range of accounts because your source ledger and target ledgers might not be synchronized and reconcilable after you run the process.

**Note:** The supported operators are Between, Is a descendant of, and Equals.

• **Conversion Start Period**: This parameter is only applicable for source and target ledgers with an Economic and Monetary Union (EMU) relationship. You can choose a conversion start period to determine the number of periods before the initialization period for which you want to convert account balances. It's recommended that you select an initialization period based on when you want to start inquiring and reporting on period-to-date account balances in your target ledgers.

Once the process is completed and the journals are imported, you can review the journals from the Manage Journals page and post them in the initialization period.

# Other Considerations for Balance Initialization

Here are some additional considerations related to the balance initialization process and encumbrance balances, retained earnings, backdated transactions, subledgers, and controlled replication by primary balancing segment values.

### How Encumbrance Balances Are Initialized

Encumbrance balances in your reporting currencies or secondary ledgers are initialized similarly to actual account balances.

The difference arises from the nature of encumbrances in Oracle Applications. When you enter encumbrances in your ledger, you can only enter the encumbrance amount in the ledger currency. The resulting entered and accounted amounts are the same.

When you run the Create Opening Balance Journals in Reporting Currency or Secondary Ledger process, the accounted encumbrance amount is converted to the reporting currency or secondary ledger. Both the entered and accounted amount for the encumbrance in the reporting currency or secondary ledger will be the same as the converted amount.

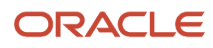

## How Balance Initialization Affects Retained Earnings

The Create Opening Balance Journals in Reporting Currency or Secondary Ledger process balances the initializing journals against the retained earnings account in the target ledger.

This is necessary to account for the cumulative conversion adjustments that arise when you convert your ledger balances to your reporting currencies or secondary ledgers using different conversion rates.

The process adjusts the imbalances to the retained earnings account, however there can still be imbalances due to conversion in journal import because the balance initialization process only populates entered amounts. Imbalances can also arise when you select flexfield filters before submitting the process.

### How Backdated Transactions Affect Balance Initialization

Where there are backdated transactions before the initialization period in the target ledger, the balance initialization process considers them and creates only delta balances.

Backdated transactions that are entered and posted in the source ledger after the initialization process and before the posting of the initialization journals, won't be considered by the initialization process. These journals will be automatically replicated to the target ledger.

Transactions entered and posted in the source ledger to a period before the balance initialization period, where the period doesn't exist for the target ledger, will result in an error.

## How Balance Initialization Works with Subledgers

Consider these points when using the following subledgers and initializing balances.

- **Fixed Assets**: It's recommended that you avoid enabling a new subledger-level reporting currency if fixed asset exists in any asset book of the primary ledger. If you still enable the new reporting currency, then you need to inactivate the existing asset books and create asset books with the current period as the first open period.
- Lease Accounting: If you add a new reporting currency to an existing primary ledger that already has Lease Accounting balances such as leases, amortization expenses, balances for Right of Use or Lease Liability, and so on, those balances are initialized in the reporting currency as per this feature. Similarly, if you add a secondary ledger, the Lease Accounting balances will be initialized to the secondary ledger.
- Cost Management: The account balances for the target ledger will be based on the costing policies defined for the source ledger, if the source ledger is enabled for the Valuation Method. If the target ledger is enabled for the Valuation Method, then ensure that the cost book start date is after the conversion date. This ensures that the historical transactions aren't processed in this new ledger when you associate the target ledger to a new cost book. If the target ledger is intended to be used for the valuation method-enabled Accounting Hub subledger, then the business user must make manual adjustments for some accounts based on the valuation method of the subledgers.
- **Budgetary Control:** Journals generated to initialize opening balances are excluded from budgetary control validation. When new ledgers are enabled on the Edit Budgetary Control and Encumbrance Accounting page, the Initial Balances journal source defaults as an exception in the Budgetary Control Journal Exceptions tab of the Additional Ledger Options region.

**Related Topics** 

Budgetary Control Journal Exceptions

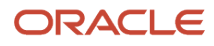

## How Balance Initialization Works with Controlled Replication

Here are considerations when using balance initialization along with controlled replication from primary ledgers.

- The balance initialization process always initializes the balances from the primary to the secondary ledger for all the balancing segments, irrespective of the fact that the secondary ledger is set up for partial legal entity replication.
- Re-initialization of balances isn't supported for any specific primary balancing segment value or values.

Related Topics

Legal Entity-Specific Secondary Ledgers with Controlled Replication from Primary Ledgers

# **Clearing Accounts Reconciliation**

# **Overview of Clearing Accounts Reconciliation**

Clearing accounts reconciliation offers automatic and manual methods to group, match, and reconcile related in and out journal lines that no longer contribute to an account's ending balance.

You can analyze those unreconciled journal lines that are both relevant and responsible for the buildup of the ending balance in a clearing account.

The following figure shows the process flow for clearing accounts reconciliation. Reconciliation can be automatic or manual. You can run reconciliations reports and also reverse reconciliations.

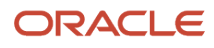

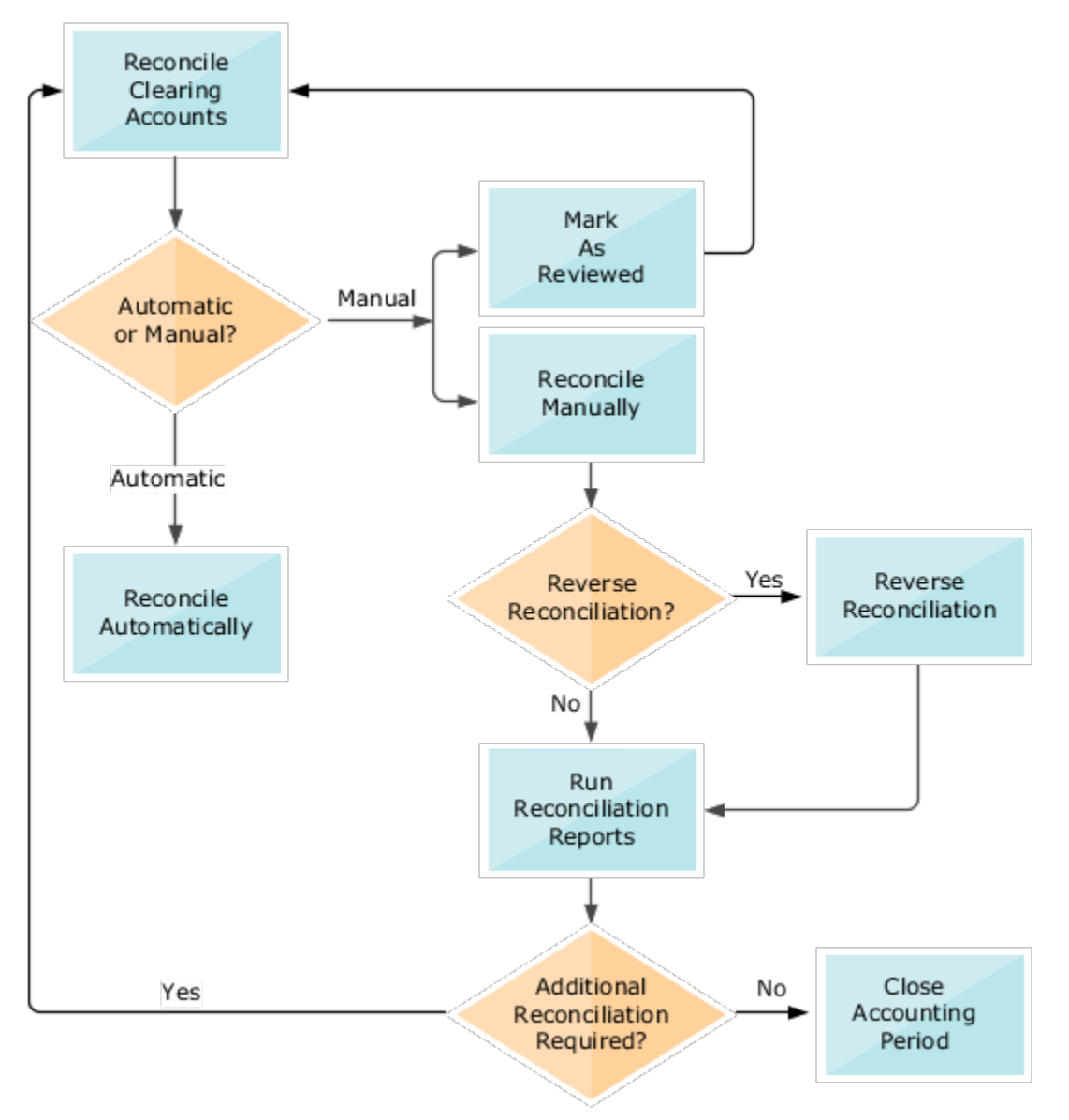

The recommended approach for reconciling clearing accounts is to run automatic reconciliation to process the majority of the journal lines, based on your setup. Then use manual reconciliation to resolve the journal lines that weren't reconciled automatically. You can also reverse incorrect reconciliations. Reports are available to help with this process.

Note: Clearing accounts reconciliation is based on accounted amounts, not entered amounts.

#### **Related Topics**

- Set Up Clearing Accounts Reconciliation
- Reconciliation Types
- How Tolerances Work with Manual Clearing Accounts Reconciliation
- Reconcile Clearing Accounts

### ORACLE

# Set Up Clearing Accounts Reconciliation

Clearing accounts reconciliation offers automatic and manual methods to group, match, and reconcile related in and out journal lines that no longer contribute to an account ending balance.

### Steps to Enable

To use clearing accounts reconciliation, perform these steps.

In the Setup and Maintenance work area:

- 1. Go to the following:
  - Offering: Financials
  - Functional Area: General Ledger
  - Task: Specify Ledger Options, with the ledger scope set
- 2. On the Specify Ledger Options page, Reconciliation section, enable primary and secondary ledgers for clearing accounts reconciliation as required, by selecting the **Enable reconciliation** option.
- 3. Go to the following:
  - Offering: Financials
  - Functional Area: Financial Reporting Structures
  - Task: Manage Chart of Accounts Value Set Values
- 4. On the Manage Values page, set the **Reconcile** attribute to **Yes** for each of the reconcilable clearing account values in the natural account segment.

In the Scheduled Processes work area:

1. Run the **Inherit Segment Value Attributes** process to update existing account combinations with the subsequent changes to the segment value.

In the Setup and Maintenance work area:

- **1.** Go to the following:
  - Offering: Financials
  - Functional Area: General Ledger
  - Task: Manage Clearing Accounts Reconciliation
- 2. On the Manage Clearing Accounts Reconciliation page, configure and maintain clearing account reconciliation types and the associated reconciliation rules.

**Note:** You must complete your setup to view the list of reconciliation types when running the Reconciled Transactions report.

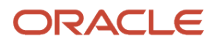

#### Related Topics

- Overview of Clearing Accounts Reconciliation
- Reconciliation Types
- How Tolerances Work with Manual Clearing Accounts Reconciliation
- How Journal Lines Are Enabled for Clearing Accounts Reconciliation

# **Reconciliation Types**

Reconciliation types consist of one or more reconcilable clearing accounts and their associated reconciliation rules. Use the Manage Clearing Accounts Reconciliation task to configure and maintain them.

## Chart of Accounts Level or Ledger Level

You can define reconciliation types at a chart of accounts level or at a ledger level. Chart of accounts level reconciliation types apply to all associated primary and secondary ledgers that are enabled for reconciliation. For ease of maintenance, define reconciliation types at the chart of accounts level.

If a ledger requires reconciliation rules that vary from the associated chart of accounts' rules, you can specify the ledger when creating the reconciliation type. You can select from among the primary and secondary ledgers enabled for clearing accounts reconciliation that use the chart of accounts you selected.

The Manage Clearing Accounts Reconciliation page automatically displays all reconciliation types, whether defined at a chart of accounts level or a ledger level.

**Note:** If you submit the automatic reconciliation process for all reconciliation types, the process reconciles ledger-specific reconciliation types first, followed by chart of accounts level types.

### **Reconciliation Type Names**

Use unique names for reconciliation types. Maintaining a consistent naming convention is recommended. Consider appending the chart of accounts or ledger name as a suffix to distinguish between chart of accounts level and ledger level definitions. Following this convention helps you identify the appropriate definitions on the various reconciliation processing pages. This practice also helps to keep reconciliation type names unique within the application, and across ledgers and charts of accounts.

### Account Matching Rules and Account Filters

When you create a reconciliation type, you must select an account matching rule. The account matching rule identifies the chart of account segments that are significant for finding matching journal lines during the reconciliation process. Conversely, the selection implies which segments are insignificant and irrelevant during the reconciliation process. Those irrelevant segments aren't considered when grouping and matching eligible journal lines that are reconciled together.

The account matching rules are:

- By Primary Balancing Segment, Natural Account
- By Primary Balancing Segment, Natural Account, Cost Center

#### • By Account Combination

After you select the account matching rule, use the account filter to specify the segment values that belong to valid clearing account combinations. You would typically specify segment values only for those segments that are part of the account matching rule that you selected. At a minimum, you must specify a value for one of the segments. Most likely, you would provide a value for the natural account segment. If you don't specify values for a segment, the reconciliation process considers all of the underlying child values for that segment as valid values in a clearing account combination, when matching and grouping together related journal lines.

If you specify values for a segment that's not part of the account matching rule, journal lines across the specified values for that segment are reconciled together.

For example, a chart of accounts has the following segments and child values:

- Company: Primary balancing segment values of 01, 02, 03
- Cost Centers: 000, 100, 200
- Natural Accounts: Range of 00000 99999
- Products: 100, 200

The chart of accounts is used by the Vision Services (USA) ledger, which has been enabled for reconciliation. The reconciliation type has the following attributes:

- Name: Approved Claims
- Account Matching Rule: By Primary Balancing Segment, Natural Account
- Account Filter:
  - Cost Center: 100 to 200
  - Natural Accounts: 22100 to 22101

This table shows how the process groups the journal lines together for matching and reconciliation, for the Vision Services (USA) ledger and the Approved Claims reconciliation type.

| Set 1            | Set 2            | Set 3            | Set 4            | Set 5            | Set 6            |
|------------------|------------------|------------------|------------------|------------------|------------------|
| 01-100-22100-100 | 01-100-22101-100 | 02-100-22100-100 | 02-100-22101-100 | 03-100-22100-100 | 03-100-22101-100 |
| 01-100-22100-200 | 01-100-22101-200 | 02-100-22100-200 | 02-100-22101-200 | 03-100-22100-200 | 03-100-22101-200 |
| 01-200-22100-100 | 01-200-22101-100 | 02-200-22100-100 | 02-200-22101-100 | 03-200-22100-100 | 03-200-22101-100 |
| 01-200-22100-200 | 01-200-22101-200 | 02-200-22100-200 | 02-200-22101-200 | 03-200-22100-200 | 03-200-22101-200 |

In this example, the journal lines are grouped together into six sets. Because the account matching rule is **By Primary Balancing Segment**, **Natural Account**, each primary balancing segment value (01, 02, 03) is combined with each natural account segment value that's in the account filter (22100, 22101), into its own set.

Since the product segment isn't part of the account matching rule or account filter, each set includes all of the product segment values (100, 200).

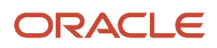

Lastly, the cost center segment isn't part of the account matching rule, but it's included in the account filter. The cost center segment values are 000, 100, and 200, but the account filter specifies only 100 and 200. This means that the journal lines eligible for reconciliation are limited to account combinations with cost centers 100 and 200. And, since the cost center isn't part of the account matching rule, each set includes journal lines containing both cost centers 100 and 200.

In summary, even though the following account combinations include primary balancing segment values 01, 02, and 03, and natural account segment values 22100 and 22101, they're excluded from the reconciliation because the cost center is 000.

- 01-000-22100-100
- 01-000-22100-200
- 01-000-22101-100
- 01-000-22101-200
- 02-000-22100-100
- 02-000-22100-200
- 02-000-22101-100
- 02-000-22101-200
- 03-000-22100-100
- 03-000-22100-200
- 03-000-22101-100
- 03-000-22101-200

### Reconciliation Start Date and Last Automatic Reconciliation Run

Every reconciliation type has a reconciliation start date. The reconciliation start date, and the criteria you specify when reconciling automatically or manually, are used to retrieve the clearing account journal lines eligible for reconciliation. Only journal lines with an accounting date after the reconciliation start date are available for reconciliation.

The Manage Clearing Accounts Reconciliation page displays the date of the last successful automatic reconciliation run. You can use this date to track and monitor completed and pending reconciliations. Clearing accounts reconciliation, as an integral part of period close activities, can be planned accordingly.

### Tolerances for Manual Reconciliation

You can set up amount and percentage tolerances for manual reconciliation. When the net accounted amount of the journal lines is within the tolerance, the lines can be reconciled together using manual reconciliation. If you:

- Leave both the amount and percentage tolerance fields blank, then there is no tolerance.
- Specify a value in one of the two tolerance fields, that amount or percentage becomes the applicable tolerance.
- Specify both an amount and a percentage, the stricter of the two tolerances is applied.

The percentage tolerance is calculated on the higher of the grouped journal lines total debit or credit amounts. The amount tolerance is based on the absolute amount in the ledger currency.

### Changes to Reconciliation Types

You can change the reconciliation type name, description, tolerance percentage or amount, reconciliation start date, and whether the reconciliation type is active. The edited reconciliation type becomes the applicable definition for any

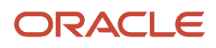

future reconciliation processes subsequent to the edit. Existing journal line groups that were already reconciled aren't affected by the changes. You can still reverse groups that were previously reconciled.

### Inactive Reconciliation Types

Inactive reconciliation types are ineligible for automatic and manual clearing accounts reconciliation processing, starting from the moment they're inactivated. Also, the submission page for the Unreconciled Transactions report doesn't display inactive reconciliation types as a report parameter. You can however, use inactive reconciliation types when submitting the Reconciled Transactions report, as well as on the Reverse Reconciliation page.

Related Topics

- Overview of Clearing Accounts Reconciliation
- How Tolerances Work with Manual Clearing Accounts Reconciliation
- How Clearing Accounts Are Reconciled Automatically
- Reconcile Clearing Accounts Manually

# How Tolerances Work with Manual Clearing Accounts Reconciliation

When you define reconciliation types for clearing accounts reconciliation, you can specify an amount tolerance, a percentage tolerance, or both. These tolerances apply only to the manual reconciliation process.

The percentage tolerance is calculated on the higher of the grouped journal lines total debit or credit amounts. The amount tolerance is based on the absolute amount in the ledger currency. If you specify both an amount tolerance and a percentage tolerance, the stricter of the two is applied.

### How Tolerances Are Applied

As an example, a reconciliation type has the following definition:

- Chart of accounts level
- Account Matching Rule: By Account Combination
- Account Filter: 01-000-22100
- Tolerance percentage: 1
- Tolerance amount: 5

This table shows the journal lines eligible for reconciliation that were retrieved on the Manual Reconciliation page.

| Journal Line | Account Combination | Accounted Amount (Debit) | Accounted Amount (Credit) |
|--------------|---------------------|--------------------------|---------------------------|
| 1            | 01-000-22100        | 100.00                   |                           |
| 2            | 01-000-22100        |                          | 98.00                     |

Total debits are 100.00 and total credits are 98.00. The higher of the two is 100.00. The percentage tolerance of 1 is applied against 100.00. One percent of 100.00 is 1. The amount tolerance is 5. The stricter of the two is applied, so in

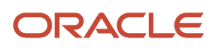

this example, the tolerance of 1 is applied. The difference between total debits of 100.00 and total credits of 98.00 is 2. This difference is higher than the applicable tolerance of 1, so the two journal lines remain unreconciled.

Related Topics

- Overview of Clearing Accounts Reconciliation
- Set Up Clearing Accounts Reconciliation
- Reconciliation Types

# Average Balance Processing

# Set Up Average Balance Processing

You can enable average balance processing by selecting the Enable Average Balances option when defining a ledger. Average balance setup includes a transaction calendar, net income account, and posting controls.

In the Setup and Maintenance work area use the Specify Ledger Options task:

- Offering: Financials
- Functional Area: General Ledger
- Task: Specify Ledger Options, with the ledger scope set

When you enable average balance processing, by default it's enabled only for balance sheet accounts. If you want to also include income statement accounts, you must explicitly enable the **Include Income Statement Accounts** option.

**Note:** You can only enable income statements for newly created ledgers. You can't enable income statement accounts on average balance processing ledgers that are already created.

Once your accounting setup is complete, the application automatically begins to store the balances that are used to calculate average and end-of-day balances for your ledger.

**Note:** During implementation, you can convert a standard ledger to an average balance ledger before the first period is opened, or you can convert an average balance ledger to a standard ledger before submitting the accounting configuration.

### Transaction Calendars

Use a transactional calendar to indicate which days in an accounting calendar are business days or nonbusiness days. In the Setup and Maintenance work area, use the Manage Transaction Calendars task:

- Offering: Financials
- Functional Area: Financial Reporting Structures
- Task: Manage Transaction Calendars

When you first define the calendar, you specify a name and optionally, a description. The application uses this information to create the calendar, which includes an entry for every calendar day in the range of dates from all

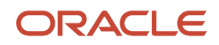

your existing accounting calendars. Therefore, you must first define an accounting calendar before you can define a transaction calendar. Each entry includes these items:

- Date: The actual calendar date.
- Day of Week: The day of the week.
- Business Day: An indicator that shows whether the entry is defined as a business day. The business day
  defaults to Yes for Monday through Friday and No for Saturday and Sunday. You can change the initial default
  values to suit your own needs.

After the transaction calendar is created, you should specify your holidays by changing the Business Day indicator to a nonbusiness day.

Here are some points to note for nonbusiness days:

- Nonbusiness days can't be used for posting, unless you explicitly indicate that posting is allowed.
- Nonbusiness days are included in determining the number of days in a period range.
- Even though transactions aren't generally posted to accounts on nonbusiness days, the application still maintains aggregate and average balances for nonbusiness days, as well as business days.

Transaction calendars and accounting calendars are completely independent of each other. For example, you might have one accounting calendar, shared by your parent company and all its subsidiaries. However, each subsidiary might use a separate transaction calendar to accommodate their different holiday schedules.

### Ledgers

You define the attributes of a ledger, such as accounting calendar, ledger currency, chart of accounts and subledger accounting method in Functional Setup Manager. You can define a ledger with average balance processing enabled.

In a typical ledger where average balance processing is enabled, the standard and average balances are linked, since the average balances are derived from the standard balances. To enforce this linkage, the application prevents you from creating journal entries that directly manipulate average balances.

If you choose to enable average balance processing, you must specify additional information when defining the ledger, such as:

- Transaction Calendar: A calendar used to ensure that transactions are posted only to valid business days.
- Net Income Account: An account the application uses to capture the net activity of all revenue and expense
  accounts when calculating the average balance for retained earnings. If you decide to include income statement
  accounts for average balance processing, then you don't need to specify the Net Income Account.

**Note:** If you enable the option to include income statement accounts, the Net Income Account field won't appear.

### Net Income Account

If you decide not to include income statement accounts for average balance processing, then you must specify the net income account when you enable the ledger for average balance processing.

Retained earnings contains two components for any interim accounting period:

- Current account balance, which is equal to the final ending balance from the previous year.
- Net income, which is the net of all revenue and expense accounts.

The application calculates the average balance for retained earnings the same way that it calculates average balances for any other account. However, since the application doesn't maintain average balances for revenue and expense accounts, some special processing takes place to handle this particular component of retained earnings.

The application uses a special nonpostable net income account to capture the net activity of all revenue and expense accounts. The account is treated as a balance sheet account, with an account type of Owners' Equity. It's used to calculate the net income impact on the average balances for any given period, quarter, or year.

Note: You can also use the nonpostable net income account in your reports and online inquiries.

**Note:** The primary difference between the nonpostable net income account and other balance sheet accounts is that the nonpostable balance doesn't roll forward when you open a new year. Instead, the application resets the account to zero when revenues and expenses are closed out to retained earnings at the end of the year.

## **Posting Controls**

You can configure controls to prevent future-dated journals from posting to an open period in average daily balance ledgers.

Specify a cutoff date within an open period for which journal batches with an accounting date after the cutoff can't be posted. Accurate as-of-date ledger balances serve as the basis for processing daily accounting calculations, such as the revaluation of foreign currency balances, translation of ledger balances to a different reporting currency, allocation of balances from one account to another, and the transfer of one ledger's balance to a different ledger.

Posting controls are set for a primary ledger and apply to its related secondary ledgers and reporting currencies, regardless of whether the secondary ledgers are enabled for average balance processing.

Here's how you set it up after you first enable average balances.

1. In the Posting Controls subsection, select the Limit posting to journals with dates on or before cutoff check box.

Note: When you enable average balances for a new ledger, this check box is selected by default.

2. You can set the cutoff accounting date to either **Today** or **Specific date**. A journal batch becomes eligible for posting only when the accounting dates for all journals in that batch are on or before the cutoff date.

| <b>Today</b> is the default value with a default time zone of <b>Coordinated Universal Time (UTC)</b> , as shown in t | his |
|----------------------------------------------------------------------------------------------------|-----|
| mage.                                                                                                    |     |

| Posting Controls       |                                                          |   |
|------------------------|----------------------------------------------------------|---|
|                        | Limit posting to journals with dates on or before cutoff |   |
| Cutoff Accounting Date | Today                                                    |   |
|                        | Specific date                                            |   |
| * Time Zone            | (UTC+00:00) Coordinated Universal Time (UTC)             | ~ |

You can change the time zone to any other time zone from around the world. The time zone is used to determine when the clock passes 12:00 a.m. for that specified time zone. This indicates the eligible date for posting journal batches with accounting dates on or before that date.

This table shows how the value for **Today** can vary based on the time zone setting.

#### Example of Values for Time Zone, Date and Time, and Today

| Time Zone                        | Date and Time                | Today             |
|----------------------------------|------------------------------|-------------------|
| Coordinated Universal Time (UTC) | November 16, 2022, 5:00 p.m. | November 16, 2022 |

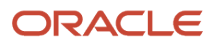

| Time Zone                  | Date and Time                | Today             |
|----------------------------|------------------------------|-------------------|
| Sydney Eastern Time (AEST) | November 17, 2022, 3:00 a.m. | November 17, 2022 |

Set the cutoff accounting date to **Specific date** to set a fixed date as the cutoff for journal batch posting. For a batch to be eligible for posting, all journals in that batch must have an accounting date that's on or before the specified cutoff date. The default value is the current system date. You can update the date as needed.

This image shows an example of the specific date set to **December 2, 2022**.

| Posting Controls       |                                                          |
|------------------------|----------------------------------------------------------|
|                        | Limit posting to journals with dates on or before cutoff |
| Cutoff Accounting Date | 🔿 Today                                                  |
|                        | Specific date                                            |
| * Date                 | 12/02/22                                                 |

**Note:** You can use the ERP Integrations REST Endpoint to update the date when the cutoff accounting date is set to **Specific date**. This is helpful to advance the cutoff accounting date after the required daily period close processes have completed. You can also use the REST to set the cutoff accounting date to **Today** with a specific time zone.

In the Manage Journals page, you can review journal pages that were excluded from posting due to posting control settings. Select the **Postable Detail** column from the View Columns menu in the Search Results section. The postable detail value for such journals is **Not Postable – Batch isn't eligible per primary ledger setup**.

You can also review a summary of the excluded journal batches using the Posting Validation report.

**Related Topics** 

Overview of Average Balance Processing

# FAQs for Ledgers

# What happens if I change the cumulative translation adjustment account?

Changing the cumulative translation adjustment (CTA) account is a very significant revision to your accounting configuration and should be avoided if possible. To prevent data corruption, your CTA can only be changed if you delete translated balances.

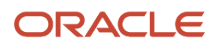

#### Related Topics

How Translated Balances Are Deleted

# What happens if I change the retained earnings account?

Changing the retained earnings account is a very significant revision to your accounting configuration and should be avoided if possible.

To prevent data corruption, your retained earnings account can only be changed if you first perform the following set of steps:

- 1. To reverse what was closed out to the incorrect retained earnings account, enter and post journals to bring the ending balances for your income statement accounts to zero at the end of each accounting year. Use a temporary account, such as a suspense account, for the offsetting amount.
- 2. Update the retained earnings account.
- **3.** Reverse the journal entries used to bring the income statement accounts' ending account balances to zero to reinstate each accounting year's profit and loss, and now close these out to the new retained earning's account in the following accounting year.

Note: The recommended reversal method for the journals is Change Sign.

**4.** If you have translated balances for the ledger, follow the process of deleting translated balances for a change in the retained earnings account.

#### **Related Topics**

How Translated Balances Are Deleted

# How can I inquire on translated balances?

You can query on Currency Type equal to Total and Currency equal to Translated Currency.

# When do I rebuild the GL balances cubes?

Carefully consider requirements and work with Oracle Support before rebuilding a balances cube. Use the on-demand programs to rebuild dimension members for each dimension and to refresh balances to the cubes rather than rebuilding the cube.

When you rebuild a cube, the process rebuilds both the standard and average balances cubes.

To rebuild cubes, run the **Create Cubes** process. Enter values for the following parameters:

- Chart of Accounts
- Accounting Calendar
- Starting Period

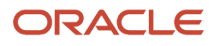

# How can I refresh balances in the GL balances cubes?

Run the General Ledger Transfer Balances to Essbase process. Select your Ledger or Ledger Set and Starting Period as parameters.

# Why are some setup tasks listed twice in the General Ledger functional area?

One task is for the primary ledger and the other is for the secondary ledger. You can tell the difference by clicking the Scope link.

Here's the list of tasks that have scope selections for both the primary and secondary ledger.

- Assign Balancing Segment Values to Ledger
- Assign Balancing Segment Values to Legal Entities
- Manage Reporting Currencies
- Specify Ledger Options

As an example, here's an image of the scope selection dialog box for the Specify Ledger Options task for a primary ledger.

| Select Scope           |                            | ×             |
|------------------------|----------------------------|---------------|
| 🔿 Manage Primary I     | Ledgers                    |               |
| Specify Ledger Options |                            |               |
| *                      |                            |               |
| Primary Ledger         | Vision Corporation Primary | ~             |
|                        | Apply and Go t             | o Task Cancel |

And here's an image of the corresponding scope selection dialog box for the secondary ledger.

| Select Scope             |                                   | × |
|--------------------------|-----------------------------------|---|
| O Manage Primary Ledgers |                                   |   |
| Manage Secondary Ledgers |                                   |   |
| Specify Ledger Options   |                                   |   |
| * Primary Ledger         | Vision Corporation Primary $\sim$ |   |
| * Secondary Ledger       | Vision Corporation Secondary 🗸    |   |
|                          | Apply and Go to Task              | 1 |

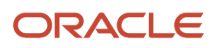
## 8 Intercompany Setup

## System Options

## **Intercompany System Options**

Define intercompany system options to set up intercompany processing rules at the enterprise level, based on your specific business needs. It is a good thing.

To maintain consistency throughout an enterprise, intercompany transaction processing rules should be defined at the enterprise level. By standardizing these rules, an enterprise can minimize disputes, decrease processing time, and cut administrative costs.

Before setting up intercompany system options, you must determine how to process your intercompany transactions. For example, to:

- Enforce an enterprise-wide currency or allow intercompany transactions in local currencies.
- Allow receivers to reject intercompany transactions.
- Determine the minimum transaction amount that is processed.

### System Options

Changing and saving a system option has no effect on intercompany transactions already in progress. Intercompany system options only affect new intercompany transactions, and are not retroactive to any transactions previously entered.

The system options are:

### Intercompany Batch Numbering

The intercompany batch numbering option defines whether to use system generated or manual transaction batch numbering. Choose one of the following options to create intercompany batch numbers:

- System Generated: Generates intercompany batch numbers.
- <sup>o</sup> Manual: Lets you manually enter the batch number.

#### Intercompany Currency

Standardize transaction processing by selecting an intercompany currency. Intercompany transactions created in the Intercompany module are always entered in this currency. This simplifies transaction processing, and eliminates foreign conversion rate fluctuation risks. If you select an Intercompany currency, that currency is defaulted into the **Minimum Transaction Currency** field. It overwrites any other currency in that field and the field cannot be updated.

### Minimum Transaction Amount

The minimum transaction amount represents a minimum threshold intercompany transaction amount. This amount prevents the submission of immaterial transactions for small amounts that do not add value. To implement this rule, you must first select an Intercompany currency. That currency is defaulted into the minimum transaction currency for processing intercompany transactions. These two system options ensure that when comparing a transaction amount to the minimum transaction amount, the two numbers are entered in the same currency, allowing for an accurate comparison.

### Conversion Rate Type

Select a conversion rate type that is used when transferring foreign currency intercompany transactions to General Ledger, Receivables and Payables.

**Note:** The foreign currency intercompany transactions are not stored in the ledger currency in the Intercompany module.

### Allow Receiver to Reject Transaction

Use this system option to determine if receivers of intercompany transactions can reject transactions or not. For example, if your company policy requires intercompany transactions be approved, but does not allow receivers to reject the transactions, then you can set this system option to No.

### Intercompany Calendar and Period Type

You can have an intercompany calendar that is separate from the general ledger calendar. This ensures that the opening and closing of intercompany periods can be controlled separately from the general ledger calendar. You can limit the creation of intercompany transactions by using the intercompany calendar to close periods by transaction type. For example, you can prevent users from creating intercompany sales transactions beyond the 20th of each month by closing the period for that transaction type on the 20th, but keep the period open for the other transaction types until the 25th of the month.

Select a calendar from the available general ledger calendars in the list of values.

To update the intercompany calendar to use a different general ledger accounting calendar, the intercompany period status for all intercompany transaction types must either be Never Opened or Closed.

The Period Type value is predefined from the selected accounting calendar and cannot be updated. It indicates the type of period defined for that calendar.

### Default Transaction Type

Select a transaction type that will default when new intercompany batches are created.

### Summarize Distributions for Receivables Invoicing

Specify this option while setting up the Intercompany System Options by selecting a Yes or No. When you select Yes, the provider distribution lines are summarized to generate one receivables invoice line. Intercompany passes the Transaction description to the receivables invoice line. Note that the accounting of the receivables invoice still shows each provider line separately.

When you select No for the Summarize Distribution for Receivables Invoicing option, each provider distribution line is passed to Receivables to be generated as a separate receivables invoice line. In this case, Intercompany passes each Provider Line description to the receivables invoice line.

## Intercompany Transaction Types

Use intercompany transaction types to manage the processing of intercompany transactions. When you create an intercompany transaction you must select an intercompany transaction type.

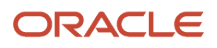

The attributes of the transaction type determine how the intercompany transaction is processed. A transaction type helps you to specify if a transaction is transferred directly to General Ledger or if it requires invoicing in Receivables and Payables. The transaction type also determines if a transaction requires manual approval.

You can only change the transaction type if all existing transactions for that transaction type are either in the New or Complete status. So for all transactions that are in not in the New or Complete status, you must process them until they are in the Complete status. After the status is complete, you can change the transaction type.

Use the Manage Intercompany Transaction Types task from the Setup and Maintenance work area to set up and maintain intercompany transaction types.

### Enabling Transaction Type for Multitier Flow

A transaction type must be enabled for multitier so that it can be used for multitier flow. A transaction type will then be selected and defined at the intercompany agreement level and will determine the processing of transactions for that agreement.

**Note:** A transaction type that is enabled for multitier flow will not be available for use in the standard intercompany flow.

## **Intercompany Period Status**

If you chose to use an intercompany calendar on your Systems Options, you can open and close periods by transaction type on the Intercompany Period Status page. Intercompany periods can't be closed if there are transactions for that period in one of these status:

- Sent
- Error
- Received

Before closing the period, you must move these transactions to the next period.

## **Define Organizations**

## Manage Intercompany Organizations

The Manage Intercompany Organizations task lets you define intercompany organizations and assign them to a legal entity. The intercompany organization can act either as a provider or a receiver in an intercompany transaction.

Optionally assign a receivables and payables business unit to the organization if you require invoice generation. Invoices are generated in Oracle Fusion Receivables and Oracle Fusion Payables for the business units specified.

You can initiate an intercompany transaction only for those organizations that you have access to. If a new organization is added after the application is configured, the intercompany accountant or administrator should ensure that access is given to the appropriate users.

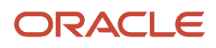

An organization can be disabled if there are no open transactions, and all transactions for that organization are either in a New or Complete status.

## Legal Entity

Each intercompany organization must be associated with a legal entity, but you can associate more than one organization to a legal entity.

## Receivables and Payables Business Units

The available business units are those associated with the ledger to which the selected legal entity belongs. This assignment is optional, but is needed when the organization is engaged in intercompany activity requiring intercompany invoices.

If you enter the wrong receivables or payables business units, you can still correct them as long as the organization isn't yet used in an intercompany transaction, regardless of the transaction status.

## Short Code for Intercompany Organization

Short code is an additional attribute that must be defined for each Intercompany organization. Short code is leveraged to derive the auto generated transaction numbers in the multitier flow.

### Related Topics

- Example of Intercompany Organization Configuration
- Example of Intracompany Organization Configuration

# Associate Intercompany Organization with One or More Balancing Segment Values

In a multitier flow, an intercompany organization must represent a specific primary balancing segment value or one unique combination of balancing segment values if secondary and tertiary balancing segments are also enabled.

Therefore, an organization must have a balancing segment value association for use in an intercompany agreement. However, it is optional to associate an intercompany organization to a secondary or tertiary balancing segment when they are enabled.

The association to the balancing segment value is effective dated and therefore, an organization can only have one association at any time.

## **Invoicing Options**

## Customer and Supplier Assignment

The intercompany customer and supplier assignments are used to derive the customers and suppliers for intercompany invoicing.

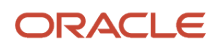

You can associate a legal entity with either a customer account or supplier, or both. Each legal entity can only have one customer account and one supplier assigned to it.

### **Customer Account**

Assign a unique customer account to the legal entity of the organization that receives and approves intercompany transactions. The customer account type must be Internal and it must have an active bill-to site with primary selected. Each customer account can have multiple sites each associated with a different receivables business unit. This allows invoicing for the customer in a variety of receivables business units.

## Supplier

Assign a unique supplier to the legal entity of the organization that initiates intercompany transactions. The supplier must have an active primary pay site. Each supplier can have multiple sites, each associated to a different payables business unit.

### Related Topics

- Example of Intercompany Organization Configuration
- Example of Intracompany Organization Configuration

## Intercompany Receivables Assignments

Use Oracle Fusion Intercompany to generate invoices for intercompany transactions.

### **Defining Receivables Assignments**

Set up your receivables assignments by mapping an intercompany transaction type and a receivables business unit to the receivables transaction type and receivables memo line. Oracle Fusion Receivables will use the receivables transaction type and the receivables memo line to process intercompany transactions transferred to the receivables application. You can configure specific receivables transaction types, and receivables memo lines, that you use for each intercompany transaction type for a receivables business unit.

## **Balancing Rules**

## Intercompany Balancing Rules

You use Intercompany balancing rules to generate the accounts required to balance journals that are out of balance by legal entity or primary balancing segment values.

Specify the intercompany receivables and intercompany payables accounts that you want to use as the template for building the intercompany receivables and intercompany payables accounts. The intercompany balancing feature then uses these rules to generate the accounts of the balancing lines it creates.

Journals lines are first summarized by the legal entity and are balanced by the legal entity. Since a legal entity can have many primary balancing segment values, it's possible that a journal could have multiple lines for a legal entity with

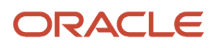

different primary balancing segment values. In that case, when intercompany balancing is done, the lowest primary balancing segment value within each legal entity in the journal is used. After this, balancing occurs across balancing segment values within each legal entity.

These same rules are also used to generate the intercompany receivables account and intercompany payables account of transactions entered in the Intercompany module.

The intercompany balancing rules are also used to generate the intercompany receivables account for the provider side of an intercompany transaction. And balancing rules are also used to generate the intercompany payables account for the receiver side of an intercompany transaction.

**CAUTION:** After you create an Intercompany balancing rule, you can't modify them. But you can end date an existing rule and create a new rule.

### Defining Intercompany Balancing Rules

You can define intercompany balancing rules at these levels:

- **1.** Primary balancing segment
- 2. Legal entity
- 3. Ledger
- **4.** Chart of accounts

The rules are evaluated in the order shown. For example, you can define a Primary Balancing Segment rule and a Legal Entity level rule. If both rules can be used to balance a particular journal, the Primary Balancing Segment rule is used, as it has a higher precedence.

You have flexibility in defining your intercompany balancing rules. You can have a simple setup in which you define one rule for your chart of accounts. This rule is used for all intercompany balancing for all ledgers that use this chart of accounts. Alternatively, you can have a more granular set of rules. For example, define a different rule for each legal entity and one chart of accounts rule to cover any gaps. You can gain even more granularity by defining rules for specific journal and category combinations or intercompany transaction types.

### Using Chart of Accounts Rules for Intercompany

Use chart of accounts rules for intercompany balancing. You have flexibility in defining your intercompany balancing rules with the setup of a single chart of accounts rule to use for all ledgers that use this chart of accounts. When you create a chart of accounts rule, you specify the chart of accounts, intercompany receivables, and intercompany payables accounts you want to use, as well as the source and category. It is recommended that the intercompany receivables account be an asset type account, and the intercompany payables account be a liability type account.

You can define rules that are applied to a specific source and category, such as Payables and Invoices. Or a specific intercompany transaction type, such as Intercompany Sales. Alternatively, you can choose to create rules for all sources and categories by selecting the source of **Other** and the category of **Other**.

Intercompany Balancing then evaluates the journal source and journal category combination in determining which rule to use for balancing. This is the order of precedence.

- · Specific journal source and journal category
- Specific journal source and journal category of Other
- · Journal source of Other and specific journal category
- Journal source of Other and journal category of Other

## Additional Intercompany Balancing and Clearing Company Options

Additional Intercompany Balancing and Clearing options are used to balance the second balancing segment or the third balancing segment or both, when a transaction is unbalanced by one of these segments but is already balanced by the primary balancing segment. This option is defined for a ledger but you can create rules for various Source and Category combinations.

Additional Intercompany Balancing and Clearing options include these settings:

- Intercompany Receivables and Intercompany Payables accounts: You can use as the accounts as the template to build balancing accounts for balancing segment 2 and balancing segment 3 when the journal is already balanced by primary balancing segment.
- Summarization options: You can choose to summarize lines within a legal entity before balancing lines are generated by choosing the Summary Net option. Alternatively choose the Detail options so lines aren't summarized before balancing within a legal entity. Note that summarization always applies to balancing lines generated in a cross legal entity scenario.
- Clearing company options: Oracle recommends to always set clearing company options to handle many-tomany journals. This avoids balancing failing during General Ledger Posting or Subledger Accounting Create Accounting process.

## **Clearing Company Options**

You can choose to set clearing company options to balance a many-to-many journal. Set these options to manage your clearing company balancing.

- Clearing Company Condition: Choose when to use a clearing company.
  - Use clearing company only for intracompany journals.
  - Use clearing company for all many-to-many journals.
  - <sup>o</sup> Error out if many-to-many journal. The default value for this option.
- Clearing Company Source: Choose how the clearing company value is derived for your balancing lines, from these options:
  - Default clearing balancing segment value.
  - Manually entered clearing balancing segment value. Note that if you select Manually entered clearing balancing segment value, then you must manually enter a value in the create journals screen. This option doesn't work for subledger accounting entries as they don't have a field on the user interface to enter this value.
- Clearing Company Value: If you selected Default clearing balancing segment value for Source, you must select a primary balancing segment value in this field. This value is used to balance your intracompany or many-to-many journals.

## Example of Intercompany Balancing Rules

This topic provides examples of intercompany balancing rules and the intercompany balancing lines generated. These rules are used to generate the accounts needed to balance journals that are out of balance by legal entity or primary balancing segment values.

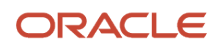

## Intercompany Balancing Rules Precedence

In this example the legal Entity InFusion Textiles intercompany manufacturing activities are tracked separately from its non-manufacturing activities. To achieve this, legal entity level rules are defined specifically between the legal entity InFusion Textiles and the two manufacturing legal entities, InFusion Products (East) and InFusion Products (West). A chart of accounts rule is created to cover all other intercompany activities.

### Setup

• InFusion USA Chart of Accounts as shown in this table.

| Segment Name      | Company (CO)                 | Cost Center (CC)            | Division (DIV)             | Account (ACCT) | Intercompany (IC)       |
|-------------------|------------------------------|-----------------------------|----------------------------|----------------|-------------------------|
| Segment Qualifier | Primary Balancing<br>Segment | Second Balancing<br>Segment | Third Balancing<br>Segment | Account        | Intercompany<br>Segment |

• Ledger, Legal Entity, Primary Balancing Segment Value Assignments as shown in this table.

| Ledger       | Legal Entity             | Primary Balancing Segment Value |
|--------------|--------------------------|---------------------------------|
| InFusion USA | InFusion Farms           | 3100, 3200, 3300, 3400, 3500    |
| InFusion USA | InFusion Textiles        | 4000                            |
| InFusion USA | InFusion Products (East) | 5000                            |
| InFusion USA | InFusion Products (West) | 6000                            |
| InFusion USA |                          | 1000, 9000                      |

• Chart of Accounts Rule as shown in this table.

| Rule Number | Chart of Accounts                 | AR Account                          | AP Account                          | Source | Category | Transaction Type |
|-------------|-----------------------------------|-------------------------------------|-------------------------------------|--------|----------|------------------|
| 1           | InFusion USA<br>Chart of Accounts | 1000 - 000 - 0000<br>- 13050 - 0000 | 1000 - 000 - 0000<br>- 21050 - 0000 | Other  | Other    | None             |

• Legal Entity Level Rule as shown in this table.

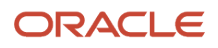

| Rule No. | From Legal<br>Entity | To Legal Entity             | AR Account                             | AP Account                             | Source | Category | Transaction<br>Type |
|----------|----------------------|-----------------------------|----------------------------------------|----------------------------------------|--------|----------|---------------------|
| 2        | InFusion Textiles    | InFusion<br>Products (West) | 1000 - 000 -<br>0000 - 13020 -<br>0000 | 1000 - 000 -<br>0000 - 21020 -<br>0000 | Other  | Other    | None                |
| 3        | InFusion Textiles    | InFusion<br>Products (East) | 1000 - 000 -<br>0000 - 13030 -<br>0000 | 1000 - 000 -<br>0000 - 21030 -<br>0000 | Other  | Other    | None                |

### Journal Balancing

 $_{\circ}$   $\,$  Journal before Balancing as shown in this table.

| Line | Line Type | Legal Entity                   | со   | сс  | DIV  | ACCT  | IC   | Debit | Credit |
|------|-----------|--------------------------------|------|-----|------|-------|------|-------|--------|
| 1    | Expense   | InFusion<br>Farms              | 3100 | 100 | 1200 | 52330 | 0000 | 150   |        |
| 2    | Expense   | InFusion<br>Products<br>(East) | 5000 | 100 | 1200 | 52340 | 0000 | 200   |        |
| 3    | Expense   | InFusion<br>Products<br>(West) | 6000 | 200 | 1300 | 52345 | 0000 | 300   |        |
| 4    | Liability | InFusion<br>Textiles           | 4000 | 500 | 1300 | 40118 | 0000 |       | 650    |

### Journal Balancing

• Journal after Balancing as shown in this table.

| Uses Rule | Line | Line Type | Legal<br>Entity                | со   | cc  | DIV  | ACCT  | IC   | Debit | Credit |
|-----------|------|-----------|--------------------------------|------|-----|------|-------|------|-------|--------|
|           | 1    | Expense   | InFusion<br>Farms              | 3100 | 100 | 1200 | 52330 | 0000 | 150   |        |
|           | 2    | Expense   | InFusion<br>Products<br>(East) | 5000 | 100 | 1200 | 52340 | 0000 | 200   |        |
|           | 3    | Expense   | InFusion<br>Products<br>(West) | 6000 | 200 | 1300 | 52345 | 0000 | 300   |        |

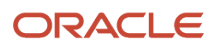

| Uses Rule | Line | Line Type | Legal<br>Entity                | со   | сс  | DIV  | АССТ  | IC   | Debit | Credit |
|-----------|------|-----------|--------------------------------|------|-----|------|-------|------|-------|--------|
|           |      |           |                                |      |     |      |       |      |       |        |
|           | 4    | Liability | InFusion<br>Textiles           | 4000 | 500 | 1300 | 40118 | 0000 |       | 650    |
| 1         | 5    | IC AR     | InFusion<br>Textiles           | 4000 | 500 | 1300 | 13050 | 3100 | 150   |        |
| 1         | 6    | IC AP     | InFusion<br>Farms              | 3100 | 100 | 1200 | 21050 | 4000 |       | 150    |
| 3         | 7    | IC AR     | InFusion<br>Textiles           | 4000 | 500 | 1300 | 13030 | 5000 | 200   |        |
| 1         | 8    | IC AP     | InFusion<br>Products(Ea        | 5000 | 100 | 1200 | 21050 | 4000 |       | 200    |
| 2         | 9    | IC AR     | InFusion<br>Textiles           | 4000 | 500 | 1300 | 13020 | 6000 | 300   |        |
| 1         | 10   | IC AP     | InFusion<br>Products<br>(West) | 6000 | 200 | 1300 | 21050 | 4000 |       | 300    |

**Related Topics** 

Intercompany Balancing Rules

## Examples of Using Chart of Accounts Rules for Intercompany Balancing

The following are some examples using chart of accounts rules for Intercompany balancing.

## One-to-One Balancing: Example

In these scenarios, you choose to track intercompany balancing for companies with values 3000, and 4000 to separate intercompany accounts. You will set up specific rules at the primary balancing segment value level for this. A chart of accounts rule is created for all other intercompany activity.

Setup

InFusion USA Chart of Accounts as shown in the following table.

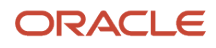

| Segment Qualifier | Primary Balancing<br>Segment | Balancing Segment 2 | Segment | Segment | Intercompany<br>Segment |
|-------------------|------------------------------|---------------------|---------|---------|-------------------------|
| Segment Name      | Company                      | Cost Center         | Product | Account | Intercompany            |
|                   | (CO)                         | (CC)                | (PROD)  | (ACCT)  | (IC)                    |

Ledger, Legal Entity, and Primary Balancing Segment Value Assignments as shown in the following table.

| Ledger       | Legal Entity        | Primary Balancing Segment Value |
|--------------|---------------------|---------------------------------|
| InFusion USA | InFusion Farms      | 3000                            |
| InFusion USA | InFusion Textiles   | 4000                            |
| InFusion USA | InFusion Production | 5000                            |
| InFusion USA |                     | 1000, 9000                      |

Rule No. 1: Chart of Accounts Rule as shown in the following table.

- Chart of Accounts: InFusion USA
- Source: Other
- Category: Other
- Transaction Type: None

| IC Account | со   | сс  | PROD | ACCT  | IC   |
|------------|------|-----|------|-------|------|
| AR Account | 1000 | 000 | 0000 | 13010 | 0000 |
| AP Account | 1000 | 000 | 0000 | 21010 | 0000 |

Rule No. 2: Primary Balancing Segment Rules as shown in the following table.

- From Ledger and To Ledger: InFusion USA
- From Primary Segment Value: 3000
- To Primary Segment Value: 4000
- Source: Other
- Category: Other
- Transaction Type: None

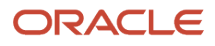

| IC Account | со   | сс  | PROD | АССТ  | IC   |
|------------|------|-----|------|-------|------|
| AR Account | 1000 | 000 | 0000 | 13011 | 0000 |
| AP Account | 1000 | 000 | 0000 | 21011 | 0000 |

Rule No. 3: Primary Balancing Segment Rule as shown in the following table.

- From Ledger and To Ledger: InFusion USA
- From Primary Segment Value: 3000
- To Primary Segment Value: 5000
- Source: Other
- Category: Other
- Transaction Type: None

| IC Account | со   | сс  | PROD | ACCT  | IC   |
|------------|------|-----|------|-------|------|
| AR Account | 1000 | 000 | 0000 | 13012 | 0000 |
| AP Account | 1000 | 000 | 0000 | 21012 | 0000 |

Rule No. 4: Primary Balancing Segment Rule as shown in the following table.

- From Ledger and To Ledger: InFusion USA
- From Primary Segment Value: 4000
- To Primary Segment Value: 3000
- Source: Other
- Category: Other
- Transaction Type: None

| IC Account | со   | сс  | PROD | ACCT  | IC   |
|------------|------|-----|------|-------|------|
| AR Account | 1000 | 000 | 0000 | 13013 | 0000 |
| AP Account | 1000 | 000 | 0000 | 21013 | 0000 |

Rule No. 5: Primary Balancing Segment Rule as shown in the following table.

- From Ledger and To Ledger: InFusion USA
- From Primary Segment Value: 4000
- To Primary Segment Value: 5000

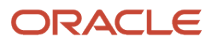

- Source: Other
- Category: Other
- Transaction Type: None

| IC Account | со   | cc  | PROD | ACCT  | IC   |
|------------|------|-----|------|-------|------|
| AR Account | 1000 | 000 | 0000 | 13014 | 0000 |
| AP Account | 1000 | 000 | 0000 | 21014 | 0000 |

Journal No. 1: One-to-One Legal Entity Journal as shown in the following table.

- Source: Manual
- Category: Adjustment

| Line | Account                         | Debit | Credit | Description                    | Uses Rule No. |
|------|---------------------------------|-------|--------|--------------------------------|---------------|
| 1    | 5000- 100- 1200-<br>52330- 0000 | 150   |        |                                |               |
| 2    | 4000- 110- 1200-<br>41111- 0000 |       | 150    |                                |               |
| 3    | 5000- 100- 0000-<br>21010- 4000 |       | 150    | Intercompany<br>Balancing Line | 1             |
| 4    | 4000- 110- 0000-<br>13014- 5000 | 150   |        | Intercompany<br>Balancing Line | 5             |

Journal No. 2: One-to-Many Legal Entity with Multiple Primary Balancing Segment Values for a legal Entity as shown in the following table.

**Note:** Balancing summarizes across a legal entity and first performs intercompany balancing using the lowest primary balancing segment value within the legal entity. In the following example, 1000 and 9000 are assigned to the same legal entity so first 1000 is used to perform intercompany balancing. Then balancing is performed for 1000 and 9000, that is, the primary balancing segments within a legal entity.

- Source: Manual
- Category: Adjustment

| Line | Account                       | Debit | Credit | Description | Uses Rule No. |
|------|-------------------------------|-------|--------|-------------|---------------|
| 1    | 3000-100-1200-<br>52330- 0000 | 150   |        |             |               |

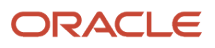

| Line | Account                         | Debit | Credit | Description                           | Uses Rule No. |
|------|---------------------------------|-------|--------|---------------------------------------|---------------|
| 2    | 4000-110-1200- 41111-<br>0000   |       | 140    |                                       |               |
| 3    | 1000-120-1000-<br>52345-0000    | 30    |        |                                       |               |
| 4    | 9000-130-2000-<br>52330-0000    |       | 40     |                                       |               |
| 5    | 3000- 100- 0000-<br>21011- 4000 |       | 140    | Intercompany<br>Balancing Line        | 2             |
| 6    | 4000- 110- 0000-<br>13013- 3000 | 140   |        | Intercompany<br>Balancing Line        | 4             |
| 7    | 3000-100-0000-<br>21010-1000    |       | 10     | Intercompany<br>Balancing Line        | 1             |
| 8    | 1000-120-0000-<br>13010-3000    | 10    |        | Intercompany<br>Balancing Line        | 1             |
| 9    | 1000-120-0000-<br>21010-9000    |       | 40     | Ledger Intercompany<br>Balancing Line | 1             |
| 10   | 9000-130-0000-<br>13010-1000    | 40    |        | Ledger Intercompany<br>Balancing Line | 1             |

## Many-to-Many Balancing: Example

In this section, we look at many-to-many primary balancing segment value journals and many-to-many legal entity journals.

- For many-to-many primary balancing segment journals, a clearing company is used if it is available. If no clearing company is available, balancing is done using a default rule that matches the largest debit with largest credit and so on.
- For many-to-many legal entity journals, a clearing company is required to balance a journal.

### Setup

InFusion USA Chart of Accounts as shown in the following table.

| Segment Qualifier | Primary Balancing<br>Segment | Balancing Segment 2 | Segment | Segment | Intercompany<br>Segment |
|-------------------|------------------------------|---------------------|---------|---------|-------------------------|
| Segment Name      | Company                      | Cost Center         | Product | Account | Intercompany            |
|                   | (CO)                         | (CC)                | (PROD)  | (ACCT)  | (IC)                    |

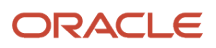

Ledger, Legal Entity, and Primary Balancing Segment Value Assignments as shown in the following table.

| Ledger       | Legal Entity        | Primary Balancing Segment Value |
|--------------|---------------------|---------------------------------|
| InFusion USA | InFusion Farms      | 3111, 3121, 3199, 3899          |
| InFusion USA | InFusion Textiles   | 3311                            |
| InFusion USA | InFusion Production | 3211                            |
| InFusion USA | InFusion Sales      | 3251                            |

## Many-to-Many Primary Balancing Segment Values Within One Legal Entity Balanced Using a Clearing Company: Example

Rule No. 1: Chart of Accounts as shown in the following table.

- Chart of Accounts: InFusion USA
- Source: Auto copy
- Category: Accrual
- Transaction Type: None

| IC Account | со   | сс  | PROD | ACCT  | IC   |
|------------|------|-----|------|-------|------|
| AR Account | 3111 | 000 | 0000 | 11020 | 0000 |
| AP Account | 3251 | 000 | 0000 | 21021 | 0000 |

Rule No. 2: Primary Balancing Segment Rule as shown in the following table.

- Chart of Accounts: InFusion USA
- From Primary Segment Value: 3111
- To Primary Segment Value: All other
- Source: Auto copy
- Category: Accrual
- Transaction Type: None

| IC Account | со   | сс  | PROD | ACCT  | IC   |
|------------|------|-----|------|-------|------|
| AR Account | 3111 | 000 | 0000 | 11018 | 0000 |
| AP Account | 3111 | 000 | 0000 | 21030 | 0000 |

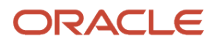

| IC Account | со | сс | PROD | ACCT | IC |
|------------|----|----|------|------|----|
|            |    |    |      |      |    |

Additional Intercompany Balancing and Clearing Options as shown in the following table.

- Source: Auto copy
- Category: Accrual

### Journal Lines

| Line | Account                     | Debit | Credit | Description                           | Uses Rule No.                        |
|------|-----------------------------|-------|--------|---------------------------------------|--------------------------------------|
| 1    | 3111-000-000-<br>52330-0000 | 10    |        |                                       |                                      |
| 2    | 3121-000-000-<br>52330-0000 | 20    |        |                                       |                                      |
| 3    | 3199-000-000-<br>52330-0000 |       | 14     |                                       |                                      |
| 4    | 3899-000-000-<br>52330-0000 |       | 16     |                                       |                                      |
| 5    | 3199-000-000-<br>11020-3371 | 14    |        | Ledger Intercompany balancing line    | 1 and clearing<br>company value 3371 |
| 6    | 3371-000-000-<br>21021-3199 |       | 14     | Ledger Intercompany balancing line    | 1 and clearing<br>company value 3371 |
| 7    | 3111-000-000-<br>21030-3371 |       | 10     | Ledger Intercompany balancing line    | 2 and clearing<br>company value 3371 |
| 8    | 3371-000-000-<br>11020-3111 | 10    |        | Ledger Intercompany balancing line    | 1 and clearing<br>company value 3371 |
| 9    | 3121-000-000-<br>21021-3371 |       | 20     | Ledger Intercompany balancing line    | 1 and clearing<br>company value 3371 |
| 10   | 3371-000-000-<br>11020-3121 | 20    |        | Ledger Intercompany<br>balancing line | 1 and clearing<br>company value 3371 |
| 11   | 3899-000-000-<br>11020-3371 | 16    |        | Ledger Intercompany<br>balancing line | 1 and clearing<br>company value 3371 |
| 12   | 3371-000-000-<br>21021-3899 |       | 16     | Ledger Intercompany<br>balancing line | 1 and clearing<br>company value 3371 |

| Line | Account | Debit | Credit | Description | Uses Rule No. |
|------|---------|-------|--------|-------------|---------------|
|      |         | 90    | 90     |             |               |

## Many-to-Many Legal Entity with a Clearing Company: Example

Rule No. 1: Chart of Accounts Rule as shown in the following table.

- Chart of Accounts: InFusion USA
- Source: Other
- Category: Other
- Transaction Type: None

| IC Account | со   | сс  | PROD ACCT  |       | IC   |
|------------|------|-----|------------|-------|------|
| AR Account | 3111 | 000 | 0000 11020 |       | 0000 |
| AP Account | 3251 | 000 | 0000       | 21021 | 0000 |

Additional Intercompany Balancing and Clearing Options as shown in the following table.

- Source: Auto copy
- Category: Accrual

| Condition                                            | Source                                   | Value |
|------------------------------------------------------|------------------------------------------|-------|
| Use clearing company for all many-to-many<br>journal | Default clearing balancing segment value | 3899  |

### Journal Lines

| Line | Account                     | Debit | Credit | Description | Uses Rule No. |
|------|-----------------------------|-------|--------|-------------|---------------|
| 1    | 3111-000-000-<br>52330-0000 | 10    |        |             |               |
| 2    | 3311-000-000-<br>52330-0000 | 20    |        |             |               |
| 3    | 3211-000-000-<br>52330-0000 |       | 14     |             |               |
| 4    | 3251-000-000-<br>52330-0000 |       | 16     |             |               |

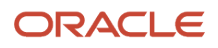

| Line | Account                     | Debit | Credit | Description                           | Uses Rule No.                  |
|------|-----------------------------|-------|--------|---------------------------------------|--------------------------------|
|      |                             |       |        |                                       |                                |
| 5    | 3111-000-000-<br>21021-3899 |       | 10     | Ledger Intercompany<br>balancing line | 1 and clearing<br>company 3899 |
| 6    | 3211-000-000-<br>11020-3899 | 14    |        | Ledger Intercompany<br>balancing line | 1 and clearing<br>company 3899 |
| 7    | 3251-000-000-<br>11020-3899 | 16    |        | Ledger Intercompany<br>balancing line | 1 and clearing<br>company 3899 |
| 8    | 3311-000-000-<br>21021-3899 |       | 20     | Ledger Intercompany<br>balancing line | 1 and clearing<br>company 3899 |
| 9    | 3899-000-000-<br>11020-3111 | 10    |        | Ledger Intercompany<br>balancing line | 1 and clearing<br>company 3899 |
| 10   | 3899-000-000-<br>21021-3211 |       | 14     | Ledger Intercompany<br>balancing line | 1 and clearing<br>company 3899 |
| 11   | 3899-000-000-<br>21021-3251 |       | 16     | Ledger Intercompany<br>balancing line | 1 and clearing<br>company 3899 |
| 12   | 3899-000-000-<br>11020-3311 | 20    |        | Ledger Intercompany<br>balancing line | 1 and clearing<br>company 3899 |
|      |                             | 90    | 90     |                                       |                                |

## Many-to-Many Primary Balancing Segment within a Legal Entity and No Clearing Company Specified: Example

The default rule is used which applies largest debit to largest credit and so on.

**Note:** The default rule is only used for Many-to-Many Primary Balancing Segment and is not used for Many-to-Many legal entity.

Rule No. 1: Chart of Accounts Rule as shown in the following table.

- Chart of Accounts: InFusion USA
- Source: Other
- Category: Other
- Transaction Type: None

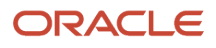

| IC Account | со   | сс  | PROD | <b>ACCT</b> |      |
|------------|------|-----|------|-------------|------|
| AR Account | 3111 | 000 | 0000 | 13011       | 0000 |
| AP Account | 3111 | 110 | 0000 | 21081       | 0000 |

Balancing will take the line with the largest debit which is line number 2 and balance it against the largest credit which is line 4. Then it takes the balance of line 2 and balance this against line 3 and so on.

Journal Lines as shown in the following table.

| Line | Account                      | Debit | Credit | Description                           | Notes                                                                                            |
|------|------------------------------|-------|--------|---------------------------------------|--------------------------------------------------------------------------------------------------|
| 1    | 3111-000-000-<br>52330-0000  | 10    |        |                                       |                                                                                                  |
| 2    | 3121-000-0000-<br>52330-0000 | 20    |        |                                       |                                                                                                  |
| 3    | 3199-000-0000-<br>52330-0000 |       | 14     |                                       |                                                                                                  |
| 4    | 3899-000-0000-<br>52330-0000 |       | 16     |                                       |                                                                                                  |
| 5    | 3899-000-0000-<br>13011-3121 | 16    |        | Ledger Intercompany<br>balancing line | First, Line 4, the<br>largest credit is<br>balanced against line<br>2, the largest debit         |
| 6    | 3121-000-0000-<br>21081-3899 |       | 16     | Ledger Intercompany<br>balancing line | First, Line 4, the<br>largest credit is<br>balanced against line<br>2, the largest debit         |
| 7    | 3199-000-0000-<br>13011-3121 | 4     |        | Ledger Intercompany<br>balancing line | Remainder of line 2 is<br>balanced against line<br>3, which is the next<br>largest credit amount |
| 8    | 3121-000-0000-<br>21081-3199 |       | 4      | Ledger Intercompany<br>balancing line | Remainder of line 2 is<br>balanced against line<br>3, which is the next<br>largest credit amount |
| 9    | 3199-000-0000-<br>13011-3111 | 10    |        | Ledger Intercompany<br>balancing line | Finally, line 1 is<br>balanced against the<br>remainder of line 3.                               |

| Line | Account                      | Debit | Credit | Description                           | Notes                                                              |
|------|------------------------------|-------|--------|---------------------------------------|--------------------------------------------------------------------|
| 10   | 3111-000-0000-<br>21081-3199 |       | 10     | Ledger Intercompany<br>balancing line | Finally, line 1 is<br>balanced against the<br>remainder of line 3. |
|      |                              | 60    | 60     |                                       |                                                                    |

**Related Topics** 

- Example of Intercompany Balancing Rules
- Example of Additional Intercompany Balancing and Clearing Options

# Example of Additional Intercompany Balancing and Clearing Options

This topic provides examples of additional intercompany balancing and clearing options, the setup required, and the journal before and after balancing.

## Additional Intercompany Balancing Segment Options

In this scenario the enterprise has the second balancing segment and the third balancing segment enabled for its chart of accounts. The journal is balanced by primary balancing segment but is out of balance by the second balancing segment and the third balancing segment.

Setup

InFusion USA Chart of Accounts

This table describes the structure of the InFusion USA chart of accounts.

| Segment Qualifier | Primary Balancing<br>Segment | Second Balancing<br>Segment | Third Balancing<br>Segment | Product | Account | Intercompany<br>Segment |
|-------------------|------------------------------|-----------------------------|----------------------------|---------|---------|-------------------------|
| Segment Name      | Company                      | Cost Center                 | Division                   | Product | Account | Intercompany            |
|                   | (CO)                         | (CC)                        | (DIV)                      | (PROD)  | (ACCT)  | (IC)                    |

Ledger, Legal Entity, Primary Balancing Segment Value Assignments

This table describes the defined ledger, legal entity, and primary balancing segment values.

| Ledger       | Legal Entity   | Primary Balancing Segment Value |
|--------------|----------------|---------------------------------|
| InFusion USA | InFusion Farms | 3100, 3200, 3300, 3400, 3500    |

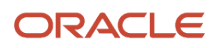

| Ledger       | Legal Entity             | Primary Balancing Segment Value |
|--------------|--------------------------|---------------------------------|
| InFusion USA | InFusion Textiles        | 4000                            |
| InFusion USA | InFusion Products (East) | 5000                            |
| InFusion USA | InFusion Products (West) | 6000                            |
| InFusion USA |                          | 1000, 9000                      |

• Additional Intercompany Balancing and Clearing Options as shown in this table.

| Rule Number | Ledger       | Source | Category | Transaction Type | AR Account                                  | AP Account                                  |
|-------------|--------------|--------|----------|------------------|---------------------------------------------|---------------------------------------------|
| 1           | InFusion USA | Other  | Other    | None             | 1000 - 000 -200<br>- 0000 - 13010 -<br>0000 | 1000 - 000 - 100-<br>0000 - 21010 -<br>0000 |

- Journal Balancing
  - Journal Before Balancing as shown in this table.

| Line | Line Type | Legal<br>Entity   | со   | сс  | DIV | PROD | ACCT  | IC   | Debit | Credit |
|------|-----------|-------------------|------|-----|-----|------|-------|------|-------|--------|
| 1    | Expense   | InFusion<br>Farms | 3100 | 100 | 110 | 1200 | 52330 | 0000 | 150   |        |
| 2    | Liability | InFusion<br>Farms | 3100 | 500 | 330 | 1300 | 40118 | 0000 |       | 150    |

- Journal Balancing
  - Journal after Balancing as shown in this table.

| Line | Legal<br>Entity   | со   | сс  | DIV | PROD | ACCT  | IC   | Debit | Credit | Uses Rule |
|------|-------------------|------|-----|-----|------|-------|------|-------|--------|-----------|
| 1    | InFusion<br>Farms | 3100 | 100 | 110 | 1200 | 52330 | 0000 | 150   |        |           |
| 2    | InFusion<br>Farms | 3100 | 500 | 330 | 1300 | 40118 | 0000 |       | 150    |           |

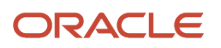

| Line | Legal<br>Entity   | со   | сс  | DIV | PROD | ACCT  | IC   | Debit | Credit | Uses Rule |
|------|-------------------|------|-----|-----|------|-------|------|-------|--------|-----------|
| 3    | InFusion<br>Farms | 3100 | 100 | 110 | 0000 | 21010 | 0000 |       | 150    | 1         |
| 4    | InFusion<br>Farms | 3100 | 500 | 330 | 0000 | 13010 | 0000 | 150   |        | 1         |

## Allocations

## How Intercompany Allocations Are Generated

The two processes you can use for intercompany allocation generation are Generate Intercompany Allocations and Generate General Ledger Allocations. You can use both processes for single-ledger allocations or cross-ledger allocations. The Generate Intercompany Allocations process updates Oracle Fusion Intercompany tables.

The Generate General Ledger Allocations process updates Oracle Fusion General Ledger tables.

## Settings That Affect Intercompany Allocations

The following table describes the parameters for the Generate Intercompany Allocations and Generate General Ledger Allocations processes.

| Parameter                        | Generate Intercompany Allocation Process                                                                              | Generate General Ledger Allocations Process                                                                                                    |
|----------------------------------|----------------------------------------------------------------------------------------------------|----------------------------------------------------------------------------------------------------|
| Rule or Rule Set                 | Select the rule or rule set to create allocation calculations.                                                        | Select the rule or rule set to create allocation calculations.                                                                                                    |
| Intercompany Transaction Type    | Select the type of transactions that are grouped together and are identified by the type of intercompany transaction. | Not Applicable                                                                                                    |
| Post Allocations                 | Not Applicable                                                                                                    | Select to book amounts spread from one account to another.                                                                                                    |
| Process Cross-Ledger Allocations | Not Applicable                                                                                                    | Process allocations that run across more than one ledger.                                                                                                    |
| Use Intercompany Accounts        | Not Applicable                                                                                                    | Post allocation transactions to the<br>intercompany accounts determined by the FUN<br>application programming interface (API).<br>This option appears only for cross-ledger<br>allocations. |

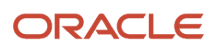

| Parameter            | Generate Intercompany Allocation Process | Generate General Ledger Allocations Process                                                                                                    |
|----------------------|------------------------------------------|----------------------------------------------------------------------------------------------------|
| Use Suspense Account | Not Applicable                           | Post allocation transactions to the suspense<br>account, if one exists. Cross-ledger allocations<br>are processed using Journal Import.<br>This option appears only for cross-ledger<br>allocations. |

## How Intercompany Allocations are Processed Using the Generate Intercompany Allocations Process

The Generate Intercompany Allocations process:

- 1. Calls the FUN API to create intercompany transactions and process the allocation lines.
- 2. Extracts the allocation lines from the General Ledger interface table and populates the Intercompany interface tables.
- **3.** Removes the allocation lines from the General Ledger interface table upon successfully populating the Intercompany interface tables.
- **4.** Generates a batch by provider legal entity and groups lines by receiver legal entity so that there is one transaction per legal entity.
- **5.** Uses the entered currency amounts for populating the Intercompany interface tables.

### How Intercompany Allocations are Processed Using the Generate General Ledger Allocations Process

The Generate General Ledger Allocations process:

- 1. Uses Journal Import to process the intercompany allocations if you select to post allocations for single ledger journals.
- 2. Calls the FUN API to generate the intercompany accounts if the rule or rule set contains cross-ledger lines. You select to process cross-ledger allocations using the intercompany accounts.

**Note:** If you select to process cross-ledger allocations using the suspense account, Journal Import processes the allocation lines.

- **3.** Provides the intercompany receivables or intercompany payables account lines for cross-ledger allocations going to General Ledger.
- **4.** Populates the General Ledger interface table with the appropriate line for each ledger of the cross-ledger allocation.

Related Topics

- Cross-Ledger Allocations
- Examples of Cross-Ledger Allocations

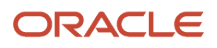

## Example of Generating Intercompany Receivables and Intercompany Payables Accounts for Manual Transactions

The receivables (AR) and payables (AP) accounts for manual intercompany transactions are generated automatically by Oracle Fusion Intercompany. Enter distributions for the transaction and intercompany generates the receivables and payables accounts, based on the intercompany balancing rules setup.

Intercompany uses the transaction type, provider legal entity, receiver legal entity, primary balancing segment value of the first provider distribution and the primary balancing segment value of the first receiver distribution to ascertain which rule to apply. Intercompany then uses the rule, and the balancing segment values of the first provider distribution to build the intercompany receivable account combination for the provider side of the transaction. Similarly, intercompany builds the intercompany payables account for the receiver side of the transaction, based on the first receiver distribution account.

Intercompany will evaluate the rules in the following order.

- 1. Primary balancing segment rules
- 2. Legal entity level rules
- 3. Ledger level rules
- 4. Chart of accounts rules

If there is no matching rule at the lower levels, then intercompany will use the chart of accounts rule. It is therefore recommended that you set up a chart of accounts rule for every chart of accounts structure you have. This will ensure that intercompany will always find a rule to use to generate the intercompany receivables and intercompany payables accounts for transactions.

Intercompany will then evaluate the transaction type in determining which rule to use to generate the receivables or payables account. A rule with a specific transaction type takes precedence over a rule defined for the All Other transaction type.

### Example

In this scenario you choose to track your intercompany sales for the farming and textile companies separately from other intercompany activities. Separate intercompany accounts are used for these two companies. A chart of accounts rule is created for all other intercompany activity.

Setup

InFusion USA Chart of Accounts as shown in the following table.

| imary Balancing<br>gment | Balancing Segment 2                  | Segment                                                        | Segment                                                                            | Intercompany<br>Segment                                                                                |
|--------------------------|--------------------------------------|----------------------------------------------------------------|------------------------------------------------------------------------------------|----------------------------------------------------------------------------------------------------|
| mpany                    | Cost Center                          | Product                                                        | Account                                                                            | Intercompany                                                                                           |
| O)                       | (CC)                                 | (PROD)                                                         | (ACCT)                                                                             | (IC)                                                                                                   |
| ir<br>g<br>on<br>O       | nary Balancing<br>ment<br>npany<br>) | nary Balancing<br>mentBalancing Segment 2npanyCost Center)(CC) | nary Balancing<br>mentBalancing Segment 2SegmentnpanyCost CenterProduct)(CC)(PROD) | nary Balancing<br>mentBalancing Segment 2SegmentSegmentnpanyCost CenterProductAccount)(CC)(PROD)(ACCT) |

Ledger, Legal Entity, and Primary Balancing Segment Value Assignments as shown in the following table.

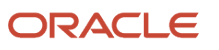

| Ledger       | Legal Entity        | Primary Balancing Segment Value |
|--------------|---------------------|---------------------------------|
| InFusion USA | InFusion Farms      | 3100, 3200, 3300, 3400, 3500    |
| InFusion USA | InFusion Textiles   | 4000                            |
| InFusion USA | InFusion Production | 5000                            |
| InFusion USA |                     | 1000, 9000                      |

### Chart of Accounts Rule

Rule No. 1 as shown in the following table.

- Chart of Accounts: InFusion USA
- Source: None
- Category: None
- Transaction Type: All Other

| IC Account | со   | сс  | PROD | ACCT  | IC   |
|------------|------|-----|------|-------|------|
| AR Account | 1000 | 000 | 0000 | 13020 | 0000 |
| AP Account | 1000 | 000 | 000  | 21020 | 000  |

### Legal Entity Rules.

Rule No. 2 as shown in the following table.

- From Ledger and To Ledger: InFusion USA
- From Legal Entity: InFusion Farms
- To Legal Entity: InFusion Textiles
- Source: None
- Category: None
- Transaction Type: Intercompany (IC) Sales

| IC Account | со   | сс  | PROD | ACCT  | IC   |
|------------|------|-----|------|-------|------|
| AR Account | 1000 | 000 | 0000 | 13011 | 0000 |
| AP Account | 1000 | 000 | 0000 | 21011 | 0000 |

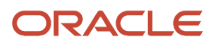

### Rule No. 3 as shown in the following table.

- From Ledger and To Ledger: InFusion USA
- From Legal Entity: InFusion Farms
- To Legal Entity: InFusion Production
- Source: None
- Category: None
- Transaction Type: Intercompany (IC) Sales

| IC Account | со   | сс  | PROD | ACCT  | IC   |
|------------|------|-----|------|-------|------|
| AR Account | 1000 | 000 | 0000 | 13012 | 0000 |
| AP Account | 1000 | 000 | 0000 | 21012 | 0000 |

Rule No. 4 as shown in the following table.

- From Ledger and To Ledger: InFusion USA
- From Legal Entity: InFusion Textiles
- To Legal Entity: InFusion Farms
- Source: None
- Category: None
- Transaction Type: Intercompany (IC) Sales

| IC Account | со   | сс  | PROD | ACCT  | IC   |
|------------|------|-----|------|-------|------|
| AR Account | 1000 | 000 | 0000 | 13013 | 0000 |
| AP Account | 1000 | 000 | 0000 | 21013 | 0000 |

Rule No. 5 as shown in the following table.

- From Ledger and To Ledger: InFusion USA
- From Legal Entity: InFusion Textiles
- To Legal Entity: InFusion Production
- Source: None
- Category: None
- Transaction Type: Intercompany (IC) Sales

| IC Account | со   | сс  | PROD | ACCT  | IC   |
|------------|------|-----|------|-------|------|
| AR Account | 1000 | 000 | 0000 | 13014 | 0000 |

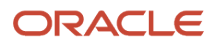

| IC Account | со   | сс  | PROD | АССТ  | С    |
|------------|------|-----|------|-------|------|
|            |      |     |      |       |      |
| AP Account | 1000 | 000 | 0000 | 21014 | 0000 |

Intercompany Accounts Generated for Intercompany Debit Transactions

### **Provider Distribution and Intercompany Receivable Account**

This table displays the Provider side of the transaction.

| Transaction | Transaction Type | Provider LE            | Receiver LE       | Provider<br>Distribution        | Provider<br>AR Account<br>Generated | Uses Rule No. |
|-------------|------------------|------------------------|-------------------|---------------------------------|-------------------------------------|---------------|
| 1           | IC Sales         | InFusion Farms         | InFusion Textiles | 3100- 100- 1200-<br>52330- 0000 | 3100- 100- 0000-<br>13011- 4000     | 2             |
| 2           | IC Adjustments   | InFusion Farms         | InFusion Textiles | 3100- 100- 1200-<br>52330- 0000 | 3100- 100- 0000-<br>13020- 4000     | 1             |
| 3           | IC Sales         | InFusion<br>Production | InFusion Farms    | 5000- 120- 1300-<br>52345- 0000 | 5000- 120- 0000-<br>13020- 3200     | 1             |

### **Receiver Distribution and Intercompany Payable Account**

This table displays the Receiver side of the transaction.

| Transaction | Transaction Type | Receiver LE       | Provider LE            | Receiver<br>Distribution        | Receiver<br>AR Account<br>Generated | Uses |
|-------------|------------------|-------------------|------------------------|---------------------------------|-------------------------------------|------|
| 1           | IC Sales         | InFusion Textiles | InFusion Farms         | 4000- 110- 1200-<br>41111- 0000 | 4000- 110- 0000-<br>21013- 3100     | 4    |
| 2           | IC Adjustments   | InFusion Textiles | InFusion Farms         | 4000- 110- 1200-<br>41111- 0000 | 4000- 110- 0000-<br>21020- 3100     | 1    |
| 3           | IC Sales         | InFusion Farms    | InFusion<br>Production | 3200- 130- 1200-<br>41112- 0000 | 3200- 130- 0000-<br>21012- 5000     | 3    |

Intercompany Accounts Generated for Intercompany Credit Transactions as shown in the following table.

### **Provider Distribution and Intercompany Receivable Account**

| Transaction | Transaction Type | Provider LE            | Receiver LE       | Provider<br>Distribution        | Provider<br>AR Account<br>Generated | Uses Rule No. |
|-------------|------------------|------------------------|-------------------|---------------------------------|-------------------------------------|---------------|
| 4           | IC Sales         | InFusion Farms         | InFusion Textiles | 3100- 100- 0000-<br>52330- 0000 | 3100- 100- 0000-<br>13011- 4000     | 2             |
| 5           | IC Adjustments   | InFusion Farms         | InFusion Textiles | 3100- 100- 1200-<br>52330- 0000 | 3100- 100- 0000-<br>13020- 4000     | 1             |
| 6           | IC Sales         | InFusion<br>Production | InFusion Farms    | 5000- 120- 1300-<br>52345- 0000 | 5000- 120- 0000-<br>13020- 3200     | 1             |

### **Receiver Distribution and Intercompany Payable Account**

This table displays the Receiver side of the transaction.

| Transaction | Transaction Type | Receiver LE       | Provider LE            | Receiver<br>Distribution        | Receiver<br>AP Account<br>Generated | Uses Rule No. |
|-------------|------------------|-------------------|------------------------|---------------------------------|-------------------------------------|---------------|
| 4           | IC Sales         | InFusion Textiles | InFusion Farms         | 4000- 100- 1200-<br>41111- 0000 | 4000- 100- 0000-<br>21013- 3100     | 4             |
| 5           | IC Adjustments   | InFusion Textiles | InFusion Farms         | 4000- 100- 1200-<br>41111- 0000 | 4000- 100- 0000-<br>21020- 3100     | 1             |
| 6           | IC Sales         | InFusion Farms    | InFusion<br>Production | 3200- 130- 1200-<br>41112- 0000 | 3200- 130- 0000-<br>21012- 5000     | 3             |

**Related Topics** 

- Example of Intercompany Balancing Rules
- Example of Additional Intercompany Balancing and Clearing Options

## **Cross-Ledger Allocations**

Journals can be for a single ledger or multiple ledgers within a ledger set. When you create cross-ledger allocations, they must have only one debit or one credit line. The other side of the journal can have as many lines as you need.

### Settings That Affect Allocations

### **General Ledger Allocations**

For the Generate General Ledger Allocations process, set the parameters listed in the following table to create allocation journals:

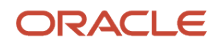

| Parameter        | Description                                                                     |
|------------------|---------------------------------------------------------------------------------|
| Rule or Rule set | Select the rule or rule set to create allocation lines.                         |
| Post Allocations | Select to automatically post allocation journals after they have been imported. |

### Intercompany Allocations

For the Generate Intercompany Allocations process, set the parameters listed in the following table to create intercompany allocations:

| Parameter                     | Description                                                                     |
|-------------------------------|---------------------------------------------------------------------------------|
| Rule or Rule set              | Select the rule or rule set to create allocation calculations.                  |
| Intercompany Transaction Type | Select the transaction type to be used to create the intercompany transactions. |

## How Allocations are Processed Using the Generate General Ledger Allocations Process

The Generate General Ledger Allocations process creates journals from the allocation lines generated by the rule or rule set.

Journals can be for a single ledger or multiple ledgers. If the allocation lines span multiple ledgers each journal is balanced using the intercompany balancing rules. When you create cross-ledger allocation rules each rule must only result in either one debit line or one credit line with as many lines on the other side as you need. The process then adds intercompany receivables or intercompany payables lines to cross-ledger journals so they can be imported into the relevant ledger.

### How Allocations are Processed Using the Generate Intercompany Allocations Process

The Generate Intercompany Allocations process creates an intercompany batch, transactions, provider distributions and receiver distributions from the allocation lines generated by the rule or rule set. The process creates intercompany transactions in the entered currency of the allocation lines.

Then Intercompany uses the primary balancing segment values, the balancing segment to legal entity assignments and the intercompany organizations set up to create transactions from your allocation.

You can create intercompany transactions from either single ledger or cross-ledger allocation lines. To successfully process cross-ledger allocations you must have either one debit line or one credit line per allocation but as many lines as required for the other side. The single debit or single credit line forms the provider side of the transaction and the lines on the other side form the receiver side of the transaction.

Additionally, each primary balancing segment value can only be on either the debit side or the credit side. It can't be on both sides.

**Related Topics** 

• Examples of Cross-Ledger Allocations

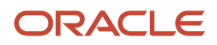

## **Examples of Cross-Ledger Allocations**

You can process cross-ledger allocations by choosing to create them as general ledger journals or intercompany transactions. Choose to generate journals from an allocation rule or rule set by submitting the Generate General Ledger Allocations process.

This process provides options to balance any cross-ledger journal with a receivables or payables line.

You can also choose to create intercompany transactions from an allocation rule or rule set by submitting the Generate Intercompany Allocations process. This creates intercompany transactions that optionally can be routed to Receivables for invoice generation.

The following scenario illustrates generating balancing journal entries as well as intercompany transactions for crossledger allocations.

### Intercompany Allocation Entries

At month end the accountant allocates a portion of any centrally incurred expenses across all organization units that contribute to, or benefit from, that expenditure, based upon a calculation that represents a reasonable allocation of how that expense should be split. By doing this allocation, the Income Statement or Profit and Loss statement for each of those organization units shows a fair representation of its share of operational costs.

In many cases, allocations only take place between departments within one subsidiary, but there may be other costs that are shared between subsidiaries on a regular basis.

For example, marketing expense is incurred within a central corporate ledger, and is allocated to the United States (US), Canadian (CA), and United Kingdom (UK) organizations based on sales volume. These organizations are separate legal entities with their own separate ledgers. The US organization bears 50% of the cost and the CA and UK organizations each bear 25% of the cost.

The Marketing Costs allocation rule is set up to generate the allocation lines listed in the following table.

| Ledger          | Account                  | Debit   | Credit  | Description     |
|-----------------|--------------------------|---------|---------|-----------------|
| InFusion USA    | 3111-110-0000-41110-0000 |         | USD 500 | Allocation Line |
| InFusion UK     | 3411-000-0000-52330-000  | USD 250 |         | Allocation Line |
| InFusion Canada | 3511-120-0000-52330-0000 | USD 250 |         | Allocation Line |

The intercompany balancing rules are set up to use the following accounts.

- Receivables Account: 3000-000-0000-13011-0000
- Payables Account: 3000-000-0000-21081-0000

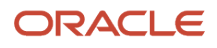

## Generate General Ledger Allocations Using Intercompany Accounts

Submit the Generate General Ledger Allocations process and choose your Rule or Rule Set. Select Process Cross-Ledger Allocations and Use Intercompany Accounts options to use intercompany balancing rules to generate the receivables and payables accounts required to balance cross-ledger allocation journal lines.

The following journals are created for the Marketing Costs allocation rule.

### The following table described the InFusion USA journal after cross-ledger balancing:

| Ledger       | Account                  | Debit   | Credit  | Description                                                            |
|--------------|--------------------------|---------|---------|------------------------------------------------------------------------|
| InFusion USA | 3111-110-0000-41110-0000 |         | USD 500 | Allocation Line                                                        |
| InFusion USA | 3111-110-0000-13011-3411 | USD 250 |         | Cross-Ledger Intercompany<br>Allocation with Ledger<br>InFusion UK     |
| InFusion USA | 3111-110-0000-13011-3511 | USD 250 |         | Cross-Ledger Intercompany<br>Allocation with Ledger<br>InFusion Canada |

### The following table described the InFusion UK journal after cross-ledger balancing:

| Ledger      | Account                  | Debit   | Credit  | Description                                                         |
|-------------|--------------------------|---------|---------|---------------------------------------------------------------------|
| InFusion UK | 3411-000-0000-52330-000  | USD 250 |         | Allocation Line                                                     |
| InFusion UK | 3411-000-0000-21081-3111 |         | USD 250 | Cross-Ledger Intercompany<br>Allocation with Ledger<br>InFusion USA |

### The following table described the InFusion Canada journal after cross-ledger balancing:

| Ledger          | Account                  | Debit   | Credit  | Description                                                         |
|-----------------|--------------------------|---------|---------|---------------------------------------------------------------------|
| InFusion Canada | 3511-120-0000-52330-0000 | USD 250 |         | Allocation Line                                                     |
| InFusion Canada | 3511-120-0000-21081-3111 |         | USD 250 | Cross-Ledger Intercompany<br>Allocation with Ledger<br>InFusion USA |

### Generate Intercompany Allocations

Submit the Generate Intercompany Allocations process to create intercompany transactions. If you need invoices for your allocations choose an intercompany transaction type that requires invoicing so the intercompany transactions get routed to Receivables for invoice generation.

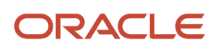

### Ledger, Legal Entity, and Primary Balancing Segment assignments are set up as shown in the following table:

| Ledger          | Legal Entity | Primary Balancing Segment |
|-----------------|--------------|---------------------------|
| InFusion USA    | USA Corp     | 3111                      |
| InFusion UK     | UK Corp      | 3411                      |
| InFusion Canada | Canada Corp  | 3511                      |

Intercompany organizations are set up as listed in the following table.

| Intercompany Organization | Legal Entity |
|---------------------------|--------------|
| USA Sales                 | USA Corp     |
| UK Sales                  | UK Corp      |
| Canada Sales              | Canada Corp  |

The following table lists the provider intercompany transactions that are created for the Marketing Costs allocation rule.

### Batch 101:

| Provider  | Transaction Number | Distribution Number | Distribution account   | Debit   | Credit  |
|-----------|--------------------|---------------------|------------------------|---------|---------|
| USA Sales | 1                  | 1                   | 3111-110-0000-41110-00 |         | USD 250 |
|           |                    | 2                   | 3111-110-0000-13011-34 | USD 250 |         |
|           | 2                  | 1                   | 3111-110-0000-41110-00 |         | USD 250 |
|           |                    | 2                   | 3111-110-0000-13011-35 | USD 250 |         |

The following table lists the receiver intercompany transactions that are created for the Marketing Costs allocation rule.

| Receiver | Transaction Number | Distribution Number | Distribution account | Debit   | Credit  |
|----------|--------------------|---------------------|----------------------|---------|---------|
| UK Sales | 1                  | 1                   | 3411-000-0000-52330- | USD 250 |         |
|          |                    | 2                   | 3411-000-0000-21081- |         | USD 250 |

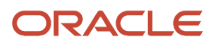

| Receiver     | Transaction Number | Distribution Number | Distribution account  | Debit   | Credit  |
|--------------|--------------------|---------------------|-----------------------|---------|---------|
| Canada Sales | 2                  | 1                   | 3511-120-0000-52330-( | USD 250 |         |
|              |                    | 2                   | 3511-120-0000-21081-3 |         | USD 250 |

## **Multitier Intercompany Operations Setup**

## Define Transaction Type for Multitier flow

Intercompany transaction types determine the onward processing of intercompany transactions in the downstream applications.

A transaction type that is enabled for invoicing will determine that transaction will require invoicing in Receivables and Payables and a transaction type that isn't enabled for invoicing will require transactions are transferred directly to General Ledger.

A transaction type must be enabled for multitier so that it can be used for multitier flow. A transaction type will then be selected and defined at the intercompany agreement level and will determine the processing of transactions for that agreement.

**Note:** A transaction type that is enabled for multitier flow will not be available for use in the standard intercompany flow.

## How to Create an Intercompany Transaction Type

- 1. Navigate to Setup and Maintenance work area and select Financials.
- 2. Select General Ledger and then Intercompany as the functional area.
- 3. Navigate to the Manage Intercompany Transaction Types task.
- 4. Complete the fields as shown in this table:

| Field                   | Value                                   |
|-------------------------|-----------------------------------------|
| Code                    | WCLOAN_INV                              |
| Transactional Type Name | Working Capital Loan Invoicing          |
| Description             | Working Capital Loan for Invoicing flow |
| Invoicing               | Enable, if invoicing is required.       |
| Manual Approval         | This will be blank and not editable.    |
| Multitier               | Enable                                  |

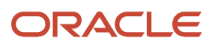

### Related Topics

Intercompany Transaction Types

# Define Intercompany Organization and its Association to Balancing Segment Values

An intercompany organization is the most granular and operational unit that will record and report inter or intra company transfer of revenue, expenses, and other obligations.

For multitier operations, an intercompany organization can act as a provider, a receiver, or a clearing organization in an intercompany agreement.

The Manage Intercompany Organizations task lets you define intercompany organizations and assign them to a legal entity and to one or more balancing segment values. Optionally, assign a Receivables and Payables business unit to the organization if you require invoice generation. Invoices are generated in Oracle Fusion Receivables and Oracle Fusion Payables for the business units specified.

### Associating intercompany organization with one or more balancing segment values

In a multitier flow, an intercompany organization must represent a specific primary balancing segment value or one unique combination of balancing segment values if secondary and tertiary balancing segments are also enabled. Therefore, an organization must have a balancing segment value association for use in an intercompany agreement. However, it is optional to associate an intercompany organization to the secondary or tertiary balancing segment when they are enabled.

The association to the balancing segment value is effective dated and therefore, an organization can only have one association at any time.

### Association when only primary balancing segment is enabled

**Scenario:** Customer Infusion Incorporation is headquartered in the US and also operates in other countries that include UK, Singapore, and Australia. Infusion group has one legal entity in each geography and has only enabled company segment as the primary balancing segment. Each company configured has a 1:1 relationship with the legal entity. This table demonstrates the intercompany organizations and their association with primary balancing segment:

| Intercompany Organization Name | Legal Entity             | Primary Balancing Segment – Company<br>Segment |
|--------------------------------|--------------------------|------------------------------------------------|
| Infusion US Operations         | Infusion US Capital Inc. | 1021 – US Capital Inc.                         |
| Infusion UK Operations         | Infusion UK Finance      | 1035 – UK Finance Private Limited              |

### Association when primary and secondary balancing segments are enabled

**Scenario:** Customer Infusion group is a financial services enterprise and is headquartered in the US and operates in other countries that include UK, Singapore, and Australia. Each country operations are under a single legal entity. This enterprise has enabled both primary and secondary balancing segments considering their reporting requirements at the divisional level. This table demonstrates the intercompany organizations and their association with balancing segments:

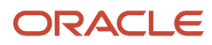

| Intercompany Organization<br>Name | Legal Entity             | Primary Balancing Segment –<br>Company Segment | Secondary Balancing Segment -<br>Division                                             |
|-----------------------------------|--------------------------|------------------------------------------------|---------------------------------------------------------------------------------------|
| US Retail                         | Infusion US Capital Inc. | 1021 – US Capital Inc.                         | 2121- Retail                                                                          |
| US Commercial                     | Infusion US Capital Inc. | 1021 – US Capital Inc.                         | 2122- Commercial                                                                      |
| US Treasury                       | Infusion US Capital Inc. | 1021 – US Capital Inc.                         | Blank (Optionally associate the<br>organization to only primary<br>balancing segment) |

### Short code for intercompany organization

Short code is an additional attribute that must be defined for each intercompany organization. Short code is leveraged to derive the auto generated transaction numbers in the multitier flow.

## Data Security for Multitier Intercompany Operations

Access to Intercompany functions or tasks are controlled through intercompany organizations and is determined based on its role in the entire multitier financial route.

For instance, an intercompany organization may be defined as the provider organization in the financial route.

The following table describes the access requirements for different Multitier intercompany functions and the organization's role that will be considered for accessing data for that function or UI.

For example, as detailed in the table, user that has access to the provider organization has privileges to create or edit an agreement.

| UI or Function                           | Organization Considered for Data Security                                                                                 | Access Allowed                                                        |
|------------------------------------------|----------------------------------------------------------------------------------------------------|-----------------------------------------------------------------------|
| Agreement – Create and Edit              | Provider Organization                                                                                                    | User with access to the provider organization                         |
| Agreement – Read and View                | <ul> <li>Provider Organization</li> <li>First Clearing</li> <li>Second Clearing</li> <li>Receiver Organization</li> </ul> | User with access to any of these organizations in the financial route |
| Transfer Authorization – Create and Edit | Provider Organization                                                                                                    | User with access to the provider organization                         |
| Transfer Authorization – Read and view   | <ul> <li>Provider Organization</li> <li>First Clearing</li> <li>Second Clearing</li> <li>Receiver Organization</li> </ul> | User with access to any of these organizations in the financial route |
| Transaction – Generate                   | Provider Organization                                                                                                    | User with access to the provider organization                         |

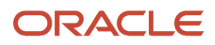

| UI or Function                | Organization Considered for Data Security                                                                                 | Access Allowed                                                                               |
|-------------------------------|----------------------------------------------------------------------------------------------------|----------------------------------------------------------------------------------------------|
| Transaction - Edit            | <ul><li>From Organization</li><li>To Organization</li></ul>                                                               | User with access to either From Organization or To Organization for a particular transaction |
| Transaction – Read/View       | <ul><li>From Organization</li><li>To Organization</li></ul>                                                               | User with access to either From or To<br>Organization for a particular transaction           |
| Accounting Preview –Read/View | <ul><li>From Organization</li><li>To Organization</li></ul>                                                               | User with access to either From or To<br>Organization for a particular transaction           |
| Landing Page                  | <ul> <li>Provider Organization</li> <li>First Clearing</li> <li>Second Clearing</li> <li>Receiver Organization</li> </ul> | User with access to any of these organizations                                               |

**Note:** User can be granted access to the intercompany organizations through the Manage Intercompany Organization Data Access for Users task.

## Examples to Configure Intercompany Organizations

## Example of Intercompany Organization Configuration

This topic provides examples of intercompany organizations with various options.

The intercompany module lets you create intercompany transactions that have an invoice associated with them. If you require invoices for your intercompany transactions, you must complete the following additional intercompany setup.

- Associate your provider intercompany organization to a receivables business unit and your receiver intercompany organization to a payables business unit.. The invoice for your intercompany transaction will be raised in the receivables business unit and it will be recorded in the payables business unit.
- Associate a supplier to your provider legal entity and a customer account to your receiver legal entity.

**Note:** The Intercompany module leverages the Invoicing and Customer features in Receivables to generate invoices for intercompany transactions. The Supplier feature in Procurement and the Payables Invoicing feature are leveraged to record the invoice in Payables.

### Intercompany Organization Configuration: Example

In this example, Vision Corporation has two legal entities, Vision Operations legal entity and Vision Services legal entity which provide goods and services to each other. The company has a requirement to record intercompany activity between these legal entities. In some circumstances, Vision Operations legal entity provides goods to Vision Services legal entity and in other circumstances Vision Services legal entity provides services to Vision Operations legal entity.

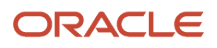
Therefore it is necessary for each of these legal entities to be able to invoice the other legal entity as well as record a payables invoice received from the other legal entity.

The following figure illustrates the Intercompany Organization Setup. Vision Operations is an Intercompany organization that has a legal entity called Vision Operations Legal Entity. Vision Operations Legal Entity has a Receivables Business Unit, Operations AR and a Payables Business Unit, Operations AR. Vision Services is the other Intercompany organization that has a legal entity called Vision Operations Legal Entity. Vision Operations Legal Entity. Vision Operations Legal Entity. Vision Operations AR. Vision Services is the other Intercompany organization that has a legal entity called Vision Operations Legal Entity. Vision Operations Legal Entity has a Receivables Business Unit, Services AR and a Payables Business Unit, Services AP.

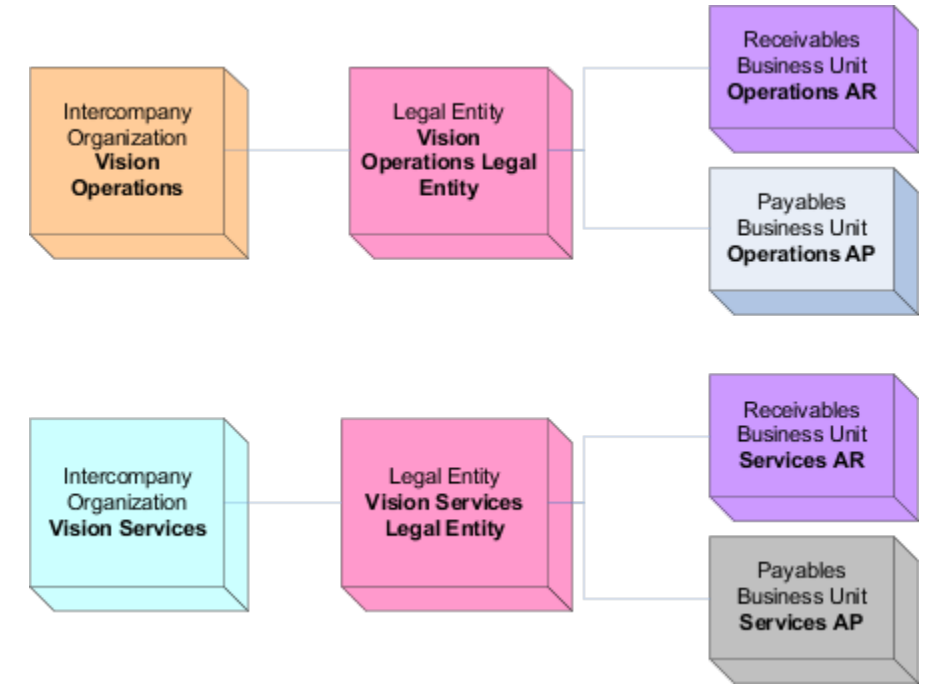

The following figure illustrates the Customer And Supplier assignments.

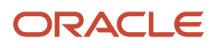

# The figure shows that Vision Operations Legal Entity is assigned to Customer Account 123 and Supplier 123. Vision Services Legal Entity is assigned to Customer Account 456 and Supplier 456.

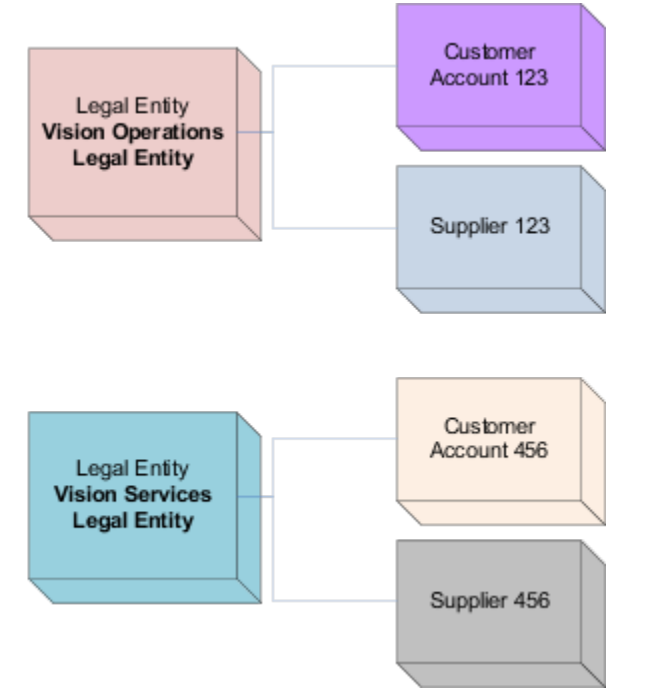

The following table describes Vision Operations Intercompany Organization as a Provider.

| Туре     | Intercompany<br>Organization | Legal Entity                      | Receivables Business<br>Unit | Payables Business<br>Unit | Comments                                                                                                    |
|----------|------------------------------|-----------------------------------|------------------------------|---------------------------|----------------------------------------------------------------------------------------------------|
| Provider | Vision Operations            | Vision Operations<br>Legal Entity | Operations AR                | Operations AP             | AR invoice will be<br>created in Operations<br>AR business<br>unit which is the<br>receivables business<br>unit of the Provider.<br>Customer will be the<br>one assigned to Vision<br>Services Legal Entity. |
| Receiver | Vision Services              | Vision Services Legal<br>Entity   | Services AR                  | Services AP               | AP Invoice will be<br>created in Services AP<br>business unit which is<br>the Payables business<br>unit of the Receiver.<br>Supplier will be the<br>one assigned to Vision<br>Operations Legal<br>Entity.    |

The following table describes the required Customer Supplier Assignments setup.

| Туре     | Legal Entity                      | Customer Account     | Customer Account                                                                       | Supplier     | Supplier Site                                                                                                |
|----------|-----------------------------------|----------------------|----------------------------------------------------------------------------------------|--------------|----------------------------------------------------------------------------------------------------|
| Provider | Vision Operations<br>Legal Entity |                      |                                                                                        | Supplier 123 | Supplier 123 must have<br>a site with Primary<br>Pay site purpose<br>enabled in Services AP<br>business unit |
| Receiver | Vision Services Legal<br>Entity   | Customer Account 456 | Customer Account 456<br>must have a Bill To<br>site in Operations AR<br>business unit. |              |                                                                                                    |

The table describes the Invoices created.

| Туре     | Legal Entity                   | Invoices                                                                       |
|----------|--------------------------------|--------------------------------------------------------------------------------|
| Provider | Vision Operations Legal Entity | AR Invoice 101 raised for Customer Account 456 in Operations AR business unit. |
| Receiver | Vision Services Legal Entity   | AP Invoice 101 recorded for Supplier 123 in Services AP business unit.         |

### Scenario

The following table describes the Vision Operations Intercompany Organization as a Receiver.

| Туре     | Intercompany<br>Organization | Legal Entity                      | Receivables Business<br>Unit | Payables Business<br>Unit | Comments                                                                                                    |
|----------|------------------------------|-----------------------------------|------------------------------|---------------------------|----------------------------------------------------------------------------------------------------|
| Receiver | Vision Operations            | Vision Operations<br>Legal Entity | Operations AR                | Operations AP             | AP Invoice will be<br>created in Operations<br>AP business unit<br>which is the payables<br>business unit of the<br>Receiver. Supplier will<br>be the one assigned to<br>Vision Services Legal<br>Entity        |
| Provider | Vision Services              | Vision Services Legal<br>Entity   | Services AR                  | Services AP               | AR invoice will be<br>created in Services AR<br>business unit which<br>is the receivables<br>business unit of the<br>Provider.<br>Customer will be the<br>one assigned to Vision<br>Operations Legal<br>Entity. |

#### The following table describes the required Customer Supplier Assignments setup.

| Туре     | Legal Entity                      | Customer Account     | Customer Site                                                                        | Supplier     | Supplier Site                                                                                                    |
|----------|-----------------------------------|----------------------|--------------------------------------------------------------------------------------|--------------|----------------------------------------------------------------------------------------------------|
| Receiver | Vision Operations<br>Legal Entity | Customer Account 123 | Customer Account<br>123 must have a Bill<br>To site in Services AR<br>business unit. |              |                                                                                                    |
| Provider | Vision Services Legal<br>Entity   |                      |                                                                                      | Supplier 456 | Supplier 456 must<br>have a site with<br>Primary Pay site<br>purpose enabled<br>in Operations AP<br>business unit |

#### The table describes the Invoices created.

| Туре     | Legal Entity                   | Invoices                                                                    |
|----------|--------------------------------|-----------------------------------------------------------------------------|
| Receiver | Vision Operations Legal Entity | AP Invoice 102 recorded for Supplier 456 in<br>Operations AP business unit  |
| Provider | Vision Services Legal Entity   | AR Invoice 102 raised for Customer Account 123 in Services AR business unit |

# Example of Intracompany Organization Configuration

The following example explains Intracompany Invoices.

In this example, Vision Corporation has one legal entity, Vision Operations Legal Entity which is associated with multiple intercompany organizations within the corporate structure. In the following configuration, the Vision Operations intercompany organization provides goods to Vision Administration intercompany organization and in other circumstances Vision Administration provides services to Vision Operations. The business has a requirement for each of these intercompany organizations to be able to invoice the other as well as record a payables invoice received from the other intercompany organization.

### Intercompany Organizations Setup

The following figure illustrates the Intercompany Organizations Setup.

The following figure shows how intercompany organizations, Vision Operations and Vision Administration generate invoices and record Payables invoice from the intercompany organization. Vision Operations is an Intercompany organization that has a legal entity called Vision Operations Legal Entity. Vision Operations Legal Entity has Payables Business Unit and Receivables Business Unit. Vision Administration is the other Intercompany organization that has

#### a legal entity called Vision Operations Legal Entity. Vision Operations Legal Entity has a Payables Business Unit and

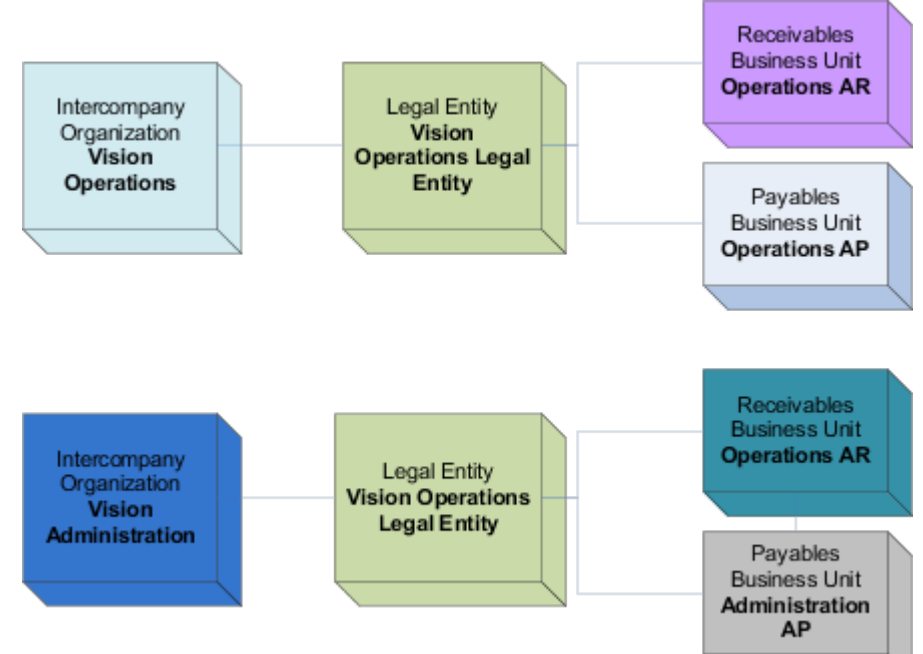

Receivables Business Unit.

The following figure illustrates the Customer And Supplier assignments.

The following image shows that Vision Operations Legal Entity is assigned to Customer Account 456 and Supplier 123.

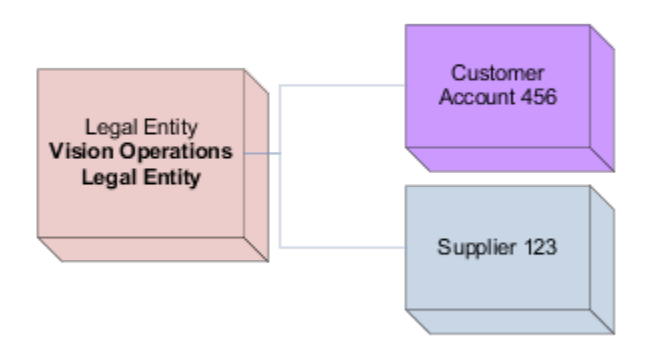

The following table describes the Intracompany Organization as a Provider:

| Туре     | Intercompany<br>Organization | Legal Entity                      | Receivables Business<br>Unit | Payables Business<br>Unit | Comments                                                                                                    |
|----------|------------------------------|-----------------------------------|------------------------------|---------------------------|----------------------------------------------------------------------------------------------------|
| Provider | Vision Operations            | Vision Operations<br>Legal Entity | Operations AR                | Operations AP             | AR invoice is created<br>in Operations AR<br>business unit which<br>is the receivables<br>business unit of the<br>Provider. Customer<br>is the one assigned<br>to Vision Operations<br>Legal Entity.      |
| Receiver | Vision Administration        | Vision Operations<br>Legal Entity | Operations AR                | Administration AP         | AP Invoice is created<br>in Administration AP<br>business unit which is<br>the payables business<br>unit of the Receiver.<br>Supplier is the one<br>also assigned to Vision<br>Operations Legal<br>Entity |

The following table describes the required Customer Supplier Assignments Setup.

| Туре     | Legal Entity                      | Customer Account     | Customer Site                                                                          | Supplier     | Supplier Site                                                                                                    |
|----------|-----------------------------------|----------------------|----------------------------------------------------------------------------------------|--------------|----------------------------------------------------------------------------------------------------|
| Provider | Vision Operations<br>Legal Entity |                      |                                                                                        | Supplier 123 | Supplier 123 must have<br>a site with Primary Pay<br>site purpose enabled<br>in Administration AP<br>business unit |
| Receiver | Vision Operations<br>Legal Entity | Customer Account 456 | Customer Account 456<br>must have a Bill To<br>site in Operations AR<br>business unit. |              |                                                                                                    |

The following table describes the Invoices created.

| Туре     | Intercompany Organization | Legal Entity                   | Invoice                                                                             |
|----------|---------------------------|--------------------------------|-------------------------------------------------------------------------------------|
| Provider | Vision Operations         | Vision Operations Legal Entity | AR Invoice 101 raised for Customer<br>Account 456 in Operations AR<br>business unit |
| Receiver | Vision Administration     | Vision Operations Legal Entity | AP Invoice 101 recorded for<br>Supplier 123 in Administration AP<br>business unit   |

# **9** General Ledger Options

# Ledger Sets

# **Examples of Ledger Sets**

When you use multiple ledgers, you can group all types of ledgers in a ledger set.

For example, group primary ledger, secondary ledgers, and reporting currencies (journal and subledger levels) as long as they share the same chart of accounts, calendar and period type.

Ledger sets are used to manage ledgers, including:

- Opening and closing of periods.
- Running reports and processes for multiple ledgers simultaneously.
- Supporting adjustments and allocations.

### **Regulation Requirements Example**

You have 26 registered companies in Vision Corporation. The regulations require that each company is to maintain a separate ledger. All companies share the same chart of accounts and calendar.

You set up a ledger for each company and group them into a ledger set. You can then use the ledger set to perform all accounting activities, while the data remains partition for reporting purpose for each company.

### Multiple Countries Example

You have a parent company in one country. You operations in five other countries. Each country has its own legal entity and must report to both the parent company and the local government. All legal entities use the same chart of accounts and calendar. Currency is different and Reporting Currency ledgers have been created. You can group all of the primary and reporting currencies ledgers into one Ledger Set. You can then perform all accounting activities as though you had one worldwide ledger.

# Ledger Set Classifications

When you create a ledger set, you can optionally assign it a classification.

Use the ledger set classification to configure ledger sets that enforce all ledgers in the set to have the same currency. This is helpful when defining ledger sets for reporting where all ledgers need to share the same currency, or when combining primary and secondary ledgers into a ledger set to obtain a complete accounting view. Organizations can still configure ledger sets for processing efficiency where ledgers in the set have different currencies.

**Note:** Use the Opt In page to enable the Ledger Set Classification for Consolidated Views feature.

This table describes the classifications.

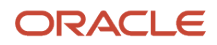

| Classification    | Description                                                                                                    |
|-------------------|----------------------------------------------------------------------------------------------------|
| Currency-specific | Combine ledgers, or ledger sets, or both, with the same currency into a ledger set.                                                         |
| GGAP view         | Combine one primary ledger and secondary ledgers into a ledger set.                                                                         |
| None              | Leave the <b>Classification</b> field blank to create ledger sets that contain ledgers, or ledger sets, or both, with different currencies. |

Note: You can't change the classification once you've created a ledger set assignment.

#### **Related Topics**

Opt In To New Features After Update

# Data Access Sets

# Data Access Set Security

Data access sets secure access to ledgers, ledger sets, and portions of ledgers using primary balancing segment values.

If you have primary balancing segment values assigned to a legal entity, then you can use this feature to secure access to specific legal entities.

#### Related Topics

- Overview of Data Access Set Security
- Examples of Data Access Set Security

# Accounting Automation

# Accounting Automation

Accounting automation streamlines and automates end-to-end accounting and transaction processes, including daily rates import, accounting creation, journal import, and journal posting. Data flows through all of the required processing steps without user intervention.

Users are notified of exceptions and provided with the information to help resolve them. Additional users can optionally be notified of errors generated during the transaction accounting process.

### Setup and Considerations

Use this navigation in the Setup and Maintenance work area.

Offering: Financials

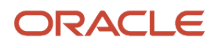

- Functional Area: General Ledger
- Task: Manage Accounting Automation

Here are the general settings on the Manage Accounting Automation page.

| Setting                                          | What It Is                                                                                                    |
|--------------------------------------------------|----------------------------------------------------------------------------------------------------|
| Enable Automation                                | Indicator for whether accounting automation is enabled for all ledgers (primary, secondary, and reporting currencies with currency conversion levels of Journal or Subledger).                                                                                                    |
| Scheduled Submission Time                        | Time when accounting automation is submitted and when daily email notifications are sent. The process can run an additional three times a day (every six hours) if transactions are pending. If no transactions are pending, accounting automation runs only at the time you specify here. |
| Notification Preference                          | Setting that determines whether to send email notifications to users or roles.                                                                                                    |
| Default User to Notify or Default Role to Notify | User or role that receives an email notification for each accounting automation run. The notification provides a summary of the processed data and a detail listing of all errors.                                                                                                    |

Optionally use the Error Notifications section to send certain users or roles notifications for errors generated while processing transactions for specific combinations of attribute values. The values you can specify depend on your **Notification Preference** setting.

| Notification Preference | What You Can Set                                                                                                    |
|-------------------------|----------------------------------------------------------------------------------------------------|
| User                    | One or more users can receive notifications based on a specific combination of ledger (or ledger set), error category, and journal source. Use a ledger value of <b>Any or No Ledger</b> to notify users of transactions that don't have a ledger associated with them, such as daily rates import, and for all ledgers.                                                                                                    |
| Role                    | One or more roles can receive notifications based on a specific combination of error category and journal source.<br>Here's how it works with ledgers. Let's say a GL role has three users: User 1, User 2, and User 3. User 1 has access to Ledger 1 and Users 2 and 3 have access to both Ledger 1 and Ledger 2. When you set the error category to <b>All</b> and the source to <b>All</b> for that role, User 1 sees the data and errors only for Ledger 1. Users 2 and 3 see the data and errors for both ledgers. |

#### Here are the error categories.

| Category        | Description                                                                                                    |
|-----------------|----------------------------------------------------------------------------------------------------|
| Account Mapping | Issues with chart of account mappings and subledger accounting mapping sets.                                        |
| Account Status  | Issues related to account statuses such as invalid accounts, or issues related to generation of balancing accounts. |

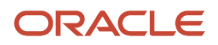

| Category                   | Description                                                                                                    |
|----------------------------|----------------------------------------------------------------------------------------------------|
| Approval                   | Rejected journal batches, journal batches that require approval, and journal batches that are in the process of being approved.                                                                                             |
| Balancing                  | Issues related to balancing, such as intercompany, suspense, entered currency, and rounding.                                                                                                    |
| Budgetary Control          | Errors related to funds reservation.                                                                                                    |
| Critical Error             | Critical issues, such as wrong batch statuses.                                                                                                    |
| Currency Conversion        | Issues related to currencies, such as missing conversion rates and invalid currencies.                                                                                                    |
| Journal Interface          | Issues with importing journal data.                                                                                                    |
| Period Status              | Errors related to period statuses, such as a closed period and unopened encumbrance year.                                                                                                    |
| Subledger Transaction Data | Issues with transaction data from subledgers, such as Oracle Payables, Oracle Project Costing, Oracle Receivables, and Oracle Assets.                                                                                       |
| System Error               | System-related issues.                                                                                                    |
| Warning                    | Warnings generated by processes.                                                                                                    |
| Other                      | Errors outside of the predefined error categories. For example, errors related to assignment of balancing segment values to a ledger or legal entity, document sequencing, reversals, no data, and average daily balancing. |

The last section on the Manage Accounting Automation page is the Accounting Automation Exclusions section. That's where you can optionally exclude specific journal sources and specific ledgers or ledger sets from accounting automation.

**Note:** When you select a ledger set, the accounting automation process excludes the primary ledgers in that ledger set, along with each primary ledger's associated secondary ledgers and reporting currencies. Secondary ledgers and reporting currencies that are part of a ledger set aren't evaluated for exclusion from the accounting automation process.

Some additional considerations:

- Accounting automation doesn't process transactions that were created before the automation was enabled, unless the accounting date on the transaction is the same as, or later than, the date automation was enabled.
- · Accounting automation doesn't process incomplete batches for posting.

### Users and Email Notifications

The accounting automation process produces two types of email notifications. One type is for the user or role specified in the **Default User to Notify** or **Default Role to Notify** fields, and the other is for the users or roles specified in

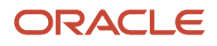

the Error Notifications section. The email subject for both types of notifications includes the date and time of the accounting automation run.

The default user or role receives a notification daily with information about the processed data and errors. Here's an example of the email subject for that notification: **Accounting Automation Results from 6/1/22 8:00 AM for Your Review**.

If errors occur, the other users receive a notification as designated in the Error Notifications section. Here's an example of the email subject for that notification: **Accounting Automation on 6/1/22 8:00 AM Resulted in Issues Requiring Your Attention**.

Notifications can include the following sections:

- Posted Transactions Summary
- Automation Errors Summary
- Pending Approvals Summary
- Automation Errors Details
- Pending Approvals Details

### Posted Transactions Summary

This section shows a summary of the posted balances by ledger. Only the default user or role receives this summary. If no accounting transactions were successfully posted for any ledger after an accounting automation run, a message appears in place of this section.

Here's an example of a posting summary. A total of 288 US dollars was posted to the Vision Corporation ledger and 712, 566 US dollars was posted to the Seven Corporation ledger.

| Posted Transactions Summary |              |          |  |  |  |  |
|-----------------------------|--------------|----------|--|--|--|--|
| Ledger                      | Total Amount | Currency |  |  |  |  |
| Vision Corporation          | 288          | USD      |  |  |  |  |
| Seven Corporation           | 712,566      | USD      |  |  |  |  |

Here's more information about each column shown in the example.

| Column       | Description                                                                                            |
|--------------|----------------------------------------------------------------------------------------------------|
| Ledger       | Names of the ledgers (primary, secondary, and reporting currency) that journal batches were posted to. |
| Total Amount | Sum of the accounted debits for the journal batches that were posted to the ledger.                    |
| Currency     | Ledger currency.                                                                                       |

### Automation Errors Summary

This section shows a summary of errors by ledger, source, and error category. The default user and users (or roles) assigned to the error category with the errors, receive this summary.

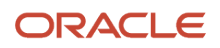

Here's an example. The Vision Corporation ledger has 3 transactions totaling 165 US dollars with balancing errors. All of the errors were new for the latest accounting automation run, so the error count of 3 appears in the New column. The errors occurred in both the AutoCopy and Manual journal sources. Maria Smith was notified of the error in the AutoCopy source and Michael Taylor was notified of the error in the Manual source.

| Automation Errors Summary |                  |              |          |       |     |          |                |  |  |  |
|---------------------------|------------------|--------------|----------|-------|-----|----------|----------------|--|--|--|
|                           | Number of Errors |              |          |       |     |          | Users Notified |  |  |  |
| Ledger                    | Error Category   | Total Amount | Currency | Total | New | Source   |                |  |  |  |
| Vision Corporation        | Balancing        | 165          | USD      | 3     | 3   | AutoCopy | Maria Smith    |  |  |  |
|                           |                  |              |          |       |     | Manual   | Michael Taylor |  |  |  |

Here's more information about each column shown in the example.

| Column                   | Description                                                                                                    |
|--------------------------|----------------------------------------------------------------------------------------------------|
| Ledger                   | Ledger (primary, secondary, or reporting currency) of the transaction. Is blank if no ledger is associated with the transaction, such as daily rates import errors.                                             |
| Error Category           | Error category associated with the error.                                                                                                    |
| Total Amount             | Sum of the accounted amounts that couldn't be processed due to the error category for the ledger.                                                                                                    |
| Currency                 | Ledger currency.                                                                                                    |
| Number of Errors - Total | Count of the transactions that have errors. Links to the error details section of the email notification.                                                                                                    |
| Number of Errors - New   | Count of the transactions that have errors appearing for the first time in the latest accounting automation run. Links to the error details section of the email notification.                                  |
| Users Notified           | Users who were notified of the errors, excluding the default user who's always notified. Is blank if no users were set up to receive email notifications for the respective ledger, source, and error category. |

### Pending Approvals Summary

This section shows a summary of the journal batches, by aging bucket, that require approval, are in the process of being approved, or were rejected. The default user and the users (or roles) assigned the **Approval** error category, receive this summary.

Here's an example. The Vision Corporation ledger has one journal batch totaling 7 US dollars that's been pending approval within the last 3 days.

| Pending Approvals Summary |                                             |          |        |     |        |    |        |     |          |   |
|---------------------------|---------------------------------------------|----------|--------|-----|--------|----|--------|-----|----------|---|
|                           | Pending Approval Batches – Amount and Count |          |        |     | t      |    |        |     |          |   |
| Ledger                    | Amount                                      | Currency | 0-3 da | ays | 4-7 da | ys | 8-11 d | ays | 12+ days | 5 |
| Vision Corporation        | 7                                           | USD      | 7      | 1   | 0      | 0  | 0      | 0   | 0        | 0 |

Here's more information about each column shown in the example.

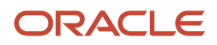

| Column                           | Description                                                                                                    |
|----------------------------------|----------------------------------------------------------------------------------------------------|
| Ledger                           | Ledger (primary, secondary, or reporting currency) of the journal batch.                                                                                                    |
| Amount                           | Sum of the journal batches that are in the approval flow.                                                                                                    |
| Currency                         | Ledger currency.                                                                                                    |
| Pending Approval Batches: Amount | Total amount of journal batches pending approval broken down into the following aging buckets since the last approval action: 0 - 3 days, 4 - 7 days, 8 - 11 days, more than 12 days.                                                                     |
| Pending Approval Batches: Count  | Number of journal batches pending approval broken down into the following aging buckets since the last approval action: 0 - 3 days, 4 - 7 days, 8 - 11 days, more than 12 days. Links to the Pending Approvals Details section of the email notification. |

### Automation Errors Details

This section shows the detailed transactions or journals for the errors reported in the Automation Errors Summary section.

Here's an example of the transactions for the balancing errors reported in the Automation Errors Summary section. All three errors come from General Ledger journals. Possible corrective actions to resolve the issue are listed in the Error column after the errors. The sum of the accounted amounts is 165 US dollars, which is the same amount reported in the Automation Errors Summary section.

**Note:** The information that appears in the **Transaction** column is related to the type of transaction. For example, for posting errors, the transaction information includes the journal batch name, the period name, and potentially a journal name and line number. For subledger transactions, the **Transaction** column provides the name of the subledger application and includes detail information such as the invoice number and amount.

| Automation Errors Ledger: Vision Corporation Balancing Home |          |                                                                                                 |                                                                                                    |              |  |  |  |  |
|-------------------------------------------------------------|----------|-------------------------------------------------------------------------------------------------|----------------------------------------------------------------------------------------------------|--------------|--|--|--|--|
| Transaction Type                                            | Source   | Transaction                                                                                     | Error                                                                                                    | Amount (USD) |  |  |  |  |
| General Ledger<br>Journal                                   | AutoCopy | Batch: RG 001; Journal. RG<br>001; Accounting Period: May-19                                    | <ul> <li>The journal isn't balanced by balancing segment<br/>values and intercompany isn't enabled for ledger RG<br/>Ledger US. Defails. You must enable intercompany or<br/>correct the journal.</li> </ul> | 100          |  |  |  |  |
| General Ledger<br>Journal                                   | AutoCopy | Batch: RG 002; Journal: RG<br>002; Accounting Period: May-19                                    | <ul> <li>The journal is unbalanced and suspense isn't<br/>enabled for ledger RG Ledger US. Details: You must<br/>enable suspense or correct the amounts.</li> </ul>                                          | 30           |  |  |  |  |
| General Ledger<br>Journal                                   | Manual   | Batch: RG 003; Journal: Manual<br>2003538 28-MAY-2019<br>21:51:47; Accounting Period:<br>May-19 | <ul> <li>The journal isn't balanced by balancing segment<br/>values and intercompany isn't enabled for ledger RG<br/>Ledger US. Details: You must enable intercompany or<br/>correct the journal.</li> </ul> | 35           |  |  |  |  |

#### Here's more information about each column shown in the example.

| Column           | Description                                         |
|------------------|-----------------------------------------------------|
| Transaction Type | Identifies the source of the error, which includes: |

| Column            | Description                                                                                                    |
|-------------------|----------------------------------------------------------------------------------------------------|
| ~                 | Subledger Transaction: Transactions from subledger applications, such Payables and Receivables                                                                                                    |
|                   | Accounting Entry: Accounting entries created in the Oracle Subledger Accounting application                                                                                                    |
|                   | Journal Interface: Oracle General Ledger journal import transactions                                                                                                    |
|                   | General Ledger Journal                                                                                                    |
|                   | Daily Rates Import                                                                                                    |
| Source            | Journal source of the transaction.                                                                                                    |
| Transaction       | Object of the transaction and identifying information. For example, the Subledger Transaction type for a Payables transaction displays the application, party name, party site name, invoice number, date, and amount. |
| Error             | Information about the error that occurred, including suggested corrective actions in some cases. Errors appearing for the first time in the latest automation run are prefixed with a dot icon.                        |
| Amount (Currency) | Total of the accounted debits for the transaction.                                                                                                    |

### Pending Approvals Details

This section shows details for the Pending Approvals Summary section.

Here's an example of a journal batch in the process of being approved. Mary Johnson initiated the approval and it's been less than a day since the last approval action.

| Γ | Pending Approvals Home                         |          |              |            |              |                     |  |  |  |
|---|------------------------------------------------|----------|--------------|------------|--------------|---------------------|--|--|--|
|   | Journal Batch                                  | Source   | Initiator    | Status     | Amount (USD) | Days<br>Outstanding |  |  |  |
|   | Batch: RG May15 001; Accounting Period: May-19 | AutoCopy | Mary Johnson | In process | 7            | 0                   |  |  |  |

Here's more information about each column shown in the example.

| Column            | Description                                    |
|-------------------|------------------------------------------------|
| Journal Batch     | Name of the journal batch.                     |
| Source            | Source of the journal batch.                   |
| Initiator         | User who requested the approval.               |
| Status            | Approval status of the batch.                  |
| Amount (Currency) | Journal batch amount in the ledger currency.   |
| Days Outstanding  | Number of days since the last approval action. |

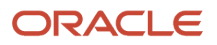

**Related Topics** 

- How can I provide users access to the log and output files for the accounting automation child processes?
- Configure Offerings
- How do I update existing setup data?
- Opt In To New Features After Update

# FAQs for Accounting Automation

# How can I provide users access to the log and output files for the accounting automation child processes?

First, sign in to the Security Console as security manager.

Perform the following steps.

- 1. Create a job role for the users who require access.
- 2. Create a data security policy for the ESS\_REQUEST\_HISTORY object.

The following figure shows an example of the Policy page for a policy called Accounting Automation Read. The Policy page has these tabs: General Information, Role, Rule, and Action.

| A | ccounting Autor     | mation Re    | ad Policy: Deta  | ails       |             |                             |
|---|---------------------|--------------|------------------|------------|-------------|-----------------------------|
|   | General Information | Role Rul     | e Action         |            |             |                             |
|   |                     | Name         | Accounting Autom | ation Read | * Module    | Oracle Middleware Extension |
|   |                     | * Start Date | 12/1/17          | 6          | Description |                             |
|   |                     | End Date     |                  | 6          |             |                             |
|   |                     |              |                  |            |             |                             |

- a. Assign the new job role to the policy.
- **b.** Create a rule and select this value for the condition: ESS requests submitted by Accounting Automation process.
- c. To allow users to view the log and output files, select these actions: ESS\_REQUEST\_READ, ESS\_REQUEST\_OUTPUTREAD.
- d. To allow users to cancel the Accounting Automation job, select the ESS\_REQUEST\_CANCEL action.

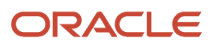

# Accounting and Reporting Sequences

# **Overview of Accounting and Reporting Sequences**

When you record your journals, you can assign unique sequence numbers. Sequence numbering the journals simplifies the task of tracing the journal entries and is a legal requirement in some countries, especially those in Europe, Asia, and Latin America.

Sequencing enables the fiscal authorities to easily verify the completeness of a company's accounting record.

Sequential numbering of journals enables you to:

- Maintain gapless sequence numbers.
- Sequentially number subledger journal entries. Generate a sequence number for journal entries created by subledger accounting before transferring them to general ledger.
- Sequentially number general ledger journal entries.
- · Assign sequences within a ledger or legal entity.
- Generate reports based on the sequence numbers.

The two different types of journal sequences used with Oracle Subledger Accounting and Oracle General Ledger journals are:

- Accounting Sequences: Gapless sequence numbering for journals which is assigned when the journals are posted or subledger accounting runs.
- **Reporting Sequences**: Gapless and chronological sequence numbering which is assigned to journals when the General Ledger period is closed.

**Note:** You can sequence journals for ledgers (primary and secondary ledgers) and journal level and subledger level reporting currencies as well as legal entities. If you use journal or subledger level reporting currencies, first define sequences for the source ledger. The sequence number generated for the source ledger isn't automatically assigned to the reporting currency journal. You must then set up accounting and reporting sequences separately for the reporting currencies.

**Related Topics** 

- How to Define Journal Sequences Manually
- Create Chart of Accounts, Ledger, Legal Entities, and Business Units in Spreadsheets
- Document Sequences
- Document Sequence Categories
- Guidelines for Managing Document Sequences

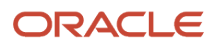

# How to Define Journal Sequences Manually

You can manually define sequences to generate numbers for journal entries. Use the Manage Accounting and Reporting Sequences task to search, create, and update sequences, sequence versions, and sequencing assignments.

You can also create journal sequences using the Rapid Implementation process. The process creates and assigns the sequences.

### Sequences

Create, update, and search for sequences from the Sequences tab on the Manage Accounting and Reporting Sequences page. To define a sequence, enter a unique sequence name and description. Create at least one sequence version to complete the sequence. The sequence version indicates the series of sequence numbers to be used and the effective date range of the series.

When you create a sequence version, you specify the:

- Effective Start Date: The default date is the current date. The date can be set to any date in the past or future.
- Effective End Date: The date when the sequence should be disabled.
- Initial Number: A positive integer that's the starting number of the sequence. The number increments by one for each accounting entry.

**Note:** The Edit Sequences page displays the last sequence number used for each sequence version.

### Sequencing Assignments

After creating your sequences, assign them various criteria to specify when the sequences are generated. Use the Sequencing Assignments tab on the Manage Accounting and Reporting page to search, update, or create sequencing assignments.

The following table describes the fields on the Sequencing Assignments tab.

| Field                    | Description                                                                                                    |
|--------------------------|----------------------------------------------------------------------------------------------------|
| Ledger                   | The ledger for which the journal entries must be sequentially numbered or that contains the legal entity.                                                                        |
| Legal Entity             | The legal entity for which the journal entries must be sequentially numbered. The Legal Entity field appears when you set your <b>Sequence By</b> ledger option to Legal Entity. |
| Journal Entry Type       | Select whether general ledger or subledger entries are being sequentially numbered.                                                                                              |
| Sequencing Event         | The event which triggers the sequence numbering,                                                                                                    |
| Sequence Validation Date | The date when generating a sequence number. This date is used to determine if a sequence is available and the sequence assignment is active.                                     |

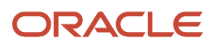

| Field                               | Description                                                                                                    |
|-------------------------------------|----------------------------------------------------------------------------------------------------|
| Require Assignment for All Journals | If you select this option, you must explicitly define valid Sequence Assignments, Exceptions, or Exclusions for all journal entries. |
| Status                              | Indicates if the assignment is enabled or disabled.                                                                                  |

The following table outlines some of the different combinations of journal entry type, sequencing event, sequence validation date, and journal sorting date. For each combination, the table also indicates whether the sequence is an accounting or reporting sequence.

| Journal Entry Type | Sequencing Event     | Sequence Validation Date | Journal Sorting Date                              | Remark              |
|--------------------|----------------------|--------------------------|---------------------------------------------------|---------------------|
| General Ledger     | Posting              | Accounting Date          | Accounting Date                                   | Accounting Sequence |
| Subledger          | Subledger Accounting | Accounting Date          | Accounting Date                                   | Accounting Sequence |
| General Ledger     | Period Close         | Accounting Date          | Accounting Date, or<br>Completion or posting date | Reporting Sequence  |
| General Ledger     | Period Close         | Reference Date           | Reference Date                                    | Reporting Sequence  |
| Subledger          | Period Close         | Accounting Date          | Accounting Date                                   | Reporting Sequence  |
| Subledger          | Period Close         | Reference Date           | Reference Date                                    | Reporting Sequence  |

**Tip:** For reporting sequences, you can specify fiscal balancing segment values to specify what balancing segment values to use with reporting sequences for period close. You can deselect the option to exclude balancing segments with management type journals or nonfinancial journals such as, statistical journals.

The following figure shows the Fiscal Balancing Segment Values section from the Sequencing Assignment page. The section includes the segment value, description, and an indicator for whether the segment value is selected for use with the reporting sequence.

| scal Balancing Se | egment Values    |              |
|-------------------|------------------|--------------|
| Segment Value     | Description      | Fiscal       |
| 30                | Italy            | $\checkmark$ |
| 31                | Italy Management | <b>V</b>     |
| 32                | Italy Fiscal     | <b>V</b>     |

### Sequencing Assignment Details

The following table lists and describes the fields in the Sequences section on the Create Sequencing Assignment page.

| Field                 | Description                                                                                   |
|-----------------------|-----------------------------------------------------------------------------------------------|
| Status                | Status of the assignment such as <b>New</b> or <b>Used</b> .                                  |
| Priority              | Priority of the exception. This option is inactive unless you define an exception.            |
| Sequence Name         | Name of the sequence to be assigned. A blank indicates the entries must not be sequenced.     |
| Start Date            | Define the effective start date for the sequence assignment.                                  |
| End Date              | Define the effective end date for the sequence assignment.                                    |
| Journal Source        | Select the journal sources from the list to be sequentially numbered for a sequence event.    |
| Journal Category      | Select the journal categories from the list to be sequentially numbered for a sequence event. |
| Accounting Event Type | Select the accounting event types to be sequentially numbered (only for subledger entries).   |
| Accounting Entry Type | Select the accounting entry types to be sequentially numbered (only for subledger entries).   |
| Document Category     | Select to group transactions assigned to the sequence.                                        |

The following figure shows the Add Exception and Add Exclusion buttons on the Create Sequencing Assignment page.

| reate Sequencir          | ng Assignr    | nent            |                  |                   |             |              | Sav        | <ul> <li>Severald Cre</li> </ul> | ate Another   | Save and Close     | E E               | nciel          |
|--------------------------|---------------|-----------------|------------------|-------------------|-------------|--------------|------------|----------------------------------|---------------|--------------------|-------------------|----------------|
|                          |               | * Ledger        | ZZLedger         |                   |             |              | Sequence V | alidation Date Acc               | counting Date | -                  |                   |                |
|                          | * Journs      | al Entry Type   | General Led      | gar 💌             |             |              | Journa     | I Sorting Date Acc               | counting Date | •                  |                   |                |
|                          | * Sequ        | encing Event    | Period Close     | -                 |             |              |            | 0                                | V Require     | Assignment for Al  | Journak           | a              |
| Sequences                |               |                 |                  |                   |             |              |            |                                  |               |                    |                   |                |
| Actions * Wew *          | + ×           | Detach          | Disable          | Add Exception Add | d Exclusion |              |            |                                  |               |                    | Control 4         | Attri          |
| Actions * View *         | 🔶 🗶<br>Status | Detach<br>Prior | Disable.         | Add Exception Add | d Exclusion | * Start Date |            | End Date                         |               | • Journal So       | Control /         | AUX<br>1       |
| Actions * View *<br>Type | + X<br>Status | Detach<br>Prior | Disable .<br>ity | Add Exception Add | d Exclusion | * Start Date | 10         | End Date                         | 1.            | T Journal So<br>Al | Control /<br>urce | AUVI<br>T<br>A |

Use the following buttons to add a row:

- Add Exception: When you create an exception, the priority value is always one more than the highest number in the Priority field. Use exceptions to assign different sequences to certain journal sources, journal categories, accounting event types, or accounting entity types. For example, you want to include all journal sources, but assign a different sequence for your Expense journals.
- Add Exclusion: Create exclusions to exclude specific journal sources, journal categories, accounting event types, or accounting entity types. For example, you want to exclude journal sources and categories containing management or statistical accounts that don't impact financial results.

# FAQs for Accounting and Reporting Sequences

### What happens when I enable sequencing in the rapid implementation spreadsheet?

Two sets of defaults are generated: general and country specific. The process applies the general defaults first and the country specific defaults override general defaults. For example, using the predefined defaults, sequencing is enabled at the ledger level.

For some countries like Spain and Italy, the general defaults are overridden by country defaults and sequences are set at the legal entity level.

Accounting and reporting sequences are generated based on the predefined country defaults. For example, for a France ledger, accounting sequences are generated for each legal entity of the ledger. For an Italian ledger, both accounting and reporting sequences are generated for each legal entity of the ledger.

# Journal Approval Rules

# Configure Workflow Approvals and Notifications

With approval management in BPM Worklist, you configure workflow tasks that users act on for approvals, including the notifications involved. For example, specify levels of approval needed, control approval routing, and configure email notifications.

After all assignees approve a workflow task, whatever got approved takes effect. Some tasks are just FYI, and assignees don't need to do anything. Either way, here are some examples of what you can do to configure workflow tasks, including notifications:

- · Set how many levels of approval are needed for transactions over a particular amount
- Define whom the assignees would be, based on the supervisory hierarchy in Oracle Fusion Cloud HCM
- Create approval groups so that the workflow task can be assigned to the set of users in the group instead of an individual user
- · Control when to send notifications to users involved with the task
- · Disable or enable in-app or email notifications, or both

### Get Started

In the Offerings work area, enable the Approval Routing Administration feature at the offering level so that these setup tasks are available in the Application Extensions functional area:

- Manage Task Configurations
- Manage Approval Groups

These setup tasks take you to BPM Worklist, where you do most of the setup and configuration related to workflow. But, depending on your offering, you might use a different functional area or even another approval setup task. Some product families have pages or tools that you can use instead of, or in addition to, BPM Worklist, depending on what you want to configure.

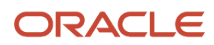

### Manage Workflow Tasks

After users create a task, for example by submitting something for approval, you can use the Transaction Manager: Transactions page in the Transaction Console work area to keep track of the workflow task. And also to jump in when you need to, especially if something goes wrong.

For workflow data, you can use the tables that start with FND\_BPM in the Oracle Fusion Cloud Applications Tables and Views for Common Features guide, and the Manage Tasks API in the REST API for Common Features in Oracle Fusion Cloud Applications guide. Don't query other tables or use other APIs that aren't documented.

**Related Topics** 

- Oracle Fusion Cloud Applications Tables and Views for Common Features
- REST API for Common Features in Oracle Fusion Cloud Applications
- Configure Offerings
- How do I update existing setup data?

# Considerations for Defining Journal Approval Rules

Use approval management to define policies that apply to the journal approval workflow.

### Rule Definition Consideration

One predefined approval rule exists for journal approval. If a journal's ledger and source are enabled for approval, then that journal is sent for one level of approval to the supervisor of the person who submitted the journal for approval. You can configure journal approval rules in the Business Process Management Worklist application. Open the application by selecting the **Notifications** icon on the home page and clicking **More Details** or, by using the following in the Setup and Maintenance work area:

- Offering: Financials
- Functional Area: Application Extensions
- Task: Manage Task Configurations for Financials

For a simple approval scenario, start by defining one or all of the following journal approval rules based on:

- The highest journal line amount per ledger per batch.
- The highest journal amount per ledger per batch.
- Your stage in the period close process. For example, are you in the beginning, middle, or end of the month, or in preclose, close, post close, or quarter close process?

The following table provides an example of rule conditions and approval actions that route a journal approval based on maximum journal line amounts.

| Condition            | Approval Action      |
|----------------------|----------------------|
| Less than 50,000 USD | No approval required |

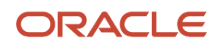

| Condition                      | Approval Action                 |
|--------------------------------|---------------------------------|
| Between 50,000 and 100,000 USD | One level of approval required  |
| Greater than 100,000 USD       | Two levels of approval required |

You can build your rules for combinations of ledger, entered amount, approval level, or other scenarios. In addition, you can define rules based on attributes from different parts of your journal, including the ledger, batch, header, or line level. For example, you can use category, source, account, or descriptive flexfield information as selection criteria for journal approval.

**Note:** To prevent a submitter from approving their own journal batch, select the **Skip creator for Approval List** check box on the Configuration page in the Worklist application. The approval task is then assigned to other approvers or automatically routed to the manager of the submitter.

### Approvals List Builder Considerations

List builders are the way approvals management builds the list of approvers required for a transaction based on the rule condition. Each approval rule is associated with a list builder for generating the list of approvers.

The following table describes the list builders you can use to build a journal approval list.

| List Builder   | Description                                                                                                    |
|----------------|----------------------------------------------------------------------------------------------------|
| Supervisory    | Based on the employee supervisory hierarchy, which is defined in HCM. Employees must be set up with appropriate jobs and supervisors. For example, a clerk reports to a manager, who reports to the director.                                                                                                    |
| Job Level      | Based on the job level, which is defined in HCM. Employees must be set up with the appropriate job levels and supervisors.<br>For example, a job level 1 employee, a clerk, reports to a job level 2 employee, a manager, who reports to a job level 4 employee, a director. The approval list is generated based on the starting position specified in the rule and continues until an approver with a sufficient job level is found. The supervisory hierarchy must be defined along with the corresponding job levels. |
| Position       | Based on the position hierarchy, which is defined in HCM. The position hierarchy must be defined and employees must be assigned the corresponding positions. Use this hierarchy if you need a hierarchy that's different from the supervisory hierarchy, or multiple hierarchies selected based on different attributes.                                                                                                    |
| Approval Group | Consists of a static predefined set of users configured to act on a task. For example, you can create<br>an approval group called Finance Group, consisting of users from the finance department who must<br>participate in the task approval.                                                                                                    |
| Resource       | Builds the approvers list by using a specific user, enterprise group or application role.                                                                                                    |

### Other Considerations

Other functionality to consider before defining approval rules.

• Both the ledger and journal source must be enabled for the approval process.

**CAUTION:** You should not enable journal approval for journals that come from subledgers (with subledger journal sources). Otherwise, if a journal from a subledger isn't approved, the journal can get stuck in the approval process. For any subledger journal sources, approvals for subledger transactions should be done in the subledgers themselves.

- Approval is for the entire journal batch, regardless of the attributes used in the approval rules.
- If a journal requires approval, submitting a journal for posting automatically routes the journal for approval before posting.
- A journal can be escalated to an approver by the administrator.
- The task initiator can select **Withdraw Approval** on the Journals page at any time in the approval process to withdraw journals from the process. Clicking this button enables editing of the journal. After your changes are made, submit the entry for approval again. When a journal is withdrawn, the completion status is set to Incomplete.
- Approval notifications display a table of key journal attributes for each journal and a list of past, current, and future approvers.
- The Journals work area displays journals requiring your approval and journals pending approval from others.
- If you're the current approver, the Journals page shows the journals to be approved or rejected.
- Allocation journals aren't routed through the approval process.
- You can review the details of the journals and journal lines included in a journal batch on the online and email journal batch approval notifications.

#### **Related Topics**

- Configure Workflow Approvals and Notifications
- How do I update existing setup data?
- Overview of Notifications and Approval Workflows

# Create Journal Approval Rules Using a Spreadsheet

### Create Workflow Rules Using a Spreadsheet

The Simplified Workflow Rules Configuration feature is a spreadsheet-based alternative to creating rules in Oracle Business Process Management (BPM). Use this feature to create workflow rules for Payables Invoice Approval and General Ledger Journal Approval workflows.

You can download the spreadsheet templates from the Manage Workflow Rules in Spreadsheet page to create and manage rules according to your approval policies.

In addition to creating and managing rules, this feature also lets you do the following.

Name the rule blocks

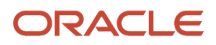

- Initiate various approvals in parallel
- Configure or model the blocks to facilitate better approval routing
- Use the Lists feature to define customized approval rules with more flexibility.
- Access advanced configuration, with an expanded range of functions and more information about each function.
- Enable or disable rules and rule blocks.
- Add multiple approval actions on the same rule conditions.

### **Create Workflow Rules**

To create workflow rules in a spreadsheet, perform the following steps:

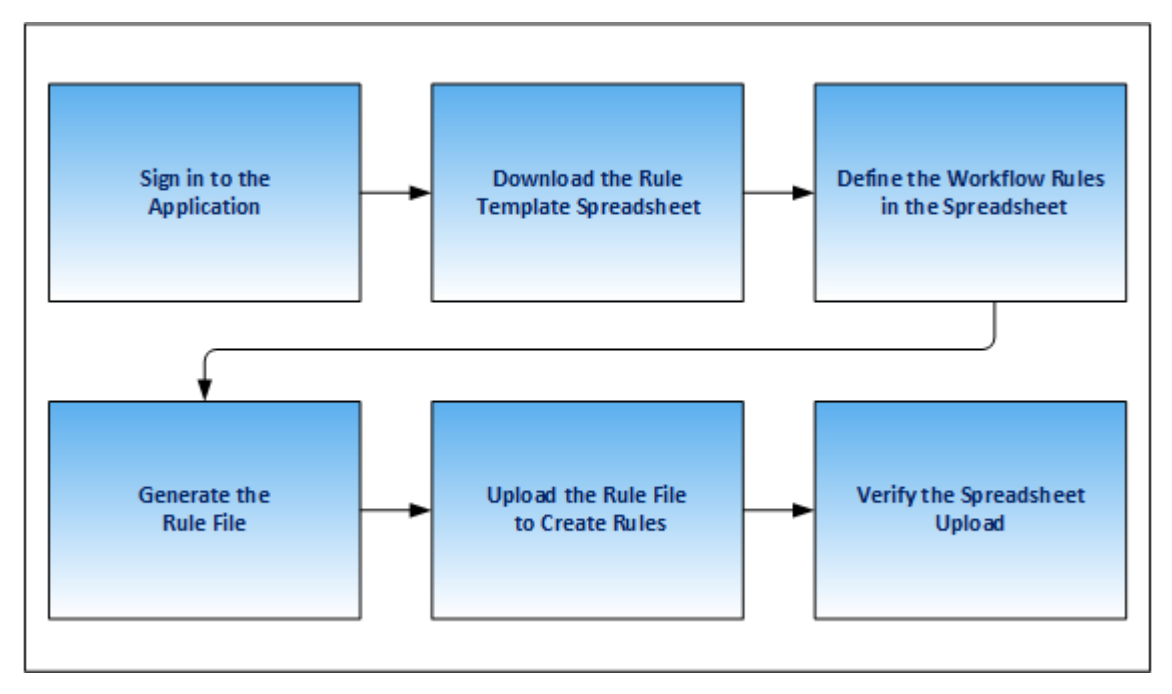

- 1. Sign in and navigate to the Manage Workflow Rules in Spreadsheet task.
- 2. Download the rule template from the Rule Templates section of the Manage Workflow Rules in Spreadsheet page.
- 3. Define the workflow rules in the spreadsheet.
- 4. Generate the rule file.
- 5. Upload the rule file to create rules.
- 6. Verify the spreadsheet upload.

**CAUTION:** You must use MS Excel version 2016 to create workflow rules. Also, every successful rule upload using a spreadsheet template overrides the existing rules for the workflow.

**Tip:** Once you create rules using the rule templates, we recommend you use the spreadsheet method only for any future maintenance of rules.

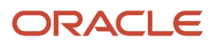

### Name Rule Blocks

You can name the rule blocks to organize the approval process. Naming also makes it easier for users to understand and navigate, as users can clearly see the purpose and function of each block.

### Configure Rule Blocks for Approval Routing

Configuring rule blocks can increase the accuracy of decision-making during the approval process. It becomes easier to track the flow of approvals and identify any potential issues or bottlenecks in the process. It allows for easy configuration and adaptation to specific business needs.

#### **Related Topics**

- Name the Rule Blocks
- Enable Rule Block Configuration

### Manage Workflow Rules Using a Spreadsheet

Before creating and managing workflow rules, perform these steps:

- 1. Sign in to the application as a Financial Application Administrator.
- 2. Verify if the Approval Routing Administration feature is enabled at **Offerings > Financials > Opt In Features**. Click the **Edit** icon for Financials. If the feature isn't enabled, select its check box.
- **3.** In the Setup and Maintenance work area, go to **Financials > Application Extensions > Manage Workflow Rules in Spreadsheet** task.

#### Download the Rules Template

Download the rule template by performing these steps:

- 1. In the Rule Templates section of the Manage Workflow Rules in Spreadsheet page, select the required workflow.
- 2. Click **Download**. The Download Templates dialog box appears.
- **3.** From the dialog box, select the required template. Save the template to your local computer.

CAUTION: You must use MS Excel version 2016 to create workflow rules.

**Note:** Each rule template contains an example of an approval business case to demonstrate how to manage workflow rules using the rule template.

### Define the Rules in the Spreadsheet

After downloading the rule template, you must define the workflow rules using the sheets provided in the rule template. Here's a list of sheets you can see in the rule template spreadsheet:

- 1. **Instructions**: This sheet contains details of the help topics present on Oracle Help Center for this feature and the **Generate Rule File** button. You can also update your rule template version from the Instructions sheet.
- 2. Workflow Rules: Provides a template for configuring transaction approval rules.

**Note:** The name of this sheet varies for each product. For example, for Payables, the sheet is labeled as Invoice Approval Rules.

**3. Data Set**: This sheet provides a template to map the varying attributes to the data.

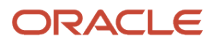

**Note:** Currently, data sets are only available for Payables workflows. For more information about data sets, refer to the Data Sets section.

A business rule is an approval requirement within your approval policy. Before defining rules in the rule template, you must analyze approval policy. Consider these points before defining a business rule:

- Which transactions require approval?
- Who approves transactions in your organization?
- Do the approvers vary based on the transaction attributes? If so, use a data set.
- What are approval conditions?
- How do you want to route the approval notifications?
- Which approvals require FYI notifications?
- Which transactions are exempted from the approval rule?

For example, for Payables, if your organization's approval policy mandates that:

- All invoices that aren't matched to a purchase order must be approved at two levels of the supervisory hierarchy. This hierarchy starts from the manager of the user who creates the invoice.
- All invoices that have an invoice amount of more than 5000 USD must be approved by a group of personnel from the Finance department.

For this example, you need two business rules.

Use the Workflow Rules sheet to define approval rules. Enter these details:

#### 1. Rule Description

Enter the description for each approval business rule that you define.

2. Approvers

In this section, designate approvers, specify approval routing, and define rule priority. The template supports a variety of approval routing options. This table provides you details on approval routing and how it works.

| Approval Routing      | How Approval Routing Works                                                                                                    |
|-----------------------|----------------------------------------------------------------------------------------------------|
| Supervisory Hierarchy | Members of the supervisory hierarchy beginning from the first applicable approver receive approval notifications.                                                                                  |
| Group in Parallel     | Members of an approval group receive approval notifications. All members receive notifications at the same time. All members must take an action on the approval notification.                     |
| Group in Serial       | Members of an approval group receive approval notifications. Only when a member takes an action on the approval notification does the next member of the series receive the approval notification. |
| Group First Responder | Members of an approval group receive approval notifications. All members receive notifications at the same time. Only one member is required to take an action on the approval notification.       |

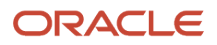

| Approval Routing    | How Approval Routing Works                                                                                |
|---------------------|----------------------------------------------------------------------------------------------------|
|                     |                                                                                                    |
| Job Level Hierarchy | Members of the job hierarchy beginning from the first applicable approver receive approval notifications. |
| User                | The specified application user receives the approval notification.                                        |
| Role                | The users with the specified application role receive the approval notification.                          |
| Auto Approve        | Transactions that are automatically approved. No notifications are sent.                                  |
| Auto Reject         | Transactions that are automatically rejected. No notifications are sent.                                  |
| FYI                 | Information only notifications. No action is required from the approver.                                  |
| Skip Approval       | Transactions for which the rule isn't applicable. No notifications are sent.                              |

**Note:** You can only use an approval group that exists in the BPM.

For detailed instructions on the other columns in the Approvers section, refer to the tool tip on each column header.

#### **Rule Priority**

Rule priority specifies the order in which rules are evaluated within a particular block during evaluation of the rule set. Administrators can define the priority in the Simplified Workflow Rules Configuration spreadsheet. By default, the rule priority is set as Medium for all rules. You can change the rule priority by selecting a different value. If a dataset is being used for the rule, then its rule priority applies to all rules created using that dataset.

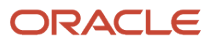

#### 3. Approval Conditions

In the Approval Conditions section you can select the attributes based on which the transaction should be evaluated for the workflow rules. You can also add attribute categories.

To add an attribute category:

- a. Open the list of values associated with the last column in the Approval Conditions section.
- **b.** Select the required attribute category.

To add an attribute:

- a. Open the list of values associated with the attribute category.
- **b.** Select the required attribute.

For example, in the Invoice Approval template for Payables, you can select Business Unit and Invoice Amount attributes for the attribute category Invoice Header. Similarly, you can select attributes for categories, such as Invoice Line, Invoice Distributions, and more.

While defining approval conditions, you can use a variety of operators. This table lists the supported operators.

| Condition                                             | Value Type            | Format                                                       | Example                                                                                                    |
|-------------------------------------------------------|-----------------------|--------------------------------------------------------------|----------------------------------------------------------------------------------------------------|
| Attribute is a specific value                         | Text, number, or date | value<br><b>Note:</b><br>No specific format applies<br>here. | If the Invoice Type is Standard,<br>then enter the value as:<br>Standard                                                                                                    |
| Attribute value is one of multiple specific values    | Text or number        | in (value 1, value 2,<br>)                                   | If the BU name is Vision<br>Operations, Vision Services,<br>or Vision Foods then enter the<br>value as:<br>In (Vision Operations, Vision<br>Services, Vision Foods             |
| Attribute value should be within<br>a range of values | Number or date        | between value 1 and value 2<br>OR<br>value 1 to value 2      | If the Invoice Date is between 01<br>August 2018 to 01 August 2019,<br>then enter the value as:<br>Between 01/aug/2018 and 31/<br>aug/2019<br>OR<br>01/aug/2018 to 31/aug/2018 |

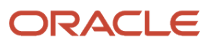

| Condition                                    | Value Type | Format            | Example                                                                                                    |
|----------------------------------------------|------------|-------------------|----------------------------------------------------------------------------------------------------|
| Attribute value starts with a specific value | Text       | Starts with value | If the BU name starts with Vision<br>then enter the value as:<br>Starts with Vision                                                                                                    |
| Attribute value ends with a specific value   | Text       | Ends with value   | If the BU name ends with<br>Operations then enter the value<br>as:<br>Ends with Operations                                                                                                    |
| Attribute value contains a specific value    | Text       | Contains value    | If the Pay Group contains<br>Standard then enter the value<br>as:<br>Contains Standard                                                                                                    |
| Attribute value matches a<br>specific value  | Text       | Matches value     | <pre>If the Description matches manual invoice then enter the value as: Matches manual\\s(.*) invoice In this example, the Matches operator begins with Manual and ends with Invoice. Between the two words, there can be one space and any character. Other options that can be used with the Matches operator are: (.*) - Denotes zero or more characters. (.+) - Denotes one or more characters. \\s - Denotes space. \\d - Denotes numbers from 0-9. ? - Makes a character optional. For example: \\d?</pre> |

| Condition                                                  | Value Type | Format                                                                                                    | Example                                                                                                    |
|------------------------------------------------------------|------------|----------------------------------------------------------------------------------------------------|----------------------------------------------------------------------------------------------------|
|                                                            |            |                                                                                                    | [ ] - Specifies range such as A-<br>Z, 0-9                                                                   |
| Attribute value is more than or equal to a specific number | Number     | More than equal to number<br>OR<br>>= number                                                                                                    | If the Invoice amount is more<br>than or equal to 500, then enter<br>the value as:<br>More than equal to 500 |
|                                                            |            |                                                                                                    | OR<br>>= 500                                                                                                 |
| Attribute value is less than or equal to a specific number | Number     | Less than equal to number<br>OR                                                                                                    | If the Invoice amount is less than<br>or equal to 500, then enter the<br>value as:                           |
|                                                            |            | <= number                                                                                                    | Less than equal to 500<br>OR<br><= 500                                                                       |
| Attribute value is more than a specific number             | Number     | More than number<br>OR                                                                                                    | If the Invoice amount is more<br>than 500, then enter the value<br>as:                                       |
|                                                            |            | >number                                                                                                    | More than 500<br>OR<br>>500                                                                                  |
| Attribute value is less than a specific number             | Number     | Less than number<br>OR<br><number< td=""><td>If the Invoice amount is less than<br/>500, then enter the value as:<br/>Less than 500<br/>OR<br/>&lt;500</td></number<> | If the Invoice amount is less than<br>500, then enter the value as:<br>Less than 500<br>OR<br><500           |
| Attribute value is on or before a specific date            | Date       | On or before date                                                                                                    | If the Invoice date is on or before<br>01/10/2018, then enter the value<br>as:                               |

| Condition                                                                                         | Value Type | Format                   | Example                                                                                                  |
|---------------------------------------------------------------------------------------------------|------------|--------------------------|----------------------------------------------------------------------------------------------------|
|                                                                                                   |            |                          | On or before 01/oct/2018                                                                                 |
| Attribute value is on or after a specific date                                                    | Date       | On or after date         | If the Invoice date is on or after<br>01/10/2018, then enter the value<br>as:<br>On or after 01/oct/2018 |
| Attribute value is before a specific date                                                         | Date       | Before date              | If the Invoice date is before<br>01/10/2018, then enter the value<br>as:<br>Before 01/oct/2018           |
| Attribute value is after a specific<br>date                                                       | Date       | After date               | If the Invoice date is after<br>01/10/2018, then enter the value<br>as:<br>After 01/oct/2018             |
| Attribute value is a specific<br>value and the condition must be<br>evaluated as case insensitive | Text       | Equals ignore case value | If the Invoice Source is equal to<br>Manual, then enter the value as:<br>Equals ignore case manual       |

**Note:** The operators aren't case-sensitive. However, you must enter the date in the DD/MMM/YYYY or DD-MMM-YYYY format only.

If you have a negative approval condition, add Not as a prefix to any of the supported operators. For example, your approval condition states that BU name isn't Vision Operations, Vision Services, or Vision Foods then enter the value as: Not In (Vision Operations, Vision Services, Vision Foods).

If you have two distinct rule conditions that require the same approval routing, then you must enter the rule conditions in two separate rows. Ensure that the information in the Approvers section is identical for both the rows.

#### **Rule Blocks**

A rule block is a group of rows in the workflow rules spreadsheet. You can define a business rule and all aspects of the business rule in these rows. Use a separate block for each business rule.

While all rule aspects defined within a rule block are processed simultaneously, rule blocks are processed in sequence. Therefore, before defining the rules, you must consider the sequence in which the rules should be processed.

You can create additional rows in a block and additional blocks in a sheet as needed.

To insert more blocks in a rule block:

- 1. Select a row.
- 2. Right-click and select Add Block.

To add a rule block after the existing rule blocks, click **Add Block** in the sheet.

To insert more rows in a rule block:

- **1.** Select a row and right-click.
- 2. From the menu, select Insert.

To delete a rule block:

- **1.** Select all the rows in a rule block.
- 2. Right-click and select **Delete Block**.

#### Lists

You can use Lists to create customized approval rules based on specific business needs, such as associating a department or project with an invoice or setting threshold limits. This provides greater flexibility and control over the approval process, reduces the need for creating and maintaining a large number of rules, and helps improve both efficiency and compliance.

#### Data Sets

In your approval policy, if the approver of a transaction varies based on the transaction attributes, then you should use a data set. A data set lets you define a mapping between your data and the variation in approvers based on such data.

For example, a transaction with an amount greater than 5000 USD must be approved by an approval group. However, the approval group varies depending on the cost center. In this case, you can use a data set to define a mapping between the cost center and the approval group.

Note: Currently, data sets are only available for templates for Payables Invoice Approval Workflow.

To define a data set, perform these steps:

- 1. Open the Data Set sheet of the rule template.
- 2. In the Set Name column, enter a unique name.
- **3.** Enter the value in the **Approval Group/Supervisory Level/Job Level Range/User/Role** column. This value depends on the approval routing of the rule for which you're using the data set.

For the given example, specify the approval group name in the **Approval Group/Supervisory Level/Job Level Range/User/Role** column.

**Note:** You can only use an approval group that already exists in the BPM.

**4.** If your starting approver for rules using Supervisory or Job Level Hierarchy approval routing varies based on transaction attributes, click **Add Start Approver**. This adds the Start Approver column in the dataset. You can select any of the values from the list of values or directly enter a user name as the start approver.

**Note:** You must select a **Use Dataset** value in the Start Approver column of the Approvers section in the Invoice Approval Rules or Invoice Request Approval Rules sheet to specify a start approver in the dataset. This ensures that the Start Approvers are picked up from the dataset for such rules.

5. In the **Varying Attribute** section, select the attributes based on which the approver varies for the transaction.

For the given example, select **Distribution Cost Center Segment** from the list of values and specify the cost center values for each approval group.

- 6. Enter values for each varying attribute. You can also use the supported operators with the values.
- 7. Click Add New Column to create additional columns for varying attributes.
- 8. Click Add Data Set to create additional data sets.

After you create a data set, you must enter a data set reference in your rule in the Workflow Rules sheet. Prefix the data set name with \$ to create a reference. For example, to reference a data set named Supervisory, enter the value as \$supervisory set in the Workflow Rules sheet.

You can enter the data set references in the Approvers section of the Workflow Rules sheet. Based on the approval routing used for the rule, enter data set references in these columns:

- Job Level Range
- Approval Level
- Group/User/Role Name

**Note:** You can enable or disable rules and rule blocks. This helps improve efficiency by eliminating the unnecessary steps of copying rules. Disabled rules don't affect approval processing.

#### Generate Rule File

After entering the data in the Workflow Rules sheet, click the **Generate Rule File** button located in the Instructions sheet to generate the rule file. A compressed file is generated. Save the file in your local computer.

#### Upload the Rule File

To upload the rule file, perform the following steps:

- 1. Navigate to the Manage Workflow Rules in Spreadsheet page.
- 2. In the Rule Templates section, select the required workflow.
- **3.** Click **Upload**. The Upload File dialog box appears.
- 4. In the File field, click Choose File.
- 5. From your local directory, select the compressed rule file that was generated from the workflow rules template.
- 6. Click **Submit**. A confirmation message stating the process ID appears.

**CAUTION:** Every successful rule upload using a spreadsheet template overrides the existing rules for the workflow.

- 7. Click OK.
- 8. Check the status of the upload in the Upload History section.

#### Update the Rule Template Version

While uploading your rule template, if you're asked to update the file version, perform the following steps:

- 1. Download the latest version of the rule template from the Manage Workflow Rules in Spreadsheet page. You can select any of the available templates for the workflow.
- 2. In the Instructions sheet of the rule template, click Update Spreadsheet.
- 3. Select the older version of the rule template and click **OK**.

This copies rules from the older version of your rule template to the latest version.

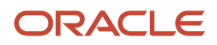

4. Review the copied rules and proceed as usual to create rules using the latest version of the rule template.

### Verify the Spreadsheet Upload

The Upload History section displays details of the spreadsheet uploads such as the date, user, rule template used, and the status.

If the rule upload process fails, the status is displayed as Error. Click Error to download the Error CSV file. Review the error details, resolve the errors in the spreadsheet, and generate the rule file again.

#### **Related Topics**

- Configure Offerings
- How do I update existing setup data?

### Migrate Workflow Rules to Simplified Workflow Rules Configuration Templates

Import existing rules from Oracle Business Process Management (BPM) directly into spreadsheet-based templates.

You can then use the spreadsheet to view and update these rules, before uploading this spreadsheet back on the Manage Rules in Spreadsheet page. Earlier, BPM rules needed to be manually entered into the spreadsheets to use the Simplified Workflow Rules Configuration feature.

Now, you can use this feature to migrate rules for these workflows:

- Payables Invoice Approval
- General Ledger Journal Approval

Here's how you migrate BPM rules to a Simplified Workflow Rules Configuration spreadsheet:

- **1.** Download a BPM rules file.
- 2. Import the rules from the BPM rules file into the Simplified Workflow Rules Configuration template for the workflow.

#### Download BPM Rules File

Perform these steps to download a file that contains the BPM rules:

- 1. Go to the Manage Workflow Rules in Spreadsheet page.
- 2. In the Migrate Rules from BPM section, click **Download BPM Rules**.
- 3. On the Download BPM Rules dialog box, select the workflow for which you want to download the rules.
- 4. Click OK.

**Note:** The BPM rule file is generated only when your rules are supported for migration. You get a message when your rules aren't supported for migration. In such cases, you must use Oracle BPM to manage your rules. Click **BPM Worklist** to go to the Task Configuration tab of the BPM Worklist.

A copy of your current rule configuration for a workflow is saved in UCM when you successfully download it for the first time. The configuration copy is used to restore the rules back to this state after migration.

#### Import Rules to Simplified Workflow Rules Configuration Spreadsheet

Here's how you import the downloaded rules into a Simplified Workflow Rules Configuration spreadsheet:

1. Go to the Manage Workflow Rules in Spreadsheet page.

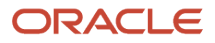

- 2. In the Rule Templates section, select any of the available templates for a workflow and click the **Download** icon in the same row.
- **3.** Open the downloaded file and go to the **Instructions** sheet.
- **4.** Click the **Import Rules** button and then select the BPM rule file downloaded earlier. This imports your BPM rules into the spreadsheet.

**Note:** Ensure that you select a template for the workflow for which you want to migrate the rules. For example, you must use an Invoice approval workflow template to migrate Invoice rules.

Once the rule migration has completed, you can review the rules and proceed to use this template to view and modify the rules. Once you're done, go to the Instructions sheet and generate the rule file. Next, upload the rule file on the Manage Workflow Rules in Spreadsheet page. The migration process is completed only after a successful upload.

#### **Restore Rules**

Use the Restore Rules feature to restore the rules to their previous state (the way they were when the BPM rules file was first downloaded).

Here's what you do to restore the rules:

- 1. Go to the Manage Workflow Rules in Spreadsheet page.
- 2. In the Migrate Rules from BPM section, click **Restore Rules**.

**Note:** The Restore Rules button is enabled only when there's at least one workflow for which a BPM rule file has been successfully downloaded at least once previously.

- **3.** On the Restore Rules dialog box, select the workflow for which you want to restore the rules.
- **4.** Click **OK**.

After you confirm this action, the configuration file stored in UCM is used to restore the workflow rules to the state before migration.

**Note:** The Restore Rules always restores the rules to the state they were in at the first time the rule file was ever downloaded. Even if you later change the BPM rules and download the rules file again, this doesn't change the rules file stored in the UCM. It remains the same as the first time the rule file was ever downloaded.

### Modify Workflow Rules Using a Spreadsheet

After creating the rules using a spreadsheet template, you can modify them using a spreadsheet.

Note: Each time you make modifications, a new set of rules are created. The new rules overwrite the existing rules.

To modify workflow rules using a spreadsheet, perform the following steps:

- 1. Navigate to the Manage Rules in Spreadsheet page.
- 2. In the Rule templates section, select the required workflow.
- **3.** For the workflow, select the link in the Last Successful Upload column. Save the copy of the last successfully uploaded rule template to your local computer.
- **4.** Make the necessary changes in the spreadsheet and click **Generate Rule File**. A compressed file is generated. Save the generated rule file in your local directory.
- 5. On the Manage Rules in Spreadsheet page, select the required workflow in the Rule Templates section.

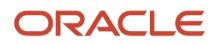

- 6. Click **Upload**. The Upload File dialog box appears.
- 7. In the File field, click Choose File.
- 8. From your local directory, select the compressed rule file to be uploaded for the rule creation that was generated from the workflow rules template.
- **9.** Click **Submit**. A confirmation message stating the process ID appears.
- 10. Click OK.
- **11.** Check the status of the upload in the Upload History section.

**Note:** If the upload fails, the status is displayed as Error. Click Error to download the Error CSV file. Review the error details, resolve the errors, and generate the rule file again.

### Workflow Rule Templates for Journal Approval

The Simplified Workflow Rules Configuration feature enables you to create rules for the General Ledger Approval workflow using a spreadsheet.

You can select from among the available sample templates in the Download column on the Manage Workflow Rules in Spreadsheet page:

- Journal Approval Basic Template
- Journal Approval Sample Template 1
- Journal Approval Sample Template 2

Each template contains two worksheets: Instructions and Journal Approval Rules. The Journal Approval Rules worksheet contains sample rules. You can modify them or define your own rules.

You use the templates to create approval rules in accordance with your approval policy. Each sample template contains use cases that you can refer to. You can define your specific rules using any of the templates.

#### Journal Approval Basic Template: Supervisory Hierarchy-Based Approval

The rule in this template demonstrates the following approval policy requirement:

• All journal batches require approval from the direct supervisor of the user submitting the batch for approval.

You don't have to make any changes to this rule to use it.

**Note:** The General Ledger Journal workflow implementation comes with a predefined rule. That rule is represented in the Journal Approval Basic Template.

**Tip:** You can upload this sample rule to reset the journal approval rule back to its predefined state.

#### Journal Approval Sample Template 1: Group-Based Approval

The rules in this template demonstrate the following approval policy requirement:

- All journal batches from a specific ledger and from the specific journal sources require approval from one user of the nominated approval groups. The approval group is different when the journal batch has been created by some nominated users and has some specific description.
- Journal batches from sources other than these sources are automatically rejected.

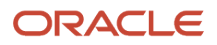
The business rule from the approval policy is represented in one block in this template with four listed rules.

To use these rules, ensure:

- The approval groups that you enter in the spreadsheet are defined in the approval management application.
- The specified users are valid.
- The specified ledger ID is valid.

**Note:** When a journal batch satisfies more than one rule within a block, the notification flow and approval process completion can vary depending on the approval routings specified for those rules within that block. For this template, if a journal batch satisfies more than one rule, all of the users of the nominated groups are notified, and only one user must take an action to complete the approval process.

### Journal Approval Sample Template 2: Supervisory Hierarchy and Group-Based Approval

The rules in this template demonstrate the following approval policy requirement. The business rules are represented in multiple blocks depending on the business requirement and the approval routing.

- First block: All journal batches for journal sources Manual, AutoCopy, and Spreadsheet, and with a total batch amount greater than 250000, require supervisory approval. Any batch from those same sources with a total batch amount up to 250000 is automatically approved. Journal batches from sources other than these sources don't require this type of approval.
- Second block: All journal batches with a total batch amount up to 250000 for journal sources Allocations, Revaluation, and Balance Transfer, require approval from any one member of the designated approval group. All journal batches with a total batch amount up to 250000 for journal sources other than these sources don't require this type of approval. All journal batches with a total batch amount greater than 250000 don't require this type of approval.
- Third block: All journal batches with a total batch amount greater than 250000 for the journal sources Allocations, Revaluation, and Balance Transfer, require approval from all members of the designated approval group. All journal batches with a total batch amount greater than 250000 for journal sources other than these sources don't require this type of approval. All journal batches with a total batch amount up to 250000 don't require this type of approval.

To create rules for these business rules, you must first analyze and separate the requirements into distinct rules. All the rules that are included in a block must be collectively exhaustive. It's important that all approval scenarios are defined. If not, errors might occur.

The following table displays the details of the rules that are created to enforce the business requirement presented in the first block in this sample template.

| Rule Name                                   | Approval Routing | Approval Condition Attribute            | Approval Condition Operator           |
|---------------------------------------------|------------------|-----------------------------------------|---------------------------------------|
| Source_amount up to 250000                  | Auto Approve     | Journal Batch Total Accounted<br>Credit | <=250000                              |
| None                                        | None             | Journal Source Name                     | in (Manual, AutoCopy,<br>Spreadsheet) |
| Source_amount up to 250000_<br>other source | Skip Approval    | Journal Batch Total Accounted<br>Credit | <=250000                              |

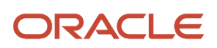

| Rule Name                                      | Approval Routing | Approval Condition Attribute            | Approval Condition Operator               |
|------------------------------------------------|------------------|-----------------------------------------|-------------------------------------------|
|                                                |                  |                                         |                                           |
| None                                           | None             | Journal Source Name                     | not in (Manual, AutoCopy,<br>Spreadsheet) |
| Source_amount greater than 250000              | Supervisory      | Journal Batch Total Accounted<br>Credit | >250000                                   |
| None                                           | None             | Journal Source Name                     | in (Manual, AutoCopy,<br>Spreadsheet)     |
| Source_amount greater than 250000_other source | Skip Approval    | Journal Batch Total Accounted<br>Credit | >250000                                   |
| None                                           | None             | Journal Source Name                     | not in (Manual, AutoCopy,<br>Spreadsheet) |

The same logical process is followed to define rules for the remaining approval policy requirements.

To use this rule, ensure the approval groups that you enter in the spreadsheet are defined in the approval management application.

### **Related Topics**

- Create Workflow Rules Using a Spreadsheet
- Manage Workflow Rules Using a Spreadsheet
- Modify Workflow Rules Using a Spreadsheet
- Approval Conditions in Journal Approval Rule Templates

# Approval Conditions in Journal Approval Rule Templates

For the journal approval workflow, approval conditions define the criteria that a journal batch is evaluated against. The approval conditions are defined using the attributes available in the drop-down list of each attribute category.

There are three default attribute categories: Journal Batch, Journal Header, Journal Line.

You can use the predefined approval conditions in the sample rule templates, or you can modify the conditions to meet your company approval policy requirements.

In addition to the attribute categories displayed in the rule templates, you can add more attribute categories by selecting the drop-down list after the last displayed attribute category.

Here's the list of attribute categories that you can use to define your approval conditions:

- Journal Batch Approval Requester
- Journal Batch Creator
- Journal Batch Ledger
- Journal Batch Source
- Journal Category

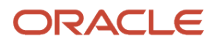

- Journal Calendar
- Journal Header
- Journal Line
- Maximum Amount Journal
- Maximum Amount Journal Line
- Period
- Submitted Period

Each attribute category has its own set of attributes that you can select from.

### Rule Evaluation Currency Attribute

To create workflow rules that should be evaluated in a specific currency, enter the currency using the attribute **Rule Evaluation Currency**. The attribute is available for these attribute categories:

- Journal Header
- Journal Line
- Maximum Amount Journal
- Maximum Amount Journal Line

Specify the currency value following the ISO 4217 standard. The resulting rules that are created apply **Corporate** as the rate type and the **Accounting Date** as the rate date for evaluating transactions that satisfy rule conditions.

### Related Topics

- Create Workflow Rules Using a Spreadsheet
- Manage Workflow Rules Using a Spreadsheet
- Modify Workflow Rules Using a Spreadsheet
- Predefined Journal Approval Participants and Attributes
- Workflow Rule Templates for Journal Approval

# Create Journal Approval Rules Using Oracle Business Process Management

You can use BPM Worklist to configure journal approval rules.

## **Watch video**

For example, you can create journal approval rules that automatically approve a journal batch, or that route the batch for approval based on the ledger and journal amounts.

This procedure creates the following approval rules:

- When the largest journal amount in a batch is more than 500, and less than 10,000, the batch requires one level of supervisory approval.
- When the largest journal amount is 10,000 or more, two levels of supervisory approval are required.

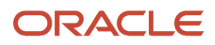

 If the largest journal amount in a batch is 500 or less, the batch doesn't require approval or it's automatically approved.

# Create a Rule That Requires One Level of Supervisory Approval

- 1. In the Global menu, click the **Notifications** icon and select **More Details**. If you're using the news feed default home page layout, then select **Show All** and click **Worklist**.
- 2. Select Financials. The Business Process Management Worklist application page opens.
- **3.** Click your user name and select **Administration**. You can manage the journal approval rules only if you have administrator access.
- **4.** Click the Task Configuration tab.
- 5. From the Tasks to be configured pane, select the **FinGLJournalApproval** task.
- 6. Click Edit task to create the rules.
- 7. Click the Assignees tab. The Assignees page shows the participant tree. A participant is a user or set of users in the approval assignment and routing definition. The journal approval task displays three predefined participants. Typically you use only one or two participants, but have the flexibility to add more participants to meet more complex approval requirements. Each participant is associated with one rule set, and a rule set can have one or more approval rules.
- 8. On the Supervisory Journal Approver participant, click Go to rule.
- **9.** Click the **Expand** icon on the Manager Approval Rule. That's the default predefined approval rule. If a journal's ledger and source are enabled for approval, the rule is configured to send that journal for one level of approval to the supervisor of the person who submitted the journal for approval.
- 10. Click the Show Advanced Settings icon.
- **11.** Click in the **Active** check box to deselect it. When this check box is cleared, the approval routing process doesn't use the rule.
- 12. Click the Add Rule icon.
- 13. In the **Name** field, enter the name of the rule: Between 500 and 10000.
- 14. Click **Expand**. Each rule defines the conditions for when the journal batch should be approved and by whom.

**Note:** The IF component evaluates the journal based on batch, journal, or journal line-level attributes. The THEN component determines who the approval should be routed to.

- 15. In the IF section, click the Left Value icon. The Condition Browser window opens.
- **16.** Click the **Expand** icon on the Maximum Amount Journal folder.
- **17.** Click the **Name** attribute, which represents the ledger name.
- 18. Click OK. The Condition Browser window closes and the attribute name is populated in the Left Value field.
- **19.** In the **Right Value** field, enter the name of the ledger in quotation marks, for example, enter "Vision Corporation".

**Note:** The first condition uses the operator named **is**. This operator compares the two values.

- **20.** Click the **Add simple test** icon from the list to add another condition.
- **21.** Click the **Left Value** icon. The Condition Browser window opens.
- **22.** Expand the Maximum Journal Amount folder and select the **Maximum Accounted Amount Credit** attribute. This attribute stores the maximum accounted credit amount across all journals in the batch.
- 23. Click OK. The Condition Browser window closes.
- 24. In the second condition, click in the **Operator** field and select the operator named **between**.
- 25. Click the **Right Value** icon. The Right Operand window opens.
- 26. In the **Operand 1** field, enter the lower limit as 500.
- 27. In the **Operand 2** field, enter the upper limit as 10000.

- 28. Click OK. The Right Operand window closes.
- **29.** To configure the action to send the journal batch for one level of supervisory approval, click the **Add Action** icon in the THEN section.
- **30.** Select **Add Approver** and select **Supervisory**.

**Note:** The Supervisory list builder generates the list of approvers by moving up the supervisory hierarchy that's set up in the Human Resources application. Specify the number of approvers, the first approver, and the highest possible approver.

- 31. To route the journal batch for one level of supervisory approval, in the **Number of levels** field, enter 1.
- **32.** In the **Starting Participant** field, click **Search**. The Add Hierarchy Participant window opens and the **Get Manager** option is selected by default.
- **33.** For this rule, the starting participant or first approver, is going to be the manager of the person who submits the journal batch for approval. In the **Reference User** field, enter **Task.Workflow Submitter**.
- 34. Click OK. The Add Hierarchy Participant window closes.
- 35. In the Top Participant field, click Search. The Add Hierarchy Participant window opens.

**Note:** The top participant is the last user in the approval hierarchy. The list builder continues to add users to the approvers list from the supervisory hierarchy of the first approver, until the number of levels is met, or the top participant is reached.

- 36. Click the Get User button.
- 37. In the **Reference User** field, enter the sign in name of the top participant within quotation marks.
- 38. Click OK. The Add Hierarchy Participant window closes.
- **39.** From the Tasks to be configured pane, click **Save**. The Enter Comments window opens.
- **40.** Click **OK**. The Enter Comments window closes and a message appears stating that the rule has been saved.
- 41. Click OK.

## Create a Rule That Requires Two Levels of Supervisory Approval

Create a rule for the same ledger requiring two levels of supervisory approval if the largest journal amount is 10,000 or more. Copy the first rule and make changes for this second rule.

- **1.** Click the Assignees tab.
- **2.** Select the first rule.
- 3. Click the list on the **Cut** icon and select **Copy**.
- 4. Click the list on the Cut icon and select Paste. The second rule appears after the first rule.
- 5. In the Name field for the second rule, enter Greater than 10000.
- 6. Click Expand.
- **7.** The first condition in the IF section that checks for the ledger, stays the same. Change the operator of the second condition to **same or more than**.
- 8. In the **Right Value** field, enter 10000.
- 9. In the THEN section, in the Number of levels field, enter 2.
- **10.** Click **Collapse**. The second approval rule is complete.

## Create a Rule That Automatically Approves Journals

Create the rule that automatically approves journals that are 500 or less for a specific ledger. The rule must also ensure that journal batches for all other ledgers are automatically approved as well.

**CAUTION:** It's very important that the rules in a rule set cover all conditions and are collectively exhaustive. If not, errors might occur.

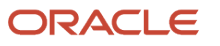

- **1.** Select the first rule.
- 2. Click the list on the Cut icon and select Copy.
- 3. Click the list on the Cut icon and select Paste. The third rule appears after the first rule.
- 4. Click in the **Rule Name** field and rename the third rule to Less than 500.
- 5. Click the **Expand** icon to open the new rule.
- 6. Create a condition for journals 500 or less in the specified ledger by first grouping the two existing conditions together. In the IF section, click both conditions to select them.
- **7.** Click the **Surround selected tests with parenthesis** icon. Both conditions are now enclosed within a set of parentheses.
- 8. Click in the **Operator** field of the second condition and select same or less than from the list. The amount automatically changes to 500.
- **9.** Now add another condition to cover all of the other batches that don't have journals for the specified ledger. Click the **Add simple test** icon. A third condition row is added after the two grouped conditions.
- **10.** Since this new condition is mutually exclusive to the grouped conditions, click the connector to change it from **and** to **or**.
- 11. Click the Left Value icon. The Condition Browser window opens.
- **12.** Expand the Maximum Journal Amount folder and select **Name**.
- 13. Click OK. The Condition Browser window closes.
- 14. Click in the **Operator** field and select the operator named isn't.
- **15.** In the **Right Value** field, enter the name of the ledger in quotation marks.
- 16. Now set up the automatic approval. The Supervisory list builder has two parameters that override the supervisory approval and return a preconfigured approval action. In the THEN section, click in the Auto Action Enabled field, and select True.
- 17. In the Auto Action field, enter "APPROVE". Include the quotation marks.
- **18.** Collapse the rule.

You have now defined three rules that meet the business requirements and are collectively exhaustive. All journal batches satisfy the conditions in at least one of the three rules and are routed for approval accordingly. If a journal batch doesn't satisfy the conditions in at least one rule within a rule set, the rule evaluation process would fail with errors.

- **19.** Deploy the rules so that they can be used. On the Tasks to be configured toolbar, click the **Commit Task** icon. The Enter Comments window opens.
- **20.** Click **OK**. The Enter Comments window closes and a message appears stating that the data rule has been saved and committed.
- **21.** Click **OK**.

After journal approval is enabled, journal batches being posted are submitted for approval based on these rules.

# Predefined Journal Approval Participants and Attributes

You can use BPM Worklist to configure journal approval rules.

Open the Worklist application by selecting the Notifications icon on the home page and clicking More Details or, by using the following in the Setup and Maintenance work area:

- Offering: Financials
- Functional Area: Application Extensions
- Task: Manage Task Configurations for Financials

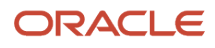

### The name of the journal approval workflow task is FinGlJournalApproval.

## Assignees

Assignees, also called participants, are users or a set of users that an approval request is routed to. There are four types of assignees.

- **Single**: Maps to a user, group, or role. Select this type if the approval request requires only a single user to approve. When the request is sent to a group or to an application role, all of the users within that group or that carry that application role receive the notification, but only one user's approval is required.
- **Parallel**: Indicates that a set of people work in parallel and that everyone's approval is required. For example, a journal batch affects multiple lines of business and requires approval from the controllers for each line of business. The controllers can approve the journal batch in parallel.
- **Serial**: Indicates that a set of users must work in sequence. The most common scenario is supervisory chain approval, which is done by specifying that the list is based on a supervisory chain.
- **FYI**: Maps to a single user, group, or role, just as the Single assignee type. However, this type of assignee just receives a notification, and the business process doesn't wait for the assignee's response. FYI assignees can't directly impact the outcome of a task, but in some cases can provide comments or add attachments.

The journal approval workflow task contains three assignees (participants) with a type of Single, Serial, and Parallel, each. These three predefined assignees are arranged in the parallel mode. Assignees can be arranged in parallel or sequential mode. For assignees in parallel mode, a task is assigned and notifications are sent to all of the assignees at once in parallel. For assignees in sequential mode, a task is assigned and notifications are sent in a sequential manner, meaning one after another, to each assignee.

You can select to use any one, or combination of, the three assignees. You can delete them, or add new ones as needed. The Serial type assignee has a predefined journal approval rule based on the requester's supervisory hierarchy. If a ledger and journal source are enabled for approval, the predefined journal approval rule sends a journal belonging to that ledger and source to the requester's manager for approval.

## Attributes

The tables in this section list the objects and attributes that appear in the Condition Browser window in the Worklist application.

| Name                   | Description                                                                                                    |
|------------------------|----------------------------------------------------------------------------------------------------|
| Accounting Period Type | Name of the accounting calendar.                                                                                                    |
| Batch Type Indicator   | Indicator for the type of amounts that the batch contains. Valid values are A or E, representing the following respective types: Actual and Encumbrance.                                                                                |
| Approval Status        | Approval status of the journal batch. Valid values are A, I, J, V, R, or Z, representing the following respective statuses: Approved, In Process, Rejected, Validation Error, Required, and Not Required. For Oracle internal use only. |
| Approver Employee ID   | Internal identifier of the employee who submitted the batch for approval. For Oracle internal use only.                                                                                                    |

The following table describes the attributes for the **Journal Batch** object.

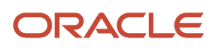

| Name                              | Description                                                                                                    |
|-----------------------------------|----------------------------------------------------------------------------------------------------|
| Average Balance Journal Indicator | Indicator for whether the journal is an average balance journal. Valid values are Y or N, representing Yes and No. |
| Batch Amount                      | Amount of the journal batch.                                                                                       |
| Budgetary Control Status          | Not currently used.                                                                                                |
| Calendar                          | Reference to the Calendar object. For Oracle internal use only.                                                    |
| Chart of Accounts ID              | Internal identifier of the chart of accounts.                                                                      |
| Control Total                     | Control total of the journal batch.                                                                                |
| Created By                        | Sign in name of the user who created the journal batch.                                                            |
| Creation Date and Time            | Date and time when the journal batch was created.                                                                  |
| Creation Date                     | Date when the journal batch was created. For Oracle internal use only.                                             |
| Default Accounting Date           | Internal default accounting date. For Oracle internal use only.                                                    |
| Accounting Period Name            | Accounting period of the journal batch.                                                                            |
| Description                       | Description of the journal batch.                                                                                  |
| Earliest Postable Date            | For Oracle internal use only.                                                                                      |
| Group ID                          | Internal identifier of the interface group. For Oracle internal use only.                                          |
| Batch ID                          | Internal identifier of the journal batch. For Oracle internal use only.                                            |
| Source                            | Internal identifier of the journal source. For Oracle internal use only.                                           |
| Journal Batch Ledger              | Reference to the Journal Batch Ledger object. For Oracle internal use only.                                        |
| Journal Batch Source              | Reference to the Journal Batch Source object. For Oracle internal use only.                                        |
| Journal Header                    | Reference to the Journal Header object. For Oracle internal use only.                                              |
| Last Updated Date                 | Date when the journal batch was last updated.                                                                      |
| Last Updated Login                | For Oracle internal use only.                                                                                      |

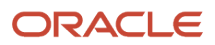

| Name                           | Description                                                                                                    |
|--------------------------------|----------------------------------------------------------------------------------------------------|
|                                |                                                                                                    |
| Last Updated By                | Sign in name of the user who last updated the batch.                                                                                                    |
| Lookup Code                    | For Oracle internal use only.                                                                                                    |
| Lookup Type                    | For Oracle internal use only.                                                                                                    |
| Maximum Amount Journal         | Reference to the Maximum Amount Journal object. For Oracle internal use only.                                                                                                    |
| Maximum Journal Line Amount    | Reference to the Maximum Journal Line Amount object. For Oracle internal use only.                                                                                                  |
| Batch Type                     | Full text value for the Batch Type Indicator attribute. Valid values are Actual or Encumbrance.                                                                                     |
| Name                           | Name of the journal batch.                                                                                                    |
| Object Version Number          | For Oracle internal use only.                                                                                                    |
| Packet ID                      | For Oracle internal use only.                                                                                                    |
| Parent Batch ID                | For Oracle internal use only.                                                                                                    |
| Period                         | Reference to the Period object. For Oracle internal use only.                                                                                                    |
| Accounting Period Set Name     | Accounting calendar name for the accounting period.                                                                                                    |
| Posted Date                    | For Oracle internal use only.                                                                                                    |
| Posting Run ID                 | Internal identifier. For Oracle internal use only.                                                                                                    |
| Request ID                     | Internal identifier. For Oracle internal use only.                                                                                                    |
| Accounted Running Total Credit | Total accounted credit amount of the journal batch.                                                                                                    |
| Accounting Running Total Debit | Total accounted debit amount of the journal batch.                                                                                                    |
| Entered Running Total Credit   | Total entered credit amount of the journal batch.                                                                                                    |
| Entered Running Total Debit    | Total entered debit amount of the journal batch.                                                                                                    |
| Status                         | Status of the journal batch. Valid values are u, U, S, I, or P, representing the following respective statuses: Incomplete, Unposted, Selected for Posting, Processing, and Posted. |

| Name                                             | Description                                                                                                    |
|--------------------------------------------------|----------------------------------------------------------------------------------------------------|
| Status Verified by Posting Indicator             | Indicator for whether the status of the journal batch has been verified. Valid values are Y and N, representing Yes and No. For Oracle internal use only.                                                                    |
| Submitted Period                                 | Reference to the Submitted Period object. For Oracle internal use only.                                                                                                    |
| Not Reserved Packet ID                           | For Oracle internal use only.                                                                                                    |
| Journal Batch Creator                            | Reference to the Journal Batch Creator object. For Oracle internal use only.                                                                                                    |
| Journal Batch Approval Requester                 | Reference to the Journal Batch Approval Requester object. For Oracle internal use only.                                                                                                    |
| Funds Status                                     | Budgetary control status for the batch. A list of valid values can be found in the lookup type XCC_BC_<br>FUNDS_STATUSES. For example, RESERVED_PARTIAL or RESERVED_PASSED, representing Partially<br>reserved and Reserved. |
| Chart of Accounts Code                           | The chart of account structure code used to record transactions and maintain account balances.                                                                                                    |
| Descriptive Flexfield Structure Definition 1     | Structure definition of the Journal Batches descriptive flexfield.                                                                                                    |
| Descriptive Flexfield Attributes 1 through<br>10 | Segments of the Journal Batches descriptive flexfield.                                                                                                    |

### The following table describes the attributes for the **Journal Batch Ledger** object.

| Name                                              | Description                                                                                                    |
|---------------------------------------------------|----------------------------------------------------------------------------------------------------|
| Batch ID                                          | Internal identifier of the journal batch. For Oracle internal use only.                                                                                                    |
| Currency                                          | Currency of the ledger. For example USD or EUR.                                                                                                    |
| Ledger Category Code                              | Category of the ledger. Valid values are SECONDARY, PRIMARY, NONE, and ALC, representing the following respective categories: Secondary Ledger, Primary Ledger, None, and Reporting Currency. |
| Ledger Enabled for Journal Approvals<br>Indicator | Indicator for whether approval is enabled for the ledger. Valid values are Y or N, representing Yes and No.                                                                                   |
| Ledger ID                                         | Internal identifier of the ledger.                                                                                                    |
| Ledger Name                                       | Name of the ledger.                                                                                                    |
| Meaning                                           | For Oracle internal use only.                                                                                                    |

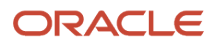

| Name                                             | Description                                                                                                    |
|--------------------------------------------------|----------------------------------------------------------------------------------------------------|
| Period Set Name                                  | Internal name for the accounting calendar, which is the original calendar name that a user entered. For Oracle internal use only. |
| Primary Ledger Currency                          | Ledger currency defined for the primary ledger. For example, USD or EUR.                                                          |
| Descriptive Flexfield Structure Definition       | Structure definition of the Ledgers descriptive flexfield.                                                                        |
| Descriptive Flexfield Attributes 1 through<br>15 | Segments 1 through 15 of the Ledgers descriptive flexfield.                                                                       |

### The following table describes the attributes for the **Journal Batch Source** object.

| Name                                         | Description                                                                                                    |
|----------------------------------------------|----------------------------------------------------------------------------------------------------|
| Journal Source ID                            | Internal identifier of the journal source. For Oracle internal use only.                                                                                                    |
| Journal Reference Indicator                  | Indicates whether journal import saves the references to the subledger transactions. Saved references let you drill from a general ledger journal to the subledger transaction. Valid values are Y or N, representing Yes and No. |
| Override Edits Indicator                     | Indicator for whether a user can update the journal that has the journal source. Valid values are Y, N, or P, representing Yes, No, and Partial, respectively.                                                                    |
| Туре                                         | Identifies whether the source for the batch is a subledger application. Valid values are SLA or Non-SLA, representing subledger accounting and nonsubledger accounting, respectively.                                             |
| Journal Source Name                          | User-defined name for the journal source.                                                                                                    |
| Source Key                                   | Unique identifier for a journal source.                                                                                                    |
| Descriptive Flexfield Attributes 1 through 5 | Segments 1 through 5 of the Journal Sources descriptive flexfield.                                                                                                    |

### The following table describes the attributes for the **Journal Calendar** object.

| Name            | Description                                                                                                    |
|-----------------|----------------------------------------------------------------------------------------------------|
| Calendar ID     | Internal identifier of the accounting calendar. For Oracle internal use only.                                                                                                    |
| Period Set ID   | Internal identifier. For Oracle internal use only.                                                                                                    |
| Period Set Name | Name of the accounting calendar when first created. If the calendar name is later changed in the user interface, this original name remains stored internally as a unique identifier. For Oracle internal use only. |

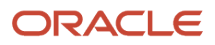

| Name                                         | Description                                                                                                    |
|----------------------------------------------|----------------------------------------------------------------------------------------------------|
|                                              |                                                                                                    |
| Period Type                                  | Internally generated value based on period frequency of the accounting calendar. For Oracle internal use only. |
| Period Type ID                               | Internal identifier of the period type. For Oracle internal use only.                                          |
| User Period Set Name                         | Current name of the accounting calendar.                                                                       |
| Descriptive Flexfield Structure Definition   | Structure definition of the Calendars descriptive flexfield.                                                   |
| Descriptive Flexfield Attributes 1 through 5 | Segments 1 through 5 of the Calendars descriptive flexfield.                                                   |

### The following table describes the attributes for the **Journal Category** object.

| Name                                         | Description                                                                                                    |
|----------------------------------------------|----------------------------------------------------------------------------------------------------|
| Category ID                                  | Internal identifier of the journal category. For Oracle internal use only.                                                                             |
| Journal Category Name                        | Translated name of the journal category. Might not uniquely identify a category in an approval rule.<br>Varies depending on a user's language setting. |
| Category Key                                 | User-defined category key that uniquely identifies the category.                                                                                       |
| Descriptive Flexfield Structure Definition   | Structure definition of the Journal Categories descriptive flexfield.                                                                                  |
| Descriptive Flexfield Attributes 1 through 5 | Segments 1 through 5 of the Journal Categories descriptive flexfield.                                                                                  |

### The following table describes the attributes for the **Journal Header** object.

| Name                       | Description                                                                                       |
|----------------------------|---------------------------------------------------------------------------------------------------|
| Reversed Journal Indicator | Indicator for whether the journal was reversed. Valid values are Y or N, representing Yes and No. |
| Accounted Currency         | Currency of the ledger. For example, USD or EUR.                                                  |
| Accounting Date            | Accounting date of the journal.                                                                   |
| Batch ID                   | Internal identifier of the journal batch. For Oracle internal use only.                           |
| Category                   | Internal identifier of the journal category. For Oracle internal use only.                        |

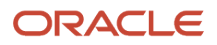

| Name                             | Description                                                                                                    |
|----------------------------------|----------------------------------------------------------------------------------------------------|
| Journal from Subledger Indicator | Indicator for whether the journal was created through subledger accounting. Valid values are Y or N, representing Yes and No. |
| Header ID                        | Internal identifier of the journal. For Oracle internal use only.                                                             |
| Journal Header Category          | Reference to the Journal Header Category object. For Oracle internal use only.                                                |
| Journal Line                     | Reference to the Journal Line object. For Oracle internal use only.                                                           |
| Ledger ID                        | Identifier for the ledger.                                                                                                    |
| Ledger Name                      | Name of the ledger.                                                                                                    |
| Reference Date                   | Reference date entered for the journal.                                                                                       |
| Running Total Accounted Credit   | Total accounted credit amount of the journal.                                                                                 |
| Running Total Accounted Debit    | Total accounted debit amount of the journal.                                                                                  |
| Attachment Exists Indicator      | Indicator for whether the journal has attachments. Valid values are Y or N, representing Yes and No.                          |
| Entered Currency                 | Entered currency of the journal. For example, USD or EUR.                                                                     |
| Journal Description              | Description of the journal.                                                                                                   |
| Journal Name                     | Name of the journal.                                                                                                    |
| Reversing Journal Indicator      | Indicator for whether the journal resulted from a reversal. Values are Y or N, representing Yes and No.                       |
| Clearing Company                 | Intercompany clearing entity used to balance the journal.                                                                     |
| Control Total                    | Control total entered for the journal.                                                                                        |
| Conversion Date                  | Date for the conversion rate, which is used to convert an amount into another currency.                                       |
| Encumbrance Type                 | Type of encumbrance for journal batches with the Encumbrance batch type.                                                      |
| Journal Reference                | Additional information entered by a user.                                                                                     |
| Legal Entity                     | Name of the legal entity associated with the journal.                                                                         |
| Total Entered Credit             | Total journal batch credit amount in the entered currency.                                                                    |

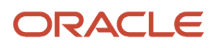

| Name                                          | Description                                                                  |
|-----------------------------------------------|------------------------------------------------------------------------------|
|                                               |                                                                              |
| Total Entered Debit                           | Total journal batch debit amount in the entered currency.                    |
| Conversion Rate Type                          | Source of a currency conversion rate, for example User, Spot, and Corporate. |
| Descriptive Flexfield Structure Definition 1  | Structure definition of the Journals descriptive flexfield.                  |
| Descriptive Flexfield Attributes 1 through 10 | Segments 1 through 10 of the Journals descriptive flexfield.                 |

The following table describes the attributes for the **Journal Line** object.

| Name                   | Description                                                       |
|------------------------|-------------------------------------------------------------------|
| Accounted Credit       | Accounted credit amount of the journal line.                      |
| Accounted Debit        | Accounted debit amount of the journal line.                       |
| Entered Currency       | Entered currency of the journal line. For example, USD or EUR.    |
| Accounted Currency     | Ledger currency of the journal line. For example, USD or EUR      |
| Entered Credit         | Entered credit amount of the journal line.                        |
| Entered Debit          | Entered debit amount of the journal line.                         |
| Header ID              | Internal identifier of the journal. For Oracle internal use only. |
| Line Number            | Number of the journal line.                                       |
| Ledger ID              | Internal identifier of the ledger. For Oracle internal use only.  |
| Ledger ID 1            | For Oracle internal use only.                                     |
| Account                | Reference to the Account object. For Oracle internal use only.    |
| Chart of Accounts ID   | Internal identifier of the chart of accounts.                     |
| Account Combination ID | Internal identifier of the account combination.                   |
| Concatenated Segment   | For Oracle internal use only.                                     |

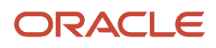

| Name                                             | Description                                                                                                    |  |
|--------------------------------------------------|----------------------------------------------------------------------------------------------------|--|
| Account Combination                              | Concatenated segments separated by the key flexfield delimiter. For example, 101-10-110-11010-0000.                                                                                                    |  |
| Account Type                                     | Valid values are A, L, E, R, or O, representing the following respective account types: Asset, Liability, Expense, Revenue, and Owner Equity.                                                                                                    |  |
| Conversion Date                                  | Date for the conversion rate, which is used to convert an amount into another currency.                                                                                                    |  |
| Conversion Rate Type                             | Source of a currency conversion rate, for example User, Spot, and Corporate.                                                                                                    |  |
| Detail Posting Allowed                           | Indicator for whether the account allows posting. Valid values are Y and N.                                                                                                    |  |
| Account Enabled                                  | Indicator for whether the account is available for use.                                                                                                    |  |
| Account End Date                                 | The date when the account becomes inactive.                                                                                                    |  |
| Financial Category                               | Group assigned to a Natural Account segment value. Used for reporting with Oracle Transactional Business Intelligence. A list of accepted values is defined in the FINANCIAL_CATEGORY lookup type.                                                                                                    |  |
| Reconciliation Enabled Account                   | Indicator assigned to a Natural Account segment value for whether the account is enabled for reconciliation. Valid values are Y and N.                                                                                                    |  |
| Control Account                                  | Setting assigned to a Natural Account segment value for maintaining detailed balances by third party. Valid values are CUSTOMER, N, R, SUPPLIER, and Y, representing the following respective controls: Customer Control Account, No, Restricted GL Manual Journals, Supplier Control Account, and Third-Party Control Account. |  |
| Account Start Date                               | The date when the account becomes active.                                                                                                    |  |
| Account Segments 1 through 30                    | Value of a segment in the account combination.                                                                                                    |  |
| Descriptive Flexfield Structure Definition 1     | Structure definition of the Journal Lines descriptive flexfield.                                                                                                    |  |
| Descriptive Flexfield Attributes 1 through<br>10 | Segments 1 through 10 of the Journal Lines descriptive flexfield.                                                                                                    |  |
| Descriptive Flexfield Structure Definition 3     | Structure definition of the Journals Captured Information descriptive flexfield.                                                                                                    |  |
| Descriptive Flexfield Attributes 11 through 20   | Segments 11 - 20 of the Journals Captured Information descriptive flexfield.                                                                                                    |  |

The following table describes the attributes for the **Maximum Amount Journal** object.

| Name                                             | Description                                                                                                    |
|--------------------------------------------------|----------------------------------------------------------------------------------------------------|
| Batch ID                                         | Internal identifier of the batch. For Oracle internal use only.                                                                                                    |
| Journal Ledger Category Code                     | Category of the ledger. Valid values are SECONDARY, PRIMARY, NONE, and ALC, representing the following respective categories: Secondary Ledger, Primary Ledger, None, and Reporting Currency. |
| Ledger Enabled for Journal Approval<br>Indicator | Indicator for whether approval is enabled for the ledger. Valid values are Y or N, representing Yes and No.                                                                                   |
| Ledger ID                                        | Internal identifier for the ledger. For Oracle internal use only.                                                                                                    |
| Name                                             | Name of the ledger.                                                                                                    |
| Maximum Accounted Amount Credit                  | Maximum accounted credit journal amount of the journal batch.                                                                                                    |
| Maximum Accounted Amount Debit                   | Maximum accounted debit journal amount of the journal batch.                                                                                                    |
| Maximum Net Accounted Amount                     | Maximum accounted net journal amount of the journal batch.                                                                                                    |
| Accounted Currency                               | Currency of the ledger. For example, USD or EUR.                                                                                                    |

### The following table describes the attributes for the **Maximum Amount Journal Line** object.

| Name                                             | Description                                                                                                    |
|--------------------------------------------------|----------------------------------------------------------------------------------------------------|
| Batch ID                                         | Internal identifier of the journal batch. For Oracle internal use only.                                                                                                    |
| Journal Ledger Category Code                     | Category of the ledger. Valid values are SECONDARY, PRIMARY, NONE, and ALC, representing the following respective categories: Secondary Ledger, Primary Ledger, None, and Reporting Currency.                    |
| Ledger Enabled for Journal Approval<br>Indicator | Indicator for whether approval is enabled for the ledger. Valid values are Y or N, representing Yes and No.                                                                                                    |
| Ledger ID                                        | Identifier of the ledger. For Oracle internal use only.                                                                                                    |
| Ledger Name                                      | Name of the ledger.                                                                                                    |
| Maximum Accounted Line Amount Credit             | Maximum accounted credit amount of a journal line in the journal batch for the ledger. For example, if a journal batch has five credit lines, this attribute holds the largest value of those five credit lines. |
| Maximum Accounted Line Amount Debit              | Maximum accounted debit amount of a journal line in the journal batch for the ledger. For example, if a journal batch has five debit lines, this attribute holds the largest value of those five debit lines.    |
| Maximum Net Accounted Line Amount                | Maximum accounted net amount of a journal line in the journal batch for the ledger.                                                                                                    |

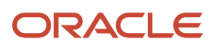

| Name               | Description                                      |
|--------------------|--------------------------------------------------|
|                    |                                                  |
| Accounted Currency | Currency of the ledger. For example, USD or EUR. |

The following table describes the attributes for the **Period** object, which has details for the period that the journal belongs to.

| Name                                         | Description                                                                                                    |
|----------------------------------------------|----------------------------------------------------------------------------------------------------|
| Description                                  | Description of the accounting period.                                                                                                    |
| End Date                                     | End date of the accounting period.                                                                                                    |
| Name                                         | Name of the accounting period.                                                                                                    |
| Number                                       | Number of the accounting period in the fiscal year.                                                                                                    |
| Set Name                                     | Name of the accounting calendar when first created. If the calendar name is later changed in the user interface, this original name remains stored internally as a unique identifier. |
| Туре                                         | Internally generated value based on the period frequency of the accounting calendar. For Oracle internal use only.                                                                    |
| Year                                         | Year for the accounting period.                                                                                                    |
| Quarter Number                               | Quarter number of the accounting period.                                                                                                    |
| Start Date                                   | Start date of the accounting period.                                                                                                    |
| Adjustment Period Indicator                  | Indicator for whether the period is an adjustment period. Valid values are Y or N, representing Yes and No.                                                                           |
| Descriptive Flexfield Structure Definition   | Structure definition of the Accounting Calendar Periods descriptive flexfield.                                                                                                    |
| Descriptive Flexfield Attributes 1 through 8 | Segments 1 through 8 of the Accounting Calendar Periods descriptive flexfield.                                                                                                    |
| Descriptive Flexfield Dates 1 through 5      | Date segments 1 through 5 of the Accounting Calendar Periods descriptive flexfield.                                                                                                   |
| Descriptive Flexfield Numbers 1 through 5    | Number segments 1 through 5 of the Accounting Calendar Periods descriptive flexfield.                                                                                                 |

The following table describes the attributes for the **Submitted Period** object, which has details for the period in which a journal was submitted for approval.

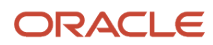

| Name                                         | Description                                                                                                    |
|----------------------------------------------|----------------------------------------------------------------------------------------------------|
| Adjustment Period Indicator                  | Indicator for whether the period is an adjustment period. Valid values are Y or N, representing Yes and No.                                                                                                    |
| End Date                                     | End date of the accounting period.                                                                                                    |
| Most Recent Period End Date                  | End date of the accounting period that's two months before the current accounting period. For example, if a journal is submitted for approval in February 2018, this attribute would contain December 31, 2017. |
| Name                                         | Name of the accounting period for the journal.                                                                                                    |
| Number                                       | Number of the accounting period in the fiscal year.                                                                                                    |
| Set Name                                     | Name of the accounting calendar when first created. If the calendar name is later changed in the user interface, this original name remains stored internally as a unique identifier.                           |
| Туре                                         | Internally generated value based on the period frequency of the accounting calendar. For Oracle internal use only.                                                                                              |
| Year                                         | Accounting period year.                                                                                                    |
| Previous Period End Date                     | End date of the previous accounting period. For example, if a journal is submitted for approval in February 2018, this attribute would contain January 31, 2018.                                                |
| Start Date                                   | Start date of the accounting period.                                                                                                    |
| Descriptive Flexfield Structure Definition   | Structure definition of the Accounting Calendar Periods descriptive flexfield.                                                                                                    |
| Descriptive Flexfield Attributes 1 through 8 | Segments 1 through 8 of the Accounting Calendar Periods descriptive flexfield.                                                                                                    |
| Descriptive Flexfield Dates 1 through 5      | Date segments 1 through 5 of the Accounting Calendar Periods descriptive flexfield.                                                                                                    |
| Descriptive Flexfield Numbers 1 through 5    | Number segments 1 through 5 of the Accounting Calendar Periods descriptive flexfield.                                                                                                    |

Related Topics

- Example of Creating Journal Approval Rules
- Examples of Maximum Amount Journal and Maximum Amount Journal Line Objects in Journal Approval Rules
- How do I update existing setup data?

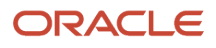

# Examples of Maximum Amount Journal and Maximum Amount Journal Line Objects in Journal Approval Rules

You can configure journal approval rules in BPM Worklist.

Open the Worklist application by selecting the Notifications icon on the home page and clicking More Details or, by using the following in the Setup and Maintenance work area:

- Offering: Financials
- Functional Area: Application Extensions
- Task: Manage Task Configurations for Financials

The name of the journal approval workflow task is FinGlJournalApproval.

To configure journal approval rules that route journals for approval based on amounts, you can use the Maximum Amount Journal and Maximum Amount Journal Line objects in your approval rule definitions.

# Maximum Amount Journal

To route journal batches for approval based on the largest journal amount within a batch, you can use the Maximum Amount Journal object in your approval rule definition. For a journal batch, this object contains the maximum accounted debit and credit amounts at the journal level, per ledger.

The following table shows an example of a journal batch that has four journals for two ledgers with different ledger currencies.

| Journal | Ledger | Ledger Currency | Accounted Amount |
|---------|--------|-----------------|------------------|
| 1       | USA    | USD             | 500              |
| 2       | USA    | USD             | 700              |
| 3       | France | EUR             | 500              |
| 4       | France | EUR             | 900              |

**Note:** Since each journal balances, the value in the **Accounted Amount** column represents the sum of all of the debits, as well as the sum of all of the credits for each journal.

For the USA ledger, journal 2 has the largest accounted amount of 700. For the France ledger, journal 4 has the largest accounted amount of 900. This journal batch is represented in the Maximum Amount Journal object by two rows of information, one row for each ledger.

The following table shows the relevant attributes in the Maximum Amount Journal object and the values that these attributes contain.

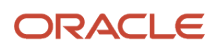

| Name (Ledger) | Maximum Accounted Amount Debit | Maximum Accounted Amount Credit |
|---------------|--------------------------------|---------------------------------|
| USA           | 700                            | 700                             |
| France        | 900                            | 900                             |

The values for the debit and credit amount attributes for the USA ledger row are 700, and the values for the debit and credit amount attributes for the France ledger row are 900.

# Maximum Amount Journal Line

To route journal batches for approval based on the largest journal line amounts, you can use the Maximum Amount Journal Line object in your approval rule definition. For a journal batch, this object contains the maximum accounted debit and credit amounts at the journal line level, per ledger.

The following table shows an example of a journal batch that has two journals for two ledgers with different ledger currencies. Each journal has four lines.

| Journal | Ledger | Ledger Currency | Journal Line Number | Accounted Debit | Accounted Credit |
|---------|--------|-----------------|---------------------|-----------------|------------------|
| 1       | USA    | USD             | 1                   | 400             |                  |
| 1       | USA    | USD             | 2                   | 100             |                  |
| 1       | USA    | USD             | 3                   |                 | 400              |
| 1       | USA    | USD             | 4                   |                 | 100              |
| 2       | France | EUR             | 1                   | 200             |                  |
| 2       | France | EUR             | 2                   | 300             |                  |
| 2       | France | EUR             | 3                   |                 | 200              |
| 2       | France | EUR             | 4                   |                 | 300              |

For the USA ledger, the journal line with the largest accounted debit is number 1 with 400. The journal line with the largest accounted credit is number 3, also with 400. For the France ledger, the journal line with the largest accounted debit is number 2 with 300. The journal line with the largest accounted credit is number 4, also with 300. This journal batch is represented in the Maximum Amount Journal Line object by two rows of information, one row for each ledger.

The following table shows the relevant attributes in the Maximum Amount Journal Line object and the values that the attributes contain.

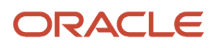

| Ledger Name | Maximum Accounted Line Amount Debit | Maximum Accounted Line Amount Credit |
|-------------|-------------------------------------|--------------------------------------|
| USA         | 400                                 | 400                                  |
| France      | 300                                 | 300                                  |

The values for the debit and credit amount attributes for the USA ledger row are 400, and the values for the debit and credit amount attributes for the France ledger row are 300.

#### **Related Topics**

How do I update existing setup data?

# Journal Approval Notifications

# Overview of Financials Configurable Workflow Notifications

The Financial applications, as part of certain business flows, automatically send notifications for review or approval. For example, when a user submits an expense report, the approvers receive an email containing the approval request.

In addition to getting notifications in email, users can also view in-app notifications, for example, by:

- Clicking the **Notifications** icon in the global header and opening a notification
- Going to the Worklist: Notifications and Approvals work area and opening a notification
- Clicking the In-App Notification link at the end of an email notification

Oracle Analytics Publisher reports generate the notification content and format for some flows. You can enable Analytics Publisher-based notifications, which are ready to use as delivered. You can easily configure the notification templates to meet other specific requirements. If required, you can change the delivered template layouts and content, to add images, change colors and styling, add or remove attributes or modify text.

This table shows the product that has configurable notifications, along with its associated feature. You can configure only the email notifications.

| Product         | Feature Name                     | Report or Notification Name                                                                                                    | Workflow Task Name |
|-----------------|----------------------------------|----------------------------------------------------------------------------------------------------|--------------------|
| Bill Management | User Registrations Notifications | Registration Confirmation<br>New Account Registration<br>Confirmation<br>Account Access Revocation<br>Notification<br>Access Revocation Notification | N/A                |

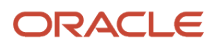

This table shows the products that have configurable notifications, along with their associated features, and workflow task names. You can configure both the email and in-app notifications for these workflow tasks.

| Product              | Feature Name                                                      | Report or Notification Name                                                                                                    | Workflow Task Name                                                                                                    |
|----------------------|-------------------------------------------------------------------|----------------------------------------------------------------------------------------------------|----------------------------------------------------------------------------------------------------|
| Advanced Collections | Configurable Collections<br>Bankruptcy Workflow Notification      | Bankruptcy Notification                                                                                                    | BankruptcyApproval                                                                                                    |
| Advanced Collections | Configurable Collections Activity<br>Management Notification      | Collections Activity Management                                                                                                    | ActivityManagement                                                                                                    |
| Budgetary Control    | Configurable Budgetary Control<br>Override Workflow Notifications | Budget Override Request<br>Notification Budget                                                                                                    | OverrideNotificationFyi                                                                                                    |
| Budgetary Control    | Configurable Budgetary Control<br>Override Workflow Notifications | Override Taken Notification                                                                                                    | OverrideNotificationFyi                                                                                                    |
| Cash Management      | Configurable Cash Management<br>Workflow Notifications            | Bank Transfer Approval<br>Notification                                                                                                    | BankAcctTransferRequestForAction                                                                                                    |
| Expenses             | Expense Report Approval<br>Notifications                          | Expense Report Approval<br>Notification                                                                                                    | FinExmWorkflowExpenseApproval                                                                                                    |
| Expenses             | Expense Reimbursement<br>Notifications                            | Reimbursement Paid to Card Issuer<br>Notification<br>Reimbursement Paid by Check<br>Notification<br>Reimbursement Paid by Direct<br>Deposit Notification                                                                                                    | FinExmReimToCardIssuerFyi<br>FinExmReimToEmpByCheckFyiFin<br>ExmReimToEmpByDepositFyi                                                                                          |
| Expenses             | Expense Audit and Receipt<br>Management Notifications             | <ul> <li>Expense Report Adjusted by<br/>Auditor Notification</li> <li>Expense Report Rejected by<br/>Auditor Notification</li> <li>Pending Payment with Warnings<br/>Notification</li> <li>Expense Report Returned by<br/>Auditor Notification</li> <li>Short-Paid Report with Receipt<br/>Issue Notification</li> <li>Short-Paid Report with<br/>Noncompliance Notification</li> </ul> | FinExmExpenseAuditFyi<br>FinExmExpenseAuditFyi<br>FinExmExpenseAuditFyi<br>FinExmReceiptManagementFyi<br>FinExmReportShortpaidReceiptIssue<br>FinExmReportShortpaidPolicyIssue |
| Expenses             | Cash Advance Notifications                                        | Cash Advances Approval<br>Notification                                                                                                    | FinExmWorkflowCashAdvanceApprova                                                                                                    |

| Product        | Feature Name                                           | Report or Notification Name                                  | Workflow Task Name                                                                              |
|----------------|--------------------------------------------------------|--------------------------------------------------------------|-------------------------------------------------------------------------------------------------|
| Expenses       | Expense Audit and Receipt<br>Management Notifications  | Payment is Held Notification                                 | FinExmReceiptManagementFyi                                                                      |
| Expenses       | Expense Audit and Receipt<br>Management Notifications  | Payment is Released Notification                             | FinExmReceiptManagementFyi                                                                      |
| Expenses       | Expense Reimbursement<br>Notifications                 | Reimbursement Has Been Paid to<br>Employer Notification      | FinExmReimToEmpByCheckFyi                                                                       |
| Expenses       | Expense Audit and Receipt<br>Management Notifications  | Mileage Adjustment Notification                              | ExpenseAuditMileageAdjustmentFyi                                                                |
| Expenses       | Expense Audit and Receipt<br>Management Notifications  | Missing Receipt Declaration is Required Notification         | FinExmReceiptManagementFyi                                                                      |
| Expenses       | Cash Advances Notifications                            | Overdue Cash Advance<br>Notification                         | FinExmWorkflowOverdueNotification                                                               |
| Expenses       | Cash Advances Notifications                            | Cash Advances Automatically<br>Applied Notification          | FinExmWorkflowCashAdvanceAutoAppliedF                                                           |
| Expenses       | Expense Audit and Receipt<br>Management Notifications  | Inactive Employee's Outstanding<br>Transactions Notification | FinExmInactiveEmployeeSubmitExpenseFyi                                                          |
| Expenses       | Expense Audit and Receipt<br>Management Notifications  | Inactive Employee-Accept<br>Responsibility Notification      | FinExmInactiveEmployeeAcceptResp                                                                |
| General Ledger | Configurable Journal Workflow<br>Notifications         | Journal Approval Report                                      | FinGlJournalApproval                                                                            |
| Intercompany   | Configurable Intercompany<br>Workflow Notifications    | Intercompany Transaction<br>Approval Notification            | FinFunTransactionApproval<br>for Intercompany Transaction<br>Approval Notification              |
|                |                                                        | Intercompany Enter Receiver<br>Distribution Notification     | FinFunEnterDistRequestForAction<br>for Intercompany Enter Receiver<br>Distribution Notification |
| Payables       | Configurable Invoice Approval<br>Email Notifications   | Invoice Approval Report                                      | FinApInvoiceApproval                                                                            |
|                | Configurable Invoice Approval In-<br>App Notifications |                                                              |                                                                                                 |
| Payables       | Configurable Hold Resolution Email Notifications       | Hold Resolution Notification                                 | FinApHoldApproval                                                                               |
|                | Configurable Hold Resolution In-<br>App Notifications  |                                                              |                                                                                                 |

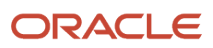

| Product     | Feature Name                                                                                                   | Report or Notification Name                      | Workflow Task Name               |         |
|-------------|----------------------------------------------------------------------------------------------------|--------------------------------------------------|----------------------------------|---------|
| Payables    | Configurable Payment Approval<br>Email Notifications<br>Configurable Payment Approval In-<br>App Notifications | Payment Approval Notification                    | PaymentApproval                  |         |
| Payables    | Invoice Account Coding<br>Notifications                                                                        | Invoice Account Coding Email<br>Notification     | FinApInvoiceAccountCoding        |         |
| Receivables | Configurable Credit Memo Request<br>Approval Workflow Notification                                             | Manual Credit Memo Request<br>Notification       | FinArTrxnsCreditMemosCreationPos | tProces |
| Receivables | Configurable Receivables Credit<br>Memo Request Manual Entry<br>Workflow Notification                          | Credit Memo Request Manual<br>Entry Notification | FinArTrxnsCreditMemosManualEntry | yReques |

**Note:** If you have configured a user preferred time zone for any of the above notifications with date attributes, then those dates are displayed in USPT. This applies only to specific dates such as submission dates. By default, notifications with date attributes are displayed in UTC.

# Process Overview

Generating configurable notifications through Analytics Publisher involves various types of objects in the BI catalog, including data models, subtemplates, style templates, and reports. Reports pull data from data models and generate notifications in an HTML format. The report layout templates use common table and paragraph styles and refer to a central subtemplate that contains reusable notification components.

This figure shows how these BI objects work together to generate the notification content.

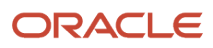

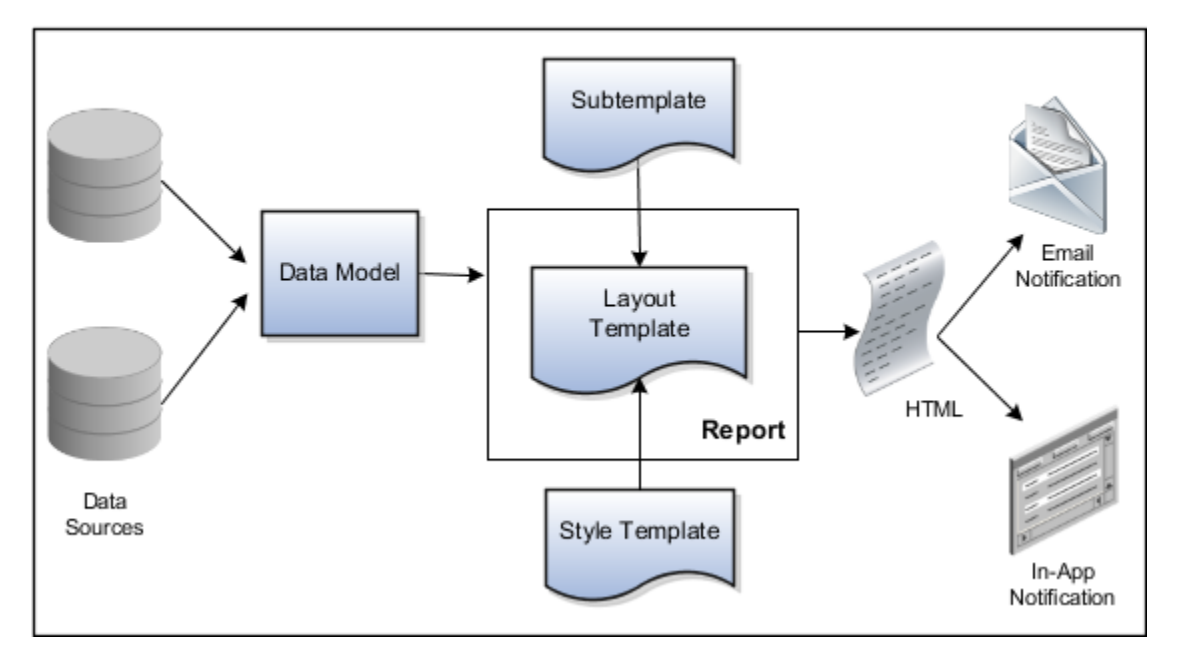

- **Data Sources**: Store the attributes and attribute values for business objects and transactions in the application (example of data sources being transaction tables)
- **Data Model**: Determines which attributes from data sources that you can include in the notification and how to retrieve that data.
- **Subtemplate**: Provides common components, such as a branding logo and buttons that you can reuse in multiple reports.
- **Style Template**: Provides styles such as the type of lines and fonts to use in tables, or the font type, size, and color to use for headings
- **Report**: Contains a layout template that determines:
  - Which attributes appear in the notification, from the data model used for the report
  - What the notification looks like, using components from the subtemplate and styles from the style template of the report
- HTML: Format of the output generated by the report
- Email Notification: Has the HTML output embedded in the email body
- In-App Notification: Has the HTML output embedded in the application UI

Each workflow task with configurable notifications has a corresponding predefined report in the BI catalog. For example, the Invoice Approval report contains the Invoice Approval Notifications report layout template and uses the Invoice Approval Data Model.

# Notification Modifications

After you enable configurable workflow notifications, the predefined reports and related objects in the BI catalog start working. The report-based notifications provide the same information as the standard notifications. In addition, mobile devices use an optimized format of report-based notifications. If you need to modify the notifications, you can edit

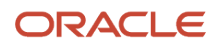

copies of the predefined reports, data models, and subtemplate. However, you can't change the style template. You proceed as you would edit any report, data model, or subtemplate in the catalog, for example:

- **1.** Find a predefined report for expense approval in the BI catalog.
- 2. Use the Customize option to create a copy, or copy the report and paste it within the Custom folder.
- **3.** Edit the copied report layout template.

Before modifying configurable notifications, Oracle recommends that you familiarize yourself with Analytics Publisher in general. This improves your ability to format your notifications to meet your business requirements.

Analytics Publisher-based notifications let you do the following.

- Use only the Template Builder for Word add-in to edit the .rtf template in Microsoft Word. This works better than using the layout editor or other tools available for creating and editing report layout.
- Edit a copy of predefined layout templates, rather than creating reports or layout templates.

**Note:** For more information, see Configurable Workflow Notifications: Implementation Considerations (2215570.1) on My Oracle Support at https://support.oracle.com.

**Related Topics** 

- Overview of Notifications and Approval Workflows
- Best Practices for Content and Layout in Workflow Notifications
- Example of Modifying Expenses Email Notifications Using Oracle Analytics Publisher
- Example of Modifying Invoice Approval Workflow Notifications Using Oracle Analytics Publisher

# Reflect Changes from Edited Reports Sooner

When you use the Customize option to edit a predefined report, your changes won't be reflected until a refresh that happens every 24 hours. For changes to take effect sooner, use profile options to change the refresh interval.

The refresh applies your changes to Oracle Fusion Cloud Applications, but you can immediately see your changes in Microsoft Word and Oracle Analytics Publisher. For example, you download a predefined .rtf layout template and edit the file in Word. You can see the modified output using the preview in Word. After you upload the .rtf file to the catalog, you can open the report in Analytics Publisher and see your changes. But, if you're accessing the report from Fusion Applications, you see the updated output only after the refresh.

When you're done configuring and testing reports, use the same profile options to turn the refresh back to every 24 hours. But even if you don't, the refresh automatically resets to 24 hours when it's been more than 8 hours since you set the profile options. The 24-hour refresh interval helps optimize performance.

# Create Profile Options to Control the Refresh

Your profile options can apply to all workflow tasks, a product family, or a product. Based on the scope you want, your profile option must have a profile option code that follows a certain format.

| Scope  | Profile Option Code     | Examples                |
|--------|-------------------------|-------------------------|
| Global | BIP_CLIENT_REFRESH_TIME | BIP_CLIENT_REFRESH_TIME |

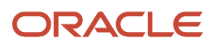

| Scope          | Profile Option Code                                                 | Examples                                                                                                    |
|----------------|---------------------------------------------------------------------|----------------------------------------------------------------------------------------------------|
| Product Family | BIP_CLIENT_REFRESH_TIME_ <family></family>                          | <ul> <li>BIP_CLIENT_REFRESH_TIME_FIN</li> <li>BIP_CLIENT_REFRESH_TIME_HCM</li> <li>BIP_CLIENT_REFRESH_TIME_PRC</li> <li>BIP_CLIENT_REFRESH_TIME_PRJ</li> <li>BIP_CLIENT_REFRESH_TIME_SCM</li> </ul>                    |
| Product        | BIP_CLIENT_REFRESH_TIME_ <family>_<br/><product></product></family> | <ul> <li>BIP_CLIENT_REFRESH_TIME_FIN_AP</li> <li>BIP_CLIENT_REFRESH_TIME_HCM_PER</li> <li>BIP_CLIENT_REFRESH_TIME_PRC_PON</li> <li>BIP_CLIENT_REFRESH_TIME_PRJ_PJE</li> <li>BIP_CLIENT_REFRESH_TIME_SCM_EGO</li> </ul> |

The profile options with a smaller scope take precedence. For example, you have profile option A with a global scope and profile option B with a product scope. If you're currently configuring notifications for a particular product, use profile option B to adjust the refresh time just for that product. But based on profile option A, the refresh is still at 24 hours for all other configurable notifications in all other products. Profile option B takes precedence over profile option A only for that one product.

**Tip:** To find the product family or product code, go to the Setup and Maintenance work area. Use the **Manage Taxonomy Hierarchy** task in the Application Extensions functional area for any offering. In the hierarchy, expand the root node and then the Oracle Fusion node. Find the row for the family or product and look in the **Module Key** column for the code.

Now you're ready to create your profile options!

- 1. In the Setup and Maintenance work area, go to the **Manage Applications Core Profile Options** task in the Application Extensions functional area for your offering.
- 2. On the Manage Applications Core Profile Options page, click the **New** icon.
- **3.** On the Create Profile Option page, enter the profile option code in the format that corresponds to the scope you want.
- 4. Enter a display name that you can easily remember to help you find the profile option later.
- 5. From the Application list, select Oracle Middleware Extensions for Applications.
- 6. From the Module list, select Application Core.
- **7.** Specify a start date.
- 8. Click Save and Close.
- **9.** On the Manage Applications Core Profile Options page, make sure that your new profile option is selected in the Search Results: Profile Options subsection.
- **10.** In the <Profile Option>: Profile Option Levels subsection, select the **Enabled** and **Updatable** check boxes for the Site level.
- **11.** Save your work.

## Set the Refresh Interval

In the Setup and Maintenance work area, go to the **Manage Applications Core Administrator Profile Values** task in the Application Extensions functional area. Set your profile option at the Site level and enter 15 or higher for the refresh interval in minutes. If you enter 15, your changes are reflected in Fusion Applications 15 minutes after they're saved

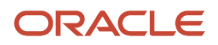

in the BI catalog. For example, 15 minutes after you upload an edited .rtf layout template to the catalog, or after you update report properties in Analytics Publisher.

**CAUTION:** Make sure to enter a whole number.

When you're done making and testing your changes, set the profile option back to 1440, which is 24 hours in minutes. If you forget and leave your profile option as is for longer than 8 hours, don't worry! At that point, the profile option resets itself back to 1440 minutes.

Related Topics

- Set Profile Option Values
- How do I update existing setup data?
- Modules in Application Taxonomy

# Modify Journal Approval Notifications with Analytics Publisher

This example shows how to modify notifications for the journal approval workflow using Oracle Analytics Publisher reports.

The following table summarizes the key decisions for this scenario.

| Decisions to Consider                                               | In This Example                                                                                                    |
|---------------------------------------------------------------------|----------------------------------------------------------------------------------------------------|
| What text changes are needed in the notification header?            | Append the fiscal year.                                                                                                    |
| What additional field should the notification header include?       | The name of the user who created the journal batch.                                                                                                    |
| What changes are needed in the details section of the notification? | Replace the values of the cost center and account segments with the descriptions for those segments.<br>The chart of accounts has the following segments: Company, Cost Center, Account, Product. |

Modify the journal approval notification by:

- 1. Downloading the report layout template.
- 2. Copying and modifying the data model. This step is only needed if the attributes to be added to the notification aren't already present in the data model.
- **3.** Exporting the data model. You must perform this step even if you didn't make changes to the data model. This step is needed for previewing.
- **4.** Editing the report layout template.
- 5. Previewing the modified notification.
- 6. Uploading the modified report layout template.

For more information about configuring Analytics Publisher notifications, see the Reports chapter in the Creating Analytics and Reports for Financials Cloud guide.

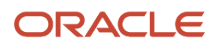

# Prerequisites

- 1. To edit the report layout template, download and install Template Builder for Word, which is an extension to Microsoft Word.
  - a. Sign in to the application with the application consultant job role.
  - **b.** In the Reports and Analytics work area, click the **Browse Catalog** button.
  - c. Click the Home link.
  - d. In the Get Started section, click the **Download BI Desktop Tools** link.
  - e. Select Template Builder for Word from the list.
  - **f.** Save the file and run the installer.
- 2. To preview the notification output for your modified report layout template, you must first download a copy of the Workflow Notification Subtemplate.
  - a. Click the **Catalog** link on the Oracle Business Intelligence home page and expand the **Shared Folders** > **Common Content** > **Templates** folder.
  - **b.** Click the **Edit** link for the Workflow Notification Subtemplate. The subtemplate page opens.
  - c. In the Templates section, click the language name link in the **Locale** column.
  - **d.** Save the subtemplate .rtf file to your computer.
- **3.** The predefined data model displays the account combination, which is based on segment values, on the journal approval notification. To display a combination of segment values and descriptions on the notification, identify the segment codes for all of the chart of account segments. The segment codes are used in the task **Copying and Modifying the Data Model**.
  - a. In the Setup and Maintenance work area, go to the following:
    - Offering: Financials
    - Functional Area: Financial Reporting Structures
    - Task: Manage Chart of Accounts Structure
  - **b.** Search for the Accounting Flexfield and click **Manage Structures** to open the Manage Key Flexfield Structures page.
  - c. Search for your chart of accounts and click **Edit** in the Search Results section.
  - **d.** Find the segment code values for all of the segments in the **Segment Code** column. In this example, the segment codes are VF\_Company, VF\_Cost\_Center, VF\_Account, and VF\_Product.
- **4.** Find an existing journal approval notification and note the values for the following attributes: accounting period, journal batch name, and ledger name. This information is used to produce sample report data for the task **Exporting the Data Model**.

**Note:** The exact steps can vary depending on your version of Microsoft Word.

# Downloading the Report Layout Template

The report layout template contains the structure of the notification. To download a copy of the journal approval report layout template to your local drive for modification:

- 1. Sign in to the BI server (for example, http://hostname.com:7001/xmlpserver) with the application consultant job role.
- 2. Click the **Catalog** link to open the Catalog page.
- **3.** In the **Folders** pane, expand the **Shared Folders** > **Financials** > **Workflow Notifications** > **General Ledger** folder.
- 4. Click the Journals folder to display the Data Models subfolder and the Journal Approval Report.

5. Click the **More** link for the Journal Approval Report, and then select **Customize** from the menu. The Journal Approval Report folder, containing the predefined report layout template, is automatically copied to the Custom folder and the Journal Approval Report page opens from within that folder.

**Note:** If the **Customize** option isn't available from the menu, check that you signed in to the BI server as mentioned in step 1.

- 6. Click the Edit link on the copy of the Journal Approval Notification report layout template.
- 7. Save the copy of the .rtf file to your local drive and change the file name to distinguish it from the predefined report layout template. For example, save the file as UpdatedJournalApprovalNotificationReport.rtf.

**CAUTION:** Be sure to change the name of the .rtf file, otherwise you could overwrite the predefined report layout template.

# Copying and Modifying the Data Model

Always make a copy of the data model to preserve the predefined data model from errors and to have a data model to which you can revert. Modify the copy to add or remove attributes from the data model. In this example, you modify the data model to include either a segment value or a segment description for each segment in the chart of accounts.

- **1.** To copy the data model:
  - a. Click the Catalog link on the Oracle Business Intelligence home page to open the Catalog page.
  - **b.** In the **Folders** pane, expand the **Shared Folders** > **Financials** > **Workflow Notifications** > **General Ledger** folder.
  - c. Click the Journals folder to display the Data Models subfolder and the Journal Approval Report.
  - d. In the **Folders** pane, click the Data Models subfolder to select it.
  - e. In the toolbar, click the **Copy Resource** button.
  - f. In the Folders pane, expand the Shared Folders > Custom > Financials > Workflow Notifications > General Ledger folder.
  - **g.** Click the Journals folder to select it.
  - **h.** In the toolbar click the **Paste Resource** button to create a copy of the Data Models folder.

**Note:** The Journal Approval Report is automatically redirected to use the copy of the data model in the Custom folder.

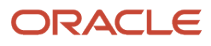

- 2. Use a text editor to construct the SQL statement for each segment in the chart of accounts to display either a value or a description.
  - a. Use this statement as a template for displaying a segment value: FUN\_BIP\_UTIL\_PKG.get\_seg\_value\_from\_code(lines.CODE\_COMBINATION\_ID,'Segment\_code') as Segment\_Val.

Use this statement as a template for displaying a segment description: FUN\_BIP\_UTIL\_PKG.get\_seg\_description\_from\_code(lines.CODE\_COMBINATION\_ID,'Segment\_Code') as
Segment\_Desc

- **b.** Replace the segment\_code value in each statement with the segment codes from your chart of accounts.
- c. Replace the segment\_val or segment\_Desc values at the end of each statement with a user-defined term for that segment.

**Note:** The user-defined terms are added to the report layout template as part of the task **Editing the Report Layout Template**.

The following table shows the segment names, segment codes, and prepared SQL statements for each segment in the chart of accounts. Each SQL statement includes the segment code and ends with the user-defined term representing the segment and indicating whether it's a value or a description. For example, the SQL statement for the cost center ends with costc\_pesc. Each statement ends with a comma.

| Segment Name | Segment Code   | SQL Statement                                                                                                    |
|--------------|----------------|----------------------------------------------------------------------------------------------------|
| Company      | VF_Company     | FUN_BIP_UTIL_PKG.get_seg_value_<br>from_code(lines.CODE_COMBINATION_<br>ID,'VF_Company') as Company_<br>Value,         |
| Cost Center  | VF_Cost_Center | <pre>FUN_BIP_UTIL_PKG.get_seg_ description_from_code(lines.CODE_ COMBINATION_ID,'VF_Cost_Center') as CostC_Desc,</pre> |
| Account      | VF_Account     | <pre>FUN_BIP_UTIL_PKG.get_seg_ description_from_code(lines.CODE_ COMBINATION_ID,'VF_Account') as Account_Desc,</pre>   |
| Product      | VF_Product     | FUN_BIP_UTIL_PKG.get_seg_value_<br>from_code(lines.CODE_COMBINATION_<br>ID,'VF_Product') as Product_<br>Value,         |

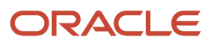

- **3.** To edit the copy of the data model:
  - a. Find your copy of the data model by expanding the Shared Folders > Custom > Financials > Workflow Notifications > General Ledger > Journals > Data Models folder.
  - **b.** Click the **Edit** button for the Journal Approval Data Model copy. The Journal Approval Data Model page opens.
  - c. In the Data Model pane, in the **Data Sets** folder, click the **Journal Lines** data set.
  - **d.** On the Diagram tab, click the **Edit Selected Data Set** button. The Edit Data Set Journal Lines dialog box opens with the SQL query for the Journal Lines data set.

The following figure shows the Edit Data Set - Journal Lines dialog box with the predefined SQL query.

| Edit Data Set - Journa                                                                                                    | I Lines                                                                                                    | @ ×                              |
|----------------------------------------------------------------------------------------------------|----------------------------------------------------------------------------------------------------|----------------------------------|
| * Name<br>* Data Source<br>* Type of SQL                                                                                                    | Journal Lines ApplicationDB_FSCM (Default)                                                                                                    |                                  |
| * SQL Query                                                                                                    |                                                                                                    | Query Builder                    |
| SELECT lines JE_HEAD<br>lines JE_LINE_NUM LI<br>GL_FLEXFIELDS_PKG.(<br>NTS_ID_lines.CODE_<br>FND_FLEX_EXTGET_S<br>lines.CODE_COMBINAT<br>lines.CUTRENCY_COU<br>lines_ENTERED_DR_LI<br>lines_ENTERED_DR_LI<br>CASE when lines_ENTE<br>else lines_ACCOUNT<br>CASE when lines_ACCOUNT | ER_ID HDR_ID,<br>NE_NUMBER,<br>Set_Concat_Description(GICodeCombinations.CHART_<br>OMBINATION_ID, 'ENFORCE') As "Combination Description<br>SEGS(GL', GL#, GICodeCombinations.CHART_OF_ACC<br>ON_ID) As LINE_ACCOUNT,<br>NE_ENTERED_DR,<br>NE_ENTERED_DR,<br>NE_ENTERED_CR,<br>RED_CR is null then ENTERED_DR<br>_CR END as ENTERED_LINE_AMOUNT,<br>JUNTED_CR is null then ACCOUNTED_DR<br>ED_CR END as ACCT_LINE_AMOUNT,<br>TOPD_CD is suit then EDE. | OF_ACCOU<br>ption"<br>COUNTS_ID, |
|                                                                                                    | Generate Explain Pla                                                                                                    | n OK Cancel                      |

- e. In the **SQL Query** field, place your cursor after **SELECT** and insert rows for the new SQL statements.
- f. Copy the SQL statements that you prepared in step 2 into the SQL query field after the word **SELECT** and before the **lines.JE\_HEADER\_ID HDR\_ID**.

The following figure shows the Edit Data Set - Journal Lines dialog box with the new SQL statements.

| Edit Data Set - Journa                                                                                                    | l Lines                                                                                                    | @ ×                |
|----------------------------------------------------------------------------------------------------|----------------------------------------------------------------------------------------------------|--------------------|
| * Name<br>* Data Source<br>* Type of SQL                                                                                                    | Journal Lines<br>ApplicationDB_FSCM (Default) V                                                                                                    |                    |
| * SQL Query                                                                                                    |                                                                                                    | Query Builder      |
| SELECT<br>FUN_BIP_UTIL_PKG.gel<br>ny1 as Company, Value,<br>FUN_BIP_UTIL_PKG.gel<br>ost_Center) as CostC_<br>FUN_BIP_UTIL_PKG.gel<br>count) as Account_Desc<br>FUN_BIP_UTIL_PKG.gel<br>) as Product_Value,<br>lines_JE_LINE_NUM_LIN<br>cl_CEXTIFIED D_BKG.gel | seg_value_from_code(lines.CODE_COMBINAT)<br>seg_description_from_code(lines.CODE_COME<br>lesc.<br>seg_description_from_code(lines.CODE_COME<br>seg_value_from_code(lines.CODE_COMBINAT)<br>DR_ID<br>NE_NUMBER, | ON_ID, VF_Compa    |
|                                                                                                    | Generate Expla                                                                                                    | ain Plan OK Cancel |

- **g.** Click **OK** to close the Edit Data Set Journal Lines dialog box.
- **h.** Click the **Save** button to save the modified copy of the data model.

# Exporting the Data Model

To add fields from the data model to your copy of the report layout template, you must first export the modified data model .xml file.

- 1. Click the **Catalog** link on the Oracle Business Intelligence page to open the Catalog page.
- 2. In the Folders pane, expand the Shared Folders > Custom > Financials > Workflow Notifications > General Ledger > Journals folder.
- 3. Click the Data Models folder to display the modified Journal Approval Data Model.
- 4. Click the **Edit** link for the data model. The data model page opens on the Diagram tab.
- 5. Click the Data tab.
- 6. To export the full data model .xml file, click in each of these fields and enter values from an existing journal approval notification: Accounting Period, Journal Batch Name and Ledger Name.
- 7. To include empty fields in the data model export, click the **Properties** link in the Data Model pane.
- 8. On the Properties page, select the Include Empty Tags for Null Elements option.
- 9. Click Save.
- **10.** In the Data Model pane, click the **Data Sets** link to return to the Data tab.
- **11.** Click the **View** button to view the sample data.
- 12. Click the Export button and save the Journal Approval Data Model .xml file to a local drive.
- **13.** Repeat step 7 to return to the Properties page and deselect the **Include Empty Tags for Null Elements** option.

**Note:** If you leave this option selected, performance issues could result.

14. Click Save.

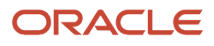

# Editing the Report Layout Template

Edit the copy of the report layout that you downloaded earlier in the task Downloading the Report Layout Template.

- 1. To append the fiscal year to the notification header:
  - a. Open your local copy of the report layout template using Microsoft Word.
  - **b.** Place your cursor at the end of the default header text, which is Journal Batch Approval.
  - c. Add a space and enter the text Fiscal Year 2017 2018. The header now says Journal Batch Approval Fiscal Year 2017 2018.

The following figure shows the modified notification header.

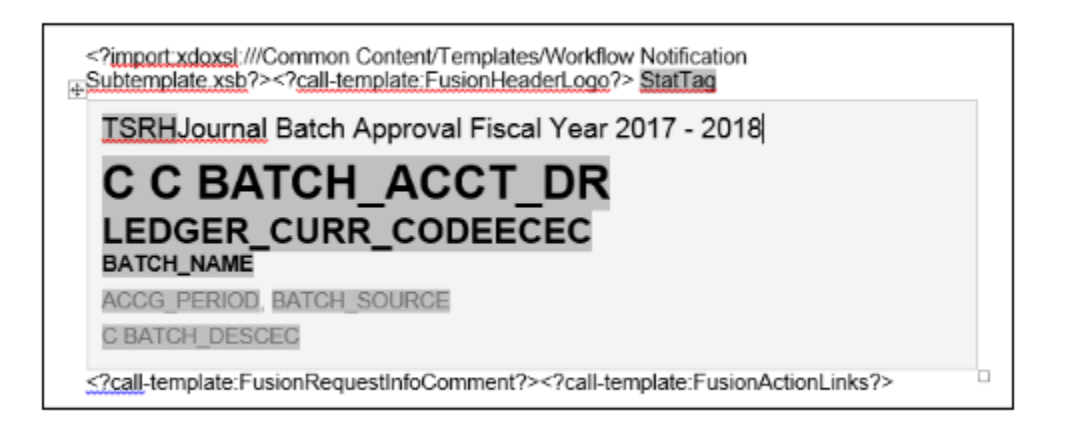

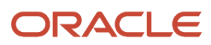

- **2.** To add the name of the user who created the journal batch to the notification:
  - a. Select the Publisher tab to open the Publisher ribbon.
  - **b.** In the Load Data group on the ribbon, click **Sample XML**.
  - c. On the XML data selection dialog box, select the .xml file that you saved in step 11 of the task **Exporting the Data Model**. Click **Open**.
  - d. Click OK on the message that appears indicating that the data was successfully loaded.
  - e. In the header section of the report layout template, place your cursor at the end of the BATCH\_SOURCE field, and insert a new line.
  - f. Enter the text label for the new field, such as Batch Created By, and then add a space.
  - g. In the Insert group on the Publisher ribbon, click the **Field** button. The Field dialog box opens with a list of the data model fields.
  - **h.** In the JOURNAL\_BATCH folder, select the BATCH\_CREATOR field and click **Insert**. The field is automatically added to the header section after the new text label.
  - i. On the **Field** dialog box, click **Close**.

The following figure shows the modified notification header.

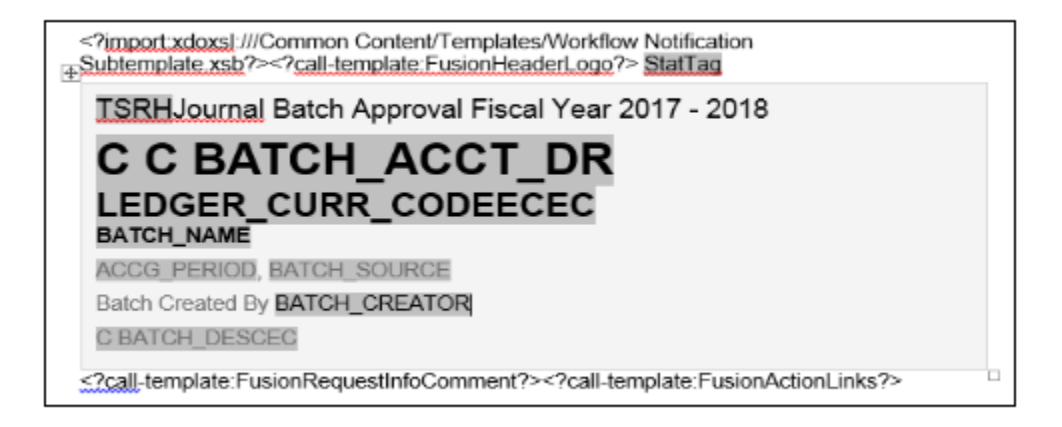

- **3.** To replace the account combination ID fields on the report layout template with the segment values and descriptions that were added to the data model:
  - a. Place your cursor after the label called strtlineLINE\_ACCOUNTEC and insert a new line.
  - **b.** In the Insert group on the Publisher ribbon, click the **Field** button. The Field dialog box opens with a list of the data model fields.
  - c. In the Journal Lines folder, select the COMPANY\_VALUE field. The name for this field is the user-defined name for the company segment from the task **Copying and Modifying Data Model**.
  - d. Click **Insert** to add the field to the report layout template.
  - e. In the report layout template, add a character such as a hyphen, to separate the segments.
  - **f.** Select the rest of the segments from the Field dialog box and insert them into the report layout template with a separator between each segment.

The following figure shows the modified notification with the account segments.

| StrtLineLINE_ACCOUNTEC<br>COMPANY_VALUE-COSTC_DESC-ACCOUNT_DESC-PRODUCT_VALUE<br>StartNullENTERED_LINE_AMOUNT<br>EndnullstrtnulLINE_CURR_CODEEndNullStartMulti<br>RateText: RATE_DATEEndMultiC<br>LINE_DESCEC | CRDRFLAG AMT |
|----------------------------------------------------------------------------------------------------|--------------|
| CLINE_ACCOUNTEC                                                                                                    |              |
| LINE_DESC                                                                                                    | CRDRFLAG AMT |

- **g.** Format the segments that were added by copying the format from the **CLINE\_ACCOUNTEC** field in the report layout template. Click the **CLINE\_ACCOUNTEC** field.
- **h.** Click the Home ribbon, select the **Format Painter** button, and select the segments that were added. For example, select company\_value-costc\_desc-account\_desc-product\_value.
- i. Place your cursor after the CLINE\_ACCOUNTEC field and insert a new line.
- j. Copy the account line that you created in the previous steps of this section and paste it into the new line.

The following figure shows the modified notification with the account segments appearing after both the strtLineLINE\_ACCOUNTEC and the CLINE\_ACCOUNTEC fields.

| StrtLineLINE_ACCOUNTEC<br>COMPANY_VALUE-COSTC_DESC-ACCOUNT_DESC-PRODUCT_VALUE                                                                |              |
|----------------------------------------------------------------------------------------------------|--------------|
| StartNullENTERED_LINE_AMOUNT<br>EndnullstrinulLINE_CURR_CODEEndNullStartMulti_LINE_CONV_TYPE<br>RateText: RATE_DATEEndMultiC_<br>LINE_DESCEC | CRDRFLAG AMT |
| CLINE_ACCOUNTEC<br>COMPANY_VALUE-COSTC_DESC-ACCOUNT_DESC-PRODUCT_VALUE                                                                       |              |
| LINE_DESC                                                                                                    | CRDRFLAG AMT |

- k. Delete the fields strtlineline\_accounted and cline\_accounted from the report layout template.
- I. Click **Close** on the Field dialog box.

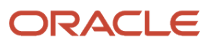
**4.** Save your local copy of the report layout template.

#### Previewing the Modified Notification

Before uploading your modified report layout template to the BI catalog, you should preview the output with the changes that you made. You can avoid uploading a broken report that displays an error to users.

 Replace the path at the beginning of the modified .rtf template with the location of the subtemplate that you downloaded as a prerequisite. For example, change <?import:xdoxs1:///Common content/ Templates/Workflow Notification Subtemplate.xsb?>tO <?import:file:///C:/Template\_Directory/ FinFunWorkflowNotificationSub.rtf?>.

**Note:** Save the original path information so you can copy it back after previewing.

2. In the Preview group on the Publisher ribbon, click **HTML**.

The following figure shows an example of how the account combination appears in the preview. The value for the company segment is 31111. The segment description for cost center is R&D US. The description for the account segment is White Wine Revenue, and the value for the product segment is 0000.

| 3111-R&D US-White Wine Revenue-0000          |               |
|----------------------------------------------|---------------|
| 562,944.44 GBP Corporate Rate: 1.528 12/1/17 | DR 860,350.35 |

- **3.** If the preview reflects your changes as expected, then change the subtemplate path in the .rtf file back to the original location.
- 4. In the Tools group on the Publisher ribbon, click Validate Template.
- 5. Save the modified report layout template.

#### Uploading the Modified Report Layout Template

To use the modified report layout template for future journal approval notifications:

- 1. Click the **Catalog** link on the Oracle Business Intelligence home page to open the Catalog page.
- 2. In the Folders pane, expand the Shared Folders > Custom > Financials > Workflow Notifications > General Ledger folder.
- 3. Select the Journals folder to display the Data Models folder and the Journal Approval Report.
- 4. Click the **Edit** link for the Journal Approval Report to open the Journal Approval Report page.
- 5. Click the View a list link to open the Layout page.

**Tip:** The Layout page displays the copy of the predefined report layout template that was automatically created in step 5 of the task **Downloading the Report Layout Template**. If you're not satisfied with your changes, you can revert back to this copy by making it the default layout. (Refer to step 11.) Alternatively, you can revert back to the predefined report layout template by deleting the Journal Approval Report folder from the directory **Shared Folders > Custom > Financials Workflow Notifications > General Ledger**.

- 6. Click the **Create** button. A page opens with a Create Layout section and an Upload or Generate Layout section.
- 7. In the Upload or Generate Layout section, click the **Upload** button. The **Upload Template File** dialog box opens.

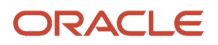

#### 8. Complete the fields, as shown in this table.

| Field         | Value                                                                                                    |
|---------------|----------------------------------------------------------------------------------------------------|
| Layout Name   | Enter a name for the modified report layout template. For example, enter Modified Journal Approval Template.                                                                          |
| Template File | Click <b>Browse</b> . Locate and select the modified report layout template that's on your local drive.<br>Click <b>Open</b> to return to the <b>Upload Template File</b> dialog box. |
| Туре          | RTF Template                                                                                                    |
| Locale        | English                                                                                                    |

**9.** Click **Upload**. The Journal Approval Report page returns to the thumbnail view and displays the report layout template that you just uploaded, along with the original copy.

**Note:** Configurable workflow notifications are refreshed every 24 hours so that they perform better for your users. But when you're making changes to reports, subtemplates, or data models, you can apply your changes immediately so they're available for testing. For more information, see the Apply Changes to Workflow Notifications Immediately After Upload topic.

- 10. Click the View a list link to return to the Layout page with the list of the report layout templates.
- **11.** In the row for the report layout template that you just uploaded, click the **Default Layout** option. This step enables the modified report layout template for future journal approval notifications.
- **12.** Click the **Save** button to save the change to the default layout.

**Related Topics** 

- Overview of Financials Configurable Workflow Notifications
- Overview of Oracle Analytics Publisher Best Practices for SaaS Environments
- Set Up for RTF and Excel Report Layout Templates
- Add a Branding Logo and Change Other Shared Components in Workflow Notifications
- Best Practices for Content and Layout in Workflow Notifications

# AutoPost

## Create an AutoPost Criteria Set

In this example, you're creating an AutoPost criteria set to post the general ledger journal entries created by journal import for your subledger transactions.

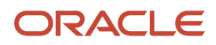

Here's the relevant setup for your Vision Corporation ledger.

- You implemented Oracle General Ledger and the subledgers Oracle Payables and Oracle Receivables.
- You use a non-Oracle subledger called Fast Assets for fixed asset tracking and depreciation.
- You plan to automate posting of general ledger journal batches created by journal import. The automation is to protect the subledger-sourced journal entries from edits or deletion that could cause an out-of-balance situation between the subledgers and general ledger.

Consider these points when creating a criteria set:

- Use the **All** option for category and accounting period to reduce maintenance and ensure that all journal imports are included in the posting process.
- Create a criteria set that includes all your subledger sources. Create multiple criteria sets by source only if you must schedule different posting times to balance close activities or reduce processing time.
- Define a criteria set that posts journal entries for all ledgers by selecting All in the Ledger or Ledger Set field.
   When a user submits the AutoPost Journals process, the process posts journal entries for all ledgers in that user's assigned data access sets.

#### Create the Set

- **1.** Go to the following:
  - Offering: Financials
  - Functional Area: General Ledger
  - Task: Manage AutoPost Criteria Sets
- 2. Click Create.
- 3. Enter this name: All Journal Imported Entries.
- 4. Enter this description: Posting journals imported from the subledgers.
- 5. Select Enabled.
- 6. Select the Use Batch Creator as Approval Submitter check box if you require keeping the creator of the journal batch as the user who submitted the batch for approval when the AutoPost Journals process runs. If you don't select this check box, the user running the AutoPost journals process is the submitter for approval.
- 7. Enter these values and click **Add Row** to add each new line.

| Priority | Ledger or Ledger<br>Set | Source      | Category | Accounting Period | Balance Type |
|----------|-------------------------|-------------|----------|-------------------|--------------|
| 1        | Vision Corporation      | Payables    | All      | All               | All          |
| 2        | Vision Corporation      | Receivables | All      | All               | All          |
| 3        | Vision Corporation      | Fast Assets | All      | All               | All          |

8. Select Yes for the Process All Criteria check box, and enter 30 as the number of days before and after the submission date. The process runs less often when you specify a wide range.

#### 9. Click Save and Close.

**Tip:** Schedule the process to run immediately after the **Import Journals** process to prevent changes to the journals. Run the process during nonpeak times to save resources.

Related Topics

- How can I run the AutoPost process?
- Examples of Manually Running the AutoPost Process
- Submit Scheduled Processes and Process Sets

# Examples of Manually Running the AutoPost Process

Create an AutoPost criteria set and schedule the AutoPost Journals process to run on a regular basis following your scheduled journal imports from your subledgers.

When errors occur that prevent posting of the journal imports, you must correct the errors and manually run the AutoPost process. The following scenarios illustrate the kinds of errors that could occur and how you can resolve these errors.

#### Scenario

The following table lists the errors that prevented journal batches from posting when the scheduled AutoPost Journals process ran.

| Error                      | Cause                                                                                                    | Solution                                                  |
|----------------------------|----------------------------------------------------------------------------------------------------|-----------------------------------------------------------|
| Unopened accounting period | The journal import was imported into a future<br>period. An error arises when the AutoPost<br>Journals process runs on a schedule because<br>journals can't be posted in a future period.                                                                                                    | Open the period.                                          |
| Invalid or no journals     | Journal import fails to import transactions from<br>the general ledger interface table. The AutoPost<br>Journals process runs on schedule but finds no<br>batches to post. The posting process doesn't<br>run and the AutoPost Execution report shows<br>that no batches matched the criteria. | Correct the error that caused the journal import to fail. |
| Invalid or no journals     | No journals were selected based on the posting<br>criteria. Journal batches are available for<br>posting. The posting process doesn't run and<br>the AutoPost Execution report shows that no<br>batches matched the criteria.                                                                  | Revise the criteria set.                                  |

After you correct the errors:

 Manually run the AutoPost Journals process by selecting the Run AutoPost option from the Tasks panel on the journal pages.

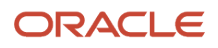

- Click Generate on the AutoPost criteria set pages.
- Verify that the process ran successfully by reviewing the AutoPost Execution report.

Related Topics

How can I run the AutoPost process?

# FAQs for AutoPost

#### How can I run the AutoPost process?

After you define an automatic posting criteria set, run the AutoPost process by clicking the Generate button on the Manage AutoPost Criteria Sets page or the Launch AutoPost link from the Journals task pane.

The AutoPost process posts the journal batches that meet the criteria defined. Optionally, schedule the AutoPost process for specific automatic posting criteria sets through the Schedule tab in the Schedule Process: Advanced region to run at specific times and submission intervals.

#### How can I identify errors that occurred during the AutoPost process?

Review the AutoPost process results on the AutoPost Execution report. This report is automatically created when the process completes successfully. The report contains the batch name, accounting period, and balance type for each posted journal batch.

The report also lists error statuses for batches that fail to post. The unposted journals with their error status are also displayed on the Requiring Attention tab of the Journals work area and the General Accounting Dashboard.

**Note:** The Requiring Attention tab also shows journals with rejected approvals.

#### Why didn't the AutoPost process post journal batches as expected?

Verify that the posting criteria set specifies the precise criteria required to post the wanted journals.

If the criteria is correct, then verify the following:

- · Journal imports completed successfully.
- Journal batches are error free and ready to post.
- Specified accounting period is open.

# Manage Journal Reversals

## Journal Reversals

You can reverse journals manually by selecting a reversal action in the user interface, or you can reverse journals automatically by running a process.

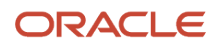

Decide which approach is best for journals such as accruals, estimates, errors, temporary adjustments, or reclassifications that require reversal. Reversing journals saves you time and helps prevent data entry errors.

Here are the key areas to understand when reversing journals:

- Reversal Settings on Journals
- Manual Journal Reversal
- Journal Reversal Criteria Sets
- Automatic Journal Reversal
- · Reversal Synchronization Between a Primary Ledger and Its Secondary Ledgers

#### **Reversal Settings on Journals**

You can enter and view a journal's reversal settings in the Reversal tab on the Create and Edit Journal pages:

- Reversal Period: Accounting period for the resulting reversal journal. Required for reversal.
- Reversal Date: Applicable only to average daily balance ledgers. Accounting date to be applied to the reversed journal, since that's needed for calculating average balances. For ledgers that aren't average daily balance ledgers, default logic is applied to determine the accounting date for the generated reversal.
- Reversal Method: Method for reversing amounts in the reversal journal. Select from Change Sign or Switch Debit or Credit. The default setting is Switch Debit or Credit. The Change Sign setting means that the reversal puts the original journal amount in the same Debit or Credit column, but with the opposite (negative or positive) sign. The Switch Debit or Credit setting means that the amount is moved to the other column. Required for reversal.
- Reversal Status: View-only state of the journal reversal. For example, Not reversed or Reversed.

You can enter a reversal period and method at any time, even after the journal is posted. If applicable, the following values also display in the Reversal tab:

- Reversal Journal: If you're reviewing a journal that was reversed, this setting displays the name and link to the reversal journal.
- Originating Journal: If you're reviewing a reversal journal, this setting displays the name and link for the journal that was reversed.

## Manual Journal Reversal

You can manually reverse posted journals that are eligible for reversal on both the Manage Journals and Edit Journal pages. Both pages provide an action to reverse a journal and an action to reverse a batch.

On the Edit Journal page, you can select **Reverse** from the **Batch Actions** menu to reverse a journal batch, or you can select **Reverse** from the **Journal Actions** menu to reverse a specific journal. On the Manage Journals page, you can select rows in the Search Results section and then select the **Reverse Batch** or **Reverse Journal** buttons. To select multiple rows at once, use the Shift or Control key. You can reverse multiple journals of the same batch, or of different batches, or reverse entire journal batches that are eligible for reversal, based on the rows you selected.

Each reversal journal is created in its own reversal batch and the batch name starts with the word Reverses. When you reverse a batch, a single reversal request is submitted. However, the reversal journal for each journal in the reversed batch is still generated in its own journal batch. Reversal journals for journal-level reporting currencies are grouped into the same reversal batch as the corresponding reversal journal of their associated primary or secondary ledger. Reversal journals for subledger-level reporting currencies are grouped into the same reversal batch as their corresponding primary ledger.

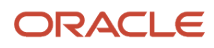

#### Here are some examples of when you might want to use batch reversal.

| Scenario                                                                                                    | How It Works                                                                                                    |
|----------------------------------------------------------------------------------------------------|----------------------------------------------------------------------------------------------------|
| You want to reverse all of the journals in<br>a batch that aren't yet reversed, using the<br>same reversal settings. For example, using<br>the same reversal period for ledgers that<br>aren't enabled for average balances, or the<br>same reversal period and date for ledgers<br>that are enabled for average balances. Or,<br>you want to use the same reversal method. | When you select the reverse batch action, the Reverse Journal Batch window opens. You provide the reversal period, date, or method. The information you enter overrides any reversal settings at the journal level of journals that aren't yet reversed. All journals eligible for reversal are reversed according to what you specified on the Reverse Journal Batch window. |
| You specified reversal settings for every<br>journal that's not yet reversed in a batch,<br>and you want to process reversals more<br>efficiently using batch reversal.                                                                                                    | Leave the fields blank on the Reverse Journal Batch window. Each of these journals is reversed according to the journal's reversal settings.                                                                                                    |
| You specified reversal settings for some,<br>but not all, of the journals that aren't<br>yet reversed in a batch, and you want to<br>process reversals more efficiently using<br>batch reversal.                                                                                                    | Use the Manage Journals page to reverse the batch. Leave the fields blank on the Reverse Journal Batch window. Each of these journals is reversed according to the journal's reversal settings.                                                                                                    |
| You want to reverse multiple journals<br>from different batches using the reversal<br>settings specified on each journal in these<br>batches.                                                                                                    | Use the Manage Journals page to select the rows for the batches and then select the reverse batch action. Each journal that's eligible for reversal in these batches is reversed according to the journal's reversal settings.                                                                                                    |

#### Journal Reversal Criteria Sets

To provide default reversal settings to a newly-created journal based on the journal's category, or to also proceed with automatically reversing a posted journal, create a journal reversal criteria set and assign it to a ledger. A journal reversal criteria set contains all journal categories with their corresponding reversal settings and can be shared with any number of ledgers.

Here's how to navigate to the journal reversal criteria set page from the Setup and Maintenance work area:

- Offering: Financials
- Functional Area: General Ledger
- Task: Manage Journal Reversal Criteria Sets

The Create Journal Reversal Criteria Set page lists all of the journal categories with default reversal settings. Find the journal categories that you want to specify reversal criteria for and set the values accordingly. This table describes each reversal setting.

| Setting         | Values                                                                                | Description                                                                                                    |
|-----------------|---------------------------------------------------------------------------------------|----------------------------------------------------------------------------------------------------|
| Reversal Period | No Default, Same Period, Next Period, Next<br>Nonadjusting Period, Next Day, Same Day | Accounting period for the resulting reversal journal. The following values apply only to average balance ledgers: <b>Next Day, Same Day</b> . Selecting those values for a ledger that isn't an |

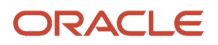

| Setting                   | Values                                                         | Description                                                                                                    |
|---------------------------|----------------------------------------------------------------|----------------------------------------------------------------------------------------------------|
|                           |                                                                | average balance ledger is the same as selecting the value <b>No Default</b> .                                                                                                    |
| Reversal Date             | First Day, Next Day, Last Day                                  | Day of the accounting period when the journal<br>is to be reversed. A reversal date only applies<br>to average balance ledgers. You must specify a<br>reversal date if you select the following values<br>for the reversal period: <b>Next Nonadjusting</b><br><b>Period</b> , <b>Next Period</b> , <b>Same Period</b> .                                                                    |
| Reversal Method           | Change Sign, Switch Debit or Credit                            | Method for reversing amounts in the reversal journal.                                                                                                    |
| Automatic Reversal Option | None, Reverse Automatically, Reverse and Post<br>Automatically | Setting that determines whether a journal is<br>selected for automatic reversal, and whether<br>the reversal journal is posted after it's reversed.<br>Unlike the previous settings in this table,<br>which are propagated directly as attributes in<br>the journal, this setting is used to determine<br>the reversal action that's applied when the<br>automatic reversal process is run. |

After you create the journal reversal criteria set, assign it to one or more of your ledgers. Here's how to navigate to the ledger page in the Setup and Maintenance work area where you can assign the journal reversal criteria set:

- Offering: Financials
- Functional Area: General Ledger
- Task: Specify Ledger Options, with the ledger scope set

When you create a journal for a ledger with an assigned criteria set, the journal's reversal period and method are populated according to the criteria setting for that journal's category. This applies to journals entered through the user interface and the Create Journal spreadsheet. You can accept the defaulted reversal values or change them at any time, even after the journal is posted.

#### Automatic Journal Reversal

The automatic reversal process only selects reversible journals whose categories are enabled for automatic reversal in the journal reversal criteria set that's assigned to the ledger. The automatic reversal option for those categories must be set to either **Reverse Automatically** or **Reverse and Post Automatically**.

Here's how you can run the automatic reversal process:

- Select the **Run AutoReverse** task from the tasks pane in the Journals work area. The task opens the Scheduled Process page for the **AutoReverse Journals** process. You might want to run automatic reversals this way for one-time accruals entered in the current period, but tagged to reverse in a later period.
- Submit or schedule the **AutoReverse Journals** process on the Scheduled Processes page.

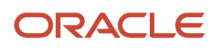

• Enable the ledger option **Run AutoReverse After Open Period** on the Specify Ledger Options page. When enabled, the automatic reversal process is submitted with the reversal period choice of All.

**Note:** If you usually reverse journals on the last day of every month, don't enable this option. Instead, schedule the automatic reversal process to run on the last day of the month. The accounting period parameter automatically increments for each subsequent run.

The automatic journal reversal process creates one journal batch for each journal that's reversed. The names for the reversal batch and reversal journal begin with the word Reverses. The process also produces the AutoReverse Execution report, which prints the name of the journal batch that was submitted for reversal, along with the journal batch accounting period. If the automatic reversal option is set to **Reverse and Post Automatically**, then the report also provides information about the reversal batch.

**Note:** The **AutoPost Journals** process that's automatically submitted by the reversal process posts only the reversal journals that it generated, not other journals that are pending posting.

If reversal synchronization is enabled (refer to the next section for details), the process generates a journal reversal in the corresponding secondary ledger and the AutoReverse Execution report includes information about the journal reversal batch that's generated in the secondary ledger.

After the process completes, you can review the reports for any problems and verify that all journals were processed properly.

Here are some points to consider if you decide to run the automatic reversal process:

- If the automatic reversal option on the applicable journal reversal criteria set is set to:
  - **Reverse and Post Automatically** and journal approval is enabled, journals posted by the process bypass approval.
  - **Reverse Automatically**, you must post the reversal journals manually or let the automatic posting process pick them up for posting based on the AutoPost criteria set. Additionally for posting, these reversal journals are considered to be automatically approved if journal approval is enabled.
- If you have an average balance ledger, the automatic reversal process doesn't check that the reversal date is
  a valid business day. However, the journal validation in the journal pages and the import process perform this
  check and, if necessary, roll the date to the next business day.

#### Reversal Synchronization Between a Primary Ledger and Its Secondary Ledgers

If you have secondary ledgers, it's recommended that you enable the primary ledger option **Synchronize Reversals Between Primary and Secondary Ledgers**. Reversal synchronization helps to ensure that the secondary ledger remains as an accurate alternate representation of its corresponding primary ledger. If you enable this option, a journal reversal (manual or automatic) in the primary ledger triggers the reversal of the corresponding journal in the associated secondary ledger. If you didn't enable this option, you would have to actively manage the reversal of journals in the secondary ledger, whether they were replicated from its primary ledger or created directly in the secondary ledger. To set this option for a primary ledger, use the same navigation as you did for assigning the journal reversal criteria set to the ledger.

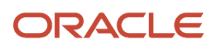

**Note:** Reversal synchronization is relevant only for secondary ledgers with a data conversion level of **Journal** or **Subledger** because primary ledger journal replication is applicable only to secondary ledgers at those conversion levels. Reversals for reporting currencies at a **Journal** level of conversion for a primary or secondary ledger, and also at a **Subledger** level for a primary ledger, are automatically synced with their source ledger, regardless of the synchronization option setting.

Here's how reversal synchronization works with journal approval when you have this setup:

- You enabled journal approval in both the primary and secondary ledger.
- You enabled reversal synchronization between the two ledgers.

The reversal journal generated in the secondary ledger (for the primary ledger reversal) won't require a separate approval.

This table shows how journals are reversed in a secondary ledger when synchronization is enabled. Journal reversal depends on how the journals were created in the secondary ledger and on whether a reversal criteria set is assigned to the secondary ledger.

| How was the journal that's going to be reversed created in the secondary ledger? | Did you assign a journal reversal criteria set to the secondary ledger? | How is the journal reversed in the secondary ledger?                                                                                                    |
|----------------------------------------------------------------------------------|-------------------------------------------------------------------------|----------------------------------------------------------------------------------------------------|
| The journal was replicated from the primary ledger.                              | Yes                                                                     | The journal is reversed automatically when the journal in the primary ledger is reversed. The reversal settings in the primary ledger source journal override any reversal settings on the journal in the secondary ledger that's being reversed.<br><b>Note:</b><br>Because the journal was replicated from the primary ledger, the journal reversal criteria set has no impact on the reversal. |
| The journal was created directly in the secondary ledger.                        | Yes                                                                     | If the journal category is set for automatic<br>reversal in the secondary ledger's assigned<br>criteria set, you can run the automatic reversal<br>process in the secondary ledger. Otherwise, you<br>must reverse the journal manually.                                                                                                    |
| The journal was replicated from the primary ledger.                              | No                                                                      | The journal is reversed automatically when the journal in the primary ledger is reversed.                                                                                                    |
| The journal was created directly in the secondary ledger.                        | No                                                                      | You must specify reversal information in the journal and manually reverse the journal in the secondary ledger.                                                                                                    |

Once set, the primary ledger option **Synchronize Reversals Between Primary and Secondary Ledgers** applies to any secondary ledger of the primary ledger. The option **Post Journals Automatically from Source Ledger** is set by the individual secondary ledgers of the primary ledger and controls automatic posting of secondary ledger

journals (reversals and otherwise), when the corresponding primary ledger journal is posted. To set this option, use this navigation in the Setup and Maintenance work area:

- Offering: Financials
- Functional Area: General Ledger
- Task: Complete Primary to Secondary Ledger Mapping, with the primary ledger and secondary ledger scope set

#### **Related Topics**

• When does a journal become reversible?

# FAQs for Manage Journal Reversals

#### When does a journal become reversible?

You can reverse journals manually by selecting a reversal action in the user interface, or you can reverse journals automatically by running a process.

This table describes the criteria that must be met before you can reverse a journal, and indicates whether that criteria applies to manual or automatic journal reversal.

| Criteria                                                | Eligible for Manual Reversal? | Eligible for Automatic Reversal?                                                                                                    |
|---------------------------------------------------------|-------------------------------|----------------------------------------------------------------------------------------------------|
| The journal has a balance type of Actual.               | Yes                           | Yes                                                                                                    |
| The journal has a balance type of Encumbrance.          | Yes                           | No                                                                                                    |
| The journal is posted and not yet reversed.             | Yes                           | Yes                                                                                                    |
| The reversal period is open or future enterable.        | Yes                           | Yes                                                                                                    |
| The journal isn't a reversal journal.                   | Yes                           | Yes                                                                                                    |
| <b>Note:</b><br>Reversal journals can't be reversed.    |                               |                                                                                                    |
| The journal category is enabled for automatic reversal. | N/A                           | Yes                                                                                                    |
| The journal source for the posted journal isn't frozen. | Yes                           | Yes, however, this only applies to posted<br>journals that originate from Oracle Fusion<br>Subledger Accounting whose journal source<br>isn't frozen. Posted journals that originate from<br>a source other than Oracle Fusion Subledger<br>Accounting are eligible for automatic reversal,<br>regardless of the <b>Freeze Journals</b> setting. |

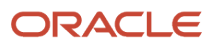

| Criteria                                                                                                    | Eligible for Manual Reversal? | Eligible for Automatic Reversal? |
|----------------------------------------------------------------------------------------------------|-------------------------------|----------------------------------|
|                                                                                                    |                               |                                  |
| The journal isn't a posted journal for a reporting<br>currency that was replicated from its source<br>ledger.<br>Note:<br>Reporting currency journals that were<br>replicated from a source ledger are reversed<br>when the source journal is reversed. | Yes                           | Yes                              |
| Where a secondary ledger is involved, the corresponding journals for the primary and secondary journals are both posted.                                                                                                    | Yes                           | Yes                              |
| If using the Clearing Accounts Reconciliation feature, the posted journal doesn't include reconciliation lines for clearing accounts.                                                                                                    | Yes                           | Yes                              |

**Tip:** Use the **Reversible Detail** column in the Search Results section on the Manage Journal page for details on whether a journal is reversible.

# Lookups

# **Overview of Lookups**

Lookups are lists of values in applications. You define a list of values as a lookup type comprising a set of lookup codes, each code's translated meaning, and optionally a tag.

On the UI, users see the list of translated meanings as the values available for selection. Lookups provide a means of validation and lists of values where valid values appear on a list with no duplicate values. For example, an application might store the values Y and N in a column in a table, but when displaying those values in the user interface. Yes or No (or their translated equivalents) should be available for users to select. For example, the two lookup codes Y and N are defined in the REQUIRED\_INDICATOR lookup type.

**Note:** Don't include spaces in lookup codes. Use the underscore character (\_) to separate the words if needed. For example, instead of creating the lookup code as DEV PROGRAM, create it as DEV\_PROGRAM.

The following table contains an example of a lookup type for marital status (MAR\_STATUS) that has lookup codes for users to specify married, single, or available legal partnerships.

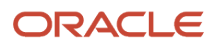

| Lookup Code | Meaning            | Тад            |
|-------------|--------------------|----------------|
| М           | Married            | Not applicable |
| S           | Single             | Not applicable |
| R           | Registered Partner | +NL            |
| DP          | Domestic Partner   | -FR, AU        |

In this case, tags are used for localizing the codes. All legislations list Married and Single. Only the Dutch legislation lists Registered Partner. And all legislations except France and Australia also list Domestic Partner.

When managing lookups, you need to understand the following.

- Using lookups in applications
- Configuration levels
- Accessing lookups
- Enabling lookups
- The three kinds of lookups: standard, common, and set-enabled

#### Using Lookups in Applications

Use lookups to provide validation or a list of values for a user input field in a user interface.

An example of a lookup used for validation is a flexfield segment using a table-validated value set with values from a lookup type. An example of a lookup in a list of values is a profile option's available values from which users select one to set the profile option. Invoice Approval Status gives the option of including payables invoices of different approval statuses in a report. The lookup code values include All, so that users can report by all statuses: Approved, Resubmitted for approval, Pending or rejected, and Rejected.

#### **Configuration Level**

The configuration level of a lookup type determines whether the lookups in that lookup type can be edited. This applies data security to lookups.

Some lookup types are locked so no new codes and other changes can be added during implementation or later, as needed. Depending on the configuration level of a lookup type, you may be able to change the codes or their meanings. Some lookups are designated as extensible, so new lookup codes can be created during implementation, but the predefined lookup codes can't be modified. Some predefined lookup codes can be changed during implementation or later, as needed.

The configuration levels are user, extensible, and system. The following table shows the lookup management tasks permitted at each configuration level.

| Permitted Task         | User | Extensible | System |
|------------------------|------|------------|--------|
| Deleting a lookup type | Yes  | No         | No     |
| Inserting new codes    | Yes  | Yes        | No     |

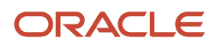

| Permitted Task                                              | User | Extensible                                  | System |
|-------------------------------------------------------------|------|---------------------------------------------|--------|
|                                                             |      |                                             |        |
| Updating start date, end date, and enabling the lookup code | Yes  | Yes, only if the code isn't predefined data | No     |
| Deleting codes                                              | Yes  | Yes, only if the code isn't predefined data | No     |
| Updating tags                                               | Yes  | No                                          | No     |
| Updating module                                             | Yes  | No                                          | No     |

Predefined data means LAST\_UPDATED\_BY = SEED\_DATA\_FROM\_APPLICATION.

If a product depends on a lookup, the configuration level must be system or extensible to prevent deletion.

Once the configuration level is set for a lookup type, it can't be modified. The configuration level for newly created lookup types is by default set at the User level.

#### Access to the REST Resources

Users can retrieve information about lookups using the following REST resources:

- standardLookupsLOV
- commonLookupsLOV
- setEnabledLookupsLOV
- genericLookupsLOV

However, you can control whether a lookup is a part of the LOV or not. On the UI, for each lookup you can specify the **REST Access Secured** value that in turn determines whether it's included in the response or not. These values are:

- Anonymous: Lookup is available to a user having anonymous role or authenticated role.
- Authenticated: Lookup is available to a user having only the authenticated role.
- Secure: Lookups aren't available to users as part of generic REST Resources (Standard, Common, or Set-Enabled). To make it available, your security administrator must assign a specific function security policy for each lookup type to a role and assign that role to the selected users.

**Note:** The function security policy is provided only for predefined lookup types.

For all lookups, the default value is set to **Secure**. So, if you want to make the lookup available to users through any of those resources, you must change the value to Authenticated or Anonymous, depending on who needs to access that information.

#### Standard, Common, and Set-Enabled Lookups

The following table shows the available types of lookups.

| Lookup Type | Description                                            |
|-------------|--------------------------------------------------------|
| Standard    | Lists the available codes and translated meanings.     |
| Set-enabled | Associates a reference data set with the lookup codes. |
| Common      | Legacy lookups or lookups that have attributes.        |

Standard lookups are the simplest form of lookup types consisting only of codes and their translated meaning. They differ from common lookups only in being defined in the standard lookup view. Common lookups exist for reasons of backward compatibility and differ from standard lookups only in being defined in the common lookup view. These can also be lookups having attribute columns. Set-enabled lookup types store lookup codes that are enabled for reference data sharing. At runtime, a set-enabled lookup code is visible because the value of the determinant identifies a reference data set in which the lookup code is present.

#### Accessing Lookups

Standard, set-enabled, and common lookups are defined in the Standard, Set-enabled, and Common views, respectively. Applications development might define lookups in an application view to restrict the UI pages where they might appear.

In lookups management tasks, lookups might be associated with a module in the application taxonomy to provide criteria for narrowing a search or limiting the number of lookups accessed by a product specific task such as Manage Purchasing Lookups.

#### **Enabling Lookups**

A lookup type is reusable for attributes stored in multiple tables.

Enable lookups based on the following.

- Selecting an Enabled check box
- Specifying an enabled start date, end date, or both
- · Specifying a reference data set determinant

If you make changes to a lookup, users must sign out and back in before the changes take effect. When defining a list of values for display rather than validation, limit the number of enabled lookup codes to a usable length.

To view the predefined lookups and their lookup codes, use the following tasks in the Setup and Maintenance work area:

- Manage Standard Lookups
- Manage Common Lookups
- Manage Set-Enabled Lookups

#### **Translating Lookups**

You can translate the lookups that you defined to the preferred language(s) without changing the language session of the application. Use the translation option available on the lookup code table. By default, for each lookup, all the permitted language rows in the translator dialog box appear in the source language (the current session language). When you edit a particular language entry, you can modify the translated meaning and description to the language in

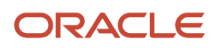

which you want the lookup to appear. Once the updates are made, the end-users can view the lookup in the translated text.

**Note:** You can add the translation for only as many languages as are permitted by the administrator. The functionality to limit the number of languages displayed on the dialog box is controlled through the Translation Editor Languages profile option. It can be set at the SITE or USER level. If nothing is specified, all active languages are displayed.

## Deleting Lookup Types and Lookup Codes

You can delete lookup types and lookup codes from the lookups management tasks in the Setup and Maintenance work area. For example, you can delete lookups that are part of the Purchasing module, from the Manage Purchasing Lookups task in the Setup and Maintenance work area. Select the required lookup type to see the lookup codes associated with it. To delete a lookup code, select the required code and click the **Delete** icon. To delete a lookup type, similarly, select the required lookup type and click the **Delete** icon.

You can also use REST resources to delete lookup types and lookup codes.

- For more information about deleting a lookup type using REST resources, see the Delete a standard lookup section in the *REST API for Common Features in Oracle Fusion Cloud Applications* guide.
- For more information about deleting a lookup type, see the Delete a lookup code section in the *REST API for Common Features in Oracle Fusion Cloud Applications* guide.

Here are a few things to know about deleting lookup types and codes:

- Certain lookup types and codes can't be deleted, for example, predefined lookup types and codes can't be deleted.
- You can't delete lookup codes in bulk. Instead, you can delete an entire lookup type.

#### **Related Topics**

- How can I access predefined lookups?
- Example of a Set-Enabled Lookup
- What's the difference between a lookup type and a value set?
- Example of a Standard Lookup
- Enter or Edit Translated Text
- Create Roles in the Security Console

# Example of a Standard Lookup

Creating a new standard lookup involves creating or selecting a lookup type containing the lookup code. The task also involves determining appropriate values for the lookup codes and their meanings.

You can create or edit lookup codes only if the configuration level for that lookup type supports it.

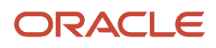

## Creating a Lookup Type Called COLORS

Your enterprise needs a list of values to be used as different statuses on a process. Each status is indicated using a color. Therefore, you create a lookup type called COLORS. The following table lists a mapping between the lookup type parameters and the actual values assigned to those parameters to create the required list of values.

| Lookup type parameters | Value                                                      |
|------------------------|------------------------------------------------------------|
| Lookup type name       | COLORS                                                     |
| Meaning                | Status                                                     |
| Description            | Status by color                                            |
| Module                 | Oracle Fusion Middleware Extensions for Oracle Application |

After you define the lookup type, you need to define the lookup codes and their related details. The following table lists the lookup codes you define for the COLORS lookup type.

| Lookup Code | Meaning | Enabled | Display Sequence |
|-------------|---------|---------|------------------|
| BLUE        | Urgent  | No      | 4                |
| RED         | Stop    | Yes     | 1                |
| GREEN       | Proceed | Yes     | 3                |
| YELLOW      | Check   | Yes     | 2                |

#### The Resulting Data Entry List of Values

Only the enabled lookup codes appear in the list of values for the COLORS lookup type. You must select one of them to complete the activity.

The following table lists the meanings and the codes that were enabled. They appear in the order of the defined display sequence.

| Meaning | Lookup Code |
|---------|-------------|
| Stop    | RED         |
| Check   | YELLOW      |
| Proceed | GREEN       |

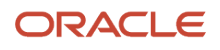

The BLUE lookup code wasn't enabled and doesn't appear in the list of values. The display sequence of values in the list of values is alphabetic, unless you enter a number manually to determine the order of appearance. Number 1 indicates the first value that appears in the list. Only lookups that are enabled and active between start and end dates are visible.

## The Transaction Table

When users enter one of the values from the list of values for the lookup type COLORS, the transaction table records the lookup code. The following table contains an example, where the lookup code is stored in the Status column of the transaction table.

| Transaction number | User name | Status |
|--------------------|-----------|--------|
| 1                  | Jane      | RED    |
| 2                  | Bob       | YELLOW |
| 3                  | Alice     | BLUE   |

The status for one user is BLUE because at the time they entered a value, BLUE was enabled. Disabling a lookup code doesn't affect transaction records in which that code is stored. Data querying and reporting have access to disabled lookup codes in transaction tables.

#### **Related Topics**

- What's a lookup tag used for?
- What's the difference between a lookup type and a value set?
- Why can't I see my lookup types?
- How can I edit lookups?

# Example of a Set-Enabled Lookup

Creating a new set-enabled lookup is similar to creating a standard lookup with the addition of specifying a reference data set determinant for the lookup codes.

The reference data set for a set-enabled lookup code is part of its foreign key. This is unlike other set-enabled entities. Use the Manage Set Assignments task to define and manage reference data set assignments. Note that you can create or edit lookup codes only if the configuration level for that lookup type supports it.

## Selecting a Reference Group for a Set-Enabled Lookup Type

Specify a reference group for a set-enabled lookup type to indicate which reference data set assignments are available for its lookup codes. For example a COLORS lookup type might be set-enabled for a Countries reference group that includes the US and EU reference data set assignments.

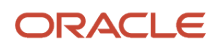

## Selecting a Reference Data Set for a Set-Enabled Lookup

The reference data set determines which lookup code is included in the list of values. For example, there are two references data sets - one for the US and the other for EU. If a COLORS lookup type contains RED, YELLOW, ORANGE, and GREEN lookup codes, you can enable one RED lookup code from the US reference data set and another RED lookup from the EU reference data, each lookup code having different meanings.

The following table elaborates the example, how these two reference data sets (US and EU) contain one lookup code that's common, but each differing in its lookup meaning.

| Reference Data Set | Lookup Code | Lookup Meaning |
|--------------------|-------------|----------------|
| US                 | RED         | Red            |
| US                 | YELLOW      | Yellow         |
| US                 | GREEN       | Green          |
| EU                 | RED         | Rouge          |
| EU                 | ORANGE      | Orange         |

Some lookup codes may be unique to one or another reference data set as the ORANGE lookup is to the EU reference data set in the example.

In another example in the following table, a lookup type called HOLD\_REASON provides a list of reasons for putting a contract renewal on hold. Reference data sets determine which codes are included in the Hold Reason list of values.

| Reference Data Set | Lookup Code | Lookup Meaning                                           |
|--------------------|-------------|----------------------------------------------------------|
| US                 | SEC         | SEC Compliance Review                                    |
| US                 | DIR         | Needs Director's Approval                                |
| US                 | VP          | Needs Vice President's Approval                          |
| CHINA              | CSRC        | Pending China Securities Regulatory<br>Commission Review |
| CHINA              | PR          | Needs President's Approval                               |
| COMMON             | REQUESTED   | Customer Request                                         |

Referring to the example in the table, when end-users place a contract on hold in the US business unit, the three reason codes in the US set are available. When placing a contract on hold in the China business unit, the two codes in the China set are available.

#### Related Topics

• Example of a Standard Lookup

# FAQs for Lookups

#### How can I edit lookups?

On any of the Manage Lookups pages, you can edit the existing lookup codes of a lookup type or add new lookup codes. You can edit lookups using the following tasks in the Setup and Maintenance work area:

- Manage Standard Lookups
- Manage Common Lookups
- Manage Set Enabled Lookups

Each task contains a predefined set of lookup types that are classified and stored. Open a task to search and edit the required lookup. However, you may not be able to edit a lookup if its configuration level doesn't support editing.

#### Why can't I see my lookup types?

Lookup types are classified using tasks that involve a group of related lookups, such as Manage Geography Lookups. Each task gives you access only to certain lookup types.

However, the generic tasks provide access to all lookups types of a kind, such as common lookups associated with the Manage Common Lookups task. If the lookup types in an application are available in the standard, common, or setenabled lookups view, they're central to an application. However, lookup types defined for a specific application are managed using the task for that application.

#### What's the difference between a lookup type and a value set?

A lookup type consists of lookups that are static values in a list of values. Lookup code validation is a one to one match.

A table-validated value set may consist of values that are validated through a SQL statement, which allows the list of values to be dynamic. The following table brings out the differences between a lookup type and a value set.

**Tip:** You can define a table-validated value set on any table, including the lookups table. Thus, you can change a lookup type into a table-validated value set that can be used in flexfields.

| Area of Difference   | Lookup Type                                                                                                    | Value Set                                    |
|----------------------|----------------------------------------------------------------------------------------------------|----------------------------------------------|
| List of values       | Static                                                                                                    | Dynamic if the list is table-validated       |
| Validation of values | One to one match of meaning to code included<br>in a lookup view, or through the determinant of<br>a reference data set | Validation by format or inclusion in a table |

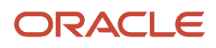

| Area of Difference    | Lookup Type                                                                                                    | Value Set                                                                                                    |
|-----------------------|----------------------------------------------------------------------------------------------------|----------------------------------------------------------------------------------------------------|
|                       |                                                                                                    |                                                                                                    |
| Format type of values | char                                                                                                    | varchar2, number, and so on                                                                                                    |
| Length of value       | Text string up to 30 characters                                                                                                    | Any type of variable length from 1 to 4000                                                                                                    |
| Duplication of values | Never. Values are unique.                                                                                                    | Duplicate values allowed                                                                                                    |
| Management            | Both administrators and end-users manage<br>these, except system lookups or predefined<br>lookups at the system configuration level, which<br>can't be modified. | Usually administrators maintain these, except<br>some product flexfield codes, such as GL for<br>Oracle Fusion General Ledger that the end-<br>users maintain. |

Both lookup types and value sets are used to create lists of values from which users select values.

A lookup type can't use a value from a value set. However, value sets can use standard, common, or set-enabled lookups.

#### What's a lookup tag used for?

A tag is an additional label attached to the lookup. Tags are user-defined and can be grouped depending on the user's requirement to make search convenient and effective.

The same tag may be used across lookup categories. In such cases, tags are used as a refined search criterion to filter information across several groups and get the search results.

**Note:** Lookup tags are optional descriptions of attribute values. These descriptions aren't validated. In some product-specific implementations, tags are used for specific purposes. For more information, see product-specific documentation.

**Related Topics** 

- Overview of Lookups
- Considerations for Deleting Tags from Lookup Codes

#### How can I access predefined lookups?

Search for predefined lookups using any of the manage lookups tasks.

- 1. In the Setup and Maintenance work area, go to any of the following tasks that contains the lookups you're looking for:
  - Manage Standard Lookups
  - Manage Common Lookups
  - Manage Set-enabled Lookups
- 2. Enter any of the search parameters and click **Search**. If you don't know the lookup type or the meaning, use the **Module** field to filter search results.

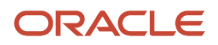

- 3. Click a lookup type to view its lookup codes.
  - **Tip:** Click the Query By Example icon to filter the lookup codes.

Related Topics

- Use Query By Example
- How do I update existing setup data?

# **Descriptive Flexfields**

## **Overview of Descriptive Flexfields**

Use descriptive flexfields to add attributes to business object entities, and define validation for them.

All the business object entities that you can use in the application are enabled for descriptive flexfields. However, configuring descriptive flexfields is an optional task.

#### Context

A descriptive flexifield can have only one context segment to provide context sensitivity. The same underlying database column can be used by different segments in different contexts.

For example, you can define a Dimensions context that uses the following attributes:

- ATTRIBUTE1 column for height
- ATTRIBUTE2 column for width
- ATTRIBUTE3 column for depth

You can also define a Measurements context that uses the same columns for other attributes:

- ATTRIBUTE1 column for weight
- ATTRIBUTE2 column for volume
- ATTRIBUTE3 column for density

#### Segments and Contexts

The following table lists the different types of descriptive flexfield segments.

| Segment Type              | Run Time Appearance                                       |
|---------------------------|-----------------------------------------------------------|
| Global segment            | Always available                                          |
| Context segment           | Determines which context-sensitive segments are displayed |
| Context-sensitive segment | Displayed depending on the value of the context segment   |

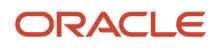

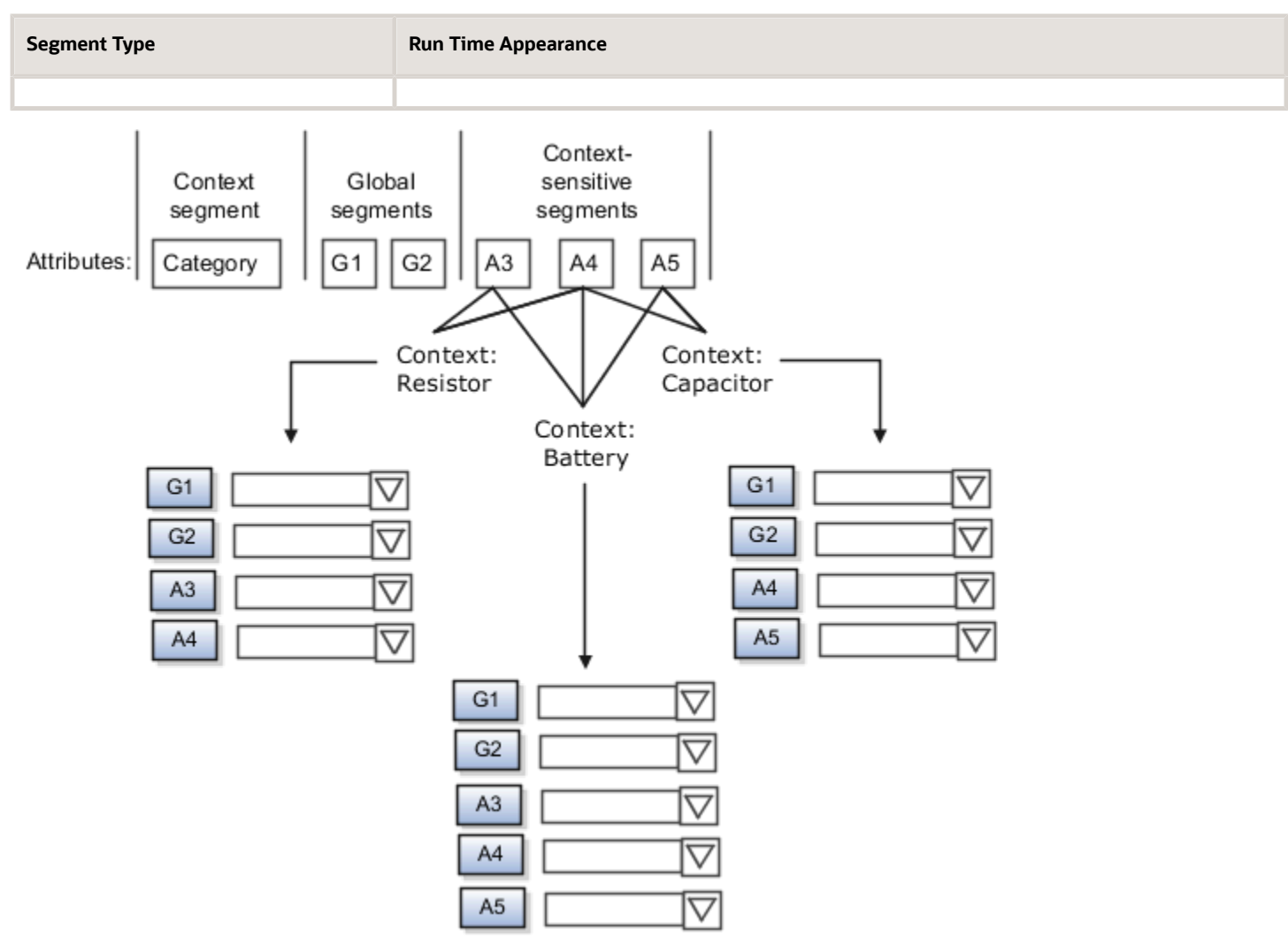

Application development determines the number of segments available for configuring. During implementation, configure the flexfield by determining the following:

- · Attributes to add using the available segments
- Context values
- The combination of attributes in each context

#### Value Sets

For each global and context-sensitive segment, you configure the values permitted for the segment. Based on it, the values that end users enter are validated, including interdependent validation among the segments.

#### Protected Descriptive Flexfield Data

Application developers may mark some data configurations in a descriptive flexfield as protected, indicating that you can't edit them.

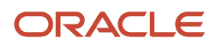

#### **Related Topics**

- Considerations for Managing Descriptive Flexfields
- Overview of Value Sets
- Considerations for Managing Flexfields
- How can I access predefined flexfields?

# **Considerations for Planning Descriptive Flexfields**

Once you have identified a flexifield to configure, plan the configuration. Make a list of UI pages and other artifacts that are affected by the configuration. Verify that you have the appropriate roles to view and configure the flexifields.

You can locate flexfields on a page using the **Settings and Actions** menu. Click your user image or name in the global header to open this menu, and select **Highlight Flexfields** to locate flexfields on a page. Once you have configured the flexfields, plan to deploy them for test and production users. Review the tools and tasks available for managing flexfields to add and edit flexfield segments.

Planning a descriptive flexfield can involve the following tasks:

- 1. Identify existing parameters.
- 2. Identify existing context values and whether the context value is derived.
- 3. Identify user-defined attributes and plan the descriptive flexfield segments, segment properties, and structure.
- **4.** Plan validation rules.
- 5. Plan initial values.
- 6. Plan attribute mapping to Oracle Transactional Business Intelligence objects.

#### Identify Existing Descriptive Flexfield Parameters

Some descriptive flexfields provide parameters that can be used to specify the initial value of a descriptive flexfield segment. The parameter is external reference data, such as a column value or a session variable. For example, if a flexfield has a user email parameter, you can configure the initial value for a customer email attribute to be derived from that parameter.

Review the list of available parameters in the **Derivation Value** field in the Create Segment page for a descriptive flexfield. If you decide to use one of the parameters to set an initial value, select that parameter from the **Derivation Value** drop-down list when you add the descriptive flexfield segment.

## Evaluate Whether the Context Value Is Derived

The context value for a descriptive flexfield might have been preconfigured to be derived from an external reference. For example, if the context is Marriage Status, then the value might be derived from an attribute in the employee business object. When the context value is derived, you might need to take the derived values and their source into consideration in your plan.

To determine whether the context value is derived, access the Edit Descriptive Flexfield task to view the list of configured context values for the flexfield. The Derivation Value field in the Context Segment region displays a list of available parameters. If context values have been preconfigured, see Oracle Fusion Cloud Applications Help for product-specific information about the use of those values.

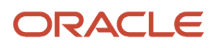

## Plan the Segments, Segment Properties, and Structure

Identify the user-defined attributes you need for a business object to determine the segments of the descriptive flexfield. Determine the segment properties such as the prompt, display type, or initial value.

The structure of the descriptive flexfield is determined by its global, context, and context-sensitive segments. Plan a global segment that captures an attribute for every instance of the business object. Plan a context for segments that depend on a condition of situation applying to a particular instance of the business object. Plan context-sensitive segments to capture attributes that are relevant in the context.

There's only one context segment available for descriptive flexfields. If you have more than one group of user-defined attributes where you could use the context segment, you will have to pick one group over the others, based on your company's needs and priorities, and add the other user-defined attributes as global segments.

#### Plan Validation Rules

Define each segment's validation rules and check if value sets exist for those rules or you must create new ones. If you must create a value set, you can create it either before configuring the flexfield or while creating or editing a segment.

When determining a segment's validation rules, consider the following questions:

- What is the data type character, date, date and time, or number?
- Does the segment require any validation beyond data type and maximum length?
- · Should a character type value be restricted to digits, or are alphabetic characters allowed?
- · Should alphabetic characters automatically be changed to uppercase?
- Should numeric values be zero-filled?
- How many digits can follow the radix separator of a numeric value? In base ten numeric systems, the radix separator is decimal point.
- Does the value need to fall within a range?
- Should the value be selected from a list of valid values? If so, consider the following questions:
  - Can you use an existing application table from which to obtain the list of valid values, or do you need to create a list?
  - o If you're using an existing table, do you need to limit the list of values using a WHERE clause?
  - Does the list of valid values depend on the value in another flexfield segment?
  - Is the list of valid values a subset of another flexfield segment's list of values?

#### Plan Initial Values

For every segment, list the constant value or SQL statement, if any, to use for the initial value of the user-defined attribute.

#### Plan How Segments Map to Oracle Transactional Business Intelligence Objects

You can extend descriptive flexfields into Oracle Transactional Business Intelligence (OTBI) for ad hoc reporting purposes. Determine the descriptive flexfield segments to be made available for reporting, and select the **BI Enabled** check box accordingly on the Manage Descriptive Flexfields page. You must run a process to extend the BI enabled segments into OTBI.

Depending on the reporting needs, you may map similar context-sensitive attributes from different contexts to the same attribute in OTBI. For example, there may be a segment tracking the Product Color attribute in different contexts

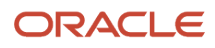

of a context sensitive descriptive flexfield. You can use segment labels to map these context-sensitive attributes together by defining a segment label and updating the BI Label list accordingly.

#### Related Topics

- Considerations for Enabling Descriptive Flexfield Segments for Business Intelligence
- Flexfield Segment Properties
- Overview of Value Sets
- Default Segment Values
- Overview of Transactional Business Intelligence Configuration of Descriptive Flexfields

## **Considerations for Managing Descriptive Flexfields**

Configuring descriptive flexfields involves managing the available flexfields registered with your Oracle Fusion Cloud Applications database and configuring their flexfield-level properties, defining and managing descriptive flexfield contexts, and configuring global and context-sensitive segments.

Every descriptive flexfield is registered to include a context segment, which you may choose to use or not.

In general, configuring descriptive flexfields involves:

- 1. Creating segment labels for business intelligence enabled flexfields.
- **2.** Configuring global segments by providing identity information, the initial default value, and the display properties.
- **3.** Configuring the context segment by specifying the prompt, whether the context segment should be displayed, and whether a value is required.
- 4. Configuring contexts by specifying a context code, description, and name for each context value, and adding its context-sensitive segments, each of which is configured to include identifying information, the column assignment, the initial default value, and the display properties.

The following aspects are important in understanding descriptive flexfield management:

- Segments
- Adding segments to highlighted descriptive flexfields
- Usages
- Parameters
- Delimiters
- Initial Values
- Business Intelligence

#### Segments

You can assign sequence order numbers to global segments and to context-sensitive segments in each context. Segment display is always in a fixed order. You can't enter a number for a segment if that number is already in use for a different segment.

Value sets are optional for context segments and follow specific guidelines:

• The value set that you specify for a context segment consists of a set of context codes.

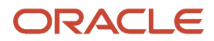

- Each context code corresponds to a context that's appropriate for the descriptive flexfield.
- The value set must be independent or table-validated.
- If table-validated, the WHERE clause must not use the VALUESET.value\_set\_code or SEGMENT.segment\_code bind variables.
- The value set must be of data type Character with the maximum length of values being stored no larger than the context's column length.
- If you don't specify a value set for a context segment, the valid values for that context segment are derived from the context codes. The definition of each context segment specifies the set of context-sensitive segments that can be presented when that context code is selected by the end user.
- For reasons of data integrity, you can't delete an existing context. Instead, you can disable the associated context value in its own value set by setting its end date to a date in the past.
- You can configure the individual global segments and context-sensitive segments in a descriptive flexfield. These segment types are differentiated by their usage, but they're configured on application pages that use most of the same properties.

## Adding Segments to Highlighted Descriptive Flexfields

When you highlight flexfields on a run time page and use an **Add Segment** icon button to create a segment, the segment code, name, description, table column, and sequence number are set automatically. If you use an **Add Segment** icon button to configure descriptive flexfield segments, you can't use an existing value set. Value sets are created automatically when you add the segments. You can enter the valid values, their descriptions, and the default value or specify the formatting constraints for the value set, such as minimum and maximum values.

Depending on display type, the value set you create using the **Add Segment** icon button is either an independent value set or a format-only value set. The following table shows which type of value set is created depending on the segment display component you select.

| Display Component      | Value Set Created Using Add Segment |
|------------------------|-------------------------------------|
| Check Box              | Independent                         |
| Drop-down List         | Independent                         |
| List of Values         | Independent                         |
| Radio Button Group     | Independent                         |
| Text Field With Search | Independent                         |
| Text box               | Format Only                         |
| Text area              | Format Only                         |
| Date/Time              | Format Only                         |

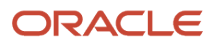

Tip: After you add a context value, refresh the page to see the new value.

#### Usages

Descriptive flexfield usages allow for the same definition to be applied to multiple entities or application tables, such as a USER table and a USER\_HISTORY table. Descriptive flexfield tables define the placeholder entity where the flexfield segment values are stored once you have configured the descriptive flexfield. When you configure a flexfield, the configuration applies to all its usages.

#### Parameters

Some descriptive flexfields provide parameters, which are attributes of the same or related entity objects. Parameters are public arguments to a descriptive flexfield. Parameters provide outside values in descriptive flexfield validation. You use parameters to set the initial value or derivation value of an attribute from external reference data, such as a column value or a session variable, rather than from user input. Parameters can be referenced by the logic that derives the default segment value, and by table-validated value set WHERE clauses.

#### Delimiters

A segment delimiter or separator visually separates segment values when the flexfield is displayed as a string of concatenated segments.

#### **Initial Values**

The SQL statement defining an initial value must be a valid statement that returns only one row and a value of the correct type.

You can use two types of SQL statements:

- SQL statement with no binding. For example, select MIN(SALARY) from EMPLOYEES.
- SQL statement with bind variables. You can use the **PARAMETER** bind variable in the WHERE clause of the SQL statement.
  - :{**PARAMETER**.<**parameter\_code**>}: Identifies a parameter.

#### **Business Intelligence**

Selecting a global, context, or context-sensitive segment's BI Enabled check box specifies that the segment is available for use in Oracle Business Intelligence.

When the flexfield is imported into Oracle Business Intelligence, the label you selected from the BI Label drop-down list equalizes the segment with segments in other contexts, and maps the segment to the logical object represented by the label.

**Related Topics** 

- Considerations for Enabling Descriptive Flexfield Segments for Business Intelligence
- Validation Type Options for Value Sets
- Default Segment Values
- Flexfield Segment Properties
- Why can't I edit my flexfield or value set configuration?

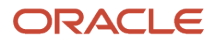

# Considerations for Enabling Descriptive Flexfield Segments for Business Intelligence

A descriptive flexfield that's registered in the database as enabled for Oracle Transactional Business Intelligence (OTBI) includes a BI-enabled setting for each of its segments. When a global, context, or context-sensitive segment is BI-enabled, it's available for use in Oracle BI.

The following aspects are important in understanding BI-enabled flexfield segments:

- · Flattening business components to use BI-enabled segments in Oracle BI
- Equalizing segments to prevent duplication and complexity in the flattened component
- Mapping attributes of flattened business components to logical objects in Oracle BI
- Managing the labels that map segments to logical objects in Oracle BI

After you deploy a business intelligence-enabled flexfield, use the Import Oracle Data Extensions for Oracle Transactional Business Intelligence process to import the flexfield changes into the Oracle Transactional Business Intelligence repository. Users can make use of the newly-generated attributes in business intelligence applications. For example, a user can generate a report that includes attributes added by the descriptive flexfield. For information about logical objects and import, see the Creating and Administering Analytics and Reports guide for your products.

#### Flattening

When you deploy a BI-enabled descriptive flexfield, the deployment process generates an additional set of flattened Application Development Framework (ADF) business components. The ADF business component is generated in addition to the usual ADF business components and the ADF faces artifacts. The flattened business components include attributes for BI-enabled segments only. Flattening means each user-defined column in each context shows up as an attribute in the Oracle Business Intelligence folder.

Flattened components include one attribute for the BI-enabled context-segment, and one attribute for each business intelligence-enabled global segment. For BI-enabled context-sensitive segments, what's included as part of the flattened components depend on whether you assign a label to the segment or not:

- If you assigned a label to the segment, the flattened components include an additional single attribute representing segments with that label.
- If you didn't assign a label, the flattened components include a discrete attribute for each BI-enabled contextsensitive segment in each context.

## Mapping to Logical Objects in Business Intelligence

You can simplify reporting by representing similar segments as a single logical object in Business Intelligence.

If you assign a label to any set of context-sensitive segments that serve the same purpose in different contexts, you can consolidate or equalize the segments into a single attribute. This prevents duplication and the extra workload and complexity that result from the flattening process. For example, a United States context might have a Passport segment and a Canada context might have Visa segment. If you assign the NationalID segment label to both the Passport and Visa segments, they're equalized into the same NationalID attribute in the flattened business component.

Non-labeled context-sensitive segments aren't equalized across context values, so the flattened components include a separate attribute for each context-sensitive segment for each context value. It may not be possible to equalize similarly labeled segments if they have incompatible data types or value set types.

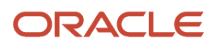

Assign a label to a global segment, context segment, or context-sensitive segment to map the corresponding attribute in the flattened components to a logical object in Oracle Business Intelligence. Using labels to map segments to BI logical objects minimizes the steps for importing the flexfield into Oracle Business Intelligence.

**Note:** Assigning a label to a context-sensitive segment serves to equalize the attribute across contexts, as well as map the equalized attribute to business intelligence.

#### Managing Labels

You may assign a predefined label (if available) to segments or create new labels for assignment, as needed. Specify a code, name, and description to identify each label. In the BI Object Name field, enter the name of the logical object in Oracle Business Intelligence to which the segment label should map during import. Specifying the BI logical object minimizes the steps for importing the flexfield into Oracle Business Intelligence and helps to equalize context-sensitive segments across contexts.

If no labels are assigned to a BI-enabled segment, or the BI Object Name on the assigned label doesn't exist in business intelligence, you must manually map the segment to the desired logical object when importing into Oracle Business Intelligence.

In addition, context-sensitive segments without labels can't be equalized across context values. The flattened components include a separate attribute for each non-labeled context-sensitive segment in each context.

## Importing to Oracle Business Intelligence Repository

After you deploy a business intelligence-enabled flexfield, import the flexfield changes into the Oracle Business Intelligence repository to make use of the newly flattened business components in business intelligence and then propagate the flexfield object changes. When you import the metadata into the Oracle Business Intelligence repository, you must do so as the FUSION\_APPS\_BI\_APPID user.

To import flexfield changes into the Oracle Transactional Business Intelligence repository in Oracle Cloud implementations, run the Import Oracle Data Extensions for Oracle Transactional Business Intelligence process. For information about logical objects and import, see the Creating and Administering Analytics and Reports guide for your products.

**Note:** When you import a flexfield into the Oracle Transactional Business Intelligence repository, you see both <name>\_ and <name>\_c attributes for each segment, along with some other optional attributes. The <name> attribute contains the value. The <name>\_c attribute contains the code of the value set that the value comes from, and is used for linking to the value dimension. You must import both attributes.

Related Topics

- Considerations for Enabling Key Flexfield Segments for Business Intelligence
- Overview of Transactional Business Intelligence Configuration of Descriptive Flexfields
- Overview of Flexfield Change Import

# **Financial Descriptive Flexfields**

In Oracle Fusion Cloud Financials descriptive flexfields are available from either the Basic or Advanced Search sections for all transaction objects with Oracle Secure Enterprise Search enabled.

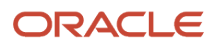

Examples of the descriptive flexfields available are:

- Oracle Payables: Invoices
- Oracle Receivables: Adjustments
- Oracle Expenses: Expense
- Oracle Assets: Assets Invoices
- Intercompany: Intercompany Transaction Headers (Inbound Transaction)
- Intercompany: Intercompany Transaction Batches (Outbound Transaction)
- Oracle General Ledger: Journal Batches and Journals
- Oracle Subledger Accounting: Subledger Journal Entry Header

Descriptive flexfields consists of segments.

The following table lists the descriptive flexfield segments.

| Segment                   | Description                                                         |
|---------------------------|---------------------------------------------------------------------|
| Global Segment            | Are always displayed, if enabled.                                   |
| Context Segment           | Used to determine which context sensitive segments are displayed.   |
| Context Sensitive Segment | Displayed values based on the defined value in the context segment. |

In some products, the descriptive flexfields are displayed by default in the **Search** section, while others are available in the **Add Fields** menu.

- Global Segments: Generally available in the **Add Fields** menu if they're not displayed by default. When a Global Segment is added to a **Search Panel**, it's displayed before the context segments.
- Context Segments: Generally available in the **Advanced Search** section by default.
- Context Sensitive Segments: Available in the Add Fields menu after you select a context segment value.
- The segments are displayed in the Search Panel in the following order:
  - a. Global Segments
  - **b.** Context Segments
  - c. Context Sensitive Segments, after their Context Segment

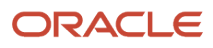

#### Note:

- The list of values on the **Add Fields** menu lists all descriptive flexfields alphabetically, followed by all other fields alphabetically.
- If more than one global segment is defined, then all global segments are displayed in the **Search** panel in the sequence defined by you, the user, followed by context segments.
- Similarly for context segments, all context segments are displayed in the **Search** panel in your defined sequence defined order.
- When context sensitive segments are added to a Search panel, they're also displayed in your defined sequence order.

#### **Related Topics**

- Overview of Descriptive Flexfields
- Considerations for Managing Descriptive Flexfields
- How You Search for Journal Descriptive Flexfields
- Intercompany Descriptive Flexfields

# How You Search for Journal Descriptive Flexfields

Use descriptive flexfields to define and store additional information for journals. You have the capability to retrieve the information from descriptive flexfields by using the Advanced Search in the Manage Journals Search panel.

The two descriptive flexfields available for search on the journal pages are in the following regions:

- Journal Batches
- Journals

You can search using global and context segments, and both are available from the **Advanced Search** panel. After adding the context segment, a value is selected and a list of context-sensitive segments become available in the **Add Fields**.

## Example of Additional Journal Information with Descriptive Flexfields Based on Ledger or Account Value

This example shows how to capture additional journal line information in the context of a specific ledger or natural account segment value, during journal entry.

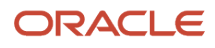

## Scenario

Your company has multiple ledgers. When entering journal lines for the Vision Corporation ledger, users must enter a source voucher number as additional information. For the Spruce Street Foods ledger, users must enter both a source voucher number and a source voucher date. The remaining ledgers don't have to track this information.

In addition, when entering journals, if the natural account segment in an account combination has a value of 7620, which represents legal expenses, users must provide a litigation file number. If the segment value is 52310, which represents insurance expenses, users must provide the name of the insurer and the policy number.

## Configuring General Ledger Descriptive Flexfields

Before configuring the descriptive flexfield for source voucher information, you must find the ledger ID for each ledger. Use the **Manage Primary Ledgers** task in the Setup and Maintenance work area. If the **Ledger ID** column isn't displayed, click **Columns, Ledger ID**, from the **View** menu. In this example, the ledger ID for Vision Corporation is 1000, and the ledger ID for Spruce Street Foods is 1225.

To capture the source voucher information, use the **Manage General Ledger Descriptive Flexfields** task in the Setup and Maintenance work area. Create a context segment for the Journal Lines descriptive flexfield with ledger ID as the context segment value. Set up the value to automatically default from the **Ledger ID** parameter.

The following image shows the Context Segment section on the Edit Descriptive Flexfield page for the Journal Lines flexfield, which has the flexfield code GL\_JE\_LINES. The context segment has a prompt of Ledger Details, a default type of Parameter, a default value of Ledger ID, a derivation value of Ledger ID, and a display type of List of Values.

| Context Segmen   | t                |                       |            |
|------------------|------------------|-----------------------|------------|
| * Prompt         | Ledger Details   |                       | BI Enabled |
| API Name         |                  | BI Label              | •          |
| Value Set        |                  | Definition Help Text  |            |
| Default Type     | Parameter •      |                       |            |
| * Default Value  | Ledger Id 🔻      | Instruction Help Text |            |
| Derivation Value | Ledger Id 🔻      |                       | le le      |
|                  | Required         |                       |            |
| * Display Type   | List of Values 🔻 |                       |            |

Next, define a context-sensitive segment for the source voucher number, within the context of the Vision Corporation ledger. Set the context code to 1000, and set the segment to required. Then, define context-sensitive segments for the source voucher number and source voucher dates, within the context of the Spruce Street Foods ledger. Set the context code to 1225 and set both segments to required.

The following image shows part of the Edit Context page for the Spruce Street Foods ledger context with the two context-sensitive segments.

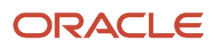

| Edit Context: Spruce Street Foods                        |                              |                       |                 |              |  |
|----------------------------------------------------------|------------------------------|-----------------------|-----------------|--------------|--|
| A                                                        | Flexfield Name Journal Lines |                       |                 |              |  |
| * Display Name                                           | Spruce Street Foods          | Description           |                 |              |  |
| Context Code                                             | 1225                         |                       |                 | 11           |  |
| * API name                                               | SpruceStreetFoods            |                       | Enabled         |              |  |
| Context Sen                                              | Context Sensitive Segments   |                       |                 |              |  |
| Actions 🔻 View 🔻 Format 👻 🕂 🧨 💥 🏢 Freeze 🔛 Detach 📣 Wrap |                              |                       |                 |              |  |
| * Sequence                                               | Name                         | Code                  | Value Data Type | Display Type |  |
| 10                                                       | Source Voucher Number        | Source Voucher number | r Character     | Text Box     |  |
| 20                                                       | Source Voucher Date          | Source Voucher date   | Character       | Text Box     |  |
| 4                                                        |                              |                       |                 |              |  |

Similarly, to capture information that's based on natural account segment values, create a context segment for the Journals Captured Information descriptive flexfield (flexfield code GL\_CAPTURED\_INFO) with natural account as the context segment value. Set up the value to automatically default from the **Natural Account** parameter.

Next, define a context-sensitive segment for the litigation file number, within the context of the legal expenses account. Set the context code to 7620 and set the segment to required. Then, define context-sensitive segments for the insurer and policy number, within the context of the insurance expenses account. Set the context code to 52310 and set both segments to required.

Deploy each descriptive flexfield after the setup is complete.

#### Resulting Prompts During Journal Line Entry

The prompts for providing the additional information appear on both the Create Journal page and the Create Journal spreadsheet, which you open using the **Create Journal in Spreadsheet** task. If prompted, you must provide the information to save the journal.

The following image shows part of the Journal Lines section on the Create Journal page. The ledger for the journal is Vision Corporation, and the natural account segment value on the journal line is 7620. The Source Voucher Number and Litigation File Number fields are required. The values for the context segment prompts of Ledger Details and Account Number are automatically defaulted.

| Journal Lines |                                                            |                             |         |                 |               |        |
|---------------|------------------------------------------------------------|-----------------------------|---------|-----------------|---------------|--------|
| Actions       | Actions 🔻 View 🔻 Format 👻 🕂 🛅 🗶 🎵 🖙 🔛 Detach 🚽 Wrap        |                             |         |                 |               |        |
|               | Line * Account                                             | * Account                   | nt      | Currency        | Entered (USD) |        |
|               |                                                            | Account                     |         |                 | Debit         | Credit |
| 1             | 1                                                          | 01-110-7620-0               | 000-000 | USD - US Dollar | 1,000.00      |        |
| * Sour        | Ledger Details Vision Corporation  * Source Voucher Number |                             |         |                 |               |        |
| * Liti        | Acc<br>igation                                             | count Number<br>File Number | 7620 -  |                 |               |        |

When entering journal lines for the Spruce Street Foods ledger and the insurance expenses account, users must provide a source voucher number, source voucher date, name of the insurer, and policy number. Journal lines with natural account segment values other than 52310 only require a source voucher number and date.

The following image shows part of the Journal Lines section on the Create Journal page. The ledger for the journal is Spruce Street Foods, and the natural account segment value on the journal line is 52310. The Source Voucher Number, Source Voucher Date, Insurer's Name, and Policy Number fields are required. The values for the context segment prompts of Ledger Details and Account Number are automatically defaulted.

|               | Line * Account  | * Account                             | Currency        | Entered (U | Entered (USD) |  |
|---------------|-----------------|---------------------------------------|-----------------|------------|---------------|--|
|               |                 | - Account                             |                 | Debit      | Credit        |  |
|               | 1               | 11-311-3611-1511-52310-0000-0000-0000 | USD - US Dollar | 1,000.00   |               |  |
| * Sour<br>* S | ce Vou<br>ource | cher Number                           |                 |            |               |  |
|               | Acc             | ount Number 52310 -                   |                 |            |               |  |
|               | * In            | surer's Name                          |                 |            |               |  |
|               | * D             | olicy Number                          |                 |            |               |  |

#### **Related Topics**

Overview of Descriptive Flexfields

# Date and Number Validations for General Ledger Descriptive Flexfields

You can define date and number validations when setting up your Oracle General Ledger descriptive flexfields. These validations ensure the information captured using these additional fields is more accurate and consistent.

Here are the General Ledger flexfields that support both the date and number data types.

| Flexfield Code       | Name                          | Description                                                              |
|----------------------|-------------------------------|--------------------------------------------------------------------------|
| GL_ACCESS_SETS       | Access Sets                   | Fields for access set details on the data access sets page.              |
| GL_CAPTURED_INFO     | Journals Captured Information | Fields for captured information details on the journal entry page.       |
| GL_CODE_COMBINATIONS | General Ledger Accounts       | Fields for account combination details on the account combinations page. |
| GL_DAILY_RATES       | Daily Rates                   | Fields for daily rate details in the currency rates manager.             |
| GL_JE_BATCHES        | Journal Batches               | Fields for journal batch details on the journal entry page.              |
| GL_JE_CATEGORIES     | Journal Categories            | Fields for category details on the Journal Categories page.              |
| GL_JE_HEADERS        | Journals                      | Fields for journal details on the journal entry page.                    |
| GL_JE_LINES          | Journal Lines                 | Fields for journal line details on the journal entry page.               |
| GL_JE_SOURCES        | Journal Sources               | Fields for source details on the journal sources page.                   |
| GL_LEDGERS           | Ledgers                       | Fields for ledger details on the ledgers page.                           |
| GL_PERIOD_STATUSES   | Open and Close Periods        | Fields for period status details on the period statuses page.            |
| GL_PERIODS           | Accounting Calendar Periods   | Fields for accounting period details on the accounting calendars page.   |
| Flexfield Code       | Name              | Description                                                         |
|----------------------|-------------------|---------------------------------------------------------------------|
| GL_TRANSACTION_DATES | Transaction Dates | Fields for calendar date details on the transaction calendars page. |

You can define validations on up to five date and five number columns.

The column names for the Date data type are ATTRIBUTE\_DATE1 through ATTRIBUTE\_DATE5 and the column names for the Number data type are ATTRIBUTE\_NUMBER1 through ATTRIBUTE\_NUMBER5. For the Journals Captured Information descriptive flexfield, the date columns are ATTRIBUTE\_DATE6 through ATTRIBUTE\_DATE10 and the number columns are ATTRIBUTE\_NUMBER6 through ATTRIBUTE\_NUMBER10.

Here are the file-based data import templates and desktop-integrated Excel workbooks that can use both the date and number fields as additional validations.

| Name                             | Туре                    | Related Descriptive Flexfields               |  |
|----------------------------------|-------------------------|----------------------------------------------|--|
| Create Journal                   | ADF Desktop Integration | Journals Captured Information, Journal Lines |  |
| Import Account Combinations      | File-Based Data Import  | General Ledger Accounts                      |  |
| Import and Calculate Daily Rates | File-Based Data Import  | Daily Rates                                  |  |
| Journal Import                   | File-Based Data Import  | Journals Captured Information, Journal Lines |  |

# **Profile Options**

## **Overview of Profile Options**

Profile options are a set of preferences that you use to centrally manage the user interface settings and application behavior.

You can use the profile options to manage, for example:

- User preferences to specify language or currency.
- Configuration choices to change the user interface skin or appearance of fonts.
- Processing options to determine how much of an activity needs to be logged and at which level.

In the Setup and Maintenance work area, go to these tasks:

- Manage Profile Options
- Manage Profile Categories
- Manage Administrator Profile Values

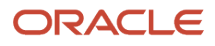

#### This table explains what each task is used for.

| Task                                | Purpose                                                                                                    |
|-------------------------------------|----------------------------------------------------------------------------------------------------|
| Manage Profile Options              | Create new profile options or modify existing profile options, except some which are predefined and restricted to prevent any modifications. |
| Manage Profile Categories           | Group the profile options based on their functional similarities.                                                                            |
| Manage Administrator Profile Values | Set the profile values for the enabled profile options to control application behavior.                                                      |

**Related Topics** 

- Create and Edit Profile Options
- Set Profile Option Values
- Profile Categories
- How can I access predefined profile options?

# Hierarchy in Profile Levels

The hierarchy in profile levels determines the context for making a profile option effective.

You can enable a profile option at the following levels:

- Site level (lowest): The entire site of deployment
- User level (highest): A specific user

After you create or edit a profile option on the Manage Profile Options page, you must enable it. You can enable it at multiple levels. The setting at the highest enabled level takes precedence over the lower levels. User level is the highest in the hierarchy and always takes precedence over the settings at the site level.

On the Manage Administrative Profile Values page, set the profile value at any of the enabled levels of the profile option.

### Example of Profile Option Hierarchy

The following table shows an example of setting the currency profile option at different levels.

| Profile Level | Hierarchy | Currency  |
|---------------|-----------|-----------|
| Site          | Lowest    | Euro      |
| User          | Highest   | US Dollar |

For this example, there are two users, John and Lisa. For John, the user-level profile value currency is set to US Dollar. If the Currency profile option is enabled only at the site level, both John and Lisa would see Euro as the default currency. If the profile option is enabled at the user level, users having a different currency set as their currency profile value would

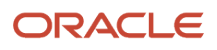

see only that currency. In this case, John would see US Dollar as the default currency. If the Currency profile option is enabled at the user level and there is no user level currency defined, the site level setting takes effect. When both site and user levels are enabled, the value for the user level takes precedence over the site level value.

# Set Profile Option Values

Each profile option contains specific values that determine how it affects the application. You can add or modify the values for each profile option.

Select or enter the value for one or more of the available levels (site, product, and user) so that each setting takes effect at the intended level.

## Setting the Profile Value

- In the Setup and Maintenance work area, go to the profile option task that correlates to the product or functionality of the profile option you want to set. If needed, use the Manage Administrator Profile Values task, which provides access to all profile options.
- 2. Search for and select the profile option.
- **3.** In the Profile Values section, select or enter a value in the **Profile Value** column for any default row with a predefined Site level.
- 4. If there isn't any row, or if you need more rows, click the **New** icon.
  - Profile Level: Specify the level at which the profile value is to be set. If the profile value applies to the entire site, select **Site**. Otherwise, select **User**.

#### Note:

- Don't select **Site** if a row for the Site level already exists. There can only be one row for the Site level, but you can have multiple rows for the User level.
- The **Product** level is deprecated and can no longer be used. However, it might be visible in the list to support legacy profile values.
- User Name: If you select **User** as the profile level, select the user name and specify the associated profile value.
- Profile Value: Select or enter the value corresponding to the selected profile level. For an existing entry, you can modify only the profile value.
- 5. Click Save and Close. Changes in the profile values affect users the next time they sign in.

## Create and Edit Profile Options

Use profile options to manage user preferences and control the general function of applications. For example, you can control user preferences involving language, date, time, currency, and other similar general settings.

You can create a profile option and also determine the level at which that profile option takes effect. You can also define the profile values for the profile option. The profile values appear on the Manage Administrator Profile Values page when you select the profile option.

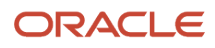

## Creating a Profile Option

- 1. In the Setup and Maintenance work area, go to the **Manage Profile Options** task.
- 2. On the page, click **Actions** > **New**.
- 3. On the Create Profile Option page, fill all the fields with relevant details with specific attention to the following:
  - Use the SQL Validation field to provide an SQL statement that displays the permissible profile values to be used. Using an SQL statement, you can select the values from another table and display them as a list of values.

For example, to display the values **Yes** and **No** from a lookup table, you can use the following SQL statement:

select MEANING, LOOKUP\_CODE from FND\_LOOKUPS where LOOKUP\_TYPE='YES\_NO'

As a result, on the **Manage Administrator Profile Values** page, the profile values Yes and No are available for selection for that profile option.

• You can specify a date range to keep the profile option active during that period. Beyond the specified duration, the profile option automatically becomes inactive. If you no longer require the profile option, you must manually delete it from the **Manage Profile Options** page.

#### **4.** Click **Save and Close**.

- 5. On the Manage Profile Options page, search for the newly created profile option and from the results, select it.
- 6. In the Profile Option Levels section, do the following:
  - a. In **Enabled**, select the levels at which you want to enable the profile option.

**Note:** You can enable a profile option at multiple levels, but a higher-level profile value overrides a lower-level value. Therefore, enable them only at the required levels.

**b.** In **Updatable**, select the profile level at which you want implementors to have update privileges. Leave the check box deselected if you don't want the implementors to modify the profile values (they appear in read-only mode).

#### 7. Click Save and Close.

To edit a profile option that you created, search for it and edit the necessary details.

#### Note:

- While creating and editing profile options and profile categories, you can translate the details to the preferred languages without changing the language session of the application. To specify the translations in all the enabled language rows, use the Translation Editor option. Once the updates are made, users can view the translated text for the specific details.
- If you want to access the profile option using REST API, you must add it to the Authenticated User Profile Option Values (ORA\_FND\_AUTH\_REST\_ACCESS) profile category.

#### **Related Topics**

- Hierarchy in Profile Levels
- Set Profile Option Values
- Profile Categories
- Enter or Edit Translated Text

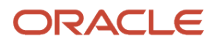

# **Profile Categories**

You can create profile categories to group profile options based on their functional similarities and their use. In the Setup and Maintenance work area, use the Manage Profile Categories task.

Profile categories help administrators or implementors in retrieving profile options using a search criterion on the Manage Administrator Profile Values page.

## Managing Profile Categories

Consider the following options while managing profile categories:

- · Create profile categories and add existing profile options to them
- · Add newly created profile options to existing user-defined profile categories

**Note:** While you can add a profile option to more than one category, some profile categories are predefined and restricted from any modifications. So, you can't edit them or add profile options to them.

## Setting Display Sequence for the Profile Options

You must set the display sequence for each profile option that you add to a profile category. Display sequence determines the order in which the profile options appear in a search result, based on the profile category. You can set the sequence beginning with zero or one for the first profile option to display, and proceed sequentially to assign the values to the remaining profile options.

The following table demonstrates the effect of the display sequence on the profile options when they're retrieved as search results.

| Profile Category | Included Profile Option - Assigned Display<br>Sequence                              | Display Sequence of Profile Options in the Search Results                   |  |
|------------------|-------------------------------------------------------------------------------------|-----------------------------------------------------------------------------|--|
| Attachments      | <ul> <li>Attachment File Directory - 2</li> <li>Indicate Attachments - 1</li> </ul> | <ol> <li>Indicate Attachments</li> <li>Attachment File Directory</li> </ol> |  |

**Related Topics** 

Set Profile Option Values

# FAQs for Profile Options

#### How can I access predefined profile options?

Search for predefined profile options using the Manage Profile Options task.

1. In the Setup and Maintenance work area, go to the **Manage Profile Options** task.

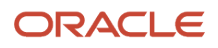

2. On the page, enter any of the search parameters and click **Search**. Search functionality is case-sensitive.

**Tip:** If you don't know the profile option code or the display name, use the **Application** or **Module** fields to filter search results.

**3.** In the results, click a profile option to view its details.

# Workflow Transaction Console

## Overview of Workflow Transaction Console for Financials

Use the workflow Transaction Console to monitor and troubleshoot workflow tasks for the Invoice, Expenses, Journal, Payment Approval, and Account Coding workflows.

From the console you can:

- View the latest status of all workflow tasks.
- Review the issue description and resolution for failed tasks.
- Take appropriate action on a failed task.
- Search tasks based on user-defined criteria.
- Download search results to a spreadsheet.

#### **Related Topics**

• Give Users Access to Manage Financials Workflow Transactions

## Give Users Access to Manage Financials Workflow Transactions

Users can manage transactions for the Invoice, Expenses, Journal, Payment Approval, and Account Coding workflows from the Transaction Console.

#### Give Financial Users Administrator Access

You can give users access to the Transaction Console work area using predefined job roles or your own configured job roles. Depending on what you choose, you have a couple of options.

- Assign the predefined Financials Application Administrator (ORA\_FUN\_FINANCIAL\_APPLICATION\_ADMINISTRATOR\_JOB) job role.
- Your own configured job role must include the Financial Transaction Approval Reviewing (ORA\_FIN\_REVIEW\_APPROVAL\_TRANSACTIONS) duty role.

#### Limit What Users Can See

By default, users who have access to the Transaction Console work area can see all transactions, from all product families.

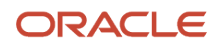

To make sure that financial users view only the financial workflows, enable transaction security:

- 1. In the Setup and Maintenance work area, go to the Manage Enterprise HCM Information task.
  - Offering: Financials
  - Functional Area: Enterprise Profile
  - o Task: Manage Enterprise HCM Information
- 2. On the Edit Enterprise page, click **Edit** and then select **Update**.
- **3.** Complete the fields in the Update Enterprise dialog box and click **OK**.
- **4.** In the Transaction Console Information section, select **Enable Transaction Security**.
- 5. Click Submit.

**Note:** You just need to do this for one offering. The setting now applies to all product families. If you're also using Oracle HCM Cloud, make sure to set up transaction security profiles so that HCM administrators can see and act on HCM transactions.

**Related Topics** 

- Assign Roles to Implementation Users
- Edit Job Role and Abstract Role
- Role Copying or Editing

## Manage Workflow Transactions

After workflow tasks are created, it's helpful to keep track of them and jump in when needed, especially when something goes wrong. If you have the appropriate access, you can monitor and troubleshoot workflow tasks for others and for yourself.

Use the Transaction Manager: Transactions page in the Transaction Console work area to manage transactions. A transaction is a business process that involves a workflow task. Here are some of the things you can do:

- Track transaction statuses and download spreadsheets with information about transactions.
- Download and review diagnostic logs for transactions. For example, you can see the conditions in the approval rules that might have caused an error.
- Depending on what's going on with the transaction and what access you have, you might be able to, for example, reassign or recover the transaction.

### **Find Transactions**

Follow these steps:

- 1. Click Navigator > Tools > Transaction Console.
- 2. If you see tabs, make sure you're on the Transaction Summary tab.
- **3.** On the Transaction Manager: Transactions page, check the **Last Refresh** time stamp after the page title to see when the transaction statuses were last updated. Click the **Refresh** icon if needed. You can refresh any time as long as someone else didn't already start a refresh.
  - You can also click the **Refresh** icon for a specific row in the table to refresh individual transactions.

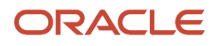

- Also, the **Refresh Transaction Administrator Console Transaction Status** scheduled process automatically runs to refresh the statuses.
- If you open the details for a specific transaction (step 5), its status also refreshes and you see the latest on the details page.
- 4. View the transactions with a status that matches the default Status filter, for example Failed. You can remove this filter to get results for all statuses. Or, use the search and filters to apply your own criteria, for example, to find transactions that are priority 1 or submitted by a specific person.
  - You can use the search to find results based on keywords in the Name or Process Name column, or specifically use the Name or Process Name filters. Name is the person or object the workflow task applies to, and the process reflects the type of workflow task.
  - You can personalize filters to add or hide filters, and create saved searches for future use.
- 5. Select and act on the transactions right there from the results table, or click the transaction in the **Name** column to see details, such as diagnostic information for failed transactions, and go from there.

## Act On Transactions Without Opening Details

Here's what you do:

- 1. Select one or more transactions from the results table.
- 2. Optionally use the **Priority** menu to set an issue priority, so that you can later filter on the priority to find these transactions.
- **3.** Open the **Actions** menu and select an action. If you selected more than one transaction, you see only the actions that can apply to all of them.

## Use Transaction Details

What you can see and do in the transaction details depends on the transaction status and what access you have. For example, for transactions that are in progress or completed, you might see the approval history, which shows who already approved and who the current assignee is, if any.

For failed transactions, you can get information about the issues and, if you're an administrator, usually take some action:

- 1. Select an issue from the **Issues** list, if the transaction has more than one issue.
- 2. Review the information in the Instructions and Details sections, including any description and resolution for the issue, as well as the related workflow task and approval rule.
- 3. Click the **Download** link to get the diagnostic log.
- **4.** Use the **Issue Priority** list to set an issue priority, if you want to later filter on the priority to find this transaction.
- 5. From the Assigned To list, select the person who should fix the issue, for tracking and filtering purposes.
- 6. Add comments, for example to track what you're doing to address the issue, or note down any service request IDs. You and others can see these comments only in the Transaction Console, not with the workflow task in the worklist.
- 7. If you can, take action to address the issue. Here are some examples of how you might go about it:
  - Open the **Actions** menu and select an action to manage the transaction.
  - Follow up with the person you assigned the issue to or your help desk. Give them the diagnostic log and other information from the transaction details.
  - Reconfigure the approval rule that the transaction is based on, and have the workflow task resubmitted.
- 8. Select another issue from the **Issues** list, if any, and go through the same process.
- 9. Click Save and Close.

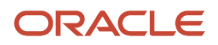

## Download a Spreadsheet of Transactions

This is all you need to do:

- 1. In the results table, select the transactions you want to include in the spreadsheet. To get all transactions, either select all of them or none at all.
- 2. On the Actions menu, click Download.

**Related Topics** 

- Statuses for Filtering Transactions
- Actions for Managing Transactions
- Automatically Refresh Transaction Statuses
- Use Filters with Keyword Searches
- Save Keyword Searches with Filters

## Statuses for Filtering Transactions

Use the Transaction Manager: Transactions page in the Transaction Console work area to track the status of transactions. For example, you can filter the transactions by status to see just the transactions that are in progress or stuck.

**Note:** These statuses aren't the actual workflow task statuses that you see in the worklist or in notifications.

| Status        | Description                                                                                                    |
|---------------|----------------------------------------------------------------------------------------------------|
| Auto Recovery | The transaction ran into some issues, but the application is trying to fix them without any action on your end.                    |
| Completed     | All approvals are done and the transaction successfully went through all processes.                                                |
| Draft         | The transaction is saved but not submitted yet. This status doesn't apply to all product families.                                 |
| Failed        | The transaction has one or more errors, for example, due to a network or database outage, or an issue in the approval rules setup. |
| In Progress   | At least one approval is still pending for the transaction before it's all done.                                                   |
| Stuck         | The transaction was submitted, but ran into issues so the workflow task doesn't exist yet.                                         |
| Submitted     | The transaction was just created and hasn't moved on yet to another status. This status doesn't apply to all product families.     |

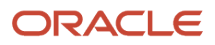

**Related Topics** 

- Manage Workflow Transactions
- Actions and Statuses for Workflow Tasks

# Actions for Managing Transactions

Use the Transaction Manager: Transactions page in the Transaction Console work area to manage and troubleshoot transactions. There are many actions you can take. For example, you can withdraw a transaction even if you're not the one who submitted it.

What you can do depends on the transaction status and the custom roles you have. Some actions, such as approve and reassign, are the same as the ones you can take on the workflow tasks from the worklist or from notifications.

| Action                    | Description                                                                                                    |
|---------------------------|----------------------------------------------------------------------------------------------------|
| Add Comment               | Add your notes for the transaction, for example to track what you're doing to address the issue, or to jot down any service request IDs. You and others can see these comments only in the Transaction Console.                                                                                                    |
| Alert Initiator on Error  | Notify the submitter if the transaction ends up in error.                                                                                                    |
| Approve                   | Approve the transaction if the workflow task is currently assigned to you to approve or reject.                                                                                                    |
| Download                  | Get a spreadsheet with information about the selected transactions.                                                                                                    |
| Reassign                  | Reassign the workflow task to an approver, the submitter, or someone else. This action isn't available if the workflow task is based on a Position list builder.                                                                                                    |
| Recover                   | Restart the process after the transaction stopped due to errors. After you address the issue, use this action to pick up where the process had stopped and try what had ended up in error again.                                                                                                    |
| Reject                    | Reject the transaction if the workflow task is currently assigned to you to approve or reject.                                                                                                    |
| Resend Email Notification | Send an email notification to the current assignee of the workflow task, for example, if they can't find the original email. This action is available only if the transaction is in progress and involves a workflow task that's currently assigned. <ul> <li>In some cases, the in-app notification is sent as well.</li> </ul> |
|                           | <ul> <li>If someone from a group of approvers has claimed the task but hasn't acted on it, the notification is still sent to the entire group.</li> </ul>                                                                                                    |
| Terminate Process         | Completely end the transaction so that no one can see or act on the workflow task again.                                                                                                    |
| Withdraw                  | Remove the workflow task from the workflow. You can ask the submitter to submit again, for example, after an issue is resolved.                                                                                                    |

**Related Topics** 

- Manage Workflow Transactions
- Statuses for Filtering Transactions
- Actions and Statuses for Workflow Tasks

# Processing Schedules

# Create and Use a Processing Schedule That's Based on an Accounting Calendar

When you have a nonstandard accounting calendar, you can create a processing schedule that runs processes like Generate General Ledger Allocations using that calendar.

Here's how you do it:

- 1. In the Setup and Maintenance work area, go to the Manage Processing Schedules task:
  - Offering: Financials
  - Functional Area: General Ledger
  - Task: Manage Processing Schedules
- 2. On the Manage Processing Schedules page, click the **Add Row** icon.
- **3.** Enter a name for the schedule.
- **4.** Select the accounting calendar.
- 5. Accept or change the default settings for Run Day and Time.
- **6.** Save the schedule.

Now that you created your schedule, you can select it when scheduling a process on the Scheduled Processes page.

**Related Topics** 

Submit Scheduled Processes and Process Sets

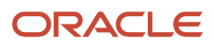

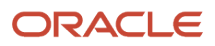

# **10** Period Close

# Overview

## **Overview of Close Monitor**

The Close Monitor:

- Provides information about the period close status for a given accounting period across multiple products for related ledgers in a hierarchical ledger set based display.
- Uses the hierarchical ledger set to mirror the consolidation relationships and roll ups of entities across the enterprise.
- Summarizes period close status information for each ledger across multiple applications and for each consolidation node across multiple ledgers.
- Provides the contact information of the manager for a given node on the ledger set hierarchy.
- Summarizes high-level income statement results for each entity and aggregates this financial information at each consolidation node.
- Displays each of these elements of information, period status, manager information, and financial data, in separate tags that are navigated to for each node of the interactive hierarchical display.
- Provides views for a given ledger set, for a particular accounting period, and currency.

The period status information that's displayed is broken down by application module including General Ledger, Payables, Receivables, Asset, Projects, and Costing. Some modules track their entity at a more granular level, such as:

- · Business units for Payables, Receivables, and Projects
- Asset Books for Assets
- Cost Organization Books for Costing

The Close Monitor indicates the number of the subunits by module for the ledgers. It also displays the fractional indicator, where applicable, of how many of the subunits are at the closed status.

Secondary ledgers, journal level, or transaction level reporting currencies can't be associated with subledger business units for Payables, Receivables, and Projects. As such, if the ledger set displayed in the hierarchy includes members that are secondary ledgers, journal, or subledger level reporting currencies, the period status indicated in the Close Monitor for such subledger modules is based on its related primary ledger. Asset books and cost organization books can be associated with all types of ledgers. Therefore in the case of the Assets and Costing modules, their period status for secondary ledger or reporting currencies is shown accordingly for the books directly associated with them. Otherwise, their period statuses are derived from the books associated with their primary ledgers.

### Setting Up the Close Monitor

The Close Monitor setup consists of a ledger set hierarchy definition whereby a predefined ledger set is addressed, with each ledger and ledger set assigned a manager who's responsible for its financial close, and a logo to represent the entity in the display.

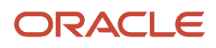

**Note:** The list of managers available for assignment contains the persons defined in the Human Capital Management (HCM) module of Oracle Fusion Applications. The attributes defined in HCM, such as the picture of the person and contact details, are shown in the Close Monitor.

The ledger set serves as the foundation of this setup.

- The members of the Close Monitor hierarchy must share a common chart of accounts and calendar. In addition, the ledgers assigned to the ledger set must share a common currency, or the common currency representation must be available from an associated balance level reporting currency for the ledger.
- The financial data displayed in the Close Monitor is derived from the account group assigned to the ledger set, therefore, an assignment is required. The account group:
  - Must include two line items whose account designations respectively query the total revenues and total expenses of the organization.
  - Reflects a summarized income statement in the financial data tab of the Close Monitor.

The Rapid Implementation process automatically generates an account group called Close Monitor Summary Income Statement, which you can display in the Close Monitor using the Manage Close Monitor Setup task. You can also submit the Generate Financial Reports and Account Groups process to automatically create the Close Monitor Summary Income Statement account group.

- All ledgers in the ledger set share a common chart of accounts and the selection of accounts are equally applicable throughout the nodes in the ledger set hierarchy.
- When working with ledger sets that include members that are also ledger sets, you can choose any of the ledger sets in the selector to indicate the starting ledger set to display in the Close Monitor.
- If different account groups are assigned to each ledger set member in such a ledger set, the account group
  used to display the financial data is the one assigned to the ledger set specified in the selector in the Close
  Monitor.
- To have meaningful comparison and summation along the ledger set hierarchy:
  - Assign ledgers to the ledger set that have a relevant currency representation that matches the intended group currency that the Close Monitor displays the financial data in.
  - Select the appropriate primary, secondary, or reporting currency ledger for assignment to the ledger set.
  - Alternately, use translated balances (balance level reporting currency) in the ledger set selection to satisfy the common group currency requirement if needed.

#### Viewing the Close Monitor

Navigate to the Close Monitor by clicking the Open Subledgers infolet on the General Accounting Infolets page, or by selecting the Close Monitor task from the Period Close work area. You choose a ledger set, accounting period, and currency as the view criteria for the Close Monitor display. You can alter this selection at any time.

For example, change the currency displayed by:

- Working with a global ledger set.
- Shifting the focus to a lower-level ledger set that aggregates at the continental level, such as North America, that uses a different group currency.
- Including the ledger with the relevant currency representation that matches the selected group currency that the Close Monitor financial data is displayed in.

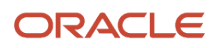

The Close Monitor supports different zoom levels to enable you to:

- Accommodate viewing a larger ledger set hierarchy in its entirety, given the limited display area of the user interface.
- Show detail information for each node, which can vary, decreasing and simplifying in content as you zoom out further to accommodate showing more nodes in a single view.
- Hover over the more summarized node to view the complete set of information for that node at the 100% zoom level.
- Leave the zoom level at 100% and move around the display to other ledger sets or ledgers currently not in view.

Note: The Close Monitor has a control panel that you can use to:

- Adjust the zoom level.
- Flip all of the nodes to the same display of Close Monitor, Manager, or Profit and Loss.
- Change the displayed layout of the hierarchy.

## Period Close Components

While implementing your accounting configuration, optionally define and maintain period close components, including allocations and periodic entries, revaluations, and historical rates.

In the Setup and Maintenance work area, use the following:

- Offering: Financials
- Functional Area: General Ledger
- Tasks:
  - Manage Allocations and Periodic Entries
  - Manage Revaluations
  - Manage Historical Rates

#### Manage Allocations and Periodic Entries

The **Manage Allocations and Periodic Entries** task opens the Enterprise Performance Management workspace. From there, you can navigate to Calculation Manager to create allocations and other formula journal templates for generating periodic journal entries automatically. Calculation Manager is a framework for defining allocation rules and formulas using a graphical interface and intuitive step-by-step wizards. You can base formulas on multiple criteria.

You can also open Calculation Manager from within the Journals work area by clicking the **Create Allocations Rules** task from the Tasks pane.

#### Manage Revaluations

Revaluation is done to adjust foreign entered amounts due to currency fluctuations. Use the **Manage Revaluations** task to define currency revaluation options, such as the range of accounts to revalue and the gain or loss accounts. On the Manage Revaluations page, define and generate your revaluation definitions.

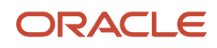

## Manage Historical Rates

Historical rates are user calculated and specified weighted average translation rates for transactions that occur at different points in time and posted to a given account. The application uses historical rates to calculate the conversion rate on equity or other historical account balances during foreign currency translation of the balance sheet. You can define historical rates using a file-based data import (FBDI) template or a desktop-integrated Excel workbook.

To access the FBDI template, open the Oracle Fusion Cloud Financials File-Based Data Import (FBDI) for Financials guide in the Oracle Help Center (https://docs.oracle.com). You can find the Historical Rates Import template in the General Ledger section.

To access the workbook, use the **Manage Historical Rates** task in the General Ledger functional area in the Setup and Maintenance work area. Select the Historical Rates tab on the Currency Rates Manager page.

Create historical rates by specifying the required ledger and other optional fields, as needed. Click **Create in Spreadsheet** to open the spreadsheet for uploading. To update existing historical rates for your ledgers, click **Edit in Spreadsheet**. The spreadsheet is prepopulated with the existing historical rates. Click **Review in Spreadsheet** to view historical rates.

Note: Before using the historical rates spreadsheet, install the ADF Desktop Integration Add-In for Excel.

**Related Topics** 

- How do I update existing setup data?
- How to Prevent a General Ledger Period from Closing When Open Subledger Periods Exist

# Revaluation

## **Revaluation Process**

The revaluation process is used to adjust account balances denominated in a foreign currency. Revaluation adjustments represent the difference in account balances due to changes in conversion rates between the date of the original journal and the revaluation date.

These adjustments are posted through journal entries to the underlying account with the offset posted to an unrealized gain or loss account. All debit adjustments are offset against the unrealized gain account and all credit adjustments are offset against the unrealized loss account. If the same account is specified in the Unrealized Gain Account and Unrealized Loss Account fields, the net of the adjustments is derived and posted.

For balance sheet accounts, the revaluation journal entries are reversed in the next period. AutoReverse can be used to automate the reversals. For income statement accounts that use the PTD method of revaluation, the revaluation journals aren't reversed since each period's revaluation adjustment is for that period.

In Oracle General Ledger, the revaluation functionality provides the following advantages:

- Full multicurrency functionality to eliminate currency barriers across a global business.
- Predefined revaluation rules to ensure consistency in generation of revaluation entries each period.

- Usage of prevailing currency normalization accounting standards including:
  - US Financial Accounting Standards Board, Financial Accounting Statement No. 52 (FAS 52), Foreign Currency Translation.
  - International Financial Reporting Standards, International Accounting Standard No. 21 (IAS 21), The Effects of Changes in Foreign Exchange Rates.
- Support for multiple balancing segments to provide clarity in tracking the profitability and performance for more distinct segments of your enterprise in any currency

#### Definition

When defining your revaluations, perform the following:

- Include accounts for tracking gains and losses, currency conversion rates, and the number of entered currencies to revalue.
- Define separate revaluation definitions for each class of accounts, using a different rate type for each class.
- Select various conversion types and methodologies for different account ranges, such as:
  - Current rates and year-to-date (YTD) method for balance sheet accounts.
  - Average rates and period-to-date (PTD) method for income statement accounts.

**Note:** Income statement accounts can also be revalued using the YTD method.

Hierarchies and flexible account selection criteria, such as usage of parent values from your account hierarchy, streamlines maintenance of revaluation definitions. The parent values can be selected for the primary balancing and the natural account segments using the operator **Is a last descendant of**. Leverage hierarchy versions to include organizational changes in your revaluation definitions. Adjust account selection criteria monthly to retrieve the accounts that must be revalued for the current accounting period.

Share revaluation definitions across ledgers that have the same chart of accounts to reduce maintenance.

#### Generation

Generating revaluations include:

- Using defined revaluation criteria and automatically generating entries to shorten your close process.
- Selecting automatic posting as part of the generate revaluation criteria to help you to achieve processing efficiency.
- Scheduling revaluations to run during off peak hours to save your processing resources.
- Using date effective account hierarchies to generate revaluations to keep results in line with your current organization hierarchies.

Always run revaluation to bring monetary balances to current rates before performing currency translation or remeasurement.

**Note:** When the revaluation process is scheduled to run automatically, the accounting period increments on each subsequent run.

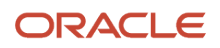

## Revaluation Execution Report

The Revalue Balances process automatically generates the Revaluation Execution report when you run revaluation. This report shows the details of your account balance revaluation and the journal batches created after running revaluation. The report includes:

- Currencies and revaluation rates used to revalue your accounts.
- Unrealized gain or loss account in which you recorded net gains and losses.
- Range of accounts revalued.
- Names of your batch and journals that the revaluation process created for each foreign currency.
- Total debits and credits of the created entries.

If the Revaluation process can't locate rates for one or more currencies, balances aren't revalued for those currencies. In this case, the Revaluation process completes with a warning and the execution report lists which currencies are missing rates.

**Related Topics** 

- Overview of Revaluation Unrealized Gains or Losses
- How Income Statement Accounts Are Revalued
- Revalue Across Multiple Balancing Segments

## Overview of Revaluation Unrealized Gains or Losses

Revaluation launches a process that revalues the ledger currency equivalent balances for the accounts and currencies you select, using the appropriate current rate for each currency.

Resulting unrealized gain or loss amounts are posted to the unrealized gain or loss accounts or to the cumulative translation adjustment account. The revaluation journal is created, balanced, and posted automatically by balancing segment values.

Revaluation journal entries are created to adjust the ledger currency balances for conversion rate fluctuations, in accordance with:

- Statement of Financial Accounting Standards No. 52, Foreign Currency Translation
- International Accounting Standard (IAS) 21, The Effects of Changes in Foreign Exchange Rates

The revaluation journal entries generated and posted in the primary ledger are automatically generated, converted, and posted to each of their reporting currencies. Define the cumulative translation adjustment account in the reporting currency prior to running revaluation.

## How Income Statement Accounts Are Revalued

Revaluation is the process which adjusts asset or liability accounts that may be materially understated or overstated. The fluctuation in the conversion rate occurs between the time the transaction was entered and the time revaluation takes place.

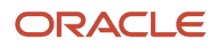

You may want to revalue income statement accounts as well. The Income Statement Accounts Rule indicates whether period-to-date (PTD) or year-to-date (YTD) method is to be used when revaluing income statement accounts.

Click the **Income Statement** radio buttons on the **Create Revaluation** page to revalue income statement accounts using PTD or YTD balances.

If you select to revalue PTD balances for income statement accounts, the process continues to appropriately revalue YTD balances for balance sheet accounts. If the range of accounts consists of both income statement and balance sheet accounts and you select PTD as an option for income statement account revaluation rule, the revaluation:

- · Creates separate revaluation journal for the income statement accounts
- Creates weighted average YTD balances using period rates from each corresponding period against the PTD account balance.
- Is in compliance with the Statement of Financial Accounting Standards No. 52, Foreign Currency Translation.

When you run revaluation on your income statement accounts, the process produces two separate journal entries; one that revalues your balance sheet accounts and another for your income statement accounts. You don't reverse the PTD revaluation journal for your income statement accounts in the subsequent period. The revaluation only applies to last period's activity.

**Note:** This functionality only applies when the range of accounts in the revaluation definition consist of income statement and balance sheet accounts. Normally only balance sheets accounts are revalued.

## How to Revalue Account Balances Denominated in Ledger Currency of Reporting Currency

In certain cases, you might want your primary or secondary ledger balances translated to a reporting currency, not at the account balance level, but with journal level details.

If you want a journal-level or subledger-level reporting currency to produce the same balances that you would get after running the Translate General Ledger Account Balances process for a balance-level reporting currency, run the Revalue Balances process in the reporting currency.

When the revaluation basis in a journal-level or subledger-level reporting currency is set to **Primary ledger currency**, the revaluation adjustment that's calculated for the reporting currency is based on the account balance in the ledger currency of the primary or secondary source ledger. The difference in an account balance due to the fluctuation in the conversion rate between the ledger currency of the source ledger and the ledger currency of the reporting currency is booked as an adjustment in the reporting currency.

In general, when you submit the Revalue Balances process for all currencies, by leaving the **Currency** field blank in the revaluation rule, the process skips the currency of the reporting currency, and revalues all other foreign currency balances for the selected accounts.

To submit revaluation in the ledger currency of the reporting currency, perform these steps as part of your reporting currency and revaluation rule setup.

- 1. In the Setup and Maintenance work area, go to the Manage Reporting Currencies task.
  - Offering: Financials
  - Functional Area: General Ledger
  - Task: Manage Reporting Currencies, with the scope set to the primary or secondary ledger

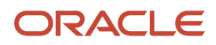

- 2. Select the journal-level or subledger-level reporting currency.
- 3. In the Revaluation Basis field, select Primary ledger currency and save your changes.
- 4. Go to the Manage Revaluations task and select the revaluation rule.
- 5. In the **Currency** field, select the ledger currency of the reporting currency and save your changes.
- **6.** Submit the Revalue Balances process for that revaluation rule.

The Revalue Balances process revalues balance sheet accounts at the month-end rate and income statement accounts at the average rate, or at a revaluation rate of your specification, even if the entered currency for an account is the same as the ledger currency of the reporting currency.

**Note:** This method of using revaluation to adjust the balances of a journal-level or subledger-level reporting currency does differ from using the translation method to generate translated balances, or of using a balance-level reporting currency. Your organization's chief accounting officer must consent to this currency treatment before performing revaluation in your journal-level or subledger-level reporting currency in this manner and for this purpose.

## **Revalue Across Multiple Balancing Segments**

This example demonstrates how to revalue foreign currency balances across multiple balancing segments. Your company, Vision Corporation, has three lines of business.

You revalue foreign currency account balances for two divisions, Air Components and Repair Parts. The Installation Services line of business doesn't have foreign currency transactions. Your company is the primary balancing segment and your lines of business are represented in the secondary balancing segment.

Consider the following points when running the revaluation process:

- The revaluation process posts the resulting gain or loss amounts against the unrealized gain or loss accounts, substituting the balancing segment values appropriately for all balancing segments.
- Gain or loss accounts and revaluation account ranges aren't validated against your data access set security when the revaluation definition is created because the ledger context isn't known at the time of definition.
- Data access set security is enforced when the **Revalue Balances** process is run. Limited write access to the gain
  or loss accounts due to inadequate access results in an error.
- Account ranges that you have read and write access to are revalued. Account combinations that you don't have
  access to are ignored.
- The revaluation process expands the parent primary balancing segment to the child values. Data access set security applies to the child values only, not the parent value.
- The posting process supports multiple balancing segments for calculating the entry to the Cumulative Translation Adjustment accounts when replicating revaluation journals to reporting currencies.

#### **Defining Revaluations**

- 1. In the Setup and Maintenance work area, go to the following:
  - Offering: Financials
  - Functional Area: General Ledger
  - Task: Manage Revaluations
- 2. On the Manage Revaluations page, click the **Create** icon.
- **3.** Complete the fields, as shown in this table.

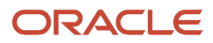

| Field                           | Value                                                                                                    |
|---------------------------------|----------------------------------------------------------------------------------------------------|
| Name                            | Vision Corporation Revaluation                                                                                               |
| Description                     | Revaluation for all foreign currency balances.                                                                               |
| Chart of Accounts               | Vision Corporation Chart of Accounts                                                                                         |
| Currency                        | Leave blank. Note: If blank, all currencies are revalued and after saving, the field automatically displays: All currencies. |
| Conversion Rate Type            | Daily                                                                                                    |
| Days to Roll Forward            | 5                                                                                                    |
| Unrealized Gain Account         | 011-00-96600000-000-000                                                                                                    |
| Unrealized Loss Account         | 011-00-96700000-000-000                                                                                                    |
| Income Statement Accounts Basis | PTD                                                                                                    |
| Post Automatically              | Yes                                                                                                    |

- 4. In the **Revaluation Accounts** section, click the **Add Row** icon.
- 5. Click the **Change filter conditions** icon to enter the filter used to select the accounts to revalue.
- 6. Click Add Fields and select Company.
- 7. Accept the default operator of **Equals** and select **11** from the list of Company segment values.
- 8. Click Add Fields and select Lines of Business.
- 9. Change the operator to **Between** and select **30** for Air Components and **40** for Repair Parts.
- **10.** Click **Add Fields** and select **Account** from the list.
- 11. Change the operator to **Between** and enter values **10000000** and **299999999**.
- **12.** Click **OK** to accept the filters.
- 13. Click Save and Close.

Optionally, click **Save** and then click **Generate** to save and run the revaluation immediately.

#### **Related Topics**

• How do I update existing setup data?

## **Revaluation Tracking by Multiple Segments**

### Overview of Revaluation Tracking by Multiple Segments

The revaluation process adjusts account balances expressed in a foreign currency, based on conversion rate changes between a transaction's accounting and revaluation dates.

Here's more information about what the process does:

- Posts revaluation amounts to the accounts with foreign currency balances that are eligible for revaluation.
- Posts the offset to the unrealized gain or loss accounts from the revaluation template tracked by the balancing and revaluation tracking segments.

If you decide to set up segments for revaluation tracking, here's what you need to know:

• You can track revaluation gains or losses by up to five distinct segments, including the segments you assigned balancing segment labels to. Let's say your chart of accounts has these segments and these segment label assignments.

| Segment      | Segment Label             |
|--------------|---------------------------|
| Company      | Primary Balancing Segment |
| Department   | None                      |
| Account      | Natural Account Segment   |
| Subaccount   | None                      |
| Division     | None                      |
| Product      | None                      |
| Project      | None                      |
| Intercompany | Intercompany Segment      |

Because the revaluation process automatically balances gains or losses by balancing segments, you can track up to four additional segments. Here's the list of eligible segments:

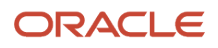

- Department
- Subaccount
- Division
- Product
- Project
- Don't assign the revaluation tracking segment label to segments that you already assigned the Natural Account or Intercompany segment labels to.
- Remember that tracking by multiple segments applies only to the revaluation process.

#### Related Topics

- Set Up Revaluation Tracking by Multiple Segments
- Examples of Revaluation Journals When Tracking by Multiple Segments

#### Set Up Revaluation Tracking by Multiple Segments

Before you can track revaluation by multiple segments, you have to perform some setup steps.

- **1.** Opt in to the feature.
- 2. Assign the revaluation tracking segment label to the segments in your chart of accounts that you want to track.
- **3.** Enable revaluation tracking for your ledgers.

Let's take a closer look at each step.

#### Opt In to the Feature

Use this navigation in the Setup and Maintenance work area to opt in to the Multiple Segment Tracking for Revaluation Gain/Loss feature:

- Offering: Financials
- Functional Area: General Ledger
- Feature: Multiple Segment Tracking for Revaluation Gain/Loss

Assign the Revaluation Tracking Segment Label Now follow this navigation:

- Offering: Financials
- Functional Area: Financial Reporting Structures
- Task: Manage Chart of Accounts Structures
- 1. Search for your Key Flexfield Structure and click Edit.
- 2. Select the segment you want to track and click **Edit**.
- **3.** Select **Revaluation Gain/Loss Tracking Segment** from the list of segment labels and click the **Move Selected Item** icon.
- 4. Save your changes.
- 5. On the Manage Chart of Accounts Structure page, click **Deploy Flexfield** for the General Ledger Accounting Flexfield.

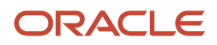

#### Enable Revaluation Tracking on the Ledger

Here's the last step:

In the Setup and Maintenance work area, go to:

- Offering: Financials
- Functional Area: General Ledger
- Task: Specify Ledger Options, with the ledger scope set
- 1. Select the option Track Revaluation Gain or Loss by Multiple Segments.
- 2. Save the change.

Keep this setting the same throughout the life of the ledger. This helps ensure consistency in processing and accurate revaluation gain and loss account balances and reports.

#### Related Topics

• Examples of Revaluation Journals When Tracking by Multiple Segments

### Examples of Revaluation Journals When Tracking by Multiple Segments

Use these examples to understand how the application generates revaluation journals in primary ledgers and reporting currencies when you track revaluation by multiple segments.

These examples assume the accounts being revalued at month end have only one foreign currency journal for the month.

Here's the important information from the primary ledger setup.

- Ledger Currency: AUD
- · Chart of Accounts Segments and Segment Labels

| Segment    | Segment Label                          |
|------------|----------------------------------------|
| Company    | Primary Balancing Segment              |
| Department | Revaluation Gain/Loss Tracking Segment |
| Account    | Natural Account Segment                |
| Subaccount | None                                   |
| Division   | Revaluation Gain/Loss Tracking Segment |
| Product    | Revaluation Gain/Loss Tracking Segment |
| Project    | Revaluation Gain/Loss Tracking Segment |

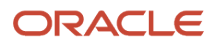

| Segment | Segment Label |
|---------|---------------|
|         |               |

Note: The primary balancing segment (Company) is also a revaluation gain or loss tracking segment.

- Cumulative Translation Adjustment (CTA) Account: 01-000-3500-0000-000-000-000
- Revaluation Template:
  - Unrealized Gain Account: 01-000-7842-0000-000-000-000
  - Unrealized Loss Account: 01-000-7844-0000-000-0000-000
  - Account Filter: Account = 1110, which is a cash account

And here's the important information from the reporting currency setup.

- Currency: USD
- Currency Conversion Level: Journal
- Revaluation Basis: Entered Currency

#### Example 1: Revaluation Journal Source Enabled for Reporting Currency

In this example, you don't change the default journal conversion rules for the reporting currency, which means the Revaluation journal source is enabled. Here's how you define the revaluation template for the reporting currency:

- Unrealized Gain Account: 01-000-3500-0000-000-000
- Unrealized Loss Account: 01-000-3500-0000-000-000

**Note:** Both accounts are the CTA account for the primary ledger.

• Account Filter: Account = 1110, which is the same cash account that's in the primary ledger revaluation template

Here's a high-level view of the five journals that are going to be created in the primary ledger and reporting currency.

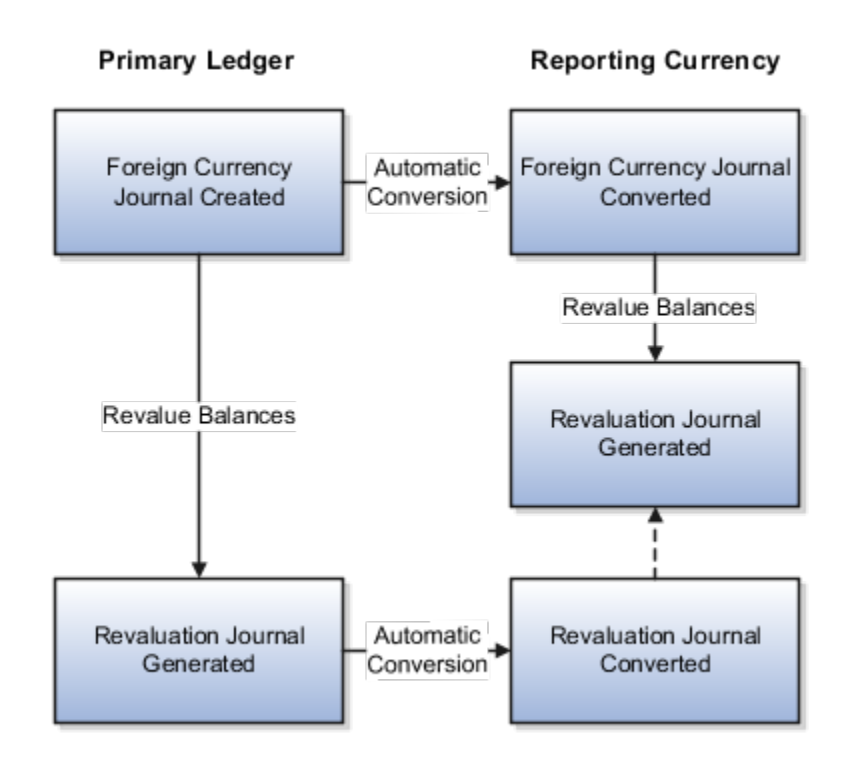

Now let's look at the details.

You create a foreign currency journal in the primary ledger with an accounting date of January 1, 2019. The conversion rate in effect for that date is 1 Euro = 1.642883 Australian dollars. Here's the foreign currency journal in the primary ledger.

| Line  | Account                | Entered Debit (EUR) | Entered Credit (EUR) | Accounted Debit<br>(AUD) | Accounted Credit<br>(AUD) |
|-------|------------------------|---------------------|----------------------|--------------------------|---------------------------|
| 1     | 01-100-1110-1001-001-1 | 1000.00             |                      | 1642.88                  |                           |
| 2     | 01-200-1110-1002-002-  | 1200.00             |                      | 1971.46                  |                           |
| 3     | 01-000-1210-0000-000   |                     | 2200.00              |                          | 3614.34                   |
| Total | Not applicable         | 2200.00             | 2200.00              | 3614.34                  | 3614.34                   |

The foreign currency journal is automatically converted in the reporting currency. The conversion rate in effect for January 1, 2019 is 1 Euro = 1.155463 US dollars. Here's the converted journal in the reporting currency.

| Line | Account                | Entered Debit (EUR) | Entered Credit (EUR) | Accounted Debit<br>(USD) | Accounted Credit<br>(USD) |
|------|------------------------|---------------------|----------------------|--------------------------|---------------------------|
| 1    | 01-100-1110-1001-001-1 | 1000.00             |                      | 1155.46                  |                           |

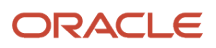

| Line  | Account               | Entered Debit (EUR) | Entered Credit (EUR) | Accounted Debit<br>(USD) | Accounted Credit<br>(USD) |
|-------|-----------------------|---------------------|----------------------|--------------------------|---------------------------|
|       |                       |                     |                      |                          |                           |
| 2     | 01-200-1110-1002-002- | 1200.00             |                      | 1386.56                  |                           |
| 3     | 01-000-1210-0000-000  |                     | 2200.00              |                          | 2542.02                   |
| Total | Not applicable        | 2200.00             | 2200.00              | 2542.02                  | 2542.02                   |

Now you run the Revalue Balances process for the primary ledger for January 31, 2019. The conversion rate in effect for that date is 1 Euro = 1.57286 Australian dollars.

The process generates the unrealized loss accounts based on the account definition in the revaluation template and the balance sheet and revaluation tracking segments. In this example, the revaluation journal records the unrealized loss for the cash accounts tracked by the Company, Department, Division, Product, and Project segment values from the original foreign currency journal.

Here's the revaluation journal in the primary ledger.

| Line  | Account                             | Entered Debit (EUR) | Entered Credit (EUR) | Accounted Debit<br>(AUD) | Accounted Credit<br>(AUD) |
|-------|-------------------------------------|---------------------|----------------------|--------------------------|---------------------------|
| 1     | 01-100-1110-1001-001-1              | 0.00                | 0.00                 | 0.00                     | 70.02                     |
| 2     | <b>01-100</b> -7844-0000- <b>00</b> | 0.00                | 0.00                 | 70.02                    | 0.00                      |
| 3     | 01-200-1110-1002-002-               | 0.00                | 0.00                 | 0.00                     | 84.03                     |
| 4     | <b>01-200</b> -7844-0000- <b>00</b> | 0.00                | 0.00                 | 84.03                    | 0.00                      |
| Total | Not applicable                      | 0.00                | 0.00                 | 154.05                   | 154.05                    |

Remember that the Revaluation journal source is enabled for the reporting currency's journal conversion rules. As a result, the revaluation journal for the primary ledger is automatically converted in the reporting currency. The conversion rate in effect for January 31, 2019 is 1 Australian dollar = 0.728134 US dollars. The offset is posted to the CTA account from the primary ledger because the reporting currency is a form of translation of the primary ledger. At this stage, this journal is just accomplishing part of the adjustments to CTA for the reporting currency.

Here's the converted journal in the reporting currency.

| Line | Account              | Entered Debit (EUR) | Entered Credit (EUR) | Accounted Debit<br>(USD) | Accounted Credit<br>(USD) |
|------|----------------------|---------------------|----------------------|--------------------------|---------------------------|
| 1    | 01-100-7844-0000-00' | 0.00                | 0.00                 | 50.98                    | 0.00                      |
| 2    | 01-200-7844-0000-00  | 00.00               | 0.00                 | 61.19                    | 0.00                      |

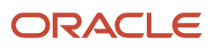

| Line  | Account                             | Entered Debit (EUR) | Entered Credit (EUR) | Accounted Debit<br>(USD) | Accounted Credit<br>(USD) |
|-------|-------------------------------------|---------------------|----------------------|--------------------------|---------------------------|
|       |                                     |                     |                      |                          |                           |
| 3     | <b>01-100</b> -3500-0000- <b>00</b> | 0.00                | 0.00                 | 0.00                     | 50.98                     |
| 4     | <b>01-200</b> -3500-0000- <b>00</b> | 0.00                | 0.00                 | 0.00                     | 61.19                     |
| Total | Not applicable                      | 0.00                | 0.00                 | 112.17                   | 112.17                    |

Next, you run the Revalue Balances process in the reporting currency for January 31, 2019 to revalue the foreign currency journal that was converted from the primary ledger. The EUR to USD rates may have changed since January 1, 2019. The conversion rate in effect for January 31, 2019 is 1 Euro = 1.145253 US dollars.

The process records the revaluation adjustment to the CTA account (from the reporting currency revaluation template) and the balance sheet and revaluation tracking segments. The offset isn't considered a gain or loss for the reporting currency, which was already accounted for in the previous journal. Rather, the offset is adjusted against the CTA that was booked during the previous entry, to net to the final CTA amount that should be booked for the reporting currency.

Here's the revaluation journal in the reporting currency.

| Line  | Account                             | Entered Debit (EUR) | Entered Credit (EUR) | Accounted Debit<br>(USD) | Accounted Credit<br>(USD) |
|-------|-------------------------------------|---------------------|----------------------|--------------------------|---------------------------|
| 1     | 01-100-1110-1001-001-1              | 0.00                | 0.00                 | 0.00                     | 10.21                     |
| 2     | <b>01-100</b> -3500-0000- <b>00</b> | 0.00                | 0.00                 | 10.21                    | 0.00                      |
| 3     | 01-200-1110-1002-002-               | 0.00                | 0.00                 | 0.00                     | 12.26                     |
| 4     | <b>01-200</b> -3500-0000- <b>00</b> | 0.00                | 0.00                 | 12.26                    | 0.00                      |
| Total | Not applicable                      | 0.00                | 0.00                 | 22.47                    | 22.47                     |

#### Example 2: Revaluation Journal Source Not Enabled for Reporting Currency

In this example, you disable the Revaluation journal source in the reporting currency's journal conversion rules. You set up the revaluation template for the reporting currency with these accounts:

- Unrealized Gain Account: 01-000-7842-0000-000-0000-000
- Unrealized Loss Account: 01-000-7844-0000-000-000
- Account Filter: Account = 1110, which is the same cash account that's in the primary ledger revaluation template.

Here's a high-level view of the four journals that are going to be created in the primary ledger and reporting currency.

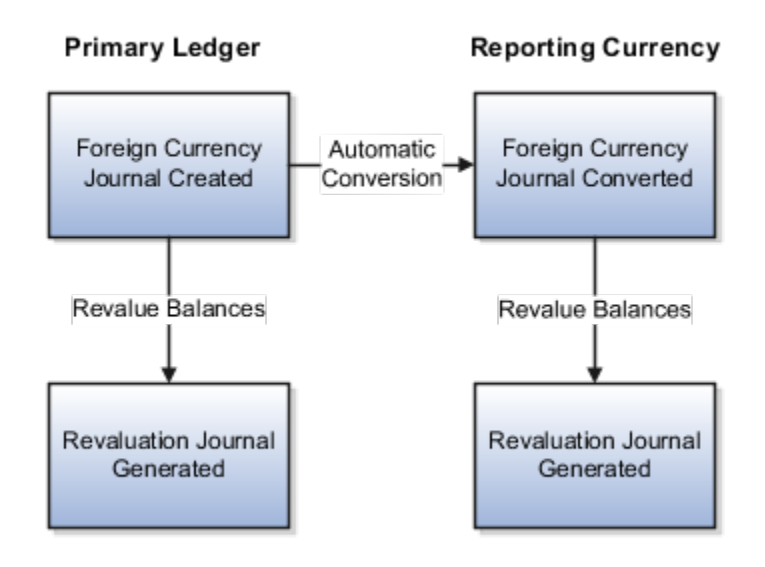

Now let's look at the details.

Just like example 1, you create a foreign currency journal in the primary ledger with an accounting date of January 1, 2019. The conversion rate in effect for that date is 1 Euro = 1.642883 Australian dollars. Here's the foreign currency in the primary ledger. It's the same as the first example.

| Line  | Account                | Entered Debit (EUR) | Entered Credit (EUR) | Accounted Debit<br>(AUD) | Accounted Credit<br>(AUD) |
|-------|------------------------|---------------------|----------------------|--------------------------|---------------------------|
| 1     | 01-100-1110-1001-001-1 | 1000.00             |                      | 1642.88                  |                           |
| 2     | 01-200-1110-1002-002-  | 1200.00             |                      | 1971.46                  |                           |
| 3     | 01-000-1210-0000-000   |                     | 2200.00              |                          | 3614.34                   |
| Total | Not applicable         | 2200.00             | 2200.00              | 3614.34                  | 3614.34                   |

Just like example 1, the foreign currency journal is automatically converted in the reporting currency. The conversion rate in effect for January 1, 2019 is 1 Euro = 1.155463 US dollars. Here's the converted journal in the reporting currency. It's the same as the first example.

| Line | Account                | Entered Debit (EUR) | Entered Credit (EUR) | Accounted Debit<br>(USD) | Accounted Credit<br>(USD) |
|------|------------------------|---------------------|----------------------|--------------------------|---------------------------|
| 1    | 01-100-1110-1001-001-1 | 1000.00             |                      | 1155.46                  |                           |
| 2    | 01-200-1110-1002-002-  | 1200.00             |                      | 1386.56                  |                           |

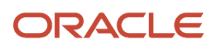

| Line  | Account              | Entered Debit (EUR) | Entered Credit (EUR) | Accounted Debit<br>(USD) | Accounted Credit<br>(USD) |
|-------|----------------------|---------------------|----------------------|--------------------------|---------------------------|
| 3     | 01-000-1210-0000-000 |                     | 2200.00              |                          | 2542.02                   |
| Total | Not applicable       | 2200.00             | 2200.00              | 2542.02                  | 2542.02                   |

Again, just like the first example, you run the Revalue Balances process in the primary ledger for January 31, 2019. The conversion rate in effect for that date is 1 Euro = 1.57286 Australian dollars.

The process generates the unrealized losses accounts based on the account definition in the revaluation template and the balance sheet and revaluation tracking segments. In this example, the revaluation journal records the unrealized loss for the cash accounts tracked by the Company, Department, Division, Product, and Project segment values from the original foreign currency journal.

Here's the revaluation journal in the primary ledger. It's the same as the first example.

| Line  | Account                             | Entered Debit (EUR) | Entered Credit (EUR) | Accounted Debit<br>(AUD) | Accounted Credit<br>(AUD) |
|-------|-------------------------------------|---------------------|----------------------|--------------------------|---------------------------|
| 1     | 01-100-1110-1001-001-1              | 0.00                | 0.00                 | 0.00                     | 70.02                     |
| 2     | <b>01-100-</b> 7844-0000- <b>00</b> | 0.00                | 0.00                 | 70.02                    | 0.00                      |
| 3     | 01-200-1110-1002-002-               | 0.00                | 0.00                 | 0.00                     | 84.03                     |
| 4     | <b>01-200</b> -7844-0000- <b>00</b> | 0.00                | 0.00                 | 84.03                    | 0.00                      |
| Total | Not applicable                      | 0.00                | 0.00                 | 154.05                   | 154.05                    |

Now you run the Revalue Balances process in the reporting currency for January 31, 2019 to revalue the foreign currency journal that was converted from the primary ledger. The conversion rate for January 31, 2019 is 1 Euro = 1.145253 US dollars.

The process generates the revaluation journal using the accounts from the revaluation template in the reporting currency and the balance sheet and revaluation tracking segments. In this example, the revaluation journal records the unrealized loss for the cash accounts tracked by the Company, Department, Division, Product, and Project segment values from the original foreign currency journal.

| Line | Account                             | Entered Debit (EUR) | Entered Credit (EUR) | Accounted Debit<br>(USD) | Accounted Credit<br>(USD) |
|------|-------------------------------------|---------------------|----------------------|--------------------------|---------------------------|
| 1    | 01-100-1110-1001-001-1              | 0.00                | 0.00                 | 0.00                     | 10.21                     |
| 2    | <b>01-100</b> -7844-0000- <b>00</b> | 0.00                | 0.00                 | 10.21                    | 0.00                      |
| 3    | 01-200-1110-1002-002-               | 0.00                | 0.00                 | 0.00                     | 12.26                     |

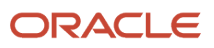

| Line  | Account                             | Entered Debit (EUR) | Entered Credit (EUR) | Accounted Debit<br>(USD) | Accounted Credit<br>(USD) |
|-------|-------------------------------------|---------------------|----------------------|--------------------------|---------------------------|
|       |                                     |                     |                      |                          |                           |
| 4     | <b>01-200</b> -7844-0000- <b>00</b> | 0.00                | 0.00                 | 12.26                    | 0.00                      |
| Total | Not applicable                      | 0.00                | 0.00                 | 22.47                    | 22.47                     |

**Related Topics** 

• Primary Ledgers, Secondary Ledgers, and Reporting Currencies

# Translation

# Translation and Reporting Currencies

Reporting currencies are representations of a primary or secondary ledger in another currency. Reporting currencies share the same chart of accounts, accounting calendar, and accounting method as their related ledger.

You can use reporting currencies for online inquires, reporting, and consolidation.

When you create a reporting currency, you select a currency conversion level (**Balance**, **Journal**, or **Subledger**), which determines the level of information that's copied from the ledger to the reporting currency. If you set the currency conversion level to **Balance**, the **Translate General Ledger Account Balances** process restates the actual account balances from the ledger currency to the reporting currency.

The setup for translation includes creating daily rates and optionally, historical rates or amounts. In addition, the translation process is affected by:

- Reporting currency translation options
- Ledger options
- Accounting calendar setup

**Note:** The Remeasurement method uses the same processes and setup as the Equity Translation method, just with some differences in the configuration. For example, to remeasure you would specify the appropriate net income account as the Cumulative Translation Adjustment Account in your ledger options setup, whereas to translate you would specify an equity type account.

### **Reporting Currency Translation Options**

When you create a reporting currency, you specify currency translation options. Currency translation options include translation rate types and translation rules.

Translation rate types identify the type of rate used to translate income statement and balance sheet accounts. You can set default values for these rate types on the Specify Ledger Options page to ensure new reporting currencies have the same default value.

- **Period Average Rate Type**: Type of rate used for the Period to Date method of translation, typically with income statement and equity accounts.
- **Period End Rate Type**: Type of rate used for the Year to Date method of translation, typically with asset and liability accounts.

**Note:** Historical rates and amounts that are assigned to a specific account combination override period average and period end rates.

Translation rules determine how period amounts are translated. Asset and Liability accounts are always translated using the Year to Date translation rule.

- **Revenue and Expense Translation Rule**: The default setting is Period to Date, but you can change it to Year to Date before running translation for the first time.
- **Owner's Equity Translation Rule**: The default setting is Period to Date, but you can change it to Year to Date before running translation for the first time.

**CAUTION:** Set translation rate types and translation rules carefully before running translation for the first time. If changes are required after translation has already run, you must delete the translated balances, rebuild the balances cube, and rerun the translation process.

## Ledger Options

The translation process also uses the Retained Earnings Account and the Cumulative Translation Adjustment Account from the related ledger. You specify these accounts in the Period Close section on the Specify Ledger Options page.

**CAUTION:** Set these accounts carefully before running translation for the first time. If changes are required after translation has already run, you must delete the translated balances, rebuild the balances cube, and rerun the translation process.

### Accounting Calendar Setup

When defining the start date for an accounting calendar, select a period before the first period in which you plan to load history or perform translations. You can't run translation in the first defined period of a ledger calendar.

## Making Setup Changes After Running the Translation Process

You should rerun the translation process if you post additional journal entries or change rates. However, if the following setup requires changes after translation has already run, you must delete the translated balances, rebuild the balances cube, and rerun the translation process after changing the setup.

- Translation rules
- Translation rate types
- Retained earnings account
- Cumulative translation adjustment account

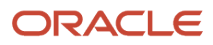

- Initial translation period
- Account type classification for natural account segment values

#### Related Topics

- Primary Ledgers, Secondary Ledgers, and Reporting Currencies
- How General Ledger Account Balances Are Translated
- How Translated Balances Are Deleted

# How General Ledger Account Balances Are Translated

The Translate General Ledger Account Balances process restates actual account balances from a ledger currency to a reporting currency. Submit the process after you have completed all journal activity for an accounting period and after finalizing translation rates.

You should rerun the process if you post additional journal entries or change translation rates.

If you reopen a previously closed and already translated prior period and post additional journal entries to it, this will invalidate its translated balances. The accounted balances upon which those translated balances were calculated would have changed because of the new journal entries that were posted.

Even if you don't correct these translated balances by retranslating this prior accounting period specifically, a translation of any accounting period that succeeds this accounting period will automatically take care of that prior period's translated balances and update them to the correct translated balances. It will also take care of translating any succeeding accounting period leading up to the accounting period that's currently submitted for translation. If these other intervening accounting periods had also already been previously translated, they're no longer valid as well because of posting the additional journals for the reopened prior accounting period.

Translated account balances, like any other type of account balance, build up from an account's prior period balances. The correct current period translated balances depend on the presence of correct prior period translated balances.

You can submit the translation process for accounting periods with the statuses of Open, Closed, and Permanently Closed. When required, the translation process can also update translated balances for accounting periods in these statuses. Accounting periods with the status of Never Opened or Future Enterable aren't applicable for translation.

## Settings That Affect the Translation Process

**CAUTION:** Carefully check the following settings before you run the translation process for the first time. If changes are required after translation has already run, you must delete the translated balances, rebuild the balances cube, and rerun the translation process.

- Translation rules
- Translation rate types
- Retained earnings account
- Cumulative Translation Adjustment (CTA) account
- Account type classification for natural account segment values

When you submit the translation process, you specify values for the following parameters:

- Data Access Set: Select the applicable data access set.
- Ledger or Ledger Set: Select the ledger or ledger set for the balance-level reporting currency.
- **Target Currency**: Select the reporting currency to translate.
- Accounting Period: Select the accounting period to translate. The first accounting period translated becomes
  the initial translation period for the specified balancing segment values. The next time the process is submitted,
  translation is processed from the initial translation period up to the Accounting Period parameter that you
  specify.

**CAUTION:** If you're submitting the translation process for the first time, select the Accounting Period carefully. After the initial translation period is set, you can't run the translation process for any earlier period.

 Balancing Segment Value: Leave the parameter blank to translate all balancing segment values, or select a specific balancing segment value.

If you leave this parameter blank and a new balancing segment value has been added since the last translation, the process doesn't automatically translate the new balancing segment value. You must run translation for the specific new balancing segment value to establish the intended initial translation period. The next time you run translation for all balancing segment values, the new balancing segment value is automatically included.

#### How Account Balances Are Translated

The translation process uses translation rate types and translation rules to restate actual balances from the ledger currency to the reporting currency for the specified balancing segment values. In addition, the translation process updates the balances cube.

**Note:** Translation of average balances isn't supported.

Translated period amounts are calculated as follows:

- For Period to Date translation rules, the translated period amount = Period Average Rate \* Period to Date Ledger Currency Balance.
- For Year to Date translation rules, the translated period amount = Period End Rate \* Ledger Currency Balance Beginning Translated Balance.

The daily rates that are defined for the last day of the period for the corresponding period average and period end rate types are used as the translation rates. If the rate for the last day of the period doesn't exist, the translation process searches back within the period until a rate is found. If no rate exists for the period, the translation process ends in error.

**Note:** Historical rates and amounts that are assigned to a specific account combination override period average and period end rates.

The translation process totals the translated debits and credits for all account combinations sharing the same primary, second, and third balancing segment values. The net difference is recorded to a corresponding CTA account.

An additional step is performed when the first period of a new accounting year is translated. The translation process first identifies the income statement account combinations that share the same primary, second, and third balancing segment values. The prior year translated balances for those account combinations are then closed out to a corresponding retained earnings account.

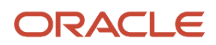

## Example: Translation Using Period End and Historical Rates

In this example, a Canadian company has a Mexican subsidiary. The translation process is run on the subsidiary ledger to convert balances from the Mexican peso (MXP) to the Canadian dollar (CAD).

The following figure shows an example of translation. In this example:

- The period end rate of 0.75 translates 100,000 MXP in assets to 75,000 CAD, and translates 60,000 MXP in liabilities to 45,000 CAD.
- The historical rate of 0.70 translates 40,000 MXP in Owner's Equity to 28,000 CAD.

As a result, an offset of 2,000 CAD in the translation currency, created by the different rates, is recorded in the CTA account.

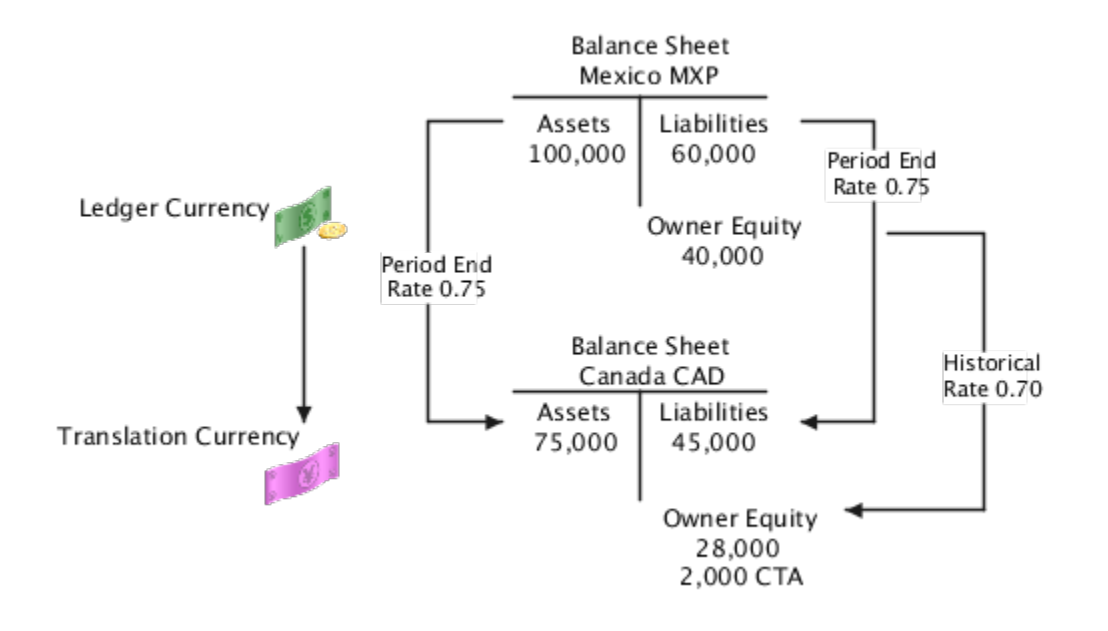

## How Translated Balances Are Deleted

You can rerun the translation process if you change rates or post additional journal entries. However, some accounting configuration changes require that you delete all previously translated balances, rebuild the balances cube, and rerun translation after making the changes.

If the changes listed in the following table are required after already translating, you must run the Delete Translated Balances process. The following table lists the type of change and whether all translated periods, balancing segment values, and related balance level reporting currencies are affected.

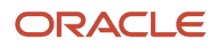

| Type of Change                                                    | Affects All Translated Periods? | Affects All Translated Balancing<br>Segment Values? | Affects All Related Balance Level<br>Reporting Currencies of the<br>Ledger? |
|-------------------------------------------------------------------|---------------------------------|-----------------------------------------------------|-----------------------------------------------------------------------------|
| Translation rules                                                 | Yes                             | Yes                                                 | No, can be specified for each balance level reporting currency.             |
| Period End and Period Average translation rate types              | Yes                             | Yes                                                 | No, can be specified for each balance level reporting currency.             |
| Cumulative translation adjustment<br>(CTA) account                | Yes                             | Yes                                                 | Yes                                                                         |
| Retained earnings account                                         | Yes                             | Yes                                                 | Yes                                                                         |
| Initial translation period                                        | Yes                             | Yes                                                 | No, can be specified for each balance level reporting currency.             |
| Account type classification for<br>natural account segment values | Yes                             | Yes                                                 | Yes                                                                         |

When making any of these changes, consider whether other areas are impacted. For example:

- Reports may have been based on translated balances.
- Translated balances could have been used as a source in previous balance transfers.
- A primary ledger may have journal or subledger level reporting currencies associated with it.
- A related secondary ledger may have balance level reporting currencies.

#### How Translated Balances Are Deleted

When you submit the process from the Scheduled Processes page, you must provide values for the following parameters:

- Ledger: Select the ledger for the reporting currency.
- Target Currency: Select the currency.
- From Accounting Period: Select the earliest period for which balances must be deleted

**Note:** The **To Accounting Period** parameter is display-only and represents the last translated period for the selected ledger and target currency.

The process deletes translated balances for all translated balancing segment values from the specified period to the last translated period. You can view the log file for the list of periods processed. After the process completes, you must run the **Create General Ledger Balances Cube** process to ensure that the balances cube maintains translated balances that are consistent with future translations.

**CAUTION:** Contact your Oracle Support team for assistance before initiating the **Create General Ledger Balances Cube** process.

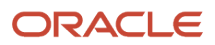
Running the **Delete Translated Balances** process is only one aspect of making the changes listed in the previous table. The following table describes the required steps for each type of change.

| Type of Change                                                 | Steps                                                                                                    |
|----------------------------------------------------------------|----------------------------------------------------------------------------------------------------|
| Translation rule                                               | <ol> <li>Run the Delete Translated Balances process and after the process completes, rebuild the balances cube.</li> <li>On the Edit Balance Level Reporting Currency page, select the correct translation rule.</li> <li>Rerun the translation process.</li> </ol>                                                                                                 |
| Translation rate type                                          | <ol> <li>Run the Delete Translated Balances process and after the process completes, rebuild the balances cube.</li> <li>On the Edit Balance Level Reporting Currency page, select the correct rate types.</li> <li>Rerun the translation process.</li> </ol>                                                                                                    |
| CTA account                                                    | <ol> <li>Run the Delete Translated Balances process and after the process completes, rebuild the balances cube.</li> <li>On the Specify Ledger Options page, edit the Cumulative Translation Adjustment Account value.</li> <li>Rerun the translation process.</li> </ol>                                                                                           |
| Retained earnings account                                      | <ul> <li>Before deleting translated balances, follow the steps documented in the FAQ on changing retained earnings accounts.</li> <li>1. Run the <b>Delete Translated Balances</b> process and after the process completes, rebuild the balances cube.</li> <li>2. But which each time the process of the process of the process completes are balances.</li> </ul> |
| Initial translation period                                     | <ol> <li>Reruh the translation process.</li> <li>Run the <b>Delete Translated Balances</b> process and after the process completes, rebuild the balances cube.</li> <li>Reruh the translation process using the new initial translation period.</li> </ol>                                                                                                    |
| Account type classification for natural account segment values | <ul> <li>Before deleting translated balances, follow the steps documented in the topic Correcting Misclassified Accounts: Explained.</li> <li>1. Run the <b>Delete Translated Balances</b> process and after the process completes, rebuild the balances cube.</li> <li>2. Rerun the translation process.</li> </ul>                                                |

**Related Topics** 

- Correct Misclassified Accounts
- Primary Ledgers, Secondary Ledgers, and Reporting Currencies
- What happens if I change the retained earnings account?

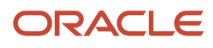

# Foreign Currency Valuation Accounting

# Overview of Foreign Currency Valuation Accounting for Financial Services

This feature enables banks to manage their foreign currency exposures and comply with regulatory requirements through a comprehensive currency valuation process.

It involves position accounting, which determines net exposure to market risks by moving the foreign currency exposure for revenue and expense accounts to the balance sheet, followed by revaluations that adjust account balances to their current fair market value.

This feature is applicable to financial institutions and the banking sector, in particular, that adhere to regulatory requirements from the Basel Committee on Banking Supervision (BCBS), European Central Bank (ECB), and European Banking Authority (EBA).

Use the Transfer Income Statement Account Balances to Foreign Exchange (FX) Position Accounts and Revalue process to manage the foreign currency exposures. The process contains a subprocess for FX transfer and a subprocess for FX revaluation.

This table describes the subprocesses.

| Subprocess     | Description                                                                                                    |
|----------------|----------------------------------------------------------------------------------------------------|
| FX Transfer    | According to regulatory requirements, revenues and expenses are reported exclusively in the ledger currency, and fluctuations in conversion rates are recorded in separate revaluation gain and loss accounts.                                                                                                    |
|                | This subprocess generates journal entries to move foreign currency balances in revenue and expense accounts to FX position-related balance sheet accounts. These balance sheet accounts are subsequently revalued using the FX Revaluation subprocess.<br>This process is optional.                                                                                                    |
| FX Revaluation | Periodic revaluation is performed for FX position-related balance sheet accounts due to fluctuations in currency conversion rates to ensure the account balances accurately reflect these changes.<br>Revaluation gains and losses are recorded for each foreign currency, with distinct gain and loss accounts allocated for each class of balance sheet account within each currency. |

Here's a summary of the steps to set up and use this feature.

- **1.** Set up FX transfer and FX revaluation.
- 2. Create a revaluation definition using the Manage Revaluations task.
- 3. Run the Transfer Income Statement Account Balances to FX Position Accounts and Revalue process.

Users with the Define Oracle Fusion General Ledger Revaluation

(GL\_SET\_UP\_GENERAL\_LEDGER\_CURRENCY\_REVALUATION\_PRIV) and the Run Revalue Balances Program (GL\_RUN\_REVALUE\_BALANCES\_PROGRAM\_PRIV) privileges can create the setup, define the revaluation template, and generate the entries.

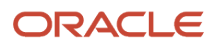

**Note:** These privileges are also assigned to the General Accounting Manager (ORA\_GL\_GENERAL\_ACCOUNTING\_MANAGER\_JOB) and General Accountant (ORA\_GL\_GENERAL\_ACCOUNTANT\_JOB) job roles.

# Set Up FX Transfer and FX Revaluation

Use the Visual Builder Add-In for Excel to define the setups for foreign exchange (FX) transfer and revaluation.

You can upload multiple setups at once. You can also download existing setups, update or delete them as needed, and then upload your changes back to the application.

Before you define the setups, create valid position accounts for the income statement and balance sheet using the Manage Chart of Account Value Set Values task. The account type should be appropriate for the income statement and balance sheet accounts. Similarly, define valid accounts for the FX gain or loss.

Here are some additional guidelines for using the spreadsheet.

- When defining the setups for FX revaluation and transfer, the position and counter position accounts for the balance sheet and income statement should be unique per income statement account.
- You must enter different account combinations for the balance sheet FX position and balance sheet FX counter position accounts.
- Check the URL in the Oracle Visual Builder ribbon Advanced > Edit Service Host. The URL should have a
  proper host that points to your instance.
- Click **Download Data** before entering records so that existing records can be verified before you enter new ones. Downloading also connects the spreadsheet to the instance.
- Delete any unwanted or error records.
- If any record is being updated, download the records once again after the update and verify that the update was successful.

In the Setup and Maintenance work area, use the Manage Accounts for FX Transfer and FX Revaluation in Spreadsheet task:

- Offering: Financials
- Functional Area: General Ledger

This table describes the spreadsheet tabs.

| Tab                   | Description                                                                                                    |
|-----------------------|----------------------------------------------------------------------------------------------------|
| Instructions          | <ul> <li>Contains information on how to perform the following tasks:</li> <li>Download and install the Visual Builder Add-In for Excel.</li> <li>Download the existing setup.</li> <li>Create, update, and delete the setup.</li> <li>Upload the setup.</li> </ul> |
| FX Revaluation Setups | Contains the balance sheet FX position accounts, off-balance sheet adjustment account, and related settings.                                                                                                    |

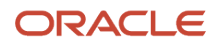

| Tab                | Description                                                                                           |
|--------------------|----------------------------------------------------------------------------------------------------|
| FX Transfer Setups | Contains the setup that's used to transfer the income statement accounts to the FX position accounts. |

This table describes the columns on the FX Revaluation Setups tab.

| Column                                                                             | Description                                                                                                    |
|------------------------------------------------------------------------------------|----------------------------------------------------------------------------------------------------|
| Ledger                                                                             | Name of the ledger.                                                                                                    |
| Currency                                                                           | Name of the currency.                                                                                                    |
| Balance Sheet FX Position Account                                                  | Balance sheet account that records the foreign currency position and that facilitates FX revaluation processing.<br>There are balance sheet FX Position accounts for each balance sheet class. The balance sheet FX position account tracks the foreign currency position (and related converted amounts) for the balance sheet class. Postings to this account are always in a foreign currency and have the same debit/credit indicator as the initial entry. |
| Balance Sheet FX Counter Position<br>Account                                       | Balance sheet account to support FX transfer and FX revaluation processing. There's an FX counter position account for each FX position account. The FX counter position account represents the ledger currency equivalent of the foreign currency positions. Transactions for this account are always in the ledger currency and have the opposite debit/credit indicator as the initial entry.                                                                |
| Require Same Accounted Balance for FX<br>Position and FX Counter Position Accounts | Indicates whether the accounted balances of the Balance Sheet FX Position and the Balance Sheet FX Counter Position accounts must match to run the revaluation.                                                                                                    |
| FX Gain Account                                                                    | Account used to record gains from revaluation of foreign currency balances.                                                                                                    |
| FX Loss Account                                                                    | Account used to record losses from revaluation of foreign currency balances.                                                                                                    |
| Classify Account as Off-Balance Sheet                                              | Indicator to classify the account of type Off-Balance Sheet class to generate the FX revaluation entries accordingly.                                                                                                    |
| Balance Sheet Adjustment Account                                                   | Balance sheet account used to record FX revaluation adjustments for accounts belonging to the balance sheet class of Off-Balance Sheet.                                                                                                    |
| Off-Balance Sheet Adjustment Account                                               | Balance sheet account used to record FX revaluation adjustments for accounts belonging to the balance sheet class of Off-Balance Sheet.                                                                                                    |

#### This table describes the columns on the FX Transfer Setups tab.

| Column                               | Description                                                                                                    |
|--------------------------------------|----------------------------------------------------------------------------------------------------|
| Ledger                               | Name of the ledger.                                                                                                    |
| Currency                             | Name of the currency.                                                                                                    |
| Balance Sheet FX Position Account    | Balance sheet account that records the foreign currency position of the specified income statement account.                                                                                                    |
| Income Statement Account             | Account of type Revenue or Expense.                                                                                                    |
| Income Statement FX Position Account | Account used to support FX transfer processing. Each revenue or expense account setup has its Income Statement FX Position Account, which is of the same account type. All postings to this account are created in FX transfer processing. |

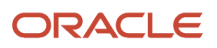

| Column                                          | Description                                                                                                    |
|-------------------------------------------------|----------------------------------------------------------------------------------------------------|
|                                                 | The amounts posted to the Income Statement FX Position Account are the period-to-date (PTD) balance of the revenue or expense account in both the foreign and converted ledger currency. The debit/credit indicator is the reverse of the underlying revenue or expense account (debits become credits and credits become debits).                                                                                                    |
| Income Statement FX Counter Position<br>Account | Income statement account that holds the ledger currency equivalent of the foreign currency position.<br>All revenue and expense account setups also have their Income Statement FX Counter Position<br>Account. All postings to this account are created in FX transfer processing. The posting amounts are<br>the PTD converted balance of the revenue or expense account. The debit/credit indicator is the same<br>as that of the balance in the underlying revenue or expense account. |

**Note:** Both tabs also include a Change, Status, and Key column. The Change and Status columns are used to indicate whether a row has been updated or deleted, and whether the action on the row was successful. The application uses the Key column to identify the specific data to be updated or deleted.

#### **Related Topics**

Oracle Visual Builder Add-In for Excel

### How Income Statement Account Balances Are Transferred to FX Position Accounts and Revalued

The Transfer Income Statement Account Balances to FX Position Accounts and Revalue process transfers specific income statement account balances to foreign exchange (FX) position accounts and revalues the position account balances.

This table describes the transfer and revalue subprocesses.

| Subprocess     | Description                                                                                                    |
|----------------|----------------------------------------------------------------------------------------------------|
| FX Transfer    | Generates journal entries that move revenue and expense foreign currency balances to balance sheet position and counter position accounts.                                                                               |
| FX Revaluation | Creates a journal that revalues the balance sheet FX position account. It also runs standard revaluation if you select the <b>Transfer and revaluation</b> or <b>FX revaluation</b> options when submitting the process. |

#### This table describes each parameter.

| Parameter            | Description                                          |
|----------------------|------------------------------------------------------|
| Data Access Set      | Data access sets that are assigned to the submitter. |
| Ledger or Ledger Set | Identifies the ledger or ledger set.                 |
| Revaluation          | Revaluation definition.                              |

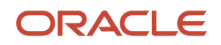

| Parameter         | Description                                                                                                    |
|-------------------|----------------------------------------------------------------------------------------------------|
| Accounting Period | Period whose balances are to be transferred.                                                                                                    |
| Accounting Date   | Date for the resulting journal entries.                                                                                                    |
| Rate Date         | Date that identifies the rates to apply for revaluation.                                                                                                    |
| Options           | <ul> <li>Select from among the following processing options:</li> <li>Transfer and revaluation: Default value. Transfers income statement account balances to position accounts, performs standard revaluation, and then performs FX revaluation of position account balances.</li> <li>Note: When you select this option, the transfer and revaluation journals are posted automatically, regardless of how the Post automatically option for the revaluation definition is set.</li> </ul> |
|                   | <ul> <li>FX revaluation: Performs standard revaluation and then performs FX revaluation of position account balances.</li> <li>Transfer: Transfers income statement account balances to position accounts.</li> </ul> If the transfer and revaluation are going to be scheduled to run individually, then plan the schedule sequence carefully. The revaluation depends on the revaluation setup and that the transfer journals are created and posted.                                      |

The transfer subprocess identifies the revaluation definition using the Revaluation parameter. Based on the account value derived from the revaluation definition account filter, the balance sheet FX position account from the FX Revaluations setup is determined. With the balance sheet FX position account as the base identifier, the other associated account combinations are identified from the FX Revaluation and FX Transfer setups and are then used in the journal processing.

Given how the Transfer Income Statement Account Balances to FX Position Accounts and Revalue process determines which FX transfer and FX revaluation accounts to use, set up revaluation definitions with precision. If you want to select a range of balance sheet position accounts for revaluation, it's recommended to use the parent value instead of the Between operator in the revaluation definition. Parent values are also helpful in a revaluation definition when chart of account values are alphanumeric.

### Example of Income Statement Account Balance Transfer to FX Position Accounts and Revaluation

This example shows how journals for position transfer, standard revaluation, and position revaluation are created based on FX transfer and FX revaluation setups.

Here's the list of steps performed:

- 1. Enter and upload the setup for FX revaluation and FX transfer.
- 2. Define a revaluation using the Manage Revaluations task.
- 3. Run the Transfer Income Statement Account Balances to FX Position Accounts and Revalue process.

In this example, the chart of accounts has 5 segments. Segment 1 is the primary balancing segment and segment 3 is the account segment. The ledger currency is USD.

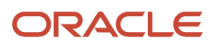

This table shows the columns and values on the FX Revaluation Setups tab that were successfully uploaded to the application.

| Column                                                                             | Value                |
|------------------------------------------------------------------------------------|----------------------|
| Ledger                                                                             | Vision Corporation   |
| Currency                                                                           | GBP                  |
| Balance Sheet FX Position Account                                                  | 01-000-FXPO-0000-000 |
| Balance Sheet FX Counter Position<br>Account                                       | 01-000-FXPC-0000-000 |
| Require Same Accounted Balance for FX<br>Position and FX Counter Position Accounts | Y                    |
| FX Gain Account                                                                    | 01-000-FXG-0000-000  |
| FX Loss Account                                                                    | 01-000-FXL-0000-000  |
| Classify Account as Off-Balance Sheet                                              | Ν                    |
| Balance Sheet Adjustment Account                                                   | 01-000-BSAD-0000-000 |
| Off-Balance Sheet Adjustment Account                                               | 01-000-BSOF-0000-000 |

**Note:** Although there are values for the Balance Sheet Adjustment Account and the Off-Balance Sheet Adjustment Account columns, it isn't necessary to enter them when the Classify Account as Off-Balance Sheet value is **N**. The accounts are required when the Classify Account as Off-Balance Sheet value is **Y**.

This table shows the columns and values on the FX Transfer Setups tab that were successfully uploaded to the application.

| Column                                          | Value                |
|-------------------------------------------------|----------------------|
| Ledger                                          | Vision Corporation   |
| Currency                                        | GBP                  |
| Balance Sheet FX Position Account               | 01-000-FXPO-0000-000 |
| Income Statement Account                        | 01-000-7901-0000-000 |
| Income Statement FX Position Account            | 01-000-ISPO-0000-000 |
| Income Statement FX Counter Position<br>Account | 01-000-ISPC-0000-000 |

This table shows the revaluation definition for the balance sheet FX position account.

| Field | Value                             |
|-------|-----------------------------------|
| Name  | Vision Corporation FX Revaluation |

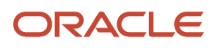

| Field                           | Value                    |
|---------------------------------|--------------------------|
| Chart of Accounts               | Vision Corporation Chart |
| Conversion Rate Type            | Corporate                |
| Unrealized Gain Account         | 01-000-6160-0000-000     |
| Unrealized Loss Account         | 01-000-6160-0000-000     |
| Income Statement Accounts Basis | PTD                      |
| Post automatically              | Y                        |
| Filter Conditions               | Account Equals to FXPO   |

Note: Income statement accounts are usually revalued at a PTD basis. If required, you can set it to YTD.

The conversion rate during journal or balance creation is 1.8.

This table shows the income statement account and balances.

| Income Statement Account | GBP           | USD           |
|--------------------------|---------------|---------------|
| 01-000-7901-0000-000     | 148,200.00 DR | 266,760.00 DR |

This table lists the parameters and values for the Transfer Income Statement Account Balances to FX Position Accounts and Revalue process.

| Parameter            | Value                             |  |  |
|----------------------|-----------------------------------|--|--|
| Data Access Set      | Vision Corporation                |  |  |
| Ledger or Ledger Set | Vision Corporation                |  |  |
| Revaluation          | Vision Corporation FX Revaluation |  |  |
| Accounting Period    | May-24                            |  |  |
| Accounting Date      | 5/31/24                           |  |  |
| Rate Date            | 5/31/24                           |  |  |
| Options              | Transfer and revaluation          |  |  |

This table shows the posted journal lines for the position transfer. The journal batch name begins with Position Transfer and the source and category for the journal is Position Transfer.

| Line | Account              | Currency | Entered DR | Entered CR | Accounted<br>DR (USD) | Accounted<br>CD (USD) | Description                             |
|------|----------------------|----------|------------|------------|-----------------------|-----------------------|-----------------------------------------|
| 1    | 01-000-FXPC-0000-000 | USD      | 0.00       | 266,760.00 | 0.00                  | 266,760.00            | Ledger currency counter position of the |

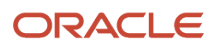

| Line  | Account              | Currency | Entered DR | Entered CR | Accounted<br>DR (USD) | Accounted<br>CD (USD) | Description                                                                                                |
|-------|----------------------|----------|------------|------------|-----------------------|-----------------------|----------------------------------------------------------------------------------------------------|
|       |                      |          |            |            |                       |                       | GBP currency for the<br>01-000-7901-0000-000<br>account.                                                   |
| 2     | 01-000-FXPO-0000-000 | GBP      | 148,200.00 | 0.00       | 266,760.00            | 0.00                  | Balance sheet FX position<br>in the GBP currency for the<br>01-000-7901-0000-000<br>account.               |
| 3     | 01-000-ISPC-0000-000 | USD      | 266,760.00 | 0.00       | 266,760.00            | 0.00                  | Income statement FX<br>counter position of the<br>GBP currency for the<br>01-000-7901-0000-000<br>account. |
| 4     | 01-000-ISPO-0000-000 | GBP      | 0.00       | 148,200.00 | 0.00                  | 266,760.00            | Income statement<br>balance transfer in the<br>GBP currency for the<br>01-000-7901-0000-000<br>account.    |
| Total | NA                   | NA       | 414,960    | 414,960    | 533,520.00            | 533,520.00            | NA                                                                                                    |

This table shows the posted journal lines for the standard revaluation batch. The journal batch name begins with Revalues. The source and category for this journal is Revaluation. The conversion rate for the Corporate conversion type on May 31, 2024, is 1.239861.

| Line  | Account              | Entered DR<br>(GBP) | Entered CR<br>(GBP) | Accounted<br>DR (USD) | Accounted<br>CR (USD) | Description                                                |
|-------|----------------------|---------------------|---------------------|-----------------------|-----------------------|------------------------------------------------------------|
| 1     | 01-000-FXPO-0000-000 | 0.00                | 0.00                | 0.00                  | 83,012.60             | Revaluation journal created for currency GBP transactions. |
| 2     | 01-000-6160-0000-000 | 0.00                | 0.00                | 83,012.60             | 0.00                  | Revaluation journal created for currency GBP transactions. |
| Total | NA                   | 0.00                | 0.00                | 83,012.60             | 83,012.60             | NA                                                         |

**Note:** The revaluation amount of 83,012.60 is calculated by taking the difference between the journal conversion rate of 1.8 and the Corporate rate at revaluation of 1.239861 and multiplying that difference by the entered GBP amount.

This table shows the posted journal lines for the counter position account revaluation batch. The journal batch name begins with Position Revalue. The source and journal category for this journal is Position Revalue. The journal is created with only the Balance Sheet FX Counter position account and FX Revaluation Gain or Loss account because the Classify Account as Off-Balance Sheet column in the FX Revaluation Setups tab is set to **N**.

| Line | Account             | Entered and Accounted DR (USD) | Entered and Accounted<br>CR (USD) | Description                                 |
|------|---------------------|--------------------------------|-----------------------------------|---------------------------------------------|
| 1    | 01-000-FXG-0000-000 | 0.00                           | 83,012.60                         | Foreign exchange gain for the GBP currency. |

| Line  | Account              | Entered and Accounted DR (USD) | Entered and Accounted<br>CR (USD) | Description                                           |
|-------|----------------------|--------------------------------|-----------------------------------|-------------------------------------------------------|
| 2     | 01-000-FXPC-0000-000 | 83,012.60                      | 0.00                              | Ledger currency counter position of the GBP currency. |
| Total | NA                   | 83,012.60                      | 83,012.60                         | NA                                                    |

If the Classify Account as Off-Balance Sheet column in the FX Revaluation Setups tab is set to **Y**, then the FX revaluation entry would be as follows, with 2 additional entries for the adjustment accounts.

| Line  | Account              | Entered DR (USD) | Entered CR (USD) | Description                                              |
|-------|----------------------|------------------|------------------|----------------------------------------------------------|
| 1     | 01-000-BSAD-0000-000 | 83,012.60        | 0.00             | Balance sheet adjustment for the GBP currency.           |
| 2     | 01-000-BSOF-0000-000 | 0.00             | 83,012.60        | Off-balance sheet<br>adjustment for the GBP<br>currency. |
| 3     | 01-000-FXG-0000-000  | 0.00             | 83,012.60        | Foreign exchange gain for the GBP currency.              |
| 4     | 01-000-FXPC-0000-000 | 83,012.60        | 0.00             | Ledger currency counter position of the GBP currency.    |
| Total | NA                   | 166,025.20       | 166,025.20       | NA                                                       |

# **11** Allocations and Periodic Entries

# Overview

### **Overview of Allocations and Periodic Entries**

In Oracle General Ledger, use the Calculation Manager to create allocations and other formula journal templates for generating periodic journal entries automatically.

Allocations are defined and generated from preaggregated balances in the GL Balances cubes, which provide the following benefits:

- Immediate real-time access to financial balances for allocations and periodic entries.
- Accelerated performance for complex allocations.

You can base formulas on multiple criteria. For example:

- Use account balances or statistical amounts to allocate shared revenue or costs across multiple organizational units and ledgers.
- Define complex computations based on variables from different charts of accounts.
- Group journal formulas together and run sequentially to update account balances in a step-by-step process.

**Note:** You can't create allocations for average daily balances cubes. Average balances are used for reporting.

The Calculation Manager provides flexibility, automation, intelligence, and control in distributing costs and revenues across the enterprise. In addition, the Calculation Manager:

- Includes runtime variables, rules, formulas, and rule sets stored in Oracle Essbase.
- Distributes revenues or costs with recursive allocation rules.
- Creates complex formula rules using formula components.
- Contains an Allocation Wizard to define allocation and formula rules.
- Uses real-time checking of rule definitions to validate correctness of rules.
- Minimizes setup and maintenance time with reusable components.
- Simplifies allocation generation mechanism by integrating with enterprise schedule.
- Groups rules together in rule sets and cascading allocations for efficient processing.
- Creates primary, statistical, or foreign currency allocation and formula rules.

Access the Calculation Manager from the **Tasks** pane of the **General Accounting** dashboard or **Journals** work area by clicking the:

- Define Allocation Rules link to define or modify allocation definitions
- Generate Allocations link to run the allocation process

#### Related Topics

- Overview of Oracle Essbase Balances Cubes
- Create Recurring Journals

# **Overview of Calculation Manager**

The Calculation Manager creates, validates, deploys, and administers sophisticated allocation rules.

In the Calculation Manager:

- Base formulas on multiple criteria, such as account balances or statistical amounts, to allocate shared revenue or costs across multiple organizational units.
- Use complex computations based on different variables to automatically calculate allocated amounts.
- Group journal formulas together and run sequentially to update account balances step by step.

There are three types of objects that can be created in Calculation Manager:

- Components: Contain formulas, points of view, or allocation objects.
- Rules: Contain components such as points of view, formulas, and templates, which are used to create allocation calculations.
- Rule Sets: Contain rules that can be calculated sequentially.

Note: The following are limitations in Oracle General Ledger.

- Allocation rules can't be shared across rule sets in Calculation Manager.
- Within a rule or rule set, multiple rule components can't write to the same target or offset.
- When generating allocation rules with runtime prompts other than the User Point of View in an allocation rule component, an error occurs.
- Rule sets can contain only rules, not other rule sets.

#### **Related Topics**

- How can I access the Calculation Manager?
- Types of Recurring Journals

### **Overview of Oracle Essbase Balances Cubes**

Oracle Essbase is embedded within Oracle General Ledger and provides multidimensional balances cubes. Every time a transaction or journal is posted in General Ledger, the balances cubes are updated at the same time.

The flowing table lists and describes Essbase Dimensions and provides examples of dimension members.

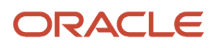

| Dimension                  | Description                                                                                                    | Example                                                                                                    |
|----------------------------|----------------------------------------------------------------------------------------------------|----------------------------------------------------------------------------------------------------|
| Accounting Period          | Based upon the calendar of the ledger or ledger set. Report on years, quarters, or periods.                                                                                                    | <ul> <li>2012</li> <li>QTR-1</li> <li>JAN-12</li> </ul>                                                                                   |
| Ledger or Ledger Set       | Used to select a ledger for the reporting.<br>Multiple ledgers may be in the same cube if<br>they share a common chart of accounts.                                                                                                    | <ul> <li>InFusion North America Ledger Set</li> <li>InFusion US Primary Ledger</li> </ul>                                                 |
| Chart of Accounts Segments | Uses a separate dimension for each of the<br>segments from the charts of accounts.<br>Organized by hierarchy. A default hierarchy<br>is provided that includes all detail segment<br>values. Hierarchies published in the Publish<br>Account Hierarchies user interface are included.                                                                                                    | <ul> <li>Company: InFusion America: 101</li> <li>Cost Center: Sales: 400</li> <li>Account: Cash: 1110</li> </ul>                          |
| Scenario                   | Indicates if the balances represented are<br>actual or budget amounts. Allocation-related<br>dimensions are predefined members and<br>required for allocation solutions. Allocation<br>dimensions aren't used directly by end users.<br>Budget scenario dimension members are user-<br>defined in the Accounting Scenario value set<br>and appear in the cube after running <b>Create</b><br><b>Scenario Dimension Members</b> process. | <ul> <li>Budget 2012</li> <li>Actual</li> <li>Forecast 2013</li> </ul>                                                                    |
| Balance Amount             | Indicates if the value is the beginning balance,<br>period activity, or ending balance. Debit, Credit,<br>and Net amounts are available for reporting.                                                                                                    | <ul> <li>Beginning Balance (DR, CR, or Net)</li> <li>Period Activity (DR, CR, or Net)</li> <li>Ending Balance (DR, CR, or Net)</li> </ul> |
| Amount Type                | Indicates whether the amounts represent Base,<br>Period to Date, Quarter to Date, or Year to Date.                                                                                                    | <ul> <li>Base</li> <li>PTD: Period to Date</li> <li>QTD: Quarter to Date</li> <li>YTD: Year to Date</li> </ul>                            |
| Currency                   | Used to select the wanted currency for the balances.                                                                                                    | <ul> <li>All ISO Currencies</li> <li>USD: US Dollar</li> <li>JPY: Japanese yen</li> </ul>                                                 |
| Currency Type              | Used to select the currency type of the balances.                                                                                                    | <ul> <li>Total</li> <li>Entered</li> <li>Converted From (for each ISO currency)</li> </ul>                                                |

# **Allocation Security**

To access the Calculation Manager, you must be assigned one or more of the four privileges and permissions.

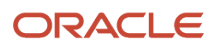

The following privileges and permissions are associated with the Calculation Manager:

- Generate General Ledger Allocation Formula Generate Allocation and Periodic Entries: Permits generation of allocation and periodic entries.
- Define General Ledger Allocation Formula Manage Allocation Rules or Rulesets through Calculation Manager: Grants the ability to update allocation rules or rule sets owned by the user with view access to all allocation rules or rule sets regardless of their ownership.
- Define Self Managed General Ledger Allocation Formula Manage Allocation Rules or RuleSets through Calculation Manager: Grants the ability to update allocation rules or rule sets, but limited to the ones owned by the user.
- Administer General Ledger Allocation Formula Administer Allocation Rules or RuleSets through Calculation Manager: Grants the ability to update all aspect of allocation rules or rule sets including the ownership attribute, regardless of the original definition's ownership.

# How Allocations Are Audited

You create allocations in the Enterprise Performance Management workspace using Calculation Manager and then you deploy them to Oracle General Ledger for use.

Allocation definitions are contained in General Ledger tables and Calculation Manager tables. When you enable audit for allocations using the **Manage Audit Policies** task in the Setup and Maintenance work area, the allocation definitions contained only in the General Ledger tables are audited.

This table shows how the tasks that you perform in Calculation Manager impact the General Ledger tables and appear on the audit report.

| Task                                                 | Impact on General Ledger Tables                                                                          | Audit Report                                                          |
|------------------------------------------------------|----------------------------------------------------------------------------------------------------|-----------------------------------------------------------------------|
| Create an allocation rule or rule set and deploy it. | New rows inserted.                                                                                       | Appears as inserts.                                                   |
| Update an allocation rule or rule set and deploy it. | Existing rows deleted and new rows inserted.                                                             | Appears as deletions and inserts.                                     |
| Delete an allocation rule or rule set.               | No impact on General Ledger tables until cube level deployment.                                          | Since only General Ledger tables are audited, deletions won't appear. |
| Deploy a cube with allocation rules or rule sets.    | All rows deleted and new rows inserted only for allocations that currently exist in Calculation Manager. | Rules and rule sets that were deleted appear as deletions.            |

#### Allocation Tasks and Impacts

Here's how you sync all allocation definitions between the General Ledger and Calculation Manager tables for a cube.

- **1.** From the System View tab in Calculation Manager, right-click the cube name.
- 2. Select **Deploy**. This action deletes all the allocations in the General Ledger tables for the selected cube and then recreates the allocations that exist in Calculation Manager.

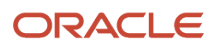

# **Recurring Journals**

# **Overview of Recurring Journals**

Define recurring journal formulas for transactions that you repeat every accounting period, such as accruals, depreciation charges, and allocations. Your formulas can be simple or complex.

Each formula can use:

- Fixed amounts and account balances, including standard, actual amounts, statistics, and period-to-date or year-to-date balances.
- Amounts from the current period, prior period, or same period last year.
- Amounts in your formulas, including total balances, entered currency balances, or statistical balances.

You can quickly create recurring formulas by copying and modifying existing formulas. You can:

- Define single ledger or multiple ledger recurring journal formula batches.
- Create a recurring journal formula batch that contains recurring journal entries for different ledgers.
- Define recurring journal formulas for your ledger currencies, entered currencies, and statistical currency.

#### Related Topics

• Types of Recurring Journals

# Types of Recurring Journals

You can use the following types of recurring journal entries to reduce data entry time and increase accuracy for journal entries that repeat each period.

- Skeleton: With no amounts
- Standard: With set amounts
- Formula: With variable amounts

#### **Skeleton Journal Entries**

Skeleton journal entries contain the same accounts each period, but have different amounts. After you generate skeleton journal entries, edit the unposted journal batch by entering the journal line amounts on the Edit Journals page.

Use skeleton journal entries to record statistical journals, such as headcount, units sold, barrels of oil, or other statistical factors. For example, to enter headcount for your cost centers each period:

- 1. Define a skeleton entry with your headcount accounts.
- **2.** Generate the skeleton entries.
- 3. Enter the actual headcount amounts before posting the batch.

**Note:** Set the journal entry to reverse automatically at the beginning of the next period if you enter the total headcount each period. Otherwise, if you only enter the change in the headcount each period, a reversing journal isn't required.

Best practices recommend that you create skeleton recurring journal entries in spreadsheets or copy existing journals.

To create journals in spreadsheets:

- 1. Navigator > Journals.
- 2. Select the Create Journal in Spreadsheet link to download the workbook template once.
- 3. Create and save the skeleton journal entry.
- 4. For each period open the template and enter the amount for the journal lines already in the template.
- 5. Upload the batch.
- 6. Open the journal on the Edit Journal page and add the amounts.
- 7. Once the updates are made, save, complete, and post the journal batch.

To copy journals:

- 1. Navigator > Journals > Manage Journals.
- **2.** Search for the journal to copy.
- **3.** Open the journal.
- 4. Click the Batch Actions Menu > Copy.
- 5. Make the wanted changes to the new journal.
- 6. Save, complete, and post the journal batch.

### Standard Recurring Journal Entries

Standard recurring journal entries contain the same accounts and amounts each period. Just as with skeleton recurring journal entries, best practices recommend that you create standard recurring journals in spreadsheets.

- 1. Navigator > Journals.
- 2. Select the **Create Journal in Spreadsheet** link to download the workbook template once.
- **3.** Create and save the standard journal entry.
- **4.** For each period, upload, and submit the batch with posting selected. The recurring journal batch is created and posted.

### Formula Recurring Journal Entries

Formula recurring journal entries contain formulas created using the formula component and allocation wizard in the **Calculation Manager**. These formulas calculate journal amounts that vary from period to period and are based on existing account balances or other criteria.

Use recurring journal entries to perform simple or complex allocations or eliminations. For example, you can allocate:

- A portion of your rent expense to another division.
- A pool of marketing costs to several departments based on the ratio of department revenues to total revenues.

### Create Recurring Journals

This example shows how to define and generate formula recurring journals that are automatically generated every period.

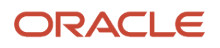

You must have:

- A role that can access the Journals work area in Oracle General Ledger.
- A duty that can access the Create Allocation Rules task.

The following assumptions apply:

- The chart of accounts includes segments for company, department, account, subaccount, and product.
- Account 1210 is the trade receivables account.
- The period-to-date activity in account 1210 is 100,000 USD.

Here are the goals for this example.

- Create a journal that populates a monthly allowance for bad debt based on 5% period-to-date activity in the trade receivables account.
- Account 7730 is the bad debt expense account and account 1260 is the allowance for bad debt account.
- A formula rule must be defined to generate the following journal entry for the period Apr-17 and thereafter.
  - 。 DR 01.000.7730.0000.000 5,000 USD
  - CR 01.000.1260.0000.000 5,000 USD

This worked example includes details for the following tasks:

- **1.** Configuring the Formula Rule
- 2. Creating the Runtime Prompt Variable
- 3. Creating the Rule Set
- 4. Generating the Allocation Journal

### Configuring the Formula Rule

Create a formula rule.

- **1.** Navigate to the Journals work area.
- 2. From the Tasks pane, click Create Allocation Rules.
- 3. Navigate to the Administer menu option and then select Calculation Manager. Calculation Manager opens in a new browser window and a cube is highlighted based on the data access set selected in the Journals work area.
- 4. Expand Essbase.
- 5. Expand VF\_USA\_Accounting\_Flexfield (your cube).
- 6. Expand db.
- 7. Highlight the Rules row, right-click, and select New from the menu.
- 8. Enter the Rule Name: Special Bad Debt Allocation, accept the other defaults, and click **OK**.
- **9.** The Rule Designer opens in a new tab. From the New Objects list, click, hold, and drag the Point of View object. Place it between the Begin and End nodes in the Rule Designer.
- **10.** Enter a Caption: Point of View.
- **11.** Perform the following steps to enter a Variable Dimension Value:
  - Click the **Value** field for Accounting Period.
  - <sup>o</sup> Click the **Actions** icon and select **Variable** from the drop-down list. A new window opens.
  - <sup>o</sup> For the Category, select Database from the drop-down list.
  - Click Accounting\_Period.
  - Click **OK**.
- **12.** Perform the following steps to enter other member dimension values:

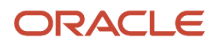

- Click the **Value** field for another dimension.
- Click the **Actions** icon and select **Member** from the drop-down list.
- Select a member and click the **Add** icon to move the member to the **Selections** panel.
- Click **OK**. Repeat for all dimensions to include in the Point of View.
- In this scenario, the following are fixed dimension values:
  - Company: 01
  - Department: 000
  - Subaccount: 0000
  - Product: 000
  - Currency: USD
  - Currency Type: Total
- From the New Objects list, click, hold, and drag the Formula component and place it between the Point of View nodes in the Rule Designer.
- Enter a Caption: Bad Debts Calculation.
- Enter the offset member.
- Click Next.

In this scenario, the offset is defined as account 1260, the allowance for bad debt. The offset is child combination 01.000.1260.0000.000 when combined with the fixed member dimension values in the Point of View.

**13.** Perform the following steps to enter the Formula member dimension value:

In this scenario, the formula member dimension value is defined as account 7730. The bad debt expense is charged to child combination 01.000.7730.0000.000 and combined with the fixed member dimension values in the Point of View.

- Click the icon for the formula field and select **Member** from the drop-down list.
- Select the **Account** dimension value, highlight the row, and click the **Select** icon to move the value to the **Selections** panel.

In this scenario, the goal is to calculate an allowance for bad debt based on the period-to-date activity in trade receivables account 1210. Trade receivable is child combination 01.000.1210.0000.000 when combined with the fixed member dimension values in the Point of View.

• Repeat for the other formula member values and click **OK** when all formula members are selected.

In this scenario, the following dimension values are selected. Selection of members for the following dimensions is required for the source in a formula component.

- Scenario: Actual
- Balance Amount: Period Activity
- Amount Type: PTD
- Multiply the formula expression by .05.
- Click the **Save** icon.
- Click the **Validate and Deploy** icon.

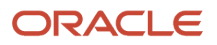

### Creating the Runtime Prompt Variable

Create a runtime prompt variable as an optional component of a rule. When you generate an allocation based on a rule with a defined runtime prompt variable, you are prompted to specify a dimension member for the variable. The variable is used in the allocation calculation.

For example, use a runtime prompt variable of Accounting Period, which prompts you to specify the period to use in the allocation calculation. A runtime prompt variable can be created once and used in multiple rules.

- **1.** Navigate to the Journals work area.
- 2. From the Tasks pane, click Create Allocation Rules.
- **3.** Once the Calculation Manager opens in a new browser window, a cube is highlighted based on the data access set selected in Journals work area. To define the runtime prompt, select Variables from the Tools menu.
- **4.** Expand to the db for the cube, highlight the row, right-click the row, and select New from the menu.
- 5. The Variable Designer opens in a new tab. A default value must be entered and the variable name can't contain any spaces. Complete the fields, as shown in this table.

| Field         | Value                   |
|---------------|-------------------------|
| Name          | AccountingPeriod        |
| Туре          | Member                  |
| Dimension     | AccountingPeriod        |
| Default Value | Apr-17                  |
| RTP           | Selected                |
| RTP Text      | Enter Accounting Period |

6. Click the **Save** icon. The runtime prompt variable is ready for use.

#### Creating the Rule Set

Rule sets are created by combining two or more related rules together to enable sequential allocating of balances.

- 1. Navigate to the Journals work area.
- 2. From the Tasks pane, click Create Allocation Rules.
- **3.** After the Calculation Manager opens in a new browser window, expand to Rule Sets for the selected cube. Highlight the row, right-click the row, and select New from the menu.
- **4.** Enter the rule set name and click **OK**.
- 5. The Ruleset Designer opens in a new tab. Expand to the db for the cube for which the rule set is created, expand the rules, and drag the rules for the rule set.
- 6. Click the row for the rule set, click the Variables tab, and select Merge Variables. Merge variables means that common variables among all of the rules in the rule set are merged. You only have to select the runtime prompt value once when submitting the Generate General Ledger Allocations process.
- 7. Click the Save icon.

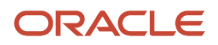

#### 8. Click the Validate and Deploy icon.

#### Generating the Allocation Journal

Start the allocation process to create the journal entries that populate the account balances.

- 1. Navigate to the Journals work area.
- 2. From the Tasks pane, click Generate General Ledger Allocations.
- 3. Select a rule or rule set and enter any runtime prompt values.
- 4. Click Submit.
- **5.** The Generate General Ledger Allocations task submits four processes consecutively (three, if the Post Allocations option isn't is selected). The processes calculate the allocation, write the results to the GL\_INTERFACE table, import the journal batches, and post the journal batches to the General Ledger.

### Schedule Recurring Journals

You can create processing schedules for recurring journal entries that have been defined in the Calculation Manager. Scheduling automates the monthly generation of the entries and speeds up the close process.

You can define multiple schedules for each calendar in General Ledger. These schedules can increment by accounting period, based on any calendar defined. Schedules are shared across ledgers.

### Scenario

In this example, you have created a reserve for bad debt recurring journal entry in the Calculation Manager. Now, add a recurring schedule to the entry to generate the entry once a month on the last day.

- 1. From the Journals work area, select the Generate General Ledger Allocations task. The Generate General Ledger Allocations page opens.
- 2. Select the rule: Reserve for Bad Debt.
- 3. Specify Accounting Period: Blank

**Note:** The **Accounting Period** field appears if you use a runtime prompt in your rule and select **Accounting Period** as the runtime variable.

- 4. Select the **Post Allocations** option.
- 5. Click Advanced.
- 6. Click the **Schedule** tab.
- 7. Select the Using a schedule option.
- 8. Select a frequency of Monthly.
- 9. Select Repeat: By date.
- **10.** Enter start and end dates.

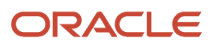

#### 11. Click Submit.

The following figure shows the Schedule tab on the Generate General Ledger Allocations process page. The options on the page are set to the values as directed in steps 7 through 10.

| Generate General Ledger All                                                                                                    |
|----------------------------------------------------------------------------------------------------|
| Name Generate General Ledger Allocations<br>Description Allocates Oracle Fusion General Ledger balances.<br>Schedule Using a schedule                                                                                                    |
| Parameters Schedule Notification                                                                                                    |
| Run O As soon as possible<br>O Using a schedule                                                                                                    |
| Frequency Monthly                                                                                                    |
| Repeat       By day         By date         Date       1       2       3       4       5       6       7         By date         Date       1       2       3       4       5       6       7         By date       10       11       12       13       14         15       16       17       18       19       20       21         22       23       24       25       26       27       28         29       30       31       V Last day of month |
| * Start Date 8/20/13 10:53 PM (UTC+00:00) GMT                                                                                                    |
| * End Date 8/20/14 10:54 PM 20 (UTC+00:00) Coordinated Universal Time (UTC)                                                                                                    |
| Customize Times                                                                                                    |
|                                                                                                    |

12. The generation process runs at the scheduled time.

# **Calculation Manager**

# Calculation Manager Toolbar

In addition to the Enterprise Performance Management Workspace buttons, the Calculation Manager toolbar displays buttons that are specific to the Calculation Manager. Not all buttons display in all the views and designers within the Calculation Manager.

The Calculation Manager toolbar consists of the following buttons:

• Home: Displays the default start-up option for the content area.

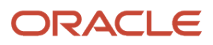

- System View: Displays the main view within the Calculation Manager. (This is the default view).
- List View: Displays a list of objects that you can filter by application type, application, object or database type, deployment status, and validation status.
- Custom View: Displays a view you can change with folders that you create.
- Filter Options: Opens the Filter dialog that you can use to filter objects in the List View.
- Refresh: Refreshes the view with your latest changes.

The Calculation Manager toolbar adds the following buttons when you open a rule:

- · Save: Saves the object with which you're working.
- Validate: Validates the object with which you're working.
- Validate and Deploy: Validates and deploys the object with which you're working.

### **Calculation Manager Menus**

Calculation Manager menus and menu options display in addition to Enterprise Performance Management Workspace menus and menu options. The menus and options vary depending on the view you're using and the object with which you're working.

The default view of the Calculation Manager displays the following menus when you launch Calculation Manager, System View.

Note: This topic describes the Calculation Manager menu options only.

#### File Menu

Enables you to create objects, open and close objects, import and export objects, print rules, and log off.

Note: Not all of these file menu options are available for the products that use Calculation Manager.

- New, Rule: Creates a rule
- New, RuleSet: Creates a rule set

#### Edit Menu

Enables you to edit objects you select. The Edit menu is available from most of the views and from within the Rule and Component definition pages.

- Edit, Delete: Deletes an object selected in the System, List, or Custom View
- Edit, Copy: Copies selected text
- Edit, Paste: Pastes text from the clipboard
- Edit, Copy Group: Copies a component group

**Note:** The Edit menu isn't available within the Deployment View.

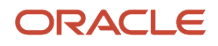

### View Menu

Enables you to open different views.

• View, View Pane: Displays or hides a list of existing and new objects that you can add to rules, rule sets, components, and templates.

**Note:** View Pan is the only View menu option available from within the Rule Designer and Rule Set Designer.

- View, List View: Displays a list of the objects you select on the Filter dialog. The filter dialog enables you to create a filtered list, by application type of applications, databases, and objects.
- View, System View: Displays a list of the Essbase applications, databases, and objects to which you have access. The System View is the default view.
- View, Custom View: Displays a view that you can change with folders that you create. This view enables you to organize objects in a way that's meaningful to you.
- View, Deployment View: Displays a list, by application type and application, of the rules and rule sets that are deployed and not deployed with their deployment and validation status.

### Tools Menu

Enables you to install other products, search for objects, create a filtered list of objects for the List View, edit the caption of an object, and access the Variable Navigator and Variable Designer.

- Tools, Filter: Opens the Filter dialog from which you can filter by application type, application, object type (rule, rule set, formula or script component, or template), calculation type, plan type, database, deployment status, and validation status. You can also select All to display all application types, applications, objects, and databases, regardless of their deployment and validation status.
- Tools, Variables: Opens the Variable Navigator in which you can navigate to a location for which you want to create, edit, copy, or delete a variable. From the location you select in the Variable Navigator, you can display the Variable Designer in which you can create, edit, copy, and delete variables for components.

**Note:** The two menu options listed aren't available within the Deployment view.

### Actions Menu

Enables you to validate and deploy objects that you select in the views and from within the Rule and Rule Set Designers. Not all of the Actions menu options are available from within the views and designers.

• Actions, Validate: Validates the rule, rule set, and formula component you selected

**Note:** This is the only Actions menu option available from within the Deployment View.

- Actions, Deploy: Deploys the rules or rule sets you selected.
- Actions, Quick Deploy: Deploys the rule in fewer steps than regular deployment by using a shortcut to one or more applications.

**Note:** This feature is available only from within the Rule Designer for Essbase business rules.

# How You Use Flow Charts in Rule Designer

View rules and templates, and the components they include, in a flow chart within the Rule Designer. When you open a rule, move among the components, for example, formulas, ranges, and loops, by selecting them in the flow chart.

Increase or decrease the size of the flow chart to view or hide details of the components.

When you select a component in the flow chart, its properties, usages, and other information are displayed in tabs. As you move among the components, the tabs change. For example, if you open an allocation rule and select the formula component in the flow chart the following properties are displayed:

- Properties of the formula, such as name, description, application, and application type to which the formula belongs
- Usages of the formula, such as which rules and templates the formula is used in.
- Text of the formula, such as the variables, members, and functions, that are displayed in the tabs.

### **Calculation Manager Views**

Views enable you to see Calculation Manager objects in different contexts. For example, the Deployment View displays objects according to whether they're deployed or not deployed. The Custom View displays objects according to filters and criteria that you select.

The Calculation Manager contains the following views:

- List View
- System View
- Custom View
- Deployment View
- View Pane

#### List View

The List View contains a filtered list of Essbase applications or databases, and objects, rule sets, rules, or formula components, filter according to your criteria.

### System View

The System View is the default view that's displayed when you start the Calculation Manager. It contains a list of all of the applications and objects to which you have access. Your privileges are determined by the role you're assigned in Shared Services. For each object, the owner, the user who made the last change, and the date the changes were last made are listed.

#### Custom View

The Custom View enables you to create folders and move objects into them to create a view that contains only your objects. This view enables you to organize objects in a way that's meaningful to you.

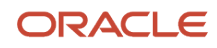

### Deployment View

The Deployment View contains a list of the rules and rule sets that are deployable with their deployment and validation status. From this view, select rules and rules sets in an application to make them deployable. Deploy one or more rules or rule sets (partial deployment), or deploy all rules and rule sets in an application (full deployment).

#### View Pane

The View Pane enables you to create or open an object. Depending on whether you're working in a rule or a rule set, the Rule or Ruleset Palette, is displayed in the View Pane. In the palette, move new and existing objects into the rule, rule set, or flow chart.

When working with views display or hide the View Pane using the View menu. In the Custom View, move new and existing objects from the View Pane into the folders you create. In the System and List views, the View Pane is hidden by default. In the Deployment View, the View Pane isn't available.

**Note:** The View Pane content varies depending on which view you're in and whether you're working with a rule set, rule, template, or component.

The following table lists the tasks that can be performed from the various views in the Calculation Manager.

| Tasks                                                          | List View | System View | Custom View | Deployment |
|----------------------------------------------------------------|-----------|-------------|-------------|------------|
| Create, open, rename,<br>delete, refresh, and close<br>objects | Yes       | Yes         | Yes         | Yes        |
| Set preferences                                                | Yes       | Yes         | Yes         | Yes        |
| Import and export objects                                      | Yes       | Yes         | Yes         | Yes        |
| Show the usages of objects                                     | Yes       | Yes         | Yes         | Yes        |
| Create a copy of objects                                       | Yes       | Yes         | Yes         | Yes        |
| Print a business rule                                          | Yes       | Yes         | Yes         | Yes        |
| Select views                                                   | Yes       | Yes         | Yes         | Yes        |
| Sign out Workspace                                             | Yes       | Yes         | Yes         | Yes        |
| Work with favorites                                            | Yes       | Yes         | Yes         | Yes        |
| Perform an advanced search                                     | Yes       | Yes         | Yes         | Yes        |
| Start help                                                     | Yes       | Yes         | Yes         | Yes        |

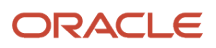

| Tasks                                                              | List View | System View | Custom View | Deployment |
|--------------------------------------------------------------------|-----------|-------------|-------------|------------|
| Filter objects in the view<br>according to criteria you<br>specify | Yes       | No          | No          | No         |
| Work with variables                                                | Yes       | Yes         | No          | Yes        |
| Validate objects                                                   | Yes       | No          | No          | Yes        |
| Create a shortcut to a business rule                               | No        | Yes         | No          | No         |
| Import and export business rules and other objects                 | No        | Yes         | Yes         | No         |
| Validate and migrate objects                                       | No        | Yes         | Yes         | No         |
| Change the owner of an object                                      | No        | No          | Yes         | Yes        |
| Deploy objects                                                     | No        | No          | No          | Yes        |

#### Related Topics

• Filter Objects in the List View

# Filter Objects in the List View

You can use filters in the List View to filter objects according to their application type (such as Essbase), application or database, object type (such as allocation rules, allocation rule sets, and formula components) and deployment or validation status.

#### Scenario

To create a filtered list of objects in the List View:

1. From the System View, select View, List View.

The Filter dialog is displayed the first time you open the List View. If you select filtering options, then close the List View to work in the System or Custom View. When you reopen the List View, the filter dialog is not displayed. To change the filtering options when you reopen the List View, select Tools, Filter to open the Filter dialog.

2. In the Filter dialog, on Filter Options, for Application Type, select Essbase.

#### 3. Do one of these tasks:

- For Essbase: In the Application and Object Type fields, select the applications and object types you want to display in the List View. The default is All.
- For Deployed Status and Validated Status, clear any check boxes of selections you don't want to display. All check boxes are selected by default.

**Tip:** Click Reset to reset the dialog with default values.

- On Advanced Options, for Object Label, select one of these options to display only objects whose names match the criteria:
  - Starts With, to display only objects whose names start with characters you specify.
  - Ends With, to display only objects whose names end with characters you specify.
  - Contains, to display only objects whose names contain characters you specify.
  - Matches, to display only objects whose names match characters you specify.
- Enter the characters that are common to the names of the objects you want to display.
- Select Ignore case to display objects whose names contain characters in either upper or lower case, even if the case does not match the case of the text you entered in step 6.
- In Created By, enter the name of the user who created objects you want to display.
- <sup>o</sup> In Modified By, enter the name of the user who modified objects you want to display.
- For Created Date, select After, Before, or Between to display only objects that were created after, before, or between dates you specify. Between is the default. Click the list of values to display calendars from which you can select dates.
- For Modified Date, select After, Before, or Between to display only objects that were modified after, before, or between dates you specify. (Between is the default.) Click the list of values to display calendars from which you can select dates.
- For Any Text, select an option to display only objects containing text that starts with, ends with, contains, or matches text that you enter. To display objects that include this text regardless of its case, select lgnore case.
- 4. Click OK.

# Allocation Rules

### **Overview of Allocation Rules**

The Calculation Manager enables you to create, validate, deploy, and administer sophisticated multidimensional allocation rules. An allocation rule is logical expressions or formulas that are created within an application to produce a set of resulting values.

Create an allocation rule set of two or more related rules to launch the rules sequentially.

Before you create a rule or rule set, you must understand the database outline and the application with which you are working. This information helps you create your allocation rules more efficiently. Learn the following about your data:

- How the data is stored and aggregated.
- What level the data gets loaded into the database.

- What order the calculations are performed.
- What key assumptions drive the calculations.

Create allocation rules using components like formulas, member ranges, and variables, including run time prompt variables.

# Create an Allocation Rule

You can create one or more allocation rules to use to allocate balances, as needed for financial reporting from the System View. You can also create an allocation rule from the List, Custom, and Deployment Views.

This is a test intro for introducing a graphic.

### Scenario

To create a new rule:

- 1. Navigator > General Accounting: Journals > Create Allocation Rules link.
- 2. Navigate menu > Administration > Calculation Manager.
- 3. File menu > New > Rule.
- 4. In New Rule, enter the rule's name.
- 5. Enter the **Application Type**: Essbase.

**Note:** The application type is populated by default with the application type in which you are creating the new rule.

- 6. Select an **Application Name**. The application name must be a valid Essbase application such as your chart of accounts name.
- 7. Select the **Database**.

**Note:** If you expand the following options in the **System View**: Essbase > your Application > Database name, then right-click **Rules** and select **New** to create a new rule, the **New Rule** dialog is populated with the Application Type, the Application, and the Database you are working in within the System View.

8. Click OK. The new rule is displayed in the Rule Designer.

# Design an Allocation Rule

An allocation rule is a Calculation Manager object that consists of calculations. The calculations are grouped into components. A rule can contain one or more components.

You create an allocation rule for an Essbase application. The rule is represented graphically in a flow chart into which you can drag and drop components to design the rule.

#### Scenario

To design an allocation rule:

1. Navigate to the Journals work area and click the Create Allocations Rules task from the Tasks pane.

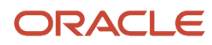

- 2. Click Navigate > Administration > Calculation Manager.
- 3. In the **System View**, perform one of these tasks:
  - Click File > New > Rule. Expand the Essbase Application Type, the Application, and the Calculation Type, Plan Type, or Database.
  - Right-click **Rules** and select **New**.
- **4.** In **New Rule**, enter the rule's name, the **Application Type** Essbase, and the **Application Name**. The application name must be a valid Essbase application.
- 5. Select the **Database**.
- 6. OK.

**Note:** If you right-click **Rules** and select **New** to create a new allocation rule, the **New Rule** dialog is populated with the **Application Type**, the **Application**, and the **Calculation**, **Plan Type**, or **Database** you are working in within the System View.

7. To design the allocation rule, from the **Rule Palette**, drag new and existing objects, and drop them into the flow chart within the **Rule Designer**.

**Note:** You can also create objects such as formulas and scripts independently of the rule, and add them to the rule later.

- 8. From New Objects, drag and drop these components to insert a new component into the rule's flow chart:
  - Point of Views:
  - Allocations:
  - Formulas:
- 9. On **Properties**, enter properties for the rule.

**Note:** The number and contents of the tabs change as you add components to the rule and move along the rule's components in the flow chart. To enter properties and other information for the rule's components, select the component in the flow chart. You can optionally:

- Edit the name by entering a new one of up to 50 characters. The name defaults from the New Rule dialog.
- Enter a description of up to 255 characters for the rule.
- Enter a caption for the rule. The caption displays in the flow chart.
- Enter comments for the rule. For example, you may want to tell the users how to use the rule.
- **10.** For Essbase: On **Global Range**, specify what dimensions are common to all of the components in the rule by selecting values, for example, members, variables, and functions for each dimension. The values you select for the dimensions are the values that are calculated when the rule is launched.
  - a. Select values for a dimension by clicking its row in the **Select Value** column.
  - **b.** When the Actions icon is displayed, click the icon, and select one of these:
    - Variable
    - Member
    - Function

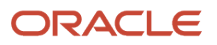

**11.** For Essbase: On **Variables**, select **Merge Variables** to merge all instances of the same variable used in the allocation rule so only the first instance of each variable is displayed when the rule is launched. If you don't select this check box, all instances of each variable are displayed.

**Note:** If you select **Merge Variables**, the first value that the user enters for the runtime prompt is used for all subsequent occurrences of that runtime prompt during validation and launch.

- 12. On the **Usages** tab, you view which allocation rules and rule sets use the rule, if any. You cannot edit any of the information about this tab. The following information is displayed for the allocation rules and rule sets using the allocation rule:
  - Names
  - Application Name
  - Deployment Status
  - Validation Status
  - Description

**Note:** By default, an allocation rule is not used by any allocation rules or rule sets when create.

**13.** Repeat these steps for each component you want to add to the allocation rule.

**Note:** As you add components to an allocation rule, you can increase or decrease the size of the component icons and the amount of detail that is displayed in the flow chart. You can use the zoom bar to zoom in and out within the flow chart. You can select a component to view its properties and edit a component on the Properties tab.

- 14. Select File, Save.
- 15. After you design and save the rule, you can do any of these tasks:
  - Print it.
  - Validate it.
  - Deploy it.
  - Generate it from within Oracle General Ledger by navigating to the Journals work area and clicking Generate General Ledger Allocations from the Tasks pane.

### Date Effective Allocation Rules and Rule Sets

Use the Date Effectivity for Allocation Rules and Rule Sets feature to generate allocations based on an allocation rule or rule set's start and end dates.

With this feature, you can prevent recurring journals from being created on the wrong dates. The **Generate Allocations** and **Generate Intercompany Allocations** processes enforce the start and end dates that you enter based on accounting period. If you don't opt in to this feature, the generation process ignores the entered start and end dates.

#### Where You Enter Dates

You set up allocation rules and rule sets using Calculation Manager. The date fields are in the Properties tab in the Rule Designer and Rule Set Designer.

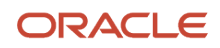

Here's a screenshot of the Properties tab on the Rule Designer.

| ile Designer |              |           |        |              |                          |
|--------------|--------------|-----------|--------|--------------|--------------------------|
| Properties   | Global Range | Variables | Usages |              |                          |
| Name:        |              |           |        | Application: | OperationsAccountingFlex |
| Caption:     |              |           |        | Database:    | db                       |
| Description: |              |           |        | Comments:    |                          |
|              |              |           |        |              |                          |
| Options      |              |           |        |              |                          |
| Start Date   |              |           |        | End Date     |                          |

Here's a screenshot of the Properties tab in the Rule Set Designer.

|    | Ruleset Design                                          | er             | Applic | ation                     | Ту         | pe       | Description    |
|----|---------------------------------------------------------|----------------|--------|---------------------------|------------|----------|----------------|
|    | 🔺 🏠 SET1                                                |                | VF_U   | SA_Accounting_I           | Flexfie    |          |                |
|    | 🤪 Fix                                                   | edAmount       | VF_U   | SA_Accounting_            | Flexfie dt | )        |                |
|    | 🤪 FC                                                    |                | VF_U   | SA_Accounting_            | Flexfie db | )        |                |
|    |                                                         |                |        |                           |            |          |                |
| Na | operties Usa                                            | ages Variables |        | Application:              | VF_US      | A_Accou  | unting_Flexfie |
| Na | operties Usa                                            | ages Variables |        | Application:              | VF_US      | A_Accou  | unting_Flexfie |
| Na | operties Usa<br>ame:<br>escription:                     | SET1           |        | Application:<br>Comments: | VF_US      | GA_Accou | unting_Flexfie |
| De | operties Usa<br>ame:<br>escription:<br>] Enable Paralle | SET1           |        | Application:<br>Comments: | VF_US      | GA_Accou | unting_Flexfie |

### How Dates Are Used

Recurring journals are generated only if the accounting dates for the resulting journals fall between the allocation rule (or rule set) start and end dates.

**Note:** The generate allocations process works the same way, regardless of whether you submit it manually or through a schedule.

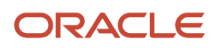

Let's say you have an allocation rule with a start date of **March 31**, **2019**, and an end date of **May 31**, **2019**. You submit the allocation process on **June 6**, **2019**. Here's what happens depending on the accounting period.

| Accounting Period | Are Recurring Journals Generated?                                                                                                    |
|-------------------|----------------------------------------------------------------------------------------------------|
| May-19            | Yes. The accounting date for the journals is the last day of the accounting period, which is May 31, 2019.<br>That date falls within the rule's start and end dates.       |
| Jun-19            | No. The accounting date for the journals is the last day of the accounting period, which is June 30, 2019. That date falls outside of the rule's end date of May 31, 2019. |

### How Start and End Dates Work with Rule Sets

If a rule set doesn't have a start and end date, this is what happens.

The generate allocations process checks the accounting dates for each rule's journals against that rule's start and end date. If the accounting date for any rule falls outside of its start and end date, none of the recurring journals are generated. Either all the journals for every rule in the rule set are generated, or none are generated.

If a rule set has a start and end date, a check is performed against the rule set's dates. The generate allocations process checks the accounting dates for each rule's journals against the rule set's start and end date. If the accounting date for any rule falls outside of the rule set's start and end date, none of the recurring journals are generated. Either all the journals for every rule in the rule set are generated, or none are generated.

# Start Calculation Manager

This example demonstrates how to begin to create allocations and other journal templates with formulas, to generate periodic journal entries automatically.

### Starting Calculation Manager

- 1. Navigate to the General Accounting, Journals work area.
- 2. In the General Accounting, Journals work area, click the **Create Allocation Rules** link.
- **3.** In the Enterprise Performance Management System Workspace, select Administer, then Calculation Manager from the Navigate menu.
- 4. In Allocation Manager, select Variables from the Tools menu.
- 5. Expand the Essbase tree.
- 6. Expand the database to which you want to add a rule set. For this example, expand VF\_USA\_Accounting\_Flexfield.
- 7. Right-click the db icon and select New from the list.

**Note:** If the database already has a rule set, you can add a rule by right-clicking the rule set and selecting New.

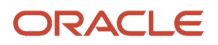

8. On the Properties tab, complete the fields, as shown in this table.

| Field         | Value                   |
|---------------|-------------------------|
| Name          | Balancing_Segment_Value |
| Туре          | Member                  |
| Dimension     | Company                 |
| Default Value | 3888                    |
| RTP Text      | Enter Company Text      |

#### 9. Click Save.

#### **Related Topics**

- Create an Allocation Rule with a Formula Component
- Create an Allocation Rule with an Allocation Component
- Create and Deploy an Allocation Rule Set
- Generate Allocations and Periodic Entries Manually

### Create an Allocation Rule with an Allocation Component

This example demonstrates how to create an allocation rule with allocation components.

You are the General Accountant for InFusion America Inc. You are creating an allocation rule with allocation components.

A rule consists of calculations that are grouped into components. When you design allocation rules, you add variables to components. Variables assume the values that you define for them. Replacement variables provide a substitution value when you design or generate an allocation rule.

#### Creating an Allocation Rule with an Allocation Component

- 1. Click the Navigator.
- 2. Click the **Journals** link for the General Accounting work area to access the Journals work area.
- 3. Click the Create Allocation Rules link.
- 4. In the Enterprise Performance Management System Workspace, click the Navigate menu.
- 5. Select Administer and then Calculation Manager.
- 6. On the System View tab of Calculation Manager, expand the Essbase tree.
- **7.** Expand the VF\_USA\_Accounting\_Flexfield tree node.
- **8.** Expand the db tree item.

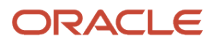

- **9.** Right-click the Rules tree item.
- 10. Select New.
- **11.** In the New Rule dialog box, enter EMEA Overhead Distribution in the **Name** field.
- 12. Click OK.

You design a rule by dragging components from the Rule Palette to the Rule Designer flow chart. Each component performs a separate task. You can add Point of View, Allocation, or Formula components to your rule.

You enter additional rule details on the Properties tab.

**13.** In the Rule Palette area, drag the Point of View object to the Rule Designer area.

The begin and end components of the rule appear in the Rule Designer work area.

- **14.** On the Point of View tab, click in the **Ledger** field of the Dimension value table.
- 15. Click the Actions button for the Ledger field.
- 16. Select Member.
- **17.** In the Member Selector dialog box, expand the Ledger tree, and expand the All Ledgers tree node.
- **18.** Click the Vision Operations (USA) tree item and click **Select** to move it to the Selections panel.
- **19.** Click **OK**.
- **20.** Repeat the preceding steps and complete the following dimension fields, as shown in this table.

| Field       | Value                                  |
|-------------|----------------------------------------|
| Company     | "All Company Values","00"              |
| Sub-Account | "All Sub-Account Values","0000"        |
| Product     | "All Product Values","[Product]@[000]" |
| Currency    | "USD"                                  |

- **21.** From the Rule Palette, drag Allocation to the Rule Designer panel.
- **22.** In the Allocate Wizard, click in the Value column of the **AccountingPeriod** field.
- 23. Click the Actions button.
- 24. Select Variable.
- 25. In the Select Variable dialog box, select Database in the **Category** field.
- **26.** Click the **Balancing\_Segment\_Value** field, and click **OK**.
- 27. Click Next.
- 28. Click in the Select Value column of the Company field.
- **29.** Click the **Actions** button.
- 30. Select Member.
- **31.** In the Member Selector dialog box, expand the Company tree.
- **32.** Expand the All Company Values tree item.
- **33.** Click the 00 tree item.
- **34.** Click **Select** to move it to the Selections panel.
- 35. Click Next.

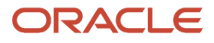

#### **36.** Use the preceding procedure and complete the dimension fields, as shown in this table.

| Field      | Value                | Action |
|------------|----------------------|--------|
| Department | "[Department]@[000]" | Member |
| Account    | an account           | Member |

**37.** Click **Save** and then **OK**.

### Create an Allocation Rule with a Formula Component

This example demonstrates how to create an allocation rule with a formula component.

You are the General Accountant for InFusion America Inc. You are tasked with creating an allocation rule with a formula component.

Rules are based on formulas. The formulas use multiple criteria. For example, you can use account balances or statistical amounts to allocate shared revenue or costs across multiple organizational units. You can define complex computations based on variables from various charts of accounts. You can group journal formulas together and run them sequentially to update account balances in a step-by-step process.

### Creating an Allocation Rule with a Formula Component

- 1. Click the Navigator.
- 2. Click the **Journals** link from the General Accounting work area to access the Journals work area.
- 3. Click the Create Allocation Rules link.
- 4. In the Enterprise Performance Management System Workspace, click the Navigate menu.
- 5. Select Administer and then Calculation Manager.
- 6. On the System View tab of Calculation Manager, expand the Essbase tree.
- **7.** Expand the VF\_USA\_Accounting\_Flexfield tree item.
- 8. Expand the db tree node.
- 9. Right-click the Rules tree item and select New.
- **10.** In the New Rule dialog box, enter EMEA Overhead Distribution in the **Name** field and click **OK**.

You design a rule by dragging components from the Rule Palette to the Rule Designer flow chart. Each component performs a separate task. You can add Point of View, Allocation, or Formula components to your rule.

You enter additional rule details on the Properties tab.

**11.** On the Properties tab, complete the fields, as shown in this table.

| Field | Value                  |
|-------|------------------------|
| Name  | Reserve for bad debts. |

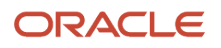

| Field       | Value                                                          |
|-------------|----------------------------------------------------------------|
| Description | This formula rule calculates the reserve needed for bad debts. |

- **12.** In the Rule Palette area, drag the Point of View object to the Rule Designer area.
- **13.** In the Point of View area, enter POV in the **Caption** field.
- 14. Click in the Ledger field.
- **15.** Click the **Actions** button for the **Ledger** field.
- **16.** Select Member.
- **17.** In the Member Selector dialog box, expand the Ledger tree.
- **18.** Expand the All Ledgers tree item.
- **19.** Click the EMEA\_PC\_PL tree item.
- **20.** Click the **Select** button to move the ledger to the selected panel.
- **21.** Click **OK**.
- 22. Repeat the preceding steps to complete the fields, as shown in this table.

| Field         | Value                              |
|---------------|------------------------------------|
| Company       | "[All Company Values].[3888]"      |
| Cost_Center   | "000"                              |
| Program       | "[All Program Values].[0000]"      |
| Location      | "[Location]@[0000]"                |
| Division      | "[All Division Values].[0000]"     |
| Product       | "[All Product Values].[0000]"      |
| Intercompany  | "[All Intercompany Values].[0000]" |
| Currency      | "USD"                              |
| Currency Type | "Total"                            |

- **23.** Click the **Actions** button for the **AccountingPeriod** field.
- **24.** Select Variable.
- 25. In the Select Variable dialog box, select Database in the Category field.
- **26.** Select the Accounting\_Period variable and click **OK**.
- 27. To define the formula, drag the Formula object from the Rule Palette to the POV loop in the Rule Designer.
- **28.** On the Formula tab, enter Bad Debts Calculation in the **Caption** field.
- **29.** Click in the **Enter formula** field.
- **30.** Click the **Actions** button for the **Enter formula** field.
- 31. Select Member.
- **32.** In the Member Selector dialog box, select Scenario in the **Dimensions** field.
- **33.** Expand the Scenario tree and click the Actual tree node.
- **34.** Click the **Select** button to move Actual to the Selections panel.
- **35.** Repeat the preceding steps to select the remaining dimensions and members for the formula and complete the fields, as shown in this table.

| Field          | Value          |
|----------------|----------------|
| Balance Amount | Ending Balance |
| Amount Type    | YTD            |
| Account        | 1399           |

- 36. Click OK.
- **37.** To enter a formula to create 5 percent of total accounts receivable as reserve for bad debts, in the **Enter formula** field, at the end of the formula you just created, enter \*.05\*-1.
- **38.** To specify the target members, click in the **Enter member name** field.
- **39.** Click the **Actions** button.
- **40.** Select Member.
- **41.** In the Member Selector dialog box, expand the Account tree until the account 75555 appears.
- 42. Click account 75555.
- **43.** Click the **Select** button to move the account to the Selections panel.
- **44.** Click **OK**.
- 45. To specify offset members, on the Formula tab, enter "13005" in the Offset Member field.
- 46. Click Save.
- 47. Click OK.
- 48. Click the Validate button and then the OK button to acknowledge validation of the rule.
- 49. To deploy the rule, click the **Quick Deploy** button in the toolbar.
- 50. On the Deployment Status dialog box, click **OK** to acknowledge successful deployment.

# Edit an Allocation Rule

You can edit the structure of an allocation rule by adding to, removing, or changing its components. You can also edit the properties of the allocation rule's components and the properties of the allocation rule itself.

You can edit these properties of an allocation rule:

- Name and caption
- Description and comments
- Range of dimensions and members

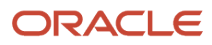

• Variables, you include in the allocation rule

#### Scenario

To edit an allocation rule:

- 1. Navigator > General Accounting: Journals > Create Allocation Rules link.
- 2. Navigate menu > Administration > Calculation Manager.
- **3.** In the **System View**, expand the **Essbase Application Type**, the **Application**, or **Database**, and **Rules**. Do one of these tasks:
  - a. Right-click the rule you want to edit, and select **Open**.
  - b. Select the rule you want to edit, and select File, Open.
- **4.** To edit the rule, in the **Rule Designer**, add new components, and copy and delete existing components, from the rule's flow chart.

**Note:** As you edit components in an allocation rule, you can increase or decrease the size of the component icons and the amount of detail that is displayed in the flow chart. To edit, you use the zoom bar to zoom in and out within the flow chart. When the flow chart is displayed in small or very small sizes, the component captions don't display, but you can place your mouse pointer over any icon to read its caption. Regardless of the size of the components in the flow chart, you can select a component to view its properties on the Properties tab.

- 5. To delete a component from the flow chart, select the component, right-click it, and select **Remove**.
- 6. To copy and paste a component, select the component, right-click it, and select **Copy**. Then paste it into the flow chart.
- 7. To add a new component:
- 8. From **New Objects**, drag and drop components to insert a new component into the rule's flow chart:
  - Point of Views
  - Allocations
  - Formulas
- **9.** From **Existing Objects**, drag existing objects from Essbase applications and drop them into the rule's flow chart.
- **10.** For Essbase: On **Global Range**, you can edit the values that is, members, variables, and functions that define the range of values to be calculated when the rule is launched.
- **11.** Select values for a dimension by clicking its row in the **Select Value** column.
- 12. When the Actions icon is displayed, click it, and select one of these:
  - Variable
  - Member
  - Member
- **13.** For Essbase: **On Variables**, you can create variables for the rule.
- 14. On **Usages** tab, you can view which rules and rule sets use the rule, if any. This is the information you can view about the rules and rule sets that use the rule:

**Note:** On the **Usages** tab, you view which allocation rules and rule sets use the rule, if any. You cannot edit any of the information on this tab. The following information is displayed for the allocation rules and rule sets using the allocation rule:

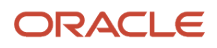

- Names
- Database
- Application Name
- Deployment Status
- Validation Status
- Description
- 15. Select File, Save.

# Print an Allocation Rule

You can print an allocation rule's properties, its flow chart, and the details of its components.

For example, if you print an allocation rule that contains a formula component for allocation expenses and shows:

- The formula syntax.
- The functions and variables that contain the formula.
- A summary of the steps in the rule's flow chart but not in graphical form.
- The rule's properties.

**Note:** You cannot print allocation rule sets.

#### Scenario

To print an allocation rule:

- 1. Navigator > General Accounting > Journals > Create Allocation Rules link.
- 2. Navigate menu > Administration > Calculation Manager.
- **3.** In the **System View**, expand the **Essbase Application Type**, the **Application**, or **Database**, and **Rules**. Select the rule you want to print.
- 4. Select File, Print.

**Note:** You can also select **File**, **Print** from within the **Rule Designer** to print a rule.

- 5. In Print Preview, do these tasks:
- 6. Select the **Print** options:
  - Paper size
  - Print orientation: **portrait** or **landscape**.
- 7. Select **General Rule Information** to print the rule's description and other details from the **Properties** tab. The details include the rule's name, the application, its owner, the date the rule was created, and the date the rule was last modified.
- 8. Select Flow Chart and Expanded or Collapsed, to print the flow chart, and you want to print it with the component details expanded or collapse.
- **9.** Select the number of pages you want to print the components across (horizontally). Select the number of pages to print the components down (vertically).
- **10.** Select the Page Order options:

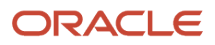

- **Down**, **then across**: The components in the flow chart print down (vertically, as rows do) on the number of pages you specified in the previous step. Then the components print across (horizontally, as columns do) on the number of pages you specified in the previous step.
- **Across**, **then down**: The components in the flow chart print across (horizontally, as columns do) on the number of pages you specified in the previous step. Then the components print down (vertically, as rows do) on the number of pages you specified in the previous step.
- 11. Select the remaining Rule Information options:
  - Select **Summary**, to print a summary of the components in the flow chart.
  - Select Variable Section to print information about any variables used in the rule.
  - Select Detail Section to print detailed information about the components in the rule.
  - Select **Page break before sections** to create a page break between summary, variable, and detail sections. This option is selected by default.
  - Select Nested Rules to print rules contained in other rules.
- 12. Select Generate PDF.
- 13. A PDF file of the rule is opened in Adobe Acrobat.
- 14. Click the **Print** icon in Adobe Acrobat.
- 15. In the Print dialog, select the print options specific to the printer you are using, and click Print.

## Generate Allocations and Periodic Entries Manually

This example demonstrates how to generate an allocation or periodic entry manually from Oracle General Ledger.

You are the General Accountant for InFusion America Inc. You have created allocation and periodic journal entry definitions for several monthly entries. You now generate these entries.

**Note:** Schedule allocations and periodic entries in the Journals work area for automatic generation. The accounting period automatically increments for each subsequent run if defined as a Run Time Prompt for the Allocation Rule selected.

Prior to generating the allocation and periodic entries, the following tasks must be completed:

- The period is set to **Open or Future Enterable**. You post in open periods, but generation can take place in either an open or future enterable period.
- The rules or rules sets have been defined, validated, and deployed successfully from the Calculation Manager.
- The journal balances, which are inputs for the allocation or periodic rules, are entered and posted in the proper period.

#### Generating Allocations and Periodic Entries Manually

- 1. From the Navigator, click the Journals link to open the Journals work area.
- 2. In the task pane of the Journals page, click the Generate Allocations link to open the Submission page.
- 3. Optionally select one or all of the following options:
  - Print Output
  - E-mail me the output

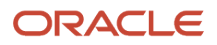

- Notify me when this process ends
- **4.** Select a rule or rule set from the list of values.
- 5. Enter the submission parameters, including Ledger, Balancing Segment Value, and Period. The application automatically sets the last day of the submission period as the Accounting Date and Calculation Effective Date.
- 6. Accept the selected check box for the **Post Allocations** option to enable the process to post the journal entries.

If you deselect the check box for the Post Allocations option, you must either manually post or define an AutoPost Criteria Set to post automatically.

7. Click Submit.

After the generation process is complete, the journal entries created by the process are available for inquiry on the Journals page.

# Create an Allocation Rule and Generate Allocations

This example distributes a cost that's recorded in one account to different cost centers, based on the headcount in each cost center.

#### **Watch video**

The headcount is recorded using the statistical currency, and the cost centers receiving the cost are in a parent cost center. The chart of account consists of the following segments:

- Company
- Line of Business
- Account
- Cost Center
- Product
- Intercompany

#### Create the Rule

Navigate to the Calculation Manager, which is the tool for managing allocations.

- **1.** Navigate to the Journals work area.
- 2. Click the **Tasks** icon and select the Create Allocation Rules task. The task opens the Enterprise Performance Management workspace.
- 3. From the Navigate menu, select Administer, Calculation Manager.
- **4.** Expand the Essbase application.
- 5. Find the balances cube for the chart of accounts that's associated with the relevant ledger and expand it.
- 6. Right-click the **Rules** node and select **New** from the menu. The New Rule window opens.

**Tip:** Since the rule is going to allocate cost based on headcount, consider including headcount in the rule name.

7. Accept the default values for the rest of the fields and click **OK**. The New Rule window closes and the Rule Designer opens in a new tab with the name of the rule you just entered.

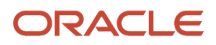

### Define the Point of View

Set the Point of View to default values that are fixed throughout the allocation rule. For example, if a chart of accounts has a future-use segment that's currently not used, you can use the Point of View to set a default value such as 000. Then you don't have to select a value for this segment when defining the rule.

- 1. In the Rule Palette, select the **Point of View** object and place it between the beginning and ending components in the flow chart on the Designer area.
- 2. To have users supply the accounting period when the allocation is run, use a variable. Runtime prompt variables make rules dynamic and reusable. Click in the **Value** field for the **Accounting Period** row.
- 3. Click the Actions icon and select Variable. The Select Variable window opens.
- 4. Select the **Database** category, which is the category for the specific cube. The **Application** category applies to all cubes.
- 5. In this example, the accounting period is already defined as a variable, so select it and click **OK**.
- 6. Click the **Member Selector** button. The Member Selector window opens. You can set the fixed dimensions namely, Ledger, Company, Line of Business, Product, and Intercompany segments from the Member Selector. You can also set the Currency and Currency type. You can expand the dimensions to find the values or you can search for them. Alternatively, instead of using the Member Selector, you can enter the values manually.
- 7. Select Ledger from the **Dimensions** drop-down value.
- 8. Expand All Ledgers.
- **9.** Select the appropriate ledger.
- **10.** Click the **Select** icon to move the ledger to the Selections panel.
- **11.** From the **Dimensions** list, select the Company, the Line of Business, the Product, the Intercompany, and the Currency dimensions, and set them.
- 12. Select Currency Type from the **Dimensions** list.
- **13.** Expand the **Currency Type** node and select Total. This selection indicates that the allocation is going to use balances in the ledger currency, including the equivalent ledger currency balances of foreign currency journals.

**Note:** If you select Entered, the allocation would only use amounts where the entered currency is the currency that was selected for the Currency dimension.

14. Click OK. The Member Selector window closes.

Fixed values have now been set for all of the segments, except the Account and Cost Center segments.

### Define the Allocation Component

- From the Rule Palette, select the Allocation object and place it between the point of view member components in the flow chart on the Designer Area. The Allocate Wizard window opens and the Point of View tab opens. This Point of View is specific to the Allocation component, so if you have a rule with multiple Allocation components, you can specify a Point of View for each of them. Since this rule has only one Allocation component, and you have already defined a Point of View, skip this step.
- 2. Click Next. The Source tab opens.

The source is the revenue pool to be distributed or allocated. A source can be a referenced account balance or a user-defined amount. For this rule, the source is the communication cost. To retrieve the cost, you must provide the account combination. You already specified values for the Company, Line of Business, Product, and Intercompany segments in the Point of View, so the only source segments to specify here are Account and Cost Center.

- 3. Click the **Member Selector** button. The Member Selector window opens.
  - a. On the **Dimensions** list, select **Account**.

- **b.** Click the Search tab and search for the communications cost account.
- c. Select the account and click the **Select** icon to move the account to the Selections section.
- d. On the **Dimensions** list, select **Cost Center**.
- e. Click the Search tab and search for the cost center.
- f. Select the cost center and click the **Select** icon to move the cost center to the Selections section.
- g. Click OK. The Member Selector window closes.
- 4. The remaining dimensions, Scenario, Balance Amount, and Amount Type, specify what balance to retrieve from the source account. On the Allocate Wizard window, the default value for the **Scenario** dimension is Total for Allocations, which is the sum of the actual and allocated amounts. Since the source for this rule only involves actual balances, you must change the value. Click the **Member Selector** button. The Member Selector window opens.
  - a. On the **Dimensions** list, select Scenario.
  - b. Expand Scenario in the Members tab.
  - c. Select Actual and click the Select button to move it to the Selections section.

**Note:** If you have two rules with the second rule using the allocations resulting from the first rule, use the Allocated scenario for the second rule.

- d. On the **Dimensions** list, select Balance Amount.
- e. Expand Balance Amount in the Members tab.
- **f.** Since the rule is going to allocate communications cost for the period, select Period Activity. Click the **Select** icon to move it to the Selections section.
- g. Click **OK**. The Member Selector window closes.
- 5. Accept the default value for the **Amount Type** dimension as Period to Date.
- 6. Click **Next**. The Allocation Range tab opens. The range is the spread of values that the source is distributed against. In this rule, the cost is allocated across cost centers.
- 7. Click in the **Select Value** field in the **Cost Center** row.
- 8. Click the **Actions** icon and select Member. The Select Member window opens.

a. Select the appropriate parent value and click the **Select** icon to move it to the Selections section.

**Note:** Always select a parent value because you have to allocate across a range of values.

- b. Click OK. The Member Selector window closes.
- 9. Click Next. The Target tab opens.
- **10.** The target receives the allocated amount. Enter the account number within quotation marks in the **Account** row.
- 11. Click Next. The Offset tab opens.

The offset receives the offsetting debit or credit to balance the allocation that was generated. On the Offset tab, enter the account number in the **Account** row and the cost center in the **Cost Center** row, within quotation marks.

**CAUTION:** The offset must be a child value. If you select a parent value, the allocation rule fails validation.

#### 12. Click Next. The Exclude tab opens.

**Note:** Use the Exclude tab for partial allocations. Specifically where you want to allocate a percentage of the total source and the percentage itself can't be entered. Instead, the percentage has to be calculated based on all the members in the basis and then some members have to be excluded from the allocation target range. For example, a basis contains cost centers 100, 200, 300, and 400. You want to distribute the source evenly across each cost center, so each cost center should be allocated 25% of the source. But you have to exclude cost center 300 from the allocation range. In this example, you would specify cost center 300 in the Exclude tab. When the allocations are generated, 75% of the source is allocated, 25% each to cost centers 100, 200, and 400. The 25% for cost center 300 remains unallocated because cost center 300 is excluded.

- **13.** This particular allocation isn't excluding any values, so click **Next**. The Basis tab opens.
- 14. On the Basis tab, for the **Account** dimension, enter the account number that has the headcount values.

**Note:** The basis determines the ratio in which the source must be allocated to each member of the allocation range. The basis could be distributing the source evenly. Or you can select specific statistical or account balances for a particular period as the basis.

For this allocation, the ratio is going to be calculated by dividing a cost center's headcount by the total headcount.

- **15.** Enter Period Activity in quotation marks for the **Balance Account** dimension because the total headcount for each cost center is included in one journal recorded in one period.
- **16.** Enter STAT in quotation marks in the **Currency** dimension. The values for the other dimensions are derived automatically based on the Point of View and range specified previously.
- **17.** Click **Next**. The Basis-Options tab opens.
- 18. Accept the default settings and click **Next**. The Rounding tab opens.
- **19.** Specify the rounding options in case of rounding differences when the allocation is generated. Since the allocation is in US dollars, on the Rounding tab, enter 2 as the number of decimal places to use. Click **Finish**. The Allocate Wizard window closes.

#### Validate the Rule

Validation is an important and required step. Validation checks for consistency against the outline of the balances cube that it references. For example, validation checks that the offset is a child, not a parent value, and checks that entered values exist.

- 1. Click the **Validate** icon on the toolbar. After the validation is completed, a message appears stating whether the validation was successful.
- 2. Click OK.
- 3. Click the Validate and Deploy icon to deploy the rule and make it available for generation in the general ledger.
- 4. Click Yes to first save the rule.
- 5. After the deployment is completed, a message appears stating whether the deployment was successful.
- 6. Click OK.

#### Generate the Allocation Journal

Generate the allocation journal using the following steps:

- 1. Navigate to the Journals work area.
- 2. Click the **Tasks** icon.
- 3. Select the Generate General Ledger Allocations task.
- **4.** In the **Rule or Rule Set** field, enter the name of the allocation rule. The Accounting Period prompt should appear.

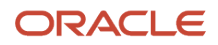

- 5. Select the accounting period.
- 6. The Post Allocations option is selected by default.
- 7. Click **Submit**. A confirmation message appears stating that the process was submitted.
- 8. Click **OK**.

#### Review the Journal

- 1. Navigate to the Journals work area
- 2. Click the Tasks icon.
- 3. Select the Manage Journals task.
- 4. Enter the first part of the allocation rule name in the **Journal** field.
- 5. Enter a value in the **Accounting Period** field.
- **6.** Select Allocations in the **Source** field.
- 7. Click Search.
- 8. Click the Journal link to open the journal. The cost that was allocated has a credit and the debits to the different cost centers are based on their headcount.

Now that the rule is defined, all that's needed for future accounting periods is to generate the journals.

# **Allocation Rule Sets**

## **Overview of Allocation Rule Sets**

You create an allocation rule set by combining allocation rules that can be generated sequentially. You add rules to a rule set by dragging and dropping them into it.

**Note:** Adding rule sets to other rule sets isn't supported.

After you create and save the rule set, you can validate and deploy it. Then you can generate it in Oracle General Ledger.

**Note:** Rule sets are supported in Essbase aggregate storage applications used in General Ledger in sequential mode only.

### Create an Allocation Rule Set

You can create an allocation rule set from the System View. You can also create an allocation rule set from the List, Custom, and Deployment views, and from within the Ruleset Designer.

### Scenario

To create an allocation rule set:

- 1. Navigator > General Accounting: Journals > Create Allocation Rules link.
- 2. Navigate menu > Administer > Calculation Manager.

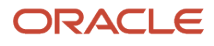

- **3.** Enter the rule set's name.
- **4.** Enter the application type: **Essbase**.
- **5.** Select an application name.
- **6.** Select a database.

**Note:** From the System View, if you right-click **RuleSets** and select **New**, the **New Ruleset** dialog is populated with the application type, application, and database that you're working in.

7. Click **OK**. The new rule set is displayed in the Ruleset Designer.

For information about using start and dates in rule sets, see the Data Effective Allocation Rules and Rule Sets topic in the Allocation Rules section.

# Design an Allocation Rule Set

After you create a rule set in the New RuleSet dialog, the rule set is displayed in the Ruleset Designer.

#### Scenario

To create an allocation rule set:

- 1. Navigate to the Journals work area and select Create Allocation Rules from the Tasks pane.
- 2. From the Navigate menu, select Administration, then Calculation Manager.
- 3. In the **System View**, expand the Essbase application type and the application.
- 4. For **Essbase**: Right-click **RuleSets** and select **New**.

**Note:** For Essbase applications, only one rule sets node for each application at the same level as the databases.

- 5. In New RuleSet, do these tasks:
  - a. Enter the rule set's name
  - **b.** Select the Application Type as **Essbase**
  - c. Select the Application Name.
  - d. As you selected Essbase as the application type, select the **Database**.
  - e. OK.
- 6. In the **Ruleset Designer**, to create the rule set, from **Ruleset Palette**, drag existing rules and drop them into the flow chart.

**Note:** You can use the Move Up and Move Down icons on the Ruleset Designer pane to reorder the rules in the rule set. Rules in General Ledger applications are launched sequentially within a rule set, so the order of the rules is important.

7. On **Properties**, enter properties for the rule set. In the **Ruleset Designer**, if you select a rule within the rule set you are creating; its properties are displayed on Properties instead of the new rule set's properties.

Optionally, enter the following:

- a. The name by entering a new one of up to 50 characters. The name defaults from the **New RuleSet** dialog.
- **b.** A description of up to 255 characters for the rule set.

- c. Comments for the rule set. For example, you may want to enter a comment that describes what the allocation rule set does.
- 8. On the **Usages** tab, you view which rule set uses the rule, if any. You can't edit any of the information about this tab. The following information is displayed for the allocation rules and rule sets using the allocation rule:
  - a. Names
  - b. Database
  - c. Application Name
  - d. Deployment Status
  - e. Validation Status
  - f. Description
- **9.** On **Variables**, select **Merge Variables** to merge all instances of the same variable used in the rules within this rule set so only the first instance of each variable is displayed when the rule is launched. If you don't select this check box, all instances of each variable are displayed.

**Note:** If you select **Merge Variables**, the first value that the user enters for the runtime prompt is used for all subsequent occurrences of that runtime prompt during validation and launch.

10. Select File, Save.

### Create and Deploy an Allocation Rule Set

This example demonstrates how to create an allocation rule set.

You are the General Accountant for InFusion America Inc. You are tasked with creating an allocation rule set.

You create rule sets by combining two or more related rules so you can launch the rules sequentially.

### Creating an Allocation Rule Set

- 1. Click the Navigator.
- 2. Click the Journals link for the General Accounting work area to access the Journals work area.
- **3.** Click the **Create Allocation Rules** link.
- 4. In the Enterprise Performance Management System Workspace, click the Navigate menu.
- 5. Select Administer and then Calculation Manager.
- 6. On the System View tab of Calculation Manager, expand the Essbase tree.
- 7. Expand the VF\_USA\_Accounting\_Flexfield tree item.
- 8. Right-click the Rule Sets tree node and select New.
- 9. In the New Rule Set dialog box, enter EMEA Overhead Distribution, and click **OK**.
- **10.** Expand the VF\_USA\_Accounting\_Flexfie tree in the Rule Set Palette, then expand the db tree node and then the Rules tree node.
- 11. Drag the EMEA Overhead Distribution rule from the Rule Set Palette to the Ruleset Designer panel.
- 12. Drag the EMEA Allocation of Indirect Costs rule from the Rule Set Palette to the Ruleset Designer panel.
- 13. Click EMEA Overhead Distribution Rule Set in the Ruleset Designer.
- **14.** Click the Variables tab in the lower panel of the work area.
- 15. Select Merge Variables.

If a rule set has the same variable used across rules in a rule set, you can merge the rules. Then at generation time, the input is taken from that variable as the runtime prompt.

**16.** Click **Save** and then **OK**.

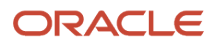

Before you deploy rule sets, you validate them to ensure that there are no syntax errors. Validation ensures that all of the following criteria are met:

- All members of all dimensions in the application are valid.
- All functions exist, have the correct number of parameters, and are valid for the application type.
- All variable references that are used in rules are valid. Replacement variables are replaced with the correct strings and then validated.
- The generated script contains no syntax errors.

You can deploy rules and rule sets to Oracle General Ledger. You perform a partial deployment by deploying one or more (but not all) rules and rule sets. You perform a full deployment by deploying all rules and rule sets in the current application.

Rules and rule sets that are deployed can be generated from the Allocation Generation page.

- To deploy multiple rules and rule sets but not all, in the Deployment View, select the rules and rule sets that you want to deploy.
- To deploy only one rule or rule set in the current application, in the Deployment View, select the one rule or rule set option.

### Add an Allocation Rule to an Allocation Rule Set

You can add an allocation rule to an allocation rule set that belongs to the same application type. The rules in the rule set can be launched sequentially or simultaneously.

#### Scenario

To add an allocation rule to an allocation rule set:

- 1. In the System View, expand the Essbase Application Type and the Application.
- 2. Expand RuleSets, right-click the rule set you want to open and select Open.

Note: Only one rule set node exists for each application at the same level as the plan types and databases.

- 3. In the **Ruleset Designer**, in **Existing Objects**, expand the application and the plan type or calculation type that contains the rule you want to add.
- 4. To add the rule, drag and drop it into the **Ruleset Designer**.
- 5. Repeat step 4 for each rule you want to add to the rule set.
- 6. Select File, Save.

### Edit an Allocation Rule Set

You can edit the following allocation rule set properties: allocation rule components, allocation rule name, allocation rule description, and allocation rule comments.

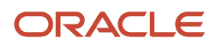

### Scenario

To edit an allocation rule set:

- 1. Navigator > General Accounting > Journals > Create Allocation Rules task.
- 2. Navigate menu > Administration > Calculation Manager.
- 3. In the System View tab, expand the General Ledger balances cube and then expand the Rule Sets node.
- 4. Right-click the rule set you want to edit and select **Open**.

**Note:** Only one rule set node exists for each application at the same level as the plan types and databases.

- 5. In the Ruleset Designer pane, add, copy, delete, and change the order of new rules:
  - a. To delete a rule, select it, right-click, and select **Remove**.
  - **b.** To add a rule, drag it from the **Existing Objects** pane and drop it into the Ruleset Designer.

**Note:** The rules you add to the rule set must belong to the same application type as the rule set you're editing.

- c. To open a rule, select it, right-click, and select **Open**.
- **d.** To reorder the rules within the rule set, right-click them in the Ruleset Designer pane and select **Move Up** or **Move Down**.
- 6. On the Properties tab, edit properties of the rule set. (In the Ruleset Designer, if you select a rule that you added to this rule set, the properties are displayed on the Properties tab.)
- **7.** Optional: Edit the name by entering a new one of up to 50 characters. The name defaults from the New Rule Set dialog.
- 8. Optional: Edit the description by entering a new one of up to 255 characters.
- 9. Edit the comments.
- **10.** On the Usages tab, view which allocation rule set uses the rule, if any. You can't edit any of the information that appears on this tab. The following information displays for the allocation rules and rule sets that use the rule:
  - a. Names
  - b. Calculation or Plan Type
  - c. Application Name
  - d. Deployment Status
  - e. Validation Status
  - f. Description
- 11. Select File, Save.

# Copy an Allocation Rule Set to Another Application

From the System View, you can copy an allocation rule set to another application of the same application type (Essbase) or database.

**Note:** Allocation rule sets aren't supported in Essbase Aggregate Storage or Block Storage applications, other than Aggregate Storage applications used in Oracle General Ledger.

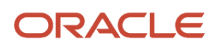

### Scenario

Use the following steps to copy a rule set to another application:

- 1. In the System View, expand the Essbase Application Type and the Application.
- 2. Expand RuleSets.

**Note:** Only one rule set node exists for each application at the same level as the plan types and databases.

- **3.** Right-click the allocation rule set you want to copy, and select **Copy To**.
- **4.** Select the rule set name, select **Edit**, **Copy**, open the rule or rule set into which you want to copy it, and select Edit, Paste.
- 5. In **Save As**, enter a new name for the allocation rule set, or accept the default name, and select an application and calculation or plan type. Click **OK**.

**Note:** You cannot copy the allocation rule set to more than one application and calculation or plan type.

The new allocation rule set is added to the application and calculation or plan type that you selected. To see it in the **System View**, you must refresh the application list. To refresh the application list, click the **Refresh** icon on the toolbar.

# Save an Allocation Rule Set

You must save an allocation rule set after you create or edit it. When you save the allocation rule set, it is saved to the application and application type for which you created it.

After you save it, you can deploy, validate, and generate it. You can deploy and validate it in Calculation Manager; you can generate it from Oracle General Ledger.

### Scenario

To save an allocation rule set after you create or edit it, select **File**, **Save**, or click the **Save** icon.

**Note:** To see the allocation rule set within the **System View** after you save it, you must refresh the application list. To do this, right-click the application type, the application, the database (Essbase), and select **Refresh**. You can also click the **Refresh** icon on the toolbar to refresh the application list in the **System View**.

# Save an Allocation Rule Set with a Different Name

You can save an allocation rule set with a different name using Save As. Saving it with a different name creates a copy of the rule set.

### Scenario

1. In the **System View**, expand the **Essbase Application Type** and the **Application**.

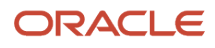

#### 2. Expand RuleSets.

**Note:** For Essbase applications, only one rule set node exists for each application at the same level as the plan types and databases.

- **3.** Right-click the rule set you want to save with a different name and select **Open**.
- 4. In the Ruleset Designer, select File, Save As.
- 5. In Save As, enter the rule set's new name, and select an application. Click OK.

**Note:** You cannot change the application type of a rule set you save with a different name. The new rule set must have the same application type as the rule set from which the rule set is created.

The new rule set is added to the application list in the **System View**.

### Delete an Allocation Rule Set

You delete an allocation rule set from the System View.

### Scenario

- **1.** In the **System View**, expand the **Essbase Application Type** and the **Application**.
- 2. Expand RuleSets.
- 3. Right-click the rule set you want to delete and select **Delete**.
- 4. Click **OK** to confirm deletion of the rule set.

### Refresh Allocation Rules or Rule Sets

In the System View, you can refresh any level of the application list.

You can refresh:

- Application Type
- Application
- Database
- One or Multiple Rule Sets or Rules

By default, when you refresh an application, application type, or database, all of the rules, rule sets, components, and templates belonging to it are refreshed.

However, refreshing the rule sets or rules within an application does not refresh higher levels in the application list or rule sets or rules that belong to other applications.

**Note:** You can also click the **Refresh** icon on the toolbar to refresh the entire application list in the **System View**.

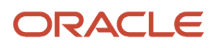

### Scenario

- 1. In the **System View**, expand the **Essbase Application Type** and the **Application**.
- 2. To refresh rule sets, right-click **RuleSets**, and select **Refresh** or to refresh rules, expand the database, right-click **Rules**, and select **Refresh**.

**Note:** You can also right-click the application type, the application, or database that contains the allocation rules you want to refresh, and select **Refresh**.

# Change Owner of an Allocation Rule or Rule Set

You can change the owner of an object such as a rule, rule set, or formula in the System View. The application to which it belongs must be deployed.

By default, an object's owner is the user that creates it, unless the user changes the ownership. Users can edit only objects they own, except for administrators who can edit any object.

#### Scenario

- 1. In the **System View**, expand the **Essbase Application Type** and the **Application**.
- 2. To change the ownership of a rule set, expand **RuleSets** or to change the ownership of a rule, expand the database, and then expand **Rules**.
- 3. Right-click the object and select Change Ownership.
- 4. In Change Owner, select the owner to whom you want to transfer ownership of the object.
- 5. Click **OK**.
  - **Note:** The user you assigned ownership to can edit the object.

# **Allocation Components**

### **Overview of Point of View Components**

Every data value in a report is derived from the intersection of a member from each dimension in the Essbase database connection. Financial Reporting enables a designer to place these dimensions on the report grid or user point of view.

Report viewers can change the member selected for dimensions on the user point of view. This enables report viewers to configure the reports to fit their needs. The user point of view can also be used in books.

You create and edit point of view components from within a rule to set members, variables, and functions that contain the global range of the point of view component. You can nest a point of view component within another point of view component.

Allocation components contain calculations for distributing data from members at one level in the database outline to other members in the outline. Formula components contain calculation statements that you design using members, functions, and variables.

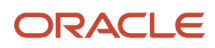

# Create a Point of View Component

You create a Point of View component from within a rule to set members, variables, and functions that contain the global range of that Point of View component.

You can also define or edit the caption that displays in the flow chart and the comments that are entered for the values selected for each of the dimensions in the Point of View.

#### Scenario

To create a Point of View component:

- 1. Navigator > General Accounting: Journals > Create Allocation Rules link.
- 2. Navigate menu > Administration > Calculation Manager.
- **3.** In the **System View**, select **File** menu, **New**, **Rule**. Expand the Essbase Application Type, the Application, and the Calculation Type, Plan Type, or Database and **Rules**.
- 4. Right-click rules you want to open, and select **Open**. The rule is displayed in the Rule Designer.
- 5. After you determine where in the rule's flow chart you want to create the Point of View component, from the **New Objects Palette**, drag the **Point of View** component and drop it into that location in the flow chart.
- 6. On the **Point of View** tab, enter a caption to identify the Point of View component. The caption is displayed in the flow chart of any rule that uses it.

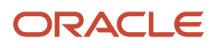

- 7. Optional: Perform one of these tasks to define the Point of View global range:
  - a. Click **Variable Selector** to select or create variables to define the Point of View. If you select a variable, you can select **Link Variable Dynamically** to ensure the variable is updated dynamically when changes are made to it.
  - b. Click Member Selector to select members to define the Point of View.
  - c. Click in the row of a dimension in the **Value** column to type the names of members that define the Point of View.
  - d. Click in the row of a dimension, click the Actions icon, and select one of these options to enter members:
    - Members
    - Variables: You can use a variable to fill the Point of View component. The variable must be defined at the database level and must be of the Member Range type.
    - Functions: The functions you enter should return level 0 members only and should include the at sign @ before the function name. You can enter these functions:
      - @Level0Descendant
      - @Sibling
      - 。 @UDA
      - @Attribute

**Note:** The LevelODescendant and Sibling functions require a member name as a parameter.

**Note:** If a global range is defined for the rule for which you are creating the Point of View component, the **Point of View** tab displays the rule's member selections by default. To see if a global range is defined for the rule, select the **Begin** or **End** tab in the flow chart. Then click the **Global Range** tab to see if any members, functions, or variables are defined.

- 8. To enter a comment for the members you select for a dimension, click Comment.
- 9. Click **Reset Grid** to clear any entries you made to the grid.
- 10. Select File, Save.

### Edit a Point of View Component

You can edit the members, variables, and functions that contain the global range of the Point of View component.

You can also edit the caption that displays in a flow chart and the comments that are entered for the values selected for each of the dimensions in the Point of View.

#### Scenario

To edit a Point of View component:

- 1. Navigator > General Accounting: Journals > Create Allocation Rules link.
- 2. Navigate menu > Administration > Calculation Manager.
- **3.** In the **System View**, select **File** menu, **New**, **Rule**. Expand the Essbase Application Type, the Application, and the Calculation Type, Plan Type, or Database.
- **4.** Right-click the rule, and select **Open**.

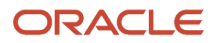

- 5. In the **Rule Designer**, select the Point of View component you want to edit in the flow chart to display its properties. You can edit any of these properties of a Point of View component.
  - a. The caption displays in the rule's flow chart.
  - **b.** The members, variables, and functions that define the Point of View.
  - **c.** Whether any variables used in the Point of View component are updated dynamically when changes are made to the variables.
  - **d.** Whether comments are entered for the dimensions and members that define the global range of the Point of View.
  - e. Whether the values of the members in the Point of View component are calculated when the rule to which it belongs is validated or launched.
- 6. Select File, Save.

## Create an Allocation Component

You create an allocation component from within a rule; it exists only in that rule and can't be shared among allocation rules.

### Scenario

To create an allocation component:

- 1. Navigator > General Accounting: Journals > Create Allocation Rules link.
- 2. Navigate menu > Administration > Calculation Manager.
- **3.** In the **System View**, select **File** menu, **New**, **Rule**. Expand the Essbase Application Type, the Application, and the Calculation Type, Plan Type, or Database.
- 4. Right-click the rule you want to open, and select **Open**. The rule is displayed in the Rule Designer.
- 5. After you determine where in the rule's flow chart you want to create the allocation component, from the **New Objects Palette**, drag the **Allocation** component and drop it into that location in the flow chart.
- 6. In the Calculation Manager, on the **Point of View** tab, for each dimension listed that you don't want to vary during the allocation, do one of these tasks, and then click **Next**.
  - a. Select a predefined selection from **Use Predefined Selection** to populate the dimensions listed with values.
  - **b.** Click the **Member Selector** icon to select members and variables for each of the dimensions listed. Make sure that all members you select are valid level 0 members.
  - c. Select a dimension in the list, and click **Actions** to select a member or variable.

**Note:** If you drop a Point of View component within another Point of View component, the second Point of View inherits the members, variables, and functions from the first Point of View. In the **Member Selector**, the dimensions listed in the current step are available for selection from **Dimension**. This enables you to select members and functions for any of the dimensions listed in the current step.

- 7. In the Calculation Manager, on the **Source** for each dimension listed, select a member whose data you want to allocate by doing one of these tasks. You must select a member for each dimension listed. The source members can be members that aren't level 0.
  - a. Select a predefined selection from **Use Predefined Selection** to populate the dimensions listed with values. If the predefined selection doesn't enter a value for each dimension listed, you must enter a value for any dimensions that are empty.

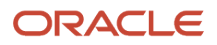

- b. Click the Member Selector icon to select a member for each of the dimensions listed.
- **c.** Select a dimension in the list, and click **Actions** to select a member or variable. You can't use functions in this step of the Allocation component.
- d. Optional, to allocate a specific value, enter an amount to be allocated instead of the selecting members.
- 8. If the source amount you want to allocate is zero, select one of these options from the drop-down list.
  - a. Select the next pool record.
  - **b.** Stop processing the allocation.
- 9. Click Next.
- **10.** On **Allocation Range**, enter the parent member for the dimensions you want to use for the allocation. To enter the parent member, do one of these tasks, and then click **Next**.
  - a. Select a predefined selection from **Use Predefined Selection** to populate the dimensions listed with values.
  - **b.** Click the **Member Selector** icon to select the parent member for the dimension to which to allocate the data.
  - **c.** Enter a parent member, or select a dimension in the list. Click the **Actions** icon to select the parent member (of the main dimension) to which to allocate the data. The data is allocated to the level 0 member (the lowest member in the outline).
- **11.** On **Target**, for the remaining dimensions, select a level 0 member to which to allocate the data. Perform one of these tasks and click **Next**.
  - **a.** Select a predefined selection from **Use Predefined Selection** to populate the dimensions listed with values.
  - **b.** Click the **Member Selector** icon to select members for each of the dimensions listed.
  - c. Select a dimension in the list, and click the Actions icon to select a member or variable.
- 12. On Offset, perform one of these tasks and click Next:
  - **a.** Select a predefined selection from **Use Predefined Selection** to populate the dimensions listed with values.
  - **b.** Click the **Member Selector** icon to select members for each of the dimensions listed.
  - c. Select a dimension in the list, and click the **Actions** icon to select a member or variable.

**Note:** You must specify members for the offset; you can't leave it empty.

**13.** Optional: On **Exclude**, select any members you want to exclude from the allocation. Perform one of these tasks and click **Next**.

**Note:** Use the Exclude tab for partial allocations. Specifically where you want to allocate a percentage of the total source and the percentage itself can't be entered. Instead, the percentage has to be calculated based on all the members in the basis and then some members have to be excluded from the allocation target range. For example, a basis contains cost centers 100, 200, 300, and 400. You want to distribute the source evenly across each cost center, so each cost center should be allocated 25% of the source. But you have to exclude cost center 300 from the allocation range. In this example, you would specify cost center 300 in the Exclude tab. When the allocations are generated, 75% of the source is allocated, 25% each to cost centers 100, 200, and 400. The 25% for cost center 300 remains unallocated because cost center 300 is excluded.

- **a.** Select a predefined selection from **Use Predefined Selection** to populate the dimensions listed with values.
- **b.** Click the **Member Selector** icon to select members for each of the dimensions listed.
- c. Select a dimension in the list, and click the **Actions** icon to select a member or variable.
- 14. On **Basis** perform these tasks:

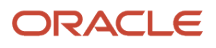

- a. Select an allocation method to specify how the data should be allocated.
  - i. Select **Allocate evenly** to allocate data values in the allocation range evenly. Then on **Basis Options for evenly method**, specify what you want to be done if the basis is negative, zero, has missing values, or if all members are excluded.
  - **ii.** Select **Allocate using a basis** to calculate a percentage to be applied to each member in the allocation range. Then on **Basis Options**, specify what you want to be done if the basis is negative or equal to zero.
- **b.** Any dimension members you don't specify are inherited from the Point of View you defined previously, but you can override those Point of View selections by doing one of these tasks:
  - i. Select a predefined selection from **Use Predefined Selection** to populate the dimensions listed with values.
  - ii. Click the Member Selector icon to select a member for each of the dimensions listed.
  - iii. Select a dimension in the list, and click the **Actions** icon to select a member or variable.
- 15. Click Next.
- **16.** On **Rounding**, complete these steps. The members you select in this step must be a part of the allocation range.
  - a. Enter the number of decimal places to use for this allocation, or click the **Actions** icon to select a member or variable that represents this value.
  - **b.** Select where to place the rounding difference.
    - i. Select **Define location** to specify a member or members on which to place the rounding difference. Perform the following steps.
      - a. Select a predefined selection from **Use Predefined Selection** to populate the dimensions listed with values.
      - **b.** Click the **Member Selector** icon to select a member for each of the dimensions listed.
      - c. Select a dimension in the list, and click the **Actions** icon to select a member or variable.
    - ii. Select Use biggest value to round data values to their largest values.
    - iii. Select Use smallest value to round data values to their smallest values.
    - iv. Select **Discard rounding error** to use allocated data values as is.
- **17.** Click **Finish**.

# Edit an Allocation Component

You can edit an allocation component by opening the rule to which it belongs. When the rule is displayed in the Rule Designer, you can view the allocation component's properties by selecting it in the rule's flow chart.

### Scenario

To edit an allocation component:

- 1. Navigator > General Accounting: Journals > Create Allocation Rules link.
- 2. Navigate menu > Administration > Calculation Manager.
- **3.** In the **System View**, select **File** menu, **New**, **Rule**. Expand the Essbase Application Type, the Application, and the Calculation Type, Plan Type, or Database and Rules.
- 4. Select the rule that contains the allocation component you want to edit.

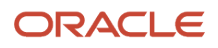

- 5. Right-click the rule, and select Open.
- 6. In the **Rule Designer**, select the allocation component you want to edit in the flow chart to display its properties. You can edit any of these properties of an allocation component.
  - a. The member whose data you want to allocate.
  - b. The level 0 members to which you want to allocate data.
  - c. The data and the amount of the data you want to allocate.
  - d. How you want the data processed:
    - The total amount of the data allocated written to an offset member.
    - The data allocated evenly or in different amounts using a driver.
    - The allocated data rounded, and if so, how it should be rounded.
- 7. Select File, Save.

### Remove Members and Functions from an Allocation Component

You can remove members from formula, script, condition, and member and data range components. Similarly, you can remove functions from formula, script, and condition components.

When you remove members and functions from a component, they aren't deleted from the database. To remove members and functions from a shared component, you must first ensure that the component is not shared.

### Remove Members or Functions from a Component

To remove members or functions from a component:

- 1. In the **System View**, expand the application type, the application, the calculation type or the database (Essbase).
- 2. Expand Rules or Templates, depending on whether the component is in a rule or template.
- 3. Right-click the rule or template that contains the component you want to add a member to, and select **Open**.
- 4. When the rule or template opens, in its flow chart, select the component that contains the member or function you want to remove.
- 5. Click the Actions icon, and select Member.
- 6. From **Dimensions** > **Member Selector**, select the dimension that contains the member or function you want to remove.
- 7. Click the Deselect icon to move the member or function from the **Selections** panel to the **Members** or **Functions** panel.
- 8. To remove members from multiple dimensions, click **Next**, and repeat steps 5 and 6.
- 9. Click OK.
- 10. Select File > Save.

# Create a Formula Component

You can create a formula component from the System View or from within the Rule Designer. A formula component exists as an independent object in the database and can be shared among the allocation rules.

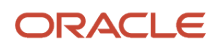

### Scenario

To create a formula component for an Essbase application:

- 1. In the System View, expand the Essbase Application Type, the Application, and Database.
- 2. Right-click Formulas, and select New.
- 3. Enter the formula name.
- 4. Enter the Application Type (Essbase).
- 5. Select an **Application Name**. The application name must be a valid Essbase application.
- 6. Select the Essbase Database.
- 7. Click **OK**. The formula is displayed in the **Component Designer**.
- 8. In the **Component Designer**, select **Properties**, and complete the following steps:
  - **Optional**: By default a formula is shared when you create it, you cannot select or clear the **Shared** check box.

**Note:** To create a formula that is not shared, open an allocation rule, and then drag a new formula component into the allocation rules flow chart. The shared check box is not selected. If you want to make the formula shared, select the **Shared** check box.

• **Optional**: Edit the formula's name by entering a new one of up to 50 characters. (The name defaults from the New Formula dialog).

**Note:** Names of members in Essbase aggregate storage applications need not be unique. If there is a name that is not unique, it is flagged when the object in which the member is used is validated. If this occurs, you must enter the full path for the member. The full path syntax is [Dimension name]. [Parent name]. [Member name.]

- **Optional**: Enter a description of up to 255 characters for the formula.
- Optional: Enter a caption for the formula. The caption is displayed in the Rule Designer flow chart.

**Note:** If you don't enter a caption, the component's name is displayed in the flow chart.

- **Optional**: Enter comments for the formula. For example, you may want to tell users how the formula component should be used.
- 9. On Formula, enter a caption for the formula.
- **10. Optional**: From **Offset Member**, if you want the total amount of all of the formulas in the formula component to be written to an offset member, or a cross dimension member, click the **Ellipsis** icon to select a member.

**Note:** You can define an offset member manually within the formulas you create. The offset defined in the formula component is calculated as the sum of all calculated amounts.

- **11.** To create a formula statement, click in the first formula statement row before the equal sign. Then enter a member or cross dimension member selection, or click **Actions** to select a:
  - Variable
  - Member
- **12.** To complete the formula statement, click in the row after the equal sign. Then enter a member or cross dimension member selection, or click **Actions** to select a:
  - Variable

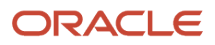

• Member

- **13. Optional**: For each formula statement row, click the **Comments** icon to enter comments about the formula statement. Click **OK**.
- **14.** On the **Usages** tab, you can view the rules that use the formula component.

**Note:** The formation on this tab can't be edited.

**15.** Select **File** and **Save**.

# Open a Formula Component

You can open a formula component from System View or from within the Rule Designer flow chart of a rule that uses the formula component.

### Scenario

To open a formula component:

- 1. In the **System View**, expand the Essbase Application Type, the Essbase Application, and Database.
- 2. Expand Formulas and do one of the following tasks:
  - Right-click the formula you want to open, and select **Open**.
  - Double-click the formula you want to open.

**Note:** Open a rule with formula component from within the rule's flow chart by right-clicking the formula component and selecting **Open**, or by double-clicking the component.

### Copy and Paste a Formula Component

You can copy a formula component from a rule and paste it into the same or a different rule.

You can also copy the contents of the grid within a formula component and paste the contents into the same or a different formula component. You cannot copy a formula component and paste it into another formula component or another component type.

#### Scenario

To copy and paste a formula component:

- 1. In the System View, expand the Essbase Application Type, the Essbase Application, Database, and Rules.
- 2. Right-click the rule that contains the formula component you want to copy, and select **Open**.
- 3. In the **Rule Designer** flow chart, right-click the formula component you want to copy, and select **Copy**.

**Note:** If the component you want to copy is shared, you can use **Edit** and **Copy Reference** to copy the reference to the shared component instead of copying the component itself. (See "Copying and Pasting the Reference to a rule Formula or Script Component").

**4.** Do one of the following tasks:

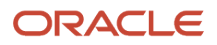

- If you want to paste the formula component into the same rule flow chart, right-click in the location of the flow chart, and select **Paste**.
- If you want to paste the formula component into a different rule flow chart, open the rule into which you want to paste the component, right-click in the location, and select **Paste**.
- 5. Select File and Save.

# Delete a Formula Component

You can delete a formula component only if it is not used in any allocation rules. Use the show the formula component's usages to see if any allocation rules are using the formula component.

#### Scenario

Select one of the following:

- If a formula component is used by a rule and you no longer need the formula component in that rule, then:
  - $_{\circ}$   $\,$  Remove it from the rule.
  - Delete the formula component.
- If the formula component is used in a rule, and you no longer need the rule, then you can delete the rule.
- If no allocation rules use the formula component, you can delete the component.

To delete a formula component:

- 1. In the System View, expand the Essbase Application Type, the Essbase Application, Database, and Formulas.
- 2. Right-click the formula you want to delete, and select **Show Usages** to make sure no allocation rules are using the formula component.
- 3. Remove the formula component from any allocation rules that are using it.
- 4. In the System View, right-click the formula you want to delete, and select Delete.
- **5.** Confirm to delete the formula.

#### **Related Topics**

• Remove Members and Functions from an Allocation Component

# Edit a Formula Component

You can edit the formula statements that contain a formula component and the formula component's comments, caption, name, and description.

#### Scenario

To edit a formula component:

1. In the System View, expand the Essbase Application Type, the Essbase Application, Database, and Formulas.

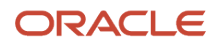

- 2. Select the formula component you want to edit.
- 3. Right-click the formula component, and select **Open**.
- 4. In the **Component Designer**, you can edit any of the following properties of a formula component:
  - $_{\circ}$  The caption
  - The formula statements
  - The name
  - The description
  - The comments
- 5. Select File and Save.

# Searching for Members

You can search for members within the Member Selector.

#### Searching for Members

To search for members:

- 1. In the **System View** tab, expand the Essbase application type.
- 2. Expand the application, the calculation type (Financial Management), the plan type (Planning), or the database (Essbase).
- 3. Expand Rules or Templates, depending on whether the component is in a rule or template.
- **4.** Right-click the rule or template that contains the component for which you want to search for members, and select **Open**.
- 5. When the rule or template opens, in its flow chart, select the component for which you want to search for members.
- 6. Click the **Actions** icon, and select **Member**
- 7. In Member Selector window, select the dimension that contains the member for which you want to search.
- 8. **Optional**: From the **Menu** icon you can change the display of members in the Member Selector window by performing these tasks:
  - Select or clear the options in **Show** to display or hide the member's name, alias, description, and count. (By default, the name and alias of the member is displayed.)
  - Select Collapse All to hide the members in the dimension you selected. (By default, the outline is collapsed when you select a dimension.)
- 9. Select the Search tab.
  - **a.** From the **Find** field, select a type of member to search for, a member name or its description.
  - **b.** Enter the name of the member, or its description, to search for, or to display all members in the dimension, accept the default wildcard.
  - c. Click Search.
    - If the member is found, the member is selected in the Results section. If more than one member matches your search criteria, locate the appropriate members from the list.
  - d. Optional: Click Advanced Search to search for the member by name, alias, or one of its properties.
  - e. Select the member or members, and click the **Select** icon to move them to the **Selections** panel.
- 10. Click OK.

# Search for Members by Name, Alias, or Property

You can use Advanced Search within the Member Selector to search for a member by name, alias, or one of its properties.

### Searching for Members by Name, Alias, or Property

To search for a member by name, alias, or property:

- 1. From the **Member Selector**, select the **Search** tab, and click **Advanced Search**.
- 2. In Find Members > Search By, select one of these options:
  - **Name**: To search for the member by its name. Then move to step 4.
  - Alias: To search for the member by its alias. Then move to step 4.
  - **Property**: To search for the member by one of its properties. Then move to step 3.
- 3. If you selected **Property**, enter or select a **Property Name**.
- 4. Enter a value for the name, alias, or property.
- 5. Click **OK**. If the alias, name or property is found, the field is selected in the outline on Members.

When you search for members by alias, all members that have aliases matching the search criteria are highlighted in the outline, even members with aliases in other languages are highlighted. However, only aliases for members in the language being used are displayed in the Member Selector.

6. Optional: If more than one member matches your search criteria, locate the appropriate members from the list.

### Work with Allocation Formula Components

An allocation formula component is composed of formula calculation statements. These examples show performing the following actions on formula components:

- Creating
- Opening
- Editing
- Deleting
- Copying and pasting
- Showing usages

### Creating Formula Components

To create the calculation statements of a formula, you enter or select members and variables. As you create the formula, each of its calculation statements is listed in a row within a grid in the Component Designer. You can create a formula component from the **System View** or from within the **Rule Designer**. A formula component exists as an independent object in the database, so it can be shared among allocation rules.

1. From the System View, expand the Essbase Application Type, the Aggregate Storage Application, and the Database.

- 2. Right-click **Formulas**, and select **New**.
- 3. Enter the formula's Name.
- **4.** Enter the **Application Type** (Essbase).
- 5. Select an **Application Name** such as Vision Chart of Accounts. The application name must be a valid Essbase aggregate storage application.
- 6. Select the Essbase Database.

**Note:** Right-click **Formulas**, and select **New** to create a new formula, the **New Formula** dialog. The dialog is populated with the application type, the application, and the database you are working in within the **System View**.

- 7. Click OK. The formula is displayed in the Component Designer.
- 8. In the Component Designer, on Properties tab, optionally complete these steps:
  - a. Verify that the **Shared** check box is selected by default.

**Note:** You cannot select or clear the **Shared** check box. To create a formula that is not shared, open an allocation rule, and then drag a new formula component into the allocation rule's flow chart. The shared check box is not selected. If you decide to make the formula shared, select the **Shared** check box.

**b.** Edit the formula's name by entering a new one of up to 50 characters. The name defaults from the **New Formula** dialog.

**Note:** Names of members in Essbase aggregate storage applications can be the same. If there is a name that is not unique, the name is marked when the object is validated. If this occurs, you must enter the full path for the member. The full path syntax is [Dimension name]. [Parent name]. [Member name.]

- c. Enter a description of up to 255 characters for the formula.
- **d.** Enter a caption for the formula. The caption is displayed in the **Rule Designer** flow chart. If you don't enter a caption, the component's name is displayed in the flow chart.
- e. Enter comments for the formula. For example, you may want to tell users how the formula component should be used.
- 9. On Formula, enter a caption for the formula.
- **10.** The **Offset Member** is the total amount of all of the formulas in the formula component. Click the **Ellipsis** icon to select a member.

**Note:** You can define an offset member manually within the formulas that you create. The offset defined in the formula component is calculated as the sum of all calculated amounts.

- **11.** To create a formula statement, click in the first formula statement row before the equal sign. Then enter a member or cross dimension member selection, or click **Actions** to select:
  - A variable
  - One or more members
- **12.** To complete the formula statement, click in the row after the equal sign. Then enter a member or cross dimension member selection, or click **Actions** to select a variable or member.
- **13.** For each formula statement row, click the Comments icon to enter optional comments about the formula statement.
- 14. On Usages, you can view the rules that use the formula component.
- **15.** Select **File > Save**.

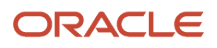

### **Opening Formula Components**

You can open a formula component from the **System View** or within the **Rule Designer** flow chart of a rule that uses the formula component.

- 1. From the System View, expand the Essbase Application Type, the Aggregate Storage Application, and the Database.
- 2. Expand Formulas.
  - Right-click the formula that you want to open, and select **Open**.
  - Double-click the formula that you want to open.

**Note:** The formula component opens in the **Component Designer**. To open a formula component within a rule, open it from within the rule's flow chart by right-clicking the formula component. Select **Open** or double-click the component.

### Editing Formula Components

You can edit the formula statements that contain a formula component and the formula component's comments, caption, name, and description.

- 1. From the System View, expand the Essbase Application Type, the Aggregate Storage Application, and the Database and the Formulas.
- 2. Select the formula component that you want to edit.
- 3. Right-click the formula component, and select **Open**.
- 4. In the Component Designer, you can edit any of these properties of a formula component:
  - Caption
  - Formula statements
  - Name
  - Description
  - Comments
- 5. Select File, Save.

### **Deleting Formula Components**

You can delete a formula component only if the component is not being used in any allocation rules. To see if any allocation rules are using the formula component, you can show the formula component's usages.

If the formula component is being used by a rule, and you don't want the formula component, remove it from the rule, then delete it. If the formula component is being used in a rule, and you no longer need the rule, you can delete the rule. If no allocation rules use the formula component, you can delete the component.

To delete a formula component:

- 1. In the System View, expand the Essbase application type, the Essbase aggregate storage application, the database, and **Formulas**.
- 2. Right-click the formula that you want to delete, and select **Show Usages** to make sure that no allocation rules are using the formula component.
- 3. Remove the formula component from any allocation rules that are using it.
- **4.** In the System View, right-click the formula you want to delete, and select **Delete**.

#### 5. Confirm deletion of the formula.

### Copying and Pasting Formula Components

You can copy a formula component from a rule and paste it into the same, or a different, rule. You can also copy the contents of the grid within a formula component and paste the contents into the same, or a different, formula component. You cannot copy a formula component and paste it into another formula component or another component type.

To copy and paste a formula component:

- 1. In the System View, expand the Essbase application type, the Essbase aggregate storage application, the database, and **Rules**.
- 2. Right-click the rule that contains the formula component you want to copy, and select **Open**.
- **3.** In the Rule Designer flow chart, right-click the formula component you want to copy, and select **Copy**.
- 4. Do one of these tasks:
  - To paste the formula component into the same rule flow chart, right-click in the location of the flow chart, and select **Paste**.
  - To paste the formula component into a different rule flow chart, open the rule where you want to paste the component. Then right-click in the location, and select **Paste**.
- 5. Select File, Save.

### Showing a Formula Component's Usages

You can see which allocation rules are using a formula component, and other information, by displaying the formula component's usages from the System View.

To show a formula component's usages:

- 1. In the System View, expand the Essbase application type, the Essbase aggregate storage application, the database, and **Formulas**.
- 2. Right-click the formula whose usages that you want to see, and select **Show Usages**.
- 3. You can view this information about the formula component:
  - The names of the allocation rules that are using the formula component.
  - The application names of the allocation rules that are using the formula component.
  - The database names of the allocation rules that are using the formula component.
  - The owner of the formula component.
  - Whether the allocation rules that are using the formula component are deployed.
  - Whether the allocation rules that are using the formula component are validated.
  - A description of the allocation rules that are using the formula component.

Note: You can also view a formula component's usages from within the Component Designer on the Usages tab.

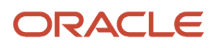

# **Allocation Variables**

# **Overview of Allocation Variables**

Variables assume values that you define for them. You can use them in components while designing allocation rules and templates.

You can create variables from the **System View** and from within the **Component Designer** by starting the **Variable Designer**. When you create a variable within the **Component Designer**, the variable is associated with the rule that contains the component. You can also create variables from the **System View**, and associate them with allocation rules, calculation or plan types, databases, or applications that you select.

Two types of variables exist.

• **Execution**: When the rule is started, the calculation defined for the variable is performed. You can use execution variables in formula, condition, or loop components.

**Note:** Execution variables aren't supported in Essbase aggregate storage applications, including those used in Oracle General Ledger.

• **Replacement**: When you are designing or creating the rule, the variable is substituted with a calculation. You can use replacement variables in formula components.

You can create several types of execution and replacement variables.

**Note:** The variables you can create differ depending on what application type you are working in and whether you are creating an execution or replacement variable.

You can create variables that prompt users to enter information when they start a rule. These runtime prompt variables prompt users for information regarding members, text, dates, or numbers. The prompts indicate the type of data that is expected.

Up to four database objects with which you can associate a variable exist, depending on which application type you are creating a variable for. A variable can exist in multiple objects simultaneously and can have the same name in each object.

- For all user use **Application**. If you select application, the variable can be used within the application with which you are working when you create the variable.
- For Essbase users use **Database**. If you select database, the variable can be used within the database you are working when you create the variable.
- For Essbase users use **Rule**: If you select rule, the variable can be used within the rule with which you are working when you create the variable.

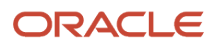

# Create a Variable from the System View

You can create a variable from the System View or from within the Component Designer by running the Variable Designer.

### Creating a Variable from the System View

You can create a variable from the **System View** or from within the **Component Designer** by running the **Variable Designer**.

To create a variable from the **System View**:

- 1. In the System View, select Tools > Variables.
- 2. In the Variable Navigator, expand the Essbase application type.
- **3. Essbase users**: Right-click an application, and select **New** to create a variable that can be used in that application only.
- **4.** Enter a description for the variable.
- 5. If you include this variable in a group, enter the group name.
- If the variable is a runtime prompt variable, select Use Last Entered Value. The prompt the user last entered is displayed as the default value the next time the prompt occurs.
  This option can be selected only if the variable has runtime prompts.
- 7. In the **Value** table, enter values for the variable. The values you enter change depending on the selected variable type.
  - Repeat these steps for each variable you want to create.
- 8. Select File, Save.

### Enter Values for a Member Range Variable

A member range variable can be an Essbase replacement variable. The member range variable should contain a range of members inclusive of, and between, two specified members.

### Entering Values for a Member Range Variable

To enter values for a member range variable:

- 1. In the System View, select Tools, Variables.
- 2. In the Variable Navigator, expand the Essbase application type.
- **3.** Do one of these tasks:
  - Right-click an application, and select New to create a variable that can be used in that application only.
  - Right-click a database, and select New to create a variable that can be used in that database only.
  - Right-click a rule, and select New to create a variable that can be used in that rule only.
- 4. In the Variable Navigator, expand the Essbase application type.
- 5. From Type, select Member Range.
- 6. In the Value table, do the following: is you are creating a member range for Essbase.

- a. If you are creating a member range variable for Essbase:
  - i. For each dimension for which you want to define a member range, enter or use the **Member Selector** to select limits for the member range. (The dimensions that display are the dimensions that belong to the application for which you are creating the variable.)
  - ii. Enter or use the Member Selector to select values for the member range. You can select multiple members and functions for each dimension listed.
- 7. Select File, Save.

### Enter Variable Values for a Member Variable

The member variable is an Essbase replacement variable. The variable contains a member from a dimension that you select.

To enter values for a member variable:

- 1. In the System View, select Tools, Variables.
- 2. In the Variable Navigator, expand the Essbase application type.
- 3. Do one of these tasks:
  - Right-click an application and select **New** to create a variable that can be used in that application only.
  - Right-click a database and select **New** to create a variable that can be used in that database only.
  - Right-click a rule and select **New** to create a variable that can be used in that rule only.
- 4. For Type, select Member.

**Note:** The **Members** type isn't supported in Oracle General Ledger.

- 5. In the **Value** table, select a dimension. The dimensions that display are the dimensions that belong to the application for which you're creating the variable.
- 6. Enter or use the Member Selector to select limits for the variable. You can select members only from the dimension that you selected in the previous step. You can also select functions.
- 7. Enter or use the Member Selector to select a default value for the variable. You can select one member or function for a member variable.
- 8. Select File, Save.

# Display the Uses of a Variable

You can display the allocation rules and templates that use variables.

When you show the uses of a variable, the following information is displayed:

- Names of the allocation rules and templates that are using the variable.
- Application names of the allocation rules and templates that are using the variable.
- Calculation types, plan types, or databases of the allocation rules and templates that are using the variable.
- Owners of the allocation rules and templates that are using the variable.
- Whether the allocation rules and templates that are using the variable are deployed.
- Whether the allocation rules and templates that are using the variable are validated.

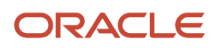

• Description of the allocation rules and templates that are using the variable.

### Displaying the Uses of a Variable

To display the use of a variable:

- 1. In the System View, select Tools, Variables.
- 2. In the **Variable Navigator**, select the database object that contains the variable whose usages you want to view. The variables defined for that object are displayed on the tabs in the Variable Designer.
- **3.** Right-click the variable whose usages you want to view, and select **Show Usages**.
- **4.** After you review the information, click **OK**.

# Copy a Variable

You can copy a variable with the same name into the same or a different application using the copy and paste option.

You can also copy a variable with a different name into the same or a different application using the Save As option.

#### Copy a Variable with a Different Name using the Save As Option

To copy a variable with a different name using the **Save A**s option:

- 1. In the System View, select Tools, Variables
- 2. In the Variable Navigator, do one of the following tasks:
  - Expand Essbase, and select the application, database, or rule associated with the variable you want to copy.

The variables associated with the object you select are displayed on the Replacement, or Execution tab, or both.

- 3. Right-click the variable you want to copy, and select Save As.
- **4.** Enter a new name for the variable, then select the application, and the calculation type, plan type, or database, or accept the defaults.

By default, the variable is copied to the same application and calculation type, or database in which the variable is created.

# **Refresh Variables**

You can refresh the list of variables in the Variable Navigator to see the updated list after you add, delete, or make changes to variables.

### **Refreshing Variables**

To refresh the list of variables in the **Variable Navigator**:

- 1. In the System View, select Tools, Variables
- 2. In the Variable Navigator, create, edit, or delete a variable.
- 3. On the **Replacement** or **Execution** tab, right-click, and select **Refresh**.

# Overview of Editing a Variable

You can edit any property of a variable from the Variable Designer. When you update a variable that was previously validated, any component that uses the variable is no longer validated. You must validate each component again.

### Delete a Variable

You can delete a variable or variables from the Variable Designer if they aren't used in any components or member formulas.

If a variable is used in a component, you must remove the variable from the component before you delete it.

### Deleting a Variable

To delete a variable:

- **1.** In the System View, select **Tools**, **Variables**.
- 2. In the **Variable Navigator**, expand the Essbase application type and the application.
- 3. Do one of the following tasks:
  - If the variable is a database variable, select the database with which the variable is associated.
  - If the variable is a rule variable, select the rule with which the variable is associated.
  - o If the variable is an application variable, select the application with which the variable is associated.

Any variables associated with the application type, the application, the calculation type, or database, and the rule are displayed on the **Replacement** or **Execution** tab.

- **4.** On the **Replacement** or **Execution** tab, right-click the variable you want to delete, and click **Delete**.
- 5. In the **Delete Confirmation** dialog box, click **Yes** to confirm deletion of the variable.

# Select a Variable

You can select a variable from various locations.

You can select variables:

- · When you create components from within the Component Designer
- When you create design time prompts from within the Template Designer
- From other locations

#### Selecting a Variable

To select a variable:

- 1. In the **System View**, expand Essbase application type.
- 2. Expand the application, the calculation type, or the database (Essbase).

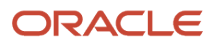

- 3. Expand Rules or Templates, depending on whether the component is in a rule or template.
- 4. Right-click the template or rule that contains the component you want to add a variable to, and select Open.
- 5. When the rule or template opens, in its flow chart, select the component for which you want to insert a variable.
- 6. In the tabs, do one of the following tasks:
  - For member range, data range, and fixed loop components, in the **Variable** field, select the **Variable** icon.
  - For formula components, click the **Actions** icon, and select **Variable**.
  - For script components, click the **Insert a Variable** icon.
  - For condition components, start the **Condition Builder**, select **Actions> Variable**.
- 7. In **Select Variable** then, do one of these tasks:
  - Click Create to access the Variable Designer to create a new variable.
  - Select an existing variable from Category and select the object to associate with the variable. By default, the variable is associated with the application for which you create it.
- 8. On Replacement or Execution, select one or more variables to insert into the component. Use Ctrl + Click or Shift + Click to select multiple variables.
- 9. Click **OK**. The variables are inserted into the component.
- 10. Select File, Save.

# FAQs for Allocations and Periodic Entries

### How can I access the Calculation Manager?

Sign in to Oracle General Ledger and navigate to the Journals work area.

From the Journals work area select the Create Allocation Rules link and automatically log into the Calculation Manager in Workspace to create allocation rules or rule sets.

**Note:** The application or the balances cube that is currently selected in the General Ledger Data Access Set is automatically selected in the Calculation Manager.

### How can I create a folder in the Custom View?

In the Custom View, create folders that contain only the allocation rules, allocation rule sets, and formulas you want to view and work with.

To create a folder in the **Custom View**:

- 1. In the System View, select View, Custom View.
- 2. In the Custom View, right-click the Essbase application type, and select New Folder.
- 3. In **New Folder**, enter a name for the folder.
- 4. Click OK.

Tip: You can create nested folders by right-clicking the folder you want to create a folder in and selecting New Folder.

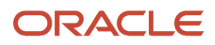
# How can I rename a folder in the Custom View?

Rename the folders you create in the Custom View.

To rename a folder in the Custom View:

- 1. In the System View, select View, Custom View.
- 2. In the **Custom View**, expand the **Essbase** application type.
- 3. Right-click the folder you want to rename, and select Rename.
- 4. In the Rename Folder, enter a new name for the folder.
- 5. Click OK.

# How can I open an allocation rule?

You open an allocation rule from the System View that is displayed by default when you open Calculation Manager. You can also open a rule using File, Open from within the tab of another rule, rule set, component, or template.

To open an allocation rule:

- 1. Navigator > General Accounting: Journals > Create Allocation Rules link.
- 2. Navigate menu > Administration > Calculation Manager.
- 3. In the System View, expand the Essbase Application Type, the Application, or Database, and Rules.
- 4. Do one of these tasks:
  - Right-click the rule you want to open, and select **Open**.
  - Select the rule you want to open, and select File, Open.

## How can I save an allocation rule?

You must save an allocation rule after you create or edit it. When you save the allocation rule, it is saved to the application and application type for which you created it.

After you save it, you can validate and deploy it in Calculation Manager. You can generate it in Oracle General Ledger.

To save an allocation rule after you create or edit it, select File, Save.

**Note:** To see the allocation rule in the **System View** after you save it, you may refresh the application list. To do this, right-click the application type, the application, or the database (for Essbase), and select **Refresh**.

# How can I save an allocation rule with a different name?

You can save an allocation rule with a different name using Save As. You can also copy a rule from one rule set to another within the same rule set type using Save As.

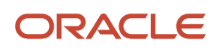

Save As creates a copy of the original rule with a different name to distinguish it from the original.

To save an allocation rule with a different name:

- 1. In the System View, expand the Essbase Application Type, the Application, or Database, and Rules.
- 2. Right-click the rule you want to save with a different name, and select **Open**.
- 3. In the Rule Designer, select File, Save As.
- 4. In Save As, enter the rule's new name, and select the Application Name.
- 5. Select the Database.

**Note:** You cannot change the database of a rule you save with a different name.

**6.** Click **OK**. The new rule is added to the application list in the System View.

## How can I delete an allocation rule?

You delete an allocation rule from the System View. You can delete an allocation rule only if it is not used by other rules or rule sets.

If the rule is being used, you must remove the allocation rule from the rules and rule sets using it, or make copies of it for the rules and rule sets using it, before you delete it. To see if a rule is used by other rules and rule sets, you can show the usages of the rule.

To delete an allocation rule:

- 1. In the **System View**, expand the **Essbase Application Type**, the **Application**, or **Database**, and **Rules**.
- 2. Make sure the rule you want to delete is not being used by another rule set or rule.
- 3. Right-click the rule you want to delete, and select Delete.
- 4. Click **OK** to confirm deletion of the rule.

## How can I open an allocation rule set?

You open an allocation rule set from within the System View. You can also open a rule set from within the Ruleset Designer, by selecting File, then Open.

To open an allocation rule set:

- 1. In the **System View**, expand the Essbase application type and the application.
- 2. For Essbase: Expand RuleSets, right-click the rule set you want to open, and select **Open**.

**Note:** For Essbase applications, there is only one rule set node for each application at the same level as the databases.

## How can I open an allocation rule within an allocation rule set?

You can open an allocation rule from within an allocation rule set from the System View or from the Ruleset Designer.

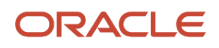

To open an allocation rule within an allocation rule set:

- 1. In the **System View**, expand the **Essbase Application Type** and the **Application**.
- 2. Expand your rule set that contains the rule you want to open.

**Note:** For Essbase applications, only one rule set node exists for each application at the same level as the databases.

3. Right-click the rule you want to open, and select **Open**.

**Note:** You can also open a rule that belongs to an allocation rule set from within the **Ruleset Designer**. To do this, in the **Ruleset Designer**, right-click the rule, and select Open.

# How can I remove an allocation rule from an allocation rule set?

When you remove a rule from an allocation rule set, the rule is not deleted. The rule exists independently of the rule set in the database.

To remove an allocation rule from an allocation rule set:

- 1. In the **System View**, expand the **Essbase Application Type** and the **Application**.
- 2. Expand RuleSets, right-click the rule set you want to open, and select Open.

**Note:** Only one **rule sets** node exists for each application at the same level as the plan types and databases.

**3.** In **Ruleset Designer**, right-click the rule you want to remove, and select **Remove**. Select **File**, **Save**.

# How can I open a point of view or allocation component?

You open a point of view or allocation component from within the flow chart of the rule to which it belongs.

**Note:** You cannot open the allocation component from the **System View**.

To open a point of view or an allocation component:

- 1. In the System View, expand the Essbase Application Type, the Application, Database, and Rules.
- 2. Right-click the rule that contains the component you want to open, and select **Open**. The rule is displayed in the **Rule Designer**.
- **3.** When the rule opens, click the point of view component or double-click the allocation component in the rules flow chart to open the component.

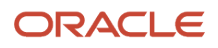

# How can I save a point of view or allocation component?

Save a point of view or allocation component when you save the rule to which it belongs in the Rule Designer. Unlike formula components, point of view and allocation components can't exist independently for the rule to which they belong.

To save a point of view or allocation component:

• Select **File** and **Save**, or click the **Save** icon, once you finish designing a point of view or an allocation component.

# How can I copy and paste a point of view or allocation component?

You can copy a point of view or allocation component from within the rule in which it is used, and you can paste the component into the same or a different rule.

To copy and paste a point of view or allocation component in a rule flow chart:

- 1. In the System View, expand the Essbase Application Type, the Application, Database, and Rules.
- 2. Right-click the rule that contains the point of view or allocation component you want to copy and paste, and select **Open**. The rule is displayed in the **Rule Designer**.
- **3.** In the **Rule Designer**, right-click the point of view or allocation component you want to copy in the rules flow chart, and select **Copy** to copy only the component or **Copy Group** to copy the component and the associated components within it.
- **4.** Do one of the following tasks:
  - To paste the component into the same rule, right-click the location in the flow chart where you want to paste the component, and select **Paste**.
  - To paste the component into a different rule, open the rule, right-click the location in the flow chart where you want to paste the component, and select **Paste**.

Note: You can also select Edit and Paste.

5. Select File and Save.

## How can I delete a point of view or allocation component?

Delete a point of view or allocation component from the System View. Since point of view or allocation components can be used in only one rule, you can delete these components by removing them from the rule they belong to.

To delete a point of view or an allocation component:

- 1. In the **System View**, expand the **Essbase Application Type**, the **Application**, or **Database**, and **Rules**.
- 2. Right-click the rule that contains the point of view or allocation component you want to delete, and select **Open**. The rule is displayed in the **Rule Designer**.

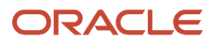

- 3. In the Rule Designer, select the point of view or allocation component you want to delete in the flow chart.
- 4. Right-click the point of view or allocation component.
- 5. Select **Remove** to confirm the removal of the component.

**Note:** If the allocation component is within the point of view component, then removing the point of view component removes the allocation component.

6. Select File and Save.

# How can I migrate allocation rules from one environment to another?

You can export your allocation rules from a source environment and import them to a target environment using a implementation projects. In the Setup and Maintenance work area, create an implementation project that includes only the Manage Allocations and Periodic Entries task.

Then use the Manage Configuration Packages task to export and import the allocation rules.

Related Topics

- How You Use Implementation Projects to Manage Setup
- Setup Data Export and Import Using Implementation Project
- Export Setup Data Using Implementation Project
- Import Setup Data Using Implementation Project

# Why can't I find average daily balances cubes in Calculation Manager?

You can't create allocations for average daily balances cubes. Average balances are used for reporting.

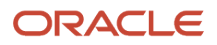

# **12** Business Units

# **Business Units**

A business unit is a unit of an enterprise that performs one or many business functions that can be rolled up in a management hierarchy. A business unit can process transactions on behalf of many legal entities.

Normally, it has a manager, strategic objectives, a level of autonomy, and responsibility for its profit and loss. Roll business units up into divisions if you structure your chart of accounts with this type of hierarchy.

Though there's no direct relationship between business units and legal employers, it's recommended that you either maintain a 1:1 relationship between the two or have many business units within a legal employer. Typically, a business unit is used to roll up financial transactions within a legal entity. So, if you set up business units at a higher level than legal entities, your financial transactions may fail.

In Oracle Fusion Cloud Applications you do the following:

- Assign your business units to one primary ledger. For example, if a business unit is processing payables invoices, then it must post to a particular ledger. This assignment is required for your business units with business functions that produce financial transactions.
- Use a business unit as a securing mechanism for transactions. For example, if you run your export business
  separately from your domestic sales business, then secure the export business data to prevent access by the
  domestic sales employees. To accomplish this security, set up the export business and domestic sales business
  as two separate business units.

The Oracle Fusion Applications business unit model provides the following advantages:

- · Enables flexible implementation
- · Provides consistent entity that controls and reports on transactions
- · Shares sets of reference data across applications

Business units process transactions using reference data sets that reflect your business rules and policies and can differ from country to country. With Oracle Fusion Application functionality, you can share reference data, such as payment terms and transaction types, across business units, or you can have each business unit manage its own set depending on the level at which you want to enforce common policies.

In summary, use business units for:

- Management reporting
- Transaction processing
- Transactional data security
- Reference data sharing and definition

## Brief Overview of Business Unit Security

A number of Oracle Fusion Applications use business units to implement data security. You assign roles like Accounts Payable Manager to users to permit them to perform specific functions, and you assign business units for each role to users to give them access to data in those business units. For example, users who have been assigned a Payables role for a particular business unit, can perform the function of payables invoicing on the data in that business unit. Roles can

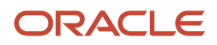

be assigned to users manually using the Security Console, or automatically using provisioning rules. Business Units can be assigned to users using the Manage Data Access for Users task found in Setup and Maintenance.

Related Topics

• Reference Data Sets and Sharing Methods

# **Business Functions**

A business unit can perform many business functions in Oracle Fusion Applications.

### **Business Functions**

A business function represents a business process, or an activity that can be performed by people working within a business unit and describes how a business unit is used. The following business functions exist in Oracle Fusion applications:

- Billing and revenue management
- Collections management
- Customer contract management
- Customer payments
- Expense management
- Incentive compensation
- Materials management
- Payables invoicing
- Payables payments
- Procurement
- Procurement contract management
- Project accounting
- Receiving
- Requisitioning
- Sales

Although there is no relationship implemented in Oracle Fusion Applications, a business function logically indicates a presence of a department in the business unit with people performing tasks associated with these business functions. A business unit can have many departments performing various business functions. Optionally, you can define a hierarchy of divisions, business units, and departments as a tree over HCM organization units to represent your enterprise structure.

Note: This hierarchy definition isn't required in the setup of your applications, but is a recommended best practice.

Your enterprise procedures can require a manager of a business unit to have responsibility for their profit and loss statement. In such cases, any segment that allows the identification of associated revenue and costs can be used as a profit center identification. The segment can be qualified as the **Cost Center Segment**.

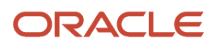

However, there are cases where a business unit is performing only general and administrative functions, in which case your manager's financial goals are limited to cost containment or recovering of service costs. For example, if a shared service center at the corporate office provides services for more commercially-oriented business units, it doesn't show a profit and therefore, only tracks its costs.

In other cases, where your managers have a responsibility for the assets of the business unit, a balance sheet can be produced. The recommended best practice to produce a balance sheet is to setup the business unit as a balancing segment in the chart of accounts. The business unit balancing segment can roll up to divisions or other entities to represent your enterprise structure.

When a business function produces financial transactions, a business unit must be assigned to a primary ledger, and a default legal entity. Each business unit can post transactions to a single primary ledger, but it can process transactions for many legal entities.

The following business functions generate financial transactions and will require a primary ledger and a default legal entity:

- · Billing and revenue management
- Collections management
- Customer payments
- Expense management
- Materials management
- Payables invoicing
- Project accounting
- Receiving
- Requisitioning

### Business Unit Hierarchy: Example

For example, your InFusion America Company provides:

- · Air quality monitoring systems through your division InFusion Air Systems
- Customer financing through your division InFusion Financial Services

The InFusion Air Systems division further segments your business into the System Components and Installation Services subdivisions. Your subdivisions are divided by business units:

- System Components by products: Air Compressors and Air Transmission
- Installation Services by services: Electrical and Mechanical

The following figure shows an example of a business unit hierarchy.

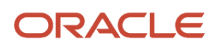

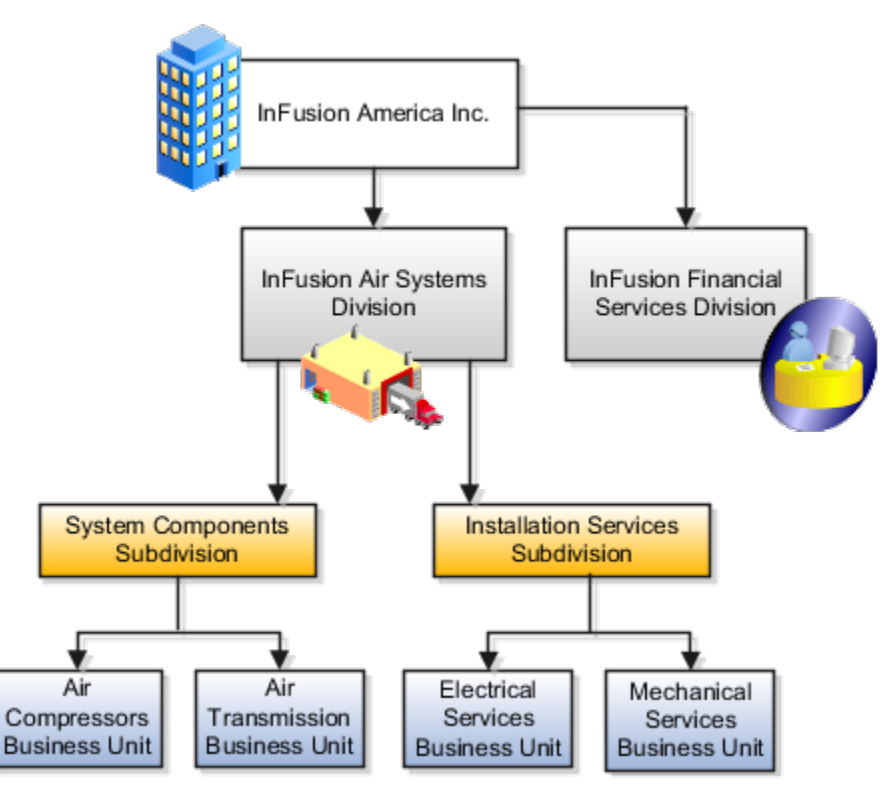

Oracle Fusion applications facilitates independent balance sheet rollups for legal and management reporting by offering up to three balancing segments. Hierarchies created using a second or third balancing segment can provide the divisional results. For example, it's possible to define second or third balancing segment values to correspond to business units, and arrange them in a hierarchy where the higher nodes correspond to divisions and subdivisions, as in the InFusion US Division example.

# Considerations for Creating Business Units in the Enterprise Structures Configurator

Business units are used within Oracle Fusion applications for management reporting, processing of transactions, and security of transactional data. Using the Enterprise Structures Configurator, you create business units for your enterprise either automatically or manually.

## Automatically Creating Business Units

To create business units automatically, you must specify the level at which to create business units. Business units within your enterprise may be represented at one of two levels:

- Business function level, such as Sales, Consulting, Product Development, and so on.
- A more detailed level, where a business unit exists for each combination of countries in which you operate and the functions in those countries.

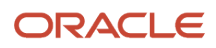

#### You can automatically create business units at the following levels:

- Country
- Country and Division
- Country and business function
- Division
- Division and legal entity
- Division and business function
- Business function
- Legal entity
- Business function and legal entity

Select the option that best meets your business requirements, but consider the following:

- If you use Oracle Fusion Financials, the legal entity option is recommended because of the manner in which financial transactions are processed.
- The business unit level that you select determines how the application automatically creates reference data sets.

After you select a business unit level, the application generates a list of business units, and you select the ones you want the application to create. If you select a level that has two components, such as country and division, then the application displays a table listing both components. You select the check boxes at the intersections of the two components.

The business units listed by the application are suggestions only, and are meant to simplify the process to create business units. You aren't required to select all of the business units suggested. When you navigate to the next page in the ESC guided flow, the Manage Business Units page, you can't delete any of the business units created automatically. You must return to the Create Business Units page and deselect any business units that you no longer want.

## Example: Selecting Business Unit Levels

InFusion Corporation is using the Enterprise Structures Configurator to set up its enterprise structure. InFusion has identified two divisions, one for Lighting, and one for Security. They operate in four countries: US, UK, Japan, and India, and they have created a legal entity for each of the countries. The sales and marketing functions are based in both India and Japan, while the US and the UK have only the sales function.

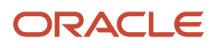

#### This figure illustrates InFusion Corporation's enterprise structure.

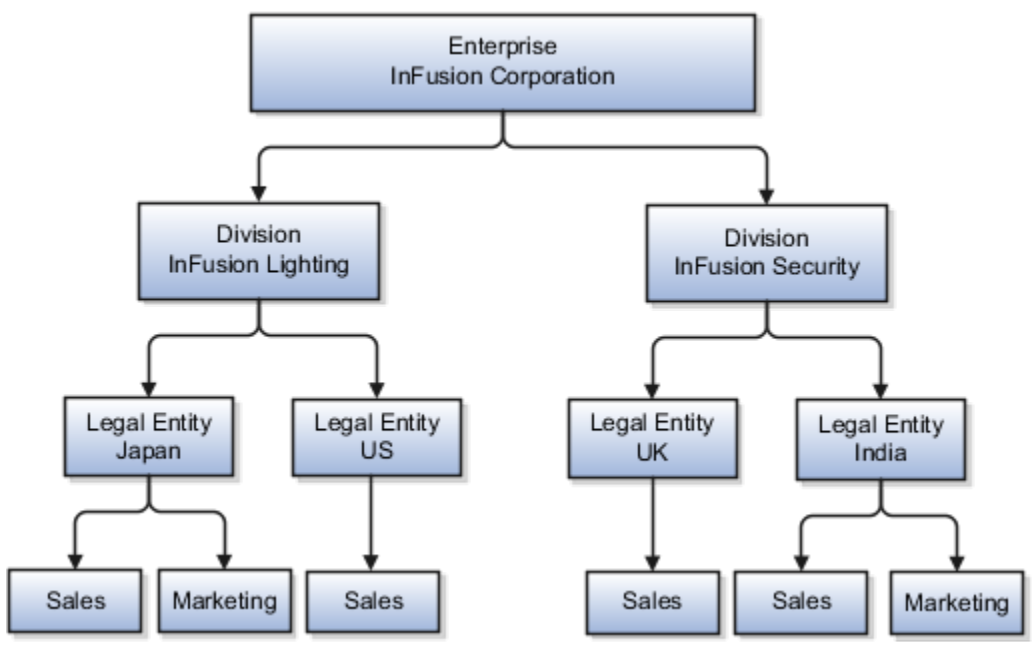

The following table lists the options for business unit levels and the resulting business units that the application suggests for InFusion Corporation.

| Business Unit Level           | Suggested Business Units |
|-------------------------------|--------------------------|
| Country                       | • US                     |
|                               | • UK                     |
|                               | • Japan                  |
|                               | • India                  |
| Country and Division          | InFusion Lighting: Japan |
|                               | InFusion Lighting: US    |
|                               | Infusion Security: UK    |
|                               | Infusion Security: India |
| Country and business function | Sales: Japan             |
|                               | Marketing: Japan         |
|                               | Sales: US                |
|                               | Sales: UK                |
|                               | Marketing: India         |
|                               | Sales: India             |
| Division                      | InFusion Lighting        |
|                               | InFusion Security        |
| Division and Legal Entity     | InFusion Lighting: Japan |

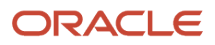

| Business Unit Level                | Suggested Business Units                     |
|------------------------------------|----------------------------------------------|
|                                    | InFusion Lighting: US                        |
|                                    | <ul> <li>Infusion Security: India</li> </ul> |
| Division and Business Function     | InFusion Lighting, Sales                     |
|                                    | InFusion Lighting, Marketing                 |
|                                    | InFusion Security, Sales                     |
|                                    | InFusion Security, Marketing                 |
| Business Function                  | Sales                                        |
|                                    | Marketing                                    |
| Legal Entity                       | Legal Entity: Japan                          |
|                                    | Legal Entity: US                             |
|                                    | Legal Entity: UK                             |
|                                    | Legal Entity India                           |
| Legal Entity and Business Function | Legal Entity: Japan, Sales                   |
|                                    | Legal Entity: Japan, Marketing               |
|                                    | Legal Entity: US, Sales                      |
|                                    | Legal Entity: UK, Sales                      |
|                                    | Legal Entity India, Marketing                |
|                                    | Legal Entity India, Sales                    |

## Manually Creating Business Units

If none of the levels for creating business units meets your business needs, you can create business units manually, and you create them on the Manage Business Units page. If you create business units manually, then no reference data sets are created automatically. You must create them manually as well.

**Related Topics** 

- Business Units
- Reference Data Sets and Sharing Methods
- What reference data objects can be shared across asset books?

# **Copy Business Unit Configurations**

Use the Copy Configuration feature to create new business units by copying existing business units. For example, if you have business units that share similar configurations, you can create copies of the first business unit and make adjustments for the setup differences.

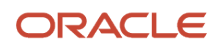

The following figure illustrates the steps in the copy configuration process. The steps are create copy configuration request, edit staged configuration, import staged configuration, fix errors (if applicable), review copied configuration.

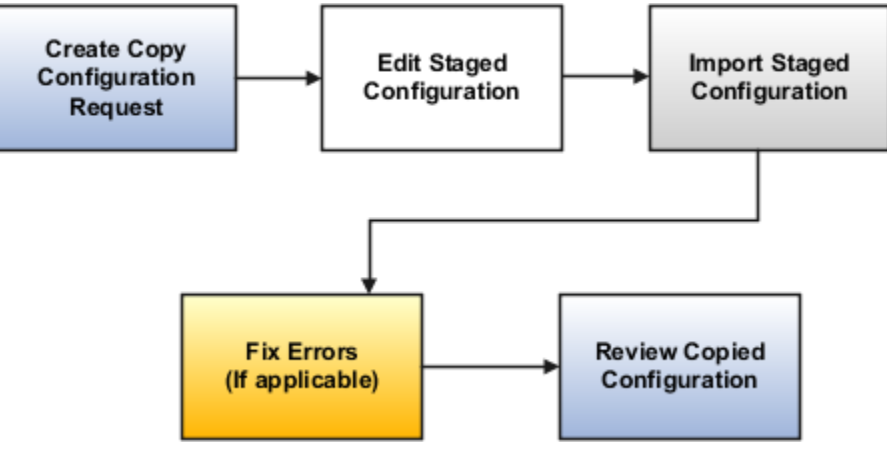

## Creating a Copy Configuration Request

Create a copy request by identifying the business unit you want to copy, and assigning a name to the request. You can review the business objects that will be copied to the new business unit.

- 1. Navigate to the Create Copy Configuration Request page.
- 2. In the Copy Configuration field, select Copy Business Unit Configuration for Financials.
- 3. Select the business unit to copy.
- **4.** Enter the name for the copy request.
- 5. Click Submit.

## Editing a Staged Configuration

Edit the business unit copy by selecting specific account segment values to override, or accepting the source values.

- 1. Click the **Ready to edit** link for your request name.
- 2. In the Override Business Unit Account Segment Values page, enter a name for the new business unit.
- **3.** Enter an organization code.
- **4.** For each account segment value, specify whether to use the same values as the original business unit, or select a new value.
- 5. Click Save and Close.

## Importing a Staged Configuration

Start the process to import a staged configuration, or return to the Override Business Unit Account Segment Values page to make changes.

- 1. Click the **Ready to import** link for your request name.
- 2. In the Review and Import Staged Configuration page, take one of the following actions:
  - Click Import to import the staged configuration.
  - Click **Edit** to return to the Override Business Unit Account Segment Values page to make changes.

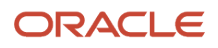

# **Fixing Errors**

If you encounter any errors during the staging configuration process, click the **Ready to fix errors** link to review the new business unit configuration data. Click the **Download** icon to view the process status details of each copied business object.

# Reviewing the Copied Configuration

Use the task list to review the business objects for your new business unit and make changes as needed.

- 1. Click the **Ready to review** link for your request name.
- 2. In the Copy Business Unit Configuration for Financials page, use the task list to navigate to each task. Review the newly copied data and make adjustments for your new business unit.

Related Topics

Examples of Override Business Unit Account Segment Values

# Examples of Override Business Unit Account Segment Values

Use override business unit account segment values to specify the account segment values for a new business unit created by the copy business unit configuration process.

Determine the source and target values for your business units and use these two values for the same chart of accounts or for the same primary ledger.

The following scenarios illustrate the impact of using this option to:

- Use the same values as the original business unit.
- Select new values that are different from the original business unit.

The following table lists selected account values of the original business unit for both scenarios:

| Account Name                    | Account Values       |
|---------------------------------|----------------------|
| Tax Account                     | 01-000-2520-0000-000 |
| Cross Currency Rounding Account | 01-740-7826-0000-000 |
| Realized Gains Account          | 01-740-7830-0000-000 |
| Realized Losses Account         | 01-740-7840-0000-000 |
| Header Rounding Account         | 01-740-7827-0000-000 |

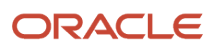

# Using Identical Account Segment Values

In this scenario, you are creating the new business unit with account segment values that are identical to the original business unit. The following table illustrates the settings on the Override Business Unit Account Segment Values page.

| Business Unit        | Organization Code    | Primary Ledger        | Default Legal Entity |
|----------------------|----------------------|-----------------------|----------------------|
| Vision Operations FR | Vision Operations FR | Vision Operations USA | Vision Operations    |

| Procure-to-Pay Default Account<br>Segment Values | Order-to-Cash Default Account Segment Values |
|--------------------------------------------------|----------------------------------------------|
| Company: Use source                              | Company: Use source                          |
| Department: Use source                           | Department: Use source                       |
| Sub-Account: Use source                          | Sub-Account: Use source                      |
| Product: Use source                              | Product: Use source                          |

The following table lists the resulting account segment values:

| Account Name                    | Account Values       |
|---------------------------------|----------------------|
| Tax Account                     | 01-000-2520-0000-000 |
| Cross Currency Rounding Account | 01-740-7826-0000-000 |
| Realized Gains Account          | 01-740-7830-0000-000 |
| Realized Losses Account         | 01-740-7840-0000-000 |
| Header Rounding Account         | 01-740-7827-0000-000 |

## **Overriding Account Segment Values**

In this scenario, you are creating a new business unit named Vision Operations JP for a different company, and the company segment value should represent the company value of 05. The following table illustrates the settings on the Override Business Unit Account Segment Values page.

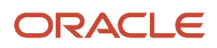

| Business Unit        | Organization Code    | Primary Ledger        | Default Legal Entity |
|----------------------|----------------------|-----------------------|----------------------|
| Vision Operations JP | Vision Operations JP | Vision Operations USA | Vision Operations    |

The following table illustrates the settings on the Override Business Unit Account Segment Values page.

| Procure-to-Pay Default Account<br>Segment Values | Order-to-Cash Default Account Segment Values |
|--------------------------------------------------|----------------------------------------------|
| Company: 05                                      | Company: 05                                  |
| Department: Use source                           | Department: Use source                       |
| Sub-Account: Use source                          | Sub-Account: Use source                      |
| Product: Use source                              | Product: Use source                          |

The following table lists the resulting account segment values:

| Account Name                    | Account Values       |
|---------------------------------|----------------------|
| Tax Account                     | 05-000-2520-0000-000 |
| Cross Currency Rounding Account | 05-740-7826-0000-000 |
| Realized Gains Account          | 05-740-7830-0000-000 |
| Realized Losses Account         | 05-740-7840-0000-000 |
| Header Rounding Account         | 05-740-7827-0000-000 |

**Related Topics** 

Copy Business Unit Configurations

# Service Provider Models

In Oracle Fusion Cloud Applications, the service provider model defines relationships between business units for a specific business function, identifying one business in the relationship as a service provider of the business function, and the other business unit as its client.

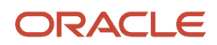

# Procurement Example

The Oracle Fusion Cloud Procurement product family has taken advantage of the service provide model by defining outsourcing of the procurement business function. Define your business units with requisitioning and payables invoicing business functions as clients of your business unit with the procurement business function. Your business unit responsible for the procurement business function takes care of supplier negotiations, supplier site maintenance, and purchase order processing on behalf of your client business units. Subscribe your client business units to the supplier sites maintained by the service providers, using a new procurement feature for supplier site assignment.

In the InFusion example, business unit four (BU4) serves as a service provider to the other three business units (BU1, BU2, and BU3.) BU4 provides the corporate administration, procurement, and human resources (HR) business functions, thus providing cost savings and other benefits to the entire InFusion enterprise.

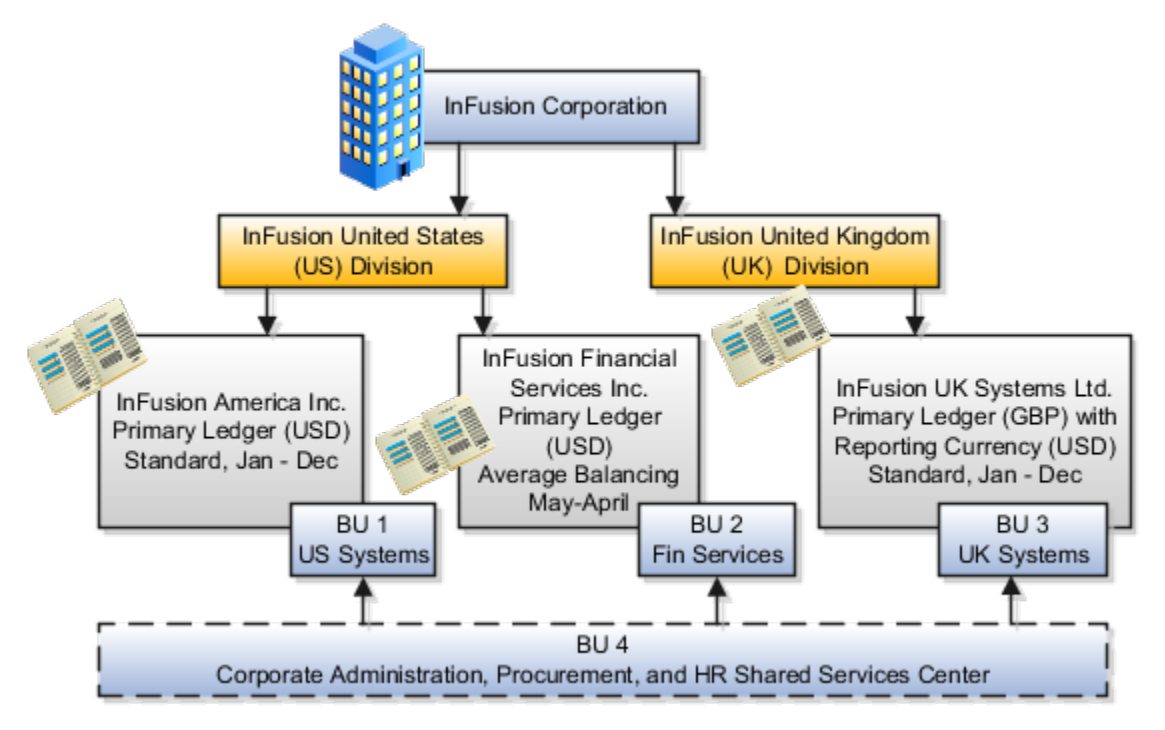

# Shared Service Centers

Oracle Fusion Cloud Applications enables defining relationships between business units to outline which business unit provides services to the other business units.

# Service Provider Model

The service provider model centralizes the following business functions:

- Procurement
  - Services business units that enable the Requisitioning business function.
  - Processes requisitions and negotiates supplier terms for client business units.

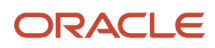

- Payables Payment
  - Services business units that enable the Payables Invoicing business function.
  - Processes payments for client business units.
- Customer Payments
  - Services business units that enable the Billing and Revenue Management business function.
  - Processes payments for the transactions of client business units assigned the Billing and Revenue Management business function.

This functionality is used to frame service level agreements and drive security. The service provider relationships provides you with a clear record of how your business operations are centralized. For other centralized processing, business unit security is used (known in Oracle E-Business Suite as Multi-Org Access Control). This means that users who work in a shared service center have the ability to get access and process transactions for many business units.

# **Guidelines for Shared Service Centers**

Oracle Fusion Cloud Applications supports shared service centers in two ways. First, with business unit security, which allows your shared service centers personnel to process transactions for other business units called clients.

Second, the service provider model expands on this capability to allow a business unit and its personnel in a shared service center to work on transactions of the client business units. It is possible to view the clients of a service provider business unit, and to view service providers of a client business unit.

Your shared service centers provide services to your client business units that can be part of other legal entities. In such cases, your cross charges and recoveries are in the form of receivables invoices, and not merely allocations within your general ledger, thereby providing internal controls and preventing inappropriate processing.

For example, in traditional local operations, an invoice of one business unit can't be paid by a payment from another business unit. In contrast, in your shared service center environment, processes allowing one business unit to perform services for others, such as paying an invoice, are allowed and completed with the appropriate intercompany accounting. Shared service centers provide your users with access to the data of different business units and can comply with different local requirements.

## Security

The setup of business units provides you with a powerful security construct by creating relationships between the functions your users can perform and the data they can process. This security model is appropriate in a business environment where local business units are solely responsible for managing all aspects of the finance and administration functions.

In Oracle Fusion applications, the business functions your business unit performs are evident in the user interface for setting up business units. To accommodate shared services, use business unit security to expand the relationship between functions and data. A user can have access to many business units. This is the core of your shared service architecture.

For example, you take orders in many businesses. Your orders are segregated by business unit. However, all of these orders are managed from a shared service order desk in an outsourcing environment by your users who have access to multiple business units.

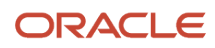

# Benefits

In summary, large, medium, and small enterprises benefit from implementing share service centers. Examples of functional areas where shared service centers are generally implemented include procurement, disbursement, collections, order management, and human resources. The advantages of deploying these shared service centers are the following:

- Reduce and consolidate the number of control points and variations in processes, mitigating the risk of error.
- Increase corporate compliance to local and international requirements, providing more efficient reporting.
- Implement standard business practices, ensuring consistency across the entire enterprise and conformity to corporate objectives.
- Establish global processes and accessibility to data, improving managerial reporting and analysis.
- Provide quick and efficient incorporation of new business units, decreasing start-up costs.
- Establish the correct balance of centralized and decentralized functions, improving decision making.
- Automate self-service processes, reducing administrative costs.
- Permit business units to concentrate on their core competencies, improving overall corporate profits.

# **13** Workforce Structures and Facilities

# **Divisions and Departments**

# Divisions

Managing multiple businesses requires that you segregate them by their strategic objectives and measure their results.

Responsibility to reach objectives can be delegated along the management structure. Although related to your legal structure, the business organizational hierarchies don't reflect directly the legal structure of the enterprise. The management entities and structure can include:

- Divisions and subdivisions
- Lines of business
- Other strategic business units
- Their own revenue and cost centers

These organizations can be included in many alternative hierarchies and used for reporting, as long as they have representation in the chart of accounts.

#### Divisions

A division refers to a business-oriented subdivision within an enterprise, in which each division organizes itself differently to deliver products and services or address different markets. A division can operate in one or more countries, and can be many companies or parts of different companies that are represented by business units.

A division is a profit center or grouping of profit and cost centers, where the division manager is responsible for achieving business goals including profits. A division can be responsible for a share of the company's existing product lines or for a separate business. Managers of divisions may also have return on investment goals requiring tracking of the assets and liabilities of the division. The division manager generally reports to a corporate executive.

By definition a division can be represented in the chart of accounts. Companies can use product lines, brands, or geographies as their divisions: their choice represents the primary organizing principle of the enterprise.

Historically, divisions were implemented as a node in a hierarchy of segment values. For example, Oracle E-Business Suite has only one balancing segment, and often the division and legal entity are combined into a single segment where each value stands for both division and legal entity.

#### Use of Divisions in Oracle Fusion Cloud Human Capital Management (HCM)

Divisions are used in HCM to define the management organization hierarchy, using the generic organization hierarchy. This hierarchy can be used to create organization-based security profiles.

# Example of Adding a New Division After Acquiring a Company

This example describes how you can restructure your enterprise after acquiring a new division.

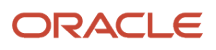

#### Scenario

You are part of a senior management team at InFusion Corporation. InFusion is a global company with organizations in the following countries:

- United States (US)
- United Kingdom (UK)
- France
- China
- Saudi Arabia
- United Arab Emirates (UAE)

The company's main area of business is in the high tech industry, and it recently acquired a new company. You must analyze the company's current enterprise structure and determine the new organizations to create in the new company.

#### Details of the Acquired Company

The acquired company is a Financial Services business based in Germany. The Financial Services business differs significantly from the high tech business. Therefore, you want to keep the Financial Services company as a separate business with all the costs and reporting managed by the Financial Services division.

The following table summarizes the key decisions that you must consider when determining what new organizations to set up and how to structure the enterprise.

| Decision to Consider      | In This Example                                                                                                    |
|---------------------------|----------------------------------------------------------------------------------------------------|
| Create location?          | The Financial Services company and its departments are based in Frankfurt. Therefore, you only have to create one location.                                                                                                    |
| Create separate division? | Yes. Although the new division will exist in the current enterprise structure, you want to keep the Financial Services company as a separate line of business. By creating a separate division, you can manage the costs and reporting separately from the InFusion Corporation. Additionally, you don't have to modify any organizations in the enterprise setup. |
| Create business unit?     | Yes. The Financial Services business requires you to create several jobs that don't exist in your high tech business. You can segregate the jobs that are specific to financial services in a new business unit.                                                                                                    |
| How many departments?     | The Financial Services company currently has departments for sales, accounting, and marketing. As you have no plans to downsize or change the company, you can create three departments to retain the structure.                                                                                                    |
| How many cost centers?    | Although you can have multiple cost centers to track the department costs, you decide to create one cost center for each department.                                                                                                    |
| How many legal entities?  | <ul> <li>Define a legal entity for each registered company or some other entity recognized by law. Using the legal entity, you can:</li> <li>Record assets</li> <li>Record liabilities</li> </ul>                                                                                                    |

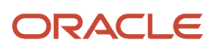

| Decision to Consider           | In This Example                                                                                                    |
|--------------------------------|----------------------------------------------------------------------------------------------------|
|                                | Record income                                                                                                    |
|                                | Pay transaction taxes                                                                                                    |
|                                | Perform intercompany trading                                                                                                    |
|                                | In this case, you only need one legal entity.                                                                                                    |
|                                | You must define the legal entity as a legal employer and payroll statutory unit. As the new division operates only from Germany, you can configure the legal entity to suit Germany's legal and statutory requirements.             |
|                                | <b>Note:</b><br>You can identify the legal entity as a payroll statutory unit. When you do so, the application transfers<br>the legal reporting unit associated with the legal entity to Oracle Fusion HCM as a tax reporting unit. |
| Create legislative data group? | Yes. Because you currently don't employ or pay people in Germany, you must create one legislative data group to run payroll for the workers in Germany.                                                                             |

#### Resulting InFusion Enterprise Structure

Based on the analysis, you must create the following:

- One new division
- One new location
- Three new departments
- Three new cost centers
- One new legal entity
- One new legislative data group

The following figure illustrates the structure of InFusion Corporation after adding the new division and the other

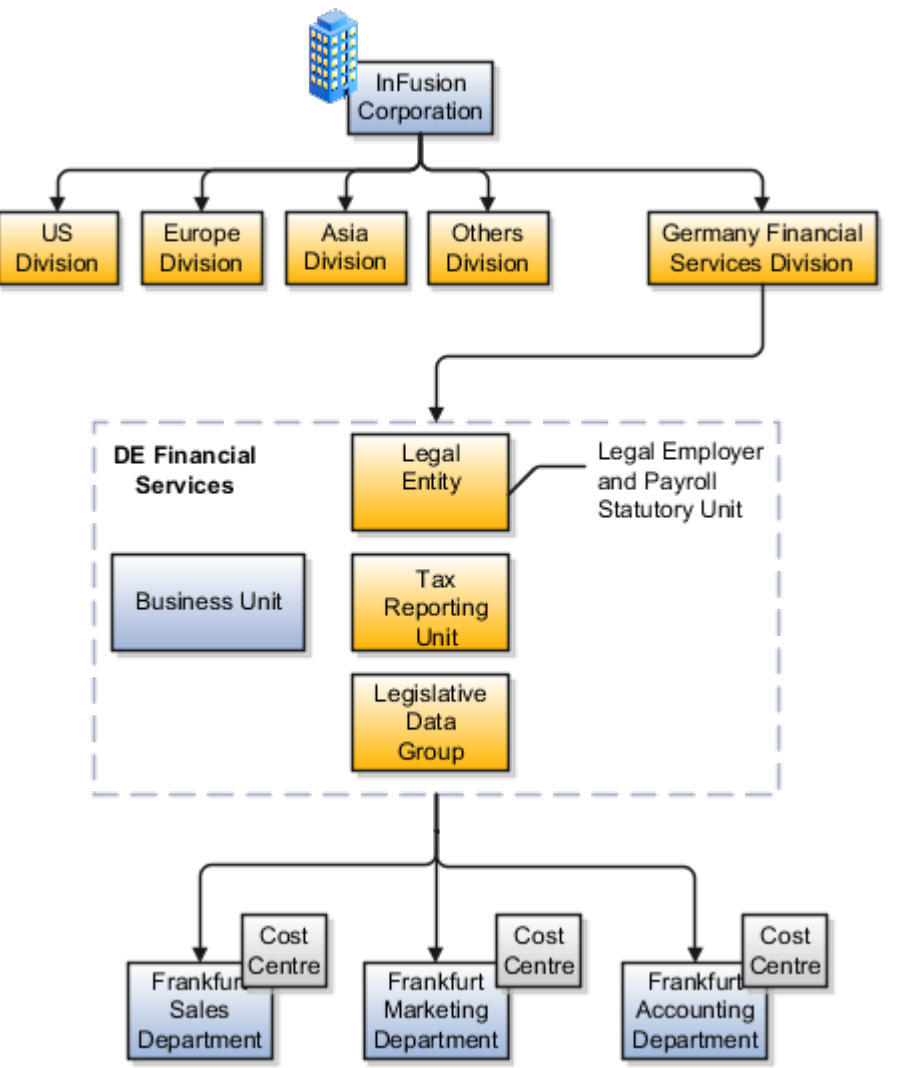

organizations.

# **Cost Centers and Departments**

The two important components to be considered in designing your enterprise structure are cost centers and departments.

A cost center represents the smallest segment of an organization for which you collect and report costs. A department is an organization with one or more operational objectives or responsibilities that exist independently of its manager and has one or more workers assigned to it.

#### **Cost Centers**

A cost center represents the destination or function of an expense rather than the nature of the expense which is represented by the natural account. For example, a sales cost center indicates that the expense goes to the sales department.

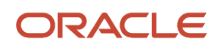

A cost center is generally attached to a single legal entity. To identify the cost centers within a chart of accounts structure use one of these two methods:

- Assign a cost center value in the value set for each cost center. For example, assign cost center values of PLO4 and G3J1 to your manufacturing teams in the US and India. These unique cost center values allow easy aggregation of cost centers in hierarchies (trees) even if the cost centers are in different ledgers. However, this approach requires defining more cost center values.
- Assign a balancing segment value with a standardized cost center value to create a combination of segment values to represent the cost center. For example, assign the balancing segment values of 001 and 013 with cost center PL04 to represent your manufacturing teams in the US and India. This creates 001-PL04 and 013-PL04 as the cost center reporting values. The cost center value of PL04 has a consistent meaning. This method requires fewer cost center values to be defined. However, it prevents construction of cost center hierarchies using trees where only cost center values are used to report results for a single legal entity. You must specify a balancing segment value in combination with the cost center values to report on a single legal entity.

#### Departments

A department is an organization with one or more operational objectives or responsibilities that exist independently of its manager. For example, although the manager may change, the objectives don't change. Departments have one or more workers assigned to them.

A manager of a department is typically responsible for:

- · Controlling costs within their budget
- Tracking assets used by their department
- · Managing employees, their assignments, and compensation

The manager of a sales department may also be responsible for meeting the revenue targets.

The financial performance of departments is generally tracked through one or more cost centers. In Oracle Fusion Cloud Applications, departments are defined and classified as Department organizations. Oracle Fusion Cloud Human Capital Management (HCM) assigns workers to departments, and tracks the headcount at the departmental level.

The granularity of cost centers and their relationship to departments varies across implementations. Cost center and department configuration may be unrelated, identical, or consist of many cost centers tracking the costs of one department.

# **Department Classifications**

A department can be classified as a project organization, sales and marketing organization, or cost organization.

A point to note is that a department name must be unique. This rule applies even when the department is classified as a project organization or an inventory organization. For example, if you create a department with name Vision Corp. Sales, you can't create another department with the same name. Also, if you classify this department as a project organization, you can't create another project organization as well with the same name.

Or, if you create a division with the name Vision Corp. Marketing that is classified as a department, which in turn is classified as a project organization, you can't create another division, department or project organization with the same name.

Oracle Fusion Cloud Human Capital Management (HCM) uses trees to model organization hierarchies. It provides predefined tree structures for department and other organizational hierarchies that can include organizations with any classification.

#### **Project Organization**

Classify departments as a project owning organization to enable associating them with projects or tasks. The project association is one of the key drivers for project access security.

In addition, you must classify departments as project expenditure organizations to enable associating them to project expenditure items. Both project owning organizations and project expenditure organizations can be used by Oracle Subledger Accounting to derive accounts for posting Oracle Fusion Cloud Project Management accounting entries to Oracle General Ledger.

#### Sales and Marketing Organization

In sales applications, you can define sales and marketing organizations. Sales organization hierarchies are used to report and forecast sales results. Salespeople are defined as resources assigned to these organizations.

In some enterprises, the HCM departments and hierarchies correspond to sales organizations and hierarchies. Examining the decision on how to model sales hierarchies in relationship to department hierarchies when implementing Customer Relationship Management to eliminate any possible redundancy in the definition of the organizations is important.

The following figure illustrates a management hierarchy, in which the System Components Division tracks its expenses in two cost centers, Air Compressors and Air Transmission. At the department level, two organizations with a classification of Department are defined, the Marketing Department and Sales Department. These two departments can be also identified as a Resource Organizations, which enable assigning resources, such as salespeople, and other sales specific information to them. Each department is represented in the chart of accounts by more than one cost center, enabling granular as well as hierarchical reporting.

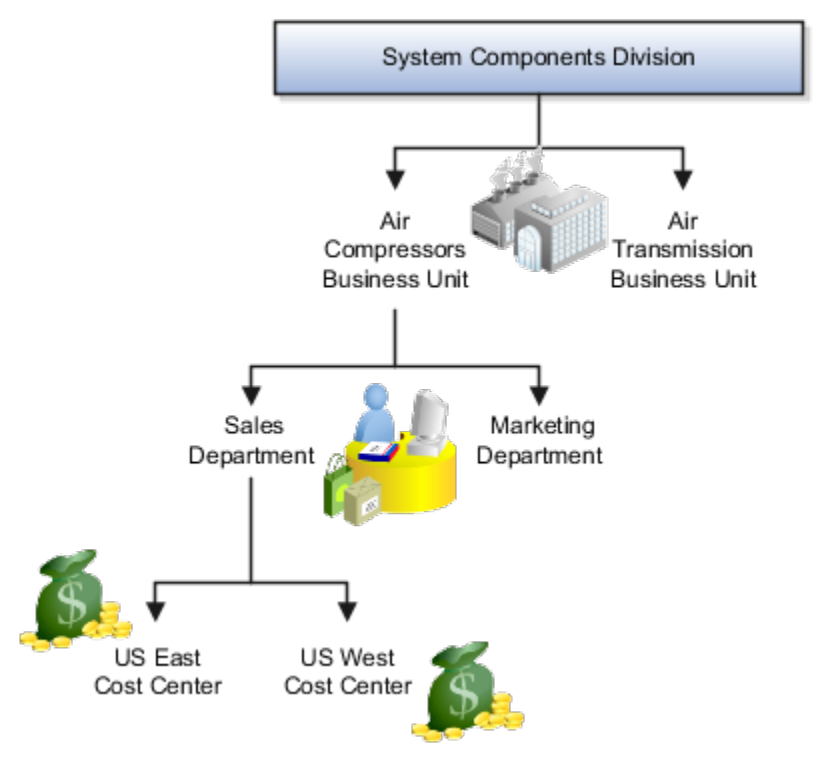

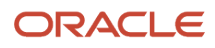

#### Cost Organization

Oracle Project Costing uses a cost organization to represent a single physical inventory facility or group of inventory storage centers, for example, inventory organizations. This cost organization can roll up to a manager with responsibility for the cost center in the financial reports.

A cost organization can represent a costing department. Consider this relationship when determining the setup of departments in HCM. No system dependencies are required for these two entities, cost organization and costing department, to be set up in the same way.

# Jobs and Positions

# Jobs

Jobs are typically used without positions by service industries where flexibility and organizational change are key features. As part of your initial implementation, you specify whether to use jobs and positions, or only jobs.

#### **Basic Details**

Basic details for a job include an effective start date, a job set, a name, and a code.

A job code must be unique within a set. Therefore, you can create a job with the code DEV01 in the US set and another job with the same code in the UK set. However, if you create a job with the code DEV01 in the Common set, then you can't create a job with the same code in any other set.

#### **Benchmark Information**

You can identify a job as being a benchmark job. A benchmark job represents other jobs in reports and salary surveys. You can also select the benchmark for jobs. Benchmark details are for informational purposes only.

#### **Progression Information**

A progression job is the next job in a career ladder. Progression jobs enable you to create a hierarchy of jobs and are used to provide the list of values for the Job field in the Promote Worker and Transfer Worker tasks.

The list of values includes the next job in the progression job hierarchy. For example, assume that you create a job called Junior Developer and select Developer as the progression job. Progression jobs show as suggested jobs; so when you promote a junior developer, the Suggested Jobs list of values for the new job will show Developer. You can select this value, or select another one.

#### Jobs and Grades

You can assign grades that are valid for each job. If you're using positions, then the grades that you specify for the job become the default grades for the position.

**Related Topics** 

- Guidelines for Using Desktop Integrated Excel Workbooks
- Considerations for Enforcing Grades at Assignment Level

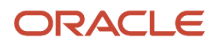

# Job and Position Structures

Job and position structures identify the descriptive flexfield structure that enables you to specify additional attributes that you want to capture when you define jobs and positions.

Job and position attributes provide further detail to make jobs and positions more specific. You also use attributes to define the structure of your jobs and positions. You can specify attributes at the enterprise level for jobs and positions, at the business unit level for positions, and at the reference data set level for jobs. Job and position structures are optional.

#### Enterprise-Level Job Attributes

When you define a job, you enter a value for the name of the job. To make job names more specific, set up attributes to identify additional details about the job. This includes the nature of the work that is performed or the relative skill level required. If these attributes apply to all jobs within your enterprise, set up enterprise-level job attributes. Standard capabilities mean that you can use the different segments of the name to:

- · Identify common jobs or job holders for analysis or compensation.
- Group records in reports, such as to find all jobs of a specific job type.

Don't use attributes with values that change regularly, for example, salary ranges or expense approval levels that change every year.

This figure illustrates how job type and job level provide further details for the HR Application Specialist job.

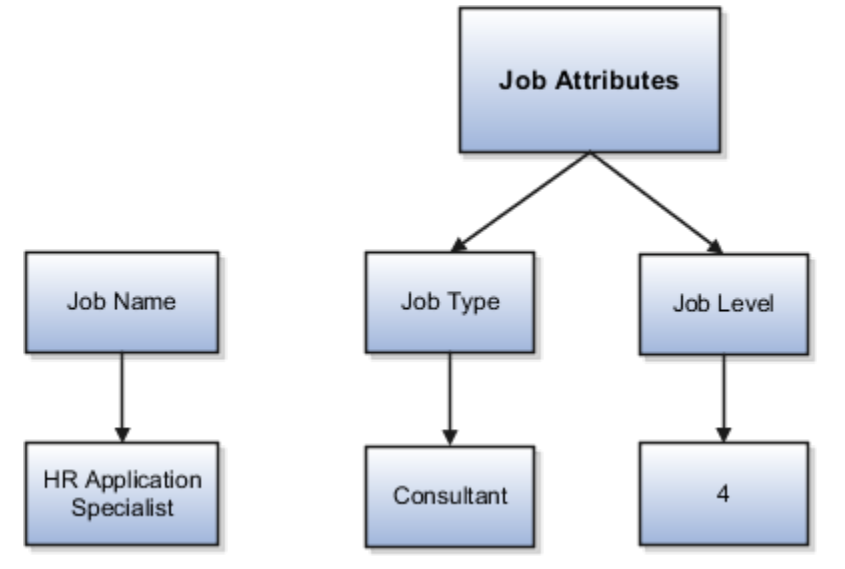

#### Enterprise-Level Position Attributes

Position attributes at the enterprise level are similar to those for jobs. Each position that you define identifies a specific role in the enterprise, which you can manage independently of the person in the position. A position belongs to one specific department or organization. The name of each position must be unique. To simplify the process of managing unique names for positions, set up enterprise-level attributes to identify separate components of the position name. For example, you can set up an attribute for position title and one for position number. When defining the attributes that make up the structure of a position name, consider whether any of your attributes are part of the definition of

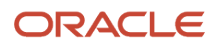

a common job type. Using job types for a position can help you manage common information that applies to many different positions.

For example, you can:

- 1. Define a job type of Manager.Level 1.
- 2. Use it for comparison of positions across departments or lines of business or for setting common job requirements.
- **3.** Define multiple manager-type positions in your HR department, each of which has responsibility for a different management function or group.

This figure illustrates how title and position number provide further details for the manager position.

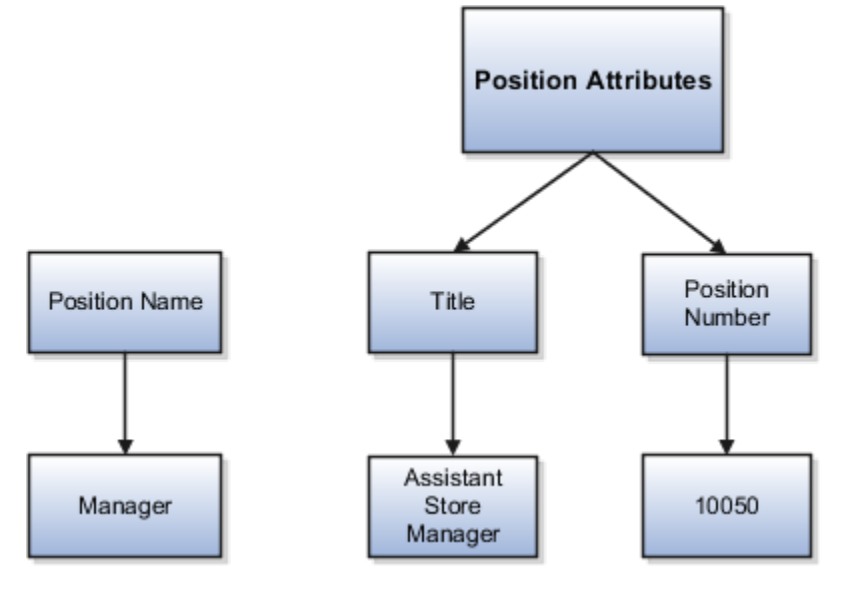

#### Business Unit-Level Attributes for Positions

If you have information that you want to capture for positions that are specific to each business unit, then you can define attributes at the business unit level for positions. When you create positions, these attributes appear in addition to any enterprise-level attributes. For example, you might want to identify the sales region for all positions in the sales business unit. You can set up a text attribute called Sales Region and use it to enter the necessary information when creating positions for the sales business unit.

#### Reference Data Set-Level Attributes for Jobs

If you have information for jobs that applies to specific reference data sets, set up attributes for jobs at the reference data set level. When you create jobs, these attributes appear in addition to any enterprise-level attributes. For example, you might want to identify all information technology (IT) jobs within a specific set. You can set up a text attribute called Function and use it to enter IT in jobs that you create that perform an IT function within a specific set.

# Examples of Jobs

Jobs are typically used without positions by service industries where flexibility and organizational change are key features.

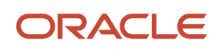

#### Software Industry

For example, XYZ Corporation has a director over the departments for developers, quality assurance, and technical writers.

- Recently, three developers have resigned from the company.
- The director decides to redirect the headcount to other areas.
- Instead of hiring all three back into development, one person is hired to each department, quality assurance, and technical writing.

In software industries, the organization is fluid. Using jobs gives an enterprise the flexibility to determine where to use headcount, because the job only exists through the person performing it. In this example, when the three developers leave XYZ Corporation, their jobs no longer exist, therefore the corporation has the flexibility to move the headcount to other areas.

This figure illustrates the software industry job setup.

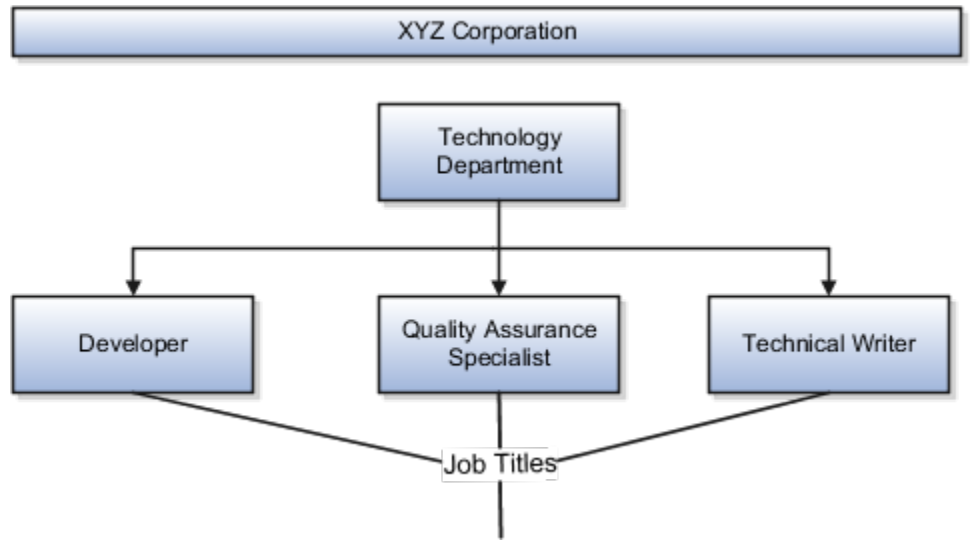

# **Examples of Positions**

Positions are typically used by industries that use detailed approval rules, which perform detailed budgeting and maintain headcounts, or have high turnover rates.

#### **Retail Industry**

ABC Corporation has high turnovers. It loses approximately 5% of its cashiers monthly. The job of the cashier includes three positions: front line cashier, service desk cashier, and layaway cashier. Each job is cross-trained to take over another cashier's position. When one cashier leaves from any of the positions, another existing cashier from the front line, service desk or layaway can assist where needed. But to ensure short lines and customer satisfaction, ABC Corporation must replace each cashier lost to turnover. Since turnover is high in retail it's better for this industry to use positions.

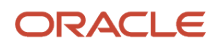

#### Note the following:

- You have to create a vacancy manually when position synchronization is used and an employee terminates employment (when an incumbent moves out of the position).
- The position exists even when there are no holders. Having the position continue to exist is important if the person who leaves the company is a manager or supervisor with direct reports.
- All direct reports continue reporting to the position even if the position is empty.
- You don't have to reassign these employees to another manager or supervisor. The replacement manager is assigned to the existing position.

Also, an added advantage to using Positions is when you hire somebody new, many of the attributes are inherited from the position. This speeds up the hiring process.

This figure illustrates the retail position setup.

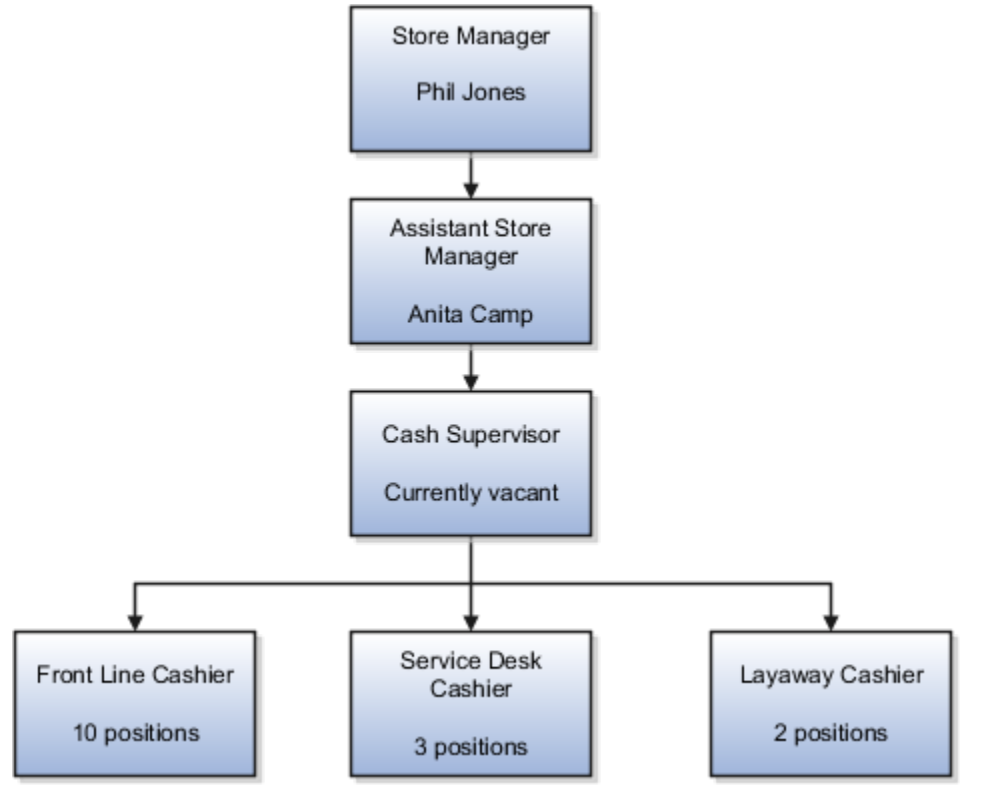

#### Health Care Industry

Health care is an industry that must regulate employment, roles, and compensation according to strict policies and procedures. Fixed roles tend to endure over time, surviving multiple incumbents. Industries that manage roles rather than individuals, where roles continue to exist after individuals leave, typically model the workforce using positions.

The hospital has a structured headcount and detailed budgeting. For example, a specific number of surgeons, nurses, and interns of various types are needed. These positions must be filled in order for the hospital to run smoothly. Use jobs and positions when you apply detailed headcount rules.

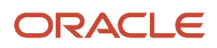

This figure illustrates the hospital position setup.

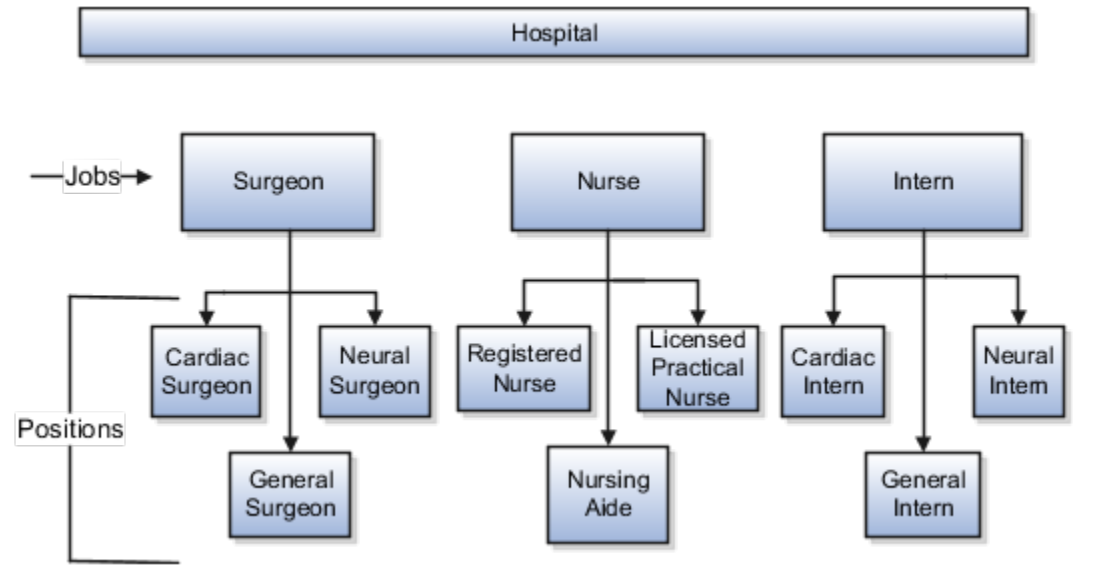

# Facility Shifts, Workday Patterns, and Schedules

# Schedule Components

Schedules are comprised of workday patterns, any nonworking days, and exceptions.

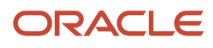

# Begin by creating shifts and then assigning those shifts to workday patterns. Next, create a schedule that's a collection of workday patterns and exception dates.

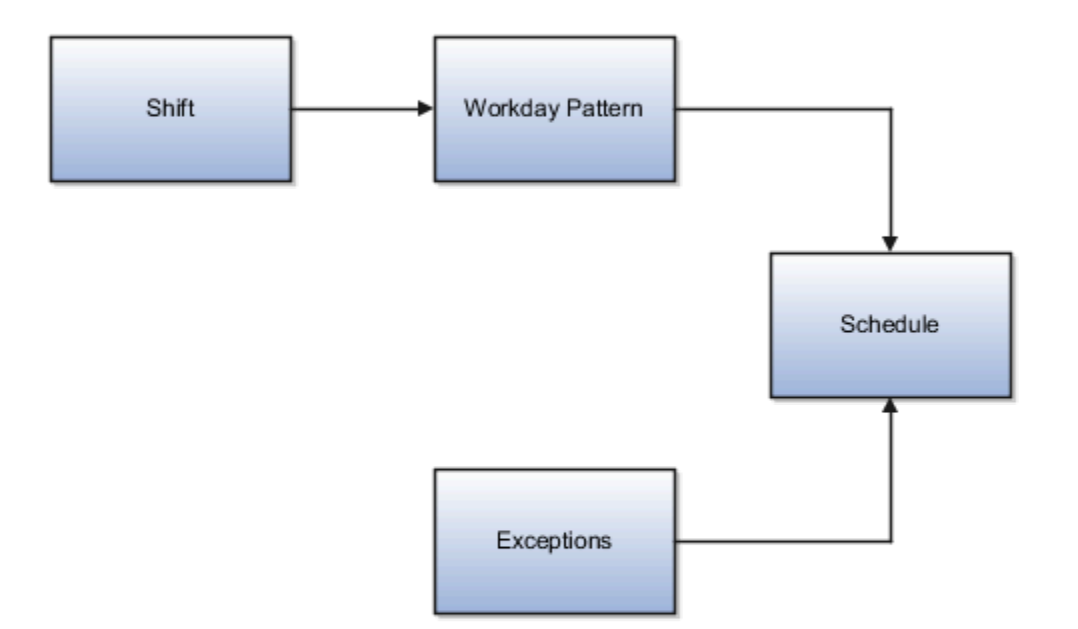

#### Shift

A shift is a period of time, typically expressed in hours, and defined by a start time and an end time, or a duration. A shift can be for a work period or an off period. You can create time, duration, and elapsed shifts.

#### Workday Pattern

A workday pattern is a collection of shifts for a specific number of days. You can create time, duration, and elapsed workday patterns.

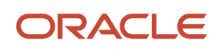

#### Exception

An exception is a record of a date that overrides the availability of a resource to which a schedule has been assigned. For example, a resource is assigned a schedule that includes December 25 as a working day. An exception can be created for December 25 and then applied to that schedule to override resource availability for that date. Exceptions can also be for a date and time period such as 9 a.m. to 11 a.m. on December 25th.

#### Schedule

A schedule is defined by a sequence of workday patterns to be followed between certain dates. A schedule can also contain exception dates that override the availability of resources to which the schedule is assigned.

When defining a schedule, in addition to the effective dates, you can set additional options such as:

- Marking a schedule as active.
- Setting the first day of the week to specify which day is the start of the week in cases where the schedule doesn't model weekends and has 7 working days each week.
- Adding quarter types such as 4-4-5 or 4-5-4.

**Note:** You can't change the schedule start date or period type once the schedule is assigned to one or more organizations, plants, or work centers. Instead, create a new schedule with the desired information.

Related Topics

- Examples of Managing Workday Patterns
- Examples of Managing Shifts

# **Examples of Managing Shifts**

A shift is a period of time, typically expressed in hours, that's used to build workday patterns. Workday patterns are used to build schedules.

You should model only the dates you need because you can always extend the end date. This allows for smaller volumes of initial data and Improved performance. There are multiple types of shifts you can create. The following scenarios illustrate each type.

#### Managing Time Shifts

Next month you're adding a second shift for your manufacturing operations. This new shift will start just after your regular first shift. You can create a time shift that starts at 4:00 p.m. and ends at 12:00 a.m. There are restrictions in updating existing shifts and patterns. Shifts and patterns can't be updated if the change affects a schedule, that's they're associated to a schedule. If a shift is created but not assigned to a pattern (or assigned to a pattern but the pattern isn't assigned to a schedule) it can be updated. If a pattern is created and not assigned to a schedule it can be updated.

#### Managing Time Shifts with Punch Details

Your division has decided that the employees in the office must clock in and out for lunch starting next week. All employees will take the same lunch hour. Add punch shift details to the existing shift so that employees punch in at

8:00 a.m.; they punch out for lunch from 11:30 a.m. to 12:30 p.m.; they punch back in at 12:30 p.m.; and they punch out for the day at 5:00 p.m.

#### Managing Time Shifts with Flexible Details

Jorge Sanchez is a contractor who's starting work in your department next week. His hours will be flexible, so you need to create a new time shift with flexible details that he can use to record his time. He will have a flexible start time from 7:00 a.m. to 9:00 a.m. and a flexible end time from 4:00 p.m. to 6:00 p.m. His core work hours will be from 9:00 a.m. to 4:00 p.m.

#### Managing Duration Shifts

One of the divisions in your organization doesn't use fixed start and end times for its daily shifts; the division only records the total duration of the shift and indicates if resources are available or not during that time. All of the employees in the division are available for 24 hours straight, and then they're not available for the next 24 hours. You should create a duration shift that indicates that resources are available for 24 hours, and create a second duration shift that indicates that resources.

#### Managing Elapsed Shifts

The employees in the Human Resources department all work 8 hours a day, but the start and end times vary by employee. Some employees start at early as 6:00 a.m., while others don't start until 9:00 a.m. Create an elapsed shift with a duration of 8 hours, where all employees are assumed to be available for the number of hours in the shift at any time during the day.

# **Examples of Managing Workday Patterns**

A workday pattern is a collection of shifts for a specific number of days. There are multiple types of workday patterns you can create. The following scenarios illustrate each type.

#### Managing Time Workday Patterns

Your department works a Monday through Friday workweek with 8 hour shifts each day. Time patterns always have time shifts. That is, the shift will have start time and end time. You can create a time workday pattern with a length of 7 days and details of an 8 hour time shift for days 1 through 5. Days 6 and 7 are considered nonworking days.

#### Managing Duration Workday Patterns

A new group of employees starts next month, and each employee will work a schedule where he or she is available for 10 hours, and then not available for the next 16 hours, and then available for 10 hours again, and so on. This pattern starts on midnight of the first day of the next month. Create a duration workday pattern with a 10-hour available duration shift, followed by a 16-hour not available duration shift. Do not specify the pattern length or start and end days, and the pattern will repeat for the length of the schedule to which it is associated.

#### Managing Elapsed Workday Patterns

In the summer, several divisions in your organization work only 4 hours on Fridays. They work extended hours on Wednesdays and Thursdays to cover the 4 hours they will not work on Fridays. Create an elapsed workday pattern with a length of 7 days. Days 1 and 2 will have an 8-hour shift assigned, while days 3 and 4 will have a 10-hour shift assigned. Finally, day 5 will have a 4-hour shift assigned. As in the time workday pattern, days 6 and 7 are considered nonworking days.

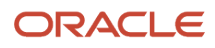

#### Related Topics

- Examples of Managing Shifts
- Schedule Components

# Inventory Organizations and Item Organizations

# **Inventory Organizations**

An inventory organization is a logical or physical entity in the enterprise that's used to store definitions of items or store and transact items.

#### **Inventory Management**

Inventory organizations store and transact items, in addition to item definitions. An inventory organization used for item and inventory management is associated with one business unit, one legal entity, and one primary ledger. Use inventory organizations for item and inventory management when the storage or movement of inventory needs to be physically and financially tracked. Inventory organizations used for item and inventory management can represent facilities such as manufacturing centers, warehouses, or distribution centers.

# Guidelines for Using Inventory Organization

In Oracle Fusion, storage facilities, warehouses, and distribution centers are implemented as inventory organizations.

Inventory organizations are:

- Managed by a business unit, with the materials management business function enabled.
- Mapped to a legal entity and a primary ledger.

Two types of inventory organizations exist.

- Manufacturing facilities
- Storage facilities

Storage and manufacturing facilities are related to other organizational entities through a business unit that stores, manufactures, and distributes goods through many factories, warehouses, and distribution centers. The material parameters are set for both the facilities, enabling movement of material in the organization. This business unit has the business function of Materials Management enabled. Oracle Fusion Applications permit many inventory organizations to be assigned to one business unit.

#### Distribution Center as an Inventory Organization

A distribution center can store inventory that is the responsibility of different business units. In this situation, assign an inventory organization to each business unit as a representation of the inventory in the distribution center. The multiple inventory organizations representing the inventory are defined with the same location to show that they're a part of the same distribution center.

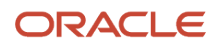
In the following figure the two business units, Air Compressors and Air Transmission, share one distribution center in Atlanta. The two inventory organizations, Air Compressors and Air Transmission represent the inventory for each business unit in the Atlanta distribution center and are both assigned the Atlanta location.

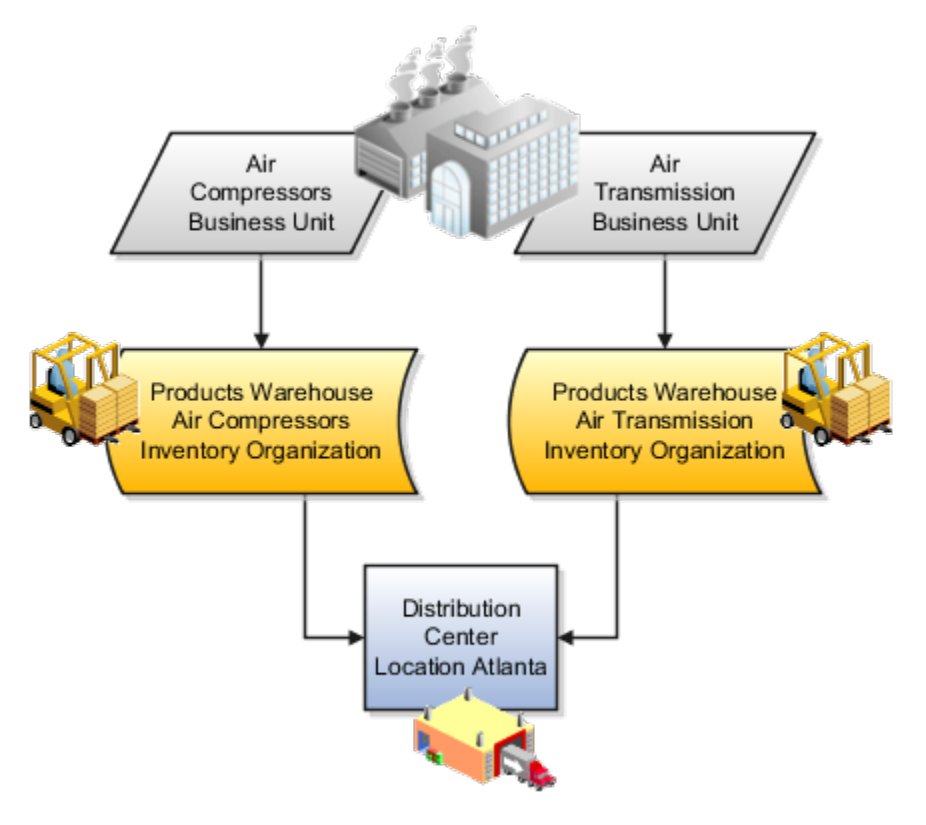

#### Legal Entities Own Inventory Organizations

A legal entity owns the inventory located in a storage or manufacturing facility. This ownership is assigned through the relationship of the inventory organization representing the inventory and the legal entity assigned to the inventory organization. The legal entity assigned to the inventory organization shares the same primary ledger as the inventory organization's business unit.

The inventory is tracked in the inventory organization owned by the legal entity of which the business unit is part. All transactions are accounted for in the primary ledger of the legal entity that owns the inventory.

This figure illustrates the inventory owned by InFusion Air Quality legal entity. The InFusion Air Quality legal entity is associated with the Air Compressors business unit, which is associated with the two Air Compressors inventory organizations. Therefore, InFusion Air Quality legal entity owns the entire inventory in both the Dallas and Atlanta locations.

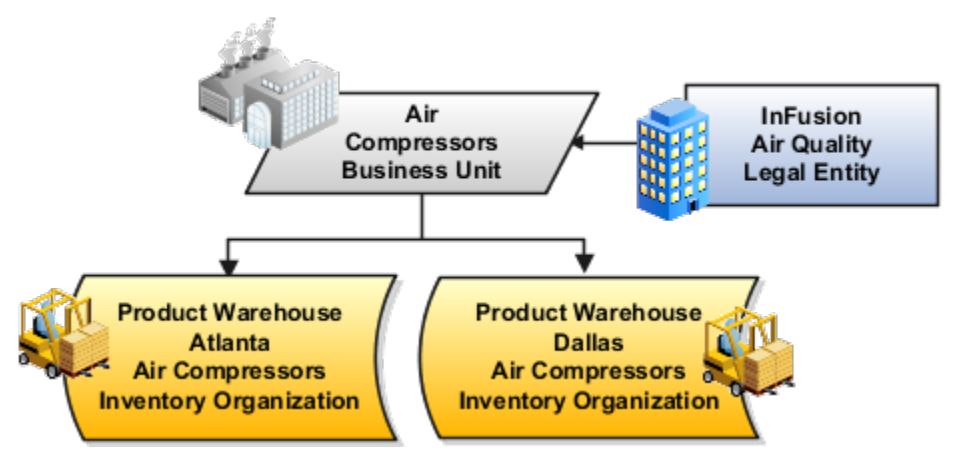

#### Facility Schedules Are Associated with Inventory Organizations

A prerequisite to defining an inventory organization is to define a facility schedule. Oracle Fusion Applications permit you to associate an inventory organization with a schedule.

Facility schedules permit creating workday calendars for inventory organizations that are used in the Oracle Fusion Supply Chain Management product family. For example, use workday calendars in the scheduling of cycle counts and calculating transit time.

### **Considerations for Inventory Organizations**

You can create an inventory organization and should consider the dependencies and required parameters before you create the organization. After you create an inventory organization, you can change the name of an inventory organization but not the code.

Before creating inventory organizations, consider the following:

- · Set up inventory organization dependencies
- Plan inventory organization parameters
- Profit center business units
- Copy inventory organizations

#### Setting Up Inventory Organization Dependencies

When you create an inventory organization, you must associate it to dependencies, such as business units and legal entities. For this reason, create these dependencies before creating an inventory organization.

#### Planning Inventory Organization Parameters

Before creating an inventory organization, plan the inventory organization's parameters.

Consider the following when planning to configure an inventory organization's parameters:

• Which schedule to use.

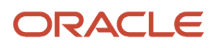

• Whether to configure locator control and if so, the level at which to enforce the locator control.

If you set the locator control to No locator control, later you can change it to Locator control determined at subinventory level. Only newly created subinventories will use locator controls. Any subinventories created before this change will continue to have no locator controls.

If you set the locator control to Locator control determined at subinventory level, you can update it to No locator control, only if every subinventory beneath the organization has no locators. If any subinventory below the organization uses locators, you won't be able to change the locator control.

 How you want to configure movement request settings such as pick slip batch size and replenishment movement request grouping.

Consider the size of your operation, your usage of subinventories, and the type of labor or equipment required when considering whether you want to use organization- or subinventory-level replenishment movement request grouping.

• How you want to configure lot, serial, and packing unit generation settings.

To make appropriate choices for these settings, you should be familiar with:

- Your company's guidelines for creating lot names, serial numbers, and packing unit numbers
- Whether your company requires you to assign the same lot number to multiple items in the same organization, or a specific lot number to only one item in the same organization
- Whether your company requires you to lot control purchase order or shipping order material
- How you want to configure item sourcing details, such as the picking rule to use, and whether to specify the inventory organization as a logistics services organization.

#### Profit Center Business Units

When defining inventory organizations, you must specify a profit center business unit to generate intercompany trade transactions for various business flows. If you don't associate a profit center business unit to an inventory organization, it may result in trade transaction errors during cost processing.

See Also Profit Center Business Units

#### Copying Inventory Organizations

Before creating new inventory organizations, you should determine if copying an existing inventory organization is the appropriate method. The Copy Inventory Organizations task can be used to simplify creating inventory organizations when a source organization exists, and is suitable to be used as the basis for making a series of copies where the new organizations vary by name, code, and location.

For example, your business uses third-party companies for shipping and new companies are added often. The new third-party companies will use the same parameters as the existing companies, only the name and location vary. You can use a suitable existing inventory organization and create new inventory organizations that use the new company's name, code, and location.

**Note:** Organizations enabled for contract manufacturing or for item sourcing can't be used as the source organization when copying Inventory Organizations.

#### See Also Copy Inventory Organizations

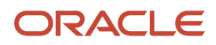

#### Related Topics

Profit Center Business Units

### How Rounding the Reorder Quantity Affects Min-Max Planning Reorder Calculations

When you specify to round reorder quantities, min-max planning reorders for item subinventories are automatically rounded up or down.

#### Settings That Affect Rounding the Reorder Quantity

Reorder quantities for an item subinventory are calculated based on:

- The setting that you select for the **Round reorder quantity** parameter on the Manage Inventory Organization Parameters page, General tab, of the inventory organization containing the item subinventory
- The value that you specify for the **Fixed Lot Multiple** text box on the Add Item to Subinventory window

# How Rounding the Reorder Quantity Affects Min-Max Planning Reorder Quantity Calculations

If you enable rounding the reorder quantity for the inventory organization, and specify the fixed lot multiple for the item subinventory, the reorder quantity is rounded up. If you disable rounding the reorder quantity for the inventory organization, and specify the fixed lot multiple for the item subinventory, the reorder quantity is rounded down.

**Note:** To round reorder quantities, you must specify a fixed lot multiple.

#### Example: Rounding the Reorder Quantity

Assume that the reorder quantity is 24. If you enable rounding the reorder quantity and specify 10 for the fixed lot multiple, the reorder quantity is rounded up to 30. If you disable rounding the reorder quantity and keep the fixed lot multiple at 10, the reorder quantity is rounded down to 20.

### Considerations for Selecting Lot Number Uniqueness Control

Use the Inventory Organization Parameters page to specify if lot numbers should be unique for an item.

Select one of these lot number uniqueness control options to apply to the items in your inventory organization:

- No uniqueness control
- Across items

When you perform transactions, Oracle Inventory Management checks the lot number uniqueness control to generate lot numbers.

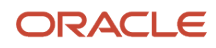

#### No Uniqueness Control

Choose this option if you don't want to establish lot number uniqueness. When selected, you can assign the same lot number to multiple items in the same organization and across organizations. Organizations that choose **No uniqueness control** can enter any lot as long as the lot doesn't exist in any organization that's set to **Across items**.

#### Across Items

Choose this option to control lot number uniqueness across items. With this option, you can assign a specific lot number to only one item in the same organization and across organizations. The application verifies that the lot number doesn't exist for any other item in any other organization.

This table shows what's allowed:

| Organization | Uniqueness Setting | Item    | Lot Number |
|--------------|--------------------|---------|------------|
| M3           | No control         | INV-101 | LOT2       |
| M3           | No control         | INV-102 | LOT2       |
| M4           | No control         | INV-103 | LOT2       |
| M5           | No control         | INV-104 | LOT2       |

This table shows what's not allowed:

| Organization | Uniqueness Setting | Item    | Lot Number |
|--------------|--------------------|---------|------------|
| M3           | No control         | INV-101 | LOT1       |
| M3           | No control         | INV-102 | LOT1       |
| M4           | No control         | INV-103 | LOT1       |
| M5           | No control         | INV-104 | LOT1       |

It is important to understand that when you use this setting for an organization, the same lot number can't exist for any other item in any other organization. However, it's possible to have the same item with the same lot number in multiple organizations.

**Note:** You can change the setting for the lot number uniqueness control at the inventory organization level if there are no open transactions.

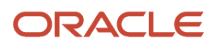

### **Item Organizations**

An item organization defines an item when inventory balances aren't stored and inventory storage or inventory movement isn't reflected in Oracle Fusion Cloud Applications.

For example, you would use an item organization in a retail scenario, if you need to know the items that are listed by and sold through each retail outlet even though inventory and transactions are recorded in another system. In sales applications, item organizations are used to define sales catalogs.

#### Note:

- Items belong to an item organization.
- Item attributes that are associated with financial and accounting information are hidden from the item if it exists within the item organization.
- Item organizations can be changed by administrators to an inventory organization by updating the necessary attributes. There's no difference in the way items are treated in these two types of organizations except that there can't be any financial transactions in the downstream applications for items that are assigned to an item organization.

### Item Master Organizations

An item master organization lists and describes items that are shared across several inventory organizations or item organizations.

The following example shows the choice between inventory organizations that track inventory transactions, stored in two warehouses, and item organizations that just track items, listed in two sales catalogs.

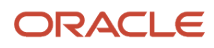

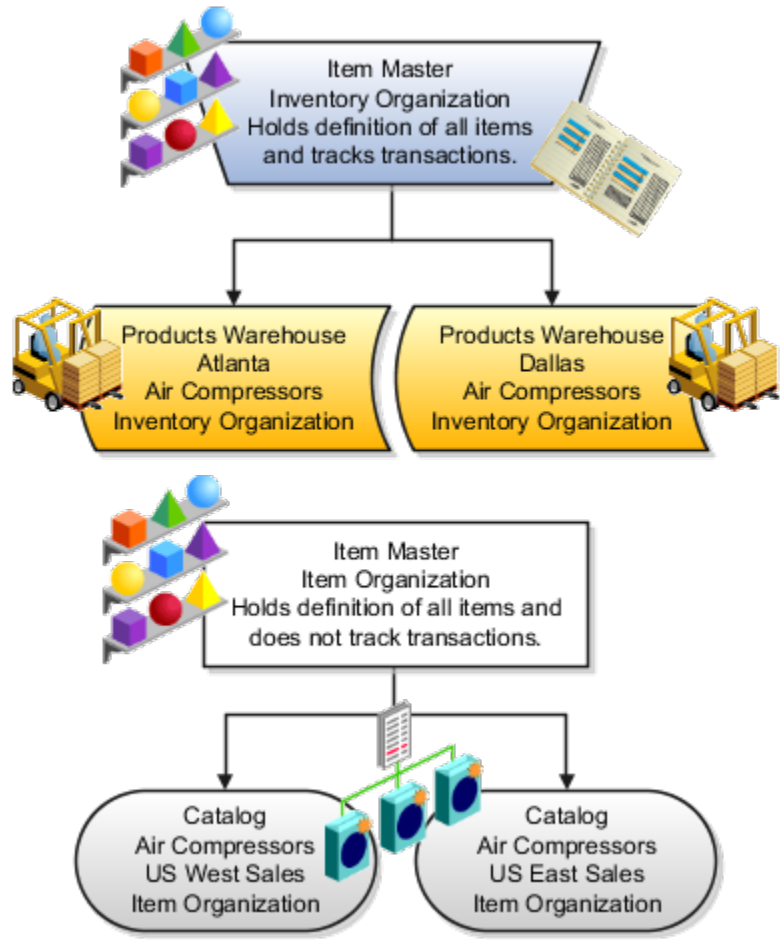

For the most efficient processing, you should:

- Have a single item master.
- Include an item and its definition of form, fit, and function only once in the item master.
- Separate the item master organization from organizations that store and transact items.

**Note:** Oracle Fusion Cloud Applications permit multiple item masters, however, use this capability cautiously. If you acquire a company, there may be value in keeping the old item master for a transition period. If you manage your subsidiaries as separate businesses, there may be reduced value in a single item master.

### FAQs for Inventory Organizations and Item Organizations

## What happens if I create an inventory organization as a logistics services organization?

If you create an inventory organization as a logistics organization, the inventory organization isn't costed, and shipment lines from different logistics service provider customers can't be packed in the same packing unit.

### What happens if I select the supplier item sourcing type for replenishment?

Items are replenished from an external supplier.

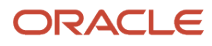

# **14** Budgets

### **Overview of Budget Uploads**

In Oracle General Ledger, you can load budget data to perform variance reporting.

If you use a third-party budgeting application or don't use a budgeting application, there are two ways to load budgets into the GL Balances Cube.

• **Importing Budget Data from a Flat File**: Export budget data from your budgeting application to a comma separated values .csv file. Use the Import General Ledger Budget Balances file-based data import (FBDI) to prepare and generate flat files in a .csv format. You can use Oracle ADF Desktop Integrator correction worksheets to correct validation errors, delete rows with errors, and resubmit the corrected error rows.

**Note:** For more information about FBDI, see the Oracle Fusion Cloud Financials File-Based Data Import (FBDI) for Financials guide.

• **Importing Budget Data from a Spreadsheet**: You can access the budget load spreadsheet from the General Accounting Dashboard. Enter, load, and correct budget data in the ADF Desktop Integrator spreadsheet tool. Use this tool to prepare and load budget data for multiple ledgers and periods with a common chart of accounts instance. The list of values and the web picker help you select valid values. This simplified data entry reduces errors and alerts you to errors as you enter the data in the spreadsheet. Error correction is done in the same spreadsheet.

Here are some points to consider when preparing your budget data.

• You can maintain budget amounts only for detail accounts. However, if you're also using budgetary control, you can configure your setup to maintain budget amounts for summary accounts.

**Note:** For more information about budgetary control setup, refer to the Budgetary Control chapter, Enterprise Options section in the Oracle Fusion Cloud Financials Using Financials for the Public Sector guide.

• If you already uploaded your budget and you perform another upload using the same criteria, the upload process overwrites the existing amounts with the amounts from the new upload.

The following figure shows the process flow for budget upload. Prepare your budget data, upload it using a spreadsheet or flat file, and report on the budget data.

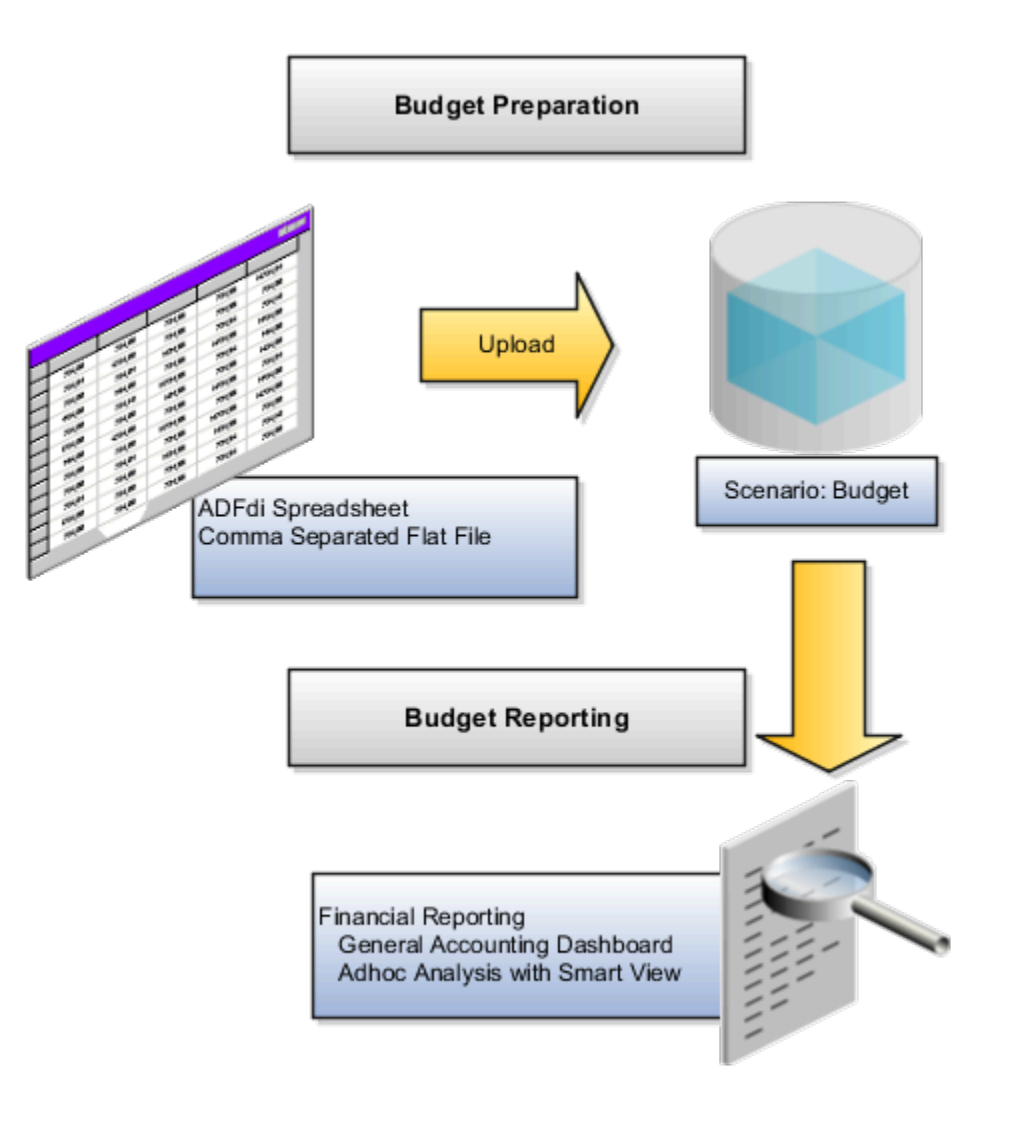

**CAUTION:** When the GL Balances Cube is rebuilt, the process retains the budget balances as well as the actual balances. Only the budget balances loaded using the spreadsheet or flat file through the GL Budget Balances interface table are retained. Create reports in **Smart View** or **Financial Reporting** to verify that the budget data was loaded correctly.

Related Topics

- Import Budget Data from a Spreadsheet
- How General Ledger Budget Balance Import Data Is Processed
- Overview of Enterprise Options

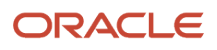

### How General Ledger Budget Balance Import Data Is Processed

Use the Import General Ledger Budget Balances file-based data import (FBDI) to load budget data from external sources for upload to the GL balances cube. You can download a budget spreadsheet template to use to prepare your budget data.

The template contains an instruction sheet to help guide you through the process of entering your budget information.

To access the template, complete the following steps:

- 1. Navigate to the Oracle Fusion Cloud Financials File-Based Data Import (FBDI) for Financials guide.
- 2. In the table of contents, click **General Ledger**.
- 3. Click Import General Ledger Budget Balances.
- **4.** In the File Links section, click the Excel template.

Follow these guidelines when preparing your data in the worksheet:

- Enter the required information for each column. Refer to the tool tips on each column header for detailed instructions.
- Don't change the order of the columns in the template.
- You can hide or skip the columns you don't use, but don't delete them.

### Settings That Affect the General Ledger Budget Balances Import Process

The Import General Ledger Budget Balances template contains an instructions tab and a tab that represents the table where the data is loaded.

The Instructions and CSV Generation tab contains information about:

- Preparing the budget data.
- Understanding the format of the template.
- Entering budget data.
- Loading the data into the interface table and the GL balances cube.

The GL\_BUDGET\_INTERFACE tab is where you enter information about the budget data that you adding, such as the ledger, budget name, periods, segment values, and amounts.

#### How General Ledger Budget Balance Import Data Is Processed

To load the data into the interface table:

- 1. Click the Generate CSV File button on the instructions tab to create a CSV file in a .zip file format.
- 2. Save the .zip file locally.
- 3. Navigate to the Scheduled Processes work area.
- 4. Select the Load Interface File for Import process.
- 5. For the Import Process parameter, select Validate and Upload Budgets.
- 6. For the Data File parameter, select the file that you saved in step 2.

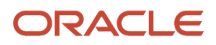

To load the data from the interface table to the balances cube:

- 1. Navigate to the Scheduled Processes work area.
- 2. Select the Validate and Upload Budgets process.
- 3. Enter values for the **Run Name** parameter.
- **4.** If the process ends in error or warning:
  - a. Review the log and output files for details about the rows that caused the failure.
  - **b.** Navigate to the General Accounting Dashboard work area.
  - c. Select the Correct Budget Import Errors task to download the budget corrections worksheet.
  - d. Correct the entries in the worksheet and resubmit the Validate and Upload Budgets process.

#### **Related Topics**

- Import Budget Data from a Flat File
- External Data Integration Services for Importing Data
- Overview of External Data Integration Services for Importing Data
- Load Budgets

### Import Budget Data from a Flat File

Use the upload budgets processes to integrate budget information from other budgeting applications such as Oracle Hyperion Planning.

Use the Import General Ledger Budget Balances file-based data import (FBDI) to load budget data from external sources for upload to the GL balances cube.

You can load your budget amounts to the General Ledger balances cube by populating the GL\_BUDGET\_INTERFACE table and running the Validate and Upload Budgets process. You can load budgets for multiple periods and for multiple ledgers with the same chart of accounts in a single load process.

**Note:** Budget data isn't loaded to the GL\_BALANCES table and only loaded to the balances cube for variance reporting purposes.

### Assigning Values for Columns in the GL\_BUDGET\_INTERFACE Table

For budget import to be successful, you must enter values in the columns of the interface table that require values.

The following table describes the columns that require values.

| Name     | Value                                                                |
|----------|----------------------------------------------------------------------|
| RUN_NAME | Enter a name to identify the budget data set being imported.         |
| STATUS   | Enter the value NEW to indicate that you're loading new budget data. |

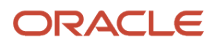

| Name                  | Value                                                                                                    |
|-----------------------|----------------------------------------------------------------------------------------------------|
| LEDGER_ID             | Enter the appropriate ledger ID value for the budget amount. You can view the ledger ID for your ledgers on the Manage Primary Ledgers page. The ledger ID column is hidden by default, but you can display it from the View Columns menu. If you enter multiple ledgers for the same run name, all of the ledgers must share the same chart of accounts. |
| BUDGET_NAME           | Enter the appropriate budget name value for the budget line. You define the budget names in the Accounting Scenario value set.                                                                                                    |
| PERIOD_NAME           | Enter the period name that you're loading the budget data for. You can load budget data to Never Opened, Future Enterable, and Open periods only.                                                                                                    |
| CURRENCY_CODE         | Enter the currency for the budget.                                                                                                    |
| SEGMENT1 to SEGMENT30 | Enter valid and enabled account values for each segment in the chart of accounts.                                                                                                    |
| BUDGET_AMOUNT         | Enter the amount in the ledger currency for account types, expense and assets.                                                                                                    |
| OBJECT_VERSION_NUMBER | For Oracle Cloud implementations, leave this field blank as the application automatically populates this when you load the data from the secure FTP server. For other implementations, you can set the column to a value of 1.                                                                                                    |

These columns remain blank because the budget import process either uses these columns for internal processing, or doesn't currently use them.

- CHART\_OF\_ACCOUNTS\_ID
- CODE\_COMBINATION\_ID
- ERROR\_MESSAGE
- CREATION\_DATE
- CREATED\_BY
- LAST\_UPDATE\_DATE
- LAST\_UPDATE\_LOGIN
- LAST\_UPDATED\_BY
- REQUEST\_ID
- LOAD\_REQUEST\_ID

**Related Topics** 

Overview of External Data Integration Services for Importing Data

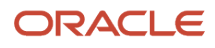

You can use the Create Budgets spreadsheet to enter, load, and correct budget data. To open the spreadsheet, navigate to the General Accounting Dashboard and select the Create Budgets in Spreadsheet task.

#### Budget Import

The spreadsheet uses the Oracle ADF desktop integration add-in for Excel, which is the same add-in used by the Create Journals spreadsheet. The spreadsheet uses an interface table called GL\_BUDGET\_INTERFACE and requires the Budget Entry role. The budget import uses the Accounting Scenario value set for the budget being loaded. The Run Name is used as an identifier for the imported data set.

The spreadsheet budget import:

- Supports multiple ledgers but a single chart of accounts instance
- · Allows multiple calendars and periods
- Supports entered currencies in addition to the ledger currency
- · Contains user-friendly lists of values
- Performs most validations on the worksheet
- Secures values by data access sets

**Note:** The spreadsheet includes a **Row Status** column that shows if the rows upload successfully or with errors. Use the spreadsheet where the data was entered to enter the corrections.

### **Correct Budget Import Errors Using a Spreadsheet**

The Oracle ADF Desktop Integration budget correction functionality is similar to the journal correction sheet. You use this tool to correct the flat file import errors.

The correction spreadsheet functionality:

- Uses segment labels based on the data access set.
- · Contains user-friendly lists of values.
- · Performs most validations on the worksheet.
- Allows updating or marking the row for deletion.

#### **Correcting Data**

To use the correction spreadsheet functionality:

1. From the **General Accounting Dashboard** page, set the data access set and download the correction worksheet using the **Correct Budget Import Errors** task.

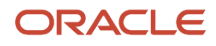

- 2. After the correction worksheet is downloaded, query for the rows in error. Select the run name for which there are validation errors and click **Search**. This populates the budget rows in error.
- **3.** Correct the rows in error or mark them for deletion and submit the budget correction spreadsheet. Any errors are reported on the worksheet.
- 4. If the row status indicates an error, double-click it to see the error details and take necessary action. You can use the list of values to quickly correct data that is in error.

### **Overview of Oracle Hyperion Planning**

Oracle Hyperion Planning is a comprehensive, web based, budgeting and planning application. Planning can be licensed and integrated with the Oracle Fusion Accounting Hub to provide expanded budgeting and planning functionality.

Oracle Hyperion Planning:

- Delivers global collection of data and financial consolidation
- Enables data entry, analysis, and reporting, including personalizing data entry forms
- · Facilitates budgeting collaboration, communication, and control across multidivisional global enterprises
- Drives the planning process
- Provides a framework for perpetual planning, with attention to managing volatility and frequent planning cycles
- Promotes modeling using complex business rules and allocations
- Integrates with Smart View so you can design worksheets in Microsoft Excel to enter, format, analyze, and report on data

The following table provides installation and configuration activities and documentation references.

| Activities                | Documentation                                                                                                    |
|---------------------------|----------------------------------------------------------------------------------------------------|
| Installation of Planning  | Oracle Hyperion Enterprise Performance Management System Installation and Configuration Guide for<br>Oracle Hyperion Enterprise Performance Management |
| Configuration of Planning | Oracle Hyperion Planning                                                                                                    |
| Integration of Planning   | Oracle Hyperion Financial Data Quality Management ERP Integration Adapter for Oracle Applications<br>Administrator's Guide                             |

### Overview of Integration with Oracle Enterprise Planning and Budgeting Cloud Service

Integrate with Oracle Enterprise Planning and Budgeting Cloud Service to synchronize your budget and actual amounts for financial reporting and analysis.

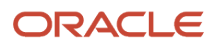

The integration between Oracle Enterprise Planning and Budgeting Cloud Service enables you to:

- Integrate Oracle Fusion General Ledger data with the Oracle Enterprise Performance Management Cloud.
- Automate the import of data into the Oracle EPM Cloud applications.
- Schedule or manually run the integration process after selecting the source ledger from Oracle Fusion General Ledger and setting up the mappings.

For more information on completing the setup for integration with Oracle Enterprise Planning and Budgeting, Financials Cloud Service, see the Integrating Financials Cloud with EPM Cloud section in the Administering Data Management for Oracle Enterprise Performance Management Cloud guide in the Oracle Help Center (http://docs.oracle.com).

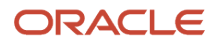

# **15** Financial Reporting

### **Overview of Financial Reporting Center**

The Financial Reporting Center is intended to be the primary user interface for financials end users to access all seven report types.

### **Financial Reporting Center**

The Financial Reporting Center includes these report types: Financial Reporting Web Studio Reports, Account Groups and Sunburst, Smart View Reports, Oracle Transactional Business Intelligence Analyses, Oracle Transactional Business Intelligence Dashboards, Oracle Analytics Publisher Reports, and Business Intelligence Mobile Apps. Other reporting tools are also available to run the same seven report types.

This figure illustrates the report types that are available in the Financial Reporting Center.

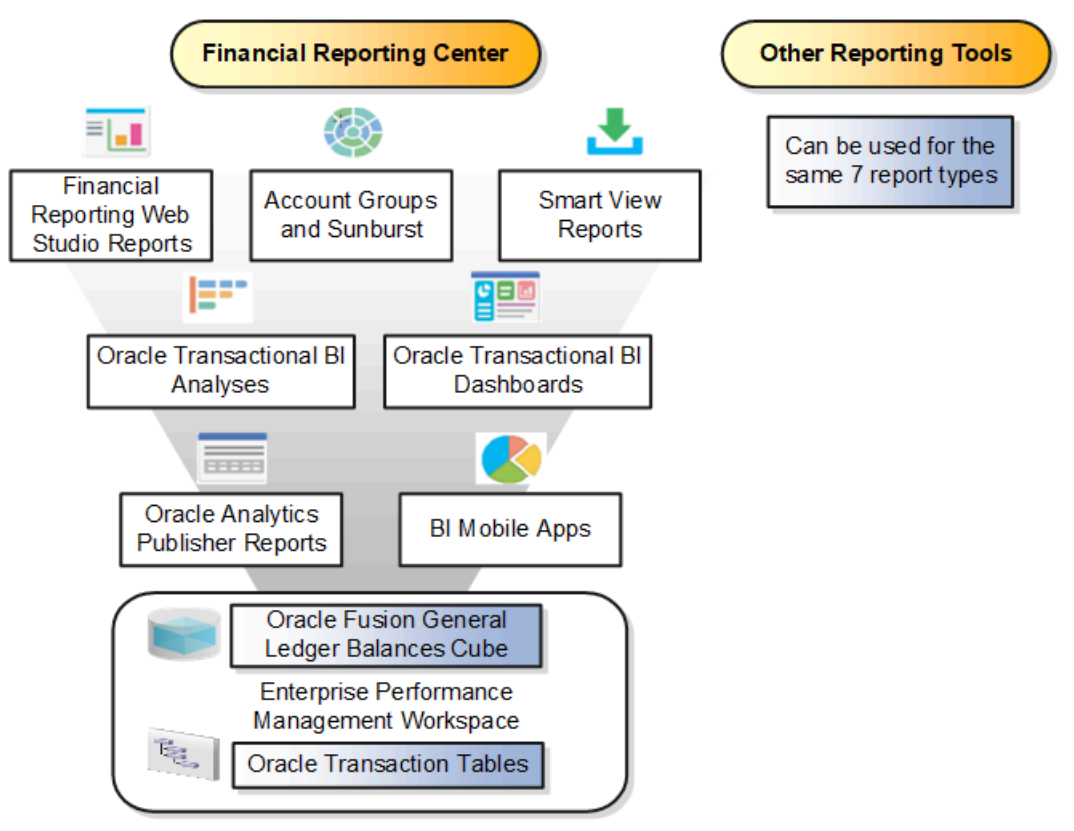

Reports can be accessed through various methods. However, the Financial Reporting Center provides access to every type of report, is intended to be the primary user interface for financials end users, and is tablet and smartphone friendly. In addition to accessing reports, you can add favorites, define tags, and view report details, such as type and last updated date.

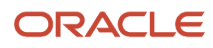

Financial Reports are read from the **Shared > Custom > Financials** and **My Folders** directories. All other report types can be saved anywhere in the BI Catalog however, any user-defined content should be in the **Shared > Custom** folder. Subfolders can be created within the **Shared > Custom** folder.

Seven types of reports can be run from the Financial Reporting Center and from the other reporting tools.

- Financial Reports: These reports are built off of the Oracle Financial Reporting Web Studio using data in the Oracle General Ledger balances cube. For example, company income statements and balance sheets. These reports are mainly run by users in General Ledger.
- Account Groups and Sunburst: Account groups are used to monitor key accounts in General Ledger. When
  a user creates an account group, it becomes visible in the Financial Reporting Center with the Sunburst
  visualization tool. The Sunburst visualization tool lets you interact with your account balances across various
  business dimensions to view balances from different perspectives. Account groups are used only in General
  Ledger.
- Smart View Reports: Smart View is a multidimensional pivot analysis tool combined with full Excel functionality.
   Smart View enables you to interactively analyze your balances and define reports using a familiar spreadsheet environment. These queries are mainly for users in General Ledger. To share Smart View queries, users can email them to other users, or they can upload the queries to the Financial Reporting Center where users can download them to a local drive for use. The Financial Reporting Center is only a place for users to upload and download Smart View queries.

**Note:** To upload a Smart View report to the Financial Reporting Center: select the Open Workspace for Financial Reports task, navigate to the BI Catalog, and select **Upload** from the Tasks section. Be sure to upload the Excel file to one of the folder locations mentioned previously.

- Oracle Transactional Business Intelligence Analyses: These analyses and reports are built off of transactional tables using subject areas. These reports can be run by users in General Ledger, Payables, Receivables, Cash Management, Intercompany, and so on.
- Oracle Transactional Business Intelligence Dashboards: Dashboards put all the information, functions, and actions that a business user must have to do their job in one place. Dashboards are built off of Oracle Transactional Business Intelligence objects like analyses and reports. These reports can be run by users in General Ledger, Payables, Receivables, Cash Management, Intercompany, and so on.
- Oracle Analytics Publisher Reports: Most of these reports are predefined and must first be submitted and resubmitted to see the latest data by the Oracle Enterprise Scheduler through the Scheduled Processes navigation. These reports can be run by users in General Ledger, Payables, Receivables, Cash Management, Intercompany, and so on.
- Bl Mobile Apps: Oracle Business Intelligence Mobile App Designer is an application that enables you to create multitouch information-driven applications with rich interaction, rich visualization, and rich media, for mobile devices such as iPhone, iPad, Android phone, tablet, and more. These reports can be run by users in General Ledger, Payables, Receivables, Cash Management, Intercompany, and so on.

### Other Reporting Tools

Six other tools are available for reporting in Financials.

The following table lists the other reporting tools and the types of reports they support.

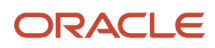

| Other Reporting Tools                              | Report Type                                                                                        |
|----------------------------------------------------|----------------------------------------------------------------------------------------------------|
| General Accounting Dashboard and Account Inspector | Account Groups                                                                                     |
| Reports and Analytics                              | Oracle Transactional Business Intelligence Objects                                                 |
| BI Catalog                                         | All Report Types, Except Oracle Analytics Publisher Reports                                        |
| Enterprise Performance Management<br>Workspace     | Reports, Books, Snapshot Reports, Snapshot Books, Financial Reporting Batches, and Batch Scheduler |
| Enterprise Scheduler System                        | Oracle Analytics Publisher Reports                                                                 |

Even though the Financial Reporting Center is designed to be the main user interface for a financial end user's reporting needs, some users may choose to use any of the six other tools for reporting in financials, such as:

- General Accounting Dashboard, which provides access to Account Groups: Uses the Account Monitor to efficiently monitor and track key account balances in real time.
- Account Inspector: Perform ad hoc queries from account groups and financial reports through drill down to underlying journals and subledger transactions.
- Reports and Analytics: This reporting tool has a panel that reflects the folder structure of the BI Catalog. Users can access and run any Oracle Transactional Business Intelligence analysis, report or dashboard. Users can't run predefined Financial Reports or Oracle Analytics Publisher reports from this interface. This interface can be used by all financials users.
- BI Catalog: A component of the Enterprise Performance Management Workspace where you can run all report types, except for predefined Oracle Analytics Publisher reports.
- Enterprise Performance Management Workspace: Create reports, books, snapshot reports, snapshot books, Financial Reporting batches, and batch scheduler, and schedule batches to automatically run and burst to email.
- Enterprise Scheduler System: Only Oracle Analytics Publisher reports can be submitted from this interface. Users access this interface by navigating to **Tools** > **Scheduled Processes**. Most financial users have access to this interface to run standard reports for General Ledger, Payables, Receivables, and so on.

#### **Related Topics**

- Set Up Financial Reporting Center and Smart View
- How to Access EPM Narrative Reporting Reports in Financial Reporting Center

### Set Up Financial Reporting Center and Smart View

The Financial Reporting Center is a powerful tool for reviewing, designing, and presenting financial reports and analytic data. The critical choices required to configure and install the components in Financial Reporting Center consist of:

Configuring the Financial Reporting Center

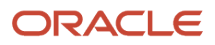

- Installing Smart View, performed by your end users
- Configuring Workspace Database Connection, performed by your administrator

### **Configuring Financial Reporting Center**

You have access to the reports in the Financial Reporting Center and Workspace installed with Oracle Fusion Cloud Financials. Your Oracle Fusion Business Intelligence (BI) administrator defines the folder structure in Workspace. The administrator considers your company's security requirements for folders and reports, as well as report distribution requirements for financial reporting batches.

- Security can be set on folders and reports from Workspace.
- You are granted access to the folders and reports you want to view by your BI administrator.

#### Installing Smart View

Smart View is an Excel add-in that must be loaded on each client. To download Smart View, click **Navigator** > **Financial Reporting Center** > **Tasks** panel drawer > **Open Workspace for Financial Reports**. Once the workspace is started, click **Tools** > **Install** > **Smart View**.

**Note:** Since Smart View is an add-in to Microsoft Office products, you can install Smart View only on a Windows operating system.

Once Smart View is installed, you must configure the connection using the Smart View Shared Connections URL. You can derive the Shared Connections URL by following these steps:

- 1. From the Financial Reporting Center task panel, select Open Workspace for Financial Reporting.
- 2. Edit the workspace URL by removing index.jsp and adding SmartViewProviders at the end.

Note: The following URL is an example for a Cloud-based environment. If the workspace URL is https:// efops-rel5st4-cdrm-external-bi.visioncorporation.com:10622/workspace/index.jsp, the Shared Connections URL is https://efops-rel5st4-cdrm-external-bi.visioncorporation.com:10622/workspace/ SmartViewProviders.

- 3. Copy the URL.
- **4.** Open Excel.
- 5. From the Smart View menu, click **Options** > **Advanced**.
- 6. Paste the URL in the Shared Connections URL field.
- 7. Click **OK**.

To connect Oracle General Ledger balances cubes in Smart View:

- 1. Open Smart View from your Start menu > Programs > Microsoft Office > Microsoft Excel 2007.
- 2. Navigate to the **Smart View** menu > **Open**. On the **Start** on the ribbon, click **Smart View Panel** that appears in the list of values from the ribbon. The task pane opens.
- 3. Click Shared Connections on the task pane.
- 4. Sign in with your user name and password.

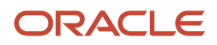

5. Click the Select Server to proceed list of values.

**Note:** If the Essbase Server isn't there, then it has to be added. Use the following steps:

- a. Click the Add Essbase Server link.
- **b.** Specify the Essbase Server login and password.
- c. Expand the Essbase server and locate the cube in it.
- 6. Select **Oracle Essbase** from the list of shared connections.
- 7. Click the **Expand** to expand the list of cubes.
- 8. Expand your cube (name of your chart of accounts).
- 9. Click db.
- **10.** Click the analysis link.

**Note:** You must perform these steps only once for a new server and database.

To set how the name and alias of the Essbase database appears:

- 1. Click **Options** on the ribbon > select the **Member Options** > select **Member Name Display**.
- 2. Set one of these three options:
  - **Distinct Member Name**. Only shows the full Essbase distinct path.
  - Member Name and Alias: Shows both the member name and the alias.
  - Member Name Only. Shows only the member name.

**Note:** The Smart Slice feature isn't supported in General Ledger. For all other documentation, refer to the Oracle Smart View for Office User's Guide.

### **Configuring Workspace Database Connections**

Administrators must create database connections from Workspace so users can access the cubes from Workspace and Financial Reporting Web Studio.

**Note:** Ledger setup has to be completed before the database connection can be created. General Ledger balances cubes are created as part of ledger setup. A separate cube is created for each combination of chart of accounts and accounting calendar. A database connection is needed for each cube.

Steps to define a database connection are:

- 1. Start at the Navigator by selecting Financial Reporting Center.
- 2. From the Financial Reporting Center task panel, select Open Workspace for Financial Reporting.
- **3.** From within **Workspace** select the **Navigator** menu **> Applications >BI Catalog**.
- 4. Select Tools menu > Database Connection Manager.
- 5. Select New button.
- **6.** Enter a user-friendly name for the **Database Connection Name**.
- 7. Enter Essbase as the Type, your server, user name, and password.
- 8. Select Application (cube) and Database from the list of values. Expand the Application name to see the related Database.
- 9. Click the **OK** button twice to save your selections.

#### 10. Click Close button in the Database Connection Manager window to save your connection.

**Note:** The database connection is available in both Workspace and Financial Reporting Web Studio. Optionally, it can be set up in Financial Reporting Web Studio when putting grids on a report. This should only be done by an administrator.

For more detailed information about Smart View and Financial Reporting Web Studio, refer to the Using EPM with Oracle Fusion Cloud Financials link on the Oracle Financials All Books page of the Oracle Help Center at https://docs.oracle.com.

# How to Access EPM Narrative Reporting Reports in Financial Reporting Center

Your administrator can provide users with access to Oracle Narrative Reporting reports in the Financial Reporting Center by configuring Oracle Fusion Cloud Enterprise Performance Management (EPM) reports as a third-party application.

- 1. In the Setup and Maintenance work area, click Manage Setup Content on the Tasks panel tab.
- 2. On the Manage Setup Content page, click Manage Integration of Additional Applications.
- **3.** Click the **Create** icon.
- 4. On the Create Application Integration page, enter these values.

| Field            | Value                                                                                                    |
|------------------|----------------------------------------------------------------------------------------------------|
| Application Name | Enter a name. It's recommended that you prefix it with a unique tag, for example EPMCS.                                                                                                    |
| Full URL         | Enter the URL of the EPM reporting instance with the context root of <b>epm/rest/v1</b> . For example, https://host/epm/rest/v1.                                                                                                  |
| Partner Name     | Enter a name. This can be the third-party application name for user identification purposes                                                                                                    |
| Security Policy  | Select <b>oracle/wss_http_token_over_ssl_client_policy</b> from the list.                                                                                                    |
| User Name        | Enter the domain name followed by a period (.) and then the user name of the EPM user with view access to the reports. The domain name is available in the sign on screen of the EPM application. Follow this format: domain.user |
| Password         | Enter the password for the user specified in the previous field.                                                                                                    |

#### 5. Click Save and Close.

**Related Topics** 

Manage Integration of Additional Applications

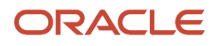

### Considerations for Implementing Financial Reporting Center

The Financial Reporting Center adds self-service functionality for the Oracle Fusion Cloud Applications and Oracle Accounting Hub. The financial reports are available immediately on both computers and mobile devices, which leads to quicker decision making.

**Note:** To access the reports in Financial Reporting Center, store the reports in the My Folder or Shared Custom directories.

### Job Roles and Duty Roles

The following table shows the predefined job roles and their associated duty roles.

| Predefined Job Role        | Duty Roles                                                                          |
|----------------------------|-------------------------------------------------------------------------------------|
| General Accountant         | <ul> <li>Financial Reporting Management</li> <li>Account Balances Review</li> </ul> |
| General Accounting Manager | <ul> <li>Financial Reporting Management</li> <li>Account Balances Review</li> </ul> |
| Financial Analyst          | <ul> <li>Financial Reporting Management</li> <li>Account Balances Review</li> </ul> |

#### **Business Process Model Information**

The features are part of the Manage Financial Reporting and Analysis detailed business process.

The following table shows the activities and tasks for that business process.

| Activity                      | Task                          |
|-------------------------------|-------------------------------|
| Prepare Financial Reports     | Generate Financial Statements |
| Analyze Financial Performance | Inquire and Analyze Balances  |

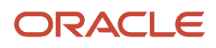

### **Overview of Financial Reporting Web Studio**

Financial Reporting Web Studio enables you to use an object-oriented graphical report layout with report objects, such as text boxes, grids, images, and charts.

Financial Reporting Web Studio supports the following functionality:

- Web-based report definition tool.
- · Object based reporting. Objects are reusable across multiple reports
- Drag and drop report grids
- Insert additional report objects such as text boxes, images, and charts
- Drag and drop dimensions to the report grid. Each dimension can only be in one location on report: row, column, page, or point of view.
- · Insert rows and columns including data, formula, and text
- · Select dimension member using member selection or functions
- · Add calculations or mathematical functions

For more information about Financial Reporting Web Studio, refer to the Using EPM with Oracle Fusion Cloud Financials link on the Oracle Financials All Books page of the Oracle Help Center at https://docs.oracle.com.

### **Overview of Reporting Web Studio**

Financial Reporting Web Studio is a web-based report authoring solution that you open from the Enterprise Performance Management System workspace. To get there, start from the Financial Reporting Center work area and click the Open Workspace for Financial Reports task.

Then click the Launch Financial Reporting Web Studio menu item from the Tools menu.

Here's an image of the menu items under the Tools menu.

| ORACLE Enterprise Performance Management System Workspace, Fusion Edition |                                                                                               |   |
|---------------------------------------------------------------------------|-----------------------------------------------------------------------------------------------|---|
| <u>N</u> avigate <u>F</u> ile <u>V</u> iew Favo <u>r</u> ites             | <u>Tools</u> <u>H</u> elp<br><u>I</u> nstall<br>Launch Financial Reporting <u>W</u> eb Studio | Þ |

This table describes the sections in the Financial Reporting Web Studio interface.

| Callout | Section in Interface | What's in It?                           |
|---------|----------------------|-----------------------------------------|
| 1       | Repository           | Folders, reports, and a Search toolbar. |

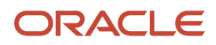

| Callout | Section in Interface | What's in It?                                                                                                    |
|---------|----------------------|----------------------------------------------------------------------------------------------------|
| 2       | Summary              | Information about an opened report, such as report name and description.                                                                         |
| 3       | Report               | Object browser, report objects, design canvas,<br>and report object properties panel. Report<br>objects include grids, text, images, and charts. |
| 4       | Design Canvas        | Layout for a report.                                                                                                    |
| 5       | Properties           | Attributes for a selected report or report object.                                                                                               |

Here's an image of the Financial Reporting Web Studio interface highlighting the key sections described in the table.

| Die Edi- Sow- (neel- Ignal- Jak- Witchwa- Dep-             |                                   |     |                                                                                                    |                  |                                        |
|------------------------------------------------------------|-----------------------------------|-----|----------------------------------------------------------------------------------------------------|------------------|----------------------------------------|
|                                                            | THE LEBY                          | 9 B | 用 音 言 王 用 版 团 改                                                                                                    |                  | 6                                      |
| - Repository                                               | Report 🧾                          |     |                                                                                                    |                  |                                        |
| 0 I                                                        | Hares                             |     |                                                                                                    |                  | Report Properties                      |
| Common Contant                                             | 🐨 (Alance Caster Himmershi Pag-1) | '   | Rolling Querterly Income Statement (<                                                                                                    |                  | Description<br>Balling Geotrely Income |
| Controller Total Management<br>Enforcement Contracts       | w Haader                          | B.  | ( management court, courted) / / -                                                                                                    |                  | * Header Proght (inches)               |
| Enceraine<br>De Constante                                  | That                              | ≅×  | Accounting for ed. (0:2-19 Ledger, 54 (22010 Proced, Product Sub-Account<br>New Company, Foundational All Company Value, (Index action)                | Sub-Account Cost | - Former Height (and the G             |
| (a) The region of Setup.                                   | w Body                            | R.  | 4                                                                                                    |                  | Show As Appendix                       |
| <ul> <li>Interpretation</li> </ul>                         | THURS 1                           | ы×  | Total Decenses.                                                                                                    | (C CC)           | Dooment/Machinests                     |
| Summery                                                    | dig Chart (                       | ¥Ν  | <ul> <li>Tool Covering Expenses</li> <li>Ner income</li> </ul>                                                                                         | (e ce)<br>(e ce) |                                        |
| Aug 19, 24122018, Rolling Galanterly Income<br>Statement   | Posici                            | B.  | Children of [Second 21:02018-Account 21:02018 Connet] [3300] [SEV] [5                                                                                  | 199              |                                        |
| Occurptor.<br>De line Charlesh Jamme Sinte and inche hat 4 |                                   |     | Proceed 20122018 Account 20122018 Control [10000] [98-9]                                                                                               | (20)             |                                        |
| quarters, including graphs                                 |                                   |     | <ol> <li>Onidion of Paccon 124122018 Account 24122018 Convert (10000) [EXT[44]<br/>Decrard 24122018 Account 24122018 Convert 19999 [EXT[44]</li> </ol> |                  |                                        |
| Autor:<br>FIN.RENS                                         |                                   |     |                                                                                                    |                  |                                        |
| Created On.                                                |                                   |     | Net income                                                                                                    | (2.44)           |                                        |
| September 27, 2019 7:05:05 AV UTC<br>Last Nodflad Dy :     |                                   |     |                                                                                                    |                  |                                        |

For more information about Financial Reporting Web Studio, go to the Oracle Financials All Books page on the Oracle Help Center at https://docs.oracle.com. Select the Using EPM with Oracle Fusion Cloud Financials link.

### How Financial Reporting Reports and Account Groups Are Generated

Use the Generate Financial Reports and Account Groups process to create Financial Reporting reports and account groups for each general ledger balances cube for a specified chart of accounts and accounting calendar.

You can submit the process at any time.

#### How the Reports and Account Groups Are Generated

Submit the Generate Financial Reports and Account Groups process from the Scheduled Processes work area. Select the chart of accounts and accounting calendar, which identify the balances cube and ledgers for which to generate the Financial Reporting reports and account groups.

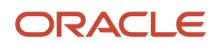

#### Specify values for the top parent revenue and expenses account:

- Top Revenue Account
- Top Operating Expenses Account
- Top Cost of Sales Account (optional)

The top parent accounts are used as the basis for deriving the accounts referenced in the reports. The immediate descendants of the top parent accounts are used to define the rows on the Financial Reporting income statement reports. Depending on whether both the top operating expenses and top cost of sales accounts are selected, different variations of the Financial Reporting income statements are generated. If the optional top cost of sales account is provided, the income statements Financial Reporting income statement reports also include a gross margin section.

**Tip:** You can pick a specific tree and tree version for each parent. All three parent account values can be from different trees and tree versions. Ideally, you would choose a common tree and tree version for all of the parent accounts. The hierarchy basis for all of the rows in the generated reports is then consistent.

For the balances cube identified by the chart of accounts and calendar in the request submission, the process creates an individual set of the following Financial Reporting reports:

- 1. Income Statement
- 2. Consolidated Income Statement
- 3. Rolling Quarterly Income Statement
- **4.** Rolling Monthly Income Statement
- **5.** Trial Balances by Ledger Currency
- 6. Trial Balances by Entered Currency

**Note:** To prevent the unnecessary proliferation of such Financial Reporting reports, unless the original reports created were renamed or deleted, resubmitting the process doesn't generate new Financial Reporting reports.

The process also generates the following three account groups for the balances cube, to be shared among all of the ledgers that are part of that balances cube:

- Revenues: Defined to display in the Revenues infolet. Automatically set as the default for the General Accounting Infolets home page unless an existing account group is already set as the default.
- Expenses: Defined to display in the Expenses infolet. Automatically set as the default for the General Accounting Infolets home page unless an existing account group is already set as the default.
- Close Monitor Summary Income Statement: Defined to display in the Close Monitor. Can be assigned to your ledger sets when you complete the Close Monitor setup.

Note: A new set of account groups is generated for a balances cube with each submission of the process.

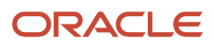

### Create a Financial Report

### Define a Basic Financial Report Using the Reporting Web Studio

This is the first of six topics on designing a financial report with Financial Reporting Web Studio.

#### **Watch video**

You can use Financial Reporting Web Studio to design traditional financial report formats such as balance sheets, profit and loss statements, and cash flow reports. You can also design nontraditional reports for financial or analytic data that include text and graphics.

In this example, you're designing a basic financial report.

- 1. From the Financial Reporting Center work area, select the Tasks panel tab and click **Open Workspace for Financial Reports**.
- 2. On the Tools menu, select Launch Financial Reporting Web Studio.
- 3. On the File menu, select New, Report.
- 4. On the toolbar, click the **Grid** icon. Grids are tables that contain data from external database connections.
- 5. In the design canvas, draw a box to create the grid. The Database Connection Properties dialog box opens.

**Tip:** When creating a grid, best practice is to leave space in the design canvas for other objects, such as a company logo and report title.

6. Select the **Data Sources** list and select the data source for the chart of accounts that the report is based on. A unique cube exists for each combination of chart of accounts and accounting calendar.

**Tip:** Best practice is to always turn on suppression in financial reports at the Database Connection Server level. You can verify the setting by highlighting the grid, and then selecting **Data Query Optimization Settings** on the **Task** menu. For most reports, best practice is to turn on suppression for the entire grid. Then turn suppression off for columns and rows that must always display. For more information about suppression settings, refer to the Defining Basic Conditional Suppression section in the Financial Reporting Web Studio User's guide.

7. Click **OK**. The Dimension Layout dialog box opens.

#### Arrange the Dimensions

Use the Dimension Layout dialog box to arrange the dimensions on your report. For this report, the accounting periods display on the columns and the revenue and expense account information displays on the rows. The company appears on each page and can be selected at runtime.

- 1. Drag the **Accounting Period** dimension to the **Columns** axis.
- 2. Drag the Account dimension to the Rows axis.
- 3. Drag the **Company** dimension to the **Page** axis.
- **4.** Click **OK** to close the Dimension Layout dialog box.

#### Define the Rows

Use the Select Members dialog box to define the revenue and expense account rows.

- **1.** Select the revenue parent account.
  - **a.** Double-click the **Account** cell. The Select Members dialog box opens with a default member selected.
  - **b.** Remove the default **Account** selection from the Selected area by clicking it to select it and then clicking the **Remove from Selected** icon.
  - **c.** In the **Search** field, enter the value for the account that represents total revenue and click the **Search** icon.
  - d. Select the account from the search results and click **OK**. The account moves to the Selected area.
  - e. Click OK. The Select Members dialog box closes.
- 2. Now insert a text row to add space between the revenue and expense accounts.
  - a. Select the last row in the grid by clicking the row header.
  - **b.** On the **Insert** menu, select **Row**, then **Text**.
- **3.** Insert a row for the expense accounts.
  - **a.** Right-click the last row header.
  - **b.** On the **Insert Row** menu, select **Data**. Notice the default value for the new row is the revenue parent account.
- **4.** Select the expense parent accounts.
  - a. Double-click the account value in the new expense account row. The Select Members dialog box opens with the revenue parent account selected.
  - **b.** Remove the revenue parent account selection from the Selected area by clicking to select it and then clicking the **Remove from Selected** icon.
  - c. In the Available area, expand the **Account** member, and continue expanding until you find the expense parent accounts for the report.
  - d. Select the accounts and click the Add to Selected icon to move them to the Selected area.
  - e. Select the **Place selections into separate rows** option so each account appears in its own row on the report.
  - f. Click OK. The Select Members dialog box closes.

#### Save and Preview the Report

Save the report and leave it open for the next topic, which is adding a formula to a financial report.

- 1. Click the Save icon.
- 2. Select the folder with your name and enter the report name and description.
- 3. Click Save.
- 4. Optionally preview the report in HTML or PDF format using the **File** menu or toolbar.

### Add Formulas to a Financial Reporting Report

This is the second of six topics on designing a financial report with Financial Reporting Web Studio.

**Watch video** 

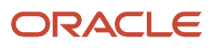

In this example, you define a formula to summarize the expense account balances on your financial report.

Before you start, do the steps described in the Define a Basic Financial Report Using the Reporting Web Studio topic, then follow these steps.

- 1. Right-click the last row header, select **Insert Row** and select **Formula**.
- 2. Click in the empty cell in the new row.
- **3.** In the Heading Row Properties pane, select the **Custom Heading** option, enter **Total Expenses** and click the **Update** icon. The new heading appears in the report.
- 4. Select the row header for the formula row. The SUM function appears in the design canvas.
- 5. In the Formula bar, click the **Sum(0)** button and enter the formula and cell references in the formula text box. Because the expense rows appear one after the other, you can use the first row number and the last row number with a colon in between. For example, Sum([3:5]). If the rows weren't contiguous, you could put brackets around each row number and separate them with commas. For example, Sum([3], [5], [6]).
- 6. Validate the formula syntax by clicking the check mark icon in the toolbar. Validation checks the validity of the formula, not if the data is available.
- **7.** Save the report and leave it open for the next topic, which is defining a range function. Optionally preview the report.

### Define Range Functions for a Financial Reporting Report

This is the third of six topics on designing a financial report with Financial Reporting Web Studio.

#### **Watch video**

In this example, you define a range function to report across multiple accounting periods. You configure the range to present balances for the last 12 months from the period selected at runtime.

Before you start, do the steps described in these topics.

- 1. Define a Basic Financial Report Using the Reporting Web Studio
- 2. Add Formulas to a Financial Reporting Report

Now follow these steps.

- 1. Double-click the Accounting Period cell. The Select Members dialog box opens.
- 2. Remove the default accounting period from the Selected area by clicking it to select it and then clicking the **Remove from Selected** icon.
- **3.** Click the Functions tab.
- 4. Select Range from the list.
- 5. Click the Add to Selected icon. The Range dialog box opens.
- **6.** Define the starting member for the range.
  - a. On the Start Member row, click the **Lookup Selection** icon in the **Value** column.
  - **b.** Click the Functions tab.
  - **c.** Select the **Relative Member** function to define the periods that display on the report relative to the period specified at runtime.
  - d. Click OK. The Relative Member dialog box opens.
  - e. On the Member row, click the **Lookup Selection** icon in the **Value** column.
  - f. Select **Current Point of View for Accounting Period** so you can enter the starting period for the report.

- g. Click OK.
- **h.** On the Offset row, enter -11 in the **Value** field.

The offset determines the first period of the range. The starting period in the range function is always the oldest period. Because this is a rolling 12 period report, enter -11 to include the 11 periods prior to the period you enter at runtime. The member selection for the End Member parameter determines period 12.

- i. Click OK.
- 7. Define the ending member for the range.
  - a. On the End Member row, click the **Lookup Selection** icon in the **Value** column.
  - b. Select Current Point of View for Accounting Period.
  - c. Click OK.
  - d. Click **OK** to close the Range dialog box.
  - e. Click **OK** to close the Select Members dialog box.
- 8. Save the report and leave it open for the next topic, which is defining a grid point of view. Optionally preview the report.

### Set User and Grid Points of View for a Financial Reporting Report

This is the fourth of six topics on designing a financial report with Financial Reporting Web Studio.

#### **Watch video**

In this example, you set a user point of view and a grid point of view for a financial report.

All financial reporting reports have a user point of view and a grid point of view. Best practice is to use a combination of both.

If you want users to select certain dimension members at runtime, then those dimensions should be set in the user point of view. Selections for user point of view members are global for a user and data source. This means the application saves and applies them to any other report that has the same dimensions set to the user point of view. By default, all dimensions are set to the user point of view and must be selected at runtime. If you want your report to always use certain dimension selections, then select the specific members in the grid point of view.

Note: Members of a grid point of view only display in HTML.

In this example you set the Ledger, Scenario, Balance Amount and Currency dimensions to use the grid point of view.

Before you start, do the steps described in these topics.

- 1. Define a Basic Financial Report Using the Reporting Web Studio
- 2. Add Formulas to a Financial Reporting Report
- 3. Define Range Functions for a Financial Reporting Report

Now follow these steps.

- 1. Select the cell in the grid that represents the intersection of the rows and columns. The Grid Properties pane opens.
- 2. In the Grid Properties pane, click the **Grid Point of View** check box.
- **3.** In the design canvas, click the **Ledger**: **User Point of View for Ledger** button. The Select Members dialog box opens.

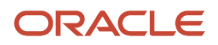

- 4. Expand the **Ledger** member and continue to expand until you find the ledger to include on the report. Select the ledger.
- 5. Click Apply Selection.
- 6. Select **Scenario** from the Dimension list to select the type of balance to use on the report.
- 7. Expand the Scenario member and select Actual.
- **8.** Click **Apply Selection**.
- 9. Select **Balance Amount** from the Dimension list.
- 10. Expand the Balance Amount member and select Period Activity.
- **11.** Click **Apply Selection**.
- **12.** Select **Currency** from the Dimension list.
- **13.** Search for **USD**.
- 14. Click **OK** to accept the search result.
- **15.** Click **Apply Selection**.
- **16.** Click **OK** to close the Select Members dialog box.
- **17.** Save the report and leave it open for the next topic, which is setting page and grid properties. Optionally, preview the report.

# Work with Grid Point of View Setup and Page Axis for a Financial Reporting Report

This is the fifth of six topics on designing a financial report with Financial Reporting Web Studio.

#### **Watch video**

In this example, you change the grid point of view setup and set the page member selection to a prompt on your financial report.

Before you start, do the tasks described in these topics.

- 1. Define a Basic Financial Report Using the Reporting Web Studio
- 2. Add Formulas to a Financial Reporting Report
- 3. Define Range Functions for a Financial Reporting Report
- 4. Set User and Grid Points of View for a Financial Reporting Report

Now follow these steps.

- 1. Click the first cell in the grid to select all of the rows and columns.
- 2. Right-click and select Grid Point of View Setup from the list. The Setup Grid Point of View dialog box opens.
  - a. To prevent the **Balance Amount** dimension from being changed at runtime, select the **Lock Member Selection** option.
  - b. Click OK. The Setup Grid Point of View window closes.
- **3.** In the Grid Properties pane:
  - a. Click the **Drill Through** option to allow drilling from the report to the General Ledger transaction data.
  - b. Click the Suppression section to view the suppression settings.
  - c. Enter 0 in the **Zero Values** field to set the text option for rows with zero values. If necessary, you could also suppress the display of rows with zero values, rows with missing data, and rows with errors.
- **4.** Set a runtime prompt for the Company dimension so you have the flexibility of selecting any company or combination of companies at runtime. In this example, you want to restrict the valid list of companies that can be selected at runtime.

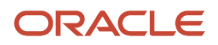

- a. On the grid, click the **Pages** label. The Company dimension appears in the design canvas.
- b. Click the Company button. The Select Members dialog box opens.
- c. Remove the default **Company** selection from the Selected area by clicking it to select it and then clicking the **Remove from Selected** icon.
- d. Select Prompt for Company.
- e. Click the Add to Selected icon to move the selection to the Selected area.
- f. Click OK. The Define Prompts dialog box opens.
- g. Click the Lookup icon in the Choices List field. The Select Members dialog box opens.
- **h.** Remove the default **Company** selection from the Selected area by clicking it to select it and then clicking the **Remove from Selected** icon.
- i. Expand the Company member, and continue expanding until you find and select the default companies you want to display in the prompt.
- j. Click the Add to Selected icon to move the companies to the Selected area.
- k. Click OK. The Select Members window closes.
- 1. On the Define Prompts dialog box, click in the **Member Name** field and select **Alias**. The actual company label displays in the prompt list of values instead of a numeric company value, making the prompt more user-friendly.
- m. Click OK. The Define Prompts window closes.
- 5. Click the **Pages** label on the grid. The Page Properties pane opens.
  - a. In the Page Properties pane, select the **Alias**: **Default** option so each page of the report shows the name of the company instead of the number.
- 6. Select the four data rows in the grid so all of the rows have the same settings.
  - a. In the Heading Row Properties pane, select the **Alias**: **Default** option in the Heading Row Properties pane to display the revenue and expense account names instead of the accounts.
  - **b.** In the Heading Row Properties pane, select the **Allow Expansion** option so you can expand the parent account values to view the detail child values.
- 7. Save the report and leave it open for the next topic, which is formatting your financial report and adding a graph. Optionally, preview the report.

### Add Formats and Graphs to a Financial Reporting Report

This is the sixth and final topic in a series of topics on designing a financial report with Financial Reporting Web Studio.

#### **Watch video**

In this example, you add formats and graphs to a financial report.

Before you start, do the steps described in these topics.

- 1. Define a Basic Financial Report Using the Reporting Web Studio
- 2. Add Formulas to a Financial Reporting Report
- **3.** Define Range Functions for a Financial Reporting Report
- 4. Set User and Grid Points of View for a Financial Reporting Report
- 5. Work with Grid Point of View Setup and Page Axis for a Financial Reporting Report

#### Now follow these steps.

- 1. In the report object browser, select the name of the report, which is the first object.
- 2. Add a logo.
  - **a.** In the report layout, drag the header line to make space for the logo and title.
  - **b.** In the Header section, click the **Add Report Object** icon and select **Image**.
  - c. In the Image Properties pane, click **Browse** and select your company logo.
- 3. Add a title.
  - a. Select the name of the report in the report object browser.
  - **b.** In the Header section, click the **Add Report Object** and select **Text**. As an alternative, you can click the **Text** icon in the toolbar and draw the text box. The text box opens.
  - c. Enter the report title.
  - **d.** Select the title text and use the format toolbar to adjust the font size, center the text, and change the font style to bold.
- 4. Change the page orientation.
  - a. Select the name of the report in the report object browser.
  - **b.** On the **File**, menu, select **Page Setup**.
  - c. In the Page Setup dialog box, select the **Landscape** option.
  - d. Click OK.
- 5. Add a chart.
  - a. In the Body section, click the Add Report Object icon and select Chart.
  - b. In the Chart Properties pane, select the Line chart type.
  - **c.** To show only the expense account rows, deselect row 1, and select rows 3, 4, and 5 in the Data Range section.
  - d. Click the Format Chart button. The Format Chart dialog box opens.
  - e. In the Appearance tab, enter the title for the chart. For example, **Expenses by Period**.
  - f. Click the Legend tab and enter a title for the legend. For example, Type of Expenses.
  - g. Click the Axes tab and enter a title for the Metadata axis. For example, **Period**. Enter a title for the Primary Axis. For example, **Dollars**.
  - h. Click the Refresh Chart button to preview the chart on the Format Chart dialog box.
  - i. Click **OK**. The Format Chart dialog box closes.
- **6.** Save the report and optionally, preview it.

For more information about Financial Reporting Web Studio, select the Using EPM with Oracle Financials Cloud link from the All Books for Oracle Financials Cloud page of the Oracle Help Center at https://docs.oracle.com.

### Configure an Account Group

Configuration of an account group enables you to create self-monitoring accounts that help you eliminate the surprise of account anomalies during your close process.

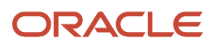

### Scenario

You have been given the task to set up account groups. Follow these steps to define account groups that track key account balances by purpose, category, and comparison criteria.

- 1. Navigate to the General Accounting Dashboard page.
- 2. In the Account Monitor section, select View > Account Group > Create. Other Account Group options include:
  - **Manage** to create, edit, or delete account groups. You can also enable sharing of account groups with other users.
  - **Edit** to change an existing account group or to make a copy of an existing account group to which you have access, whether it's an account group that you own, that's shared with you, or that's public. You're marked as the owner of the copied account group, which is automatically set to private access, but can be changed to the access setting that you like.
- **3.** Enter the account group name and description. The name is used by default on the infolet that the account group displays in, but can be changed using the infolet **Actions** menu.
- 4. Select a value for the **Display In** option to determine if the account group appears in one of the infolets (Allocations, Expenses, Revenues), the Account Monitor, or the Close Monitor. The display option that you select can affect the other account group settings. For example, account groups that display in the Close Monitor must have public access, and account groups that display in infolets must have the option to dynamically derive the ledger enabled.

**Note:** Regardless of its display setting, any account group can be viewed from within the Account Monitor and Financial Reporting Center.

5. For each infolet and Account Monitor display setting, you can specify a default account group by selecting the **Set as default** option. The default account group setting is user-specific, determining which account groups appear to you when you view the infolets and the Account Monitor.

**Note:** The default setting doesn't affect account groups that are set to display in the Close Monitor. The account group that displays in the Close Monitor is determined by the ledger set definition.

6. Select the **Dynamically derive ledger** option to apply the account group to any ledger in the same balances cube. The ledger derived is based on your given data access set selection. You must enable this option for account groups that display in the Revenues, Expenses, and Allocations infolets.

**Note:** If you don't select this option, enter a ledger on each account row.

7. Select a Time Option and Comparison Option as shown in the following table.

| Time Option       | Comparison Option                                                                                                    |
|-------------------|----------------------------------------------------------------------------------------------------|
| Accounting Period | <ul> <li>Budget PTD</li> <li>Budget QTD</li> <li>Budget YTD</li> <li>Prior period PTD</li> <li>Prior year PTD</li> <li>Prior year QTD</li> <li>Prior year YTD</li> </ul> |

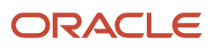

| Time Option | Comparison Option                                                                                                    |
|-------------|----------------------------------------------------------------------------------------------------|
| Quarter     | <ul> <li>Budget QTD</li> <li>Budget YTD</li> <li>Prior quarter QTD</li> <li>Prior year QTD</li> <li>Prior year YTD</li> </ul> |
| Year        | <ul> <li>Budget YTD</li> <li>Prior year YTD</li> </ul>                                                                        |

**Tip:** If you're using a budget comparison option, select the budget name in the **Scenario** field.

8. Set the access.

**Note:** Regardless of the access setting, only the person who owns the account group can modify it. However, for account groups that you have access to, you can share with others even if you're not the owner.

- **Private**: For your use only.
- **Public**: For use by all users who have access to the same balance cube of that account group. Account groups that display in the Close Monitor must be set to **Public**.
- **Shared**: For use by users you specify and who have access to the same balance cube of that account group.

**Note:** To set shared access, navigate to the **Manage Account Group** page.

- 9. In the Accounts section, enter the accounts to monitor. The accounts must be defined to be consistent with the particular infolets targeted to track revenues, expenses, or allocations pools.
  - Accounts included in an account group for display in the Expenses infolet must be of the account type Expense.
  - Accounts included in an account group for display in the Revenues infolet must be of the account type Revenue.
  - Close Monitor account groups must only have two account rows. The first row must represent total revenues and the second row must represent total expenses.
  - a. Give each account a short name that's easily recognizable. The name displays in infolets and in the **Name** column of the Account Monitor. For account groups that display in infolets, you must provide a name for each account.
  - **b.** If the **Dynamically Derive Ledger** option isn't enabled, you must enter a ledger.
  - c. Enter either parent or child values for each segment of the account.
  - **d.** Select when to display the account in the **Change** field.
    - Always Display
    - Decrease by Less than Amount
    - Decrease by Less than Percentage
    - Decrease by More than Amount
    - Increase by More than Amount
    - Increase by Less than Amount

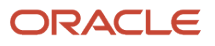

- Increase by Less than Percentage
- Increase by More than Percentage
- Decrease by More than Percentage
- Not Equal
- Equal
- e. Enter a value in the **Threshold** field, which is the criteria that's being measured against. The threshold is used in conjunction with the **Change** field selection.

#### **10.** Click **Save and Close** or **Save and Create Another**.

**Related Topics** 

Account Groups

### General Ledger Subject Areas, Folders, and Attributes

To create real-time analyses for Oracle General Ledger, you should be familiar with subject areas, folders, and attributes.

#### Subject Areas

To create an analysis, you begin by selecting a subject area from which you select columns of information to include in the analysis. For example, to create an analysis of journal information, you begin by selecting a General Ledger -Journals Real Time subject area. Subject areas are based around a business object or fact. In this example, the subject area is based on the columns in the journal tables.

General Ledger has six general ledger-specific subject areas:

- General Ledger Average Daily Balances Real Time
- General Ledger Balances Real Time
- General Ledger Journals Real Time
- General Ledger Period Status Real Time
- General Ledger Transactional Average Daily Balances Real Time
- General Ledger Transactional Balances Real Time

**Tip:** To create a report that queries balances and allows drill down to journals, use the General Ledger - Transactional Balances Real Time and the General Ledger - Journals Real Time subject areas. Other than that, it's advised that you don't create reports that cross subject areas. Such reports might result in less than optimal performance and are hard to maintain.

#### Folders

Each subject area has one fact folder and a number of dimension folders. Fact folders contain attributes that can be measured, meaning that they're numeric values like journal debit and credit amounts. Fact folders are usually listed after dimension folders and are usually named after the subject area. Dimension folders contain attribute and hierarchical columns like journal name and accounting period.

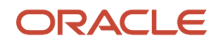
Some folders appear in more than one subject area, such as Time. These are referred to as common folders or common dimensions.

Each folder within a subject area might have a different level of granularity. For example:

- Journal Approval has approval attributes.
- Journal Batches has subfolders with attributes.

#### Attributes

Finally, each dimension folder contains attributes (columns), such as balance type and posting date. This figure illustrates the structure of subject areas, folders, and attributes.

The following figure shows the General Ledger - Journals Real Time subject area. The subject area contains these folders: Approval Status, Journal Batches, Journal Headers, Journal Lines, Posting Status, Time.

The Approval Status folder is a Dimension - Presentation folder and contains these dimension attributes: Approval Status Code, Approval Status Description, Approval Status Meaning. The Lines folder is a Fact - Presentation folder and contains these measures: Accounted Credit, Accounted Debit, Entered Credit, Entered Debit, Statistical Quantity.

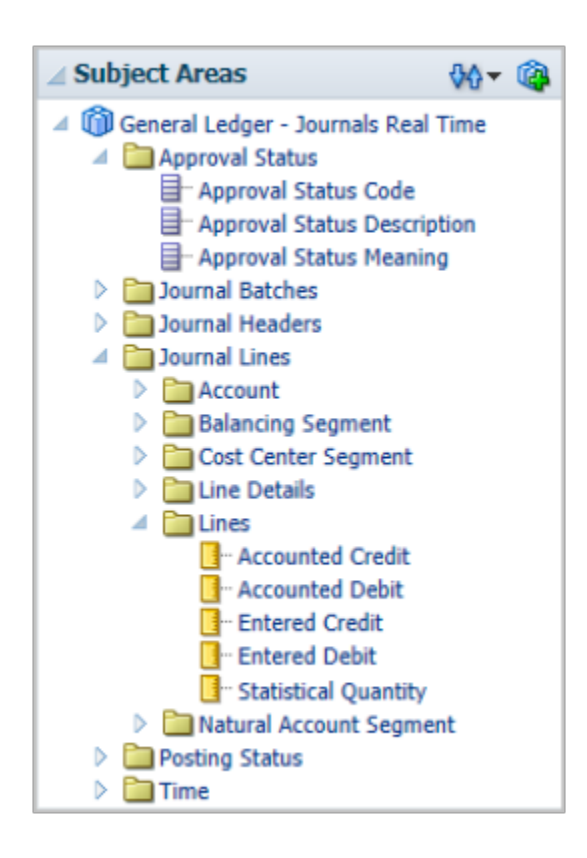

**Related Topics** 

How Data Is Structured for Analytics

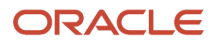

# Schedule Financial Reporting Reports

To run your Financial Reporting reports on a regular basis, create a batch in the Enterprise Performance Management (EPM) workspace and then set up a schedule to run the batch.

Here's a summary of the steps for scheduling Financial Reporting reports.

- 1. Go to the Financial Reporting Center and select **Open Workspace for Financial Reports** from the Tasks panel tab.
- 2. On the Navigate menu, click **Applications** > **BI Catalog**.
- 3. On the File menu, click New > Batch.
- 4. Create a batch with your Financial Reporting reports.
- 5. In the Navigate menu, click **Schedule** > **Batch Scheduler**.
- 6. On the File menu. click New Scheduled Batch.
- 7. In the Schedule Batch window, enter a name and description.
- 8. Select the batch you created and proceed through the windows to specify the schedule details.

**Note:** In the Scheduled Batch Point of View region, you can select the parameters for your scheduled report.

9. Click Finish.

# Display Only Segment Value Descriptions in Reports

The GL: Set Cube Alias to Segment Value Description Only profile option controls the display of the member alias in General Ledger balances cubes.

In the Setup and Maintenance work area, use the Manage General Ledger Profile Options task:

- Offering: Financials
- Functional Area: General Ledger
- Profile Option Code: GL\_DISPLAY\_SEGMENT\_VALUE

This table describes the profile value settings. After you change the value, you must republish the hierarchy.

#### Profile Values for GL\_DISPLAY\_SEGMENT\_VALUE Profile Option Code

| Profile Value | Description                                                                                                    |
|---------------|----------------------------------------------------------------------------------------------------|
| Νο            | Default value. Displays segment value plus the segment value description, for example, <b>1110 Cash</b> .<br>You must use this setting when there are duplicate segment value descriptions in the same value set.<br>The descriptions are stored in the alias in the cube. Aliases must be unique in a dimension in the cube.<br>For example, if the description <b>West</b> existed for more than two segment values in the <b>Cost Center</b><br>value set, the entire cube creation process fails.<br><b>Note:</b> Oracle Essbase cubes display only the first 80 characters in a description, so the first 80<br>characters of a description must be unique. |

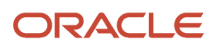

| Profile Value | Description                                                                                                    |  |
|---------------|----------------------------------------------------------------------------------------------------|--|
|               | If duplicate segment value descriptions exist, the cube can be created with the profile set to No. At any time, the value of the profile can be changed to Yes after the duplicates are removed. At that time, the account hierarchies (tree versions) must be published or republished to the cube.                                                                                                    |  |
| Yes           | Displays only the segment value description, for example, <b>Cash</b> .<br>If you set the profile value to <b>Yes</b> , and then decide to rebuild the cube or to create the cube by submitting an accounting configuration, and duplicate descriptions exist, the cubes creation process will error. You have two options at that point:<br>• Set the profile value to <b>No</b> and run the Create Cubes process. For a new ledger with a new chart or secounting colordar combination, submit the accounting configuration. |  |
|               | <ul> <li>Remove the duplicates across all dimensions, not just a single segment. Then run the Create<br/>Cubes process or resubmit the accounting configuration.</li> </ul>                                                                                                    |  |

#### **Related Topics**

Overview of Oracle General Ledger Balances Cubes

# FAQs for Financial Reporting

# How can I apply permissions to objects from Financial Reporting in Workspace?

Open the Permission dialog box from the Tasks list to set permissions for a catalog object.

Permissions determine which user, group, or role can view, open, or modify the object. If you display this dialog box while working in the catalog in Workspace, any permission changes that you specify are applied immediately. If you display this dialog box as part of the Batch Scheduler wizard, then the permission changes aren't applied until you run the batch.

#### How can I store and edit Financial Reporting objects?

First install Oracle Transactional Business Intelligence as part of Oracle Fusion Cloud Applications. Then store and edit new objects that you create for Oracle Hyperion Financial Reporting in Workspace in the Oracle BI Presentation Catalog.

Perform operations on those objects in the catalog similarly to how you work with other objects, such as copying and modifying properties. See the documentation for Hyperion Financial Reporting for complete information on working with objects. Financial Reporting report designers can also access the Financial Reporting objects in the Financial Reporting Web Studio.

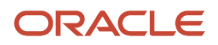

# How can I migrate Financial Reports from one environment to another?

You can export your financial reports from a source environment and import them to a target environment using implementation projects.

Only the financial reports in the /shared/Custom/Financials folder are exported, so make sure to copy all the financial reports, or the folders containing them, to this folder. In the Setup and Maintenance work area, create an implementation project that includes only the **Create Financial Statements** task. Then use the **Manage Configuration Packages** task to export and import the reports.

**Note:** For the Financial Reporting report definition migration service, from a source to a target environment, references to version IDs of dimension members hierarchies are synced to their version IDs in the target environment.

**Related Topics** 

- How You Use Implementation Projects to Manage Setup
- Setup Data Export and Import Using Implementation Project
- Export Setup Data Using Implementation Project
- Import Setup Data Using Implementation Project

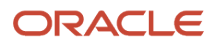

# **16** Accounting Data Archive and Purge

# Overview of Accounting Data Archive and Purge

Archive and purge your accounting data to manage legal requirements and data volume growth.

Data retention policies require that organizations retain active data and maintain a cold storage or backup of inactive data to meet legal and compliance requirements. You can use the Accounting Data business object archive and purge solution to archive and purge the inactive accounting data according to your data retention policies. This allows users to access only the active data in Oracle Fusion Cloud ERP for the fiscal years of interest.

The Accounting Data business object consists of the following embedded business objects:

- General Ledger Journals
- General Ledger Balances
- Subledger Journals
- Subledger Balances

Here are the main steps in the Accounting Data business object archive and purge process flow.

- 1. Manage the archive and purge policies.
- 2. Enable the business object for archive.
- **3.** Validate the accounting data.
- **4.** Archive the accounting data.
- **5.** Purge the accounting data.

#### Managing Archive and Purge Policies

Companies are legally required to retain certain information for a specified period of time.

The country's legislature that's associated with the data mandates what information must be retained and for how long. Generally, data is mandated to be kept for a certain number of years, which is known as the legal retention period. Companies typically purge the data immediately upon reaching the end of that period.

You define policies that specify how long, in fiscal years, to retain the accounting data until it can be archived, and how long, in fiscal years, to retain the archived accounting data until it can be purged.

You can override the retention duration until purge for specific ledgers or for specific ledger and primary balancing segment value combinations.

## **Enabling Business Object for Archive**

Before you can archive the Accounting Data business object, you must first prepare and enable the following embedded business objects. This is a one-time step.

- General Ledger Journals: Journal entries in Oracle General Ledger.
- General Ledger Balances: Standard, average, and encumbrance balances in General Ledger.

- Subledger Journals: Subledger journals for Oracle Accounting Hub subledgers.
- Subledger Balances: Supporting reference and control account balances for all subledgers.

It's recommended that you perform this step well in advance of the archive step, instead of waiting until right before you want to run the archive process for a fiscal year and accounting calendar. This will significantly reduce the amount of time it takes to prepare the business objects, especially if this step is done before any data is populated.

You can prepare the business objects in any order. You can also enable the business objects in any order. The only requirement is that a business object must first be prepared before it can be enabled.

### Validating Accounting Data

This step checks that the data for all periods within the selected calendar and fiscal year combination is eligible for archiving.

Validation must be successful before you can continue to the archive step.

Here are the validations.

- The end date of the periods within the fiscal year must meet the specified retention duration.
- All prior periods must be archived.
- The period status for all periods within the fiscal year must be either Never Opened or Permanently Closed for all ledgers associated with the selected calendar.
- There are no unposted journals in General Ledger.
- There are no journals pending import to General Ledger.
- There are no unaccounted transactions in General Ledger.
- There are no accounted transactions pending transfer to General Ledger.
- There are no outstanding reversals for Subledger Accounting journals when transaction reversal is enabled.
- There are no incomplete multiperiod accounting entries for Subledger Accounting journals and the original accrual entry pertains to one of the accounting periods being archived.

## Archiving Accounting Data

This step removes the accounting data from the main tables and moves it into the archive tables.

Once the accounting data is archived, users will no longer be able to access it from Oracle Cloud ERP applications.

**CAUTION:** Perform this step with caution. Once the accounting data has been removed from the main tables it can't be restored back into Oracle Cloud ERP.

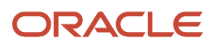

## Purging Accounting Data

Once the transaction or balance data has been moved to the archive tables it will eventually need to be purged completely from Oracle Cloud ERP.

This step removes the accounting data from the archive tables after the specified legal retention duration is met. You must purge the accounting data to free up the storage the archive tables are using. If the accounting data isn't purged, then the size of the database will keep growing.

**Related Topics** 

• How You Archive and Purge Accounting Data

## How You Archive and Purge Accounting Data

Here are the steps in the Accounting Data business object archive and purge flow followed by the details on how to perform them.

- 1. Set up the archive and purge policies.
- 2. Enable the business object for archive.
- 3. Validate the accounting data.
- **4.** Archive the accounting data.
- 5. (Optional) Extract the archived accounting data.
- 6. Purge the archived accounting data.
- 7. (Optional) Enable archiving for a new fiscal year.

**Note:** It's recommended that you perform step 2 when environment usage is minimal, that is, preferably during a downtime. This step launches a process that will take some time to complete depending on the volume of business object data involved.

#### Before You Archive and Purge Accounting Data

To perform the archive and purge steps, an administrator needs the Archive Financials Business Objects (FUN\_ARCHIVE\_FINANCIALS\_BUSINESS\_OBJECTS\_PRIV) privilege.

This privilege is assigned to the Financial Application Administrator (ORA\_FUN\_FINANCIAL\_APPLICATION\_ADMINISTRATOR\_JOB) job role.

To audit archive and purge policies, use the Manage Audit Policies task in the Financials offering and Application Extensions functional area. Select the General Ledger product. The Archive and Purge object contains the Archive and Purge Retention Policies object for auditing header-level policy information and the Archive and Purge Retention Policy Details object for auditing purge policy overrides.

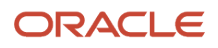

## Set Up the Archive and Purge Policies

Specify how long to retain the accounting data before it can be archived and purged.

- 1. In the Setup and Maintenance work area, go to the Manage Archive and Purge Policies task.
  - Offering: Financials
  - Functional Area: Financial Reporting Structures
- 2. On the Manage Archive and Purge Policies page, select the row for the Accounting Data business object.
- **3.** In the Retention Duration in Fiscal Years Until Archive field, enter the number of fiscal years to retain the accounting data. The accounting data becomes eligible for archiving after this number of years.
- 4. In the Retention Duration in Fiscal Years Until Purge field, enter the number of years to retain the archived accounting data. The archived accounting data becomes eligible for purging after this number of years.

**Note:** The value that you enter must be the same as, or more than, the number of years you specified in the Retention Duration in Fiscal Years Until Archive field.

- 5. (Optional) To override the retention duration until purge at the ledger level:
  - a. In the Policy Override section on the Purge Policies: Accounting Data tab, click the Add Row icon.
  - **b.** Select a primary or secondary ledger and enter the retention duration for that ledger.
  - c. Repeat the steps as needed for additional primary or secondary ledgers.

**Note:** If you don't specify a ledger in this section, then the retention duration for the Accounting Data business object determines when to purge the archived accounting data for that ledger.

- **6.** (Optional) To specify a retention duration until purge for a specific combination of ledger and primary balancing segment values:
  - a. In the Policy Override section on the Purge Policies: Accounting Data tab, click the Add Row icon.
  - **b.** Select a primary or secondary ledger and enter the retention duration for that ledger.
  - c. In the Primary Balancing Segment values section for the selected ledger, click the Add Row icon.
  - **d.** Select a primary balancing segment value and enter the retention duration for that primary balancing segment value.
  - e. Repeat these steps as needed for additional primary balancing segment values.

**Note:** If you don't specify a primary balancing segment value in this section, then the retention duration for the ledger determines when to purge the archived data for the primary balancing segment value.

**Note:** Reporting currencies inherit the retention duration from their associated primary and secondary ledgers.

#### Enable the Business Object for Archive

Prepare and enable the following embedded business objects that are contained in the Accounting Data business object:

General Ledger Balances

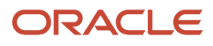

- General Ledger Journals
- Subledger Balances
- Subledger Journals

**Note:** It's recommended that you perform this step well in advance of the archive step, instead of waiting until right before you want to run the archive process for a fiscal year and accounting calendar. This will significantly reduce the amount of time it takes to prepare and enable the tables.

- 1. On the Manage Archive and Purge Policies page, select the row for the Accounting Data business object.
- 2. Click the Enable for Archive button.
- On the Enable for Archive dialog box, select a business object with a status of Not enabled and click Prepare. Here's an example of the Enable for Archive dialog box with the General Ledger Balances business object selected and the Prepare button enabled.

| Enable for Archive                                                                                                    |                         |             |                       |  |  |  |  |  |
|----------------------------------------------------------------------------------------------------|-------------------------|-------------|-----------------------|--|--|--|--|--|
| Enabling a business object for archiving is a two-step process. Select the business object, prepare it, and after the preparation completes, enable it. |                         |             |                       |  |  |  |  |  |
|                                                                                                    | Business Object         | Status      |                       |  |  |  |  |  |
|                                                                                                    | General Ledger Balances | Not enabled |                       |  |  |  |  |  |
|                                                                                                    | General Ledger Journals | Not enabled |                       |  |  |  |  |  |
|                                                                                                    | Subledger Balances      | Not enabled |                       |  |  |  |  |  |
|                                                                                                    | Subledger Journals      | Not enabled |                       |  |  |  |  |  |
| F                                                                                                    |                         |             |                       |  |  |  |  |  |
|                                                                                                    |                         |             | Prepare Enable Cancel |  |  |  |  |  |

**4.** After the preparation completes, select the business object again and then click **Enable**. A warning will appear that the process could take time to complete and ask if you want to continue.

**Note:** You can prepare the business objects in any order. You can also enable the business objects in any order. The only requirement is that a business object must be prepared before it can be enabled.

5. After all embedded business objects are prepared and enabled, you can continue to the next step.

#### Validate the Accounting Data

Check that the accounting data for all periods of the accounting calendar and fiscal year are eligible for archiving.

- 1. On the Manage Archive and Purge Policies page, click the Accounting Data business object.
- 2. On the Archive and Purge: Accounting Data page, select the row for the accounting calendar and fiscal year combination that's in the **Ready to validate** stage.
- 3. Select Validate from the Actions menu.

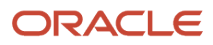

If the validation process ends in error, click the Error link in the Status column to open the View Exceptions page. Review and resolve all errors, and then validate the accounting calendar and fiscal year combination again.

After the process successfully completes, the stage on the Manage Archive and Purge Policies page will change to **Ready to archive**.

#### Archive the Accounting Data

Move the accounting data for an accounting calendar and fiscal year from the main tables to the archive tables.

- 1. On the Manage Archive and Purge Policies page, click the Accounting Data business object.
- 2. On the Archive and Purge: Accounting Data page, select the row for the accounting calendar and fiscal year combination that's in the **Ready to archive** stage.
- 3. Select Archive from the Actions menu.

**CAUTION:** This step is irreversible. Once the archive action completes, all the data belonging to the Accounting Data business object for the selected accounting calendar and fiscal year combination will be moved into archive tables and the data will no longer be available for users to view or edit from Oracle Cloud ERP.

After the process successfully completes, the stage on the Manage Archive and Purge Policies page will change to Ready to purge.

#### (Optional) Extract the Archived Accounting Data

Optionally extract the archived accounting data from the Financials data stores.

For details about the archived view objects, refer to the Extract Data Stores for Financials guide.

#### Purge the Archived Accounting Data

Remove the accounting data from the archive tables that meets the legal retention duration specified on the Manage Archive and Purge Policies page.

**Note:** Before performing this step, you might want to extract the archived accounting data from the Financials data stores.

- 1. On the Manage Archive and Purge Policies page, click the **Accounting Data** business object.
- 2. On the Archive and Purge: Accounting Data page, select the row for the accounting calendar and fiscal year combination that's in the **Ready to purge** stage and click **Purge**.

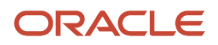

3. On the Preview Purge: Accounting Data dialog box, preview a summary of the data that's going to be purged.

**Note:** If you defined purge policies for a specific ledger, then you can preview the purge summary by ledger name. If you defined purge policies for a ledger and primary balancing segment value combination, then you can preview the purge summary for that combination.

4. Click **Submit** to start the purge process.

#### (Optional) Enable Archiving for a New Fiscal Year

After you enable the Accounting Data business object for archiving, the ongoing data for that business object is automatically enabled when you open the first period of a newly-added year in an accounting calendar.

To reduce overhead on the Open Period process, it's recommended that you manually enable the Accounting Data business object for archive when you add the new fiscal year to the accounting calendar. This step will prepare all the periods for that fiscal year.

- 1. On the Manage Archive and Purge Policies page, click the **Accounting Data** business object.
- 2. On the Archive and Purge: Accounting Data page, select the row with the new fiscal year and accounting calendar.

Note: Rows that aren't yet enabled will display the **Ready to enable** stage.

Here's an example of the Archive and Purge: Accounting Data page with a fiscal year and accounting calendar combination that's ready to enable for archive.

| Ξ        | E ORACLE                  |                         |                 |            | Γ | ر FF         |  |  |
|----------|---------------------------|-------------------------|-----------------|------------|---|--------------|--|--|
| A        | Archive and Purge: Acco   |                         |                 | Purge Done |   |              |  |  |
|          |                           |                         |                 |            |   | 14. A. A. A. |  |  |
| [        | Actions View View Refresh |                         |                 |            |   |              |  |  |
| <u>6</u> |                           |                         |                 |            |   |              |  |  |
|          | Fiscal Year ▲マ            | Accounting Calendar 🛛 🔺 | 7 Stage         | Status     |   |              |  |  |
|          | 2021                      | AccountingMMYY          | Ready to enable |            |   |              |  |  |

#### 3. Select Enable for Archive from the Actions menu.

After the process successfully completes, the stage for the fiscal year and accounting calendar combination will change to Ready to validate.

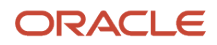

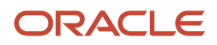